2641A
 2645A
 2645A
 2645A
 2645A
 2645A
 2645A
 2645A
 2645A
 2645A
 2645A
 2645A
 2645A
 2645A
 2645A
 2645A
 2645A
 2645A
 2645A
 2645A
 2645A
 2645A
 2645A
 2645A
 2645A
 2645A
 2645A
 2645A
 2645A
 2645A
 2645A
 2645A
 2645A
 2645A
 2645A
 2645A
 2645A
 2645A
 2645A
 2645A
 2645A
 2645A
 2645A
 2645A
 2645A
 2645A
 2645A
 2645A
 2645A
 2645A
 2645A
 2645A
 2645A
 2645A
 2645A
 2645A
 2645A
 2645A
 2645A
 2645A
 2645A
 2645A
 2645A
 2645A
 2645A
 2645A
 2645A
 2645A
 2645A
 2645A
 2645A
 2645A
 2645A
 2645A
 2645A
 2645A
 2645A
 2645A
 2645A
 2645A
 2645A
 2645A
 2645A
 2645A
 2645A
 2645A
 2645A
 2645A
 2645A
 2645A
 2645A
 2645A
 2645A
 2645A
 2645A
 2645A
 2645A
 2645A
 2645A
 2645A
 2645A
 2645A
 2645A
 2645A
 2645A
 2645A
 2645A

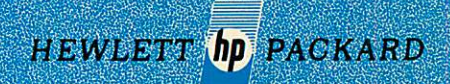

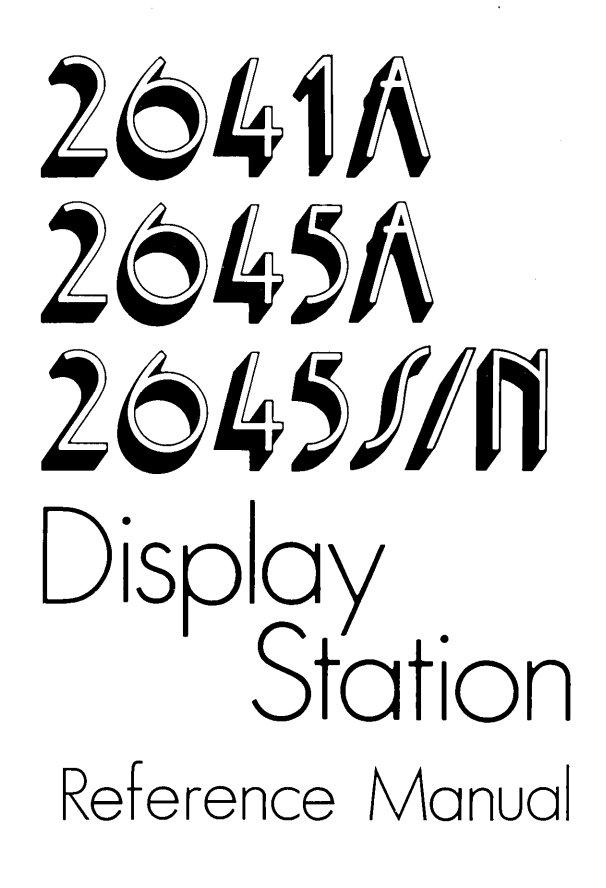

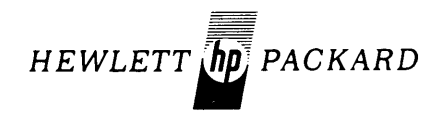

HEWLETT-PACKARD COMPANY 19400 HOMESTEAD ROAD, CUPERTINO, CALIFORNIA, 95014

## NOTICE

The information contained in this document is subject to change without notice.

HEWLETT-PACKARD MAKES NO WARRANTY OF ANY KIND WITH REGARD TO THIS MATER-IAL, INCLUDING, BUT NOT LIMITED TO, THE IMPLIED WARRANTIES OF MERCHANTABILITY AND FITNESS FOR A PARTICULAR PURPOSE. Hewlett-Packard shall not be liable for errors contained herein or for incidental or consequential damages in connection with the furnishing, performance or use of this material.

Hewlett-Packard assumes no responsibility for the use or reliability of its software on equipment that is not furnished by Hewlett-Packard.

This document contains proprietary information which is protected by copyright. All rights are reserved. No part of this document may be photocopied, reproduced or translated to another program language without the prior written consent of Hewlett-Packard Company.

This manual contains detailed programming and accessory information for the HP 2641A, HP 2645A, HP 2645S, and HP 2645N Display Terminals. It is written to provide a system programmer with the information needed to use the terminal in a variety of applications. Extensive information explaining the operation of the terminal's data communication function is provided in a separate section.

The HP 2641A terminal allows the user to access either the ASCII or APL character sets. A discussion of APL characters and APL terminal operation is given in the various sections where applicable.

The HP 2645S terminals use special Swedish/Finnish character sets for both the keyboard and display characters. The HP 2645N terminals use special Norwegian/Danish character sets for both the keyboard and display characters. The graphic symbols for some of the ASCII character codes have been changed to provide these special character graphics.

The programming functions selected by these ASCII codes remain the same. All references in this manual to ASCII characters used in escape or control sequences will use the standard ASCII character graphic. A table of the changed character graphics for the HP 2645S and HP 2645N is given below.

| OCTAL<br>VALUE | DECIMAL<br>VALUE | ASCII<br>GRAPHIC | 2645S<br>GRAPHIC | 2645N<br>GRAPHIC |
|----------------|------------------|------------------|------------------|------------------|
| 133            | 91               | [                | Ä                | AE               |
| 134            | 92               | $\mathbf{X}$     | ö                | Ø                |
| 135            | 93               | ]                | Å                | Å                |
| 36             | 94               | *                | *                | Ü                |
| 173            | 123              | {                | ä                | ae               |
| 174            | 124              |                  | ö                | ø                |
| 175            | 125              | }                | å                | å                |
| 176            | 126              | ~                | —                | ü                |

In addition, the placement of characters on the terminal keyboard has been altered on the HP 2641A and HP 2645S terminals to accommodate the new graphic characters. Additional information on the HP 2641A, HP 2645S, and HP 2645N is contained in the respective *User Manual*.

This manual assumes that you are already familiar with operating the terminal from the keyboard. Operating information is given in the following manuals:

- 2641A HP 2641A Display Station User's Manual (02645-90001).
- 2645A HP 2645A Display Station User's Manual (02645-90005).
- 2645S HP 2645S Display Station User's Manual (02645-90024).
- 2645N HP 2645N Display Station User's/Reference Manual Supplement (02645-90044).

The HP 2641A, HP 2645A, HP 2645S Service Manual (02645-90003), and the HP 2645N Display Station Service Manual Supplement (02645-90045), provide a discussion of troubleshooting, repair, and theory of operation for all of the above terminals.

## HOW TO USE THIS MANUAL

This manual describes all of the terminal's programmable features. The various functional groups such as display control and communications are described in separate sections. If you have not used an HP terminal before you should read Section I for a brief overview of the terminal and its capabilities. If you are familiar with the HP 2645 series terminals you can use the index at the back of the manual to locate answers to specific questions.

This manual is made up of the following sections and appendices (any differences between terminals are covered at the end of the section):

Section I. General Description — This section provides a brief description of the terminal, its operating modes, and overall capabilities.

Section II. *Display Memory Functions* — This section contains information for controlling the terminal display. Included are cursor sensing and positioning, fields, edit operations, and display enhancements.

Section III. *Terminal Control Functions* — This section contains information for programmatically controlling the terminal's various switch settings.

Section IV. *Device Control* — This section describes how to control optional input/output devices (cartridge tape drives, printers, etc.)

Section V. *Data Communications* — This section describes the terminal's communication function and gives procedures for configuring the terminal to meet various communication requirements.

Section VI. Status — This section describes how to obtain and interpret terminal status.

Section VII. *Installation* — This section contains step-by-step procedures for installing and configuring the terminal and its accessories.

Appendix A. Applications — This appendix contains examples of various terminal applications.

Appendix B. *Reference Tables* — This appendix contains condensed reference information for all of the terminal's features.

Appendix C. Communications Flowcharts — This appendix contains flowcharts of the communication function.

Appendix D. Cartridge Tape Rethreading Procedure — This appendix contains a procedure for rethreading cartridge tapes.

## **TERMS AND CONVENTIONS**

The descriptions in this manual use the following text conventions:

<character $>^{c}$  or  $\bigcirc$  <character> — When a character is shown followed by a superscript c or is shown preceded by the  $\bigcirc$  key, it indicates a control character. Control characters are normally generated from the keyboard by holding the  $\bigcirc$  key down while pressing the character.

Example:  $G^c$  = bell character

[<>] — The right and left bracket, less than, and greater than characters are used to set off variable parameters in some escape code sequences. These characters are added for descriptive purposes and are not a part of the escape sequence. They should not be transmitted.

Example: Esc & p [<"from" device code>s]

# CONTENTS

| Section I Pa                       | ge  |
|------------------------------------|-----|
| GENERAL DESCRIPTION                | Ç   |
| Introduction                       | 1-1 |
| Mainframe                          | 1-1 |
| Terminal Bus                       | 1-1 |
| Terminal Memory                    | 1-1 |
| Input/Output Modules               | 1-4 |
| CRT Monitor                        | 1-4 |
| The Raster                         | 1-4 |
| Alphanumeric and Microvector Char- |     |
| acter Sets                         | 1-4 |
| Display Features and Alternate     |     |
| Character Sets                     | 1-4 |
| Keyboard                           | 1-5 |
| The Firmware                       | 1-5 |
| System Monitor                     | 1.5 |
| Keyboard and I/O Subsystem         | 1.5 |
| Current Mercerent                  | 15  |
| D' I M                             | 1-0 |
| Display Memory Management          | 1-0 |
| Data Communications                | 1-6 |
| The Tape Units                     | 1-7 |

| Section II                       | Page   |
|----------------------------------|--------|
| DISPLAY MEMORY FUNCTIONS         |        |
| Introduction:                    | 2-1    |
| Display Control                  | 2-1    |
| Memory Addressing Scheme         | 2-2    |
| Cursor Sensing                   | 2-2    |
| Cursor Positioning               | 2-2    |
| Combinations of Absolute and     |        |
| Relative Addressing              | 2-3    |
| Other Cursor Operations          | 2-2    |
| Tabs                             | 2-4    |
| Margins                          | 2-4    |
| Edit Operations                  | 2-5    |
| Insert Character With Wraparound | 2-5    |
| Delete Character With Wraparound | 2-5    |
| Moving Text Blocks               | 2-6    |
| Forms Mode (Format Mode)         | 2-7    |
| Protected Fields                 | 2-7    |
| Unprotected Fields               | 2-7    |
| Transmit Only Fields             | 2-7    |
| Data Checking                    | 2-7    |
| Tabbing                          | 2-8    |
| Editing                          | 2-8    |
| Building the Form                | 2-8    |
| Display Enhancements             | 2-8    |
| Alternate Character Sets         | 2-9    |
| Selecting Alternate Sets         | 2-9    |
| Using Alternate Sets             | 2-9    |
| HP 2641A Differences             | . 2-14 |
| Edit Operations                  | . 2-14 |
| Inputting Data                   | . 2-15 |
| Display Enhancements             | . 2-15 |

| TERMINAL CONTROL FUNCTIONS       | -     |
|----------------------------------|-------|
| Introduction                     | . 3-1 |
| Latching Keys                    | . 3-1 |
| Keyboard Interface Switches      | . 3-1 |
| Programmable Soft Keys           | . 3-3 |
| Controlling the Soft Key Display | . 3-3 |
| Defining Soft Keys               | . 3-3 |
| Soft Key Applications            | . 3-4 |
| Using Soft Key Labels            | . 3-4 |
| Additional Control Functions     | . 3-4 |
| Bell                             | . 3-4 |
| Send Display                     | . 3-5 |
| Wait                             | . 3-5 |
| Keyboard Disable/Enable          | . 3-5 |
| Reset Terminal                   | . 3-5 |
| Monitor Mode                     | . 3-5 |
| Self-Test                        | . 3-5 |
| Modem Disconnect                 | . 3-5 |
| Program Down Load                | . 3-5 |
|                                  |       |
| Section IV                       | age   |

Section III

Page

| DEVICE CONTROL                                |
|-----------------------------------------------|
| Introduction                                  |
| Using the Generalized Escape Sequence 4-1     |
| Selecting Input/Output Devices                |
| Controlling the Devices 4-2                   |
| Cartridge Tapes 4-2                           |
| Display 4-3                                   |
| Printer                                       |
| Transferring Data From Device to Computer 4-3 |
| ASCII Transfers 4-3                           |
| Binary Transfers                              |
| Transferring Data From Computer to Device4-4  |
| Copying a Record 4-4                          |
| Copying a File 4-4                            |
| Copying to End of Medium 4-5                  |
| Fast Binary Read (Program Loading)4-5         |
| Indicating Successful Completion of a         |
| Program-Controlled Function                   |
|                                               |

| Section V                         | Page |
|-----------------------------------|------|
| DATA COMMUNICATIONS               |      |
| Introduction                      | 5-1  |
| Connecting Terminal to a Computer | 5-1  |
| Networks                          | 5-1  |
| Interfaces                        | 5-1  |
| Interface Signals                 | 5-1  |
| Modems                            | 5-1  |
| Communication Protocols           | 5-6  |
| Character Protocols               | 5-6  |
| Block Protocols                   | 5-7  |

| Character Protocols                   | 7 |
|---------------------------------------|---|
| Operating at High Speeds5-            | 7 |
| Character Mode 5-8                    | 8 |
| Multicharacter Transfers 5-8          | 8 |
| Block Mode                            | 9 |
| Full Duplex Operation 5-9             | 9 |
| Teletype Compatible Communications 5- | 9 |
| Half Duplex Operation (202 Modem      |   |
| Compatibility) 5-12                   | 2 |
| Monitor Mode 5-10                     | 6 |
| Configuration 5-10                    | 6 |
| Block Protocols with 13260C or 13260D |   |
| Communications Accessory 5-2          | 5 |
| Character Mode Transfers 5-2          | 5 |
| Multi Character Transfers 5-2         | 5 |
| Message Blocks 5-2                    | 5 |
| Block Operation 5-2                   | 5 |
| Block Protocol Control Sequences5-2   | 9 |
| Multipoint Communications             | 6 |
| Control Sequences 5-3                 | 9 |
| Configuration Procedure 5-4           | 1 |
| Monitor Mode 5-4                      | 7 |
| Driver Mode5-4                        | 9 |
|                                       |   |

| Section VI                | Page |
|---------------------------|------|
| STATUS                    |      |
| Introduction              | 6-1  |
| Interpreting Status       | 6-1  |
| Terminal Status           | 6-1  |
| Primary Terminal Status   | 6-2  |
| Secondary Terminal Status | 6-4  |
| Device Status             | 6-6  |

| Section VII                       | Page        |
|-----------------------------------|-------------|
| INSTALLATION                      |             |
| Introduction                      | 7-1         |
| Opening the Terminal              | $\dots 7-2$ |
| Grounding Requirements            | 7-5         |
| Selecting Line Voltage            | 7-5         |
| Accessory Installation Procedures | 7-6         |
| 64 Character Lower Case Rom       | 7-6         |
| HP 13231A Display Enhancements    | 7-7         |
| HP 13232 Cable Assemblies         | 7-8         |

| HP 13234A (4K) Terminal Memory Module 7-10  |
|---------------------------------------------|
| HP 13236B Cartridge Tape Unit               |
| HP 13238A Terminal Duplex Register          |
| HP 13245A Character Set Generation Kit 7-13 |
| HP 13246A/B Printer Subsystem (9866)        |
| HP 13250A Serial Printer Interface          |
| HP 13260A,B,C,D Data Communications         |
| Accessories                                 |
| HP 13261A Device Support Firmware           |
| HP 13349A Printer Subsystem (9871)          |
| Power Supply Adjustment                     |
| Selecting Optional Operating Functions      |
| Data Communications Cabling                 |
| Interface Signals 7-26                      |
| Logic Levels                                |
| Cable Types                                 |
| Point-to-Point Communications Cabling7-29   |
| Multipoint Communications Cabling           |
| Power Down Protect Cabling7-29              |
| Fabricating Your Own Data Communica-        |
| tions Cable                                 |
| Self-Test                                   |
| Basic Self-Test7-39                         |
| Cartridge Tape Unit Self-Test7-43           |
| Data Communications Self-Test               |
| HP 2641A Display Station Differences7-49    |
| HP 2645S/N Display Station Differences      |
|                                             |

| Appendix A   | Pa | ge |
|--------------|----|----|
| APPLICATIONS |    | 1  |

| Appendix B              | Page |
|-------------------------|------|
| <b>REFERENCE TABLES</b> | B-1  |

| Appendix C Pa             | age |
|---------------------------|-----|
| COMMUNICATIONS FLOWCHARTS | C-1 |

| Appendix D                 | Page |
|----------------------------|------|
| CARTRIDGE TAPE RETHREADING |      |
| PROCEDURE                  | D-1  |

# **ILLUSTRATIONS**

## Title

## Page

| 2641A Terminal Architecture                  | . 1-2         |
|----------------------------------------------|---------------|
| 2645A/S Terminal Architecture                | . 1-3         |
| System Monitor Basic Loop                    | . 1-5         |
| Display Memory Linked List Structure         | 1-6           |
| Row Addressing                               | 2_1           |
| Column Addressing                            | · 2-1<br>9-9  |
| Character Delete With Margins                | 2-2<br>26     |
| Character Delete With Wrangins               | . 2-0<br>9 C  |
| Character Set Locations                      | . 2-0<br>2 0  |
| Example Using the Math Set                   | . 4-9<br>0 10 |
| Example Using the Large Character Set        | 2-10          |
| Math Sat Elements                            | 2-10          |
| Lange Character Set Elements                 | 2-11          |
| Large Character Set Elements                 | 2-12          |
| Line Drawing Set                             | 2-13          |
| Sample Form                                  | 2-14          |
| Terminal Network Configurations              | . 5-2         |
| Block Transfer Enabled by the ENTER Key      | . 5-8         |
| Block Transfer Enabled by the Computer       | . 5-9         |
| Block Mode Operation                         | 5 - 10        |
| Example of Format Mode with Page Strapping   | 5-11          |
| Main Channel Protocol                        | 5-16          |
| Sample Data Transfers Using Main             |               |
| Channel Protocol                             | 5-17          |
| Reverse Channel Protocol                     | 5-18          |
| Sample Data Transfers Using                  |               |
| Reverse Channel Protocol                     | 5-19          |
| Point-to-Point Data Communications           | 0 10          |
| Configuration Flowchart                      | 5-20          |
| Examples of Block Transmissions              | 5-20          |
| Operation of Block Protocol                  | 0 2 1         |
| Control Characters                           | 5-20          |
| Block Keyboard Data Communication            | 0-20          |
| Switches                                     | ຮ່ວດ          |
| Terminal Addressing                          | 5-02          |
| Tunical Configuration Status Dequast         | 9-99          |
| and Bosponeo Segueration Status Request      | - 07          |
| Configuration Status Data Contact            | 5-37          |
| Multineint Det Q                             | 5-38          |
| Multipoint Data Communications               |               |
| Configuration Flowchart                      | 5-39          |
| Communication Line Using a Monitor           | 5-43          |
| Sample Data Transfers Displayed in           |               |
| Monitor Mode                                 | 5-44          |
| Character Distortion in Group Poll           | 5-44          |
| Data Overflow Indication                     | 5-44          |
| Driver Mode Configuration                    | 5-45          |
| Sample Select Sequence Using Driver Mode     | 5-46          |
| Control Character Display On Driver Terminal | 5-46          |
| Terminal Input                               | 5-46          |
| Primary Terminal Status Example              | 6-2           |
| Secondary Terminal Status Example            | 6-4           |
| Device Status Example                        | 6-6           |
| Opening the Terminal                         | 7-2           |
| Mainframe Bottom Part Locations              | 7-3           |

| Mainframe Top Part Locations                                                                                                    |
|----------------------------------------------------------------------------------------------------|
| Fuse Positions for 115 VAC and 230 VAC                                                                                                    |
| Line Voltage                                                                                                    |
| Display Control PCA Component Locations                                                                                                    |
| Display Enhancement PCA Jumper and ROM                                                                                                    |
| Socket Locations                                                                                                    |
| Top Plane Assembly Removal 7-8                                                                                                    |
| Control Memory PCA Jumper                                                                                                    |
| Socket Location 7-11                                                                                                    |
| 4K Memory PCA Jumper Socket Location 7-11                                                                                                    |
| Typical Memory Man 7 19                                                                                                    |
| Configuring <i>d</i> K Memory PCA Jumporg 7.12                                                                                                    |
| Terminal Dunley Register PCA                                                                                                    |
| Jumper Configuration 7.10                                                                                                    |
| Control Momory PCA Data Comm Firmword                                                                                                    |
| IC Loootions 7 15                                                                                                    |
| Installing Kenhaard Onenlaur                                                                                                    |
| 19981A Device G A Discourse Contraction of the second second seco |
| 13231A Device Support Firmware IC Locations                                                                                                    |
| on Control Memory PCA                                                                                                    |
| Typical Strapping Option Switch Assembly                                                                                                    |
| Keyboard Interface PCA Strapping Options7-18                                                                                                    |
| Extended Asynchronous Communications                                                                                                    |
| PCA Strapping Options                                                                                                    |
| Asynchronous Multipoint Communications                                                                                                    |
| PCA Strapping Options                                                                                                    |
| Synchronous Multipoint Communications                                                                                                    |
| PCA Strapping Options                                                                                                    |
| Point-to-Point Communications Cabling                                                                                                    |
| Current Loop Cabling                                                                                                    |
| Modem By-Pass Cabling                                                                                                    |
| Asynchronous Multipoint Cabling                                                                                                    |
| Synchronous Multipoint Cabling                                                                                                    |
| Power-Down-Protect Cabling for Asynchronous                                                                                                    |
| Multipoint Configuration                                                                                                    |
| Power-Down-Protect Cabling for Synchronous                                                                                                    |
| Multipoint Configuration 7-33                                                                                                    |
| Assembling the PCA Hood Connector 7-36                                                                                                    |
| Assembling the RS232C Connector 7-37                                                                                                    |
| Assembling the Multipoint Connector 7.38                                                                                                    |
| Basic Self-Test Patterns (HP 26454) 7 30                                                                                                    |
| Basic Terminal Self-Test Flowchart 7.40                                                                                                    |
| Basic Data Comm Self-Test Flowchart 7.46                                                                                                    |
| Multipoint Data Comm Solf Toot Flowchart 7.49                                                                                                    |
| Display Enhancement DCA Jumper and DOM                                                                                                    |
| Sector Locations (HD 9641A)                                                                                                    |
| Sound Control Moment DCA Lineary Con                                                                                                    |
| figurations (IID 9641A)                                                                                                    |
| 12961 A Derrice Organization (HP 2041A)                                                                                                    |
| an Control Mension DOA (UD Controls                                                                                                    |
| on Control Memory PCA (HP 2641A)                                                                                                    |
| Dasic Seif-Test Patterns (HP 2641A) $\dots 7-50$                                                                                                    |
| Basic Self-Test Patterns (HP 2645S/N)                                                                                                    |
| Point-to-Point Communications FlowchartsC-5                                                                                                    |
| Keyboard Communication Switches Flowcharts C-9                                                                                                    |
| Tape Cartridge Rethreading    D-1                                                                                                    |

# TABLES

## Title

Page

| Edit Operations2-5Edit Operations2-5Keyboard Interface Switch Summary3-2Device Control Escape Sequences4-1Data Communication Interfaces5-1Data Communication Interface Capabilities5-3                                                                                                    |
|----------------------------------------------------------------------------------------------------|
| Keyboard Communications Switches 5-4                                                                                                    |
| Keyboard Interface Switch Summary 5-5                                                                                                    |
| Modems                                                                                                    |
| Protocol Characteristics                                                                                                    |
| Terminal Functions                                                                                                    |
| Keyboard Interface PCA Strapping Options                                                                                                    |
| for Point-to-Point                                                                                                    |
| Parities Available with ASCII Data5-26                                                                                                    |
| Block Protocol Control Characters 5-30                                                                                                    |
| Summary of Block Protocol Control Characters 5-32                                                                                                    |
| Keyboard Interface Straps for Block Operation                                                                                                    |
| Using 13260C or 13260D Communications                                                                                                    |
| Accessory 5-34                                                                                                    |
| Terminal Address Characters                                                                                                    |
|                                                                                                    |
| Display Enhancement PCA Jumper Protocol7-8                                                                                                    |
| Display Enhancement PCA Jumper Protocol                                                                                                    |
| Display Enhancement PCA Jumper Protocol                                                                                                    |
| Display Enhancement PCA Jumper Protocol7-8<br>HP 13232 Cable Assemblies                                                                                                    |
| Display Enhancement PCA Jumper Protocol7-8<br>HP 13232 Cable Assemblies                                                                                                    |
| Display Enhancement PCA Jumper Protocol7-8HP 13232 Cable Assemblies7-9Contents of HP 13260 Data CommunicationsAccessories7-14Keyboard Interface PCA StrappingOptions for Point-to-Point7-19                                                                                                    |
| Display Enhancement PCA Jumper Protocol7-8<br>HP 13232 Cable Assemblies                                                                                                    |
| Display Enhancement PCA Jumper Protocol7-8<br>HP 13232 Cable Assemblies                                                                                                    |
| Display Enhancement PCA Jumper Protocol7-8HP 13232 Cable Assemblies7-9Contents of HP 13260 Data CommunicationsAccessories7-14Keyboard Interface PCA StrappingOptions for Point-to-Point7-19Keyboard Interface PCA StrappingOptions for Multipoint7-21Extended Asynchronous Communications                                                                                                    |
| Display Enhancement PCA Jumper Protocol7-8HP 13232 Cable Assemblies7-9Contents of HP 13260 Data CommunicationsAccessories7-14Keyboard Interface PCA StrappingOptions for Point-to-Point7-19Keyboard Interface PCA StrappingOptions for Multipoint7-21Extended Asynchronous CommunicationsInterface Strapping Options7-23                                                                                                    |
| Display Enhancement PCA Jumper Protocol7-8HP 13232 Cable Assemblies7-9Contents of HP 13260 Data CommunicationsAccessories7-14Keyboard Interface PCA StrappingOptions for Point-to-Point7-19Keyboard Interface PCA StrappingOptions for Multipoint7-21Extended Asynchronous CommunicationsInterface Strapping Options7-23Asynchronous Multipoint Communications                                                                     |
| Display Enhancement PCA Jumper Protocol7-8HP 13232 Cable Assemblies7-9Contents of HP 13260 Data CommunicationsAccessories7-14Keyboard Interface PCA StrappingOptions for Point-to-Point7-19Keyboard Interface PCA StrappingOptions for Multipoint7-21Extended Asynchronous CommunicationsInterface Strapping Options7-23Asynchronous Multipoint CommunicationsInterface Strapping Options7-24                                      |
| Display Enhancement PCA Jumper Protocol7-8HP 13232 Cable Assemblies7-9Contents of HP 13260 Data CommunicationsAccessories7-14Keyboard Interface PCA StrappingOptions for Point-to-Point7-19Keyboard Interface PCA StrappingOptions for Multipoint7-21Extended Asynchronous CommunicationsInterface Strapping Options7-23Asynchronous Multipoint CommunicationsInterface Strapping Options7-24Synchronous Multipoint Communications |

| EIA RS232C and CCITTV24 Interface                      |
|--------------------------------------------------------|
| Data and Control Signals                               |
| Data Communications Signal Levels                      |
| Multipoint Data Communication Cables                   |
| Parts for Fabricating Your Custom                      |
| Data Communications Cable                              |
| 13260 Series Data Communications PCA                   |
| Signal Names                                           |
| Data Communications Self-Test Connectors7-44           |
| Point-to-Point Data Communications                     |
| Self-Test Procedure                                    |
| Multipoint Data Communications                         |
| Self-Test Procedure                                    |
| Programmer's Reference Table (HP 2641A)B-2             |
| Character Code Chart (HP 2641A)B-4                     |
| APL Symbols B-5                                        |
| APL-ASCII Bit-Pairing Transmission Codes               |
| APL-ASCII Typewriter-Pairing Trans-                    |
| mission CodesB-6                                       |
| Options and Accessories (HP 2641A) B-7                 |
| 2641A Specifications B-8                               |
| Programmer's Reference Table (HP 2645A)B-9             |
| Character Code Chart (HP 2645A)B-11                    |
| Options and Accessories (HP 2645A)B-12                 |
| 2645A Specifications B-13                              |
| Programmer's Reference Table (HP 2645S/N) $\dots$ B-14 |
| Character Code Chart (HP 2645S/N)B-16                  |
| Options and Accessories (HP 2645S/N) B-17              |
| 2645S/N Specifications B-18                            |
| Coding the Large Character Set B-19                    |
| ASCII Character Set C-2                                |
| ASCII Character CodesC-3                               |
| EBCDIC Character Codes                                 |
| Keyboard Interface Switch Definitions for              |
| Earlier Multipoint CodeC-5                             |
| Multipoint Communications Interface Switch             |
| Definitions for Earlier Multipoint CodeC-5             |

ì

# **GENERAL DESCRIPTION**

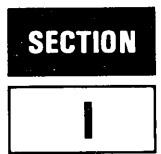

#### INTRODUCTION

The Display Station (hereinafter referred to as a terminal) uses a microprocessor under firmware control. It operates in character or block mode, with full editing capability. The terminal is designed for such applications as data entry and preparation, information display and editing, interactive programming, data communications, and time-sharing operations.

In addition to the features of the basic terminal, option 007 provides an integrated mass storage capability of up to 220 kilobytes of data using two tape cartridges. This terminal is designed particularly for stand-alone or online operation. For example, forms designed at the terminal using the line drawing and/or other character sets can be stored on a tape cartridge and selectively retrieved from the keyboard or through commands from a remote computer.

Data communications accessories are also available to provide a choice of communications capability. The standard terminal is teletypewriter compatible (EIA RS232-C serial asynchronous, ASCII, half or full duplex). It operates at speeds up to 9600 bits per second, and transmits either character-by-character as a fully interactive terminal or operates on variable length blocks of information. Optional capabilities include 20mA current loop; and either asynchronous or synchronous polling for multipoint communications networks. Also, the terminal can be used with a wide selection of modems over dialed or leased lines.

A block diagram of the terminal is shown in figure 1-1. The terminal has three major and mechanically independent sections: keyboard, CRT monitor, and mainframe. The specific functional properties of the terminal are determined by firmware programs resident in ROM (readonly-memory). It is these programs, occupying up to 24K bytes of ROM (26K in the 2641A), that make it possible for the terminal to have many powerful features such as self test, dynamic memory allocation, transparent control codes, and off-screen storage.

#### MAINFRAME

The heart of the system is the mainframe section, which can be considered a microcomputer system. In the mainframe is the power supply and a bus-oriented logic system containing the microprocessor, program and data memory, video display subsystem, keyboard interface, and data communications interface. The basic terminal contains seven slots for options and accessories (five slots in the 2641A). All mainframe modules are functionally, mechanically, and electrically independent, giving a high degree of flexibility and reducing service time.

#### TERMINAL BUS

A major element of the logic system is the terminal bus (a printed circuit board with connectors) which is attached to the bottom of the mainframe and to the power supply. The bus distributes power to the individual modules and provides data, address, and control lines for communication between the various logic functions. The terminal bus provides communication paths between processor, memory, input/output, and display refresh on a shared basis.

All modules are slot-independent and carry their own select code or memory address. There are only two rules: group the three display modules together, and leave no empty slots between the power supply and the last module. However, the two cartridge tape modules (part of option 007) can be plugged into the connectors on the far end, opposite the power supply.

A bus access cycle begins when a requesting module determines it needs the terminal bus for instruction or data fetch or input/output. If the terminal bus is busy, the requesting module must wait until it is available. To determine who gets the bus next, a priority chain has been incorporated. The modules nearest the power supply are first in the priority chain, and a module wanting the bus next breaks the chain for modules farther away from the power supply.

#### TERMINAL MEMORY

Like any other computer system, the microcomputer module is useful only if it has a program to execute and memory in which to store data. This is the function of the terminal memory modules, which are two types, read/ write or random-access memory (RAM) and read-only memory (ROM). The RAM stores display characters and data; the ROM stores terminal programs (firmware). Terminal programs are called firmware because the ROM makes them more permanent than software but less permanent than hardware. In the terminal three- quarters of the available memory is dedicated to ROM or program memory and the balance of the available memory locations (16K bytes) can be used for RAM. All of the terminal memory is MOS semiconductor memory.

Optional +4K RAM modules are added when more random-access memory is required for display and data storage.

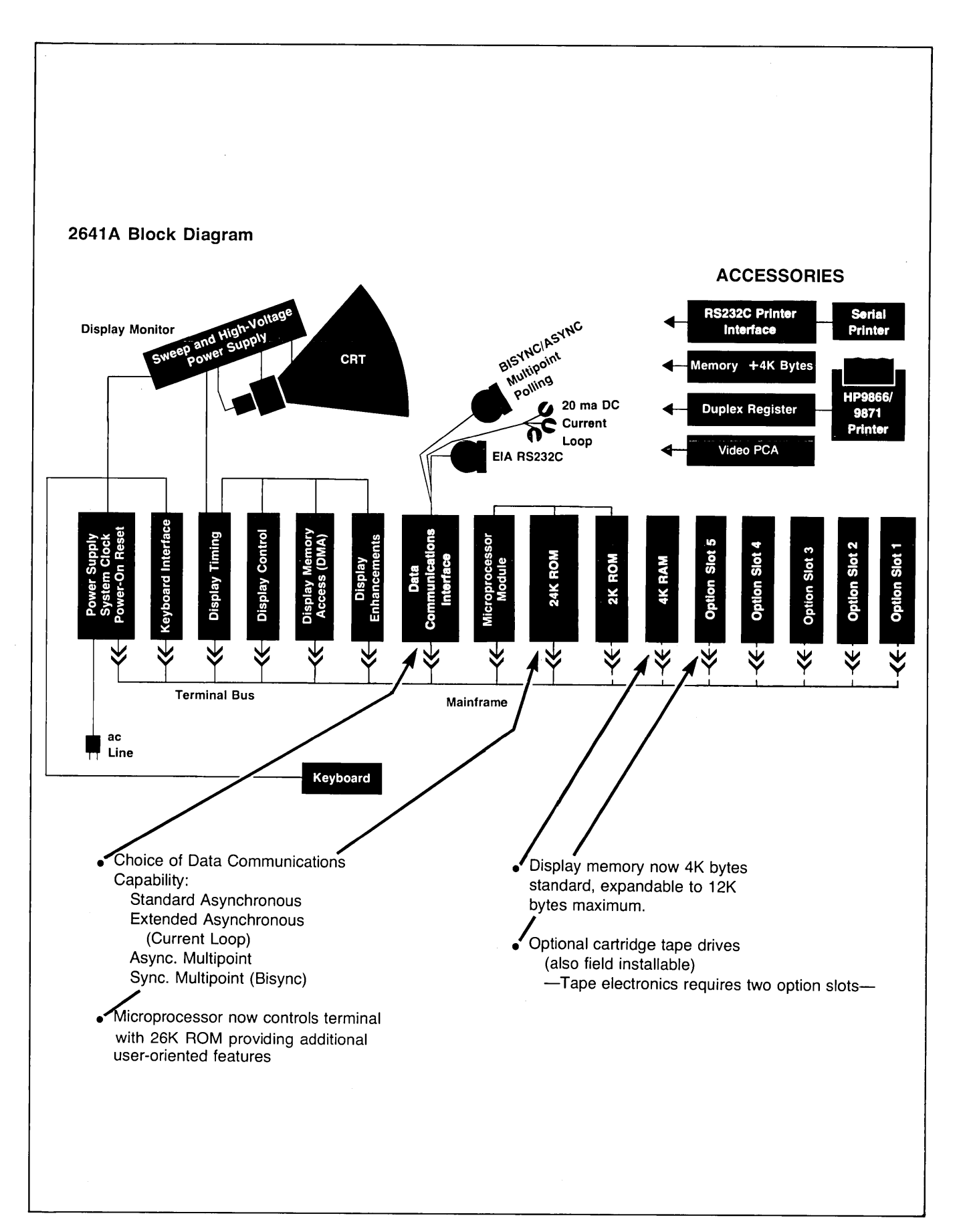

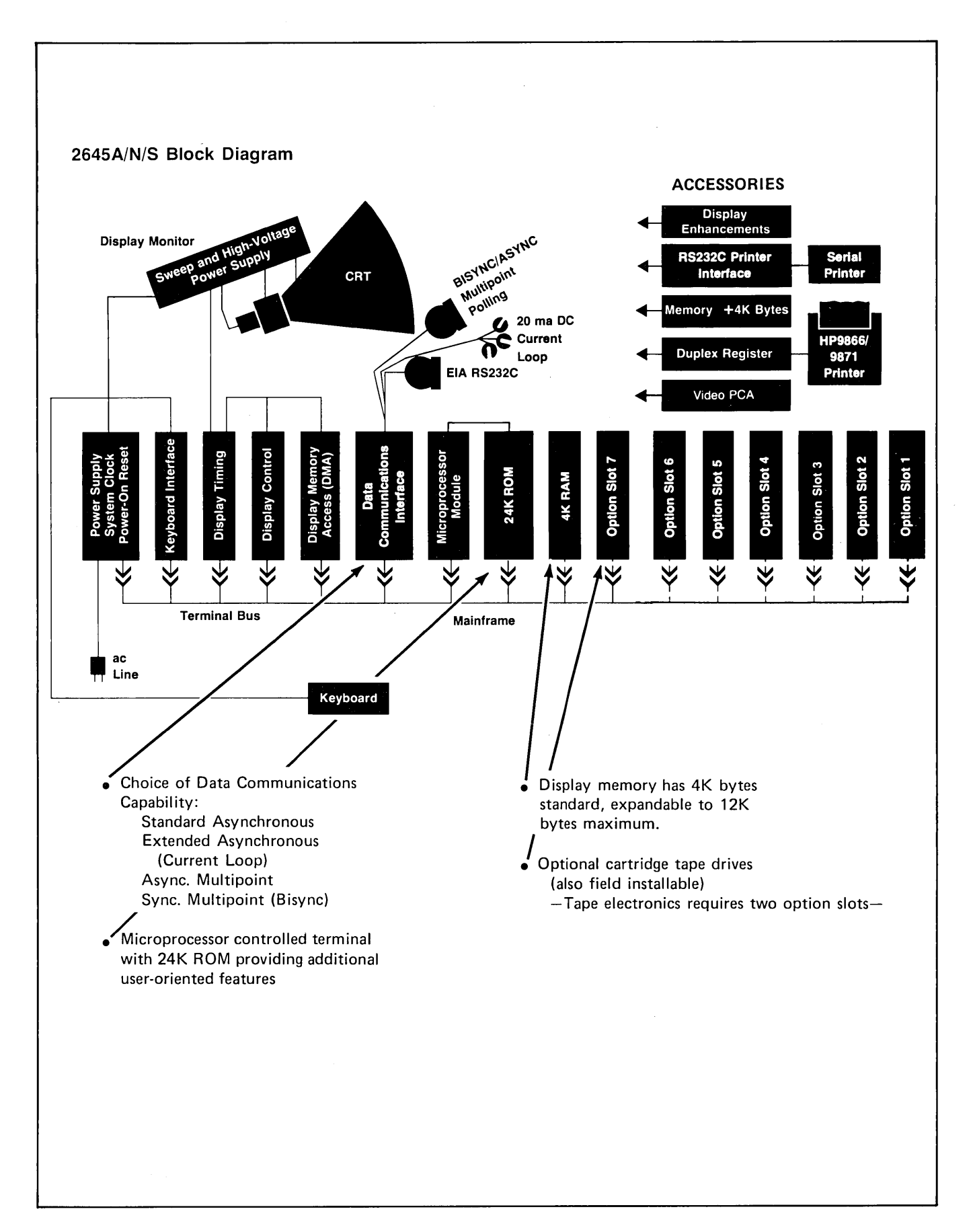

#### **INPUT/OUTPUT MODULES**

Also a part of the logic system are several terminal input/ output modules: the keyboard interface PCA, the data communications PCA, the eight-bit duplex register PCA (used for the HP 9866A and HP 9871A Printer interface), and the serial printer interface PCA. These never request control of the bus, but all must respond to commands from the microcomputer and its programs.

The basic I/O commands output data or control from the microprocessor and input data or status from the interface module. Each of the I/O cards has different data and control formats, but all are controlled by the microcomputer. Each I/O module has a rear edge connector for the attachment of a connector hood and cable assembly to carry the signals out the back of the terminal.

The display subsystem has two functions that use the bus. Cursor control is an output function and the DMA refresh is a bus requestor for memory read operations.

## **CRT MONITOR**

The CRT monitor section contains sweep and high voltage circuits, the high-resolution, low-profile cathode-ray tube, and fan.

#### THE RASTER

The terminal uses raster scan deflection method, similar to that used in television sets. In a raster scan display, the electron beam traverses the screen in a series of closely spaced horizontal lines, starting from the top. Characters are formed from line segments and dots produced by turning the beam intensity on and off at appropriate times.

The terminal uses a low-profile CRT to keep overall height to a minimum while maintaining a screen capacity of 1920 characters, partitioned into 24 rows of 80 characters each. All of the character positions are fundamentally rectangles 7 dots wide by 9 scan lines high. Four additional scan lines beneath the  $7 \times 9$  matrix are used for the descender areas of lower-case characters, for underlining, and for the blinking underscore cursor. One other dot is used on either side for character-to-character spacing, and one scan line is reserved at the top and bottom for row-to-row spacing. This results in a character cell of 9 dots by 15 scan lines replicated over the entire screen area (see figure 1-2).

#### ALPHANUMERIC AND MICROVECTOR CHARACTER SETS

Two types of character sets can be stored within the terminal: alphanumeric sets and microvector sets. Alphanumeric sets support the primary use of the terminal, displaying textual and numeric information. Characters are designed around a basic  $7 \times 9$  dot matrix with provision for lower-case descenders. The characters are embellished

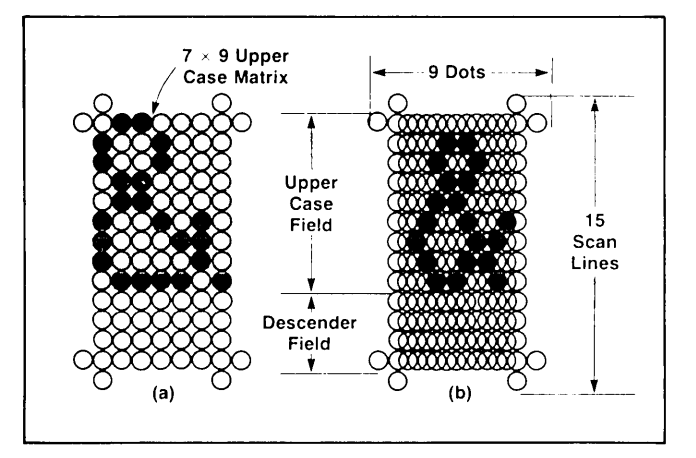

by use of the half-shift. With this type of set the character-to-character spacing of two dots is hardwired. This prevents the design of characters that would form continuous horizontal lines. However, all 15 scan lines of the row are available so that vertically contiguous symbol segments can be designed. An example of this is the three-row-high integral sign found in the math symbol set.

Microvector sets use the entire 9-dot-by-15-scan-line character cell without the half-shift. This allows characters to be designed with both horizontal and vertical continuity. This type of set finds its greatest application where a minimal set of graphic kernels is needed to represent more complex pictorial information. The figure on page 3-6 illustrates the use of the line drawing set in representing a form.

#### DISPLAY FEATURES AND ALTERNATE CHARACTER SETS

The basic 2641A terminal has a repertoire of 64 alphanumeric characters (128 optional), 128 APL characters, 64 overstrike characters, inverse video fields (black characters on white background), half-bright, underline, and blinking fields. One additional 128-character set can be stored in the terminal.

The basic 2645A/N/S Terminal has a repertoire of 64 alphanumeric characters (128 optional) and one display feature, inverse video fields (black characters on white backgrounds). With the addition of the display enhancements board, up to three additional 128-character sets can be stored within the terminal. Three display features are also added: half-bright, underline, and blinking fields.

All sixteen possible combinations of the four display features can be applied to any character or characters on the screen. No displayable character positions are required to start, stop, or modify either the features or the character sets. Therefore, consecutive characters on the screen may be from different sets or have different display features.

## **KEYBOARD**

The processor scans the keyboard at discrete intervals for a depressed key. Each key is assigned a position in a matrix of 14 columns and 8 rows. This matrix provides a reference to a look-up table that the firmware uses to display the character and/or send the character code over the data communications line.

#### THE FIRMWARE

#### SYSTEM MONITOR

The system monitor is a section of the firmware that dispatches data within the terminal. The processor normally executes a basic loop, in which it scans the keyboard and the data communications interface and waits for something to happen (see figure 1-3). When a character is received from either the keyboard or the data communications interface, a general character interpretation routine is executed to determine the action to be taken. The monitor then performs the specified functions, such as putting a character on the display, transmitting a character over the data communications interface, or moving the cursor. When this has been completed, the monitor returns to the basic scan loop to look for the next input.

The firmware operates under both scan and interrupt methods. The keyboard is scanned at regular intervals, and inputs from the devices such as the data communications interface and cartridge tape units are interrupt driven.

#### **KEYBOARD AND I/O SUBSYSTEM**

The I/O subsystem contains the firmware required for performing all input/output functions. The firmware operates under both scan and interrupt methods. The keyboard is scanned at regular intervals, and inputs from the devices such as the data communications interface and cartridge tape units are interrupt driven. If a new key depression is detected, the key number associated with this key is calculated and used as an index into a table that assigns a code to the key. If the key is one of the ASCII keys, the proper code is determined based on the state of the CNTL, SHIFT, and CAPS LOCK keys.

If the key in question is not one of the ASCII keys, the firmware may be required to generate a multiple character sequence consisting of an ASCII escape character followed by one or more characters that define the escape sequence. Keys in a third group do not generate codes at all, but simply perform internal terminal functions, such as BLOCK MODE, REMOTE, and CAPS LOCK.

I/O associated with the display is minimal because the display memory access module (DMA) causes the display to be refreshed without processor intervention. Display I/O control mainly involves transmitting the cursor coordinates to the display whenever necessary.

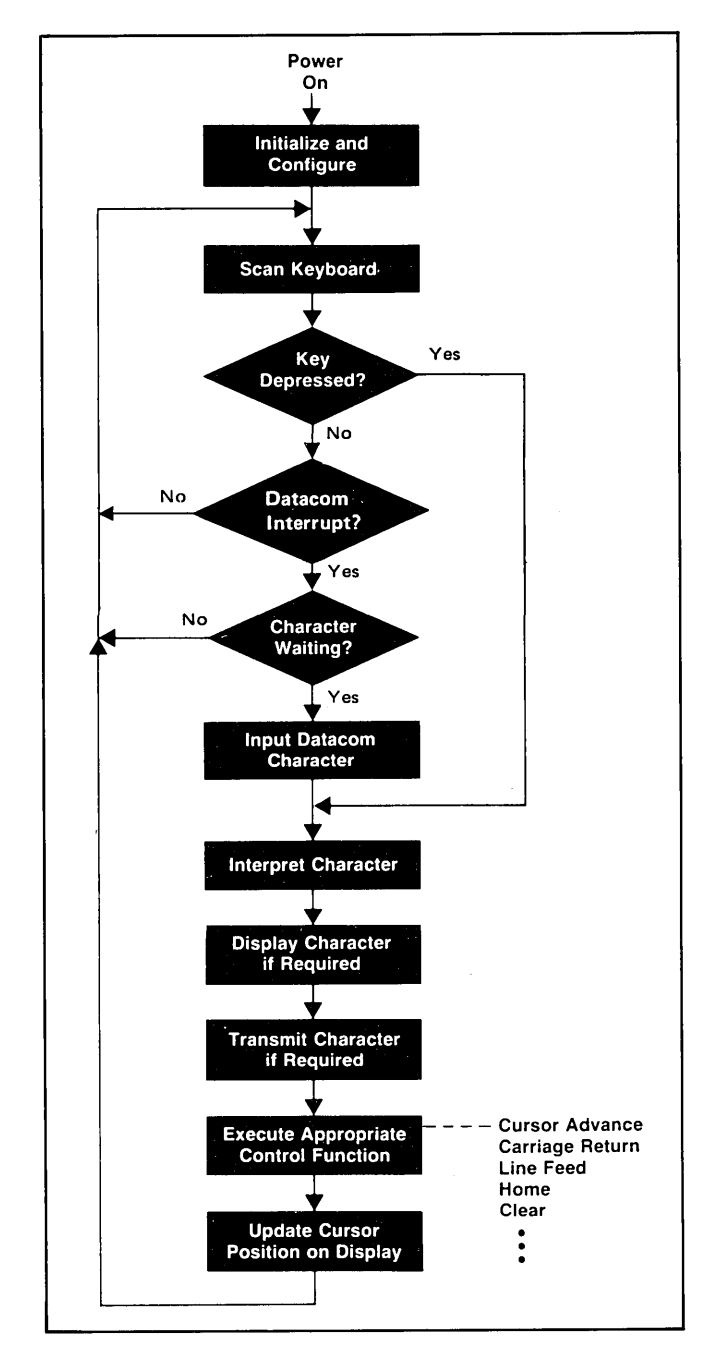

Figure 1-3. System Monitor Basic Loop

#### CURSOR MOVEMENT

The terminal firmware contains many subroutines for moving the cursor on the display. All cursor movement is handled by the firmware. When a character is typed on the keyboard and appears on the display, the cursor moves to the next column position because a cursor advance subroutine has been executed and has calculated a new cursor position. Similar subroutines exist for moving the cursor up, down, right, left, and home. The tab function is also a firmware routine; it uses a one-bit-per-column table to determine the next tab stop.

#### DISPLAY MEMORY MANAGEMENT

A large part of the terminal firmware is devoted to management of the display memory. Most conventional terminals use a byte of display memory for every displayable position on the CRT screen. If there are many short lines, as is frequently the case, there is a substantial amount of unused memory. The terminal does not allocate memory for character positions to the right of the last character entered, so this memory is available for other purposes. Turn on and turn off of the various display enhancements and character set selections, or start and end of unprotected fields between individual characters can be accomplished without an intermediate blank character position. With these features, the address of a character occupying a given row and column cannot be directly computed without some sort of scanning process.

The display memory consists basically of a linked list of fixed-sized blocks of RAM (see figure 1-4). This list is set up in such a way that the DMA can start at the first address on the screen and follow the list to produce an entire screen of information. All memory not currently allocated for display use is kept on a free-storage link list. Individual rows are linked with next and preceding rows, while blocks within a row are linked only in a forward direction. The storage allocated for a row may be as little as one block (16 bytes), or much larger than 80 characters, depending upon the number of displayable and nondisplayable characters needed to create the row on the CRT.

The firmware finds the address corresponding to a given character position by starting at the last known position and moving through the list either backward or forward until it finds the new address. If the end of the list is found before the row in question has been found, blocks are removed from the free-storage list and used to create new rows. Once the correct row has been found, the firmware searches for the cursor column. If the end of the row is found before the column has been found, additional blocks are removed from the free-storage list and used to build the length of the row out to the column required. Whenever a block is required and free list is empty, an existing row must be released from display memory. This row is the first row of memory if the addition is at the end of memory, and is the last row of memory if a row other than the last row is being lengthened.

## DATA COMMUNICATIONS

Data communications in the terminal is both a hardware and a firmware function. The data communications interface is a basic terminal module. This module has the necessary logic to interface the terminal bus to the communication line.

The communication interface accepts parallel data from the terminal, serializes it, and adds framing or synchronizing bits (start and stop). It performs the reverse process on incoming data, converting serial data to parallel and removing start and stop bits. The interface can generate and check parity and can also detect data overruns. A status word keeps the processor informed of the status of the interface.

The terminal firmware for communications has three main functions. First, the program reads the control settings on the keyboard, keyboard interface, and the data communications interface. Second, it processes input characters and transmits output characters. Many decisions are made on incoming characters, especially on control characters. The third function is modem control using control lines on the communications interface. Direct connections to a computer and Bell 103 type modems require a minimum of firmware control while Bell 202 type modems require more control. A more detailed description of the data communications operation is given in Section V.

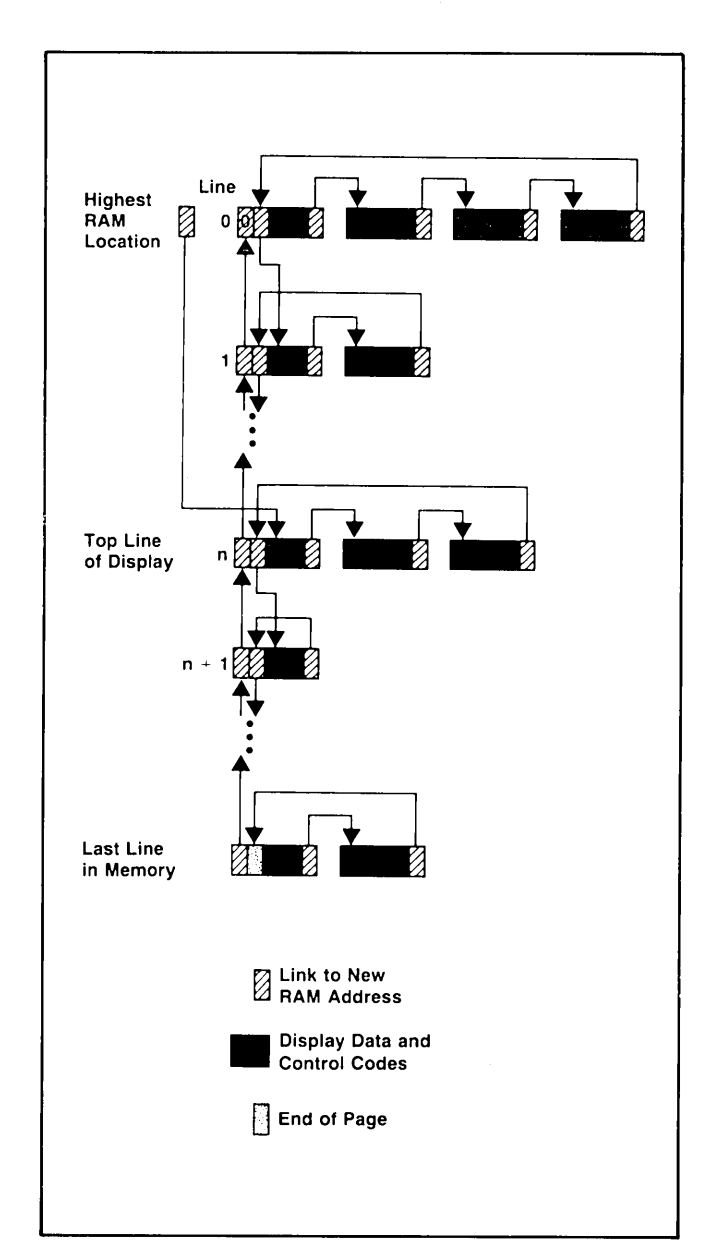

Figure 1-4. Display Memory Linked List Structure

## THE TAPE UNITS

Cartridge tape operations is divided between the cartridge tape hardware and firmware. The hardware maintains constant speed and provides for selection of fast or slow speed and the direction of tape motion.

A line of data on the screen is recorded on the tape as a record. The information is stored serially on the tape at a recording density of 800 bits per inch and a read/write speed of 10 inches per second. Data is organized into files, records, bytes, and bits. Separating the files are file marks, special-length gaps (areas of unidirectional magnetization) with a file identification record between them.

Holes are punched at each end of the tape to provide reference for beginning of tape and end of tape. If a hole is detected in the tape, indicating tape location, tape motion is stopped until the firmware commands it to start again.

The hardware encodes and decodes data bytes into bit patterns on the tape and records interrecord gaps. The hardware reacts to commands given by the firmware and presents status information to the firmware.

The firmware controls all tape motion and maintains tape-position information. The firmware dictates whether the hardware is reading, recording, or writing gaps. It formats data into records and generates special tape marks that have significance in organizing the tape into records and files.

# DISPLAY MEMORY FUNCTIONS

## INTRODUCTION

This section contains information for controlling the terminal's display memory functions. The display memory functions change the position of display data or assign special attributes to blocks or fields of display data. The special attributes alter the way data is displayed or transmitted. These functions consist of the following groups:

- Display Control
- Edit Operations
- Forms Mode
- Display Enhancements
- Alternate Character Sets

The following paragraphs describe how to control the display memory functions from a computer program. Each of the display functions can also be entered from the terminal keyboard or read from a cartridge tape. In addition to escape sequences, most of the display memory functions have been assigned to special keys on the keyboard. Refer to the User's Manual for a description of keyboard functions.

## DISPLAY CONTROL

The display control functions are made up of cursor and display positioning operations. The individual functions available are as follows:

- Cursor Sensing Absolute Relative
- Cursor Positioning Absolute Addressing Screen Relative Addressing

- Cursor Relative Addressing Space Backspace Set Tab Clear Tab Tab Backtab Set Margins Home Up Home Down
- Display Positioning Roll Up Roll Down Next Page Previous Page Display Lock (Memory Lock)

### MEMORY ADDRESSING SCHEME

Display memory positions can be addressed using absolute or relative coordinate values. Display memory is made up of 80 columns (0-79) and a number of rows determined by the memory options installed in the terminal. There can be as many as 100 lines of 80 characters (5 screens). The amount of memory in the terminal can be determined from byte 0 of the primary terminal status (refer to Section VI). The types of addressing available are:

- Absolute
- Screen Relative
- Cursor Relative

**ROW ADDRESSING.** Figure 2-1 illustrates the way the three types of addressing affect row or line numbers. The cursor is shown positioned in the fourth row on the screen. Screen row 0 is currently at row 6 of display memory. In

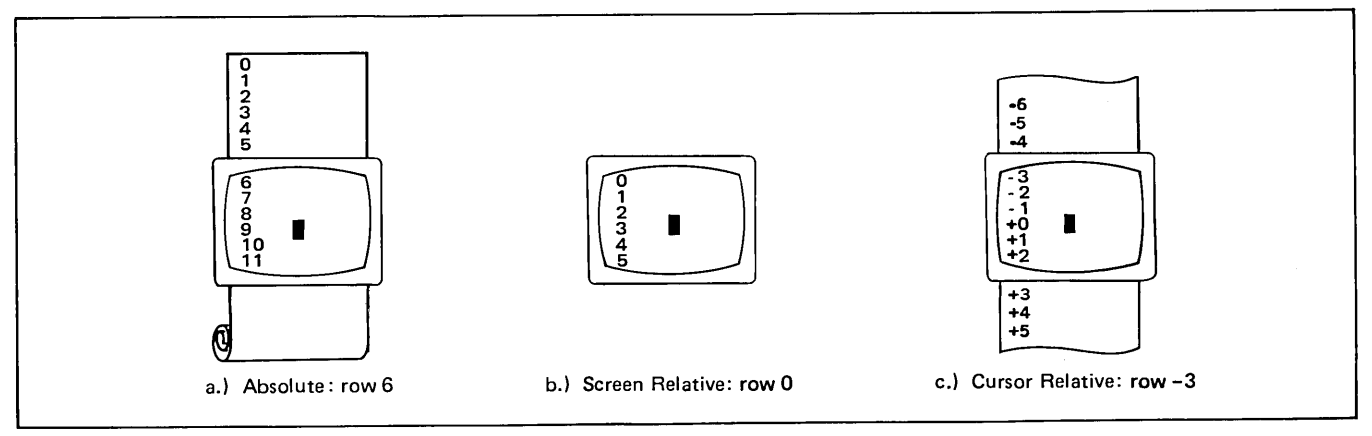

Figure 2-1. Row Addressing

order to reposition the cursor to the first line of the screen the following three destination rows could be used:

- a. Absolute: row 6
- b. Screen Relative: row 0
- c. Cursor Relative: row -3

**COLUMN ADDRESSING.** Column addressing is accomplished in a manner similar to row addressing. There is no difference between screen and cursor relative column addressing. Figure 2-2 illustrates the difference between absolute and relative addressing. The cursor is shown in column 5.

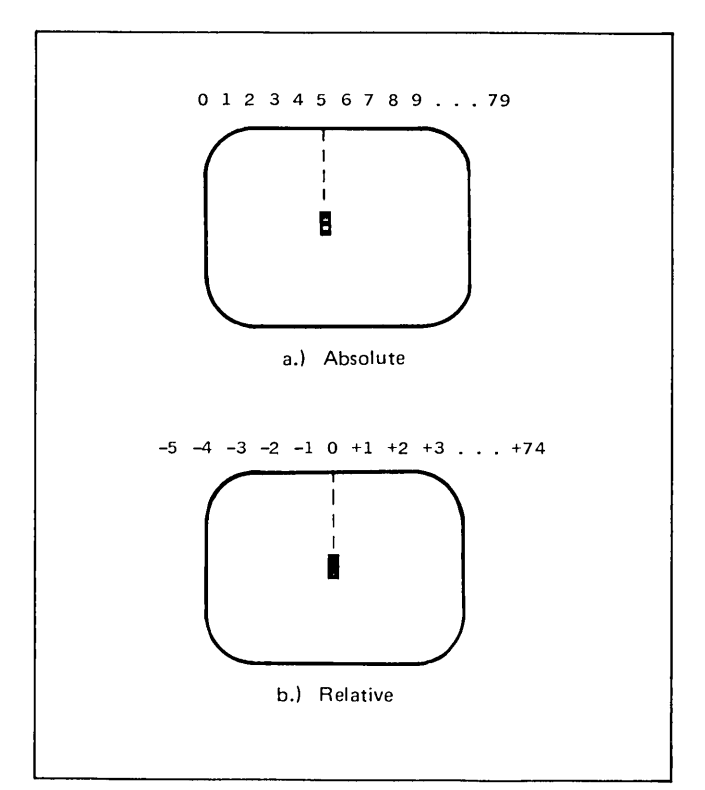

Figure 2-2. Column Addressing

Whenever the row or column addresses exceed those available, the largest possible value is substituted. In screen relative addressing, the cursor cannot be moved to • a row position that is not currently displayed. For example, in figure 2-1c a relative row address of -10 would cause the cursor to be positioned at the top of the current screen (relative row -3). Column positions are limited to the available screen positions (0 to 79 in figure 2-2a and -5 to 74 in figure 2-2b). The cursor cannot be wrapped around from column 0 to column 79 by specifying large negative values for relative column positions.

#### CURSOR SENSING

The current position of the screen cursor can be sensed. The position returned can be the absolute position in display memory or the location relative to the current screen position. (Absolute and relative addresses are discussed under Cursor Addressing.) Absolute Sensing ESC a

Example: The cursor is at column 20, row 40.

computer: ESC a

terminal: ESC & a 020c 040R

Relative Sensing ESC `

**Example:** The cursor is again at column 20, row 40, but screen row 0 begins at row 35 of display memory.

computer: ESC `

terminal: ESC & a 020c 005Y

#### **CURSOR POSITIONING**

The cursor can be positioned directly by giving memory or screen coordinates, or by sending the escape codes for any of the keyboard cursor positioning operations.

**ABSOLUTE ADDRESSING.** The cursor can be positioned to any displayable position using absolute coordinates. Absolute cursor positioning is accomplished using the following sequence:

ESC & a <row number> r <column number> C

where: row number is 0 to 255.

Example: Position the cursor at row 35, column 6.

ESC & a 35r 6C or ESC & a 6c 35R

Absolute addressing cannot be used while Memory Lock is on.

**SCREEN RELATIVE ADDRESSING.** The cursor can be positioned to any position currently displayed on the screen by using screen relative coordinates:

ESC & a <screen row number> y <column number> C

where: the top row of the screen is row 0.

**Example:** Position the cursor to screen relative row 15, column 53.

ESC & a 15y 53C or ESC & a 53c 15Y

CURSOR RELATIVE ADDRESSING. The cursor can be positioned to any displayable position by using cursor relative coordinates. ( $\pm$ row,  $\pm$ column). Cursor relative addressing cannot be used while Memory Lock is on.

**Example:** The cursor is currently at row 7 and column 10 of the screen. Move the cursor to row 9 column 6.

ESC & a +2r -4C or ESC & a -4c +2R

## COMBINATIONS OF ABSOLUTE AND RELATIVE ADDRESSING.

**Example.** Move cursor from its current row down 8 rows and to column 60.

ESC & a +8r 60C or ESC & a 60c +8R **Example.** Move cursor from its current position 15 columns left, and to relative screen row 4.

#### **OTHER CURSOR OPERATIONS**

In addition to positioning the cursor using coordinates, you can use a variety of keyboard equivalent operations. These operations normally require only one or two characters to be sent to the terminal. Table 2-1 lists each of the operations together with its code and a brief description.

| FUNCTION         | CODE                                | DESCRIPTION                                                                                                    |  |  |  |
|------------------|-------------------------------------|----------------------------------------------------------------------------------------------------|--|--|--|
| Cursor           |                                     |                                                                                                    |  |  |  |
| Line Feed        | LF (J <sup>c</sup> )                | Move the cursor to the next line.                                                                                                    |  |  |  |
| Return           | CR (M <sup>c</sup> )                | Return the cursor to the left margin, halt I/O operations, and clears messages.                                                                                                    |  |  |  |
|                  | ESC G                               | Move cursor to first column of current row.                                                                                                    |  |  |  |
| Backspace        | BS (H <sup>c</sup> )                | Move the cursor one column to the left. If the cursor is in column 0, it remains there.                                                                                                    |  |  |  |
| î                | ESC A                               | Move the cursor up one row. If the cursor is in row 0, it wraps around to row 23.                                                                                                    |  |  |  |
| Ļ                | ESC B                               | Move the cursor down one row. If the cursor is in row 23, it wraps around to row 0.                                                                                                    |  |  |  |
| $\rightarrow$    | ESC C                               | Move the cursor right one column. If the cursor is in column 79, it wraps around to column 0 of the next row. If the cursor is in row 23, column 79, it wraps around to row 0, column 0.    |  |  |  |
| ←                | ESC D                               | Move the cursor left one column. If the cursor is in column 0, it wraps around to column 79 of the previous row. If the cursor is in row 0, column 0, it wraps around to row 23, column 79. |  |  |  |
| <u>к</u>         | ESC h                               | Move the cursor to the beginning of the first line of memory (excluding transmit-<br>only fields in Format Mode.)                                                                           |  |  |  |
| Home Up Cursor   | ESC H                               | Move cursor to the beginning of the first line in display memory (including transmit only fields in Format Mode).                                                                           |  |  |  |
| Home Down Cursor | ESC F                               | Move the cursor to the beginning of the line following the last data in display memory.                                                                                                    |  |  |  |
| Tabs             | ;                                   |                                                                                                    |  |  |  |
| Tab              | HT (I <sup>c</sup> )<br>or<br>ESC I | Move the cursor forward to the next tab position.                                                                                                    |  |  |  |
| Back Tab         | ESC i                               | Move the cursor back to the previous tab position.                                                                                                    |  |  |  |
| Set Tab          | ESC 1                               | Place a tab at the current cursor column.                                                                                                    |  |  |  |
| Clear Tab        | ESC 2                               | Clear the tab at the current cursor column.                                                                                                    |  |  |  |
| Clear All Tabs   | ESC 3                               | Clear all tabs in display memory.                                                                                                    |  |  |  |

#### Table 2-1. Cursor/Display Operations

٦

| FUNCTION             | CODE  | DESCRIPTION                                                                                                    |
|----------------------|-------|----------------------------------------------------------------------------------------------------|
| Margins              |       |                                                                                                    |
| Set Left Margin      | ESC 4 | Set the left margin at the current cursor column.                                                                                                    |
| Set Right Margin     | ESC 5 | Set the right margin at the current cursor column.                                                                                                    |
| Display              |       |                                                                                                    |
| Clear Display        | ESC J | Clear display memory from the cursor position to the end of memory.                                                                                                    |
| Clear Remaining Line | ESC K | Clear current line beginning at the column containing the cursor.                                                                                                    |
| Roll Up              | ESC S | Roll the screen up one row (until the last row of memory is located at the top of the display). Cursor is stationary.                                                                                         |
| Roll Down            | ESC T | Roll the screen down one row (until the first row of memory is located at the top of the display). Cursor is stationary.                                                                                      |
| Next Page            | ESC U | Display the next 24 rows of memory (until the last row of memory is located at the top of the display). The cursor is moved to the first unprotected location on the new page when in forms mode.             |
| Prev Page            | ESC V | Displays the previous 24 rows of memory (until the first row of memory is located<br>at the top of the display). The cursor is moved to the first unprotected location on<br>the new page when in forms mode. |
| Memory Lock          | ESC 1 | Turn on memory lock (overflow protect). Note that when Memory Lock is on, only screen relative addressing can be used.                                                                                        |
|                      | ESC m | Turn off memory lock. Refer to the User Manual for additional information on<br>Memory Lock.                                                                                                    |

#### Table 2-1. Cursor/Display Operations (Continued)

#### TABS

**SETTING TABS.** To set a tab, move the cursor to the desired column and send ESC 1. Once a tab is set, the tab function or  $T^{AB}$  key can be used to move the cursor to the next tab setting. In Forms Mode, previously set tabs are ignored; however, when Forms Mode is turned off, previously set tabs are in effect.

**USING TABS.** Once tab positions have been set you can tab in the same manner that you would on a typewriter. You can even tab backwards to the previous tab position by sending ESC i. When you are at the first tab position in a line and you backtab, the cursor moves to the last tab position in the previous line. Once the cursor has reached the first tab position in the first line of memory, no further backtabbing movement can be made.

**CLEARING TABS.** You can clear individual tabs by moving the cursor to the tab position and send ESC 2. All of the tabs can be cleared at once without having to position the cursor by sending ESC 3.

#### MARGINS

You can set the left and right margins to make the entry of data easier. When the terminal is turned on or a full reset

performed, the margins are set at columns 0 and 79. This gives a full 80 character line. You can define new margins as follows:

**LEFT MARGIN.** Move the cursor to the desired left margin setting. Send ESC 4.

**RIGHT MARGIN.** Move the cursor to the desired right margin setting. Send ESC 5.

The terminal will beep when you are eight characters from the right margin. When the right margin is reached, the cursor will move to the left margin of the next line.

Example: Set the margins for a 40 column page centered on the screen.

Move the cursor to column 20 and set the left margin. Move the cursor to column 59 and set the right margin. Place the cursor back at column 20 and begin sending data.

| £50 | Ğ. | а | 200 | F2C | 4 | Esc | Qr | а | 59C | Esc | 5 |
|-----|----|---|-----|-----|---|-----|----|---|-----|-----|---|
|     |    | _ |     |     | _ |     |    | _ | _   | ~   | _ |

| position | $\mathbf{set}$ | position | set    |
|----------|----------------|----------|--------|
| cursor   | margin         | cursor   | margin |

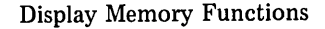

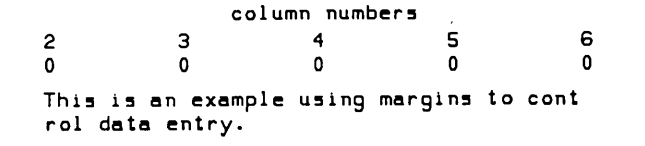

Margins are cleared or changed by setting new margins (or a full reset) or by entering forms mode, where the margins are reset to columns 0 and 79.

## EDIT OPERATIONS

The terminal allows you to edit data displayed on the screen. This can be done by simply overstriking the old data. In addition, several edit operations are available. These edit operations are listed in table 2-2.

#### INSERT CHARACTER WITH WRAPAROUND

You can insert characters with wraparound by sending ESC N. This will cause the  $\lim_{N \to ERT}$  indicator to blink. While

in this mode characters that overflow a line due to insertion are moved to the next line. Sending ESC R returns the terminal to normal operation.

If the current line is full and additional characters are inserted, they will push characters from the end of the first line to the beginning of the next line. If the second line becomes full while the cursor is still in the first line, a blank line will be inserted between line one and two. The characters overflowing line one will then be entered on the new line.

#### DELETE CHARACTER WITH WRAPAROUND

When characters are deleted using ESC O, one character from the left margin on the next line is moved up to the right margin of the line containing the cursor. If the next line is blank, no wraparound is performed.

When margins are used together with the Delete Character and wraparound operations, the characters to the right of the cursor are moved as shown in figures 2-3 and 2-4.

| FUNCTION                            | CODE  | DESCRIPTION                                                                                                    |
|-------------------------------------|-------|----------------------------------------------------------------------------------------------------|
| Insert Line                         | ESC L | The line containing the cursor and all lines below it are rolled down one line.<br>A blank line is inserted where the line containing the cursor was. The cursor<br>is moved to the left margin of the blank line. |
| Delete Line                         | ESC M | The line containing the cursor is deleted. The lines below the cursor are rolled up and the cursor is positioned at the left margin.                                                                               |
| Insert Character                    | ESC Q | Turn on Insert Character Mode (and indicator). New characters will be inserted<br>in the line at the current cursor position. Characters that are moved past the<br>right margin are lost.                         |
| Insert Character with<br>Wraparound | ESC N | Turn on Insert Character with Wraparound (indicator blinks). Characters extending beyond the right margin are wrapped to the next line. Refer to the User Manual for additional information.                       |
|                                     | ESC R | Turn off Insert Character Mode (and indicator).                                                                                                    |
| Delete Character                    | ESC P | The character at the current cursor position is deleted. Characters to the right of the cursor are moved one column to the left (see figure 2-2).                                                                  |
| Delete Character with<br>Wraparound | ESC O | The character at the cursor is deleted. Characters from the next line are wrapped to the end of the current line (see figure 2-3).                                                                                 |
|                                     |       |                                                                                                    |
|                                     |       |                                                                                                    |
|                                     |       |                                                                                                    |

Table 2-2. Edit Operations

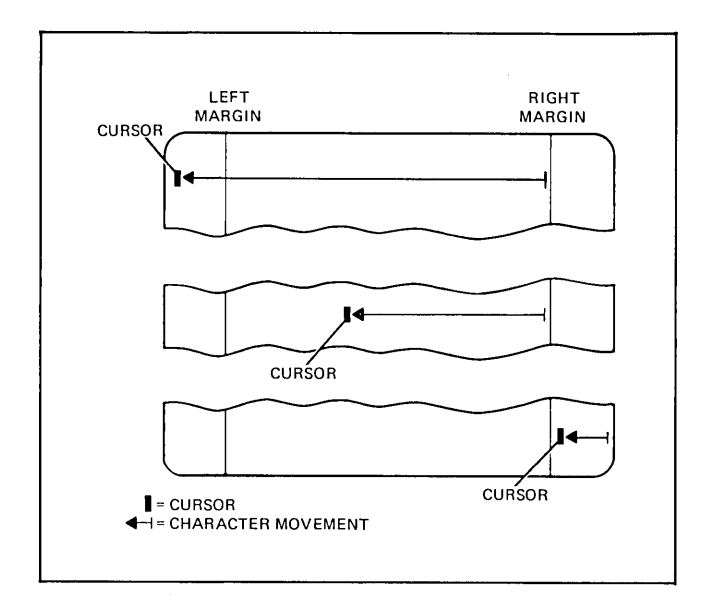

Figure 2-3. Character Delete With Margins

#### MOVING TEXT BLOCKS

You can move blocks of text or data using Memory Lock.

Example: In the following text, move the paragraphs into the proper order. The current top of screen is Row 1 of display memory.

Initial order:

```
(Top of screen) 3. This is paragraph 3. It
should be last in the
group.
2. This is paragraph 2. It
should be second.
1. This is paragraph 1. It
should be first
(blank line)
```

Step 1. Position the cursor in the first line of paragraph 2.

Step 2. Turn on Memory Lock.

**Step 3.** Roll up the display until the remaining paragraphs have rolled up under the cursor position and off the screen (4 lines).

Step 4. Turn off Memory Lock.

Step 5. Home the cursor.

ESC & a 4R ESC 1

Position cursor Turn on Memory Lock

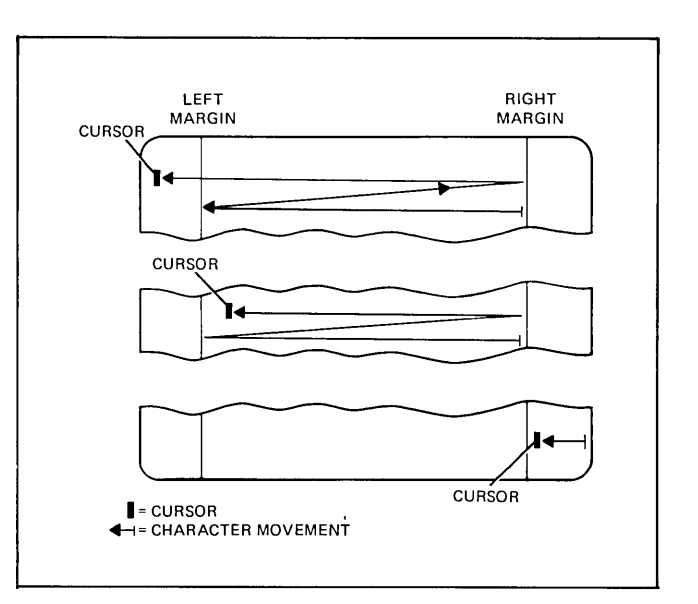

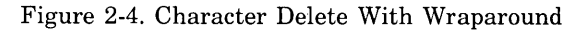

| ESC S                      | ESC | S | ESC | S   | ESC | S |  |
|----------------------------|-----|---|-----|-----|-----|---|--|
| Roll display up four lines |     |   |     |     |     |   |  |
| ESC                        | m   |   | 1   | FSI | сь  |   |  |

Turn off Home cursor Memory Lock

The display should appear as follows:

```
(Top of screen) 2. This is paragraph 2. It
should be second.
1. This is paragraph 1. It
should be first.
3. This is paragraph 3. It
should be last in the
group.
```

**Step 6.** Now move paragraph 1 by positioning the cursor in the first line of paragraph 1 and turning on Memory Lock.

**Step 7.** Roll up the display until the cursor is in the first line of paragraph 3.

Step 8. Turn off Memory Lock and home the cursor. The paragraphs should now be in order.

| ESC & a 3R | ESC 1    | ESC S ESC S     | ESC m ESCh    |
|------------|----------|-----------------|---------------|
|            | $\smile$ |                 | $\frown$      |
| Reposition | Turn on  | Roll display up | Turn off Home |
| Cursor     | Memory   | 2 lines         | Memory Cursor |
|            | Lock     |                 | Lock          |

## FORMS MODE (FORMAT MODE)

In Forms Mode the terminal prevents you from overwriting or transmitting data in protected fields. Forms mode is normally entered under control of the computer or through commands recorded on a cartridge tape. Forms Mode is turned on by sending ESC W (the cursor is homed to the beginning of the first unprotected field). Normal operation is returned with ESC X (the cursor remains in its present position).

#### **PROTECTED FIELDS**

Fields can be protected so that displayed data cannot be overwritten or sent to a computer. When the terminal is placed in "Forms Mode" (Format Mode) all character positions on the screen are protected except those fields that have been specifically defined as "unprotected" or "transmit only".

#### UNPROTECTED FIELDS

Data can be written into unprotected fields in the normal manner. After reaching the end of an unprotected field, the cursor moves to the beginning of the next unprotected field. The tab functions can be used to move from one unprotected field to the beginning of the next unprotected field. ESC i causes the cursor to be positioned at the beginning of the previous unprotected field. Fields are defined as "unprotected" by using ESC [ at the start of the field. ESC ] or the end of the line is used to end the field.

In the following figure only the fields shown in white are unprotected or transmit only. Even if the operator moves the cursor to a protected field and types a character the cursor will move to the nearest unprotected field before displaying the character.

| Vendor Name<br>PACIFIC TOOL INC |     |      | ne    | Address City<br>1273 CRECENT WAY SAN JOSE |                 |      | State<br>CALIFORNIA |         |
|---------------------------------|-----|------|-------|-------------------------------------------|-----------------|------|---------------------|---------|
|                                 |     |      | NC    |                                           |                 | CALI |                     |         |
| Vouc                            | her | Date | Units | Purchase And A                            | ssembly Details | Pe   | st Ref.             | Cost    |
| 07                              | 16  | 1976 | 98    | FINISHED STEEL CASTINGS                   |                 |      | 374738              | 65.88   |
| 03                              | 19  | 1976 | 749   | TAPE TRANSPORT BACKPLATES                 |                 |      | 375483              | 9753.88 |
| 02                              | 28  | 1976 | 13    | MILLED FLANGE ASSEMBLY                    |                 | 7    | 48563               | 877.44  |
|                                 |     | 19   |       |                                           |                 |      |                     |         |
|                                 |     | 19   |       |                                           |                 |      |                     |         |

**Example:** Define column 1 through 9 of line 3 as "Unprotected".

Step 1. Position the cursor at column 1 in line 3.

Step 2. Send ESC [.

Step 3. Move the cursor to column 10 of line 3.

Step 4. Send ESC ].

Now try turning on Forms Mode (ESC W) and sending data. Note that data can only be entered into the unprotected field. (Remember to turn off Forms Mode with ESC X.)

#### TRANSMIT ONLY FIELDS

It is often desirable to be able to return fixed data used as labels or headings to the computer. Transmit only fields are similar to protected fields except that they are sent to a computer along with the data that you enter. Normally data can only be entered in unprotected fields. But by positioning the cursor in the transmit only fields (using the cursor functions), you can also enter data into transmit only fields. The tab functions skip over transmit only fields. After reaching the end of the transmit only field the cursor moves to the beginning of the next unprotected field. Fields are defined as "transmit only" by using ESC { at the beginning of the field. ESC ] or the end of the line will end the field.

**Example:** Continue the previous example and define column 11 through 14 of line 3 as transmit only.

Step 1. Turn forms mode off (ESC X).

Step 2. Position the cursor at column 11 line 3.

Step 3. Send ESC {.

Step 4. Move the cursor to column 15 in line 3.

Step 5. Send ESC ]

Position the cursor in column 0 and turn on Forms Mode (ESC W). Try typing data. Note that the cursor moves over the Transmit Only field without entering data.

#### DATA CHECKING

While in Format Mode the terminal can test data in unprotected and transmit-only fields to make sure that it is numeric or alphabetic. If a field is defined as numeric and an alphabetic character is entered the terminal will beep and the keyboard will lock. This condition can be cleared by pressing return. You can then continue entering data. Data checking fields are defined by beginning the field with one of the following sequences:

- ESC 6 begin alphabetic field (A thru Z, a thru z, space only).
- ESC 7 begin numeric field (space, 0 thru 9, -, +, ., and ,)
- ESC 8 alphanumeric field (all keyboard characters)

**Example:** Define columns 1 through 5 on line 4 to be alphabetic and columns 6 through 9 to be alphanumeric.

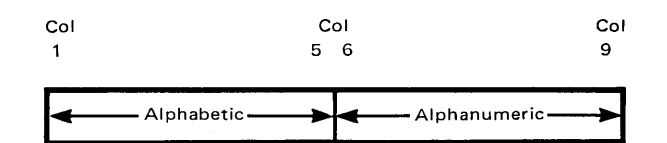

Step 1. Turn off forms mode (ESC X).

Step 2. Position the cursor at column 1 of line 4.

Step 3. Send ESC [ to define the beginning of an unprotected field.

Step 4. Send ESC 6 to define an alphabetic field.

Step 5. Move the cursor to column 6 of line 4.

**Step 6.** Send ESC 8 to define normal alphanumeric data.

Step 7. Move the cursor to column 10 of line 4.

Step 8. Send ESC ] to end the unprotected field.

Step 9. Turn on forms mode (ESC W).

When a number is typed in the alphabetic field the keyboard is locked, the terminal beeps, and the cursor remains under the invalid character. Press the remain key to unlock the keyboard. The operator can then make the correct entry.

The numeric character may be left in the alphabetic field by moving the cursor to the next character position using the cursor control keys. This has the effect of overriding the data check.

## CAUTION

Deleting characters while in Forms Mode can destroy the data checking field or alter the unprotected field length. Use (LEAM) (ESC J) or (CMM) (ESC) (ESC K) to delete information.

#### TABBING

Tabs are automatically set at the beginning of each unprotected field when Forms Mode is turned on; any tabs set previously are ignored. When Forms Mode is turned off, any previously set tabs are reinstated. Tabs cannot be set within any unprotected field.

#### **EDITING**

While in Forms Mode, the unprotected fields can be edited (inserting and deleting characters). The INSERT LINE and DELETE LINE functions are disabled in Forms Mode.

**INSERTING CHARACTERS.** Characters may be inserted in any unprotected field by turning on Insert Character Mode (ESC Q). Characters received or typed are inserted at the cursor position. Characters moved out of the end of the unprotected field are lost.

Insert Character with Wraparound acts the same as insert character without wraparound explained above (the wraparound function has no effect). **DELETING CHARACTERS.** Characters may be deleted in any unprotected field by the Delete Character function (ESC P). The character at the cursor position is deleted and all characters to the right of the deleted character in the field are moved left one column.

Delete Character with Wraparound acts the same as delete character without wraparound explained above (the wraparound function has no effect).

Characters may be deleted from the current cursor position to the end of the field by sending ESC K (clear to end of line). Also, characters may be deleted from the current cursor position to the end of the last field by sending ESC J (clear display).

#### **BUILDING THE FORM**

Appendix A contains a method for building forms using the cartridge tapes and soft keys.

#### SENDING DATA TO THE COMPUTER.

Refer to "Block Mode", page 5-9.

## DISPLAY ENHANCEMENTS

The standard terminal can display data using inverse video (black on white). In addition, if your terminal has the 13231A Display Enhancement accessory you can also use half bright, underline, and blinking characters. Each character position on the screen can be displayed with various combinations of these features.

- Half Bright characters are displayed at half intensity (grey).
- Underline an underline is displayed below the normal character.
- Inverse Video the screen is white and characters are black.
- **Blinking** characters including the inverse video, underline, and half bright features blink.

The display enhancements are used by assigning one or more of them to a field. The selection sequence is: ESC & d <enhancement character>.

The enhancement character (@, A through O) is used to select the combination of display enhancements to be assigned to the field. The following table lists the enhancement character for each of the combinations. The field is ended by selecting another enhancement, the end of the current line, or by ESC & d@.

ENHANCEMENT CHARACTER С D Е F G н Т J к L м N 0 Α в a х х х х х х х х Half-Bright х х х х х х х х Underline x х х х х х х х Inverse Video х х х х х х х Blinkina x End Enhancement

**Example:** Define columns 10 through 14 of line 5 to be inverse video and blinking.

Step 1. Position the cursor at column 10 in line 5.

Step 2. Send ESC & d C

Step 3. Move the cursor to column 15 in line 5.

**Step 4.** Send ESC & d @ (this ends the enhancements). The field should be white.

**Step 5.** Send the word TERMINAL beginning in column 9 of line 5. It should appear as shown below. (If your terminal does not have the 13231A accessory installed the characters will not blink.)

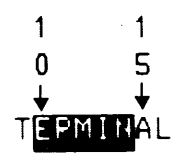

#### ALTERNATE CHARACTER SETS

The terminal can display up to four different character sets. Each character set can contain up to 128 characters or symbols. In addition to the Math, Line Drawing, and Large Character sets available as options, you can create character sets tailored for special applications. Contact your nearest Hewlett-Packard Sales Office for additional information on special character sets.

Switching from one character set to another can be done on a character-by-character basis. For example, a character from the Math Symbol Set can be displayed next to characters from the Roman set. This is done by defining one or more character positions in a line to be from alternate character sets. (Each group of characters can be thought of as a field.)

#### NOTE

The following discussion assumes that the Math and Line Drawing character sets are present and are installed as alternate sets A and B respectively.

#### SELECTING ALTERNATE SETS

To use optional character sets, first select the character set to be used as the alternate. (With the terminal in its initial state, character set A is defined to be the alternate.) An alternate set is selected with the following sequence:

 $\sim$ 

Esc ) < set> where set = 
$$A_{or}$$
  
B or  
C

Note that if @ is used, the Roman or basic terminal set would be selected as the alternate. To find out which character set corresponds to @, A, B, or C, generate the test pattern by pressing the  $\boxed{}_{\text{test}}$  key). This displays the order of the character sets as shown below.

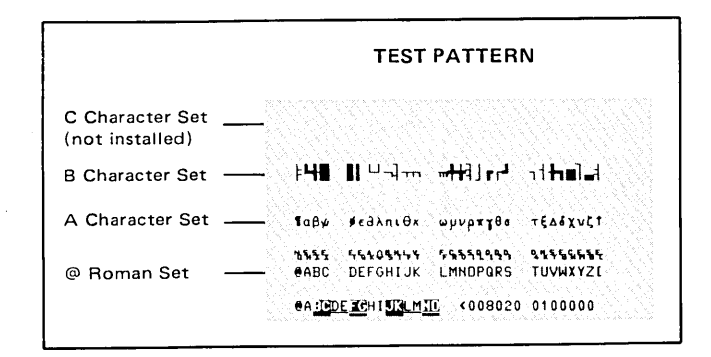

Figure 2-5. Character Set Locations

#### USING ALTERNATE SETS

Once the alternate character set is defined, you can switch from the Roman to the alternate set with a  $N^c$  (SO).

The terminal automatically returns to the base or Roman set at the end of a line. To return to the base set within a line, send a  $O^c$  (SI). This means that you must send another  $N^c$  to turn on the alternate set if it extends to the next line.

**Example:** Define the Math Set as the alternate character set.

From the test pattern the Math Symbol Set is found to be the A alternate character set.

An alternate set is selected with the following sequence:

ESC) A

To display  $A\alpha B\beta$  send the following sequence:

#### A N<sup>c</sup> A O<sup>c</sup> B N<sup>c</sup> B

The screen should display  $A\alpha B\beta$ :

#### ΑαΒβ

Once a field has been defined as from the alternate set the field moves with the display. To change to a different alternate character set another ESC )  $<\!set\!>$  sequence must be sent.

Once a field in display memory has been defined as an alternate character field, it will continue to display alternate characters whenever data is written in the field until the terminal is reset.

The Math Set is useful for applications requiring the use of equations or formulas. The elements of the optional Math Symbol Set are shown in figure 2-8. An example of the use of the Math Set is shown in figure 2-6.

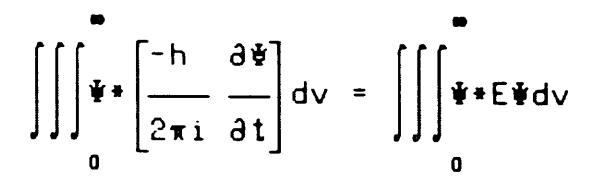

Figure 2-6. Example Using the Math Set

The Large Character set allows you to create alphabetic characters that are three times the size of normal characters. The elements of the Large Character set are shown in figure 2-9. An example of how to use the Large Character Set to build the character "B" is shown in figure 2-7. Table B-16 in Appendix B shows the keys required to build each character. Appendix A gives a program to build each character.

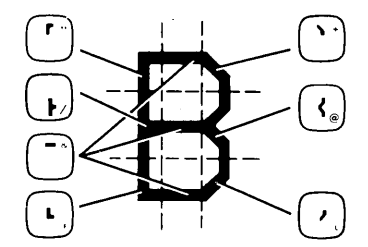

Figure 2-7. Example Using the Large Character Set

The Line Drawing Set provides a limited graphics capability. Simple line drawings and fairly complex forms for data entry applications can be generated. The elements of the optional Line Drawing Set are shown in figure 2-10. Figure 2-11 shows how the line drawing set can be used to build a data entry form.

 $Q_{i}$ 

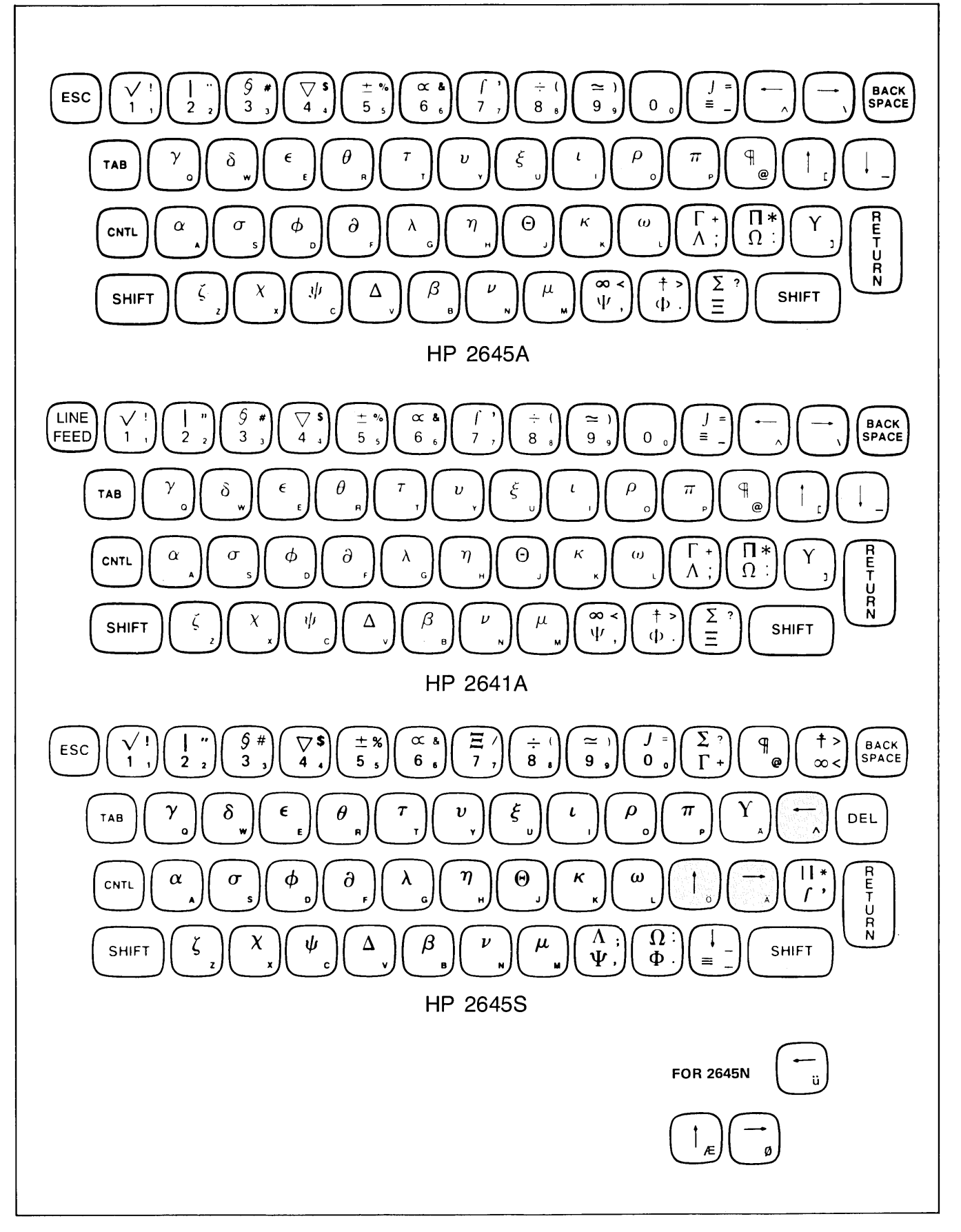

Figure 2-8. Math Set Elements

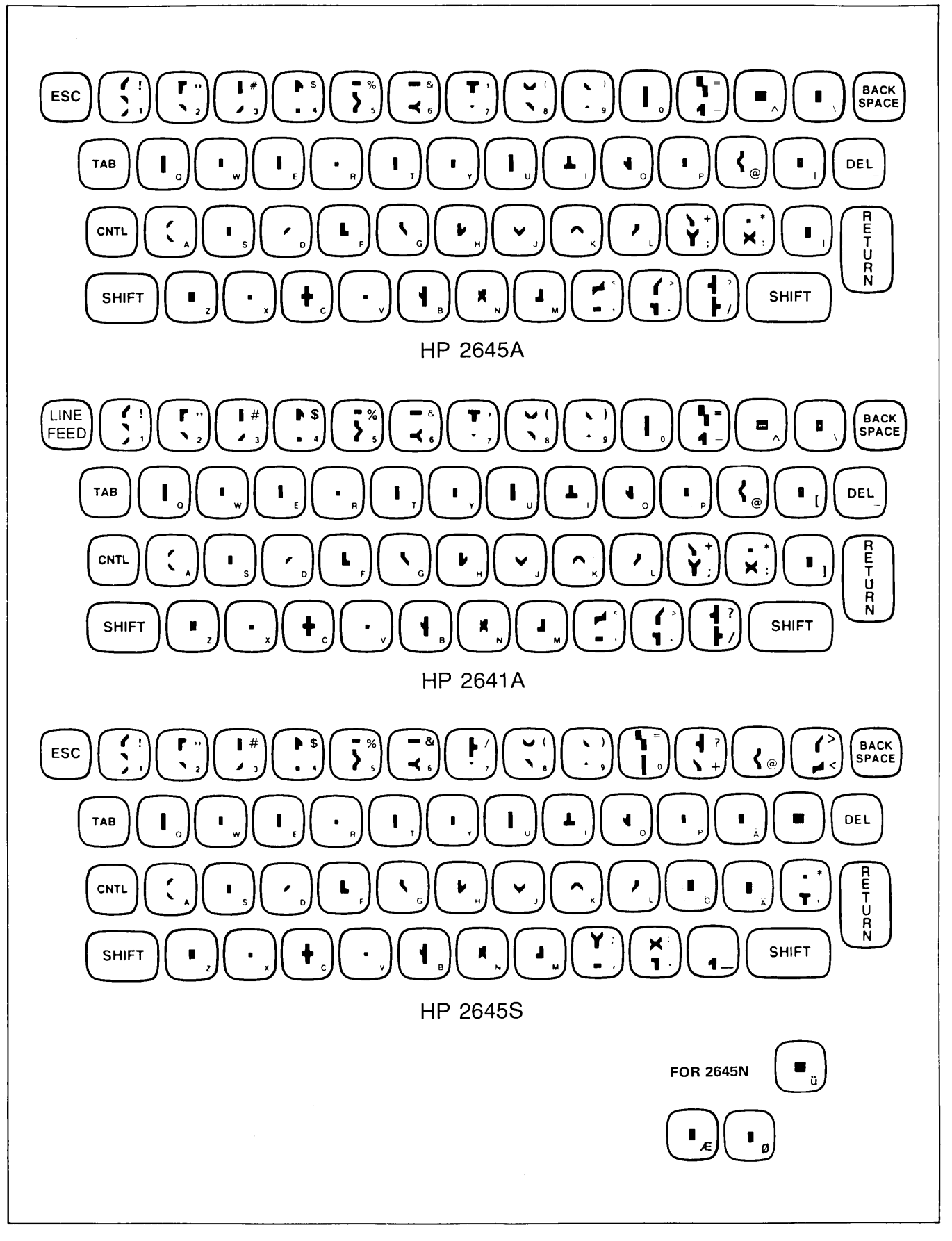

Figure 2-9. Large Character Set Elements

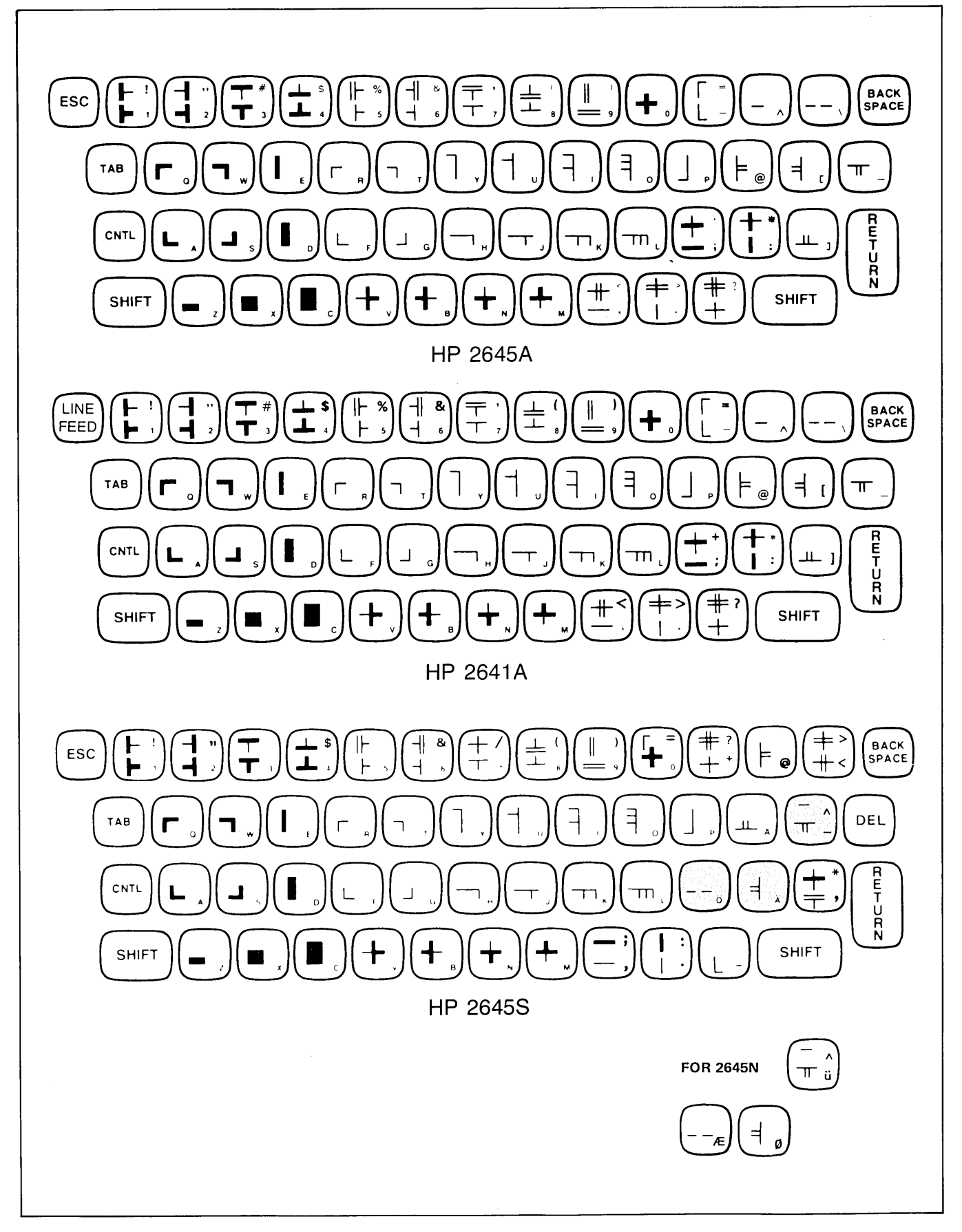

Figure 2-10. Line Drawing Set

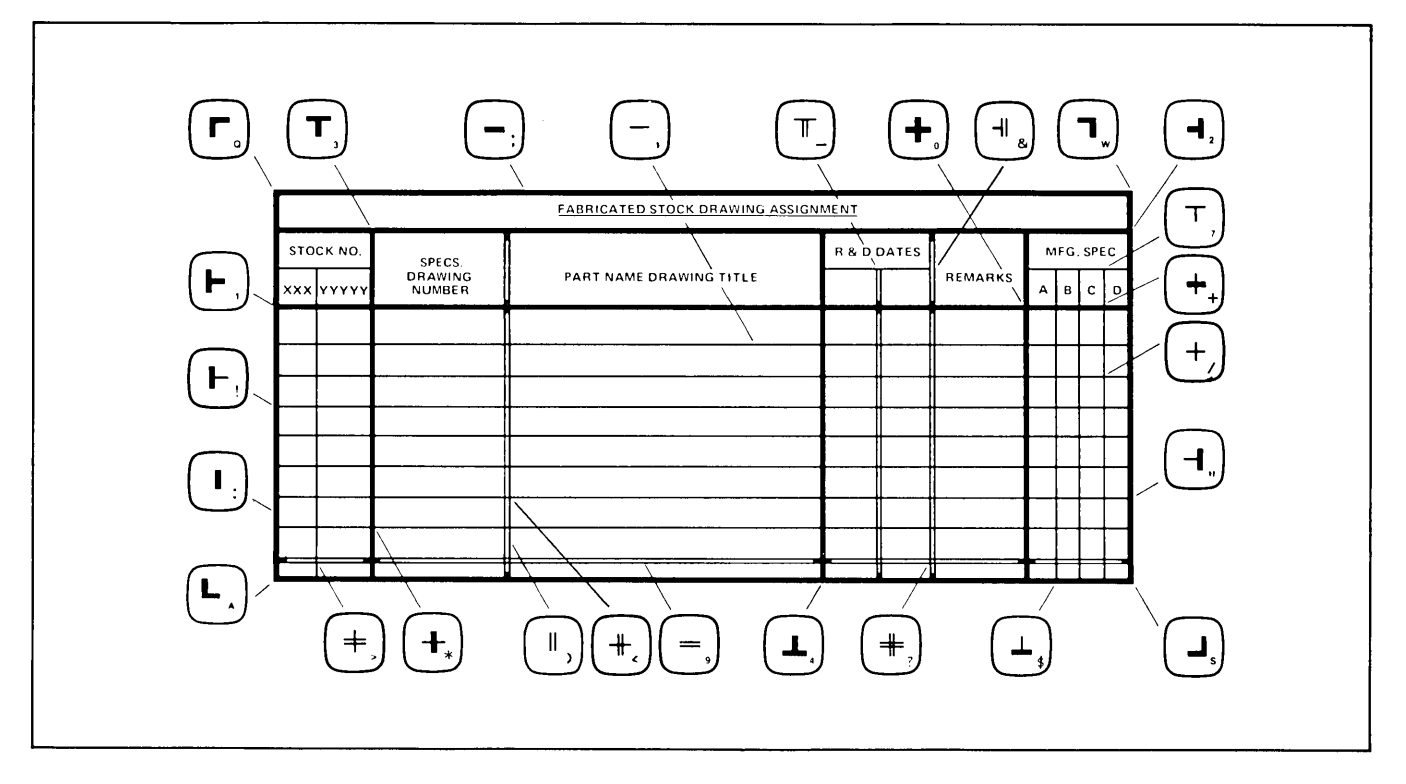

Figure 2-11. Sample Form

## **HP 2641A TERMINAL DIFFERENCES**

#### NOTE

The 2641A terminal does not have an ESCape key, therefore, you must press  $\operatorname{Cwn}$  to create the escape function.

#### **EDIT OPERATIONS**

When the 2641 terminal is in APL Mode, certain functions operate differently as described below.

**FORWARD SPACING.** The SPACE bar may be used to forward space over typed characters; blanks are nondestructive (they do not overwrite existing APL characters). The blanks perform a cursor-right function when the terminal is in APL Mode and the cursor is in an APL or overstrike field. If the cursor is in base set (Roman) or in set C, then blanks will overwrite characters unless the SPOW latch is disabled. Note that the special features of APL operation apply only to APL and Overstrike fields during APL mode. Base Set fields and Set C fields are always treated as though the terminal is in ASCII Mode.

2-14

**BACKSPACING.** The BACKSPACE key is used during data input to position the cursor for character overstrikes. If the cursor is in column 0, the backspace function will move the cursor to column 79 of the previous line. This permits overstriking the last character in a line when using the backspace function. The margin settings have no effect. In ASCII Mode, the backspace functions normally.

**OVERSTRIKES.** Overstrikes are performed by positioning the cursor to the character to be overstruck, then sending the overstrike character. Table B-3 in Appendix B shows the combinations of characters that make up the Overstrike Set. If an invalid overstrike is attempted, the OUT character is displayed.

**UNDERLINING.** Underlining of any APL or Overstrike character can be accomplished by placing the cursor under the character and overstriking with a shift F (ASCII code for uppercase F). Base Set fields and Set C fields can be underlined by using the underline enhancement escape sequence (refer to "Display Enhancements" in this section). Presently, APL systems allow only the alphabetic APL characters and a few of the special symbols to be underlined although the terminal can underline any APL or Overstrike character.

#### **INPUTTING DATA**

**CHARACTER MODE.** When inputting data in character mode, the overstrikes may be done in any order on the current line. You may type several characters, then backspace as far as necessary to begin generating the overstrike characters, skipping over characters when necessary by using the space bar. (The APL System keeps track of your current cursor position by monitoring the number of backspaces and forward spaces.) When the line is complete, press RETURN to indicate to the system that the line is terminated.

Since blanks do not overwrite existing APL characters on the display and all attempts to overwrite will result in overstriking, the method for input correction is to use the Line Feed (LF) character. You backspace to the character to be edited, then send an LF which effectively erases (according to the APL System) all characters to the right of the point where the LF occurred. The new characters to be typed are appended to the current characters at the point where the LF occurred to complete the meaning of the input data or command.

When using the 2641 with the HP APL 3000, an additional means of input editing is available. The CNTL-Y character (Em) can be used for input correction. When you input CNTL-Y, the HP APL 3000 will send an escape sequence to the terminal to clear the line from the current cursor position. It is an easy matter to append the corrected data to the line. Also, the HP APL 3000 recognizes CNTL-Y as an attention command code which is useful to break infinite loops when running a program.

**BLOCK MODE.** When operating in Block Mode, the ENTER key is used to input data (as in ASCII Mode) after the data on the screen has been edited (corrections made where necessary and overstrikes generated). Overstrikes are decomposed to their component characters with a backspace character between them. For example, the  $\phi$  character would be sent as [, Bs,  $\circ$ . Any number of

overstrikes (up to 80 characters, maximum) may be sent on an input line.

#### DISPLAY ENHANCEMENTS

The 2641A Terminal has the display enhancement feature as standard equipment. Also, the enhancement characters can be entered in ASCII Mode or APL Mode. When in APL Mode, either the SHIFT key or the CAPS LOCK key must be down when pressing the enhancement character key (A through O) except the @ key.

## ALTERNATE CHARACTER SETS

The 2641A terminal has three character sets as standard equipment:

- 64-character Roman base set (Set @)
- 128-character APL set (Set A)
- 64-character APL Overstrike set (Set B)

A 64-character lowercase Roman set can be optionally added. Also, either a Math, Line Drawing, Large Character, or User-Defined character set can be optionally added as Set C.

When the terminal is in ASCII Mode, Set @ is the base set. In APL Mode, Set A is the base set. Alternates may be defined by the user as described earlier in this section.

For block transfers to the CPU in APL Mode initiated by the READ key or ENTER key, whether from the display or cartridge tapes, the default character set to be transmitted will be the APL set (Set A). No shift-in (SI,17 octal) or shift-out (SO,16 octal) characters will be transmitted when APL-only data is transmitted. The overstrike characters will be decoded and transmitted as APL characters separated by a backspace character. .

## INTRODUCTION

#### NOTE

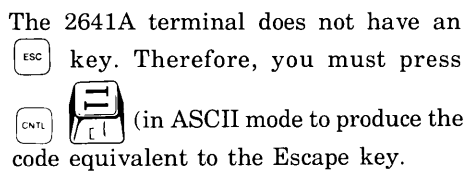

This section describes how to programmatically change most of the terminal's control settings and perform various other control functions. The settings consist of the following:

- Latching Keys , , , , ,
- Keyboard Interface Switch Settings (A-Z)
- Programmable Soft Keys (F1-F8)

When the terminal is powered on or reset, the states of the various keyboard and internal switches are stored in memory. Most of these stored settings can be changed programmatically without physically changing the switch setting. (Note that if the terminal is reset the terminal will return to the physical settings.)

You can select a specific operating configuration from within the application program. This eliminates the problem of requiring the terminal operator to make the settings before continuing with the application program. It also allows individual programs or even subroutines to change terminal configuration for a specific function and then return the terminal to the original state before passing control back to the main program.

## LATCHING KEYS

Three of the mechanically latching keys,  $\Box_{AU}$ ,  $\Box_{BUOCE}$ , and  $\Box_{CEEE}$  can have their electronic state changed programmatically. The escape code sequence is as follows:

ESC & k 
$$<$$
state $> <$ key $> \ldots$ 

where:  

$$< \text{state} > \text{is} \begin{cases} 0 \text{ (up)} \\ \text{or} \\ 1 \text{ (down)} \end{cases}$$
  
 $< \text{key} > \text{is} \begin{cases} a \text{ (AUTO LF)} \\ \text{or} \\ b \text{ (BLOCK MODE)} \\ \text{or} \\ c \text{ (CAPS LOCK)} \end{cases}$ 

The ESC & k is followed by one or more groups of state and key parameters. The state is a 0 or 1 to indicate that the key is to be up or down respectively. The key is a single letter a, b, or c. The groups can be in any order (  $\Box$  care can come before  $\Box$ . The last key letter in the sequence must be capitalized to indicate the end of the sequence.

Example: Set up and down.

#### ESC & k 0 a 1 C

An invalid character (any character other than 0, 1, a, b, or c) will cause the entire sequence to be ignored. An improper setting, (0 b when the terminal is operating in a multipoint configuration) will cause only the invalid setting to be ignored. The rest of the sequence will be accepted. If the terminal is initialized while configured for multipoint operation, the  $\Box_{\text{MOSC}}$  key will be read as down regardless of the switch's physical setting.

## **KEYBOARD INTERFACE SWITCHES**

The switches on the Keyboard Interface allow you to alter terminal operation for specific applications. Table 2-1 contains a summary of the switches and their function. A more complete description of the switches is given in Section VII, pages 7-18 through 7-24.

The switch settings are made using the following sequence:

ESC & s <state><switch> . . .

where: 
$$\langle \text{state} \rangle$$
 is  $\begin{cases} 0 \text{ (closed)} \\ \text{or} \\ 1 \text{ (open)} \end{cases}$   
 $\langle \text{switch} \rangle$  is  $\begin{cases} A \text{ through } Z \\ \text{less I and O} \end{cases}$ 

An invalid character in the sequence will cause the entire sequence to be ignored. The sequence must be terminated with an upper case switch character. A full reset will cause the terminal to return to the physical settings of the switches. Switches S and T cannot be changed if the terminal is configured for Main Channel protocol.

Example: Set switches A, B, and D open and switch C closed.

In certain operating configurations (i.e. multipoint), some switch settings cannot be changed. If attempted, the new setting for the switch will be ignored.
| SWITCH | POINT-TO-POINT<br>FUNCTION             | MULTIPOINT *<br>FUNCTION            |
|--------|----------------------------------------|-------------------------------------|
| A      | Function key transmission              | same                                |
| В      | Space overwrite latch                  | same                                |
| С      | Cursor end-of-line wraparound          | same                                |
| D      | Block mode (Line/Page)                 | same                                |
| E      | Paper tape mode                        | same                                |
| F      | Fast binary read                       | (not used)                          |
| G      | Block transfer handshake               | (not used)                          |
| н      | Inhibit DC2                            | (not used)                          |
| J      | Auto terminate                         | same                                |
| к      | Clear terminator                       | same                                |
| L      | Self-test inhibit                      | same                                |
| м      | Reverse CNTL key effect on INSERT CHAR | same                                |
| N      | and DELETE CHAR keys                   | same                                |
| P      | Printer pairing and (26/14 only)       | same                                |
|        | (not used)                             | same                                |
| B      |                                        | Internal Data Set Ready             |
| 5      |                                        | Space Compression                   |
| т      | Main Channel Protocol                  | Output Buffer size. (Switches T and |
| · ·    |                                        | tically.)                           |
| v      | Carrier Detect                         | Synch Mode for Asynchronous         |
| w      | Data Comm self-test enable             | some                                |
| ×      | Data sneed select                      | same                                |
| ×      | Transmit LED                           | samo                                |
| z      | Parity                                 | Transparency                        |

#### Table 3-1. Keyboard Interface Switch Summary

#### **PROGRAMMABLE SOFT KEYS**

The terminal has 8 programmable keys  $f_1 - f_6$ . Each key can be assigned a string of up to 80 characters. The keys can be defined to be used at the terminal only (L), transmitted to the computer only (T), or to be treated as normal keyboard input (N). The keys can be programmed with escape code sequences to control or modify terminal operation. The keys can be used in application programs to create "menu" lists of special commands.

#### CONTROLLING THE SOFT KEY DISPLAY

You can cause the current soft key assignments to be displayed using the following escape sequence:

ESC j

This will also allow the terminal operator to enter new key assignments from the keyboard. Procedures for entering new soft key assignments by escape sequences are given next in this section. The soft key display is in the following format:

F#type where: # is the key number (1-8) string

 $\begin{array}{l} type \mbox{ is } \left\{ \begin{array}{l} L \ (local \ only) \\ N \ (normal \ keyboard \\ operation) \\ T \ (transmit \ only) \end{array} \right\}$ 

string is any series of up to 80 characters

The soft key assignments are displayed in place of the normal screen display. Data in display memory is not lost. When the key assignment is completed and the terminal returned to normal operation, the old display is returned to the screen. Normal operation is restored using the following escape sequence:

ESC k

#### **DEFINING SOFT KEYS**

The key assignment operation displays the current key assignments in format mode. The attribute and string fields are unprotected allowing the operator to enter new values. In addition, the values are tested during input to make sure that only valid parameter values are used. When the terminal is initialized the soft keys are assigned default values as follows:

| =                | ESC | Р | f5 =       | ESC | t |
|------------------|-----|---|------------|-----|---|
| f <sub>2</sub> = | ESC | q | f6 =       | ESC | u |
| <b>f</b> 3 =     | ESC | ŕ | f7 =       | ESC | v |
| <b>=</b>         | ESC | 5 | <b>f</b> 8 | ESC | w |

#### NOTE

Adding characters to the soft key string may delete lines in normal display memory if the memory is full. The soft keys can be loaded by the terminal operator (refer to the *User Manual*) or under program control. It is not necessary to display the current key assignments to enter new ones. Soft Key assignments can be made directly using the following escape sequence:

ESC & f <attribute> <key> <length> <string> ...

where:

0 (normal) <attribute> = 1 (local only) a (0 is default) 2 (transmit only) <key> is 1-8 k (1 is default) <length> is 1-80 l (1 is default) <string> is the character sequence to be assigned

If a carriage return (CR) is included in the string portion of the soft key definition, the CR will be translated to a CR,LF if the  $\Box_{AUTO}$  key is down.

If the transmit only attribute (2) is used, the key will have no effect unless the terminal is set for remote operation.

Also, it may invoke a Block transfer handshake and append the appropriate terminator to the string. (See Appendix C, figure C-2, sheet 2.) The key assignment sequence must be terminated with an upper case character.

Example: Assign "HELLO-C905,PASWRD,3" to the f. key.

ESC&f0a1k19LHELLD-C905,PASWRD,3CR

After the key assignment in the previous example has been made, a display of the key assignments would appear as follows:

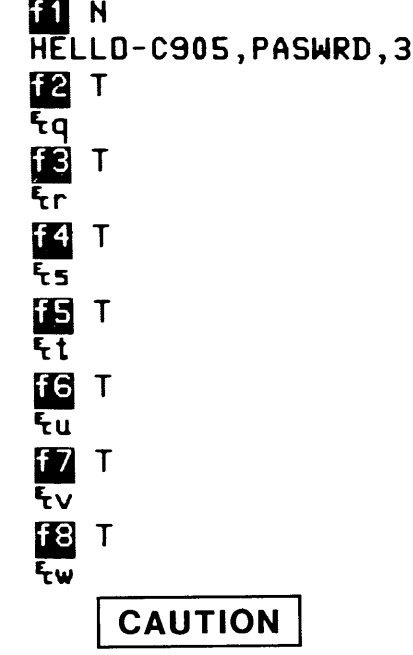

Do not include line feeds (LF's) or block terminators (RS/GS) in soft key string (other than at the end of the string) if the soft key assignment is to be stored on cartridge tape from the soft key display.

#### SOFT KEY APPLICATIONS

There are many applications of the soft keys. One application is the creation of "menu" operations. For example, the keys can be loaded with the escape sequences to find and read various files on a tape cartridge.

Example: Program the soft keys to find a file on the left tape drive and copy the file to the display. This can be done using the following technique:

#### ESC & pnp1s2C ESC & p3dF

where: n = the number of the file to be read

To program the 👘 key to find and display file number 1

| 15 characters                        |     | Copy File              |
|--------------------------------------|-----|------------------------|
| / \<br>ESC & f 1 a 1 5 1 1 K ESC & p |     | 01 s 2 C ESC & p 3 d F |
| Local                                | Key | Find File l            |

The same procedure could be used for the remaining function keys.

Another application would be to change the control settings on the Keyboard Interface to configure the terminal for use with different computer system.

Example: To program the  $f_2$  key to change the settings of Switches D, G, and H to open, closed, and open, the following sequence could be used:

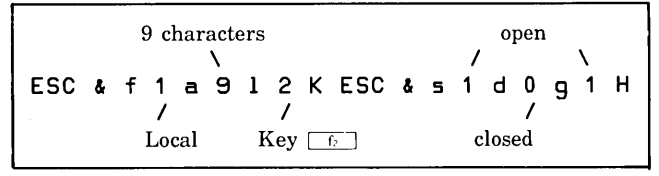

The soft keys can be used to hold log-on, program control, and log-off messages. This makes it easier for the terminal operator to use unfamiliar computer systems.

Example: A sample key assignment to log-on to the Hewlett-Packard 2000 Series Timeshare System might be as follows:

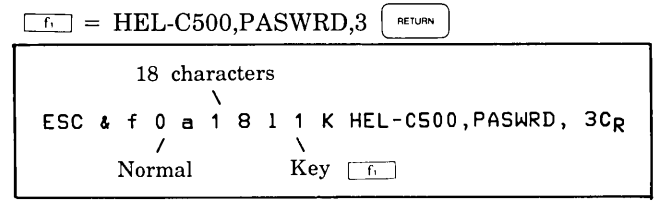

A second key could be used to call and execute a library program:

 $f_2 = EXE-$TEST1$ 

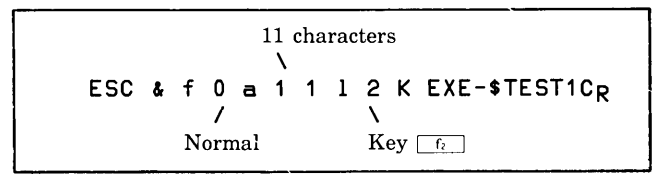

A third key could be used to log off of the system:

 $f_3 = BYE (RETURN)$ 

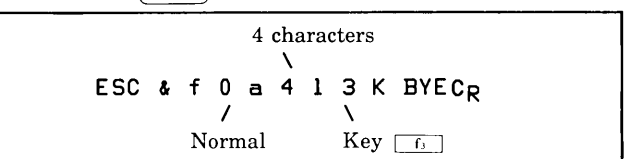

#### USING SOFT KEY LABELS

The terminal comes with 5 blank soft key templates. These templates can be labeled with the functions assigned to the soft keys. The template can be dropped over the function key group for easy reference.

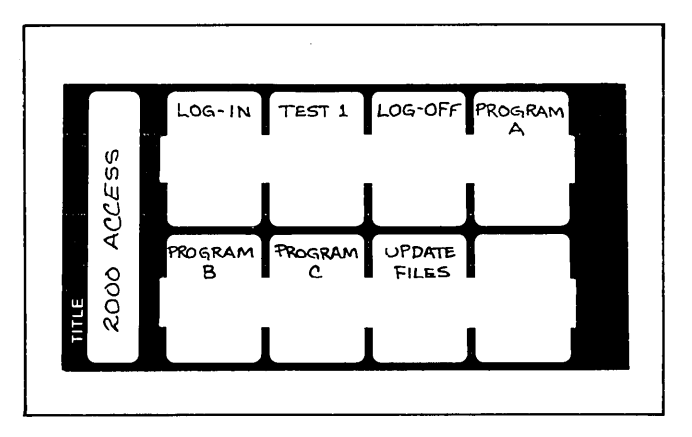

## ADDITIONAL CONTROL FUNCTIONS

In addition to the control settings there are several control operations that can be controlled programmatically. These control functions are as follows:

- Bell G<sup>c</sup>
- Send Display ESC d
- Wait ESC @
- Keyboard Disable ESC c
- Keyboard Enable ESC b
- Reset Terminal (Soft) ESC g
- Reset Terminal (Full) ESC E
- Turn On Monitor Mode ESC y
- Terminal Self-Test ESC z
- Data Comm Self-Test ESC x
- Modem Disconnect ESC f
- Program Down Loading ESC & b or ESC & c

#### BELL

The  $G^c$  character causes the terminal to "beep". A beep is automatically generated at the end of each unprotected field in format mode and as the cursor passes within eight positions of the right margin.

#### SEND DISPLAY

The ESC d sequence causes the terminal to send a block of display memory data to the computer. The data sent depends on the Line/Page setting of Keyboard Interface switch D and whether the terminal is in format mode or not.

Data is transmitted beginning at the current cursor position. If the terminal is strapped for page, data is transmitted until the end of the current display. If strapped for line, transmission stops at the end of the current line for non format mode or at the end of the current field if in format mode.

#### WAIT

The terminal can be made to pause for approximately 1 second by sending it an ESC @. Multiple commands can be used to obtain any desired time period.

#### **KEYBOARD DISABLE/ENABLE**

The terminal keyboard can be locked by sending an ESC c. It must then be unlocked by sending an ESC b or by pressing the RESET TERMINAL key.

#### **RESET TERMINAL**

A programmatic "Soft Reset" can be made by sending an ESC g to the terminal. A "Full Reset" can be made using ESC E.

Soft Reset (ESC g). A soft reset results in the following:

- 1. Any error messages present are cleared, the normal display is returned and the keyboard is unlocked.
- 2. If DISPLAY FUNCTIONS is enabled, it is turned off.
- 3. Incomplete device selections are cleared. (Previous selections are retained.)
- 4. If the terminal is set for REMOTE, RECORD operations are ended.
- 5. Device operations (tape or printer) are stopped. If a tape drive was moving at the time the command was received, the tape will be rewound. In addition, if the tape drive was recording data, an end-of-data mark will be recorded before the tape is rewound.

- 6. Current transmission of data stops. Data waiting to be sent to the computer is not sent. Partial messages from the computer are lost. The data communications facility is re-initialized.
- 7. All keyboard lights are turned on for 0.5 seconds.

**Full Reset (ESC E).** A full reset has the same effect as turning power on and consists of the following:

- 1. The screen and memory are cleared, then TERMINAL READY is displayed. Format mode, display functions, and all programmable functions including the function keys (F1-F8) are turned off or set to their default values.
- 2. Device assignments are set to their default values, tapes (if present) are rewound to their load point. (An end-of-data mark is not written.)

#### NOTE

The CPU must wait 200 milliseconds after issuing ESC E before sending additional data.

#### MONITOR MODE

Monitor Mode can be turned on by sending ESC y. Refer to Section V for a discussion of Monitor Mode.

#### SELF-TEST

The Terminal Self-Test can be executed by sending an ESC z. The Data Comm Self-Test can be executed by sending an ESC x. Descriptions of the self-tests are given in section VII.

#### MODEM DISCONNECT

The terminal can be directed to "hang up" the modem by sending an ESC f. The terminal does this by lowering the CD (Data Terminal Ready) line for 1 second if standard data comm is used or 10 seconds if the terminal is configured for multipoint.

### PROGRAM DOWN LOAD

The ESC & b and ESC & c sequences allow special diagnostic programs to be loaded into the terminal and executed. The escape sequence must precede the program to be loaded. This function can be used by HP diagnostics only. The ESC & c functions the same as ESC & b except that the LOADER message is not present on the display.

### **HP 2641A TERMINAL DIFFERENCES**

#### **KEYBOARD INTERFACE SWITCHES**

**Switch B**— space overwrite latch function. When this switch is closed in APL Mode, blanks will not overwrite existing APL characters. When this switch is open in APL mode, blanks will overwrite existing APL characters. This provides an additional editing capability which improves off-line usage of the terminal.

Switch P — APL Printer Bit-Pairing Codes. When this switch is closed in APL Mode, the code output from the terminal to the printer for APL characters will be bitpaired (see table B-3 in Appendix B). When this switch is open in APL Mode, the code output from the terminal to the printer for APL characters will be typewriter-paired (see table B-4 in Appendix B). When the terminal is in ASCII Mode, the code output is bit-paired regardless of the switch setting.

#### **DEFINING SOFT KEYS**

In the 2641A terminal, the special function keys can be defined only in ASCII (i.e., if the terminal is in APL Mode, the characters defining the keys will be ASCII characters); however, when a special function key is pressed during APL Mode, the APL characters will be displayed.

APL Overstrike characters cannot be stored in the soft keys; however, the decoded character can be stored (e.g., S<sup>B</sup>s1 will display \$ when the soft key is pressed).

#### SOFT KEY APPLICATIONS

Example: To demonstrate the APL overstrike capability on the 2641A terminal, the <u>f</u> key could be programmed as follows:

ESC & f 0 a 3 k 7 L h p B<sub>S</sub> B<sub>S</sub>FFC<sub>R</sub>

When the above sequence has been sent to the terminal and the terminal is in APL mode the  $f_3$  key will generate the following:

HP

Example: An APL command can be assigned to the  $f_2$  key. The )LOAD command can be assigned with the following sequence:

ESC & f 1 a 2 k 6 L \* load (space)

When the above sequence has been sent and the terminal is in APL mode, a user could press the  $f_{c}$  key and then type in a file name. This would load the file into the user's workspace.

Example (2641A only): A sample key assignment for the 2641A to log on the Hewlett-Packard APL 3000 System might be as follows:

The second key could be used to log off the system.

$$f_2 = *off$$

The  $f_3$  thru  $f_6$  keys could contain some APL commands.

$$\begin{array}{c} \hline f_3 &= & *fns \\ \hline f_4 &= & *vars \\ \hline f_5 &= & E_M \quad (CNTL \ Y) \\ \hline \hline f_6 &= & *edit \\ \hline f_7 &= & *load \\ \hline f_8 &= & *save \\ \end{array}$$

The corresponding soft key template for the above example would look like the following:

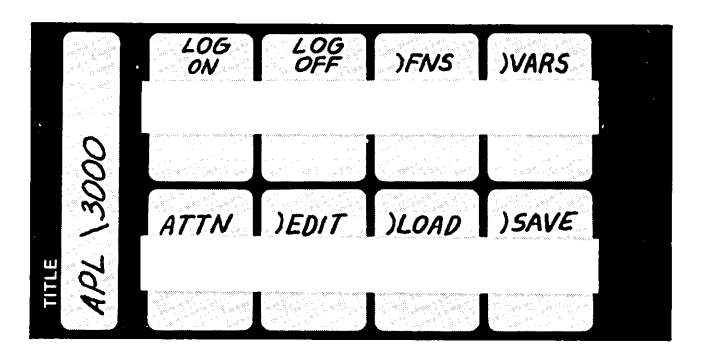

#### ADDITIONAL CONTROL FUNCTIONS

The APL Mode can be turned on and off programatically by sending ESC < (on) or ESC > (off). In APL Mode, the effects of the editing functions (backspace, character insert, clear to end of line, and clear display) differ from the standard ASCII Mode (refer to Section II). Also, two keyboard interface switches (B and P) change their function (mentioned earlier in this section).

# **DEVICE CONTROL**

SECTION

IV

## INTRODUCTION

The 2645 I/O devices (display, cartridge tape units, and printer) can be program-controlled from a computer through use of the generalized escape sequences.

The following are examples of the escape sequence used to control a device and/or transfer information.

- ESC & p 2s 3d M Transfer all information stored on the right cartridge tape unit to the display.
- ESC & p 1u C Rewind the left cartridge tape unit.
- ESC & p 1 Fetch the status of the left cartridge tape unit.

## ESC & p 2d 25W

Write the next 25 bytes sent from the computer on the right cartridge tape unit.

## USING THE GENERALIZED ESCAPE SEQUENCE.

The generalized escape sequence for I/O device control is as shown in table 4-1. Items in angle brackets (<>) are replaced by an appropriate numerical value. Items in square brackets [] are optional.

The I/O control escape sequence is initiated by the characters ESC & p and terminated by an upper case character (B, C, D, F, M, P, R, S, U, W, or  $^{\wedge}$ ).

#### Table 4-1. Device Control Escape Sequences

| ESC & p [<'<br>[<'<br>[<'<br>[<'<br>[<'<br>[<'<br>[<'<br>[<'               | 'from" device<br>control par<br>device coor<br>read contr<br>byte count<br>control bit<br>control bit | ice code>s]<br>a code>d]<br>ameter>p][ <device code="">u]<control code<br="">le&gt;]^<br/>ol byte&gt;]r<br/>&gt;]w<br/>&gt;]b<br/>&gt;]f<br/>&gt;]m</control></device> | Source Device Assignment<br>Destination Device Assignment<br>e>c Device Command<br>Status<br>Read<br>Write<br>Copy (Compare) Record<br>Copy (Compare) File<br>Copy (Compare) All                                                                         |
|----------------------------------------------------------------------------|----------------------------------------------------------------------------------------------------|----------------------------------------------------------------------------------------------------|----------------------------------------------------------------------------------------------------|
| where:                                                                     |                                                                                                    |                                                                                                    | control parameter (p) is:                                                                                                    |
| device codes<br>1 = left car<br>2 = right ca<br>3 = display<br>4 = printer | (s, d, u) a<br>tridge tape<br>artridge taj                                                            | re:<br>9 unit<br>9e unit                                                                                                    | a positive (+ n), negative (- n), or (unsigned) (n) integer,<br>specifying the number of records or files for (c) control<br>codes 1 and 2.<br>(If no value is specified, +1 is assumed.)                                                                |
|                                                                            |                                                                                                    |                                                                                                    | read control byte (r) is:                                                                                                    |
| (If no value<br>effect.)<br>control code (<br>Control                      | is specified<br>c) is:<br>Default                                                                     | d, previous device assignments are in                                                                                                    | 0 = transmit next record<br>1 = retransmit last record only<br>2 = send byte count before transmitting next record<br>3 = send byte count before retransmitting last record read<br>4 = transmit file<br>6 = transmit file byte count before each record |
| Code (C)                                                                   | Device                                                                                                | Function                                                                                                    | o - transmit me with byte count before each record                                                                                                    |
| ٥                                                                          | "from"                                                                                                | Rewind                                                                                                    | (If no value is specified, 0 is assumed.)                                                                                                    |
| 1                                                                          | "from"                                                                                                | Space "n" records                                                                                                    |                                                                                                    |
| 2                                                                          | "from"                                                                                                | Space "p" files                                                                                                    | byte count (w) is:                                                                                                    |
| 2                                                                          | "from"                                                                                                | Locate end-of-data mark                                                                                                    | if no value is specified, ASCII is assumed. Data is received                                                                                                    |
| 4                                                                          | "from"                                                                                                | Condition tape                                                                                                    | until a Line Feed (LF) character or 256 characters                                                                                                    |
| 5                                                                          | "to"                                                                                                  | Record file mark                                                                                                    | (maximum) are received.                                                                                                    |
| 6                                                                          | "to"                                                                                                  | Record end-of-data mark                                                                                                    | if a value is specified, binary data is assumed                                                                                                    |
| 7                                                                          | "to"                                                                                                  | Test cartridge tape unit                                                                                                    | . a value le operation, binary data le dobanioù                                                                                                    |
| 8                                                                          | "to"                                                                                                  | Skip "p" records immediately with-                                                                                                    | control bits (b, f, m) are:                                                                                                    |
|                                                                            |                                                                                                    | out recording end-of-data mark                                                                                                    | 0 or no integer = conv record (b) file (f) or all (m) from                                                                                                    |
| 9                                                                          |                                                                                                    | Turn on write-backspace-read mode                                                                                                    | source device to destination device                                                                                                    |
| 10                                                                         |                                                                                                    | Turn off write-backspace-read mode                                                                                                    | 1 = compare record (b), file (f), or all (m) on source and                                                                                                    |
| (If no value                                                               | is specifie                                                                                           | ed, 0 is assumed.)                                                                                                    | destination devices.                                                                                                    |

The characters b, c, f, m, r, w, and  $\sim$  (lower case  $^{\bullet}$ ) indicate a command is to be performed. All other letters define parameters for the commands. For a given escape sequence, only one command character may be specified. Also, a device operation (other than a status request) should not be initiated before the previous device operation has been completed. For example, after initiating a read command, the data record must be read by the CPU before another device operation is initiated. Otherwise, the read operation may not be executed properly.

During the execution of a command, input from the data communications interface is ignored and the keyboard is locked out except for the RETURN key during device-to-device transfer and read file operations. Pressing the RETURN key will terminate the operation in progress, set a flag to indicate user interrupt to the CPU, and unlock the keyboard. Other operations (such as rewind, condition tape, etc.), cannot be terminated by the return key.

Any errors in the escape sequence will cause the entire sequence to be ignored by the terminal. This may cause the CPU to go into a wait loop if a response is expected from the escape sequence. A programmed time-out can be used to counteract this problem.

## SELECTING INPUT/OUTPUT DEVICES

The devices to be controlled are selected by the following escape sequence format:

| ESC & p | [<"from" device code>s] |
|---------|-------------------------|
|         | [<"to" device code>d]   |

where device codes are:

- 1 =left cartridge tape unit
- 2 = right cartridge tape unit
- 3 = display
- 4 = printer

Example:

ESC & p 2s 1d 4D

(Specifies the right cartridge tape unit as the source of the information, and the left cartridge tape unit and printer as destinations for the information).

Only one "from" device may be specified for a given escape sequence. Multiple "to" devices may be specified.

At power on or hard reset, the "preset" assignments are left tape unit for "from" device and right tape unit for "to" device.

## **CONTROLLING THE DEVICES**

The device functions are controlled by escape sequences in the following format:

| ESC & p | [<"from" device code>s]                                          |
|---------|------------------------------------------------------------------|
|         | [<"to" device code>d]                                            |
|         | [ <control parameter="">p][<device code="">u]</device></control> |
|         | <control code="">c</control>                                     |

Examples:

| ESC & p 2u 0C      | Rewind the right cartridge tape unit.                                                              |
|--------------------|----------------------------------------------------------------------------------------------------|
| ESC & p 2u - 1p 1C | Backspace one record on the right cartridge tape unit.                                             |
| ESC & p 1u + 3p 2C | Forward space three files on the left cartridge tape unit.                                         |
| ESC & p 1u 6p 2C   | Find the sixth file on the left car-<br>tridge tape unit.                                          |
| ESC & p 2u 3C      | Locate end-of-data mark on the right cartridge tape unit.                                          |
| ESC & p 1u 4C      | Condition the tape on the left car-<br>tridge tape unit.                                           |
| ESC & p 2u 5C      | Record a file mark on the right car-<br>tridge tape unit.                                          |
| ESC & p 2u 6C      | Record end-of-data mark on the right cartridge tape unit.                                          |
| ESC & p 1u 7C      | Perform a cartridge tape test on<br>the left cartridge tape unit.                                  |
| ESC & p - 5p 8C    | Backspace five records im-<br>mediately without recording end-<br>of-data mark on the "to" device. |
| ESC & p 9C         | Turn on write-backspace-read mode.                                                                 |
| ESC & p 10C        | Turn off write-backspace-read mode.                                                                |

If the (p) parameter is omitted (control code 1,2, or 8) or zero is specified, a default value of +1 is assumed.

#### **CARTRIDGE TAPES**

For the skip record functions (1 or 8), all movements are relative. Backspacing is indicated with a minus (-) sign preceding the p parameter number, while forward spacing is indicated by a plus (+) sign or no sign preceding the number. If a file mark is the last record encountered while backspacing, the tape is spaced forward so that the tape is positioned immediately after the file mark (i.e., just before the first record of the file). Also, the end-of-file mark status bit is set (bit 4 of cartridge tape unit status byte 0). In order to backspace past a file mark, you must specify at least 2 records.

For the locate file function (2), the (p) parameter may be either an absolute file number, or a relative file count

indicated by a plus (+) or minus (-) sign preceding the number. The tape is positioned before the first record of the specified file (i.e., after the file mark of the previous file). Files are numbered from 1 to 255.

Skip/locate functions (1,2,3, or 8) are limited to the bounds of load point and end-of-data (or end of tape). Any attempt to exceed these bounds will cause the command to be aborted, and the appropriate bits in the device status will be set. To append a new file on a cartridge, first find the end-of-data mark (3), then record a file mark (5) to terminate the last file before starting a new file. If a file mark is not written, the new data will be appended to the end of the last file.

Unless the "skip p records immediately" function (8) is used, an end-of-data mark will be written before a skip, locate, rewind, or condition tape operation (0-4) is performed, if the last function performed on the cartridge was a record operation. "Skip p records immediately" inhibits the writing of the end-of-data mark and is intended primarily for write verification in a write-backspace-read operation sequence. After using the "skip p records immediately" function, a file mark must be written on the tape before rewinding the tape. This function should not be used to skip forward on a cartridge on which a record function was the last operation.

#### DISPLAY

The display ignores all control functions. Any control functions applied to the display will be flagged as executing successfully.

#### PRINTER

All functions, except the skip lines functions (1), cause one ASCII Form Feed character (octal 14) to be sent to the printer. The Form Feed character will cause some printers to skip to the top of the next page. The skip lines function will cause the printer to skip p lines using the absolute value of p.

Generally, the terminator sent by the terminal in response to the I/O control escape sequence may be a CR(LF), RS, or GS depending on the communications protocol and terminal configuration (refer to section V). Whenever the terminator is specified, the characters CR(LF)/RS/GS will be used to denote the above conditions.

## TRANSFERRING DATA FROM DEVICE TO COMPUTER

Data may be transferred from the cartridge tape units or display to the computer by the following escape sequence.

ESC & p [<"from" device code>s] [<read control byte>]r Examples:

ESC & p 2s 2R Right tape unit is selected as the new "from" device; send byte count before sending next record

ESC & p 0R Send next record from the "from" device

The read control byte has the following meanings:

- 0 = Transmit next record with no byte count
- 1 = Retransmit last record only
- 2 = Send byte count before transmitting next record
- 3 = Send byte count before retransmitting last record read
- 4 = Transmit file
- 6 = Transmit file with byte count before each record

#### ASCII TRANSFERS

An ASCII transfer is specified by a read *without* byte count. For reads without byte count (0R, 1R, 4R) an enabling multicharacter transfer trigger (DC1) from your program (following the escape sequence) causes one record to be read and transmitted to the computer.

For reads without byte count (0R,1R), an enabling block transfer from your program (following the escape sequence) causes one record to be read and transmitted to the computer. A CR(LF)/RS/ GS terminator is appended to the end of the record. Any Line Feed characters in a record will not be transmitted if the [AUF] key is not latched down. When a file mark is read, the terminal sends an RS (Record Separator) or GS (Group Separator) followed by CR(LF). If the terminal is in BLOCK MODE strapped for page, only RS or GS is sent. The escape sequence must be repeated to read each record from a device.

If a byte count is specified in the escape sequence (2R, 3R, or 5R), the information is sent in two steps.

**STEP 1.** When your program issues a block transfer enable (following the escape sequence), the byte count (the number of bytes in the record to be sent) will be transmitted to the computer.

**STEP 2.** When your program enables the next block transfer from the terminal, the record will be sent to the computer. All characters within the record will be sent (including LFs). No record terminator will be appended to the record. (After the record has been sent, the Request to Send (CA) line from the terminal will be dropped for about 5 milliseconds. This may be used as an interrupt condition for the computer.)

#### **BINARY TRANSFERS**

The byte count is sent in binary as four bytes followed by a CR(LF), or an RS/GS if the terminal is in BLOCK MODE, strapped for page.

If retransmit is specified (1R or 3R), the previous record read is transmitted. Only the previous record can be retransmitted. Intervening read or write operations are not allowed.

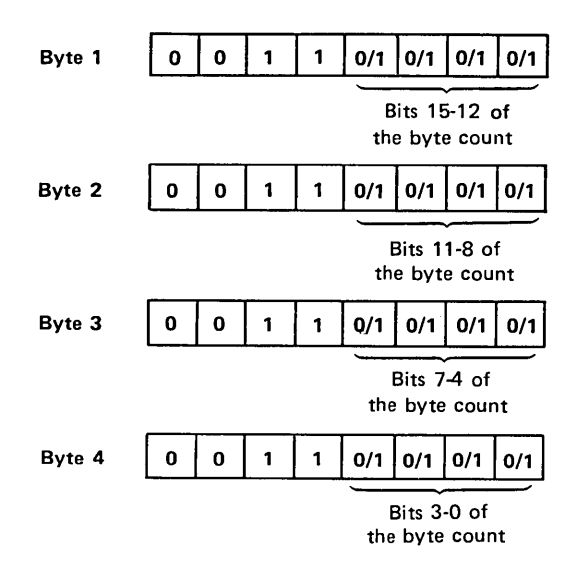

To transfer binary data, the read control byte in the escape sequence must specify a byte count (2R or 3R), and the PARITY switch on the terminal must be set to NONE. If a non-recoverable error occurs, the terminal will send an RS/GS as if a file mark were detected. The type of error can be determined by inspecting the device status.

#### TRANSFERRING DATA FROM COMPUTER TO DEVICE

A record of data may be transferred from the computer to the cartridge tape units, display, and optional printer by the following sequence:

| ESC & p | [<"to" device control>d]   |
|---------|----------------------------|
|         | [ <byte count="">]w</byte> |

Example:

ESC & p 15W Send the next 15 data bytes from the computer to all "to" devices

The byte count must consist of ASCII numerals. The maximum value is 256. If no byte count is specified, data is accepted by the terminal until a Line Feed character is received or a maximum of 256 characters are received. If a byte count is specified, an ENQuiry character (octal 5) must be sent after the escape sequence in point-to-point operation, but before the data bytes. When the terminal responds with an ACKnowledge character (octal 6), then the data bytes may be sent. For multipoint operation, refer to section V.

During the transmission of the data byte, nulls and rubouts will not be stripped out of the data byte stream, and the terminal will not respond to an ENQuiry character from the computer with an ACKnowledge character.

To use all eight bits of each byte for binary data, no parity (NONE) should be selected for both terminal and the computer.

The keyboard will be locked out until the record has been transferred to all destination devices. Upon successful completion of the operation, the terminal will respond with an S followed by CR(LF)/RS/GS after receiving a block transfer enable. Any non-recoverable write errors terminate the escape sequence immediately, and the terminal will respond with an F followed by CR(LF)/RS/GS instead.

## **COPYING A RECORD**

A record may be copied from one terminal device to another. The escape sequence format is as follows:

| ESC & p | [<"from" device codes>s] |
|---------|--------------------------|
|         | [<"to" device code>d]    |
|         | b                        |

Example:

ESC & p B Copy one record from the "from" device to all "to" devices.

Any file or end-of-data marks on the "from" device are copied to the "to" devices and count as one record each. (No file marks are transferred where the display is the "from" device.)

An error condition results if an attempt is made to copy a record beyond the available data space of a "to" device (for example, end of tape). Also an error condition results if the "from" device is located at end-of-data.

Upon successful completion of the transfer, the terminal sends an S followed by CR(LF)/RS/GS after receiving a block transfer enable. If an error occurred during the transfer, an F followed by CR(LF)/RS/GS is sent instead.

## **COPYING A FILE**

A file may be copied from one terminal device to another. The escape sequence format is as follows:

```
ESC & p [<"from" device code>s]
[<"to" device code>d]
f
```

Example:

ESC & 2s 4d F Copy one file from the right cartridge tape unit to the printer. The right cartridge tape unit is selected as the new "from" device; and printer is selected as the new "to" device. The file copy operation starts from the current position on the from device and copies one record at a time until a file or end-of-data mark is detected. Upon completion, the mark is sent to all "to" devices. If the data space is exceeded on a to device (for example, end of tape), the transfer is terminated and an error condition results.

Upon successful completion of the transfer, the terminal sends an S followed by CR(LF)/RS/GS after receiving a block transfer enable. If an error occurred during the transfer, an F followed by CR(LF)/RS/GS is sent instead.

The terminal operator may interrupt this operation by

pressing the (return) key. In this case, the termination response is U followed by CR(LF)/RS/GS.

#### COPYING TO END OF MEDIUM

All files on a from device may be copied to one or more to devices by using the following escape sequence format:

| ESC & p | [<"from" device code>s] |
|---------|-------------------------|
|         | [<"to" device code>d]   |
|         | m                       |

Example:

ESC & p 1s 4d M Copy all data from the left tape unit to the printer.

The end of medium copy operation starts from the current position on the "from" device to the end of medium (endof-data mark on the cartridge tape unit, or end of display memory). If the data space is exceeded on the "to" device, the copy operation is terminated and an error condition results.

Upon successful completion of the transfer, the terminal sends an S followed by CR(LF)/RS/GS after receiving a block transfer enable. If an error occurred during the transfer, an F followed by CR(LF)/RS/GS is sent instead. The terminal operator may interrupt this operation by pressing the recurrence key. In this case, the termination response is U followed by CR(LF)/RS/GS.

## FAST BINARY READ (PROGRAM LOADING)

Binary data can be read directly into the computer without the normal handshake process by using: The principal use of this escape sequence is for loading of binary data. When the sequence is issued to the terminal, parity is turned off, and transmission begins immediately without waiting for a block transfer enable from the computer. Transmission continues until a file mark is read.

Data is transmitted as read from the source device. No terminators (that is, CR, LF, RS, GS) are appended to the end of record. The mark does not cause an RS (Record Separator) to be transmitted; it serves only to terminate transmission. Instead, the reading of a file mark or endof-data mark causes two null bytes (all zeros) to be transmitted. If an I/O error occurs, the binary read operation is terminated. Two "all ones" bytes will be sent if the tape is already positioned past the end-of-data mark when the fast binary read operation is invoked. If the Fast Binary Read Strapping Option is set (see page 5-13), the baud rate of the 2645 will automatically switch to 9600 baud. This is valid only if the CPU is capable of receiving at 9600 baud and the CPU's interface is clocked by the 2645.

#### INDICATING SUCCESSFUL COMPLETION OF A PROGRAM-CONTROLLED FUNC-TION

Completion of a device control or transfer of information should be tested by your program as follows:

- Initiate a block transfer from the terminal. (The manner of initiating this block transfer from the terminal varies according to the data communications protocol see section V.)
- After the terminal has successfully completed the function, it responds to the computer program with an S character followed by a CR(LF)/RS/GS. If the function was a data read operation, (ESC & p R) successful completion is the data.
- If the operation failed, or an error occurred in the process, the terminal responds with an F character followed by CR(LF)/RS/GS. If the function was a data read operation, an I/O failure or end-of-file is indicated by a response of RS, CR(LF), GS.
- If a device-to-device operation was interrupted by you (by pressing return)), the terminal responds with a U character followed by CR(LF)/RS/GS.

ESC e

## INTRODUCTION

This section describes the terminal's data communications capabilities and operating requirements. The topics include interface specifications, network considerations, point-to-point operation, multipoint operation, and communication configuration status.

## CONNECTING TERMINALS TO A COMPUTER

The terminal can be configured to work in a variety of computer applications. Your communication needs can be met by selecting a particular interface, modem, and protocol (communication control program).

#### NETWORKS

The terminal can be connected in a variety of network configurations. Figure 5-1 illustrates the following configurations:

- Hardwired to a computer (figure 5-1A).
- Hardwired through other terminals to a computer (figure 5-1B).
- Connected to a computer through a modem (figure 5-1C).
- Connected through other terminals to a modem (figure 5-1D).

#### INTERFACES

The terminal can be used with a variety of communication interfaces. A list of available interfaces and a brief description of each is given in table 5-1. The interfaces are the 13260A Asynchronous, 13260B Extended Asynchronous, 13260C Multipoint Asynchronous, and the 13260D Multipoint Synchronous. A list of some of the capabilities of these interfaces is given in table 5-2.

Once the interface has been selected, the terminal can be configured to operate with a variety of protocols, parities, and data formats. This is done by setting switches or jumpers on the interfaces.

The Installation section contains complete lists of the possible switch settings for each of the interfaces together with brief descriptions of the switches. Also included in

#### Table 5-1. Data Communication Interfaces

#### **Basic Communications (Point-to-Point)**

- 13260A Standard Asynchronous Communications Interface (Standard RS232C communications interface).
- 13260B Extended Asynchronous Communications Interface provides either standard RS232C or 20 mA current loop communications. It allows split speed and custom baud rates.

#### **Multipoint Communications**

- 13260C Asynchronous Multipoint Communications Interface provides asynchronous multipoint communications. It allows several terminals to share the same communication line. (A minimum of 8K of display memory is recommended.)
- 13260D Synchronous Multipoint Communications Interface provides synchronous multipoint communications. It allows several terminals to share the same communication line. (A minimum of 8K of display memory is recommended.)

the Installation section are procedures for setting these switches.

Some of the communication features can be selected from the Keyboard and the Keyboard Interface PCA. Tables 5-3 and 5-4 provide lists of these switches together with brief descriptions.

#### **INTERFACE SIGNALS**

The signals available on each of the communication interfaces are listed in the Installation section. This information can be used to verify interface compatibility or to fabricate special interface cables.

#### MODEMS

The terminal can be used with a variety of modems depending on the requirements of the given configuration or network. Table 5-5 contains a list of modems and the configurations in which they can be used.

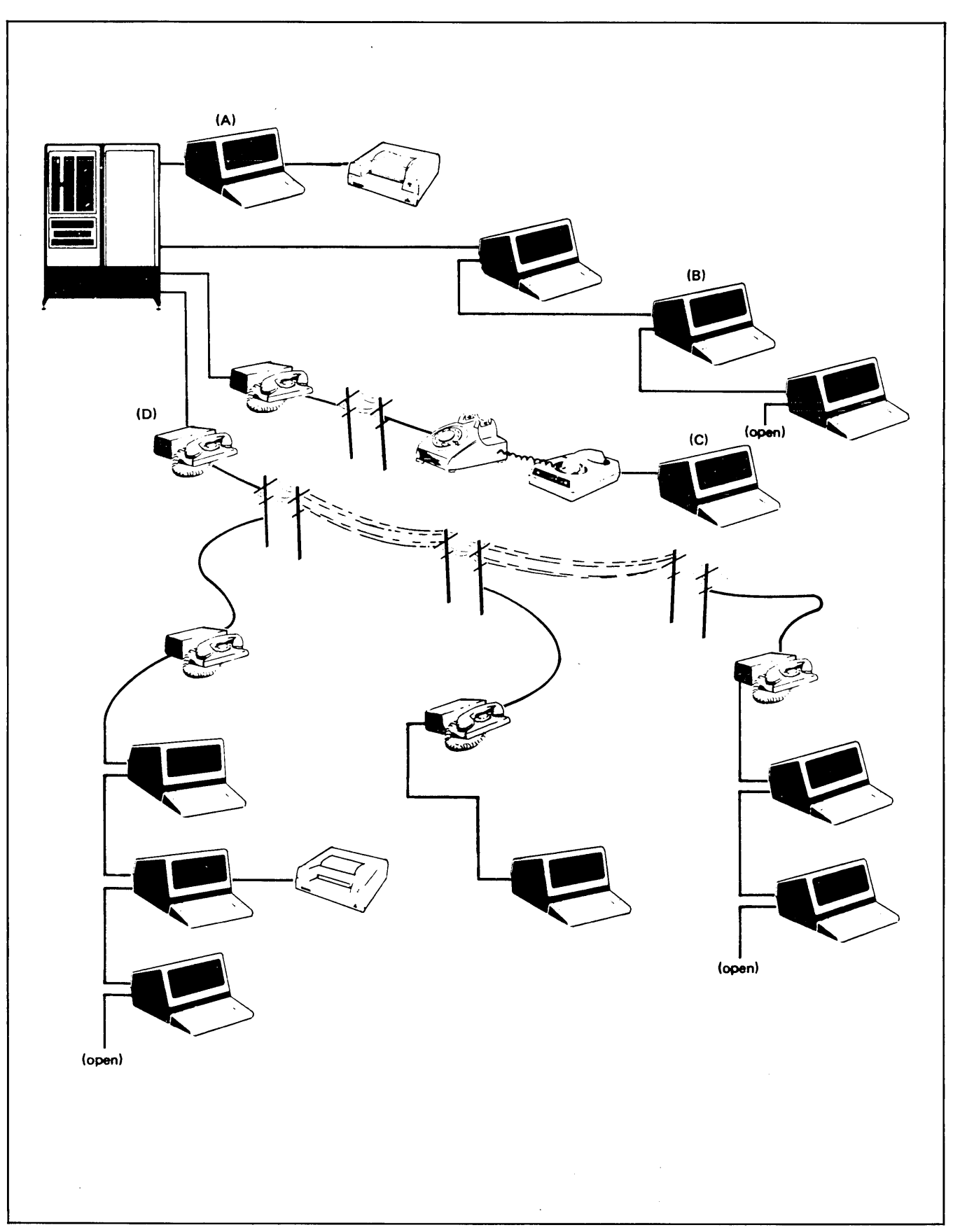

Figure 5-1. Terminal Network Configurations

## Table 5-2. Data Communication Interface Capabilities

|                                                                                                    |             | 13260       |        |        |
|----------------------------------------------------------------------------------------------------|-------------|-------------|--------|--------|
| 2645A DATA COMMUNICATIONS FEATURES                                                                                                    | A           | в           | С      | D      |
| Transfer Rate:<br>110, 150, 300, 1200, 2400, 4800, 9600 bits per second and external clocking (110-9600)<br>300, 600, 1200, 1800, 3600, 4800, 7200, 9600 bits per second<br>2400, 4800, 9600 bits per second and external clocking (300-9600)<br>Custom transfer rates within 1% from 37.5 to 2400 bits per second<br>Split speed transmit/receive capability | x           | ×××         | x      | x      |
| EIA RS232-C<br>Teletypewriter compatible<br>ASCII<br>EBCDIC                                                                                                    | x<br>x<br>x | x<br>x<br>x | x<br>x | x<br>x |
| 20mA DC Current Loop                                                                                                    |             | х           |        |        |
| Transmission Modes:                                                                                                    |             |             |        |        |
| Character Transfer                                                                                                    | x           | х           |        |        |
| Block Transfer                                                                                                    | x           | х           | х      | х      |
| Half-duplex                                                                                                    | x           | х           | х      | х      |
| Full-duplex                                                                                                    | x           | х           |        |        |
| Asynchronous                                                                                                    | x           | х           | х      |        |
| Synchronous                                                                                                    |             |             |        | х      |
| Hardwired to computer; dialed (switched) or leased line                                                                                                    | x           | х           | х      | х      |
| Modem Compatibility:<br>Bell 103A, 202D, 202C, 202S, 202T (Asynchronous)                                                                                                    | x           | x           | x      |        |
| Vadic 3400 (Asynchronous/Synchronous)                                                                                                    | x           | х           | х      | x      |
| Bell 201A, 201B, 201C, 208A, 208B, 209A (Synchronous)                                                                                                    |             |             |        | х      |
| Choice of main channel or reverse channel line turnaround for 202 modems                                                                                                    | x           | x           |        |        |
| Auto-Answer/Disconnect                                                                                                    |             | х           | х      | х      |
| Transparency                                                                                                    | x           | x           | х      | х      |
| Data Comm. Self-Test                                                                                                    | x           | х           | х      | х      |
| Error Checking:<br>VRC, choice of parity generation/checking                                                                                                    | x           | x           | x      | x      |
| LRC                                                                                                    |             |             | x      | х      |
| CRC-16                                                                                                    |             |             | х      | x      |
| Additional polling protocol features:<br>Daisy-chained/multipoint line and modem sharing (up to 32 terminals/modem)                                                                                                    |             |             | x      | x      |
| Synchronous polling                                                                                                    |             |             |        | x      |
| Asynchronous polling                                                                                                    |             |             | x      |        |
| Group and device addressing; group poll; broadcast                                                                                                    |             |             | x      | х      |
| Variable I/O buffer sizes                                                                                                    |             |             | x      | x      |
| Configuration status                                                                                                    |             |             | x      | x      |
| Monitor Mode                                                                                                    | x           | x           | x      | x      |
| Driver Mode (option)                                                                                                    |             |             | х      | x      |

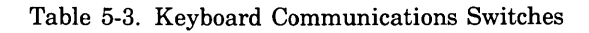

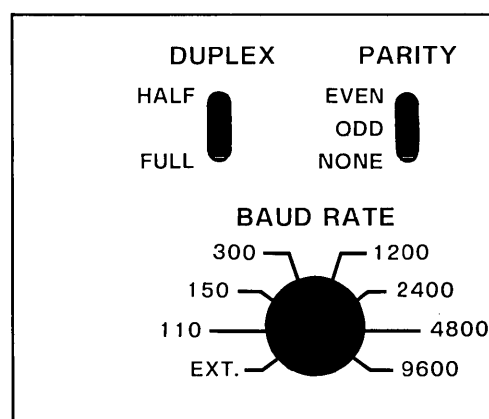

#### **BASIC COMMUNICATIONS** DATA COMM SWITCHES

DUPLEX Switch. HALF: Typed characters are processed by the terminal and transmitted to the computer. FULL: Typed characters are transmitted to the computer and not processed by the terminal until returned from the computer. (This function is ignored in Block Mode.) Not present on terminals with multipoint interfaces.

RANGE Switch. This switch is used to select ranges for the BAUD RATE switch (multipoint only).

PARITY Switch. When set to EVEN/ODD/NONE, even/odd/ no parity is transmitted for each character. Incorrect parity: a "
" is displayed.

BAUD RATE Switch. Selects data transmission rate of 110, 150, 300, 1200, 2400, 4800, or 9600 baud. EXT: any rate between 110 and 9600 can be selected from an external source. The 110 baud rate uses 2 stop bits per character; all others use one stop bit. In Multipoint configurations the following additional speeds are available: 600, 1800, 3600, and 7200.

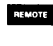

BLOCK

When down the terminal is in Remote (on-line) operation. Otherwise, the terminal is in local (offline) operation.

When the terminal is in Block Mode, typed data is displayed but not transmitted to the computer until requested by the computer or until after the REMOTE key has been pressed and the computer has responded. Otherwise, the terminal is in Character Mode and data is transmitted as typed. (See "Block Mode". In multipoint configurations the terminal is always in Block Mode, regardless of key position.

<sup>1</sup>Basic Data Communications only

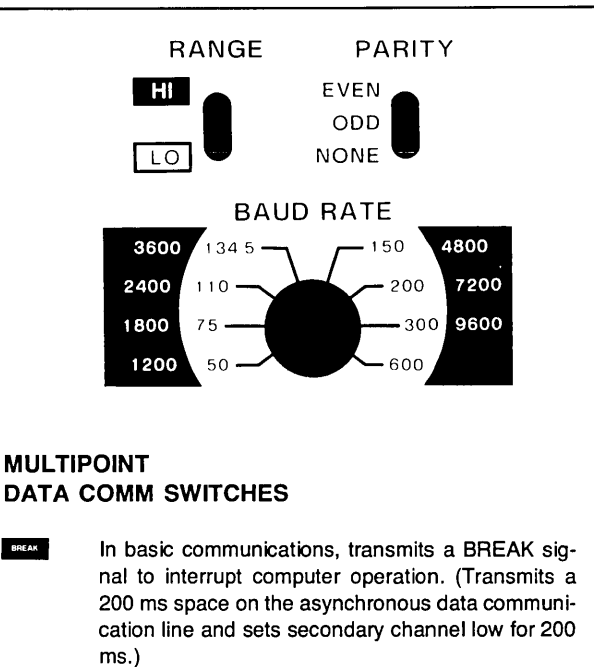

In multipoint an RVI is transmitted instead of ACK0 or ACK1 if BREAK is pressed while the terminal is receiving text (Text-In). In other multipoint modes the **BREAK** key clears the data comm output buffers and sends a CN (CANCEL) to the computer. (Refer to the BREAK KEY description under multipoint.)

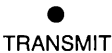

ENTER

BREAK

The indicator will be lighted when a data link exists for transmission between the terminal and the computer.

#### **On-Line Mode**

- · Character Mode, Format Off. The entire line containing the cursor is transmitted as a block.
- Character Mode, Format On. Unprotected characters from the cursor position to the end of the unprotected field are block transmitted. The cursor is left at the first character position after the end of the field.
- Block Mode, Format Off. After receiving a DC1 from the computer, the terminal informs the computer by transmitting a DC2 control character (or DC2 CR(LF) with Line Strapping - see "Strapping Options" that the terminal is ready to transmit characters from the cursor to the end of the line of memory (dependent on Line or Page strapping).1
- Block Mode, Format On. After receiving a DC1 from the computer, informs the computer by transmitting a DC2 (or DC2 CR(LF) with Line Strapping) that the terminal is ready to transmit line or current field, or all unprotected fields from the cursor to the end of memory, each delimited by a unit separator, US (dependent on Line/Page strapping).1

| SWITCH | CHARACTER PROTOCOL                                                                     | BLOCK PROTOCOL                         |
|--------|----------------------------------------------------------------------------------------|----------------------------------------|
| A      | Function key transmission                                                              | (not used)                             |
| В      | Space overwrite latch                                                                  | same                                   |
| С      | Cursor end-of-line wraparound                                                          | same                                   |
| D      | Line/Page mode                                                                         | same                                   |
| Е      | Paper tape mode                                                                        | same                                   |
| F      | Fast binary read                                                                       | (not used)                             |
| G      | Block transfer handshake                                                               | (not used)                             |
| Н      | Inhibit DC2                                                                            | (not used)                             |
| J      | Auto terminate                                                                         | same                                   |
| к      | Clear terminator                                                                       | same                                   |
| L      | Self-test inhibit                                                                      | same                                   |
| Μ      | Reverse action of CNTL key with<br>INSERT CHAR and DELETE CHAR<br>keys (wrap function) | same                                   |
| Ν      | Escape code transfer to printer                                                        | same                                   |
| Р      | Printer pairing code (2641A only)                                                      | same                                   |
| Q      | (not used)                                                                             | same                                   |
| R ,    | Circuit Assurance                                                                      | Internal Data Set Ready                |
| S      | Main/Reverse Channel configura-                                                        | Space Compression                      |
| т      | modified programmatically.                                                             | Output Buffer size. (Switches T and    |
| U .    | CPU break                                                                              | tically.)                              |
| V      | Carrier detect                                                                         | Synch Mode for Asynchronous operation. |
| W      | Data Comm self-test enable                                                             | same                                   |
| х      | Data speed select                                                                      | same                                   |
| Υ      | Transmit LED                                                                           | same                                   |
| Z      | Force Parity                                                                           | Transparency                           |

## Table 5-4. Keyboard Interface (PCA) Switch Summary

| Table | 5-5.  | Modems |
|-------|-------|--------|
|       | · · · |        |

| MODEM                                                  | DATA RATE<br>(BITS/SEC) | LINE TYPE:<br>DIALED/LEASED | DUPLEX<br>FULL/HALF | WIRES<br>2/4 | REV.<br>CHAN. |
|--------------------------------------------------------|-------------------------|-----------------------------|---------------------|--------------|---------------|
| Asynchronous                                           |                         |                             |                     |              |               |
| Bell 103A                                              | 300                     | D/L                         | H/F                 | 2            | No            |
| Bell 202S<br>Bell 202C<br>ITT GH 2052<br>Nokia DS 9320 | 1200                    | D                           | н                   | 2            | Option        |
| Bell 202T<br>Bell 202D                                 | 1200 (3)                | L                           | H/F                 | 2/4          | Option        |
| Vadic VA3400                                           | 1200                    | D                           | F                   | 2            | No            |
| Synchronous (1)                                        |                         |                             |                     |              |               |
| Vadic VA3400                                           | 1200                    | D                           | F                   | 2            | No            |
| Bell 201C<br>Bell 201A<br>Milgo 2200<br>Milgo 2400     | 2400                    | D/L (2)                     | H/F                 | 2/4          | No            |
| Bell 208A                                              | 4800                    | L (2)                       | H/F                 | 4            | No            |
| Bell 208B                                              | 4800                    | D                           | н                   | 2            | No            |
| Bell 209A                                              | 9600                    | L (2) (4)                   | F                   | 4            | No            |

Notes:

1. Synchronous modems require the internal clock modem option.

2. Synchronous operation on a leased line requires the switched carrier modem option.

3. C2 line conditioning allows operation at 1800 bits/sec.

4. Requires D2 line conditioning.

## **COMMUNICATION PROTOCOLS**

Control of computer-terminal communications is required for the orderly transfer of data. This control is provided in the form of a protocol or a set of rules and procedures. The protocol used determines who sends and who receives during each phase of communication. In addition the protocol normally provides for an orderly recovery from communication errors.

The protocols available with the terminal allow operation ranging from simple full duplex teleprinter compatibility to bisynchronous multipoint communications. The various protocols can be selected by installing the proper interface and ROM modules. The terminal and the interface can then be configured to meet your specific requirements. The major characteristics of the available protocols are listed in table 5-6. The following paragraphs discuss each of these protocols.

#### CHARACTER PROTOCOLS

Character protocols transmit a single character at a time. Data checking, if present, is done on individual characters only (parity). Some configurations allow the transmission of multicharacter groups but no block checks are made. There is no automatic retransmission of data following the detection of a data error. Currently available character mode protocols are Standard, Main Channel, and Reverse Channel. Table 5-6. Protocol Characteristics

| Single Terminal (                        | Single Terminal (Character Mode Protocols)                                                                               |  |  |
|------------------------------------------|----------------------------------------------------------------------------------------------------|--|--|
| Standard<br>(Point-to-point)             | Standard communication protocol is teletype compatible or can use the DC1 character to trigger multicharacter transfers. |  |  |
| Main Channel                             | Communication protocol uses special framing characters to control line turn-around.                                      |  |  |
| Reverse Channel                          | Uses secondary channel signals to trigger line turn-around.                                                              |  |  |
| Multiple Terminal (Block Mode Protocols) |                                                                                                    |  |  |
| Multipoint                               | Uses a polling protocol similar to IBM<br>Bisync to serve multiple terminals on<br>the same line.                        |  |  |

Standard Communications is a term used to refer to point-to-point or single terminal communications. The terminal can be connected directly to a computer (hardwired) or through a modem. In most block applications the terminal can use a simple "handshake" protocol with the ASCII DC1 character. This protocol can be used with Bell 103 or equivalent modems (full-duplex operation). There are two additional protocols available, Main Channel and Reverse Channel. These protocols are normally only used with Bell 202 or equivalent modems (half-duplex operation).

#### **BLOCK PROTOCOLS**

Block protocols transmit a block of characters at a time. Data checking is performed on an entire block of data. A separate block check character (BCC) is generated for each block. If a data error is detected, a retry of the data transmission is made automatically. The currently available block protocol is Multipoint.

Multipoint communications is the use of several terminals sharing a single communication line. The terminals can be directly connected to the computer or can be connected through modems. Multipoint communications require a special multipoint protocol. Additional information on multipoint operation is given later in this section.

The remainder of this section provides descriptions and samples of control and data transfer sequences for various protocols. Included are examples of typical single terminal and multiple terminal organizations together with sample communication programs. Detailed flowcharts of the various protocols are given in Appendix C.

## CHARACTER PROTOCOLS

The terminal can operate character-by-character as a completely interactive terminal or on a block of data at a time. Block transfers allow data to be composed and edited at the terminal allowing the user to verify and correct data before sending it to the computer.

#### **OPERATING AT HIGH SPEEDS**

If the number of characters sent to the terminal in one sequence exceeds 80, the required terminal processing time may cause some of the characters to be lost. (This usually does not occur at data rates of 4800 baud or less.) The symptom of this problem is the appearance of the  $\blacksquare$  (delete) or \_ characters.

There are two ways of insuring that this problem will not arise:

- It is possible to use a call-and-answer procedure between the terminal and the computer. If the computer sends an ENQ (octal 5) character after sending 80 characters, the terminal will respond with the ACK (octal 6) after it has processed the characters. The computer can then send the next block of characters. This is the recommended technique.
- Alternately, delays can be inserted in the application or system software after each 80 character transfer from the computer to the terminal. Transmitting NULL characters (octal 0) is one way to accomplish this. Each NULL character has the effect of 4 millisecond delay when operating at 2400 baud, and 2 milliseconds at 4800 baud. As an aid in calculating needed time delays, a list of processing times for various terminal functions is provided in the table 5-7. The times listed are typical and can vary greatly depending on such factors as the number of characters in the terminal memory or on the display, and the current operating mode.

| TERMINAL<br>FUNCTION          | TYPICAL REQUIRED<br>TIME<br>(MILLISECONDS) |
|-------------------------------|--------------------------------------------|
| Alphanumeric Character        | 0.7                                        |
| Cursor Up/Down/Left/Right     | 1.4                                        |
| Line Feed                     | 1.4                                        |
| Insert Char                   | 4.5                                        |
| Delete Char                   | 7.0                                        |
| Insert Char w/wrap            | 12.0                                       |
| Delete Char w/wrap            | 19.0                                       |
| Soft Reset (Tapes Stationary) | 130                                        |
| Hard Reset (No Tapes)         | 159                                        |
| Forms Mode On                 | 12.0                                       |
| Forms Mode:                   |                                            |
| Home                          | 8.0                                        |
| Tab                           | 8.0                                        |
| Back Tab                      | 10.0                                       |
| Erase to End-of-Line          |                                            |
| (40 characters)               | 10.0                                       |

| Table 5- | 7. Te | erminal | F | 'unctions |
|----------|-------|---------|---|-----------|
|----------|-------|---------|---|-----------|

#### **CHARACTER MODE**

In Character Mode operation (BLOCK MODE key up), the terminal sends characters to the computer as they are typed. This mode of operation can be used for conversational exchanges with the computer.

#### Example:

| Computer:   | Please type your company name                             |
|-------------|-----------------------------------------------------------|
| User types: | AJAX                                                      |
| Computer:   | What file number would you<br>like from the AJAX library? |
| User types: | 12345                                                     |
| and so on   |                                                           |

#### MULTICHARACTER TRANSFERS

There are certain functions that always result in multicharacter (block) data transfers.

- device input/output and control operations, including tape transfers
- special function keys
- status requests
- cursor sensing
- all transfers while in Block Mode

In order for the terminal to make a block transfer, it must first be enabled and then triggered by the computer. Transfers are enabled by the ENTER or special function keys while the terminal is in Block Mode (see figure 5-2). When a transfer is enabled from the keyboard, the terminal sends a DC2 character to the computer to indicate that a data block is ready for transmission. (This process can be modified by strap settings on the Keyboard Interface, refer to Section VII.) A transfer can also be enabled from the computer by an escape sequence requesting status (ESC ^), cursor sensing (ESC a), or device control (ESC&p...) as shown in figure 5-3.

When the transfer is enabled the keyboard is locked out until the transfer is complete. Enabling sequences should not be entered from the keyboard or cartridge tapes because they will cause the keyboard to be locked until the computer responds with a DC1 character. (If the computer does not respond, a soft reset will cancel the transfer and re-enable the keyboard.)

Once a block transfer has been enabled, it must be triggered by the computer before the block of data is actually sent. The computer triggers the transfer by sending a DC1 character when it is ready to receive the data. The terminal also assumes that it has received the trigger when it is first powered up or fully reset, or when the REMOTE key is pressed (down).

The computer software must support the handshaking process used in multiple character transfers. The DC2 character must be recognized as a request to send data and the DC1 character must then be sent to trigger the transfer after buffers have been allocated to receive the data. Additional software support may be needed depending on your need for terminal or device control. There are straps on the Keyboard Interface that can be used to modify the handshaking process. These are discussed later in this section.

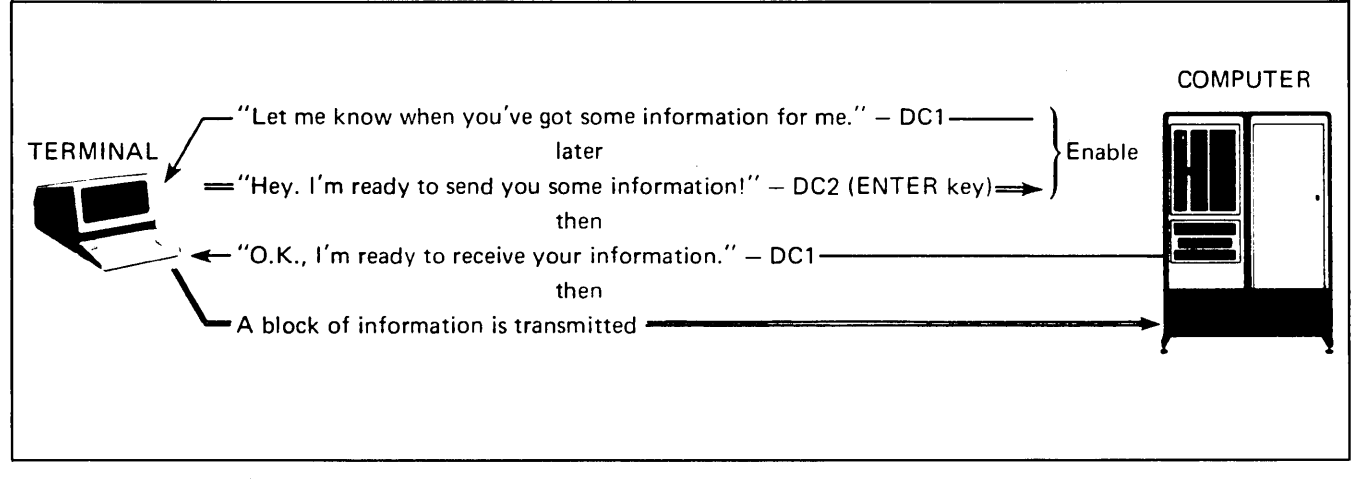

Figure 5-2. Block Transfer Enabled By The ENTER Key

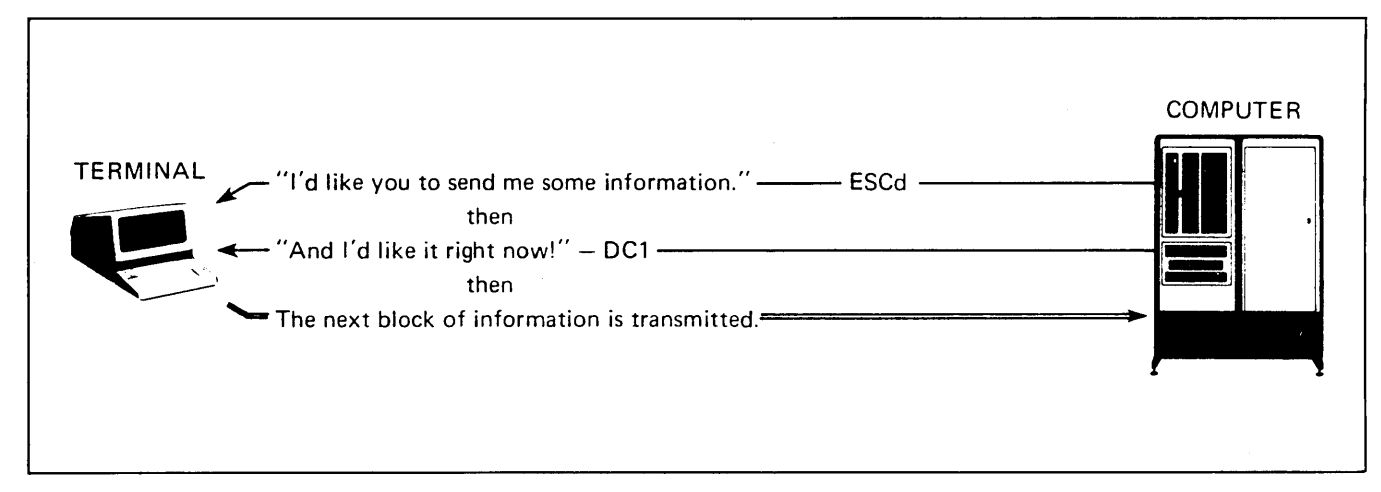

Figure 5-3. Block Transfer Enabled By The Computer

#### NOTE

The computer should not be allowed to echo back information that has been transmitted as a block from the terminal.

#### **BLOCK MODE**

When the terminal is in Block Mode (BLOCK MODE key down) characters are not transmitted as they are typed. Instead, the user can input data to the terminal, then edit and correct the data before sending it to the computer using the ENTER key. The data can be grouped into convenient blocks, either lines or pages (refer to the configuration procedures later in this section). Block Mode operation allows you to efficiently utilize computer and communication facilities.

The G and H switches on the Keyboard Interface PCA are used to control the terminal's response to block transfer requests (refer to table 5-8).

| Switch<br>G | Setting<br>H | Block Operation                                                                                                  |
|-------------|--------------|----------------------------------------------------------------------------------------------------|
| Closed      | Closed       | Data transfers used DC1/DC2 handshake. Other trans-<br>fers are triggered by the receipt of a DC1 character.     |
| Closed      | Open         | Data is sent when the the key is pressed. Other block transfers are triggered by the receipt of a DC1 character. |
| Open        | Closed       | All block transfers require a DC1/DC2 handshake.                                                                 |
| Open        | Open         | No DC1/DC2 handshake is required for any block transfer.                                                         |

Note: In half duplex operation, a line turnaround is substituted for a DC1 character.

The size of the block of information transferred in BLOCK MODE, and the control characters used to separate fields and to terminate blocks differ somewhat, depending on the Line/Page Strapping of the terminal and whether or not the terminal is operating in FORMAT MODE. Figure 5-4 illustrates these differences.

In the example in figure 5-5, the user has an application in which order data is to be entered in the same format as a standard company form.

#### FULL DUPLEX OPERATION

In full duplex operation, the characters which are typed at the keyboard are transmitted to the computer and are not displayed unless they are returned by the computer. This setting is ignored when in Block Mode.

#### TELETYPE COMPATIBLE COMMUNICA-TIONS

In teletype compatible (full duplex, character mode) applications, the terminal can be quickly configured for use by following the instructions given in the Installation section. Note that if block data transfers are used the computer should be programmed to use the simple DC1/DC2 protocol described under Multicharacter Transfers.

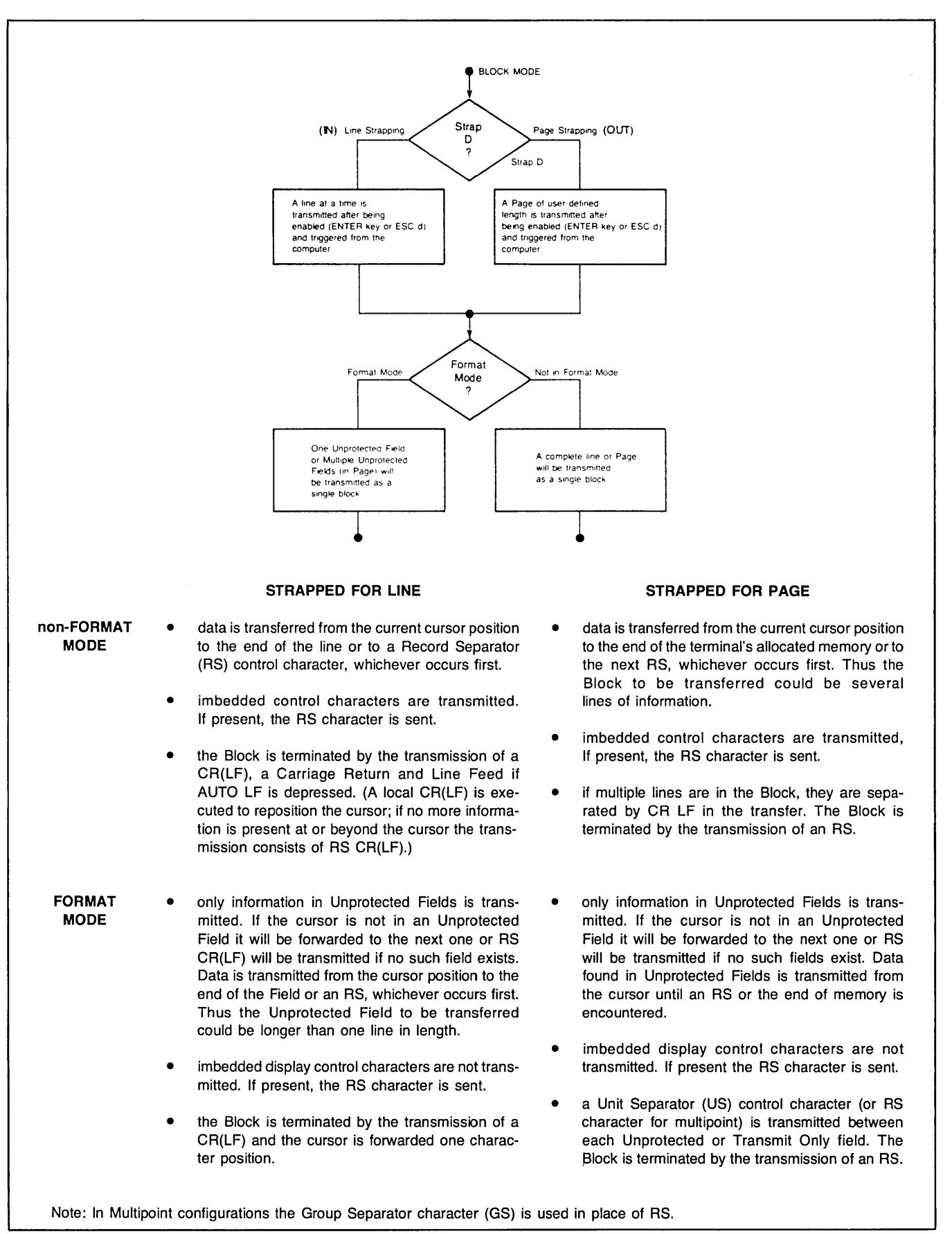

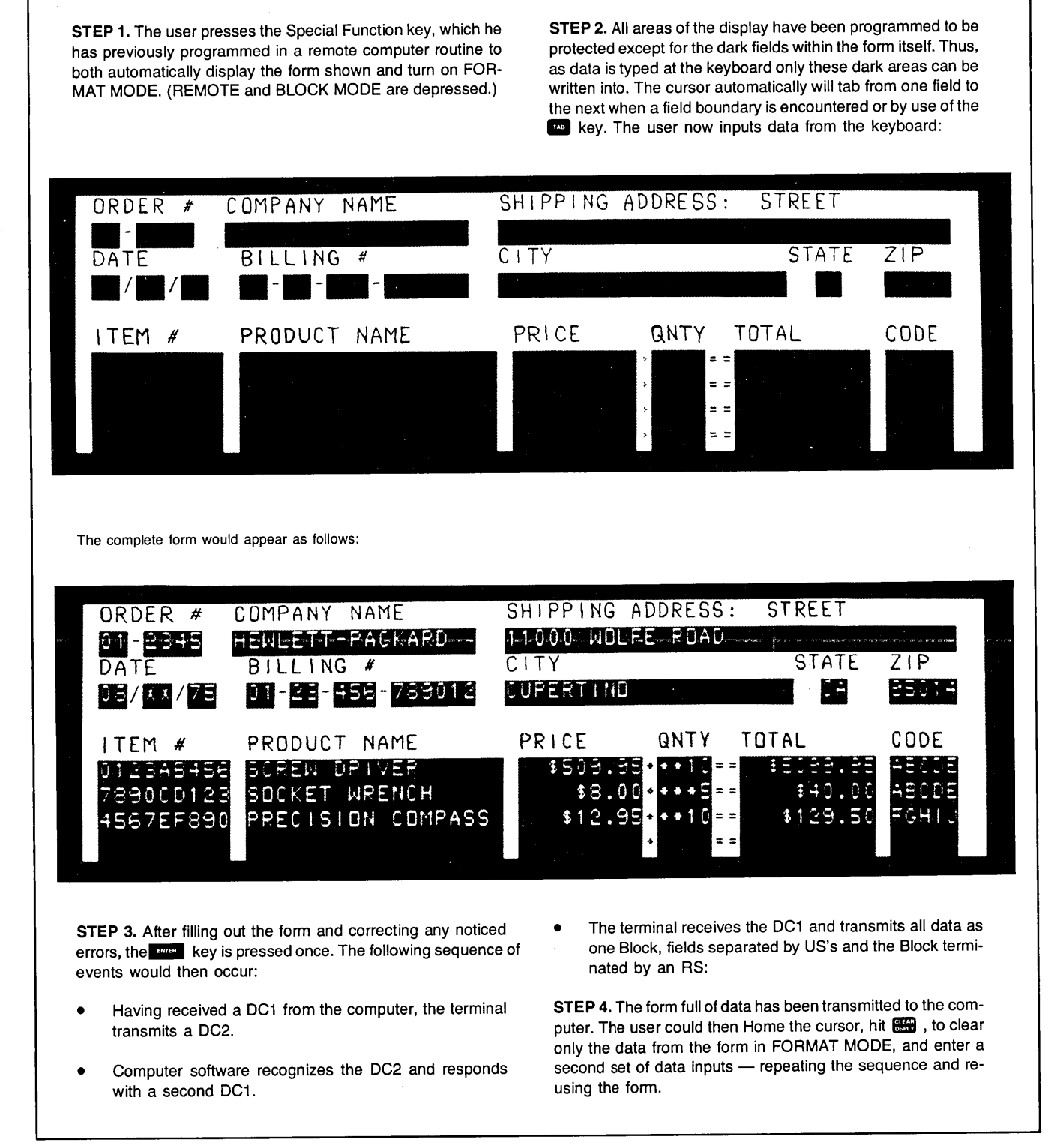

Figure 5-5. Example of Format Mode with Page Strapping

## HALF DUPLEX OPERATION (202 MODEM COMPATIBILITY)

In half duplex operation, data is sent in only one direction at a time. In order to change the direction of data flow, a line turn around must occur. This means that the sender becomes the receiver and the receiver becomes the sender. Line turn arounds are controlled by half duplex line protocols. Both the computer and the terminal must use the same protocol otherwise malfunction and loss of data will result. The Main Channel and Reverse Channel protocols are examples of half duplex operation.

Initially the terminal is in the transmit state. While in this state the terminal will ignore data sent from the computer. The terminal will remain in the transmit state until one or more of the following occur:

- An ON to OFF transition on the SB (CCITT 122) line (Reverse Channel)
- An end of data character (ETX or EOT) is sent (Main Channel)
- The user tries to send an end of data character from the keyboard (control-C, control-D)

The above conditions cause the terminal to switch to the receive state.

The terminal then receives and processes data until one of the following occurs:

- An ON to OFF transition of the CF (CCITT 109) line (Reverse Channel)
- An end of data character (ETX or EOT) is received (Main Channel)

The terminal then requests the computer or modem for permission to transmit. The computer or modem responds with transitions of the CB (CCITT 106) and SB (CCITT 122) lines. (If the computer or modem does not respond within 2.6 seconds the terminal will return to the receive state.) If the computer is ready the terminal will begin to send any data present in its output buffer.

The terminal provides a range of half duplex line protocols, including Bell 202 modem compatible protocols. These protocols are selected by switch settings on the Keyboard Interface PCA. Table 5-8 contains a list of the communication switches that are used to select halfduplex protocols.

Half-duplex operation can be controlled either by RS232C signal lines or by control characters in the data being transferred or by a combination of characters and signals. The Main Channel protocol uses control characters while the Reverse Channel protocol uses control signal lines.

| STRAP | STRAPPING OPTION                       | NORMAL OPERATION<br>(SWITCH CLOSED)                                                                                                    | OPERATON WITH<br>STRAPPING OPTION<br>(SWITCH OPEN)                                                                                                    |
|-------|----------------------------------------|----------------------------------------------------------------------------------------------------|----------------------------------------------------------------------------------------------------|
| A     | Function Key Transmission              | The escape code sequence generated<br>by the major function keys (such as,<br>ROLL UP, ROLL DOWN, etc.) are exe-<br>cuted locally, but not transmitted to the<br>computer. | The escape code sequences generated<br>by all keys are transmitted to the com-<br>puter. If operating in half duplex, the<br>function is also executed locally.                                                                                                    |
| В     | Space Overwrite (SPOW)<br>Latch Enable | Spaces typed will overwrite existing characters.                                                                                                    | When the SPOW latch is off, overwriting<br>occurs as normal. When the SPOW<br>latch is on, spaces cause the cursor to<br>move forward but not overwrite any ex-<br>isting characters. The SPOW latch is<br>turned on by a Carriage Return, and off<br>by a Line Feed, Home or Tab.                                                                                                    |
| С     | Cursor End-of-Line Wrap<br>Around      | At the end of each line, a local Carriage<br>Return and Line Feed are generated;<br>the cursor moves to the beginning of<br>the next line.                                 | A Carriage Return and Line Feed are<br>not generated at the end of each line.<br>The cursor remains in and overwrites<br>column 80.                                                                                                    |
| D     | Line/Page                              | The terminal is set to transfer a line at a time in Block Mode.                                                                                                    | Entire pages of information are trans-<br>ferred in Block Mode.                                                                                                    |
| E     | Paper Tape Mode                        | When the key is pressed with key latched down, each tape record be-<br>gins with an LF and is terminated by a CR.                                                          | Each tape record is terminated by CR<br>LF.                                                                                                    |
| F     | Fast Binary Read                       | The transmission rate is determined<br>by the BAUD RATE switch on the<br>keyboard.                                                                                         | When an ESC e (Fast Binary Read) is<br>issued by the computer, the baud rate<br>is switched automatically to 9600 baud<br>(if the terminal is equipped with car-<br>tridge tape units).                                                                                                    |
| G     | Block Transfer Handshake               | In Block Mode, all data transfers to the<br>computer are sent upon receipt of a<br>DC1 from the computer.                                                                  | All Block Mode transfers (i.e., cursor<br>sense, terminal and device status,<br>device I/O responses, display memory,<br>and function keys) are preceded by a<br>DC2. The terminal sends the DC2 upon<br>receipt of a DC1 from the computer.<br>After the CPU receives the DC2 from<br>the terminal, another DC1 is required to<br>trigger transmission of data from the<br>terminal. |

Table 5-8. Keyboard Interface PCA Strapping Options for Point-to-Point

| STRAP | STRAPPING OPTION                                       | NORMAL OPERATION<br>(SWITCH CLOSED)                                                                                                    | OPERATION WITH<br>STRAPPING OPTION<br>(SWITCH OPEN)                                                                                                    |
|-------|--------------------------------------------------------|----------------------------------------------------------------------------------------------------|----------------------------------------------------------------------------------------------------|
| Н     | Inhibit DC2                                            | During Block Mode Handshake trans-<br>fers, the terminal sends a DC2 in<br>response to a DC1 prior to sending<br>data. (See Block Transfer Handshake<br>strapping above.)                                                           | A DC1 from the computer is not<br>required to trigger data transfers to the<br>computer. Also, the DC2 from the termi-<br>nal is not sent during Block Mode<br>Transfer handshakes. (See Block<br>Transfer Handshake strapping above.)<br>Additionally, when the terminal key is pressed<br>in Block Mode the cursor will be placed<br>in the first column before transmission<br>occurs if operating in Line/Field Mode<br>(switch D closed) or Home'd if operating<br>in Page Mode (switch D open.) Open-<br>ing both switches G and H eliminate the<br>terminal's use of the Handshake proto-<br>col entirely. |
| J     | Auto Terminate                                         | No effect.                                                                                                    | When in BLOCK mode and the ENTER key is pressed, places a non-displaying terminator before the cursor position.                                                                                                    |
| к     | Clear Terminator                                       | No effect.                                                                                                    | Clear terminator caused by Strapping Option J or ESC                                                                                                    |
| L     | Self Test Inhibit                                      | No effect.                                                                                                    | Self Test function is inhibited. Pressing<br>TEST key or issuing ESC z displays the<br>NO TEST message. TAPE TEST and<br>DATA COMM SELF TEST functions<br>are not affected.                                                                                                    |
| М     | INSERT and DELETE<br>CHAR with wrap (Reverse<br>Sense) | No effect.                                                                                                    | Reverses effect of key on INSERT<br>CHAR and DELETE CHAR keys (i.e.,<br>when key is pressed, line wrap around<br>is in effect without having to press<br>CNTL key. When either key is pressed<br>while pressing CNTL, normal insert<br>character and delete character func-<br>tions are in effect.)                                                                                                    |
| N     | Escape Code Transfer<br>to Printer.                    | No effect.                                                                                                    | Escape codes relating to the display<br>(e.g., display enhancements, alternate<br>character sets, format mode, fields,<br>etc.) are sent to printer if it is selected<br>as a destination device.                                                                                                    |
| P,Q   |                                                        | Refer to page 7-49 for APL applications.                                                                                                    |                                                                                                    |
| R     | Circuit Assurance                                      | The transition from receive state to<br>transmit state occurs after both CB<br>(106) (Clear to Send) and SB (122)<br>(Secondary Receive Data) go on within<br>2.6 seconds. Otherwise, the terminal<br>returns to the receive state. | The transition from receive state to<br>transmit state occurs after CB (106)<br>(Clear to Send) goes on.                                                                                                    |

| Table 5-8. Keyboard Interface | PCA | Strapping | Options for | Point-to-Point | (Continued) |
|-------------------------------|-----|-----------|-------------|----------------|-------------|
|-------------------------------|-----|-----------|-------------|----------------|-------------|

•

| STRAP | STRAPPING OPTION              | NORMAL OPERATION<br>(SWITCH CLOSED)                                                                                                    | OPERATION WITH<br>STRAPPING OPTION<br>(SWITCH OPEN)                                                                                                    |
|-------|-------------------------------|----------------------------------------------------------------------------------------------------|----------------------------------------------------------------------------------------------------|
| S,T   | Main Channel Protocol         | Reverse Channel protocol (both switches closed).                                                                                                    | S-closed, T-open: Main channel with STX/ETX as Start of Data and End of Data.                                                                                                    |
|       |                               |                                                                                                    | <b>S-open, T-closed:</b> Main channel with EOT as End of Data.                                                                                                    |
|       |                               |                                                                                                    | <b>S-open, T-open:</b> Main channel with ETX as End of Data.                                                                                                    |
| U     | CPU Break                     | The CPU can interrupt the terminal<br>while it is in the transmit state. The<br>CPU initiates an ON to OFF transition<br>of the SB (122) (Secondary Receive<br>Data) line. The terminal responds by<br>turning off CA (106) (Request to Send)<br>and going to the receive state. | The terminal ignores all transitions on<br>the SB (122) (Secondary Receive Data)<br>line from the modem in the transmit<br>state.                                                                                                    |
| V     | Carrier Detect                | When the terminal is in the receive state,<br>an ON to OFF transition of CF (109)<br>(Carrier Detect) line from the modem<br>causes the terminal to go into the trans-<br>mit state. Transitions of CF have no<br>effect while the terminal is in the trans-<br>mit state.       | Transitions of CF (109) (Carrier Detect)<br>line have no effect on the terminal.                                                                                                    |
| w     | Data Comm Self Test<br>Enable | Enables DATA COMM SELF TEST from either the keyboard or escape sequence.                                                                                                    | Disables DATA COMM SELF TEST. If<br>self test is attempted (by either the key-<br>board or escape sequence), the test will<br>be aborted and ERROR 0 will appear<br>on the display.                                                                       |
| ×     | Data Speed Select             | Holds data speed signal low (CH (111) =0).                                                                                                    | Sets data speed signal high (CH (111) = 1).                                                                                                    |
| Y     | Transmit LED                  | The TRANSMIT light on the keyboard<br>is turned on when CB (106) (Clear to<br>Send) line from the modem is high. It is<br>turned off when the CB (106) line goes<br>low.                                                                                                    | The TRANSMIT light on the keyboard<br>is turned on when the CC (107) (Data<br>Set Ready) line from the modem is high<br>and the 13260B Extended Asynchro-<br>nous Communications Interface PCA is<br>used. It is turned off when the CC line<br>goes low. |
| Z     | Parity                        | The PARITY switch on the terminal key                                                                                                    | vboard is affected as follows:                                                                                                    |
|       |                               | <b>No Parity:</b> Send 8 bits and receive 8 bits. Force bit 8 to zero. Check for parity error.                                                                                                    | <b>No Parity:</b> Send 8 bits and receive 8 bits. Force bit 8 to one on send. No check for parity error.                                                                                                    |
|       |                               | Odd Parity: Send 7 data bits + odd<br>parity. Receive 7 data bits + odd<br>parity. Check for parity error.                                                                                                    | Odd Parity: Send 7 bits + odd parity.<br>Receive 7 bits. No check for parity error.                                                                                                    |
|       |                               | <b>Even Parity:</b> Send 7 data bits + even parity. Receive 7 data bits + even parity. Check for parity error.                                                                                                    | <b>Even Parity:</b> Send 7 data bits + even parity. Receive 7 data bits. No check for parity error.                                                                                                    |

Table 5-8. Keyboard Interface PCA Strapping Options for Point-to-Point (Continued)

•

MAIN CHANNEL (CHARACTER CONTROL) PRO-

**TOCOL.** The Main Channel protocol is for use in halfduplex or Bell 202 modem equivalent networks where secondary channel signals are not available. The Main Channel protocol uses control characters to "frame" each data transmission. These framing characters indicate to the receiving station that a data transmission has begun or ended.

An ASCII STX (octal 002) character can be used to indicate the start of a data transmission. An ASCII ETX (octal 003) or EOT (octal 004) character is used to indicate the end of a data transmission. When these characters are received they are used to perform a line turn-around.

The following switch settings should be made on the Keyboard Interface PCA to operate using the Main Channel protocol:

| SWITCH | SETTING                                    | DESCRIPTION                                                            |
|--------|--------------------------------------------|------------------------------------------------------------------------|
| R      | Open                                       |                                                                        |
| S,T    | Closed, Open<br>Open, Closed<br>Open, Open | <stx> data <etx><br/>data <eot><br/>data <etx></etx></eot></etx></stx> |

Note that at least one of the S or T switches must be open to select Main Channel protocol.

#### Example:

U,V,W,X,Y,Z All Open — Variations of the Main Channel Protocol are discussed under Other Protocols and in Appendix C.

The operation of the Main Channel protocol is shown in figure 5-6. Sample data transfers are shown in figure 5-7. Figures 5-7a and 5-7b illustrate the line turn-arounds that occur during a log-on sequence when in character mode. Figures 5-7c and 5-7d illustrate the transfers that occur during block mode operation.

**REVERSE CHANNEL (SIGNAL LINE CONTROL) PROTOCOL.** The Reverse Channel protocol is for use in half-duplex or Bell 202 modem equivalent networks where secondary channel signals are available. The Reverse Channel protocol uses changes on secondary channel lines SA (CCITT 120) and SB (CCITT 122) to control line turn-arounds. The following settings should be made on the Keyboard Interface PCA to operate using the Reverse Channel protocol.

| SWITCH | SETTING        | DESCRIPTION                               |
|--------|----------------|-------------------------------------------|
| R      | Closed         | Monitor the CB line                       |
| S,T    | Closed, Closed | Reverse Channel (no framing characters)   |
| U      | Closed         | Watch for computer inter-<br>rupts (SB>0) |
| v      | Closed         | Watch for Carrier (CF) transitions        |

Example:

W,X,Y,Z All Open — Variations of the Reverse Channel protocol are discussed under Other Protocols and in Appendix C.

The operation of the Reverse Channel protocol is shown in figure 5-8. Sample data transfers are shown in figure 5-9.

**OTHER PROTOCOLS.** In addition to the Main and Reverse Channel protocols you can select various features of both to configure a custom protocol to suit your own requirements. A flowchart of the overall Basic Communications function including the Half-Duplex settings is given in Appendix C. You can create a custom protocol using this flowchart and the switch descriptions in table 5-8. When more than one terminal must share a modem or hardwired communication line, the Multipoint protocol must be used. Refer to the description of Block Protocols.

#### MONITOR MODE

Monitor Mode is an added feature available with the 13260A and 13260B interfaces. Refer to Multipoint Monitor Mode for a description.

#### CONFIGURATION

A procedure for configuring the terminal for point-to-point operation is given in 10.

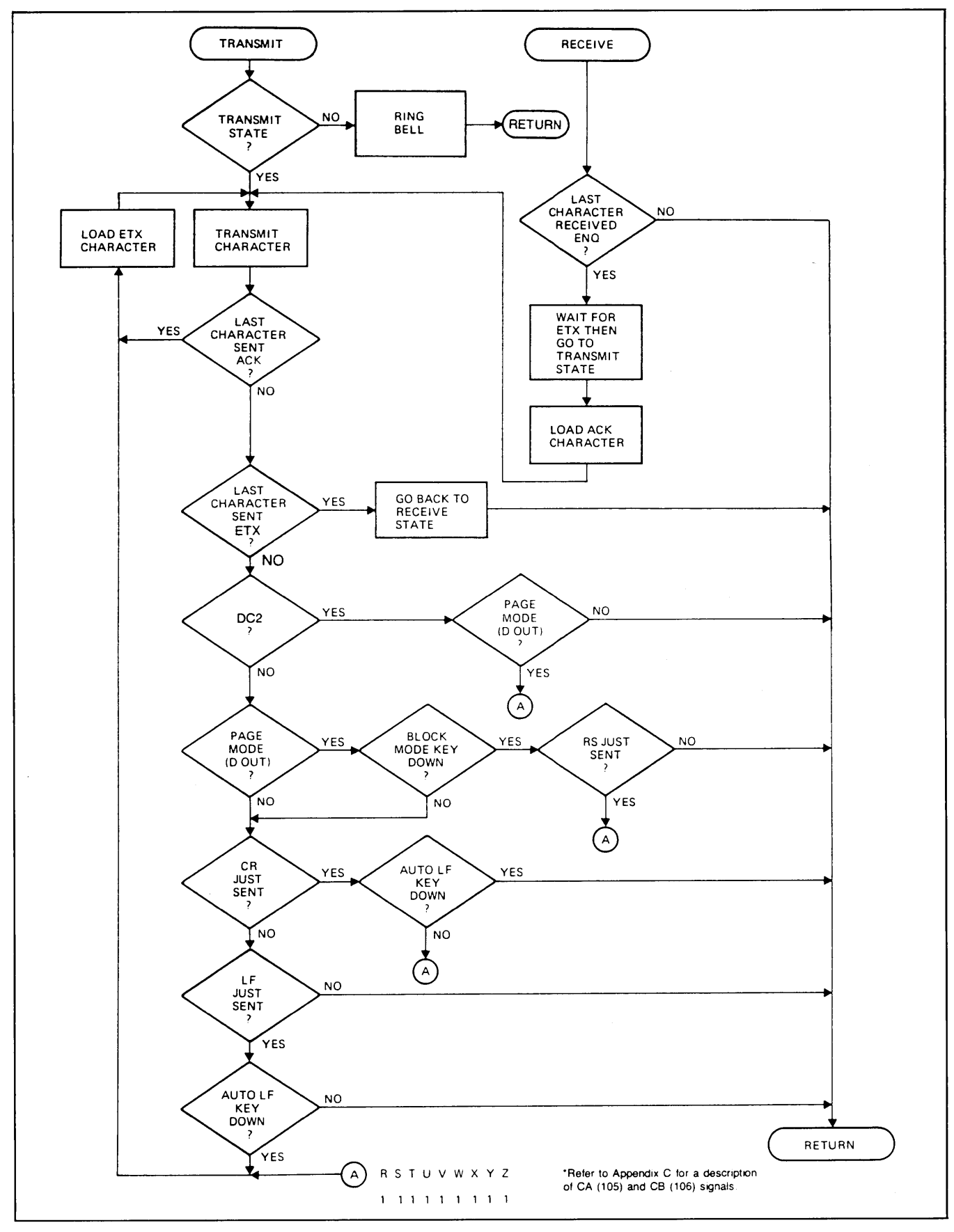

Figure 5-6. Main Channel Protocol

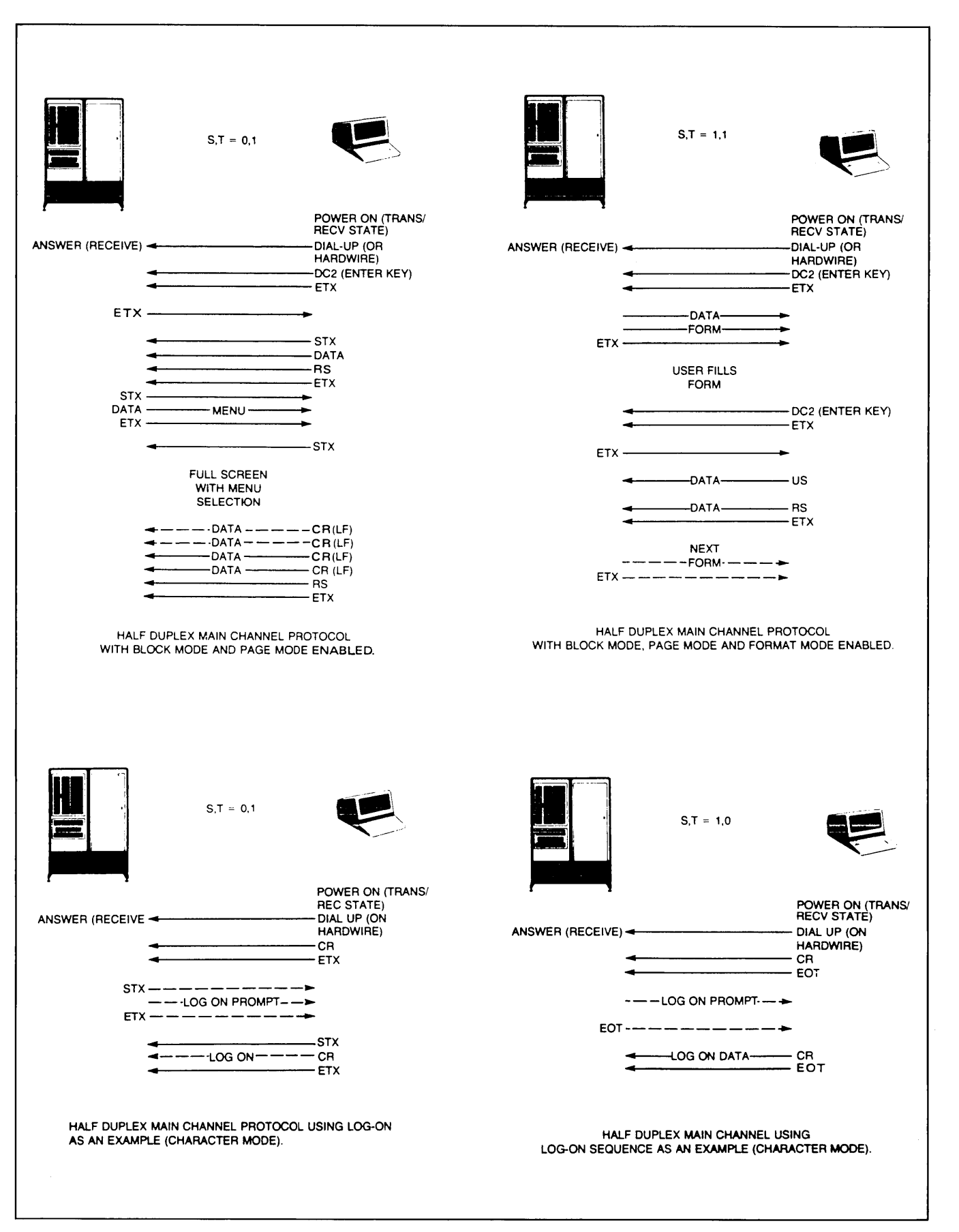

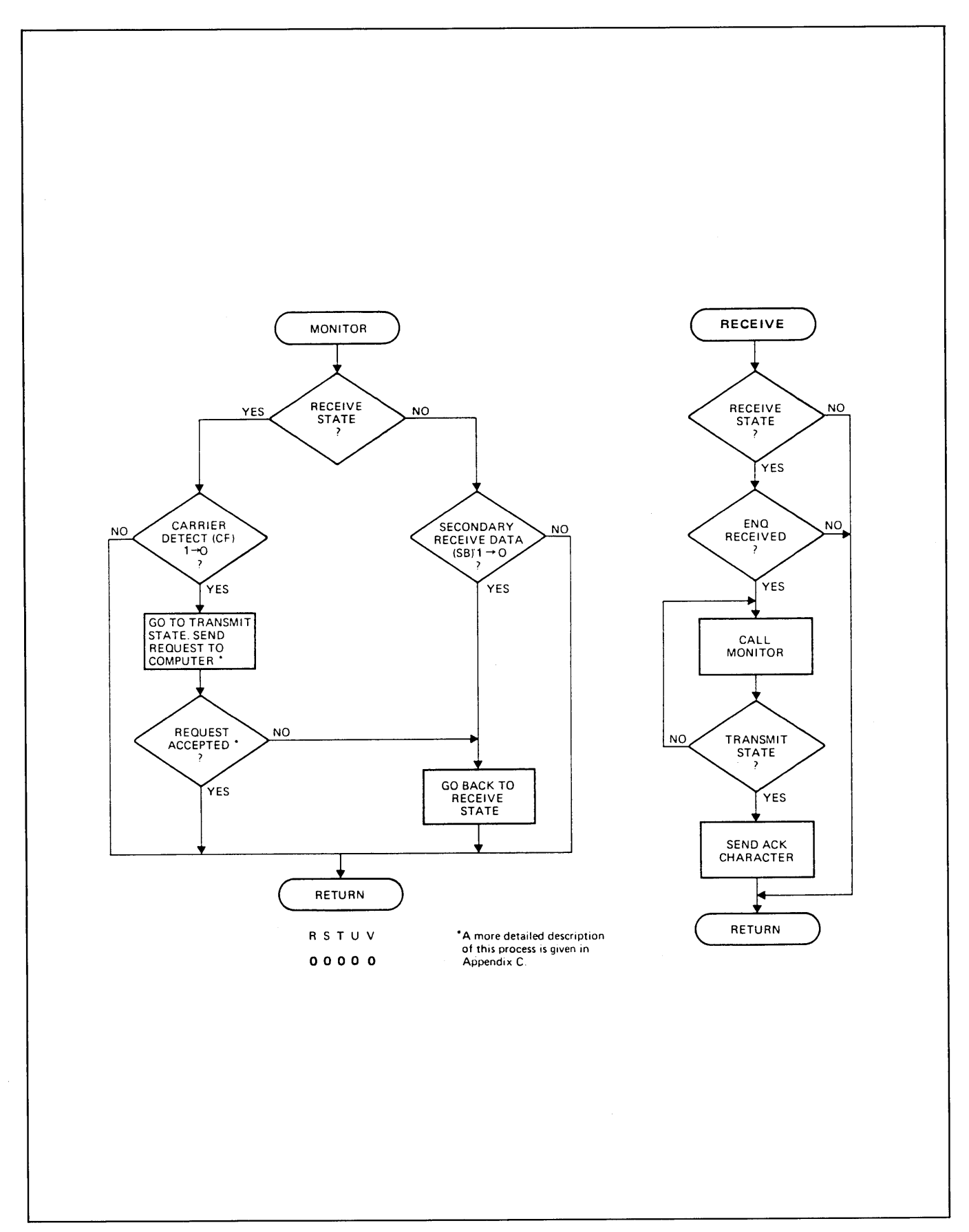

12

Figure 5-8. Reverse Channel Protocol

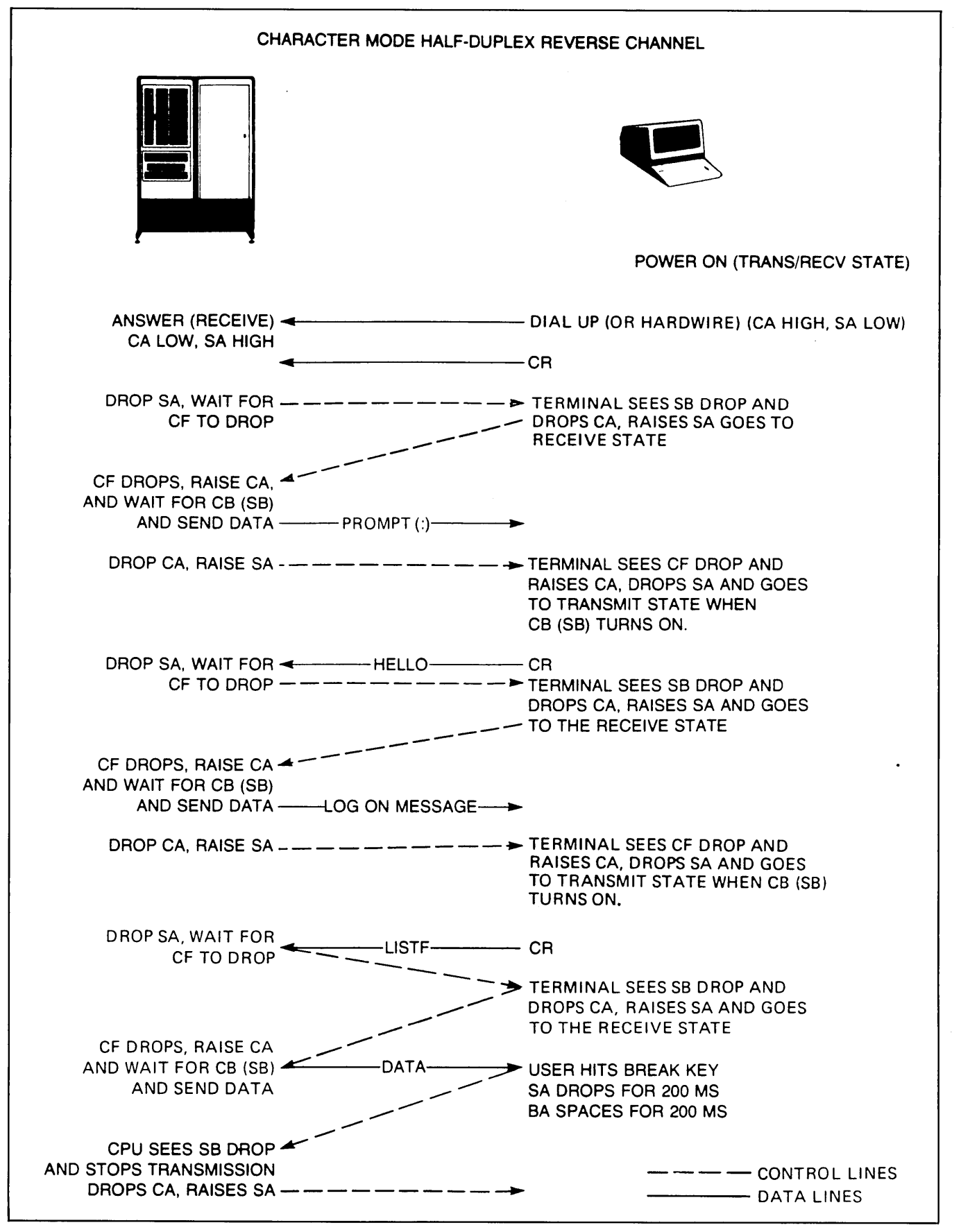

Figure 5-9. Sample Data Transfers Using Reverse Channel Protocol

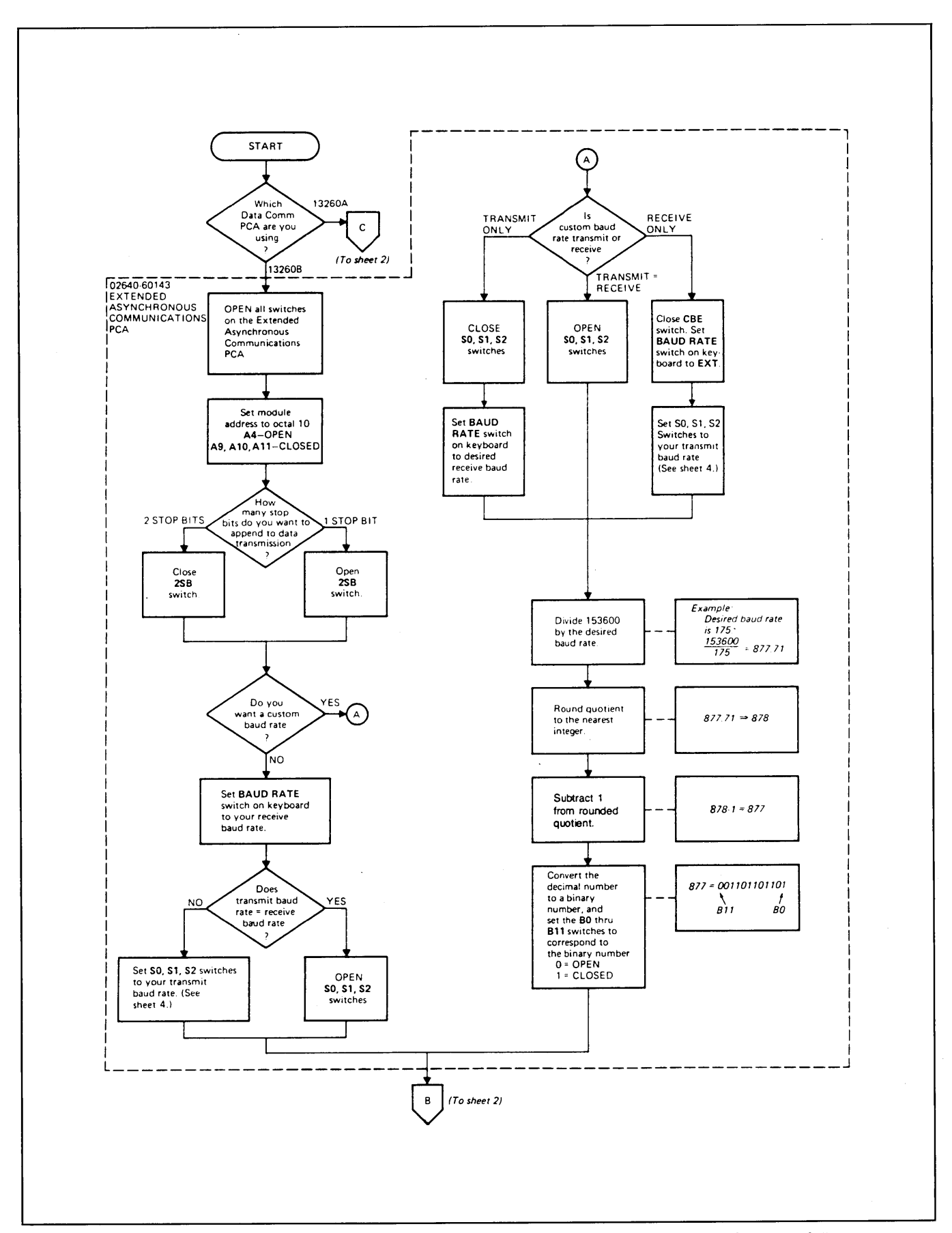

Figure 5-10. Point-to-Point Data Communications Configuration Flowchart (Sheet 1 of 4)

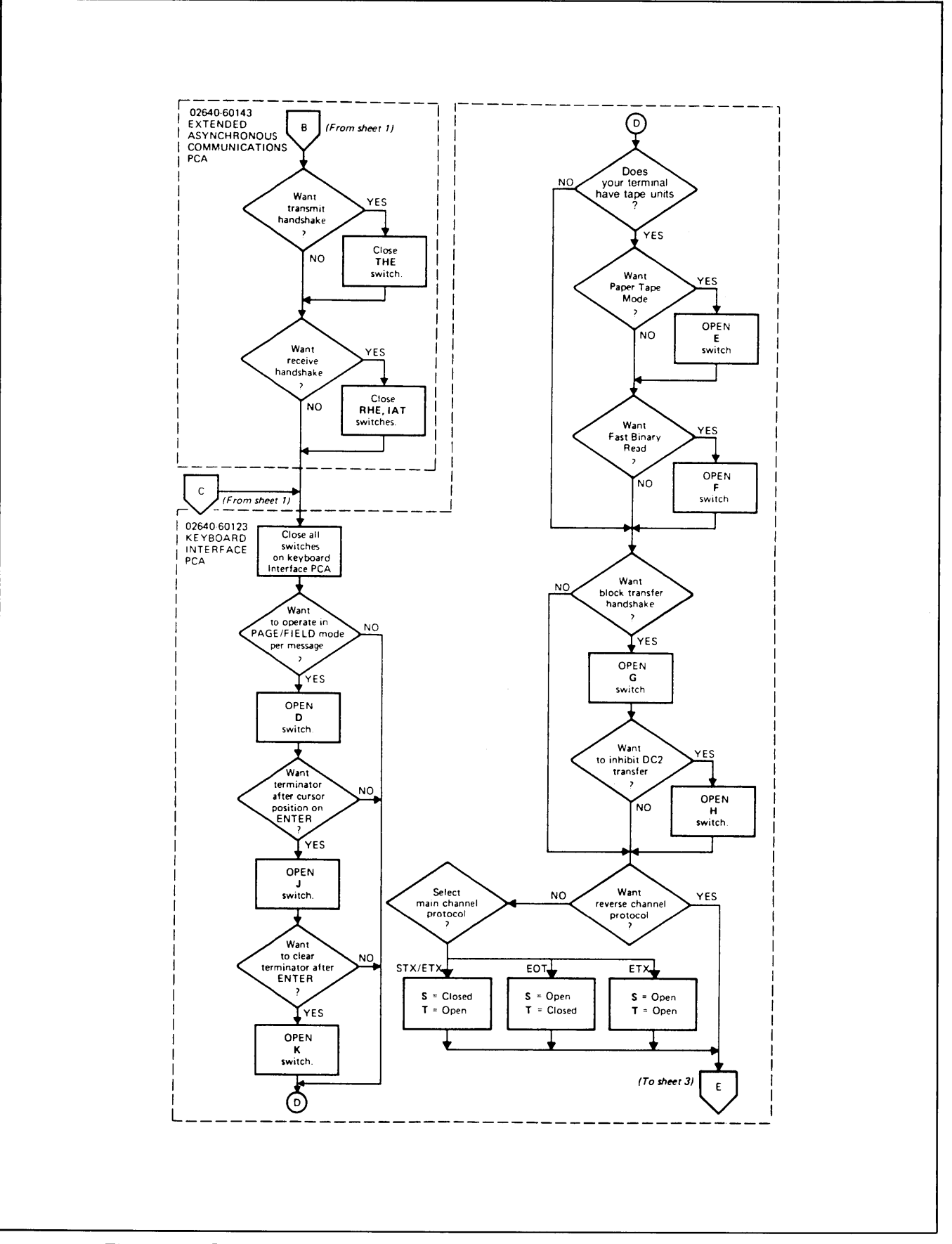

Figure 5-10. Point-to-Point Data Communications Configuration Flowchart (Sheet 2 of 4)

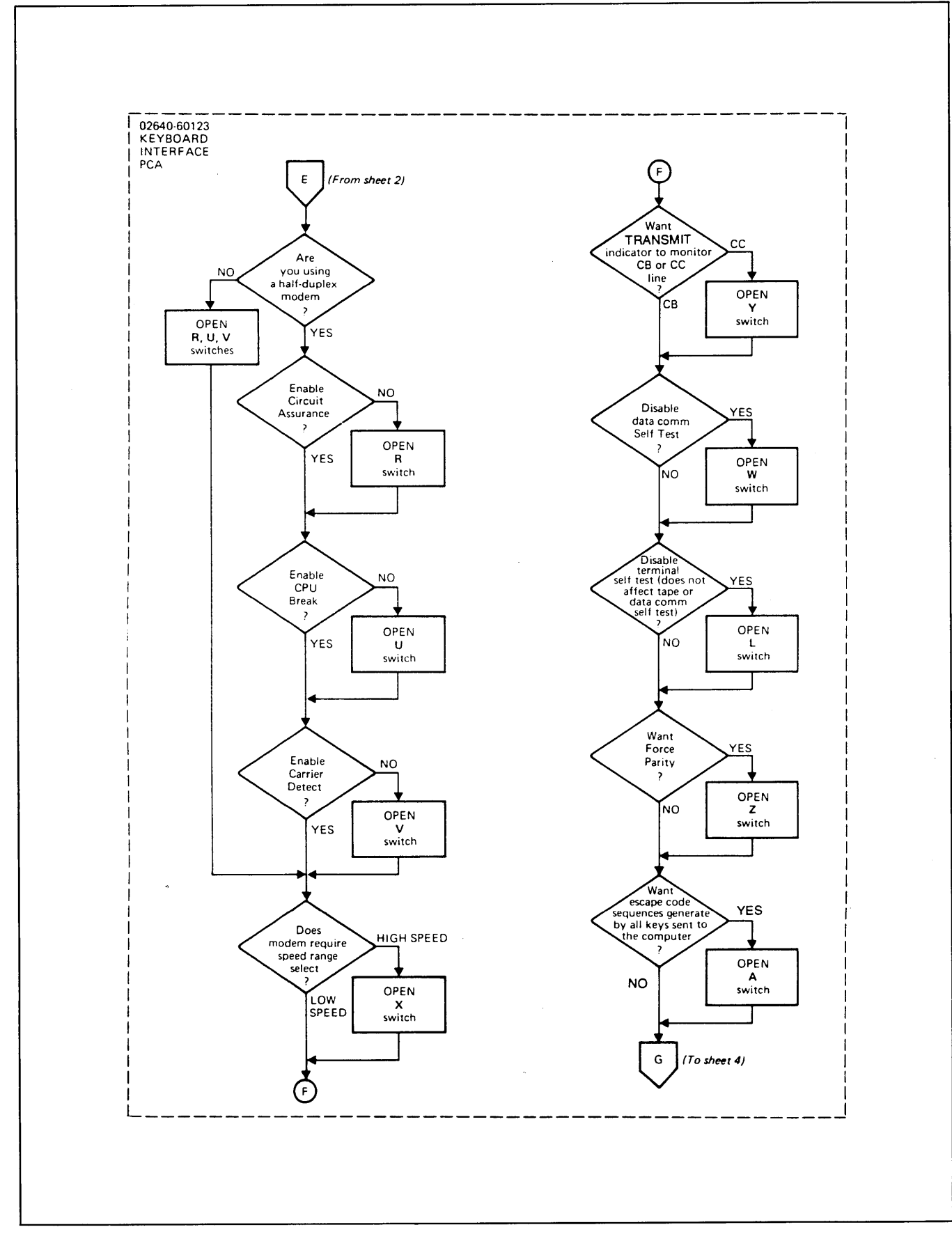

Figure 5-10. Point-to-Point Data Communications Configuration Flowchart (Sheet 3 of 4)

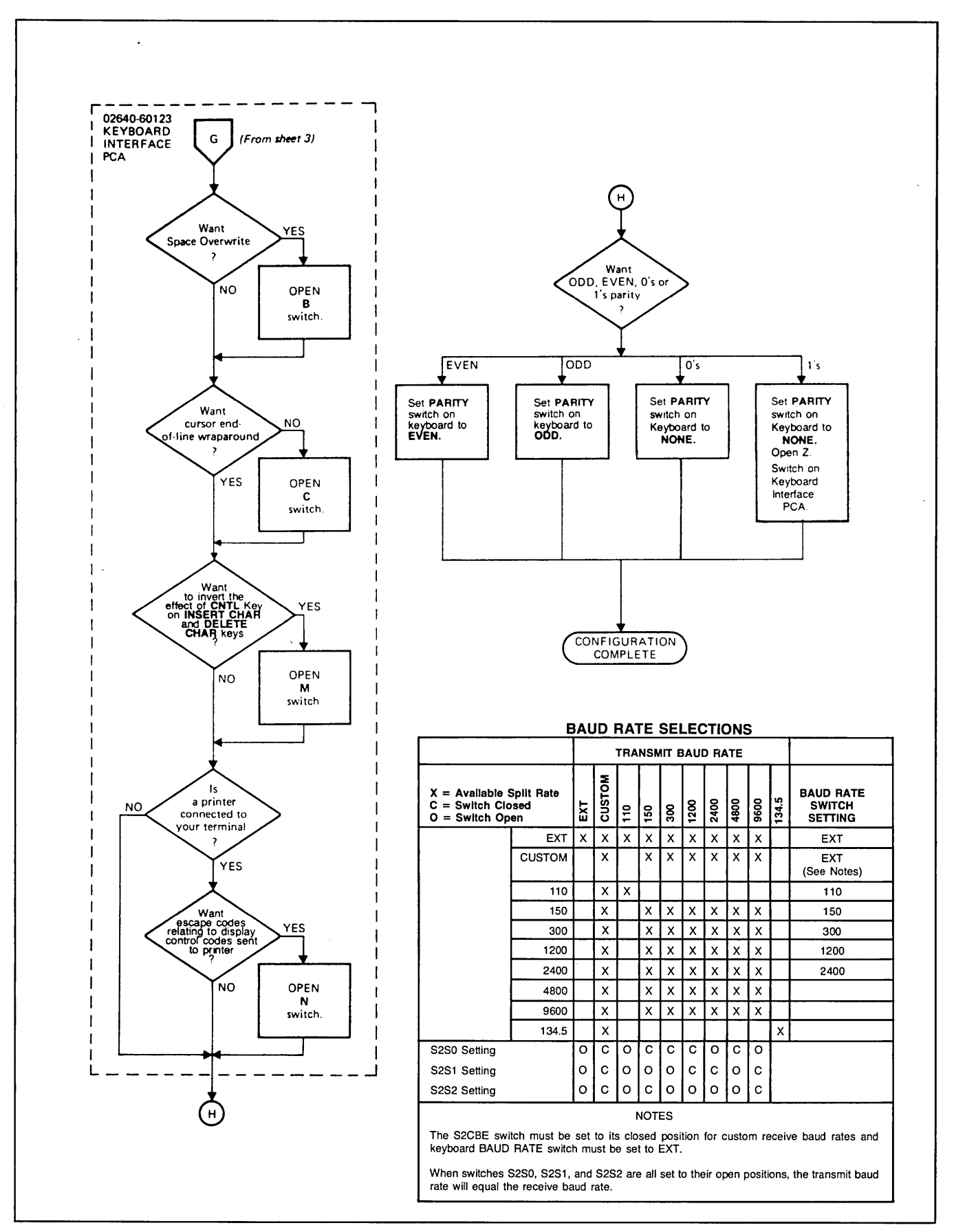

Figure 5-10. Point-to-Point Data Communications Configuration Flowchart (Sheet 4 of 4)

### MULTIPOINT PROTOCOLS WITH 13260C OR 13260D COMMUNICATIONS ACCESSORY

Block protocols transfer data in blocks. The blocks are made up of three parts:

- Block framing characters.
- Text (1 to n characters, where n depends on terminal configuration).
- Block check character(s).

This data format is always present in block protocols. In addition, block protocols use special character sequences to control all data transfers.

A block check character is included at the end of each data block. If a data error is detected the protocol will normally automatically attempt a retransmission of the block.

Note: Since the Multipoint buffers use display memory, a minimum of 8K of display memory is recommended.

#### CHARACTER MODE TRANSFERS

Character mode transfers are not permitted with block protocols. All data transfers are implemented using a block data structure.

#### **MULTI CHARACTER TRANSFERS**

When the terminal makes a multi character response of fixed length to the computer (status etc.), the data sent will be in the form of a block with framing characters and one or two block check characters.

#### **MESSAGE BLOCKS**

A message consists of one or more blocks of text data. The use of blocks enables the terminal to efficiently buffer data, respond to transmission errors and guarantee data integrity. Maximum block size is strap selectable and permits you to use the size best suited to computer requirements. (Refer to Buffer Size.)

#### **BLOCK OPERATION**

The block protocol is designed to operate using either synchronous or asynchronous communications. Data transmission is done in multiple character blocks. The block size used is limited by the terminal's communications buffer (refer to Configuration).

The input buffer size limits the size of the data block that can be sent to the terminal. For example, if the input buffer size is 500 bytes, sending a block of data larger than 500 bytes will result in a loss of data. If this happens an EOT character will be sent to the computer.

Two forms of text blocks are shown in figure 5-11. The first is a block received from a computer. Note that no ID characters are used since the terminal or terminals to receive the data have already been identified by a select sequence. The second block is one sent from a terminal. In multipoint configurations, since more than one terminal may have been polled, the first text block sent from each terminal must have the terminal ID included. The ID characters are not repeated (as in poll and select sequences) since they are included in the block check character.

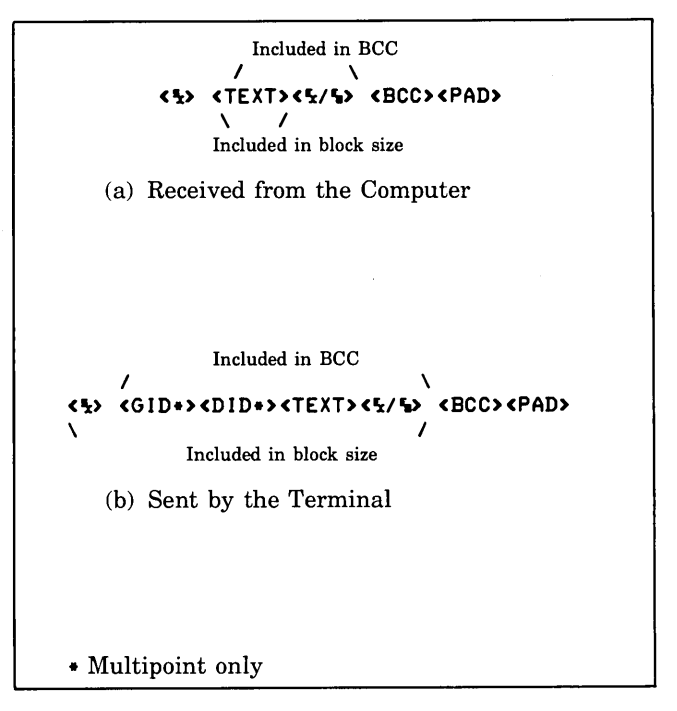

Figure 5-11. Examples of Block Transmissions

**TEXT TERMINATION.** When the terminal is receiving text (Text-In mode) it will accept only ETB (octal 27), ETX (octal 3), or ENQ (octal 5) as a text block terminator. An ETB indicates the end of a block with one or more blocks to follow. An ETX indicates the end of the current block and the end of the text transfer. An ENQ character indicates that the current block has been aborted. The terminal will respond to the ENQ with an NAK to request the retransmission of the aborted text block. When the terminal is sending data (Text-Out mode), it will terminate text blocks with either an ETB, or ETX character.

The terminal may send a STX ENQ as a Temporary Text Delay (TTD) notification. This indicates that there is more text to come but that it is not ready to be transmitted (i.e., it is still being read from a cartridge tape). A TTD should
be answered with a NAK to request the transmission of the text block, or an EOT to reset the terminal to control mode.

All characters sent or received between the STX character and the terminating character must not be more than 40 milliseconds apart for asynchronous operation (13260C). Synchronous operation requires SYN characters to be sent as fill characters if no text characters are ready for transmission.

**DATA CHECKING.** There are two types of data checking used with the multipoint protocol. The first is a check of each character as it is received and is called parity or a vertical redundancy check (VRC). This check is only used for ASCII coded characters. The second is a check of an entire block of data and is called a block check. Two types of block check are available. The first is a longitudinal redundancy check (LRC). You can also choose a more complex block check called a cyclic redundancy check (CRC).

**Character Checking.** The vertical redundancy check is also known as a parity check. When an ASCII character is transmitted by the computer or the terminal, the high order (eighth) bit of each character is set to a "1" or a "0" to make the number of "1" bits in the character either even (EVEN parity) or odd (ODD parity). The parity must be the same for both the computer and the terminal. For example, if even parity is used the high order bit of each character would be set to cause the number of "1" bits in the character to be even.

Character checking is not done when EBCDIC code is used or when operating in transparency mode. The parities available are listed in table 5-9.

Table 5-9. Parities Available with ASCII Data

| ODD PARITY  | Input characters are checked for odd par-<br>ity. Output characters are supplied with<br>odd parity.         |
|-------------|----------------------------------------------------------------------------------------------------|
| EVEN PARITY | Input characters are checked for even<br>parity. Output characters are supplied<br>with even parity.         |
| NONE PARITY | Input characters are checked for a "0" parity bit. Output characters are supplied with a "0" bit for parity. |

**Block Checking.** Each block includes a block check character (BCC). The BCC character(s) is in addition to the parity bit set for each character transmitted. This BCC can be a one (LRC) or a two (CRC16) character check sum. The type of BCC and parity desired can be set to match almost any communications requirements.

LRC. The LRC check character is a 7 bit check sum obtained by exclusive "OR"ing the low order 7 bits of each

character included in the text block. A parity bit (VRC) is then added to this character when it is transmitted. For EBCDIC, all 8 bits are "OR'ed" together and no parity bit is added.

CRC16. The CRC16 check is a 16 bit (two character) check sum calculated using the following formula:

$$X^{16} + X^{15} + X^2 + 1$$

This is compatible with the CRC16 check sum used by IBM.

**STRAP SELECTABLE OPTIONS.** The following options are strap selectable on the interfaces used by the block protocols:

- Code Selection (ASCII/EBCDIC)
- Block Check Character (LRC/CRC16)
- Data Comm Buffer Size
- Space Compression
- Synch Characters

**Code Selection (ASCII/EBCDIC).** The terminal can be set to use either ASCII or EBCDIC data codes. All data and most control characters translate directly from one code to the other (map to the same graphic). A list of the characters and their codes is given in Appendix C. Control characters that do not translate directly between the two codes are:

| ASCII                                                                                       |            |                            |                    |  |  |  |  |
|---------------------------------------------------------------------------------------------|------------|----------------------------|--------------------|--|--|--|--|
|                                                                                             | graphic    |                            |                    |  |  |  |  |
| ACK<br>ACK1                                                                                 | ዒ 0<br>ዒ 1 |                            | 020 060<br>020 061 |  |  |  |  |
| WACK<br>Rvi                                                                                 | ዲ ;<br>ዲ < |                            | 020 073<br>020 074 |  |  |  |  |
|                                                                                             |            | EBCDIC                     |                    |  |  |  |  |
|                                                                                             |            | graphic                    | octal              |  |  |  |  |
| ACKO<br>ACK1                                                                                | ዊ<br>ዊ /   | (no graphic<br>equivalent) | 020 160<br>020 141 |  |  |  |  |
| WACK<br>RVI                                                                                 | ч,<br>че   |                            | 020 153<br>020 174 |  |  |  |  |
| EBCDIC characters that have no equivalent ASCII character are converted to a "?" character. |            |                            |                    |  |  |  |  |

All terminals on the same communication line must use the same code type.

The J07 switch is used to select the code to be used to represent data. The codes available are as follows:

| J07                                |                                     |
|------------------------------------|-------------------------------------|
| $egin{array}{c} 0 \ 1 \end{array}$ | (closed) = ASCII<br>(open) = EBCDIC |

**Block Check Character (BCC).** The Block Check Character is used to verify the accuracy of transmitted data. Switch J06 allows you to select the type of test used. The terminal will then automatically perform the proper test and generate the same type of check character sent to the computer. The types of check character available are as follows:

J06 0 (closed) = Longitudinal redundancy check (LRC) 1 (open) = Cyclic Redundancy Check (CRC 16)

**EXTENDED TEXT FEATURE.** The Extended Text Feature is selected by setting the J05 switch on the multipoint interface to the 1 (open) position.

| J05 | 5        |                     |  |
|-----|----------|---------------------|--|
| 1   | (open)   | = Extended features |  |
| 0   | (closed) | = No effect         |  |

The Extended Text feature can be used to generate and delete three special characters used with an IBM 3270 terminal. After the computer has selected the terminal to receive data, the first text block will have the following form:

|   | ,3 le | adir | ng char | acters<br>\ |   |  |
|---|-------|------|---------|-------------|---|--|
| 5 | £     | 1    | MCC     | TEXT        | £ |  |

Note that the characters follow STX and precede the text block. Since these characters are not used by the terminal, they would normally be accepted as a part of the text block. Selecting the Extended Text feature will cause the terminal to discard these three characters before processing the text.

When the first block of text is sent to the computer in response to a POLL sequence, the computer expects to see the following:

The leading characters that are sent by the terminal are as follows:

AID — attention I.D. This character will normally be an

apostrophe (') 47 octal ('047'). If you use the PA or PF functions refer to their descriptions elsewhere in this section.

CCA — Current Cursor Address. This is a two character address and will always be SP,SP ('040 040'). This is the cursor home position (0,0).

Note that if you have configured the terminal for text mode compatibility and are not operating with such a system, the first three characters in the first text block received by the terminal will be ignored. Also, the three leading characters (AID, CCA, CCA) will be embedded in the transmitted text block.

**Buffer Size.** You must set the amount of terminal memory allocated for use as input and output communication buffers. When the terminal is inputting data it uses this space for a single input buffer. When the terminal is outputting data the buffer space is divided into two or more output buffers. The basic terminal configuration uses a 500 byte input buffer or two 250 byte output buffers.

When the terminal is selected, any data waiting in the output buffers is lost. The output buffers are then used as a single input buffer to hold data sent from the computer until the terminal can process the characters.

The terminal will respond to select sequences with a WACK when there are fewer than 250 bytes available in the input buffer. The terminal will respond with an ACK as soon as 250 bytes of buffer space become available. Note that if too large a block is sent to the terminal following the ACK it may result in a buffer overflow and an EOT will be returned.

It is often desirable to increase the size of the communication buffers to optimize use of the computer. The size of the terminal's input buffer can be set on the communication interface. The input buffer size can range from 500 to 4000 bytes.

If there is no RAM memory installed in the address range 48K-52K, buffer space is allocated from the terminal's display memory (see figure 7-10). This means that the larger the buffer size, the smaller the amount available to display memory. (A minimum of 8K of display memory is recommended.)

Input buffer size is set by switches J17 and J16 as follows:

| <b>J</b> 17 | J16 | Input Buffer Size |                  |
|-------------|-----|-------------------|------------------|
| 0           | 0   | = 500 bytes       | where $1 = open$ |
| 0           | 1   | = 1000 bytes      | 0 = closed       |
| 1           | 0   | = 2000 bytes      |                  |
| 1           | 1   | = 4000 bytes      |                  |
|             |     |                   |                  |

Output buffer size can range from 250 to 2000 bytes. Output buffer sizes are limited to a maximum of one half the input buffer size. Output buffer sizes are set with switches T and U on the Keyboard Interface as follows:

|        | Т   | U   | Output Buffer Size                                                     |
|--------|-----|-----|------------------------------------------------------------------------|
|        | 0   | 0   | 2 buffers, each one half<br>the size of the input<br>buffer (2000 max) |
|        | 1   | 0   | 250 bytes max                                                          |
|        | 0   | 1   | 500 bytes max                                                          |
|        | 1   | 1   | 1000 bytes max                                                         |
|        |     |     |                                                                        |
| where: | 1 = | ope | en                                                                     |
|        | 0 = | clo | sed                                                                    |

Between 4 and 10 additional header and framing characters will be added to the output buffers depending on other configuration operations selected. Note that if the output buffer is inadvertantly set larger than one half of the input buffer size the terminal will default to the 0,0 setting of the T and U switches.

**Space Compression.** The terminal can be configured to compress multiple space characters within a text block into a single space.

This can reduce the time needed to transmit a given block of data.

Example:

**Initial Text** 

AJAX Corp. 110 N. Sea Road New York, NY 11011

**Uncompressed** (59 bytes)  $\Delta =$  space

$$\label{eq:lambda} \begin{split} \Delta \Delta AJAX \Delta \Delta Corp \Delta \Delta \Delta \Delta \Delta 110 \Delta N. \Delta Sea \Delta Road \Delta \Delta \Delta \Delta New \Delta York, \\ \Delta NY \Delta \Delta \Delta 11011 \end{split}$$

**Compressed** (45 bytes)  $\Delta =$  space

 $\Delta AJAX\Delta Corp \Delta 110 \Delta N. \Delta Sea \Delta Road \Delta New \Delta York, \Delta NY \Delta 11011$ 

Space Compression is selected by opening the S switch on the Keyboard Interface PCA.

 $\mathbf{S}$ 

0 (closed) = No effect

1 (open) = Space Compression

**Synch Characters.** In asynchronous configurations opening Switch V on the Keyboard Interface PCA causes SYN characters to be inserted at the beginning of each transmission and at a minimum of 1 second intervals until the end of transmission. This allows the use of a single generalized data communication driver for both synchronous and asynchronous operation.

**TRANSPARENCY MODE (BINARY OPERA-TION).** Transparency mode allows you to send and receive 8 bit binary data. This allows the sending of data bit patterns that might otherwise be interpreted as control characters.

This mode is controlled with the following character sequences:

| DLE STX                  | Start transparency.                                                                                 |
|--------------------------|----------------------------------------------------------------------------------------------------|
| DLE ETX<br>or<br>DLE ETB | Ends transparency.                                                                                  |
| DLE DLE                  | Allows one DLE character to be sent.<br>The bit pattern for DLE will vary with<br>the parity used.  |
| DLE SYN                  | Allows one SYN character to be sent (for<br>synchronous operation). Not included in<br>text or BCC. |
| DLE ENQ                  | Aborts current transmission. A BCC character is not expected.                                       |

Once in transparency mode, in order to send control characters and have them interpreted as control characters rather than binary data, the control character must be preceded with a single DLE character. Single DLE characters are seen as the beginning of control sequences rather than data. The first DLE character of the above sequences is never included in the block check.

Note that whenever control character sequences are used in transparent mode they must have proper parity or they will not be interpreted as control characters.

Example:

| These characters are     | check   |
|--------------------------|---------|
| /<br>1 5 «data» 1 1 «dat | BCC PAD |
| Λ                        |         |
| Begin block check        | check   |

The terminal will always accept transparent data. Escape sequences can be used to cause it to transmit transparent data. The Z strap can also be used to cause the transparent transmission of all data at all times (permanent transparent text OUT mode).

#### BLOCK PROTOCOL CONTROL SEQUENCES

Block protocols require specific control sequences to acknowledge text block transfers, terminate text transfers or to inform the sender or receiver of status changes. These sequences consist of one or more data link control characters. A list of these control characters are given in table 5-10. A summary of the uses of these characters is given in table 5-11.

Figure 5-12 illustrates the operation of the various control characters used in the block protocol.

| CONTROL<br>CHARACTER                        | ASCII<br>CODE<br>(OCTAL)                  | DESCRIPTION                                                                                                    |
|---------------------------------------------|-------------------------------------------|----------------------------------------------------------------------------------------------------|
| Data link control ch<br>text blocks. They a | aracters. These ch<br>are also used to co | naracters are used to frame messages and acknowledgements for both transmitted and received<br>ontrol all communications in an orderly fashion.                                                                                                    |
| DLE                                         | 020                                       | Data Link Escape. This is the first character in two byte control characters. It is used to in-<br>dicate that the second character is to be interpreted as a control rather than a data char-<br>acter. The DLE character has no meaning when used alone.                                                                                                    |
| ACK0 (DLE 0)                                | 020 060                                   | Acknowledge 0. These control characters are sent by the terminal after being selected to tell the computer that the terminal is ready to accept a text block. They are also sent by the receiving station (computer or terminal) after even text blocks (2, 4, etc.) to tell the sending station (terminal or computer) that the block was received properly (see ACK1). The alternating ACK0/ACK1 sequence is initialized to ACK0 following a select sequence or to ACK1 after a poll sequence.                                                                                   |
| ACK1 (DLE 1)                                | 020 061                                   | Acknowledge 1. These control characters are sent by the receiving station (computer or terminal) after odd text blocks (1, 3, 5, etc.) to tell the sending station (terminal or computer) that the block was received properly (see ACK0).                                                                                                    |
| WACK (DLE ;)                                | 020 073                                   | Wait Before Transmit. These characters are sent by the receiving station to indicate that the last block was properly received but that the receiving station requests that the sender wait before sending the next block. The sending station should then send an ENQ. The receiving station will than return an ACK0/1 if it is ready to receive data or a WACK in order to continue waiting.                                                                                                    |
| NAK                                         | 025                                       | Negative Acknowledge. This character is returned in response to a text block to indicate that<br>the block was rejected because of a bad block check or because of improper framing<br>characters. When received by the terminal after it has sent a text block, the terminal will<br>retransmit the block.                                                                                                    |
| ENQ                                         | 005                                       | Enquiry. This character is always used as to terminate a POLL or SELECT sequence. It is also used by the sending station to request a retransmission of the acknowledgement for the previous text block. When used as a block terminator, ENQ indicates that the computer has aborted the block (forward abort or TTD). The terminal will respond with a NAK to acknowledge the abort command.                                                                                                    |
| STX                                         | 002                                       | Start of Text. This character must be the first character in every text block. It tells the receiving station to begin accumulating a block check character. The STX character is not included in the block check.                                                                                                    |
| ЕТВ                                         | 027                                       | End of Transmission Block. This character is used to tell the receiving station to stop accumulating a block check character and that the next character transmitted will be the block check character. When used the ETB character must always follow the last character in the text block. The ETB character is included in the block check character accumulation. (See the ETX character.)                                                                                                    |
| ЕТХ                                         | 003                                       | End of Text. This character must be the last character of the last (or only) text block in a message. It tells the receiving station to stop accumulating a block check character. The ETX character is included in the block check character. (See the ETB character.)                                                                                                    |
| ЕОТ                                         | 004                                       | End of Transmission. When this character is sent or received by the terminal, it causes the terminal to switch to Control Mode. It is sent by the terminal when it detects a data over-<br>flow condition while receiving text (buffer full), after sending the last text block of a message to the computer, or in response to a POLL sequence when it has no data to send. An EOT is sent by the computer following the last text block in a message to indicate that the computer has no more data to send or when the computer wants to abort the com-<br>munication sequence. |

## Table 5-10. Block Protocol Control Characters

| CONTROL<br>CHARACTER | ASCII<br>CODE<br>(OCTAL) | DESCRIPTION                                                                                                    |
|----------------------|--------------------------|----------------------------------------------------------------------------------------------------|
| RVI (DLE <)          | 020 074                  | Reverse Interrupt. This character is sent by the computer to acknowledge that the last text block was properly received (see ACK0 and ACK1) and at the same time to request that the terminal stop sending as soon as possible. When this character is received by the terminal, the terminal will immediately send an EOT to the computer. The terminal sends the RVI sequence when in Text-In mode and the wax key is held down. This indicates that the terminal properly received the last text block but requests the computer to stop sending text as soon as possible.                                                           |
| TTD<br>(STX ENQ)     | 002 005                  | Temporary Text Delay. This character is sent to inform the receiving station that the sender<br>is temporarily out of text but that there is more to follow. The receiver must respond with a<br>NAK for the sender to continue. This sequence will continue until the terminal has more data<br>to send. This sequence might be used in transferring data to and from the CTU's.                                                                                                    |
| Transmission contro  | ol characters. These     | e characters are used to initialize, synchronize, and terminate data without affecting data integrity.                                                                                                    |
| SYN                  | 026                      | Synchronous Idle. This character is used only in synchronous communications to establish<br>and maintain character timing between sending and receiving stations. At the beginning<br>of each transmission a minimum of three SYN characters are required. During trans-<br>mission two pair of SYN characters are inserted at one second intervals.                                                                                                    |
| PAD                  | 377                      | PAD. This character is used to ensure that the last character of every transmission has time to be properly received before the receiving station begins transmitting. All transmissions from the terminal are terminated with a trailing PAD character (377 octal). In addition a trailing PAD used after an EOT when it is used in a POLL or SELECT sequence is optional. PAD character cannot be guaranteed.) If the trailing PAD character is not used, the communications interface will wait 40 msec before continuing to ensure all data has been properly received. This may result in a significant slowing of communications. |
| DLE EOT              | 020 004                  | Disconnect. When this sequence is received by the terminal instead of a normal re-<br>sponse or text block, the terminal will attempt to disconnect the modem attached to the<br>communication line. (This sequence is only used on switched lines.)                                                                                                    |

ι.

Table 5-10. Block Protocol Control Characters (Continued)

|                    | CONTROL                                                                                       |                                                                                                 | TEX                                                                              | T-IN                                                                                                    | TEXT-OUT                                                                                                    |                                                                              |
|--------------------|-----------------------------------------------------------------------------------------------|-------------------------------------------------------------------------------------------------|----------------------------------------------------------------------------------|----------------------------------------------------------------------------------------------------|----------------------------------------------------------------------------------------------------|------------------------------------------------------------------------------|
|                    | POLL<br>RESPONSE                                                                              | SELECT<br>RESPONSE                                                                              | RECEIVED                                                                         | TRANSMITTED                                                                                                    | RECEIVED                                                                                                    | TRANSMITTED                                                                  |
| STX-"TEXT"-ETB-ETX | Positive response to POLL.                                                                    |                                                                                                 | Sent by CPU as a response to an ACK received from terminal.                      |                                                                                                    |                                                                                                    | Sent by terminal<br>as a response to<br>an ACK received<br>from CPU.         |
| "EOT"              | Negative response<br>to POLL. Termi-<br>nal has no TEXT<br>to xmit.                           |                                                                                                 | CPU has no more<br>TEXT to xmit to<br>terminal.                                  | Terminal has de-<br>tected data over-<br>flow. (This may<br>only be a tempo-<br>rary condition, if<br>the size of the<br>transmission does<br>not exceed the<br>size of the termi-<br>nal input buffer.) | CPU has decided<br>to abort terminal<br>xmission.                                                                                         | Term has no more<br>TEXT to send to<br>CPU or has just<br>received an "RVI". |
| "ENQ"              |                                                                                               |                                                                                                 | CPU requests ter-<br>minal send last<br>TEXT acknow-<br>ledgement.               |                                                                                                    |                                                                                                    | Term requests<br>CPU retransmit<br>last acknow-<br>ledgement to<br>TEXT.     |
| "RVI"              |                                                                                               |                                                                                                 |                                                                                  | Terminal acknow-<br>ledges last text<br>block and requests<br>the CPU to stop<br>sending ( BREAK ).                                                                                                    | CPU acknow-<br>ledges last TEXT<br>block & requests<br>term send "EOT".                                                                   |                                                                              |
| "ACK0/ACK1"        |                                                                                               | Terminal tells<br>CPU that it is<br>ready to accept                                             |                                                                                  | Terminal tells<br>CPU that last<br>TEXT block was                                                                                                    | CPU tells term<br>that last TEXT that<br>term sent was OK.                                                                                |                                                                              |
| "WACK"             |                                                                                               | Term is temporar-<br>ily busy (term has<br>no available buf-<br>fers). Cannot ac-<br>cept TEXT. |                                                                                  | received OK.<br>Term acknow-<br>ledges last TEXT<br>block received. OK<br>but now term has<br>no more buffers &<br>cannot accept<br>more TEXT.                                                           | OK.<br>CPU acknow-<br>ledges last TEXT<br>block sent by term<br>but tell term to wait<br>because CPU<br>does not have any-<br>more buffs. |                                                                              |
| "NAK"              |                                                                                               |                                                                                                 |                                                                                  | Term detected er-<br>ror in last TEXT<br>block CPU sent.<br>Invalid VRC/BCC<br>or frame chars.                                                                                                    | CPU detected er-<br>ror in last TEXT<br>block term sent.<br>Invalid VRC/BCC<br>or frame chars.                                            |                                                                              |
| STX-GID-DID-CN-ETX | BREAK has been pres-<br>sed. Any data that<br>is waiting to be<br>sent to the CPU<br>is lost. |                                                                                                 |                                                                                  |                                                                                                    |                                                                                                    |                                                                              |
| STX-ENQ ("TTD")    |                                                                                               |                                                                                                 | CPU is temporarily<br>out of text. The<br>terminal must re-<br>spond with a NAK. |                                                                                                    |                                                                                                    | Term is temporar-<br>ily out of data.                                        |

#### Table 5-11. Summary of Block Protocol Control Characters

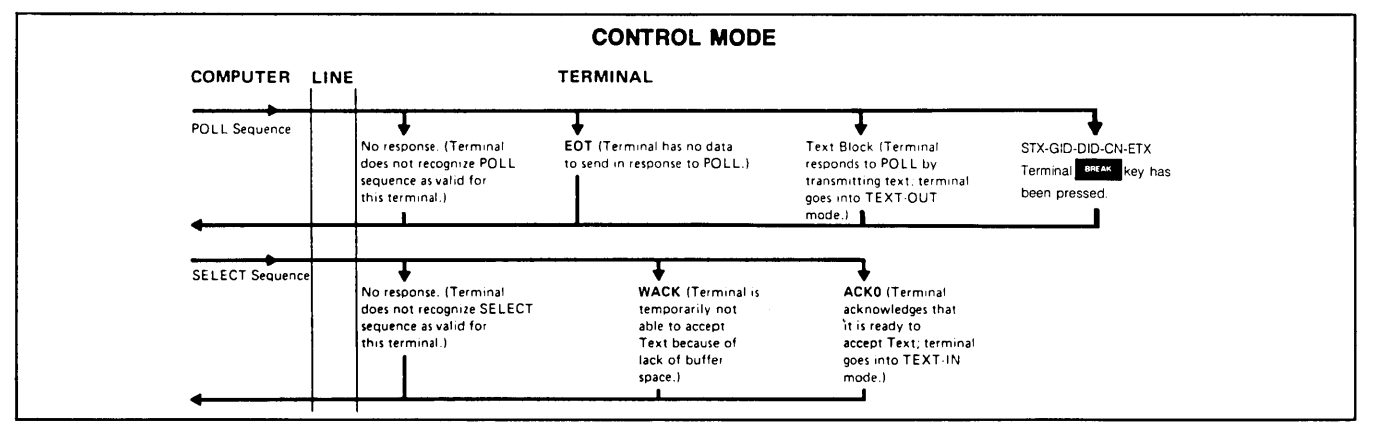

Figure 5-12. Operation of Block Protocol Control Characters (Sheet 1 of 2)

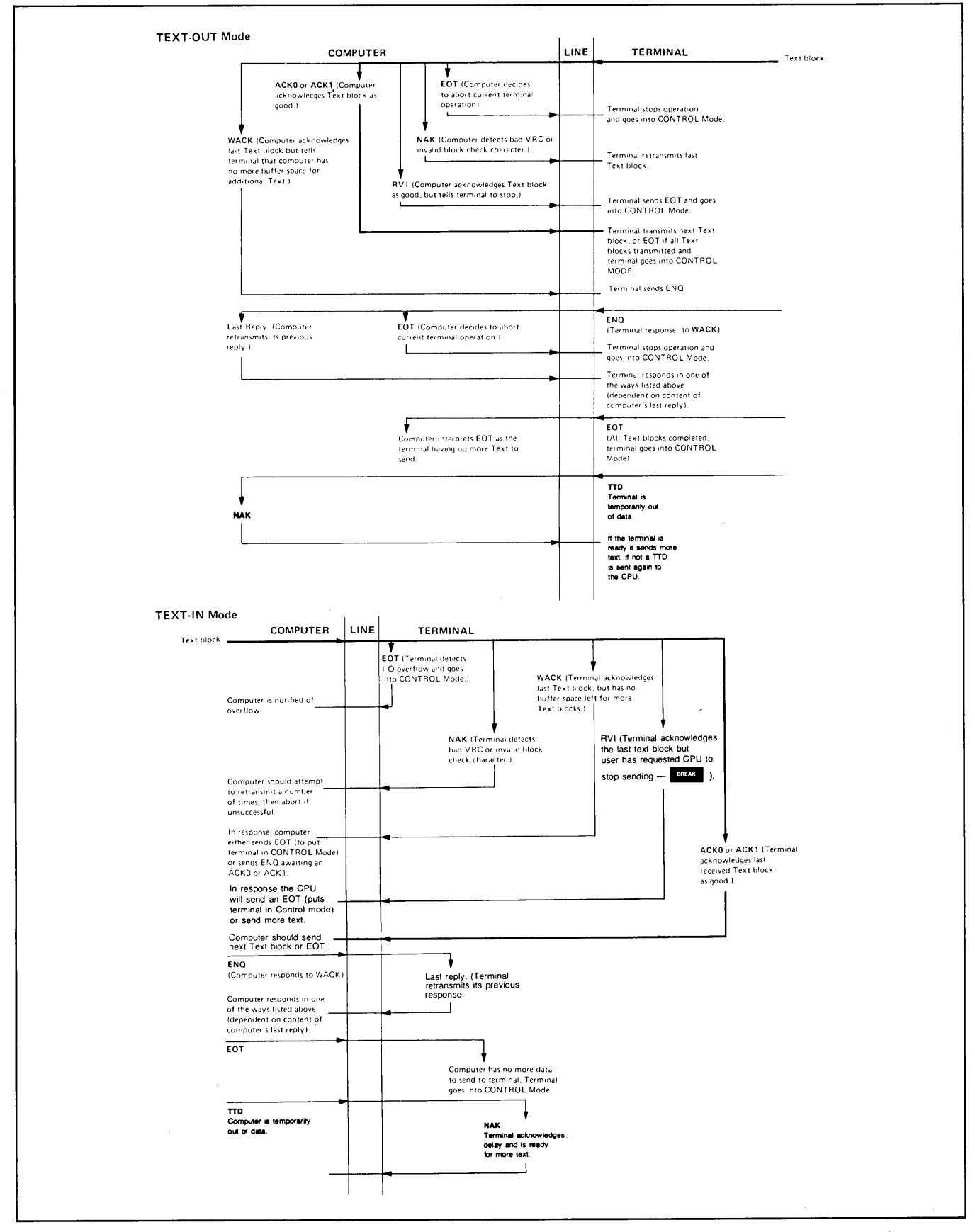

Figure 5-12. Operation of Block Protocol Control Characters (Sheet 2 of 2)

#### KEYBOARD INTERFACE STRAPS. The keyboard

Interface straps permit you to select various communication features. A list of the selectable features is given in table 5-12.

#### Table 5-12. Keyboard Interface Straps for Block Operation Using 13260C or 13260D Communications Accessory

| STRAP | STRAPPING<br>OPTION                                      | NORMAL OPERATION<br>(SWITCH CLOSED)                                                                                                    | OPERATION WITH<br>STRAPPING OPTION<br>(SWITCH OPEN)                                                                                                    |
|-------|----------------------------------------------------------|----------------------------------------------------------------------------------------------------|----------------------------------------------------------------------------------------------------|
| A     | Function Key Transmission                                | The escape code sequence generated by the major function keys (such as, ROLL UP, ROLL DOWN, etc.) are executed locally, but not transmitted to the computer. | (Same as switch closed.)                                                                                                    |
| В     | Space Overwrite (SPOW)<br>Latch Enable                   | Spaces typed will overwrite existing characters.                                                                                                    | When the SPOW latch is off, overwriting occurs as<br>normal. When the SPOW latch is on, spaces cause<br>the cursor to forward but not overwrite any ex-<br>isting characters. The SPOW latch is turned on by<br>a Carriage Return, and turned off by a Line Feed,<br>Home, or Tab.              |
| с     | Cursor End-of-Line Wrap<br>Around                        | At the end of each line, a local Carriage Return<br>and Line Feed are generated; the cursor moves<br>to the beginning of the next line.                      | A Carriage Return and Line Feed are not generated<br>at the end of each line. The cursor remains in<br>and overwrites column 80.                                                                                                    |
| D     | Line/Page                                                | The 2645 is set to transfer a line at a time from<br>display memory, an unprotected field in format<br>mode, or a record from the tape cartridge.            | Transfers the entire contents of display memory<br>(a "page"), all unprotected fields in format mode,<br>or a file from the tape cartridge.                                                                                                    |
| E     | Paper Tape Mode                                          | When the READ key is pressed with the AUTO<br>LF down, each tape record begins with an LF if<br>the AUTO LF key is down and is ended with a CR.              | Each tape record is terminated by CR(LF).                                                                                                    |
| F     | (Not Used)                                               |                                                                                                    |                                                                                                    |
| G     | Block Transfer Handshake                                 | No effect.                                                                                                    | No effect.                                                                                                    |
| н     | Inhibit DC2                                              | No effect.                                                                                                    | No effect.                                                                                                    |
| J     | Auto Terminate                                           | No effect.                                                                                                    | When the ENTER key is pressed a non-displaying terminator is placed before cursor position.                                                                                                    |
| к     | Clear Terminator                                         | No effect.                                                                                                    | Clear terminator caused by strapping option J above.                                                                                                    |
| L     | Self Test Inhibit                                        | No effect.                                                                                                    | Self Test function is inhibited. Pressing TEST key<br>or issuing ESC z has no effect. TAPE TEST and<br>DATA COMM SELF TEST functions are not<br>affected.                                                                                                    |
| м     | Reverse Sense of<br>INSERT and DELETE CHAR<br>with Wrap. | No effect.                                                                                                    | Reverses control function of INSERT CHAR and<br>DELETE CHAR keys (i.e., when key is pressed,<br>line wrap around is in effect without having to<br>press CNTL key. When either key is pressed while<br>pressing CNTL, normal insert character and delete<br>character functions are in effect.) |
| N     | Escape Code Transfer To<br>Printer                       | No effect.                                                                                                    | Escape codes relating to the display (e.g., display<br>enhancements, alternate character sets, format<br>mode, fields, etc.) are sent to printer if it is selected<br>as a destination device.                                                                                                  |
| P,Q   |                                                          | Refer to page 7-49 for APL application.                                                                                                    |                                                                                                    |
| R     | Data Set Ready (CC)                                      | No effect.                                                                                                    | Provides an internal Data Set Ready (CC) signal to<br>the terminal. (Used in applications with the HP<br>30037A Asynchronous Repeater, and the Group<br>Poll feature.)                                                                                                    |
| s     | Space Compression                                        | Space characters are sent normally.                                                                                                    | Space characters are compressed.                                                                                                    |

| STRAP | STRAPPING<br>OPTION | NORMAL OPERATION<br>(SWITCH CLOSED)                                                 | OPERATION WITH<br>STRAPPING OPTION<br>(SWITCH OPEN)                                                                                                    |
|-------|---------------------|-------------------------------------------------------------------------------------|----------------------------------------------------------------------------------------------------|
| T,U   | Output Block Size   | T U                                                                                 | BLOCK SIZE (BYTES)                                                                                                    |
|       |                     | СС                                                                                  | 1/2 Data Comm Buffer (refer to switches J16, J17<br>on multipoint PCA).                                                                                                    |
|       |                     | o c                                                                                 | 250 max                                                                                                    |
|       |                     | C O                                                                                 | 500 max                                                                                                    |
|       |                     | 0 0                                                                                 |                                                                                                    |
|       |                     | C = closed, O = open                                                                |                                                                                                    |
| v     | Synch Characters    | Asynchronous operation without SYN characte                                         | ers. Inserts SYN characters during Asynchronous operation.                                                                                                    |
| w     | Data Comm Self Test | Enables DATA COMM SELF TEST from eit<br>the keyboard or escape sequence.            | ther Disables DATA COMM SELF TEST. If self test is<br>attempted (by either the keyboard or escape<br>sequence), the test will be aborted and ERROR 0<br>will appear on the display. |
| x     | Data Speed Select   | Holds data speed signal low (CH = off).                                             | Sets data speed signal high (CH = on).                                                                                                    |
| Y     | Transmit Indicator  | Lights TRANSMIT indicator on keyboard w<br>terminal is communicating with the compu | then Lights TRANSMIT indicator on keyboard when<br>Liter. Data Set Ready (CC) is on, and it goes out when<br>CC goes off.                                                           |
| z     | Transparency        | No Effect                                                                           | Causes all data sent from the terminal to be transparent.                                                                                                    |

#### Table 5-12. Keyboard Interface Straps for Block Operation Using 13260C or 13260D Communications Accessory (Continued)

# KEYBOARD DATA COMM SWITCHES. The keyboard

data comm switches are shown in figure 5-13.

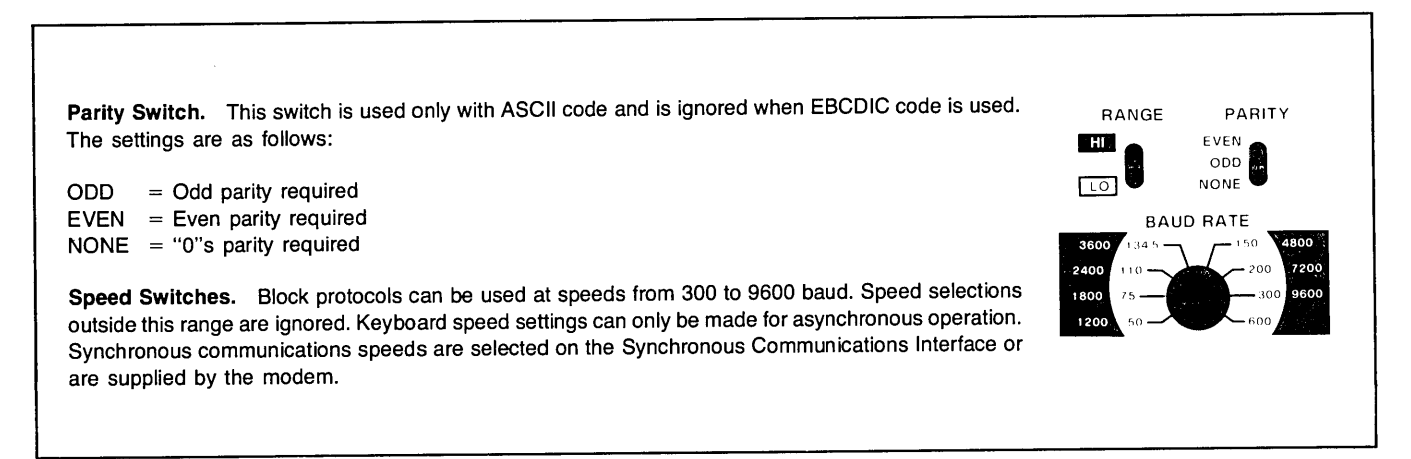

Figure 5-13. Block Keyboard Data Communication Switches

## MULTIPOINT COMMUNICATIONS

The terminal is capable of operating in a polled multipoint environment. This means that one or more terminals can share the same communication line. The terminal can be used in networks using asynchronous or synchronous communications. Operation is similar to IBM Bisynchronous communications. Multipoint operation requires the following:

- All communications follow a strict protocol.
- Each terminal must have an address that is unique within its communication line.
- Data is transmitted in blocks.
- All data transfers are initiated by the computer.
- All terminals on the same communication line must use the same code (ASCII/EBCDIC) and parity.
- A minimum of 8K of display memory.

**MULTIPOINT PROTOCOL.** The terminal uses a multipoint protocol that is similar to IBM Bisync. The protocol is made up of sequences of one or two control characters. Table 5-10 contains a list of the control characters used along with a short description.

**BREAK Key Operations.** The **THE** key allows the user to tell the CPU or application program that he wants to abort the current operation. (Long text transfers from the CPU can be stopped by holding down **THE**.) When the terminal is in Text-In mode and the **THE** key is held down, an RVI (DLE <) is sent to the CPU instead of an ACK0 or ACK1 after the current text block is received. The CPU software must then respond to the RVI in an appropriate manner.

If the terminal is in the Text-Out or Control mode and the were key is pressed, the terminal will clear all data in the data comm output buffers (the data is lost) and then it will send **% GID DID % %** in response to the next poll from the CPU. The CPU software must then respond in an appropriate manner.

**PA and PF Key Functions.** Multipoint operation allows you to enter an escape sequence to select operation comparable to the CLEAR, PA, and PF keys on the IBM 3270 terminal. The escape sequence can be entered from the keyboard or a tape unit or datacomm. The PA and PF functions allow you to send a single character to the computer or preface the data with a special character. Then depending on how the computer is programmed, it can use this character to branch to various data handling routines.

The escape sequence to define the character to be sent is as follows:

£& g ### {F or A}

where:

### is the octal code of the character to be transmitted. It can be made up of 0 to 3 octal digits. This character must have an octal code in the range 040 to 176. Note that the DELETE character (octal 177) cannot be used. If no character is defined, the default value returned will be an octal 047 (27 hex) if Extended Text Mode is selected.

The softkeys (**11** — **16**) can be loaded with the escape sequence. Refer to the description of "softkeys" elsewhere in this manual for procedures. Note that the softkeys are cleared by a full reset.

**PA Operation.** If the last character of the escape sequence is an A, it will cause the single character indicated by the octal code to be sent to the computer the next time the terminal is polled. This is done by creating a new text block in the output buffer.

Example:  $f \in g$  122 A (Note: R = 122 octal)

This would cause the following text block to be sent to the computer:

#### <%><GID><DID><R><%><BCC><PAD>

**PF Operation.** If the last character in the escape sequence is an F, it will cause the defined character together with the data currently displayed on the terminal screen to be sent to the computer the next time the terminal is polled.

Example:  $f_{k}$  g 120 F (Note: P = 120 octal)

This would cause the following text block to be sent to the computer:

#### <\$><GID><DID><P><screen data><\$><BCC><PAD>

Note that if the screen data exceeded the terminal block size the transmission would use the normal multiblock format.

When in Extended Text mode the PF escape sequence will cause the character coded in the sequence to be sent as the AID character. (Refer to Extended Text Feature.)

Example:  $f \in g$  120 F (Note: P = 120 octal)

This would result in the following text block in Extended text mode:

# <GID><DID><P><CCA><CCA><screen text><BCC><PAD>

Typical Applications of the PA and PF Functions. Use of the PA and PF functions allow the computer to use a general poll to find out more than just which terminals have data ready to send. If the PA and PF functions are used, the character returned from each terminal can be used to determine whether the terminal has data, no data, a large amount of data, or high priority data. For example the terminal's programmable function

5-36

keys (F1-F8) can be programmed with the following sequences:

| f1 | = | 턴  | Ł | 9 | 110F | (H= high priority, text follows) |
|----|---|----|---|---|------|----------------------------------|
| f2 | × | ۴c | Ł | 9 | 114A | (L= one line of text ready)      |
| f3 | = | £  | å | 9 | 116A | (N= no data ready)               |
| f4 | = | ۴  | å | 9 | 120A | (P= full page of text is ready)  |

The computer can then respond by polling the individual terminals in a logical order after allocating the necessary resources required for each transfer.

**TERMINAL ADDRESSES.** Each terminal on a communications line must have an address that is unique on that line. (The same address can be used on a different line). An address is made up of a one character group ID and a one character device ID. This address is set on the data comm interface during installation. The characters that can be used are @, A through Z, and SPACE. This allows for 28 groups of up to 28 terminals each.

The terminal ID characters are listed in table 5-13. The characters in column 1 are used for group and device IDs in polling sequences and for device IDs in select sequences. Characters in column 2 are used for group IDs in select sequences. The lower case group IDs let the terminal tell a poll sequence from a select sequence. Figure 5-14 gives an example of terminal address assignments.

The first 'group' shown in figure 5-14 contains three terminals. Two of the terminals have the same group ID character. Terminals with the same group ID can be controlled by group function commands sent from the computer. Group functions allow you to address all terminals having the same group ID simultaneously. In this way a single command can be used to send a message to up to 28 terminals. Similarly, all of the terminals in a group can be requested to send data to the computer. The terminals send data according to their position in the group, the terminal closest to the communication line being first.

Note that all terminals in the same group must be connected to the same modem.

Additional information on terminal addresses is given under Polling and Selection. Procedures for installing multipoint networks are given in Section VII Installation.

**Terminal I.D. Number.** Each terminal in a multipoint network must be assigned a unique identification number. The identification number is made up of a Group I.D. number (GID) and a Device I.D. number (DID). The terminal I.D. number is set by switches on the data communications interface printed circuit assemblies (02640-60106 or 02640-60107).

**Device I.D. Number.** The Device I.D. number may be 0 to 27 and is set with switches J14 through J10. Each bit corresponds to a power of 2. If the number is set to a number greater than 27, the terminal will set the number

to 27. For example, Device 6 would be set with the following switch configuration:

```
Device ID = 6

J14 (closed)

J13 (closed)

J12 (open) = 2^2 = 4

J11 (open) = 2^1 = 2

J10 (closed)

6
```

**Group I.D. Number.** The Group I.D. number may be 0 to 27 and is set with switches J04 through J00. Each bit corresponds to a power of 2. In order to use group functions, all terminals in a group must be "daisy chained" together (connected to the same modem if a modem is used).

If the I.D. is set to a number greater than 27, the terminal will set the I.D. to 27. For example, Group 20 would be set with the following switch configuration:

| Group ID =   | 20 | )     |   |    |
|--------------|----|-------|---|----|
| J04 (open)   | =  | $2^4$ | = | 16 |
| J03 (closed) |    |       |   |    |
| J02 (open)   | =  | $2^2$ | = | 4  |
| J01 (closed) |    |       |   |    |
| J00 (closed) |    |       |   |    |
|              |    |       |   | 20 |

|                                 | *GRO<br>*ID RE                    | COLUMN<br>USED FO<br>*DEVICE<br>UP ID FO<br>TURN AL | 1<br>PR:<br>ID<br>R POLL<br>DDRESS        | *GROU                             | Column<br>Used fo<br>P ID for     | 2<br>R:<br>SELECT    |
|---------------------------------|-----------------------------------|-----------------------------------------------------|-------------------------------------------|-----------------------------------|-----------------------------------|----------------------|
| GROUP<br>OR<br>DEVICE<br>NUMBER | ASCII<br>I/O<br>CHAR              | ASCII<br>HEX                                        | ASCII<br>OCTAL                            | ASCII<br>I/O<br>CHAR              | ASCII<br>HEX                      | ASCII<br>OCTAL       |
| 0                               | @                                 | 40                                                  | 100                                       | ,                                 | 60                                | 140                  |
| 11///////                       | ////                              | 41                                                  | 101                                       | а                                 | 61                                | 141                  |
| (  \$     \$                    | /// <b>/</b> 8//                  | 42                                                  | 102                                       | b                                 | 62                                | 142                  |
| ()  \$                          | ///¢//                            | 43                                                  | 103                                       | с                                 | 63                                | 143                  |
|                                 | ///Ø//                            | 44                                                  | 104                                       | d                                 | 64                                | 144                  |
| .\ <b>\\$</b> \\\\\\\           | ////∉//:                          | 45                                                  | 105                                       | е                                 | 65                                | 145                  |
| :// <b>\$</b> ////              | /////                             | 46                                                  | 106                                       | f                                 | 66                                | 146                  |
| ()  ¥     ¥                     | ()  <b> Ğ</b>                     | 47                                                  | 107                                       | g                                 | 67                                | 147                  |
| .//8//////                      | V//HV/;                           | 48                                                  | 110                                       | h                                 | 68                                | 150                  |
| .// <b>\$</b> ////              | ///1//                            | 49                                                  | 111                                       | i                                 | 69                                | 151                  |
| //////\$\$                      | ()  ¥  :                          | 4A                                                  | 112                                       | j                                 | 6A                                | 152                  |
| (                               | ()  <b> K</b>   -                 | 4B                                                  | 113                                       | k                                 | 6B                                | 153                  |
| <u>'  4\$       </u>            | ///¥///                           | 4C                                                  | 114                                       | 1                                 | 6C                                | 154                  |
| .  ¥3                           | () (M) (                          | 4D                                                  | 115                                       | m                                 | 6D                                | 155                  |
| ,  <b> </b> ¥ <b>4</b>          | () <b>  M</b>     -               | 4E                                                  | 116                                       | n                                 | 6E                                | 156                  |
| ,\\Y\$                          | ///ø//                            | 4F                                                  | 117                                       | o                                 | 6F                                | 157                  |
| .//X8//////                     | ///\$///                          | 50                                                  | 120                                       | р                                 | 70                                | 160                  |
| ()////\$\$                      | //\&/                             | 51                                                  | 121                                       | q                                 | 71                                | 161                  |
| ()/18//////                     | ///#///                           | 52                                                  | 122                                       | r                                 | 72                                | 162                  |
| .//1////                        | ()( <b> \$</b>  )                 | 53                                                  | 123                                       | s                                 | 73                                | 163                  |
| 20                              | Т                                 | 54                                                  | 124                                       | t                                 | 74                                | 164                  |
| 21                              | υ                                 | 55                                                  | 125                                       | u                                 | 75                                | 165                  |
| 22                              | v                                 | 56                                                  | 126                                       | v                                 | 76                                | 166                  |
| 23                              | w                                 | 57                                                  | 127                                       | w                                 | 77                                | 167                  |
| 24                              | х                                 | 58                                                  | 130                                       | x                                 | 78                                | 170                  |
| 25                              | Y                                 | 59                                                  | 131                                       | v                                 | 79                                | 171                  |
| 26                              | z                                 | 5A                                                  | 132                                       | z                                 | 7A                                | 172                  |
| //kk//////                      | \\\\$ <del>R</del> \\\\\          | ////\$\$/////                                       | /////24/2////                             | VIIIHIIII                         | ///\$\$                           | ////\$\$\$/\         |
| ,//////\Sha<br>The<br>– c       | aded valu<br>e SP cha<br>haracter | ues only a<br>racter on<br>only is a                | are used by<br>ly is allow<br>llowed in ( | / IBM 32<br>ed in Gro<br>Group Se | 70 config<br>up Polls a<br>lects. | urations.<br>and the |
| EXAMPLE:<br>POLL DE             | <b>S:</b><br>EVICE 6 i            | n GROUF                                             | ° 20                                      |                                   |                                   |                      |
| GROUP                           | ADDR<br>ADDR                      | T<br>F                                              | T<br>F                                    |                                   |                                   |                      |
| SELECT                          | DEVICE                            | 6 in GRO                                            | UP 20                                     |                                   |                                   |                      |
| GROUP<br>DEVICE                 | ADDR<br>ADDR                      | tt<br>F                                             | F                                         |                                   |                                   |                      |

#### Table 5-13. Terminal Address Characters

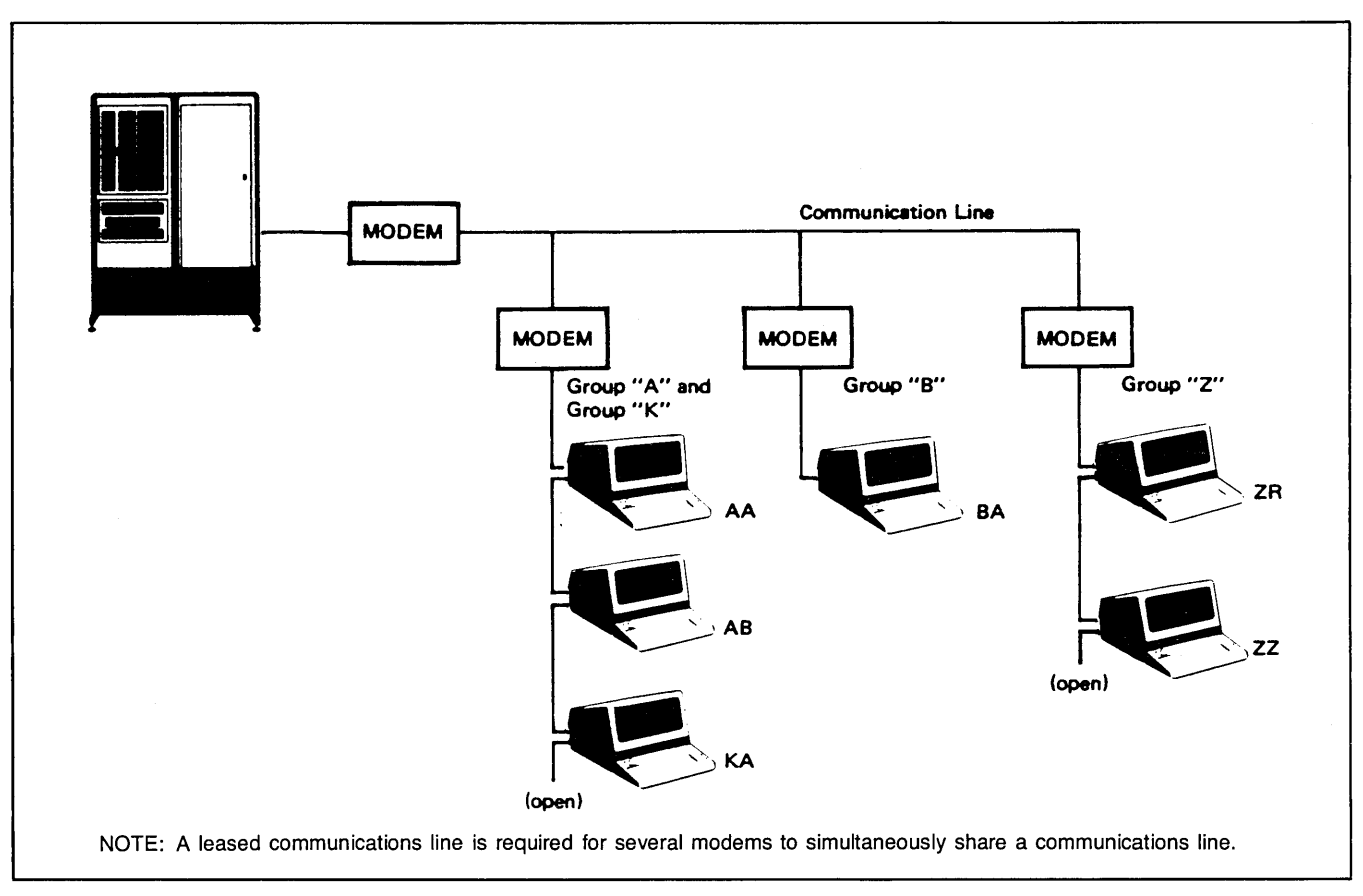

Figure 5-14. Terminal Addressing

**INITIATION OF A DATA TRANSFER.** All data transfers are initiated by the computer in one of two ways, Polling or Selection. In both cases, device addresses are used to call a specific terminal or group of terminals.

#### CONTROL SEQUENCES

**Polling.** The computer requests terminals with data ready for transmission to begin sending by "polling" the

terminals. If group polling is used, the terminals will respond in order according to their position on the communication line. Those at the far end of the communication line being held off until all terminals ahead of them on the string have completed their data transfers.

For example, a poll of terminal B in group A would consist of the following character sequences:

| ۲.                                           | ·<br>·> < PAI                                                                                                    | > <grou< th=""><th>□ ID&gt;<grou< th=""><th>JP ID&gt;<de< th=""><th>V ID&gt;<de\< th=""><th>V ID&gt;</th><th><b>&lt;</b>5&gt;&lt;</th><th>PAD&gt;</th><th></th></de\<></th></de<></th></grou<></th></grou<> | □ ID> <grou< th=""><th>JP ID&gt;<de< th=""><th>V ID&gt;<de\< th=""><th>V ID&gt;</th><th><b>&lt;</b>5&gt;&lt;</th><th>PAD&gt;</th><th></th></de\<></th></de<></th></grou<> | JP ID> <de< th=""><th>V ID&gt;<de\< th=""><th>V ID&gt;</th><th><b>&lt;</b>5&gt;&lt;</th><th>PAD&gt;</th><th></th></de\<></th></de<> | V ID> <de\< th=""><th>V ID&gt;</th><th><b>&lt;</b>5&gt;&lt;</th><th>PAD&gt;</th><th></th></de\<> | V ID>                                                                      | <b>&lt;</b> 5>< | PAD>        |             |
|----------------------------------------------|----------------------------------------------------------------------------------------------------|----------------------------------------------------------------------------------------------------|----------------------------------------------------------------------------------------------------|----------------------------------------------------------------------------------------------------|--------------------------------------------------------------------------------------------------|----------------------------------------------------------------------------|-----------------|-------------|-------------|
| E<br>C<br>T                                  | E P<br>J A<br>D <sup>1</sup>                                                                                                    |                                                                                                    | ĥ                                                                                                    | A                                                                                                    | В                                                                                                | В                                                                          | E<br>N<br>Q     | P<br>A<br>D |             |
|                                              |                                                                                                    |                                                                                                    | SYN                                                                                                    | CHRONO                                                                                                    | JS                                                                                               |                                                                            |                 |             |             |
| <b>‹</b> ች› ‹ችነ                              | <pad></pad>                                                                                                    | <b>&lt;≒&gt;&lt;</b> GR(                                                                                                    | JUP ID> <                                                                                                    | GROUP ID                                                                                                    | <pre>&gt;<dev id<="" pre=""></dev></pre>                                                         | > <de< td=""><td>V ID</td><td>&gt;&lt;5&gt;</td><td><pad></pad></td></de<> | V ID            | ><5>        | <pad></pad> |
| SSS E<br>YYY D<br>NNN T                      | P<br>A<br>D 1                                                                                                    | 555<br>YYY<br>NNN <sup>2</sup>                                                                                                    | Α                                                                                                    | A                                                                                                    | В                                                                                                |                                                                            | В               | E<br>N<br>Q | P<br>Q<br>D |
| <sup>1</sup> These F<br><sup>2</sup> 3 or mo | AD characteristics of the second second seco | aracters a<br>I characte                                                                                                    | are optional<br>ers                                                                                                    | and do no                                                                                                    | <i>t</i> require p                                                                               | arity.                                                                     |                 |             |             |

**Group Polling.** In order to reduce the time and programming required to poll each terminal on a communication line you can perform a group poll. This will allow all of the terminals in a group (terminals having the same group ID) with data ready to send, to respond to a single poll sequence. When the last terminal in the group with data to transfer is through sending it will send an EOT to indicate that the group has finished.

The group poll sequence is similar to the normal poll sequence. The " character (042 octal) is used in place of the device ID characters. For example, to poll all of the terminals in group A you can use the following sequence:

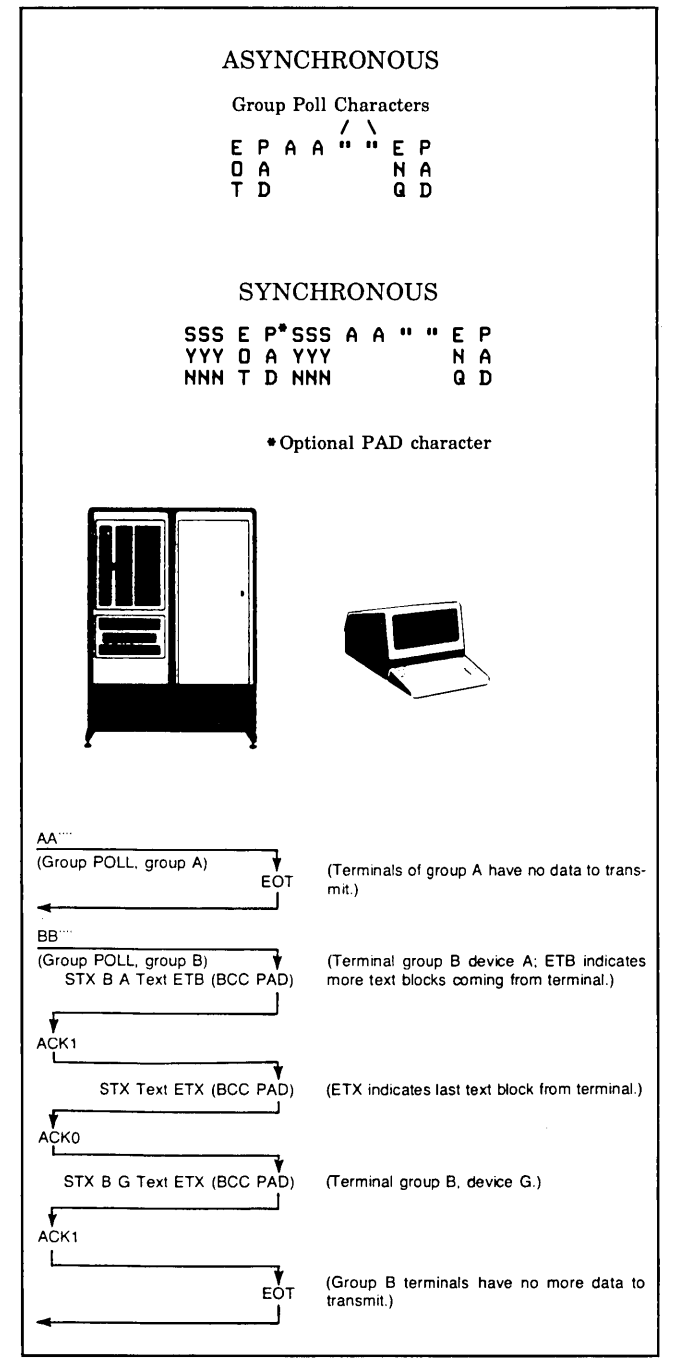

**Selection.** "Selection" occurs when the computer directs a specific terminal or group of terminals to accept a data transmission. The character sequences used in selection are the same as those used in polling. The only difference is that the lower case group ID characters are used. This is to tell the terminals that a selection is being sent instead of a poll. For example, to address the same device as in the polling example, the sequence would be as follows:

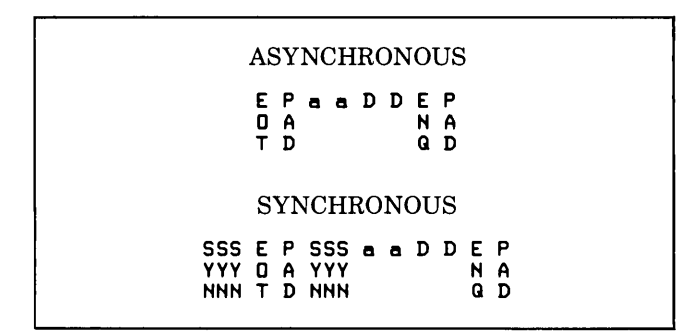

Note that both the group ID and device ID characters are transmitted twice to eliminate line errors during Poll and Select sequences. (These transmissions do not use Block Check characters.) The two group ID characters must be the same and the two device ID characters must be the same for a terminal to accept a poll or select sequence. Then, if the group and device IDs are the same as the terminal's, the terminal will respond with an ACK0. After receiving the first block of data the terminal will respond with an ACK1.

**Group Select.** A "group select" sequence can be used to send data to all of the terminals in a group. The terminals will not send any response to group select. (Since there is no response there is no guarantee that the terminals will receive the text.) The text transmission is appended directly to the end of the group select sequence. The group select is the same as a device select sequence except that the device ID character is replaced with a tilde ( $\sim$ ) (octal 176). For example, to send data to all of the terminals in group C the following sequences would be used:

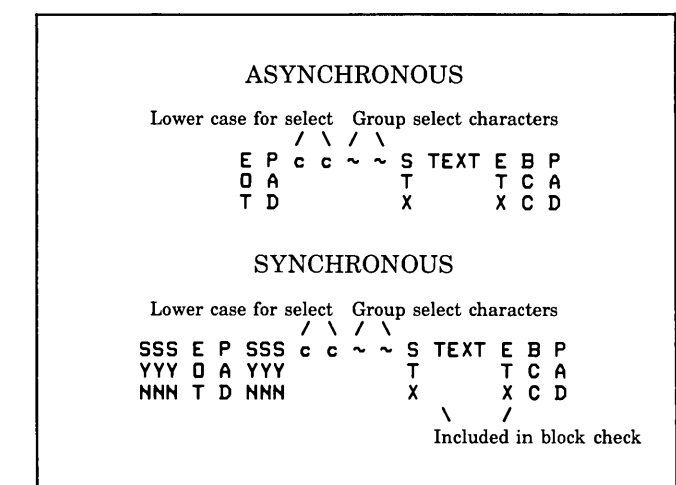

**Line Select.** A "line select" allows you to select all of the terminals on a communication line. This is also known as "Broadcast" mode. Both the group and device ID characters are replaced with tildes  $(\sim)$ .

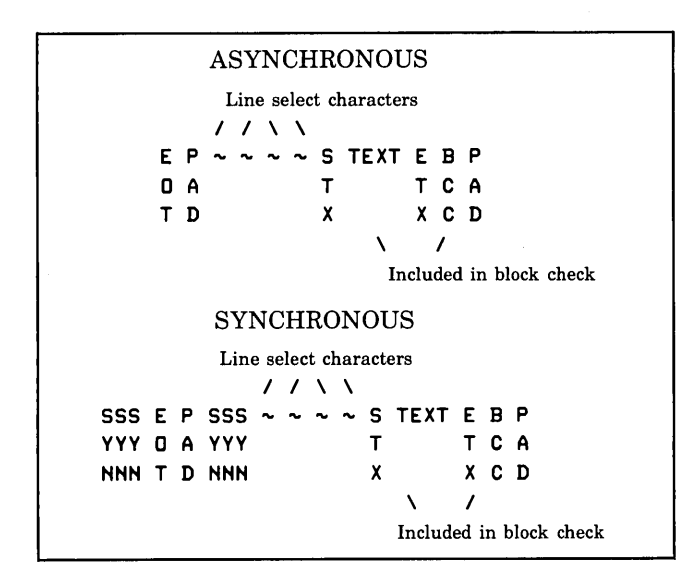

**CONFIGURATION STATUS** — WHO ARE YOU (WRU). The Who Are You (WRU) control sequence is a status request from the computer to a terminal group. It is similar to a group poll except that the terminal's respond with status information instead of the normal text data. All terminals in the group that are turned on will send in their status. The status request sequence is shown below. The right brace character (175 octal) is used in place of the device ID. This tells the terminal that a status request is being made.

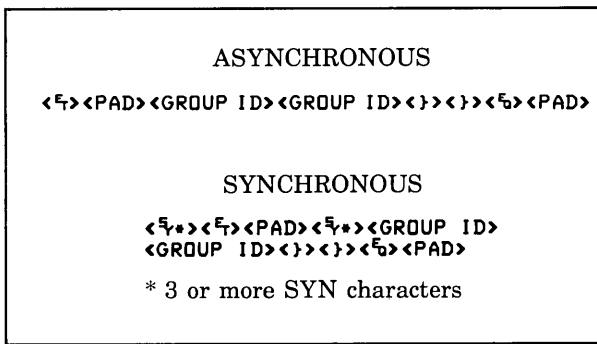

Three bytes of status information are returned for each responding terminal. Figure 5-15 shows a typical status request and responses from a terminal group. The status bytes contain terminal hardware and firmware configuration information. The content of each of the status bytes is explained in figure 5-16.

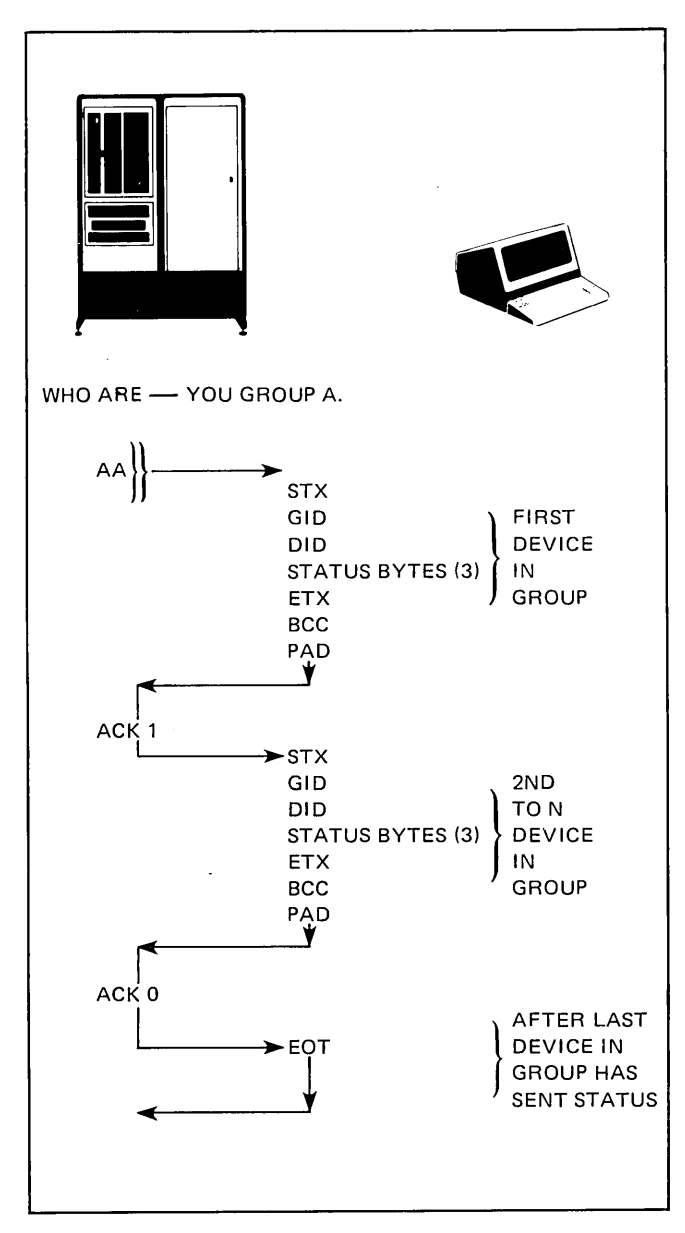

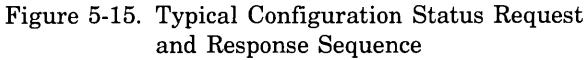

#### **CONFIGURATION PROCEDURE**

After you have determined the required multipoint settings for your application follow the flowchart given in figure 5-17.

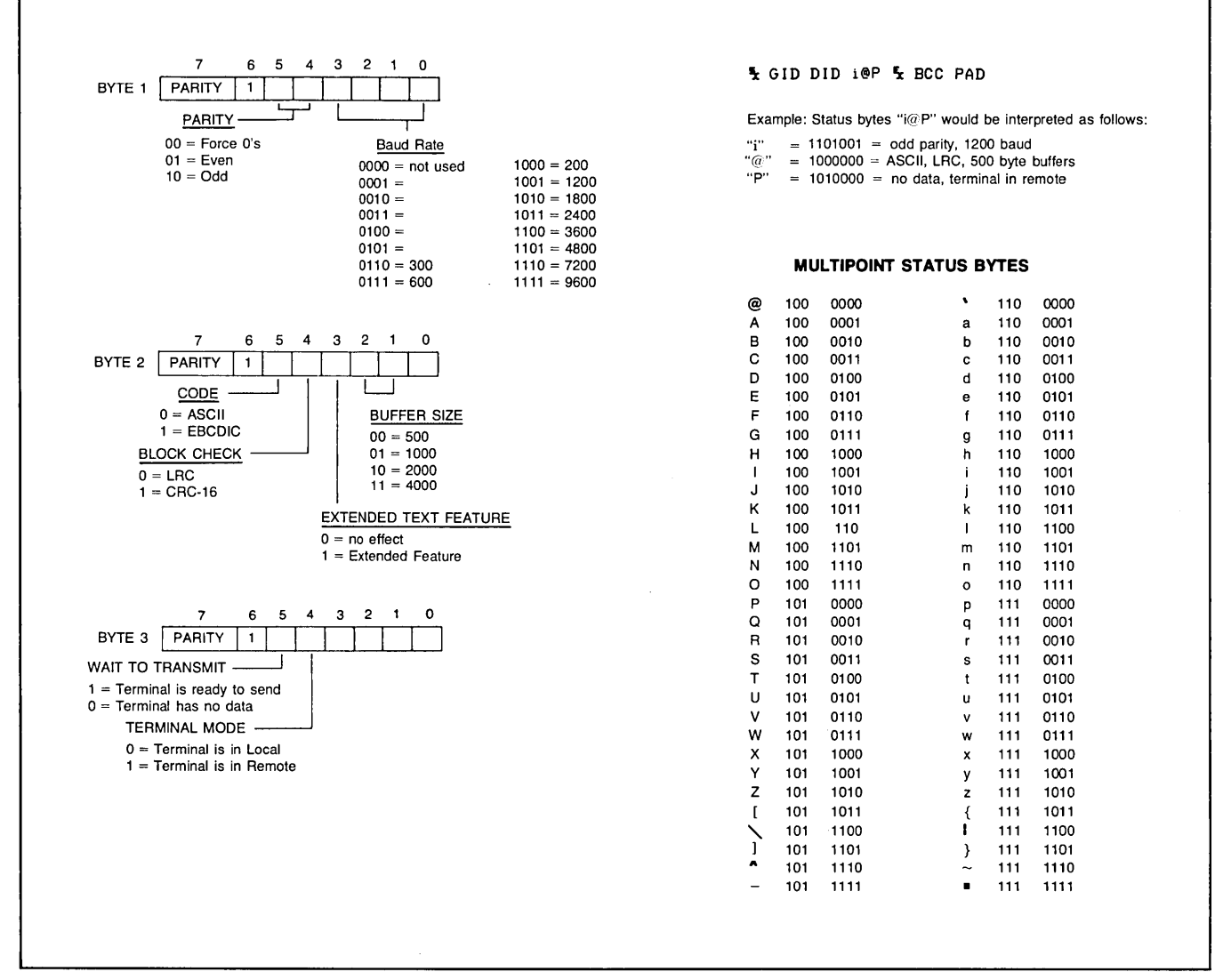

Figure 5-16. Configuration Status Byte Contents

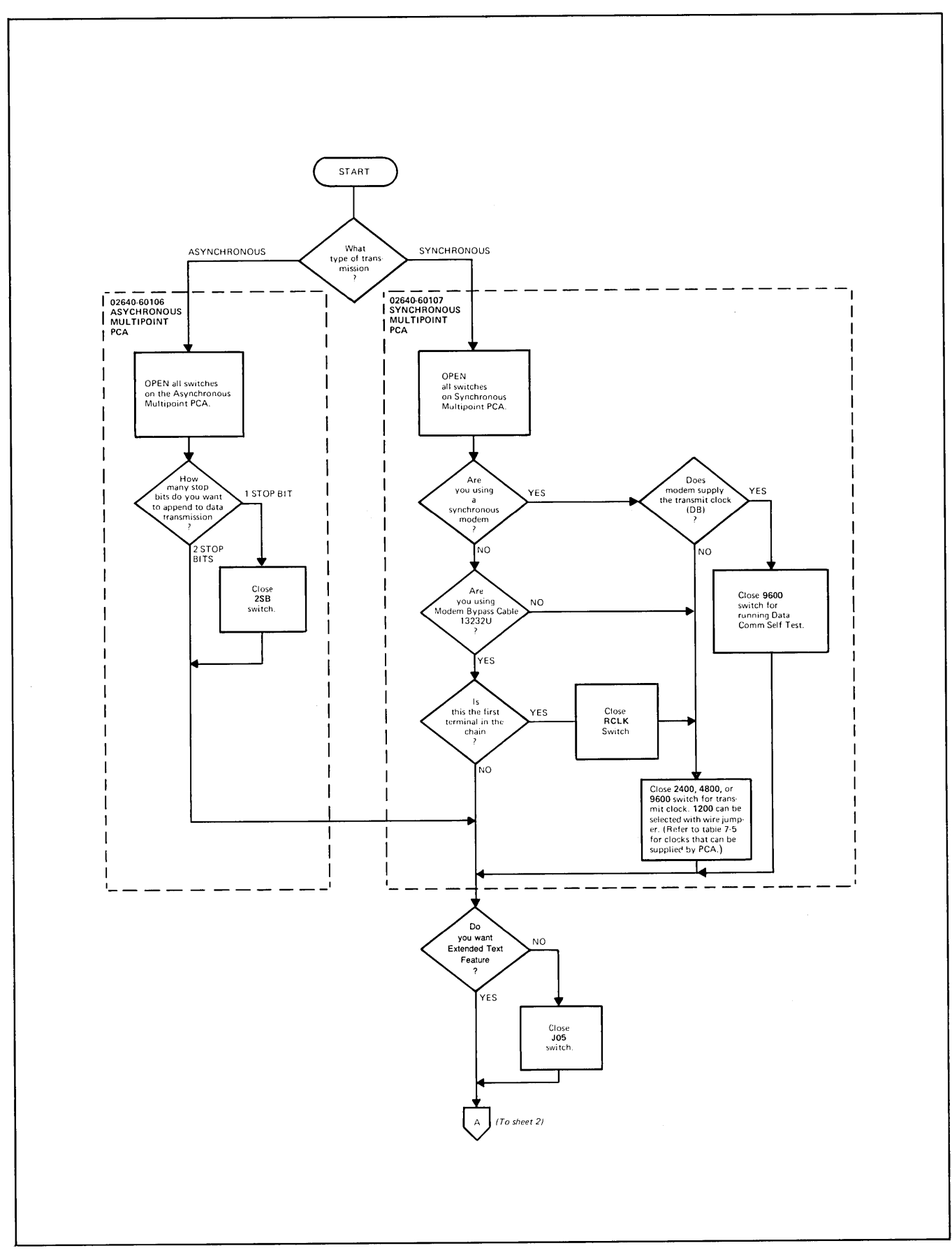

Figure 5-17. Multipoint Data Communications Configuration (Sheet 1 of 4)

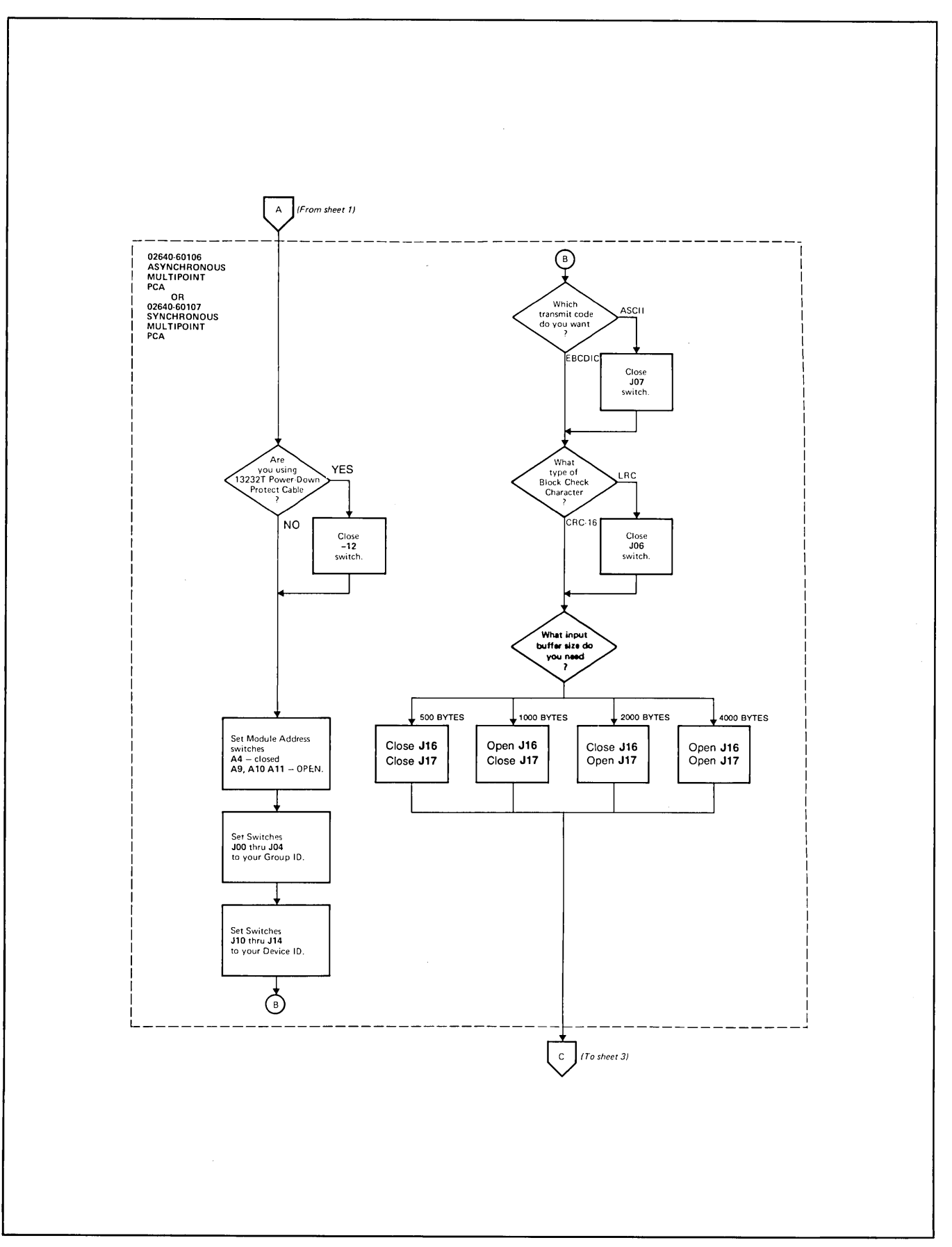

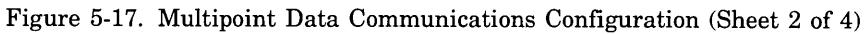

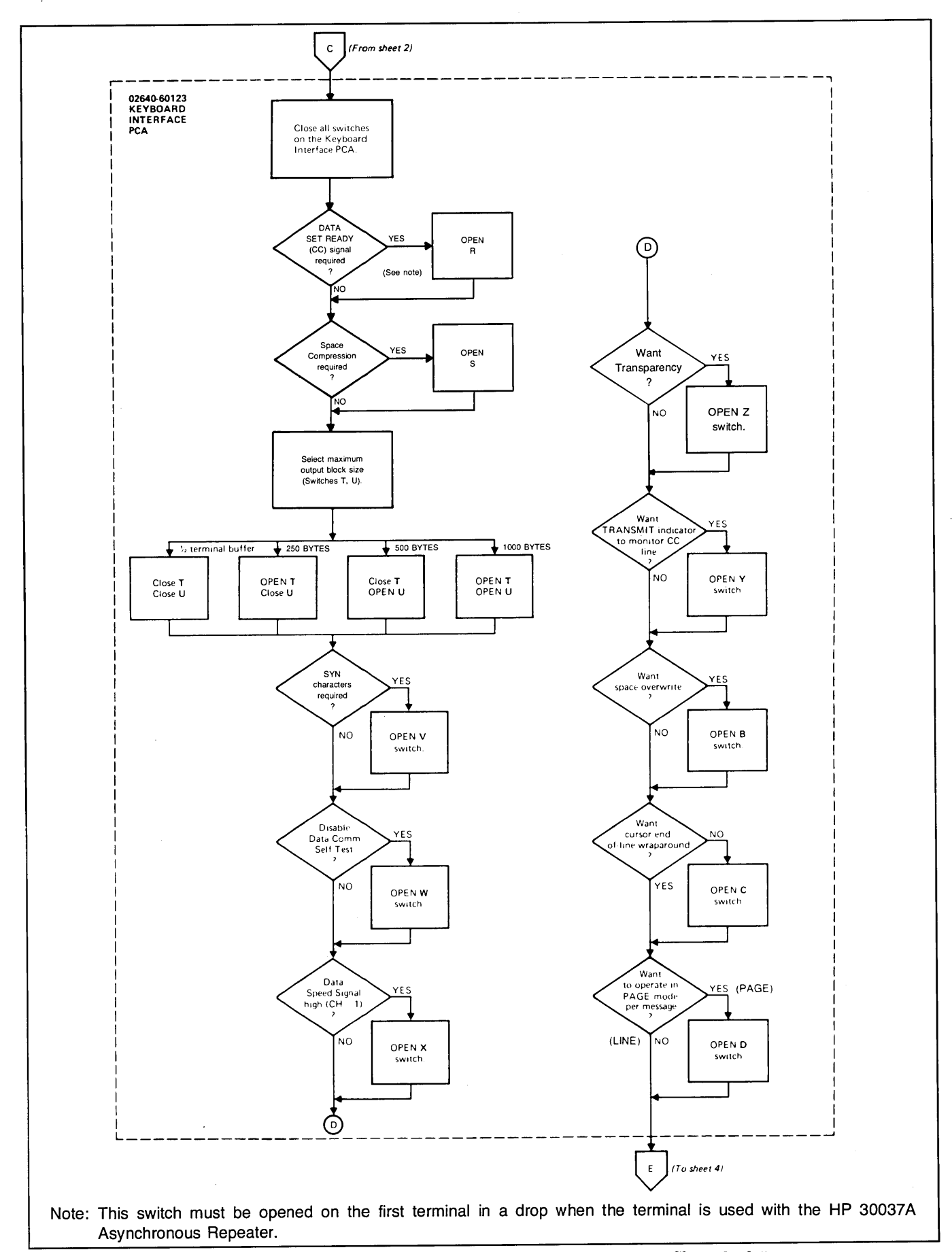

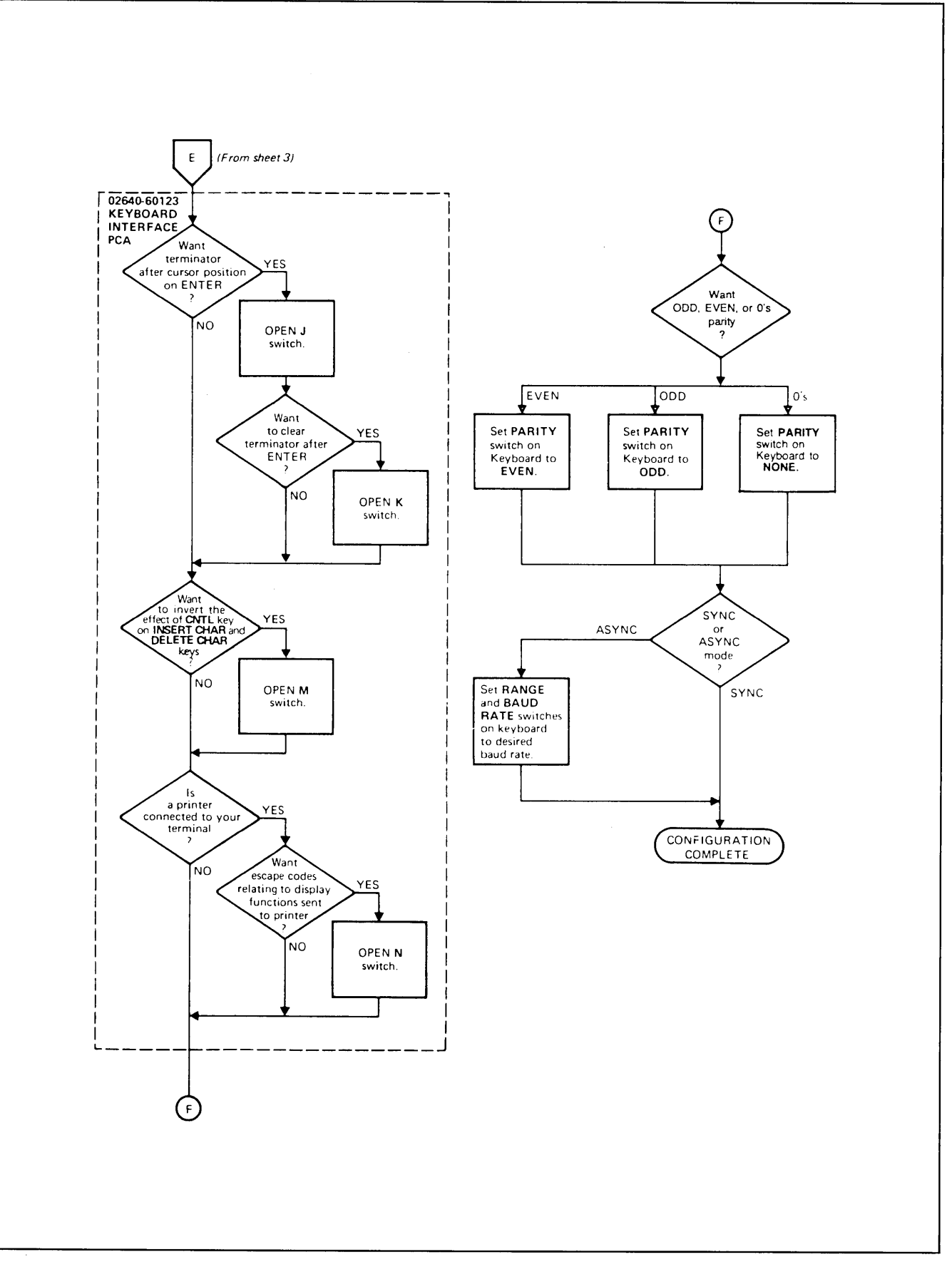

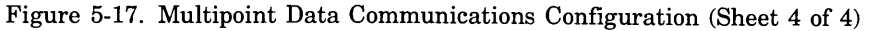

#### MONITOR MODE

Monitor mode is an added multipoint feature available as an option to the 13260C and 13260D interfaces. It allows a terminal to monitor the data transfers between the computer or driver terminal (refer to Driver Mode) and other multipoint terminals on the same communication line. This is a useful technique when developing communications programs or testing multipoint networks.

The monitor must be placed in the line between the computer and the other terminals in order to monitor both sides of the communication exchanges. Figure 5-18 shows a sample communication line using a terminal in monitor mode. (Note that the monitor cannot detect data sent from terminal AA to the computer.)

Note that the monitor will not respond to poll or select sequences addressed to it while in Monitor Mode.

Once the Monitor option has been installed (refer to Section VII Installation for procedures), Monitor mode is selected by the following:

Step 1. TERMINAL , TERMINAL ( REMOTE key down).

- Step 2. 💽 , 🕮
- Step 3. (The DISPLAY FUNCTIONS indicator should begin blinking.)

Pressing the DISPLAY FUNCTIONS key again will turn off the indicator and return the terminal to normal operation.

While in Monitor mode data communications between the computer and "downstream" terminals will be displayed on the monitor. Data from terminals will be framed in left and right arrows ( <data>) and will include control and block check characters (see figure 5-19). All untranslatable EBCDIC characters will be displayed as "?" characters.

In group poll operations the last three characters of the poll sequence (second ", ENQ, PAD) may be distorted due to the response of polled terminals (see figure 5-20). Once a terminal detects the first double quote character ("), it begins its response with a transition on the Request to Send Line (CA). This causes the monitor to begin watching for data from the terminal instead of the computer. This distortion occurs only within the monitor and does not affect the operation of either the computer or the other terminals.

If the monitor terminal is configured with a communications buffer that is smaller than either the computer or responding terminals, a data overflow may occur. A cancel character (octal 030) will be displayed at the point where the data overflow occurred (see figure 5-21). To prevent data overflow, make sure that the buffer used in the monitor is at least as large as the largest buffer used by any responding terminal. (Refer to the Installation section for buffer configuration information.)

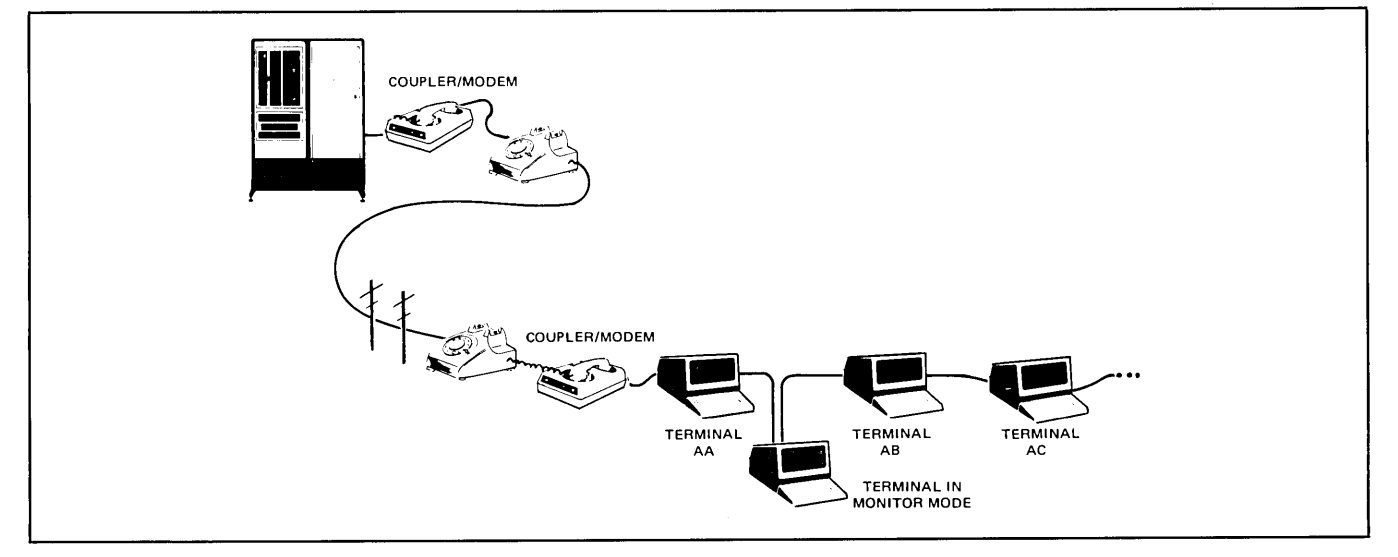

Figure 5-18. Communication Line Using a Monitor

Data Communications

```
Computer: >5#TTEFS#<
Terminal:
         48
Computer: >%#TTFF%<
Terminal:
         Computer:
        >୧1≣<
Terminal<sup>.</sup>
         5 B
Monitor
         >58YTFF58<58>58TTFF58<5TFThis is a block of text to be sent to a computers
Display
         5%%X2#>%1#<5#>5#TTFF%#<5#
                                     a) From Terminal
Computer: →5∎TTFF5∎<
Terminal:
         48
Computer:
        >SELLEFSEK
Terminal:
         9.08
Computer:
        >%This is a message to be sent to a terminal%>%%%X#<
Terminal:
         9.18
         >5858TTFF584
Computer:
Terminal:
         48
Monitor
         Display
         ┊$%%£%X#<%1#>%#%#%#TTFF%<#%#%#TTFF%#<%#X%#TTFF%#<%#X##X%#TŤFF%#<%#X#%#X%#TTFF%#<%#X#%#X%#TTFF%#<%#X##X%#TTFF%#
         F$8458
                                     b) From Computer
```

Figure 5-19. Sample Data Transfers Displayed in Monitor Mode

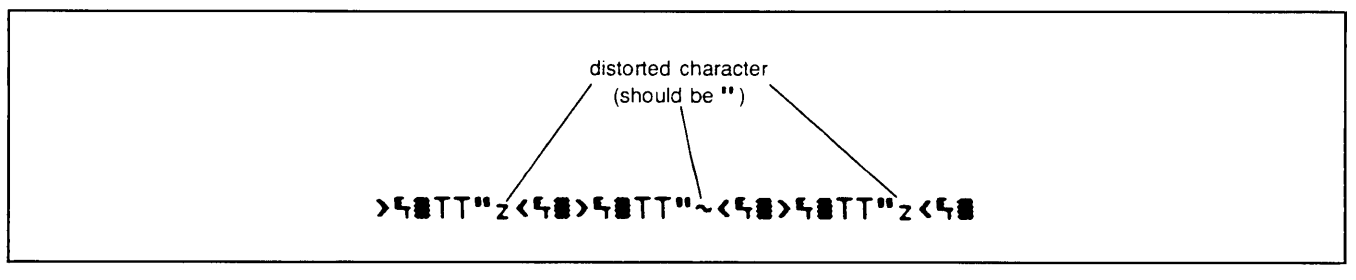

Figure 5-20. Character Distortion in Group Poll

```
Section V Data Communications. - This section describes the terminal's
4communication function and gives procedures for configuring the terminal%
'sto meet various c%{$#>0;#<%#>0;#<%#>0;#<%#>0;#<%#>0;#<%#>0;#<%#>0;#<%#>0;#<%#>0;#<%#>0;#<%#>0;#<%#>0;#<%#>0;#<%#>0;#<%#>0;#<%#>0;#<%#>0;#<%#>0;#<%#>0;#<%#>0;#<%#>0;#<%#>0;#<%#>0;#<%#>0;#<%#>0;#<%#>0;#<%#>0;#<%#>0;#<%#>0;#<%#>0;#<%#>0;#<%#>0;#<%#>0;#<%#>0;#<%#>0;#<%#>0;#<%#>0;#<%#>0;#<%#>0;#<%#
  ;#<5#>1;#<5#>1;#<5#>1;<#5#>1;#<5#>1;#<5#>1;#<5#>2;#<5#>2;#<
 ┶⋣〉Ҷ;⋕くも⋣〉Ҷ;⋕くも⋣〉Ҷ;⋣くも⋣〉Ҷ;⋣くも⋣〉Ҷ;⋣くも⋣〉Ҷ;⋣くも⋣〉Ҷ;⋣くも⋣〉Ҷ;⋣くも⋧〉Ҷ;⋣くも⋣〉Ҷ;⋣くも⋣〉Ҷ;⋣くも⋣〉
 ऀ;#<5#>℃;#<5#>℃;#<5#<5#<5#<5#<5#<5#<5#<5#<5#<5#<5#<5#<5#<5#<5#<5#<5#<5#<5#<5#<5#<5#<5#<5#<5#<5#<5#<5#<5#<5#<5#<5#<5#<5#<6#<5#<5#<$#<5#<$#<$#<$#<$#<$#<$#<$#<$
  <$#>\;#<$#>\;;#<$#>\;;#<$#
  <#5#>1;#<5#>2;#<5#>1;#<5#>1;#<5#</#>
  #>Q;#<%#>Q;#<%#<</p>
  ;#<5#>1;#<5#>2;#<5#>2;#<5#<5#>2;#<5#>2;#<5#>2
  $#>9;#<$#>9;#<$#>9;#<$#>9;#<$#>9;#<$#>90#<%ommunication requirements.%
  Section VI Status. - This section describes how to obtain and interprets
  Section VII Installation. - This section contains step-by-step proceduress
  >for installing and configuring the termi(%)%
  4 procedure for rethreading cartridge tapes S
  The descriptions in this manual use the following text conventions:&
  49
  \%$\J?#>\#$\#\TFF\#<\TFommunication requirements.</p>
                                                                                                                                                                                                                                                                                                                         Cancel Character
                                                                                                                                                                                                                                                                                                                         indicates data overflow
```

Figure 5-21. Data Overflow Indication

#### DRIVER MODE

Driver Mode is an additional multipoint feature available with the Monitor Mode option to the 13260C and 13260D interfaces. It allows you to use a terminal to control a multipoint communication line. This technique is very useful in developing communication drivers or testing networks without the need of a computer or modem.

Figure 5-22 shows two typical networks using the driver mode option. The network in figure 5-22a is the simplest case. A more useful network is shown in figure 5-22b. Here a multiterminal network is being driven while a terminal in monitor mode is used to display or record all communication transactions. All data from the downstream terminals as well as the driver terminal is displayed.

Once the Monitor/Driver Mode option has been installed (refer to Section VII Installation for installation procedures), Driver mode is selected as follows:

Step 1. TRANINAL , TERMINAL , REMOVE.

Step 2. Type DVR-<GID DID><gid DID>.

where:

- GID DID = The group and device IDs to be used in poll sequences.
- gid DID = the group and device IDs to be used in select sequences.

Examples:

- DVR-ABaB (uses terminal B in group A for both poll and select)
- DVR-A"aB (polls all terminals in group A but selects only terminal B)

#### Step 3. INTER

Step 4. (The DISPLAY FUNCTIONS indicator should blink)

The Driver will begin sending out the polling sequence at 4 to 5 second intervals using the poll ID characters loaded with the ENTER key. You can also type in text to be sent to the terminal identified for select operations. Block transfers are triggered by the ENTER key.

# Example: This is a block of text to be sent to a terminal

This line would be sent to and displayed on the destination terminal just as it was typed. Note that if a monitor terminal were in the network between the driver terminal and the destination terminal it would display all of the framing characters as well as the block check character. Figure 5-23 shows the way this transfer would appear.

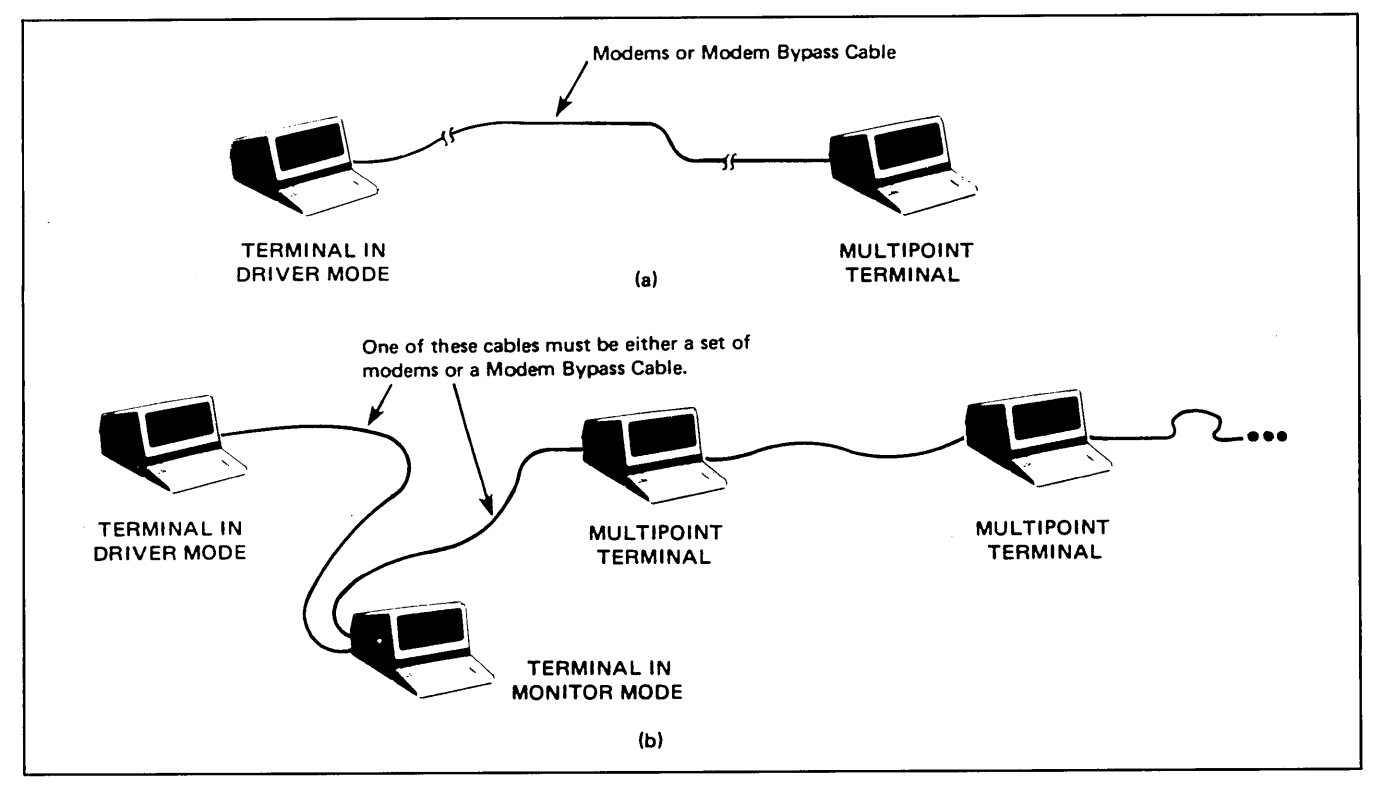

Figure 5-22. Driver Mode Configurations

Data Communications

Driver: >F#ttFF5#< Terminal: ٩0∎ >%This is a message to be sent to a terminal%%%%%% Driver: Terminal: 91 Driver: >5#5#TTFF5#< Terminal: E, # a.) Conversation >f#TTFF5#<f#>f#TTFF5<#f#>f#ttFF5#<QO#>%This is a message to be sent to a terminal% \ssalt=<01=>5==TFF6<#5=> • • • 5=TTFF6=<5=>5=TTFF6 8<48 b.) Display

Figure 5-23. Sample Select Sequence Using Driver Mode

Normally all 128 ASCII characters are displayed on the screen of the driver terminal. You can press the DISPLAY FUNCTIONS key (indicator goes out) and still remain in driver mode. This will prevent control characters from being displayed (see figure 5-24).

A full reset returns the driver terminal to normal operation.

Data can be transferred from a multipoint terminal to the driver terminal by entering the data and pressing the ENTER key. The terminal will then respond to a poll sequence by sending the data the same as it would in normal multipoint operation (see figure 5-25).

All multipoint group functions except broadcast can be used in driver mode. Note that you can poll an entire group but can only address one terminal with a select sequence.

TFThe complete text is normally sent with a short summary.% FThis allows the editor to scan the material inorder to Fassign it to a field of interest.% Solutions On

TFThe complete text is normally sent with a short summary. This allows the editor to scan the material inorder to assign it to a field of interest. 5 b) Display Functions Off

Figure 5-24. Control Character Display On Driver Terminal

Driver: >SHOTFFSEK Terminal: 5# >**5#TTFF5**< Driver: Terminal: #STFThis is a block of text to be sent to a computerSFSSXz# Driver: > 1 ≣ < Terminal: 5 a.) Conversation >F#TTFF5#<5#>>F#TTFF5#<5#TFF5#<5TFThis is a block of text to be sent to a computer%</p> b.) Display

Figure 5-25. Terminal Input

STATUS

# SECTION

VI

# INTRODUCTION

This section contains information on how to obtain and interpret terminal status information. In addition to terminal status, you can also obtain status information on input/output devices used with the terminal.

Status requests are made by sending an escape code sequence to the terminal to select the desired status information. All status requests are treated as block transfers. (Refer to Multicharacter Transfers in Section V). The examples that follow use the DC1 character to trigger the status transfer (Basic Communication Protocol).

## INTERPRETING STATUS

In response to status requests the terminal returns an escape code sequence followed by one or more bytes. The status bytes are followed by a terminator. The terminator received may be a CR(LF), RS or GS depending on the communications protocol and terminal configuration (refer to Section V). The examples that follow use the CR character as a terminator.

The status information is contained in the lower four bits of each status byte. The upper four bits of the bytes are set so that the byte will have the value of an ASCII character. Each byte can be interpreted as one of 16 characters as follows:

| CHARACTER | BINARY |      |  |  |
|-----------|--------|------|--|--|
| 0         | 0011   | 0000 |  |  |
| 1         | 0011   | 0001 |  |  |
| 2         | 0011   | 0010 |  |  |
| 3         | 0011   | 0011 |  |  |
| 4         | 0011   | 0100 |  |  |
| 5         | 0011   | 0101 |  |  |
| 6         | 0011   | 0110 |  |  |
| 7         | 0011   | 0111 |  |  |
| 8         | 0011   | 1000 |  |  |
| 9         | 0011   | 1001 |  |  |
| :         | 0011   | 1010 |  |  |
| • •       | 0011   | 1011 |  |  |
| <         | 0011   | 1100 |  |  |
| -         | 0011   | 1101 |  |  |
| >         | 0011   | 1110 |  |  |
| ?         | 0011   | 1111 |  |  |
|           |        |      |  |  |

.....

## **TERMINAL STATUS**

Terminal status is made up of 14 status bytes (bytes 0-13) containing information such as display memory size, switch settings, keyboard interface configuration, and terminal errors. There are two terminal status requests, primary and secondary. Each returns a set of 7 status bytes. The terminal status bytes are shown on pages 6-3 and 6-5.

#### PRIMARY TERMINAL STATUS

The first block of terminal status (bytes 0-6) is requested by sending the following escape sequence:

Primary Terminal Status Request

|             | 2   |
|-------------|-----|
| Esc $\land$ |     |
|             | - V |

The terminal will respond with an ESC  $\searrow$  and 7 status bytes followed by a terminator. A typical primary terminal status request and response is shown in figure 6-1. The example is for a configuration requiring the DC1 character to trigger block transfers.

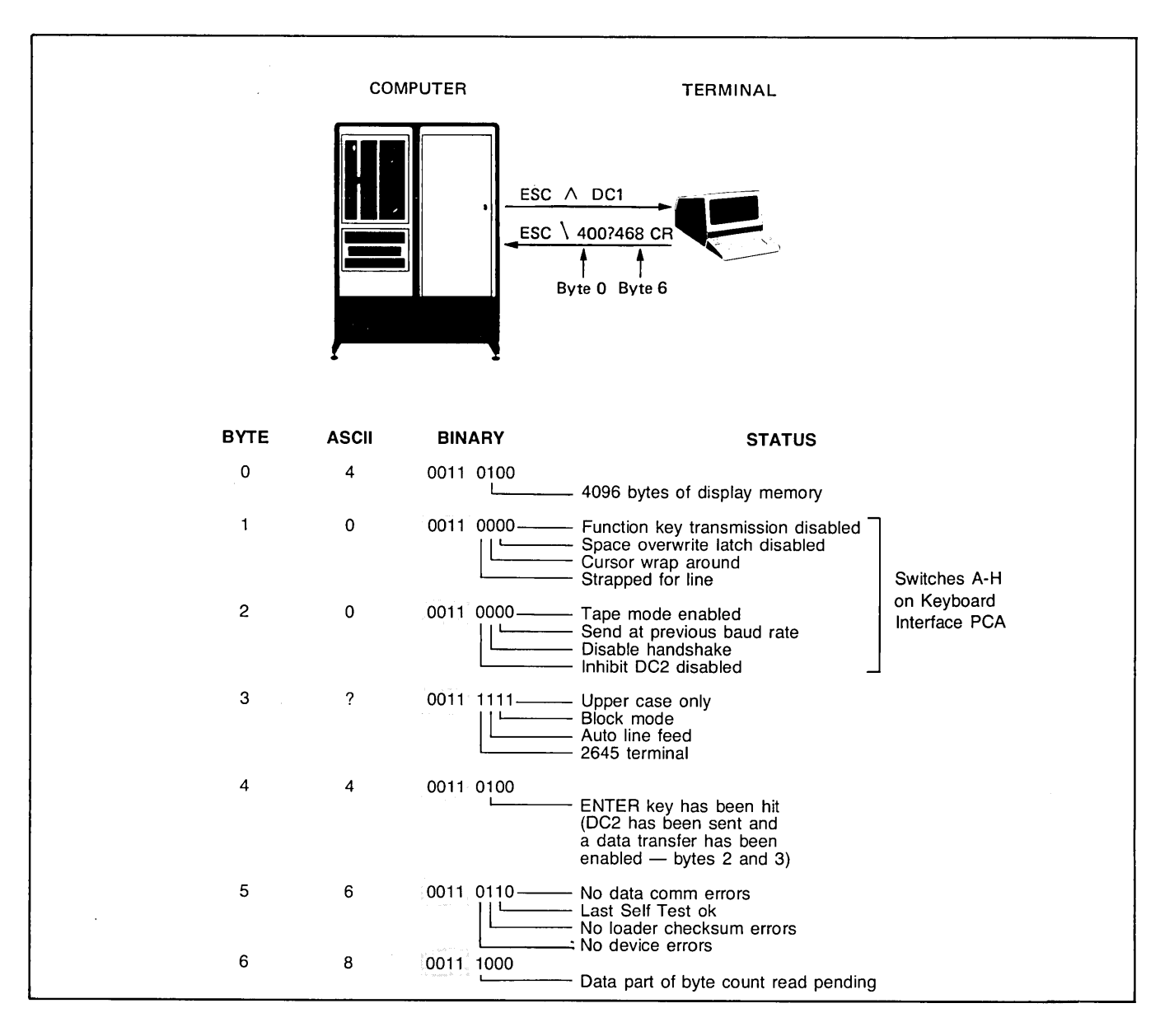

Figure 6-1. Primary Terminal Status Example

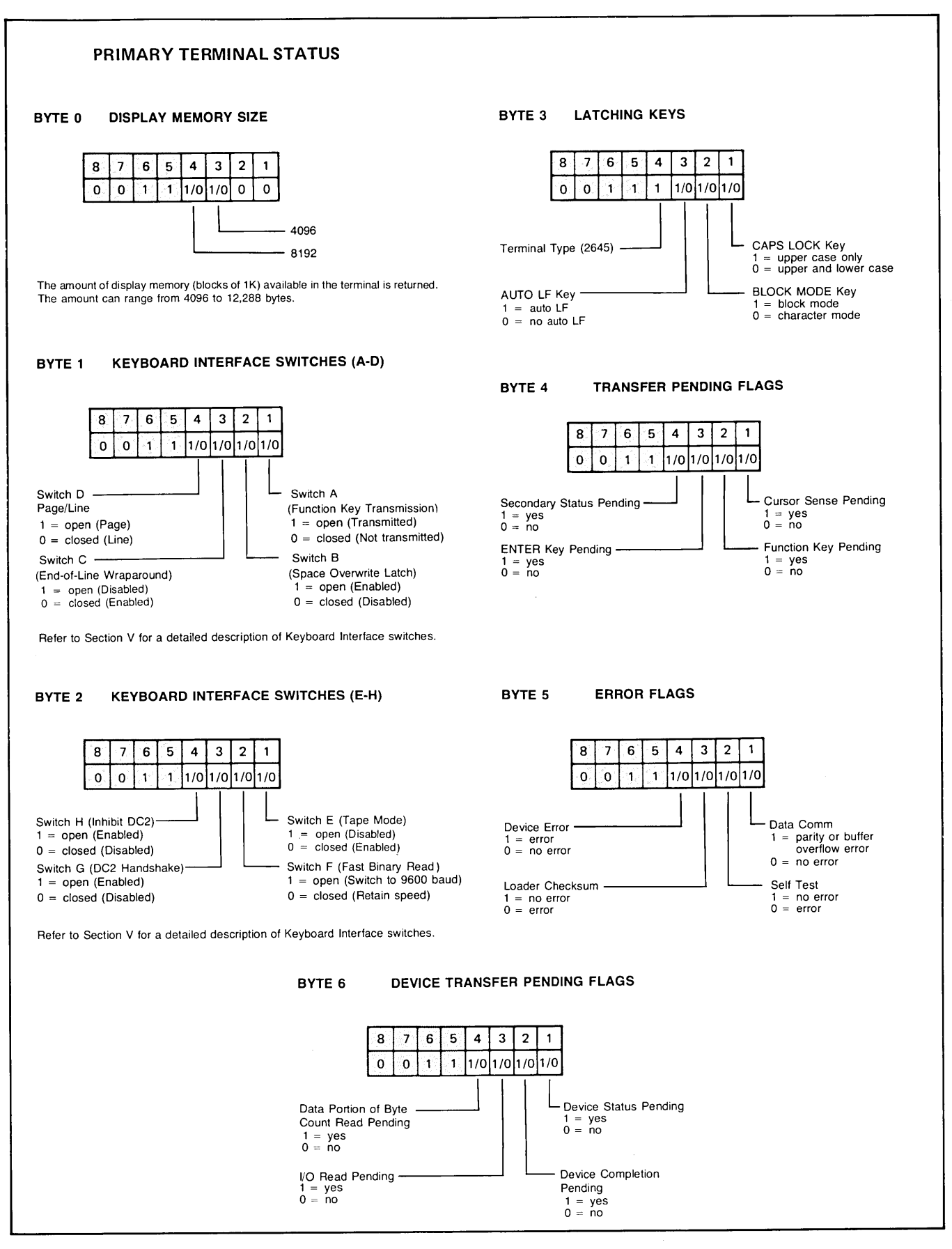

#### SECONDARY TERMINAL STATUS

The second block of terminal status (bytes 7-13) is requested by sending the following escape sequence:

Secondary Terminal Status Request

| Fas            | 1 |
|----------------|---|
| $\rm Lsc \sim$ |   |
|                |   |

The terminal will respond with an Esc | and 7 status bytes followed by a terminator. A typical secondary terminal status request and response are shown in figure 6-2.

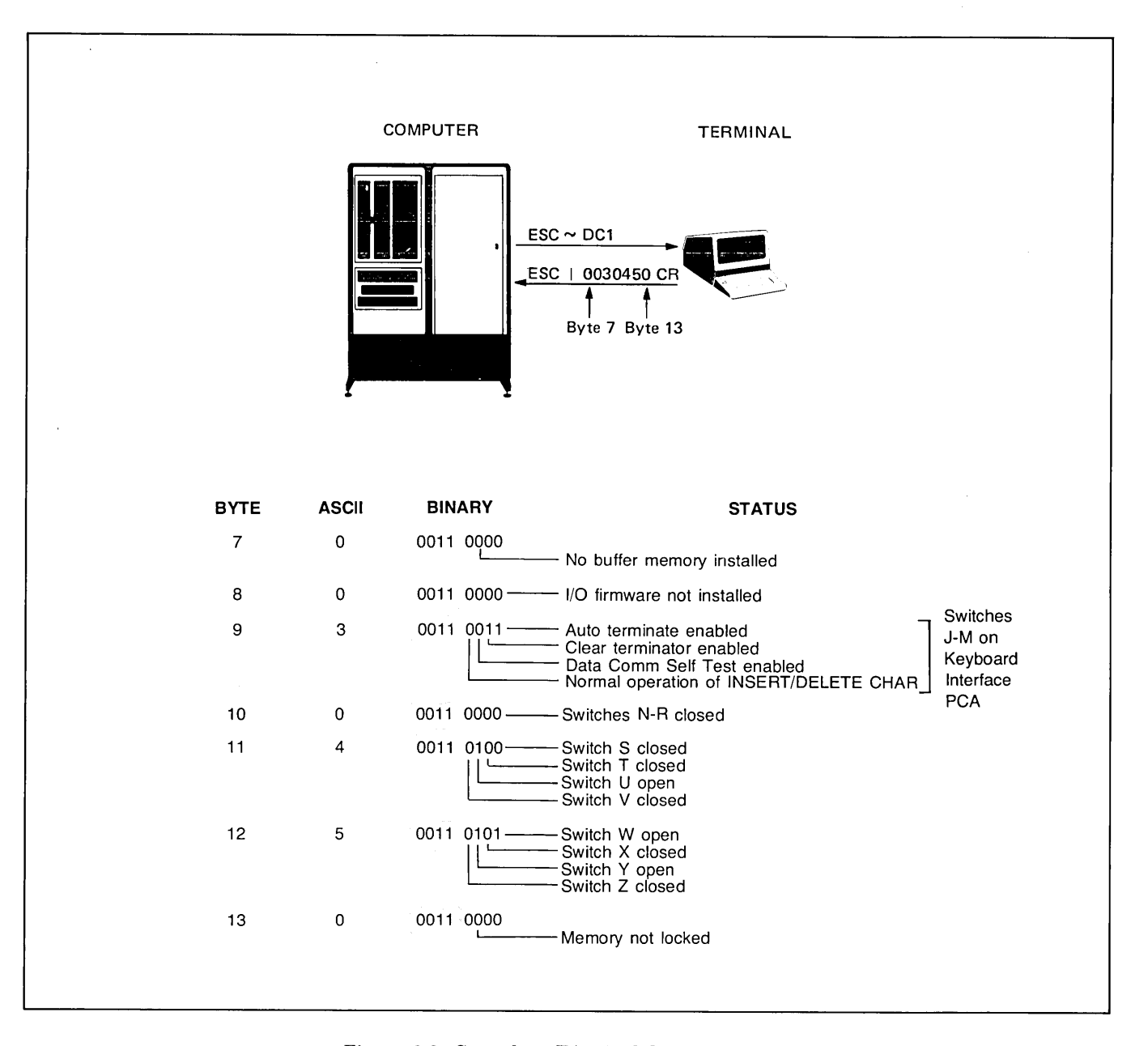

Figure 6-2. Secondary Terminal Status Example

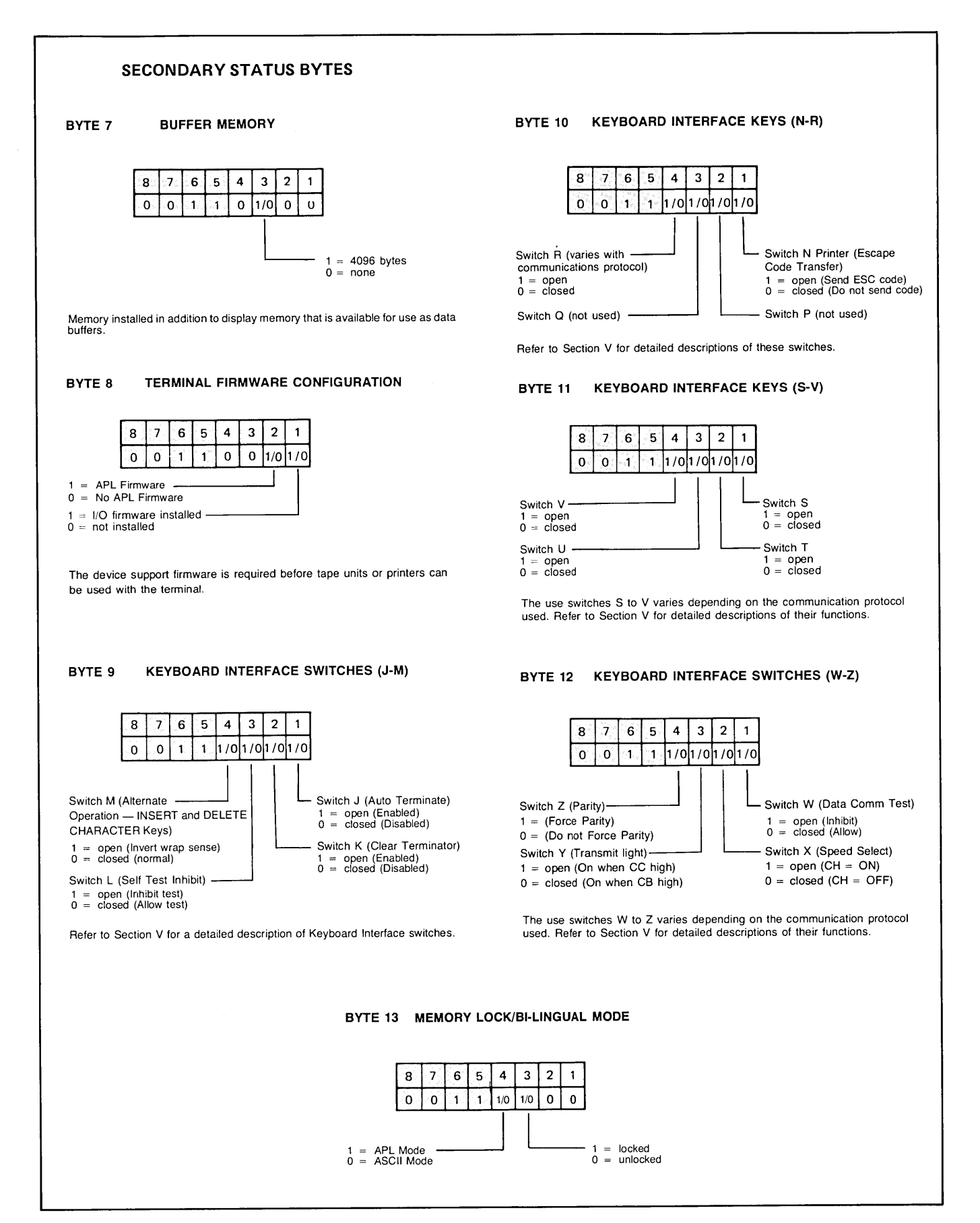

The status of a tape unit or printer can be obtained by a device status request. This request would typically be made following an input/output operation or as a result of testing bytes 5 and 6 of the terminal status. The device status bytes are shown in table 6-2.

Device status is requested by sending the following escape sequence:

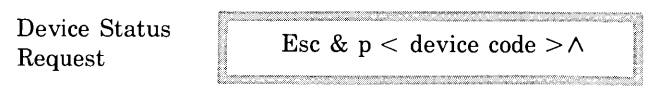

where < device> is 1, 2, or 4 and 1 = left tape 2 = right tape

- 2 = right tap4 = printer
- i = printer

The terminal will return an Esc  $\setminus$  p < device code> and 3 bytes of device status followed by a terminator. A typical device status request and response are shown in figure 6-3. A status request from device 3 (display) will be ignored.

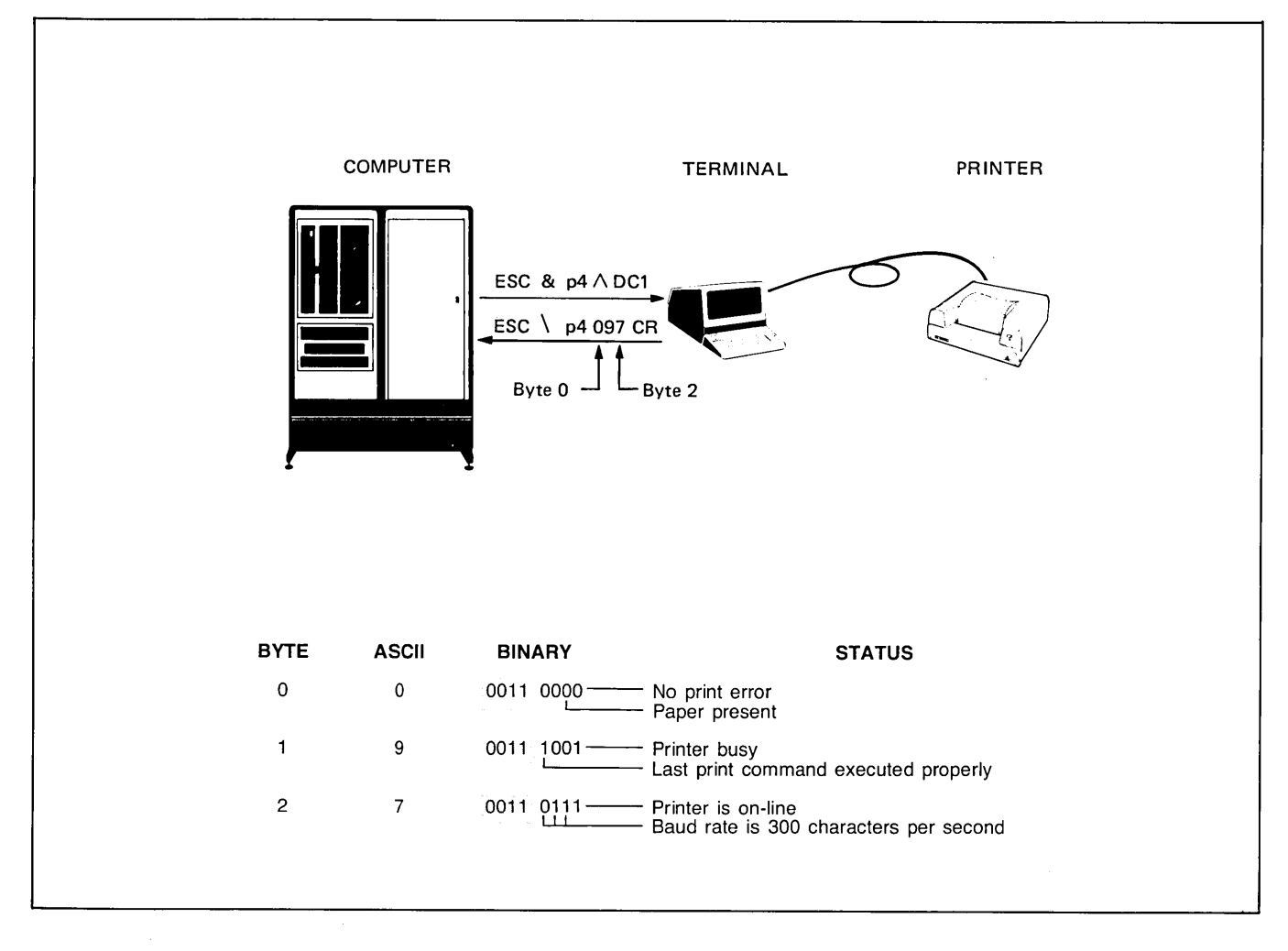

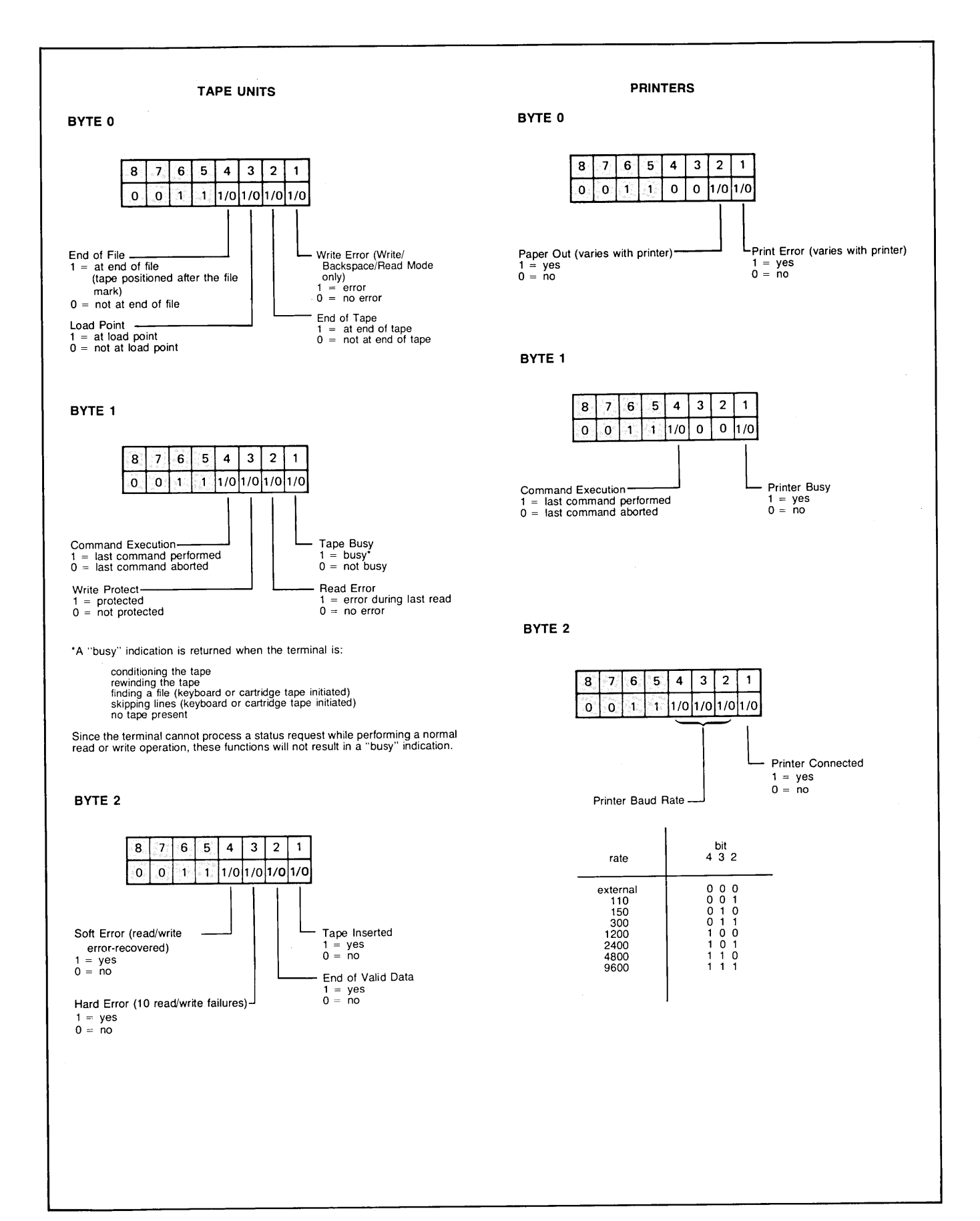

# INSTALLATION

SECTION

# INTRODUCTION

This section contains installation instructions for the HP 2645A Display Station. Additional requirements for the HP 2641A, HP 2645S, and HP 2645N Display Stations are

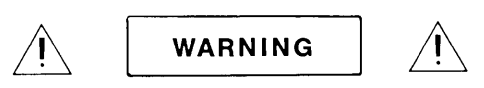

Hazardous voltages are present inside equipment. The procedures contained in this section shall be performed only by qualified service personnel.

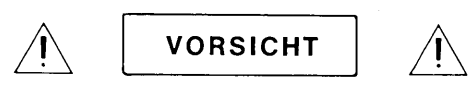

Innerhalb des Geräts bestehen gefährliche Spannungen. Die in diesem Abschnitt enthaltenen Arbeiten dürfen nur durch Betriebstachpersonal durchgeführt werden.

Des tensions dangereuses sont présentes à l'intérieur du matériel. Les opérations décrites dans cette section ne devront être effectuées que par un personnel qualifié. described at the end of this section. Also included are instructions for selecting optional ac operating voltages (115 or 230V), selecting optional operating functions, and installing terminal add-on accessories.

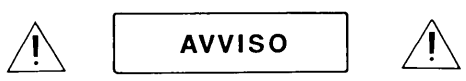

Pericolo: Alta tensione presente in questa apparecchiatura. Le procedure contenute in questa sezione debbono essere effettuate soltanto da qualificato personale di servizio.

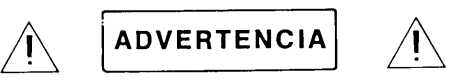

Hay voltaje peligroso en el interior de este equipo. Los procedimientos expuestos en esta sección sólo deberá llevarlos a cabo el personal de servicio calificado.

内部装置に危険な高電圧がきていま す この章にある処置や手続に関し ては、専門のサービスマンによって のみ行なって下さい

# **OPENING THE TERMINAL**

To gain access to the terminal internal components, open the terminal as follows (also see figure 7-1):

a. Set mainframe rear panel  $\sim$  LINE switch to OFF and disconnect power cord from  $\sim$  LINE connector.

### NOTE

Mainframe top cover is unlocked by inserting access key supplied with terminal in each of the keyways located on right and left sides of top cover. Inserting keys into keyways unlock top cover. No key rotation is required.

- b. From front of terminal, insert access key into right keyway and unlock right side of terminal by slightly raising right side of top cover. (figure 7-1, A and B).
- c. While maintaining upward pressure to keep right side of terminal unlocked, insert access key into left keyway and raise top cover until both right and left sides of terminal are unlocked. (figure 7-1, C).

d. Using both hands, carefully swing top cover up until it latches into the half open position. (figure 7-1, D).

#### NOTE

The half open position provides adequate room for performing most service routines. However, if extensive repairs are to be made or if components contained in the top cover are to be serviced, fully open mainframe in accordance with step e.

# CAUTION

Mainframe top hinges are open hinge type. When fully opening terminals do not allow top hinges to slip off hinge pins.

e. Firmly grasp top cover in one hand and release safety latch (see figure 7-2) by pressing it inboard with other hand. Then, using both hands, swing top cover up and over to a full open position (resting on its top).

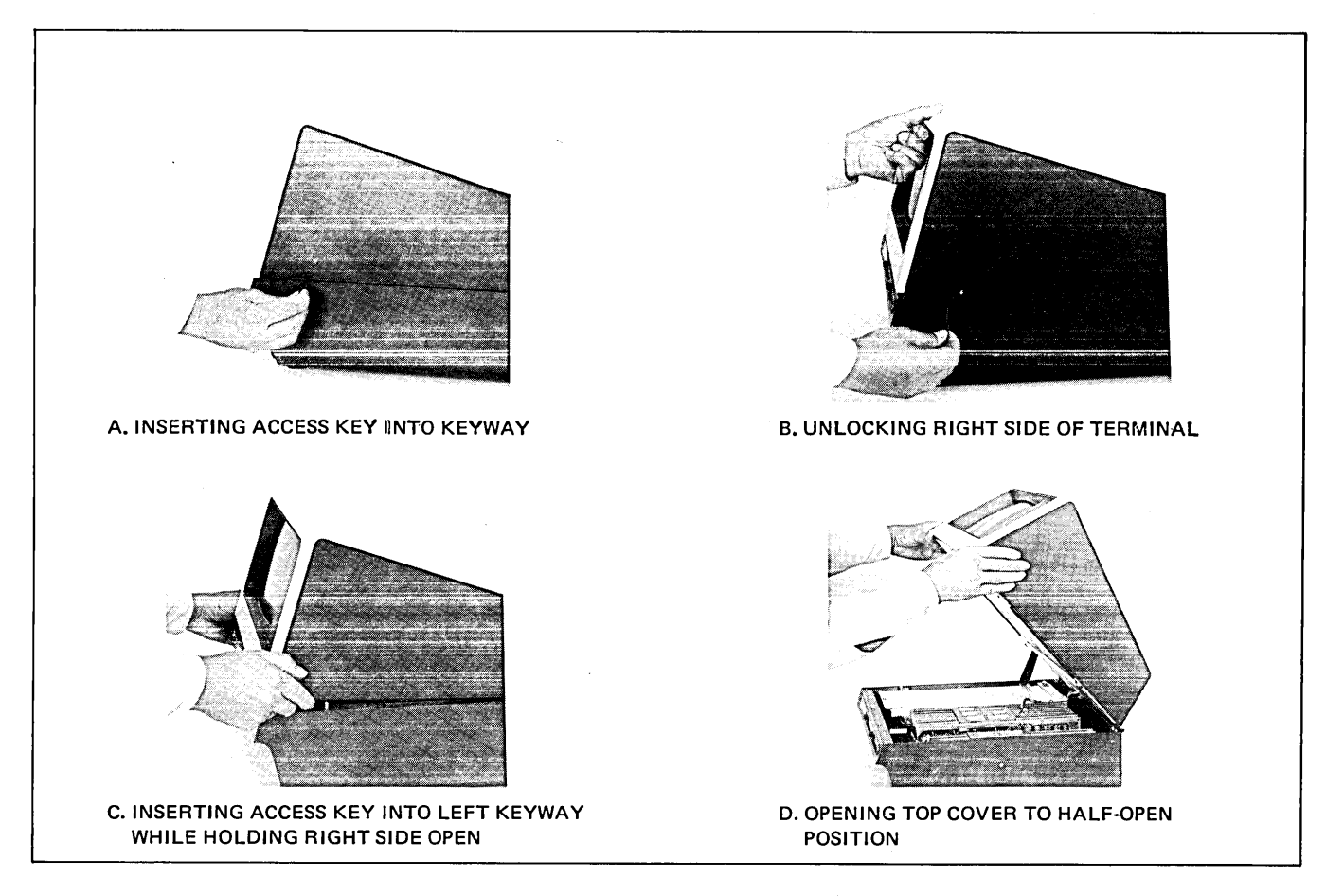

Figure 7-1. Opening the Terminal

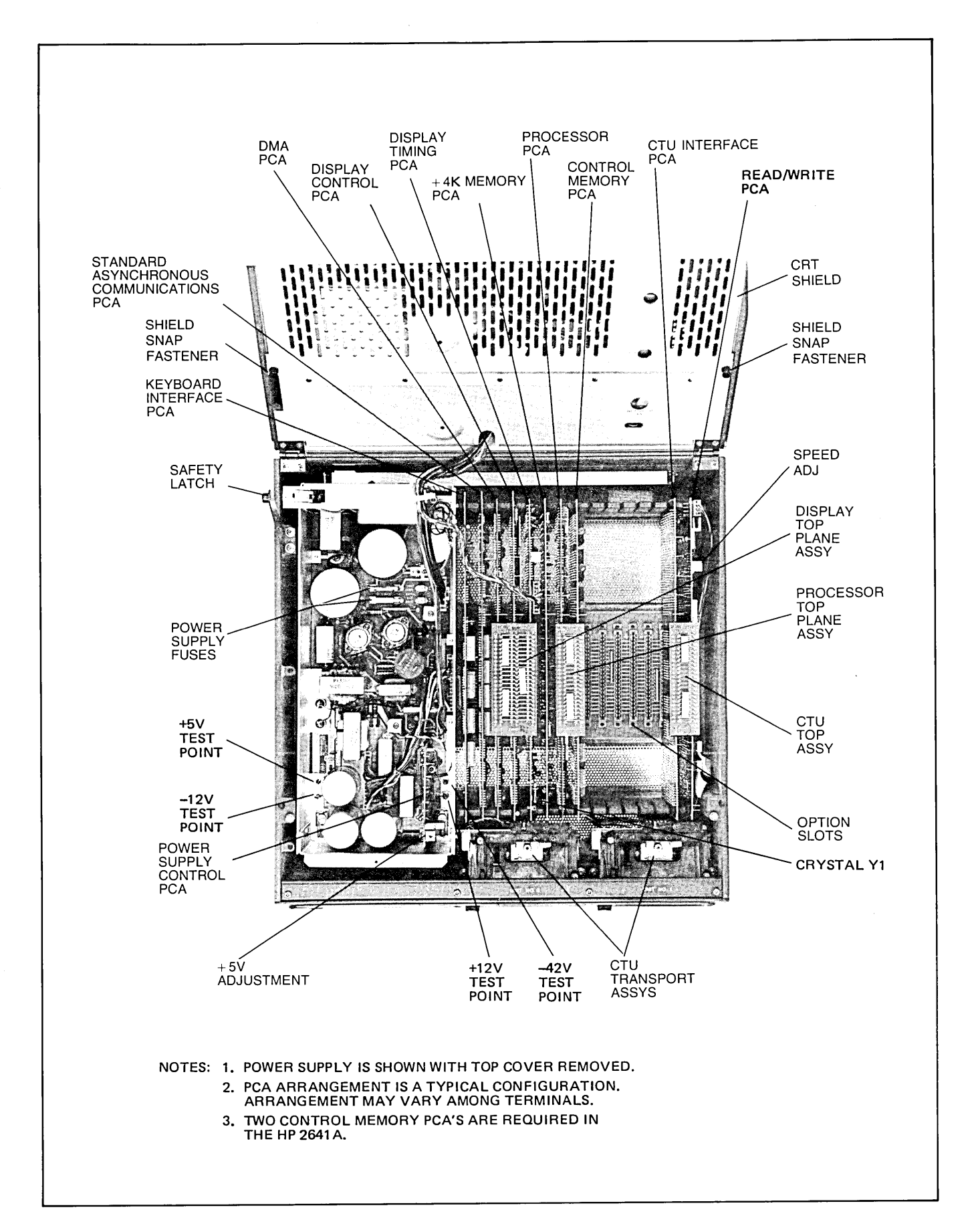

Figure 7-2. Mainírame Bottom Part Locations
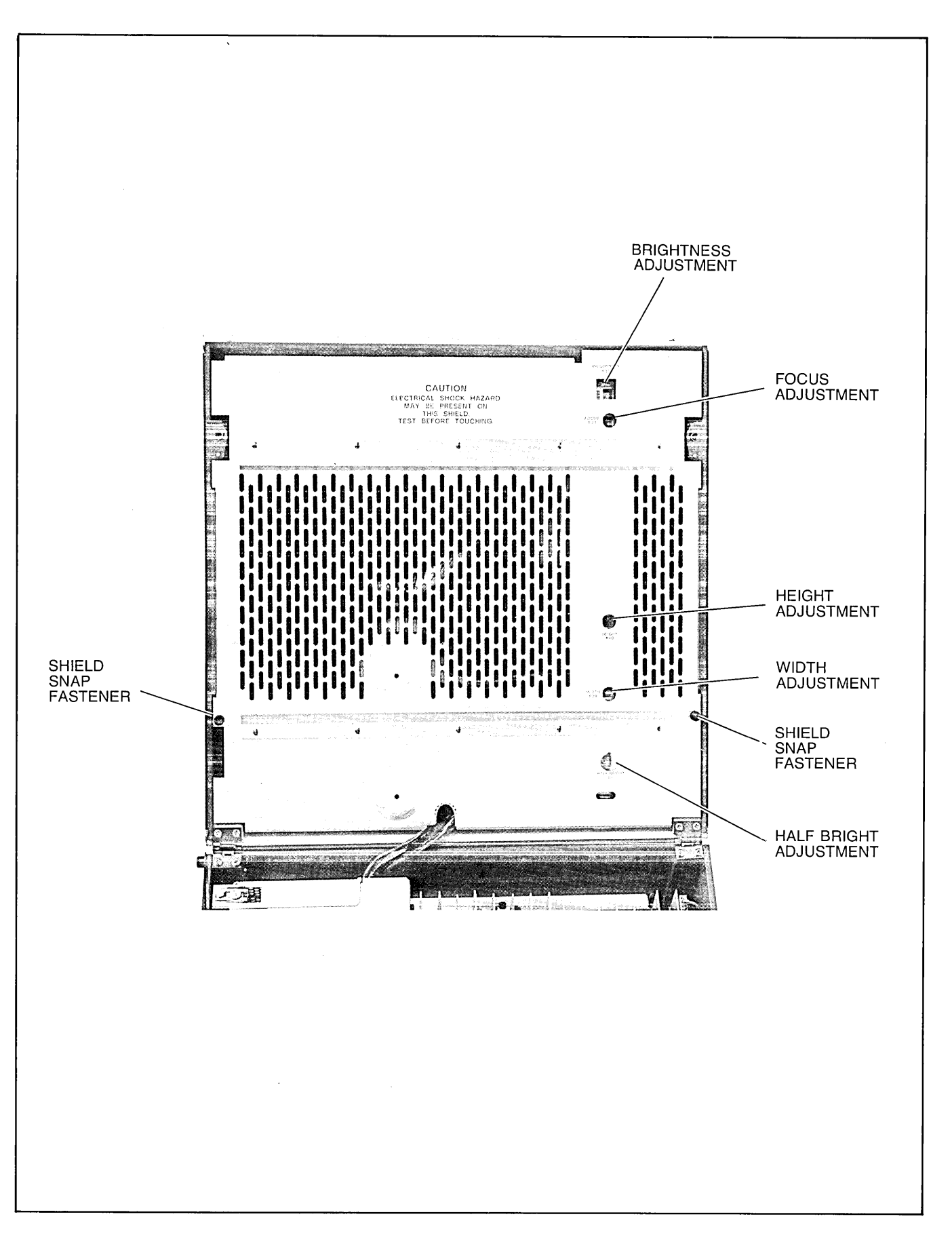

Figure 7-3. Mainframe Top Part Locations

## **GROUNDING REQUIREMENTS**

To protect operating personnel, the National Electrical Manufacturers' Association (NEMA) recommends that the terminal's frame be grounded. The terminal is equipped with a three-conductor power cable which, when connected to an appropriate power receptacle, grounds the frame of the terminal. To preserve this protection feature, do not operate the terminal from an ac power outlet with no ground connection.

# SELECTING LINE VOLTAGE

The terminal can be operated from either 115 or 230V, 60 Hz line voltage (230V, 50 Hz optional). When shipped from the factory, the line voltage for which the terminal is configured is stamped on the mainframe rear panel identification label. If it is necessary to change the operating line voltage, ensure that power cord is disconnected and proceed as follows:

1. ( ) Open terminal to its half open position in accordance with "Opening the Terminal" paragraph.

- 2. ( ) Remove power supply cover by removing the screw at the front of the cover and pulling the cover up and out of the mainframe.
- 3. () Select the operating voltage by inserting the proper fuses into the appropriate locations shown in figure 7-4. For 115 volts, use a 0.5A, SB, 250V fuse and a 4A, SB, 250V fuse. For 230 volts, use a 0.20A, SB, 250V fuse and a 2A, SB, 250V fuse.
- 4. ( ) If changing from 60 Hz to 50 Hz operation or vice versa, ensure that crystal Y1 on the Display Timing PCA.(figure 7-2) is changed. For 60 Hz operation, use a 21.06 MHz crystal (part no. 0410-0647) and for 50 Hz operation, use a 17.55 MHz crystal (part no. 0410-0646).
- 5. ( ) Check and, if necessary, adjust power supply in accordance with "Power Supply Adjustment".
- 6. ( ) Replace power supply cover, and secure in place with the screw.
- 7. () Firmly grasp mainframe top cover in one hand and release safety latch by pressing it inboard with other hand. Then, using both hands, carefully lower top cover to its closed position.
- 8. ( ) Perform terminal self-test (refer to "Self-Test").

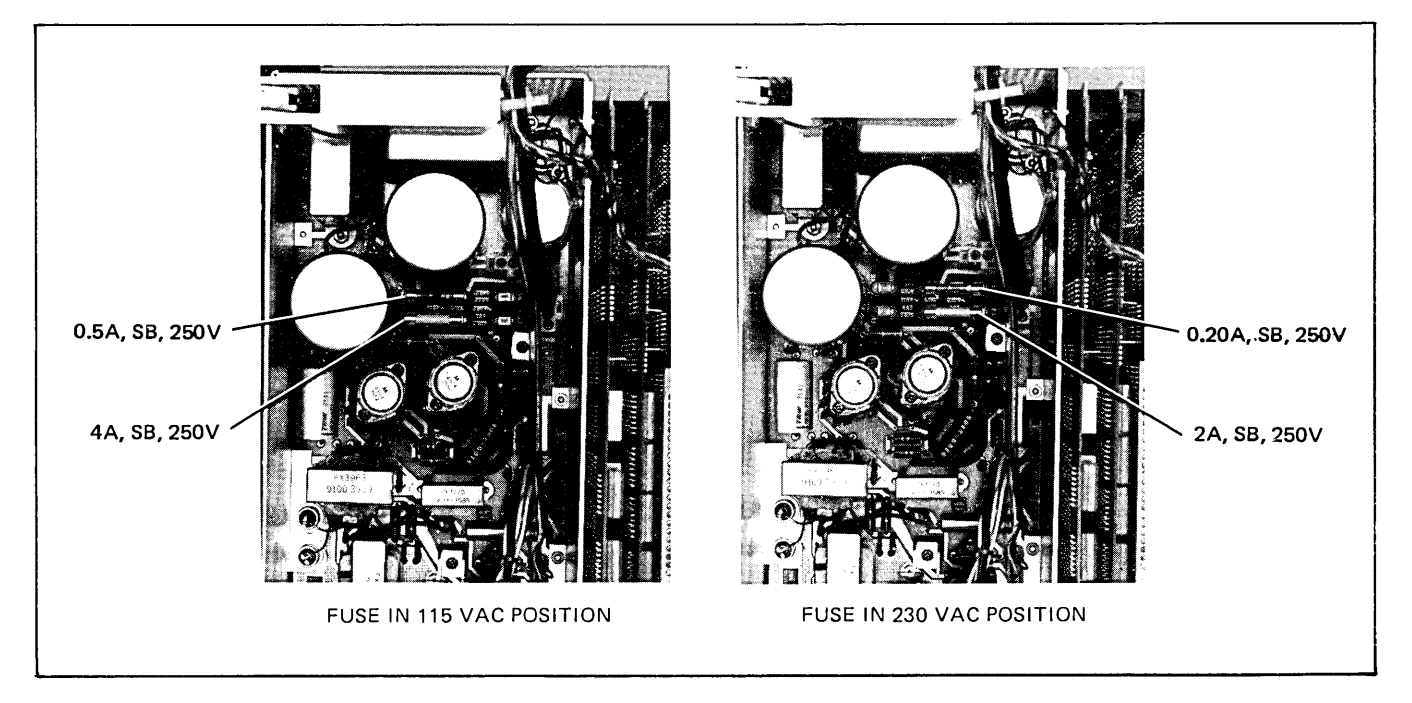

Figure 7-4. Fuse Positions for 115 VAC and 230 VAC Line Voltage

# ACCESSORY INSTALLATION PROCEDURES

Instructions for installing add-on accessories to the standard model terminal are contained in the following paragraphs.

#### NOTE

After installing any accessory, always use the terminal self-test feature (refer to "Self-Test") to ensure proper operation.

#### **64 CHARACTER LOWER CASE ROM**

The 64 Character Lower Case ROM, part no. 1816-0613, is used to upgrade standard 64 character set terminals to 128 Roman characters. Do not confuse this with the alternate character sets described in "HP 13231A Display Enhancements" paragraph. Install the ROM as follows:

# CAUTION

MOS integrated circuits can be damaged by electrostatic discharge. Use the following precautions:

DO NOT wear clothing subject to static charge buildup, such as wool or synthetic materials.

DO NOT handle MOS circuits in carpeted areas.

DO NOT remove the circuit from its conductive foam pad until you are ready to install it.

AVOID touching the circuit leads. Handle by the plastic package only. ENSURE that the circuit work surface (table, desk, etc.) and PCA are all at the same ground potential. This can be done by touching the foam pad to the PCA and then touch the foam pad, circuit, and PCA to the work surface.

- 1. ( ) Open terminal to its half open position (refer to "Opening the Terminal").
- 2. ( ) Insert connector removal tool under Top Plane Assembly as shown in figure 7-7 and remove Top Plane Assembly by pressing down on connector removal tool handle.
- 3. ( ) Locate and remove Display Control PCA from Backplane Assembly.
- 4. () Using figure 7-5 as a guide, locate the 128 CH jumper W1 position and solder in a jumper. (If the board uses a jumper socket or switch, insert a jumper or make the proper setting.)
- 5. ( ) Locate the vacant lower case ROM socket XU28.
- 6. () Carefully insert 64 Characters Lower Case ROM in socket XU28 so that ROM pin 1 is at upper right corner of XU28.
- 7. ( ) Reinstall Display Control PCA in Backplane Assembly connector from which it was removed.
- 8. () Reinstall Top Plane Assembly on DMA, Display Timing, and Display Control PCA's top connectors.
- 9. () Firmly grasp top cover in one hand and release safety latch by pressing it inboard with other hand. Then, using both hands, carefully lower top cover to its closed position.

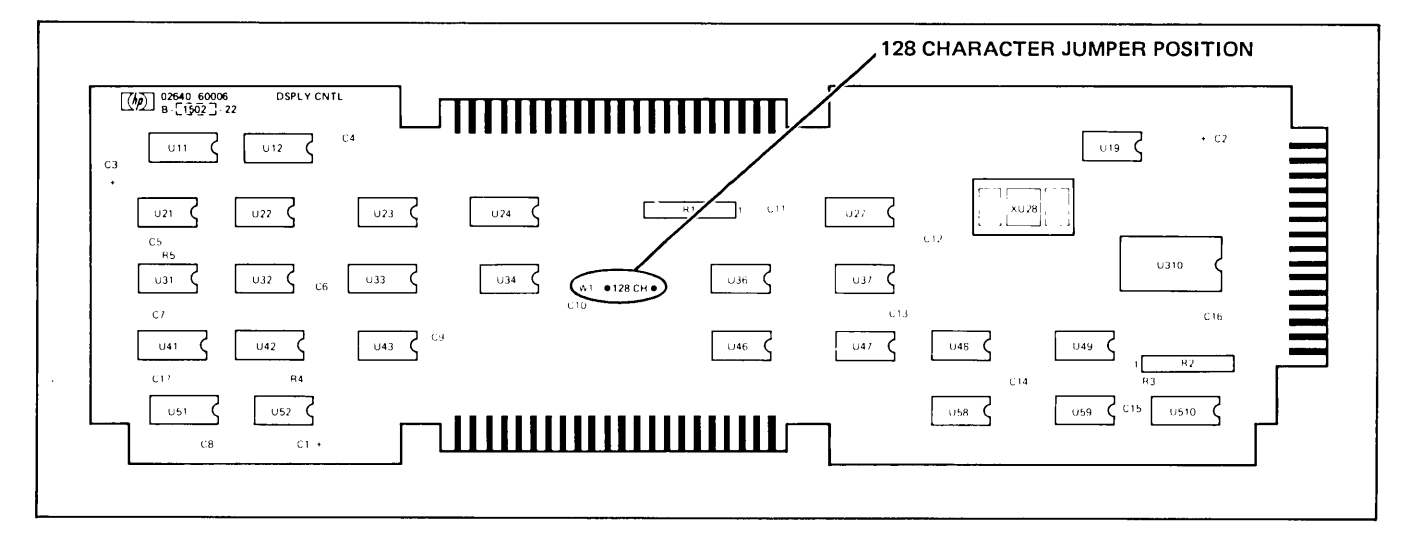

Figure 7-5. Display Control PCA Component Locations

#### **HP 13231A DISPLAY ENHANCEMENTS**

These instructions apply to the HP 13231A-201, HP 13231A-202 and HP 13231A-203 accessories as well as the HP 13231A accessory. The HP 13231A accessory consists of a Display Enhancement PCA, part no. 02640-60024; a Top Plane Connector Assembly, part no. 02640-60022; and a Connector Removal Tool, part no. 02640-00029. The HP 13231A-201, -202 and -203 accessories consist of the same three items with the applicable ROM IC's mounted on the Display Enhancement PCA. Install any of these accessories as follows:

The alternate character sets are configured with jumpers located on the upper right corner of the Display Enhancement PCA. There are six jumpers, two for each of the three possible alternate character sets. Jumpers 1 and 2 are for alternate character set 1 (referred to as set A in the User's Manual), jumpers 3 and 4 are for alternate character set 2 (set B in the User's Manual), jumpers 5 and 6 are for alternate character set 3 (set C in the User's Manual).

The first jumper for each set (jumpers 1, 3, and 5) indicates whether the set is composed of 128 (jumper in) or 64 (jumper out) characters. The second jumper for each set (jumpers 2, 4, and 6) indicates whether the character set data is in alphanumeric (jumper in) or microvector (jumper out) format. A detailed description of data formats for alternate character sets is given in the application note: 2640 Series Character Set Generation (part number 13245-90001).

When using the three standard alternate character sets (Math Set, Line Set and Large Character Set) the jumpers would normally be configured as follows:

Math Set (placed in the first socket of set 1)

- Jumper 1 =Out, since only 64 characters are used.
- Jumper 2 = In, since character data is in alphanumeric format.
- Line Set (placed in the first socket of set 2)
  - Jumper 3 =Out, since only 64 characters are used.
  - Jumper 4 = Out, since character data is in microvector form.
- Large Character Set (placed in the first select of set 3)
  - Jumper 5 =Out, since only 64 characters are used.
  - Jumper 6= Out, since character data is in microvector form.

Note that the Math Set has been shown as alternate character set 1 (A in the User's Manual), the Line Set as alternate 2 (B in the User's Manual), and the Large Character Set as alternate 3 (C in the User's Manual). They could have been configured as any combination of the three possible alternate sets. There is no requirement that the sets be configured in any order.

#### NOTE

Do not confuse the 128/64 character jumpers for *alternate character sets* with the 128 character jumper for the *standard character set* discussed in "64 Character Lower Case Rom."

#### EFFECT OF IMPROPER JUMPER PLACEMENT.

128 Characters Strapped for 64. When a 128 character set is used and is jumpered for 64 characters, only the first 64 characters in the set will be accessed. This will cause the "q" character for example to access the same display character as the "Q" character.

64 Characters Strapped for 128. Any attempt to access one of the lower case 64 characters ("a", "q", etc.) will result in a blank being displayed.

Alphanumeric Data Strapped as Microvector. Alphanumeric data strapped as microvector will normally result in characters that are skewed or fuzzy.

*Microvector Data Strapped as Alphanumeric*. Microvector data strapped as alphanumeric will display blanks for the microvector characters.

#### INSTALLATION PROCEDURE

- 1. () Using figure 7-6 and table 7-1 as a guide, check that Display Enhancement PCA jumpers are arranged correctly for the ROM character set configuration. If there are no alternate character set ROM's installed (HP 13231A), all jumpers should be in the jumper socket.
- 2. ( ) Open terminal to its half open position (refer to "Opening the Terminal").
- 3. ( ) Insert connector removal tool under Top Plane Assembly as shown in figure 7-7.
- 4. ( ) Remove Top Plane Assembly by pressing down on connector removal tool handle. Retain Top Plane Assembly for possible future use.

| ALTERNATE<br>SET | 128/64 (JUMPER IN/JUMPER OUT)<br>CHARACTERS | ALPHANUMERIC/MICROVECTOR (JUMPER IN/JUMPER OUT)<br>CHARACTER DATA |
|------------------|---------------------------------------------|-------------------------------------------------------------------|
| А                | JUMPER 1                                    | JUMPER 2                                                          |
| В                | JUMPER 3                                    | JUMPER 4                                                          |
| с                | JUMPER 5                                    | JUMPER 6                                                          |

 Table 7-1. Display Enhancement PCA Jumper Protocol

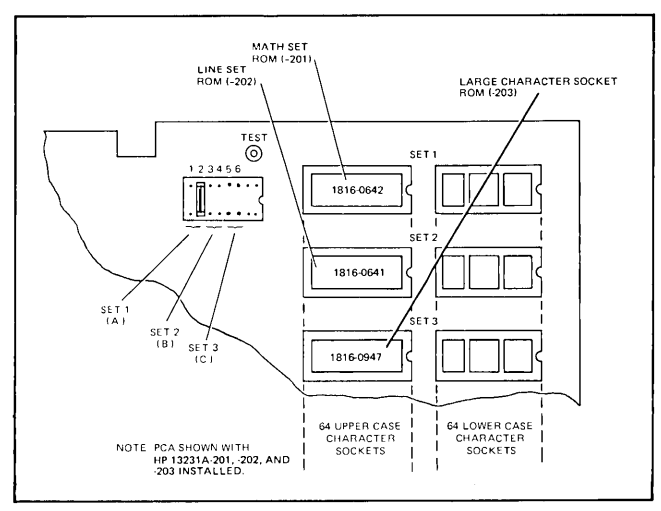

Figure 7-6. Display Enhancement PCA Jumper and ROM Socket Locations

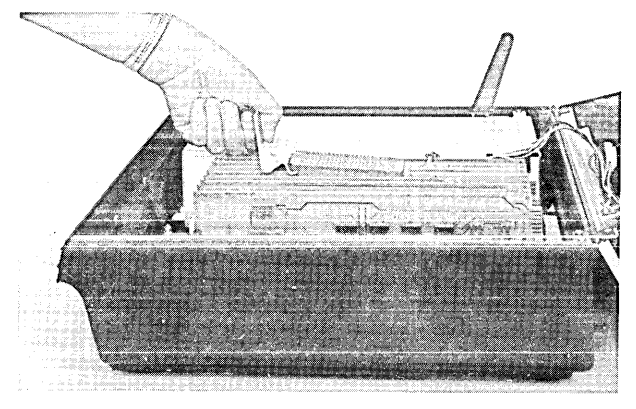

Figure 7-7. Top Plane Assembly Removal

5. () If necessary, rearrange PCA's in Backplane Assembly so that an unused connector is available for the Display Enhancement PCA adjacent to the Display Memory Access (DMA), Display Control, and Display Timing PCA's.

#### NOTE

PCA arrangement can be in any configuration with the following exceptions. The Keyboard Interface and data communications PCA's should be installed in one of the first three Backplane Assembly connectors closest to the power supply.

The Display Enhancement, DMA, Display Control, and Display Timing PCA's must always be installed as a group in adjacent connectors. No Backplane Assembly connectors can be left vacant between any PCA's. In addition, the Processor PCA must be installed adjacent to the display PCA's described previously.

- 6. ( ) Install Display Enhancement PCA in Backplane Assembly connector.
- 7. ( ) Install Top Plane Connector Assembly, part no. 02640-60022 on Display Enhancement, DMA, Display Control, and Display Timing PCA connectors.
- 8. ( ) Check and, if necessary, adjust power supply (refer to "Power Supply Adjustment").
- 9. () Depress TEST key and observe last line of test pattern for correct display enhancements. If enhancements are correct skip to step 11. If adjustment is necessary, perform step 10.
- () Perform brightness, half bright, focus, and field adjustments in accordance with the HP 2641A/ 2645A/S Display Station Service Manual, part no. 02645-90003.
- 11. () Firmly grasp mainframe top cover in one hand and release safety latch by pressing it inboard with other hand. Then, using both hands, carefully lower top cover to its closed position.

#### **HP 13232 CABLE ASSEMBLIES**

The HP 13232 cable assemblies provide interface connections between the terminal and modems, printers, and computers. Table 7-2 below lists the particulars of each cable.

| Table 7-2. | 13232 | Cable | Assemblies |
|------------|-------|-------|------------|
|------------|-------|-------|------------|

|        |                                                                                                    | CONNECTORS                   |      |                        |                                      |                                                                                                    |
|--------|----------------------------------------------------------------------------------------------------|------------------------------|------|------------------------|--------------------------------------|----------------------------------------------------------------------------------------------------|
| CABLE  | FUNCTION                                                                                                    | А                            | В    | С                      | LENGTH                               | НООКИР                                                                                                    |
| 13232A | Connects data commu-<br>nications interface PCA<br>to modem 103/202.<br>(Cable part no. 02640-<br>60043.)                                                                    | RS232<br>(male)              | Hood | —                      | 4.57 Metres<br>15 feet               | A 13232A                                                                                                    |
| 13232B | Connects 12531/12880<br>teleprinter interface<br>PCA to terminal. (Cable<br>part no. 02640-60058.)                                                                           | Hood                         | Hood | _                      | 15.25 Metres<br>50 feet              | A 13232B                                                                                                    |
| 13232C | Connects data commu-<br>nications interface PCA<br>to RS232 connector.<br>(Cable part no. 02640-<br>60059.)                                                                  | RS232C<br>(female)           | Hood |                        | 1.52 Metres<br>5 feet                | A 13232C                                                                                                    |
| 13232F | Provides current loop<br>connections for 13260B<br>data communications in-<br>terface. (Cable part no.<br>02640-60097.)                                                      | 4 terminal<br>lugs           | Hood | _                      | 1.52 Metres<br>5 feet                | A<br>13232F                                                                                                    |
| 13232G | Connects 13250A/B Ser-<br>ial Printer Interface to<br>RS232 compatible print-<br>ers. (Cable part no.<br>02640-60098.)                                                       | RS232C<br>(male)             | Hood | _                      | 4.57 Metres<br>15 feet               | PRINTER B                                                                                                    |
| 13232H | Same as 13232G.<br>(Cable part no. 02640-<br>60099.)                                                                                                    | RS232C<br>(female)           | Hood | -                      | 4.57 Metres<br>15 feet               |                                                                                                    |
| 13232J | Connects 13238A Duplex<br>Register PCA to 9871A<br>Printer. (Cable part no.<br>02640-60116.)                                                                                 | 9871A<br>printer<br>(female) | Hood | _                      | 1.83 Metres<br>6 feet                | 9871A<br>PRINTER                                                                                                    |
| 13232K | Connects 13254A Video<br>Interface PCA to Tek-<br>tronix 4632/7 Video<br>Copier. (Cable part no.<br>02640-60120.)                                                            | RS232<br>(male)              | Hood |                        | 4.57 Metres<br>15 feet               | TEKTRONIX         A         13232K         B           4632/7         1         1         1         1         1         1         1         1         1         1         1         1         1         1         1         1         1         1         1         1         1         1         1         1         1         1         1         1         1         1         1         1         1         1         1         1         1         1         1         1         1         1         1         1         1         1         1         1         1         1         1         1         1         1         1         1         1         1         1         1         1         1         1         1         1         1         1         1         1         1         1         1         1         1         1         1         1         1         1         1         1         1         1         1         1         1         1         1         1         1         1         1         1         1         1         1         1         1         1         1 |
| 13232L | Connects 13254A Video<br>Interface PCA to Conrac<br>Monitor. (Cable part no.<br>02640-60121.)                                                                                | BNC                          | Hood | _                      | 7.61 Metres<br>2.5 feet              | CONRAC<br>MONITOR                                                                                                    |
| 13232N | Connects data commu-<br>nications interface PCA<br>to modem. (Cable part<br>no. 02640-60131.)                                                                                | RS232C<br>(male)             | Hood |                        | 4.57 Metres<br>15 feet               |                                                                                                    |
| 13232P | Connects 13260C or<br>13260D data communi-<br>cation interface PCA to<br>modem in multipoint<br>configurations. (Cable<br>part no. 02640-60132.)                             | RS232C<br>(male)             | Hood | Multipoint<br>(female) | 4.57 Metres<br>15 feet<br>(each leg) | MODEM                                                                                                    |
| 13232Q | Connects 13260C or<br>13260D data communi-<br>cations interface PCA to<br>other terminals in down-<br>stream multipoint config-<br>uration. (Cable part no.<br>02640-60133.) | Multipoint<br>(male)         | Hood | Multipoint<br>(female) | 4.57 Metres<br>15 feet<br>(each leg) | TO<br>TERMINAL<br>UPSTREAM<br>TO<br>TERMINAL<br>DOWNSTREAM                                                                                                    |

|        |                                                                                                    | CONNECTORS                |                        |                        |                                      |                                                      |
|--------|----------------------------------------------------------------------------------------------------|---------------------------|------------------------|------------------------|--------------------------------------|------------------------------------------------------|
| CABLE  | FUNCTION                                                                                                    | Α                         | В                      | С                      | LENGTH                               | НООКИР                                               |
| 13232R | Provides 100-foot exten-<br>sion to 13232P, Q, T,<br>multipoint cables. (Cable<br>part no. 02640-60134.)                   | Multipoint<br>(male)      | Multipoint<br>(female) | Multipoint<br>(female) | 30.5 Metres<br>100 feet              | A 13232P, Q or T<br>13232P, Q or T<br>13232P, Q or T |
| 13232S | Connects 13238A Duplex<br>Register PCA to 9866A/B<br>Printer. (Cable part no.<br>02640-60135.)                             | 9866<br>printer<br>(male) | Hood                   | -                      | 1.83 Metres<br>6 feet                | 9866A/B<br>PRINTER                                   |
| 13232T | Provides power-down<br>protection for a terminal<br>in multipoint configura-<br>tion. (Cable part no.<br>02640-60151.)     | Multipoint<br>(male)      | Hood                   | Multipoint<br>(female) | 4.57 Metres<br>15 feet<br>(each leg) | TO<br>TERMINAL<br>UPSTREAM                           |
| 13232U | Provides direct connec-<br>tion to a computer by re-<br>placing the modem con-<br>nections. (Cable part no.<br>5060-2403.) | RS232C<br>(female)        | RS232C<br>(female)     | -                      | 1.52 Metres<br>5 feet                |                                                      |

#### Table 7-2. 13232 Cable Assemblies (Continued)

#### HP 13234A (4K) TERMINAL MEMORY MODULE

Install the HP 13234A  $\left(+\,4K\right)$  memory accessory as follows:

- 1. ( ) Open terminal to its half open position (refer to page "Opening the Terminal").
- 2. () Locate and ensure that the Control Memory PCA, part no. 02640-60192, has all jumpers installed. (See figures 7-2 and 7-8.) For HP 2641A, refer to figure 7-36 for second Control Memory PCA jumper configuration.
- 3. ( ) Using figure 7-9 as a guide, locate memory jumpers on 4K Memory PCA.
- 4. ( ) Using figures 7-10 and 7-11 as guides, arrange PCA starting address jumpers to select appropriate memory starting address for the size memory being configured. For example: to configure an 8K memory, remove all jumpers from one of the 4K Memory PCAs, and remove all but the 4K jumper from the other 4K Memory PCA.

#### NOTE

If a full 16K of memory is to be configured, the 4K block of data comm buffer is located outside the zero to 12K of display memory space.

- 5. () Install memory PCA's in any vacant Backplane Assembly connectors ensuring that no connectors are left vacant between any PCA's other than the two cartridge tape unit PCA's (if installed).
- 6. ( ) Check and, if necessary, adjust power supply (refer to "Power Supply Adjustment").
- 7. () Firmly grasp mainframe top cover in one hand and release safety latch by pressing it inboard with other hand. Then, using both hands, carefully lower top cover to its closed position.

## HP 13236B CARTRIDGE TAPE UNIT

The HP 13236B Cartridge Tape Unit is provided to upgrade the terminals to include mass storage capabilities. This accessory consists of two cartridge tape (CTU) Transport Assemblies, two Tape Cartridges, a CTU Interface PCA, a Read/Write PCA, a CTU Top Plane Assembly, a Motor Cable Assembly, a front bezel and required attaching hardware. Installation procedures are contained in the HP 13236A/B Cartridge Tape Unit Accessory Manual, part no. 13236-90001.

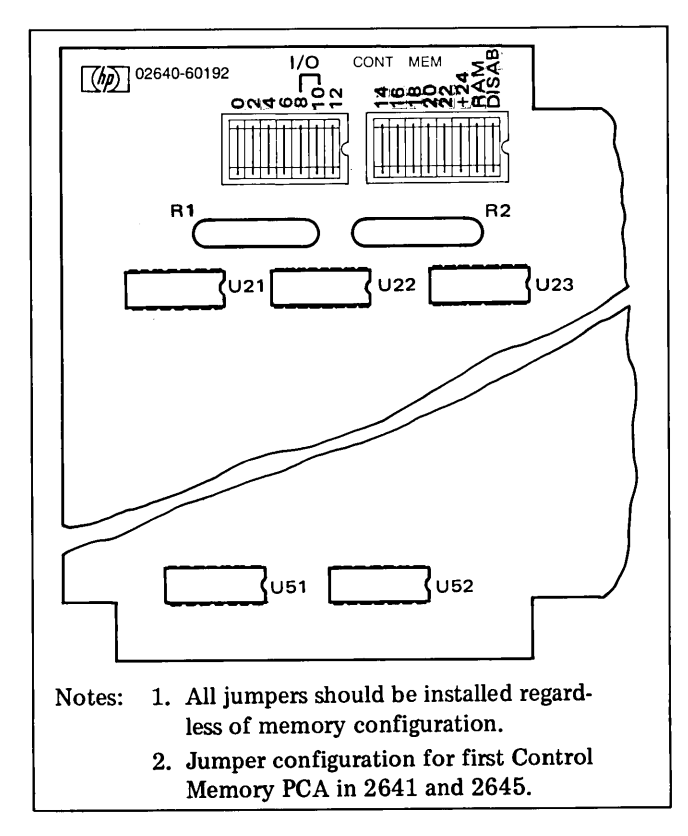

Figure 7-8. Control Memory PCA Jumper Socket Location

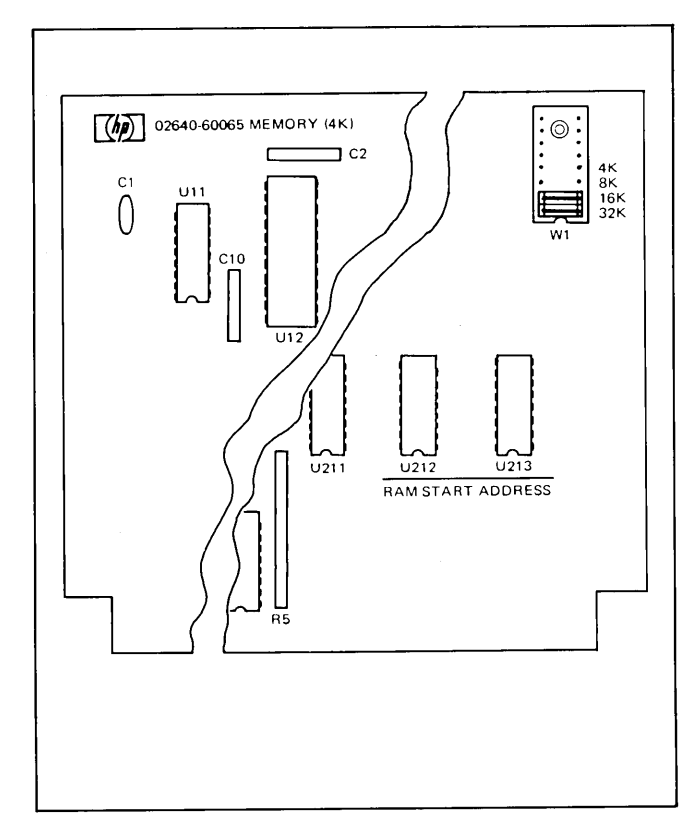

Figure 7-9. 4K Memory PCA Jumper Socket Location

#### **HP 13238A TERMINAL DUPLEX REGISTER**

To install the HP 13238A accessory, perform all the following steps except steps 4 and 5.

- 1. ( ) Open terminal to its half open position (refer to "Opening the Terminal").
- 2. ( ) Configure jumpers in Terminal Duplex Register PCA jumper sockets as shown in figure 7-12.
- 3. () Install Terminal Duplex Register PCA in first vacant Backplane Assembly connector adjacent to existing PCA's.

#### NOTE

To ensure proper terminal operation, all PCA's must be installed in adjacent Backplane Assembly connectors. There should never be vacant connectors between PCA's except for the two CTU PCA's in option 007 (Read/Write PCA and CTU Interface PCA) which can be separated from the others.

4. ( ) Open mainframe rear door by twisting two lock extrusions.

5. () Holding Terminal Duplex Register PCA firmly in place, carefully connect hood connector of the cable assembly, supplied with the printer subsystem, to PCA connector P2.

#### NOTE

The hood connector and PCA connector P2 are identically keyed to prevent inadvertant erroneous connections. Connecting the two together requires minimal hand pressure. If excessive resistance is encountered, an incorrect connection is being attempted.

For printer interfacing information refer to the HP 9866A/B Printer Operator's Manual, part no. 09866-90901, or the HP 13349A Printer Subsystem Operating Manual, part no. 13349-90901.

- 6. ( ) Check and, if necessary, adjust power supply (refer to "Power Supply Adjustment").
- 7. () Firmly grasp mainframe top cover in one hand and release safety latch by pressing it inboard with other hand. Then, using both hands, carefully lower top cover to its closed position.

#### Installation

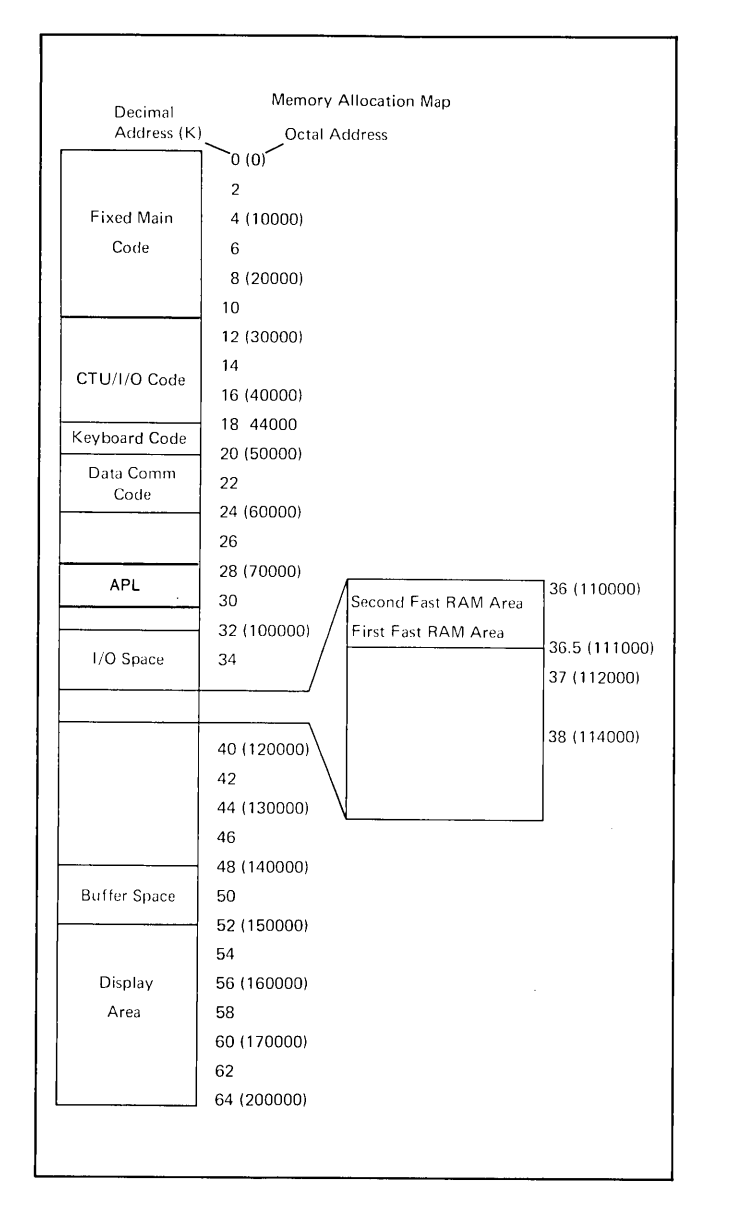

| 4K<br>MEMORY                                                                                          | 8K<br>MEMORY                                                                                                    | 12K<br>MEMORY                                                                                                    | 16K<br>MEMORY                                                                                                    |
|----------------------------------------------------------------------------------------------------|----------------------------------------------------------------------------------------------------|----------------------------------------------------------------------------------------------------|----------------------------------------------------------------------------------------------------|
| 4K PCA<br>RAM START<br>0 0 ADDR<br>0 0<br>0 0 4K<br>0 0 4K<br>0 0 8K<br>0 16K<br>0 32K<br>(no straps) | 1st 4K PCA           RAM START           O         ADDR           O         0           O         4K           O         8K           O         16K           O         32K           (no straps)         15 | 1st 4K PCA           RAM START           O           O           RAM START           O           RAM START           O           O           O           O           O           O           Start           Start           RAM START           RAM START           O           AK           O           Start           Start           O           Start | 1st 4K PCA           RAM START           O         ADDR           O         0           O         0           AK         0           O         32K           (no straps)         0 |
|                                                                                                    | 2nd 4K PCA<br>RAM START<br>O O ADDR<br>O O 4K<br>O O 4K<br>O O 16K<br>O 32K<br>(4K in)                                                                                                    | 2nd 4K PCA<br>RAM START<br>O O ADDR<br>O O 4K<br>O O 4K<br>0 0 16K<br>0 32K<br>(4K in)                                                                                                    | 2nd 4K PCA<br>RAM START<br>O O ADDR<br>O O 4K<br>O O 4K<br>O O 16K<br>O 32K<br>(4K in)                                                                                                    |
|                                                                                                    |                                                                                                    | 3rd 4K PCA<br>RAM START<br>0 0 ADDR<br>0 0 4K<br>8K<br>0 0 16K<br>0 32K<br>(8K in)                                                                                                    | 3rd 4K PCA<br>RAM START<br>○ ○ ○ ADDR<br>○ ○ ○ 4K<br>8K<br>○ ○ ○ 4K<br>8K<br>0 ○ ○ 16K<br>○ ○ 32K<br>(8K in)                                                                                                    |
|                                                                                                    |                                                                                                    |                                                                                                    | 4th 4K PCA<br>RAM START<br>0 0 ADDR<br>0 0<br>4K<br>8K<br>0 0<br>16K<br>0 32K<br>(4K and 8K in)                                                                                                    |

Figure 7-10. Typical Memory Map

\*Used for data comm buffer only.

Figure 7-11. Configuring 4K Memory PCA Jumpers

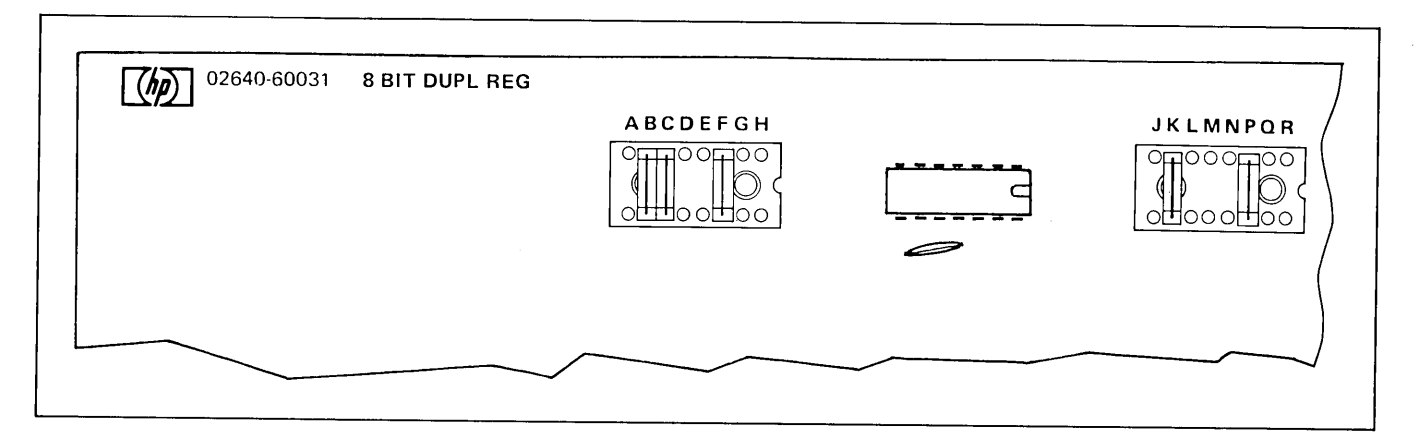

Figure 7-12. Terminal Duplex Register PCA Jumper Configuration

#### HP 13245A CHARACTER SET GENERATION KIT

The Character Set Generation Kit Accessory consists of a PROM Character PCA, part no. 02640-60053 and a Connector Assembly, part no. 02640-60070. Install the HP 13245A accessory as follows:

- 1. ( ) Open terminal to its half open position (refer to "Opening the Terminal").
- 2. () Rearrange PCA's in the Backplane Assembly so that an unused connector is available for the PROM Character PCA adjacent to either the Display Control PCA or Display Enhancement PCA depending on the character set(s) to be replaced. If the base character set is to be replaced, vacate a connector adjacent to the Display Control PCA. If an alternate character set(s) is to be replaced, vacate a connector adjacent to the Display Enhancement PCA.

#### NOTE

PCA arrangement can be in any configuration with the following exceptions. The Keyboard Interface and data communications PCA's should always be installed in one of the first three Backplane Assembly connectors closest to the power supply. The Display Enhancement, DMA, Display Control, and Display Timing PCA's must always be installed as a group in adjacent connectors to accommodate the Top Plane Connector Assembly. The CTU Interface and Read/Write PCA's (option 007) must always be installed in adjacent connectors. No Backplane Assembly connectors can be left vacant between any PCA's except for the two CTU PCA's which can be separated from the others.

3. () Install PROM Character PCA in vacated Backplane Assembly connector.

#### NOTE

The base or alternate character set ROM(s) to be replaced by the user generated PROM set(s) must be removed from the applicable PCA in accordance with the instructions contained in the *Character Set Generation Kit Application Note*, part no. 13245-90001.

4. () When connected to the Display Enhancement PCA, the PROM Character PCA character sets 1 and 2 replace the Display Enhancement PCA character sets 1 and 2 respectively. If an alternate set(s) is to be replaced, first determine if the user generated PROM set(s) is alphanumeric or microvector. Then, using table 7-1 and figure 7-6 as a guide, correctly arrange Display Enhancement PCA jumpers 2 and 4 for the PROM character set type(s). (Jumpers 1 and 3 can either be removed or left installed.)

- 5. () Attach Connector Assembly, part no. 02640-60070 between the two interface connectors (P2) on the PROM Character PCA and Display Control PCA or Display Enhancement PCA.
- 6. ( ) Check and, if necessary, adjust power supply (refer to "Power Supply Adjustment").
- 7. () Firmly grasp mainframe top cover in one hand and release safety latch by pressing it inboard with other hand. Then, using both hands, carefully lower top cover to its closed position.

#### HP 13246A/B PRINTER SUBSYSTEM (9866)

This accessory consists of a Terminal Duplex Register PCA, part no. 02640-60031; a 13232S Cable Assembly, part no. 02640-60135; and an HP 9866A or B Printer. To install this accessory, first perform the HP 13238A Terminal Duplex Register installation instructions steps 1 through 7. After the PCA and cable assembly have been installed, install the printer in accordance with the instructions contained in the HP 9866A/B *Printer Operator's Manual*, part no. 09866-90901.

#### HP 13250B SERIAL PRINTER INTERFACE

The HP 13250B provides an RS232C interface to serial printers. You can configure the 13250B to be compatible with many RS232 serial printers requiring handshake or full-character protocol. For details on configuring and installing the interface, refer to the HP 13250 accessory manual, part no. 02640-90042.

# HP 13260A,B,C,D DATA COMMUNICATIONS ACCESSORIES

The HP 13260A,B,C,D Data Communications Accessories provide various types of data communications from teletypewriter compatible data communications to asynchronous or synchronous multipoint polling. (Refer to Section V for details of these accessories.) Only one data communications interface may be installed in the terminal at any time. Each accessory consists of the items listed in table 7-3.

# CAUTION

MOS integrated circuits can be damaged by electrostatic discharge. Use the following precautions:

| Table 7-3. Contents of 13260 Data Communications Accessories |
|--------------------------------------------------------------|
|--------------------------------------------------------------|

|                                       | PART NUMBERS             |                          |                                                                                                    |                                                                  |  |  |  |
|---------------------------------------|--------------------------|--------------------------|----------------------------------------------------------------------------------------------------|------------------------------------------------------------------|--|--|--|
| ITEM                                  | 13260A                   | 13260B                   | 13260C                                                                                               | 13260D                                                           |  |  |  |
| Interface Printed Circuit<br>Assembly | 02640-60086              | 02640-60143              | 02640-60106                                                                                          | 02640-60107                                                      |  |  |  |
| ROM IC's                              | 1818-0513 <sup>1</sup>   | 1818-0513 <sup>1</sup>   | 1818-0584 (std only) <sup>2</sup><br>1818-0583 (opt 001 only) <sup>2</sup><br>1818-0585 <sup>2</sup> | 1818-0584 (std only)²<br>1818-0583 (opt 001 only)²<br>1818-0585² |  |  |  |
| Keyboard Overlay                      | 02644-00005 <sup>3</sup> | 02644-00005 <sup>3</sup> | 02645-00007                                                                                          | 02645-00007                                                      |  |  |  |
| Baudrate Label                        | 7120-6388                | 7120-6388                | 7120-6386                                                                                            | 7120-6386                                                        |  |  |  |
| Test Connector Assembly               | 02645-60002              | 02645-60003              | 02645-60002<br>02645-60004                                                                           | 02645-60002<br>02645-60004                                       |  |  |  |

<sup>1</sup> Earlier units used 1818-0213. If this older part number must be replaced refer to the Service Manual for additional compatibility information.

<sup>2</sup> Earlier units use one of the following sets of IC's:

 1818-0214 (std only)
 1818-0434 (std only)

 1818-0261 (opt. 001 only)
 1818-0433 (opt. 001 only)

 1818-0288
 1818-0435

If replacement is necessary, replace with the same part number (i.e., do not use 1818-0584 to replace 1818-0214 or 1818-0434. IC's from different sets cannot be mixed. Also, if it is necessary to replace an entire set, it is recommended that the same set be used. If replacement is made with a different set, it may be necessary to reconfigure the terminal. (Refer to Appendix C for backdating information.)

<sup>3</sup>HP 2641A terminals use part number 02641-00004.

DO NOT wear clothing subject to static charge buildup, such as wool or synthetic materials.

DO NOT handle MOS circuits in carpeted areas.

DO NOT remove the circuit from its conductive foam pad until you are ready to install it.

AVOID touching the circuit leads. Handle by the plastic package only.

ENSURE that the circuit, work surface (table, desk, etc.) and PCA are all at the same ground potential. This can be done by touching the foam pad to the PCA and then touch the foam pad, circuit, and PCA to the work surface.

- 1. ( ) Perform complete terminal SELF-TEST (refer to "Self-Test") to verify proper terminal operation before installing the accessory.
- 2. ( ) Turn off  $\sim$  LINE switch at rear of terminal and disconnect power cord.
- 3. ( ) Open terminal as described in "Opening the Terminal."
- 4. ( ) Locate the Control Memory PCA, part no. 02640-60136 (see figure 7-2).
- 5. ( ) Insert connector removal tool under Top Plane Assembly as shown in figure 7-7, and remove Top

Plane Assembly by pressing down on connector removal tool handle.

- 6. ( ) Remove the Control Memory PCA.
- 7. ( ) Remove IC's, if present, from DATA COMM sockets 20 and 22 of Control Memory PCA (see figure 7-13).
- 8. ( ) Carefully unpack and inventory 13260 accessory parts per table 7-3 above.
- 9. ( ) Carefully insert ROM(s) contained in accessory package into DATA COMM socket(s) so that ROM pin 1 is at upper right corner of socket (see figure 7-13).
- 10. ( ) Reinstall Control Memory PCA into backplane assembly connector from which it was removed.
- 11. ( ) Reinstall Top Plane Assembly on Processor and Control Memory PCA's top connectors.
- 12. () Configure the 13260B, C, or D Interface PCA's for your particular application by setting the switches on the PCA. For additional options, refer to "Selecting Optional Operating Functions."
- 13. () Install the Interface PCA in the first vacant backplane assembly connector adjacent to existing PCA's. For 13260C/D installation, connect ground cable assembly (part no. 02640-60083) between power supply chassis ground and PCA ground connector lug.

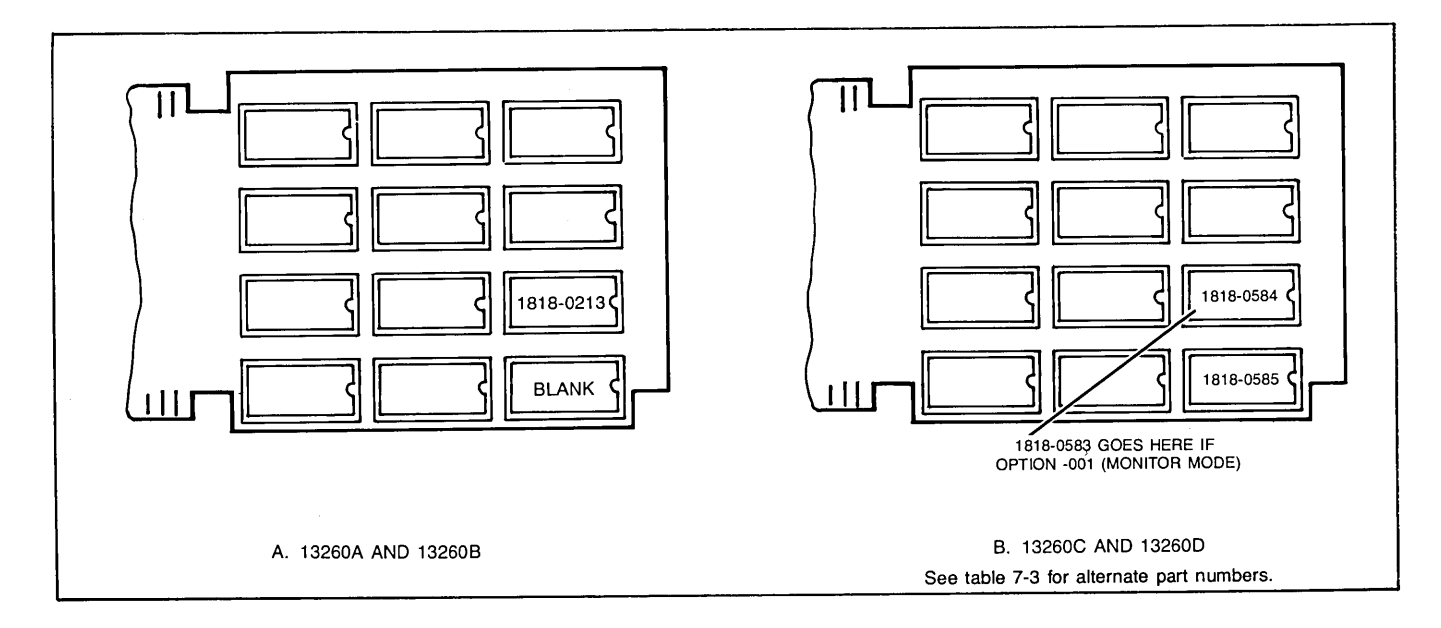

Figure 7-13. Control Memory PCA Data Comm Firmware IC Locations

#### NOTE

To ensure proper terminal operation, all PCA's must be installed in adjacent Backplane Assembly connectors. There should never be vacant connectors between PCA's except for the two CTU PCA's (Read/Write PCA and CTU Interface PCA and datacomm PCA's) in option 007 which can be separated from the others.

- 14. ( ) Open mainframe rear door by twisting the two lock extrusions.
- 15. () Holding the communications interface PCA firmly in place, carefully connect Test Connector Assembly supplied with the accessory to PCA, and perform the DATA COMM SELF-TEST to verify proper operation of the PCA (refer to "Data Communications Self-Test"). After self test is performed, remove the Test Connector Assembly.
- 16. () Holding the communications interface PCA firmly in place, carefully connect hood connector of a 13232C, F,N,P,Q, or T Cable Assembly to PCA. For cabling information, refer to "HP 13232 Cable Assemblies" and "Data Communications Cabling."

#### NOTE

The hood connector and PCA connector P2 are identically keyed to prevent inadvertant erroneous connections. Connecting the two together requires minimal hand pressure. If excessive resistance is encountered, an incorrect connection is being attempted.

- 17. ( ) Install baudrate switch overlay and keyboard overlay as shown in figure 7-14.
- 18. () Firmly grasp top cover in one hand, and release safety catch by pressing it inboard with your other hand. Then, using both hands, carefully lower top cover to its closed position.

#### **13261A DEVICE SUPPORT FIRMWARE**

The 13261A Device Support Firmware provides the firmware required to operate peripheral devices from the terminal (such as printers, hard copy unit, etc.). This firmware is not required if option 007, the cartridge tape units, is installed.

The accessory consists of four ROM IC's (part nos. 1818-0208, 1818-0209, 1818-0210, and 1818-0426) mounted on a conductive foam pad. The pad prevents the ROM IC's from being damaged by electrostatic discharge.

# CAUTION

MOS integrated circuits can be damaged by electrostatic discharge. Use the following precautions:

DO NOT wear clothing subject to static charge buildup, such as wool or synthetic materials.

DO NOT handle MOS circuits in carpeted areas.

DO NOT remove the circuit from its conductive foam pad until you are ready to install it.

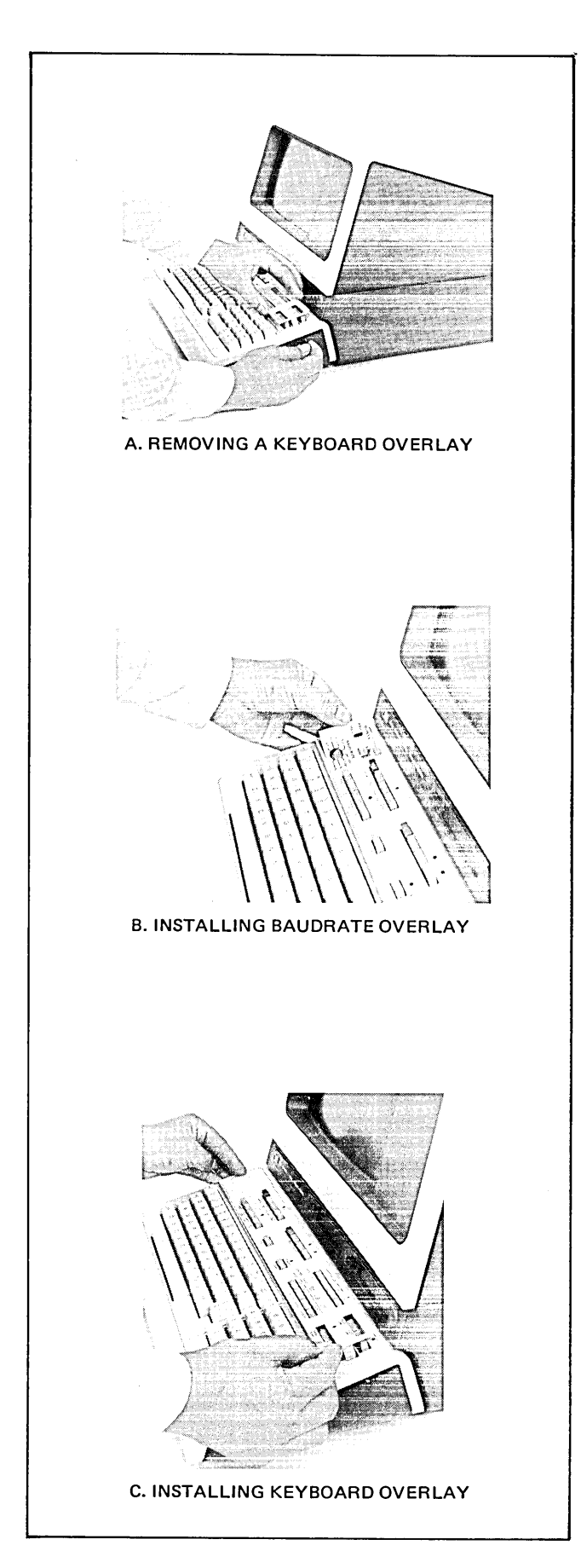

Figure 7-14. Installing Keyboard Overlays

AVOID touching the circuit leads. Handle by the plastic package only.

ENSURE that the circuit, work surface (table, desk, etc.) and PCA are all at the same ground potential. This can be done by touching the foam pad to the PCA and then touch the foam pad, circuit, and PCA to the work surface.

- 1. ( ) Perform complete terminal SELF-TEST (refer to "Self-Test") to verify proper terminal operation before installing the accessory.
- 2. ( ) Turn off AC POWER switch at rear of terminal and disconnect power cord.
- 3. ( ) Open terminal (refer to "Opening the Terminal").
- 4. ( ) Locate the Control Memory PCA, part no. 02640-60136 (see figure 7-2).
- 5. ( ) Insert connector removal tool under Top Plane Assembly as shown in figure 7-7.
- 6. ( ) Remove the Control Memory PCA.
- 7. ( ) Carefully unpack and inventory 13261A accessory parts.
- 8. ( ) Carefully insert the appropriate ROM contained in accessory package into ROM socket 10 through 16 that ROM pin 1 is at upper right corner of each socket (see figure 7-15).
- 9. ( ) Reinstall Control Memory PCA into backplane assembly connector from which it was removed.
- 10. ( ) Reinstall Top Plane Assembly on Processor and Control Memory PCAs' top connectors.
- 11. ( ) Perform terminal SELF-TEST to verify proper terminal operations after installing accessory.

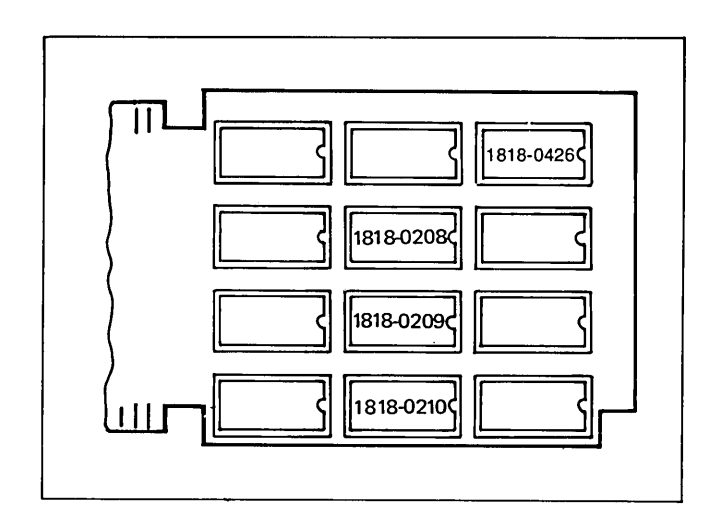

Figure 7-15. 13261A Device Support Firmware IC Locations on Control Memory PCA

#### HP 13349A PRINTER SUBSYSTEM (9871)

This accessory consists of a Terminal Duplex Register PCA, part no. 02640-60031; an Interface Cable Assembly, part no. 02640-60116; and an HP 9871A Printer. To install this accessory, first perform the HP 13238A Terminal Duplex Register installation instructions steps 1 through 7. After the PCA and cable assembly have been installed, install the printer in accordance with the instructions contained in the HP 13349A Printer Subsystem Operating Manual, part no. 13349-90901.

#### POWER SUPPLY ADJUSTMENT

After installing or removing accessories, you should adjust the +5 volt output of the terminal's power supply. Only this voltage need be adjusted because the +5 volts provides reference for the other supply voltages. The adjustment requires a 20,000 ohms/volt voltmeter.

To adjust the +5V, proceed as follows:

- 1. ( ) Open the terminal, and remove power supply cover.
- 2. ( ) Turn on ac power to terminal, and ensure that neither cartridge tape transport motor is running (if installed).
- 3. ( ) Check the voltages at the following points with the multimeter. (See figure 7-2.)

| TEST POINT  | VOLTAGE<br>TOLERANCE |
|-------------|----------------------|
| + 5V diode  | +4.85V to +5.25V     |
| - 42V diode | -40V to -46V         |
| + 12V diode | +11.8V to +12.6V     |
| - 12V diode | -11.8V to -12.6V     |

- 4. ( ) Adjust +5 volt potentiometer until all voltages are within tolerance.
- 5. ( ) When all voltages are within tolerance, turn off power, disconnect multimeter, and replace power supply cover.

# SELECTING OPTIONAL OPERATING FUNCTIONS

The terminal is equipped with jumper and switch selectable options that can be used to alter some of its operating functions (see figure 7-16. These options and their effects on terminal operation are discussed in tables 7-4 through 7-8. To select an operating function, proceed as follows:

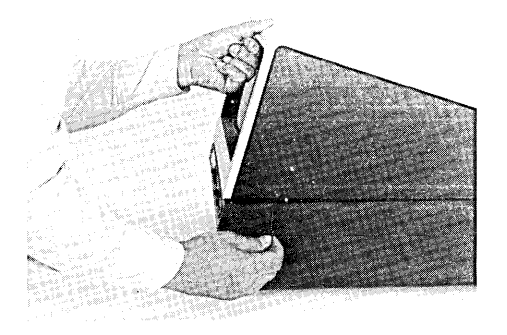

1. ( ) Open the terminal to its half open position (refer to "Opening the Terminal").

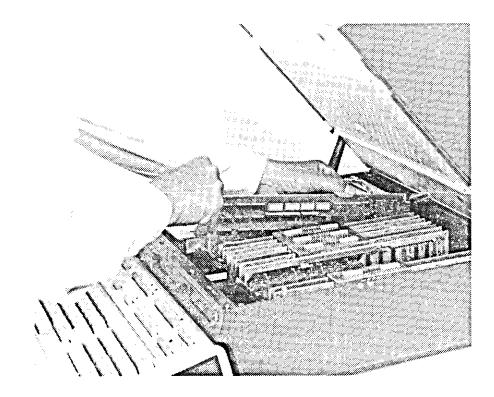

- 2. ( ) Locate the particular PCA, and remove the cable hood connector from the PCA. Then, remove the PCA from the Backplane Assembly connector.
- 3. ( ) Using figure 7-17, 7-18, 7-19, or 7-20 (as applicable) and table 7-4, 7-5, 7-6, 7-7 or 7-8 (as applicable), select the desired operating functions, and set the switches to the appropriate positions. (More information on configuration is given in Section V.)

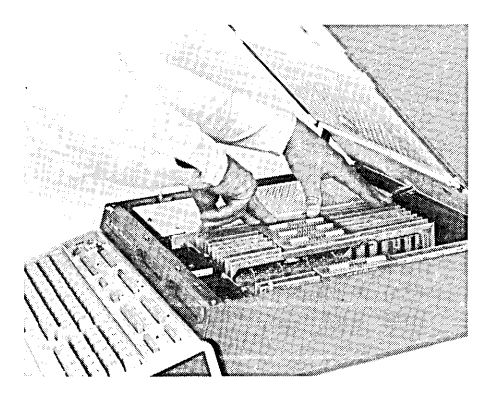

4. ( ) Reinstall the PCA into the vacated Backplane Assembly connector.

Installation

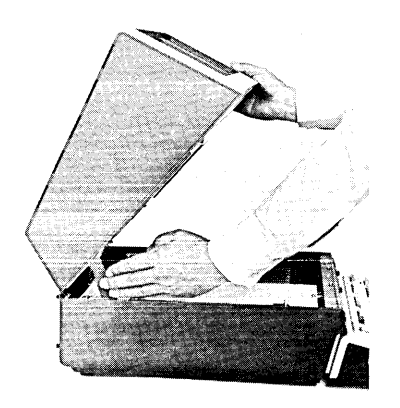

5. () Firmly grasp mainframe top cover in one hand and release safety latch by pressing it inboard with your other hand. Then, using both hands, carefully lower top cover to its closed position.

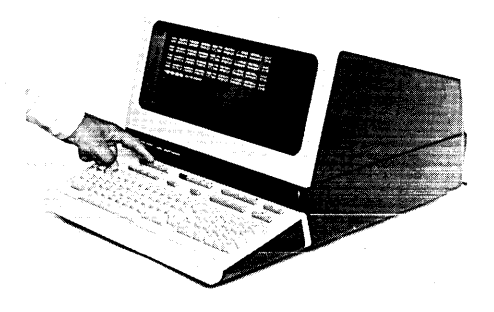

6. ( ) Perform SELF-TEST (refer to "Self-Test").

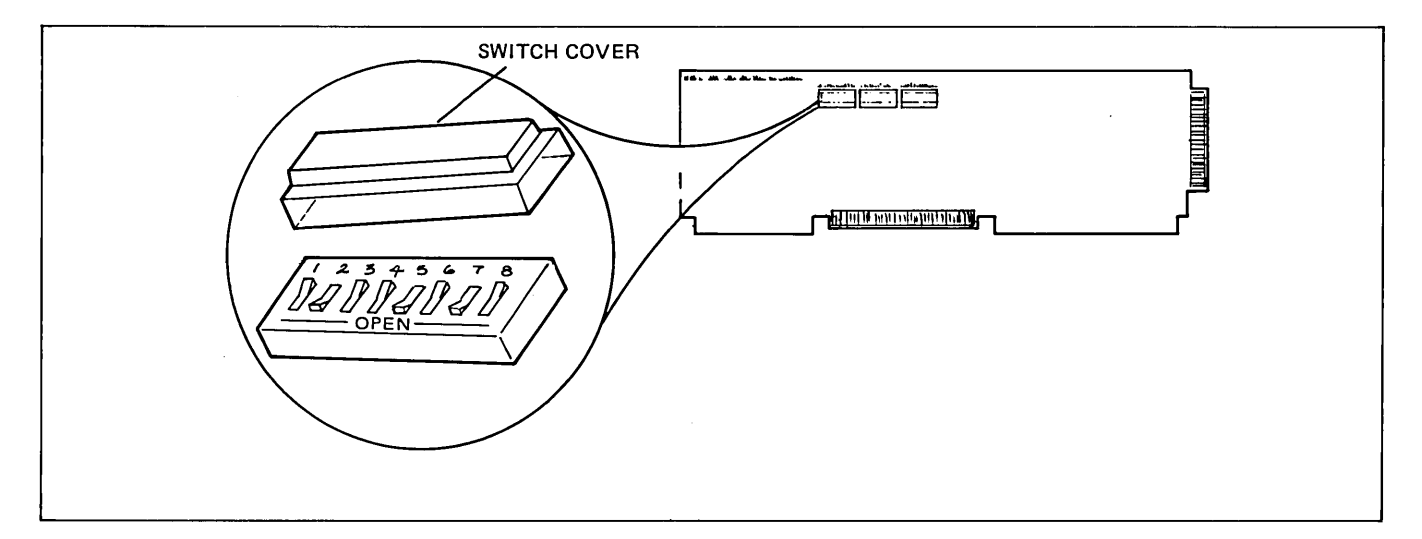

Figure 7-16. Typical Strapping Option Switch Assembly

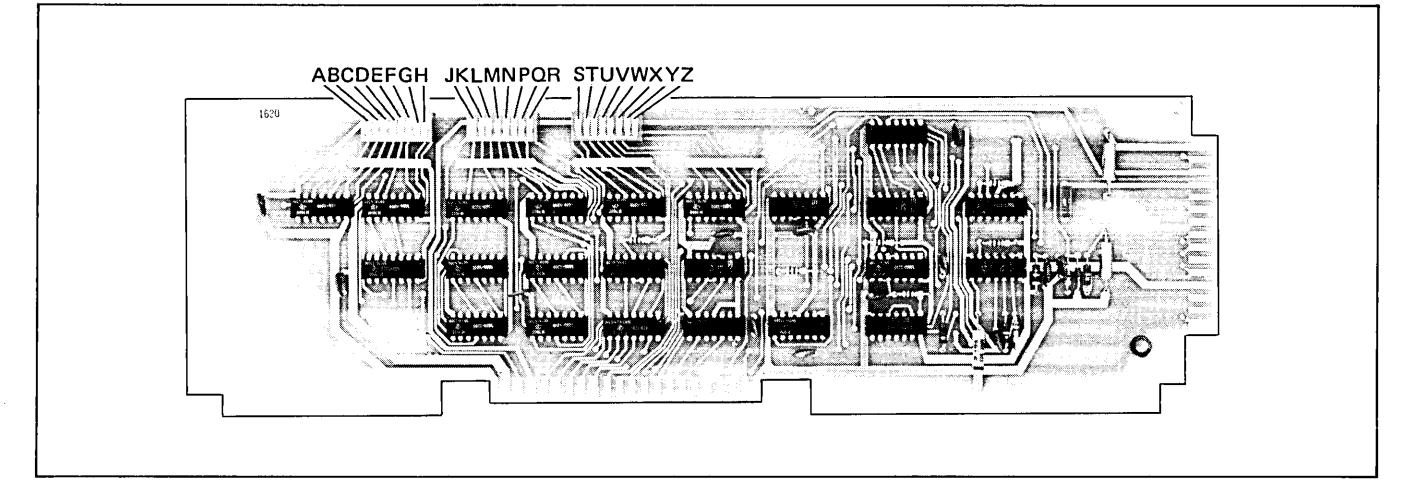

Figure 7-17. Keyboard Interface PCA Strapping Options

| STRAP | STRAPPING<br>OPTION                     | NORMAL OPERATION<br>(SWITCH CLOSED)                                                                                                    | OPERATION WITH<br>STRAPPING OPTION<br>(SWITCH OPEN)                                                                                                    |
|-------|-----------------------------------------|----------------------------------------------------------------------------------------------------|----------------------------------------------------------------------------------------------------|
| A     | Function Key Transmission               | The escape code sequence generated by the major function keys (such as, ROLL UP, ROLL DOWN, etc.) are executed locally, but not transmitted to the computer.                                                                                                    | The escape code sequences generated by all keys<br>are transmitted to the computer. If operating in<br>half duplex, the function is also executed locally.                                                                                                    |
| В     | Space Overwrite (SPOW)                  | Spaces typed will overwrite existing characters.                                                                                                    | When the SPOW latch is off, overwriting occurs as<br>normal. When the SPOW latch is on, spaces cause<br>the cursor to forward but not overwrite any ex-<br>isting characters. The SPOW latch is turned on<br>by a Carriage Return, and off by a Line Feed,<br>Home or Tab.                                                                                                    |
| С     | Cursor End-of-Line Wrap<br>Around       | At the end of each line, a local Carriage Return and<br>Line Feed are generated; the cursor moves to the<br>beginning of the next line.                                                                                                    | A Carriage Return and Line Feed are not generated<br>at the end of each line. The cursor remains in and<br>overwrites column 80.                                                                                                    |
| D     | Line/Page Mode                          | The terminal is set to transfer a line at a time in Block Mode.                                                                                                    | Entire pages of information are transferred in Block Mode.                                                                                                    |
| E     | Paper Tape Mode                         | When $\begin{bmatrix} & & \\ & & \\ & &$ | Each tape record is terminated by CR(LF).                                                                                                    |
| F     | Fast Binary Read                        | The terminal transmission rate is determined by the BAUD RATE switch on the keyboard.                                                                                                    | When an ESC e (Fast Binary Read) is issued by<br>the computer, the baud rate is switched auto-<br>matically to 9600 baud (if the terminal is equipped<br>with cartridge tape units).                                                                                                    |
| G     | Block Transfer Handshake                | In Block Mode, all data transfers to the computer are sent upon receipt of a DC1 from the computer.                                                                                                    | All Block Mode transfers (i.e., cursor sense, ter-<br>minal and device status, device I/O responses,<br>display memory, and function keys) are preceded<br>by a DC2. The terminal sends the DC2 upon<br>receipt of a DC1 from the computer. After the<br>CPU receives the DC2 from the terminal, another<br>DC1 is required to trigger transmission of data<br>from the terminal.                                                                                                    |
| н     | Inhibit DC2                             | During Block Mode Handshake transfers, the<br>terminal sends a DC2 in response to a DC1 prior<br>to sending data. (See Block Transfer Handshake<br>strapping above.)                                                                                                    | A DC1 from the computer is not required to trigger<br>data transfers to the computer. Also, the DC2<br>from the terminal is not sent during Block Mode<br>Transfer handshakes. (See Block Transfer Hand-<br>shake strapping above.) Opening both switches<br>G and H eliminate the terminal's use of the Hand-<br>shake protocol entirely. Additionally, when the<br>terment key is pressed in Block Mode the cursor<br>will be placed in the first column before trans-<br>mission occurs if operating in Line/Field Mode<br>(switch D closed) or Home'd if operating in Page<br>Mode (switch D open). |
| J     | Auto Terminate                          | No effect.                                                                                                    | When in BLOCK mode and the ENTER key is pressed, places a non-displayable terminator after the cursor position.                                                                                                    |
| к     | Clear Terminator                        | No effect.                                                                                                    | Clear terminator caused by Strapping Option J.                                                                                                    |
| L     | Self Test Inhibit                       | No effect.                                                                                                    | Self Test function is inhibited. Pressing TEST key<br>or issuing ESC z has no effect. TAPE TEST and<br>DATA COMM SELF TEST functions are not<br>affected.                                                                                                    |
| М     | INSERT and DELETE<br>CHAR Reverse Sense | No effect.                                                                                                    | Reverses control function of INSERT CHAR and<br>and DELETE CHAR key i.e., when key is pressed,<br>line wrap around is in effect without having to<br>press CNTL key. When either key is pressed<br>while pressing CNTL, normal insert character and<br>delete character functions are in effect.)                                                                                                    |

# Table 7-4. Keyboard Interface PCA Strapping Options for Point-to-Point

| STRAP | STRAPPING<br>OPTION            | NORMAL OPERATION<br>(SWITCH CLOSED)                                                                                                    | OPERATION WITH<br>STRAPPING OPTION<br>(SWITCH OPEN)                                                                                                    |  |  |
|-------|--------------------------------|----------------------------------------------------------------------------------------------------|----------------------------------------------------------------------------------------------------|--|--|
| N     | Escape Code Transfer           | No effect.                                                                                                    | Escape codes relating to the display (e.g., display<br>enhancements, alternate character sets, format<br>mode, fields, etc.) are sent to printer if it is<br>selected as a destination device.                                                                                     |  |  |
| P,Q   |                                | Refer to page 7-49 for APL applications                                                                                                    |                                                                                                    |  |  |
| R     | Circuit Assurance              | The transition from receive state to transmit state<br>occurs after both CB (Clear to Send) and SB<br>(Secondary Receive Data) go on within 2.6 sec-<br>onds. Otherwise, the terminal returns to the receive<br>state.                                                                                             | The transition from receive state to transmit state occurs after CB (Clear to Send) goes on.                                                                                                    |  |  |
| S,T   | Main Channel Protocol          | Non-main channel protocol (both switches closed).                                                                                                    | S-closed, T-open: Main channel with STX/ETX as Start of Data and End of Data.                                                                                                    |  |  |
|       |                                |                                                                                                    | S-open, T-closed: Main channel with EOT as<br>End of Data.                                                                                                    |  |  |
|       |                                |                                                                                                    | S-open, T-open: Main channel with ETX as End of Data.                                                                                                    |  |  |
| U     | CPU Break                      | The CPU can interrupt the terminal while it is in<br>the transmit state. The CPU initiates an ON to OFF<br>transition of the SB (Secondary Receive Data)<br>line. The terminal responds by turning off CA (Re-<br>quest to Send) and going to the receive state.                                                   | The terminal ignores all transitions on the SB (Secondary Receive Data) line from the modem in the transmit state.                                                                                                    |  |  |
| V     | Carrier Detect                 | When the terminal is in the receive state, an<br>ON to OFF transition of CF (Carrier Detect) line<br>from the modem causes the terminal to go into the<br>transmit state. Transitions of CF have no effect<br>while the terminal is in the transmit state.                                                         | Transitions of CF (Carrier Detect) line have no effect on the terminal.                                                                                                    |  |  |
| W     | Data Comrn Self Test<br>Enable | Enables DATA COMM SELF TEST from either the keyboard or escape sequence.                                                                                                    | Disables DATA COMM SELF TEST. If self test is<br>attempted (by either the keyboard or escape<br>sequence), the test will be aborted and ERROR<br>0 will appear on the display.                                                                                                    |  |  |
| x     | Data Speed Select              | Holds data speed signal low (CH = 0).                                                                                                    | Sets data speed signal high (CH = 1).                                                                                                    |  |  |
| Ŷ     | Transmit LED                   | The TRANSMIT light on the keyboard is turned<br>on when CB (Clear to Send) line from the<br>modem is high. It is turned off when the CB<br>line goes low.                                                                                                    | The TRANSMIT light on the keyboard is turned<br>on when the CC (Data Set Ready) line from the<br>modem is high and the 13260B Extended<br>Asynchronous Communications Interface PCA<br>is used. It is turned off when the CC line<br>goes low.                                     |  |  |
| Z.    | Force Parity                   | The PARITY switch on the terminal keyboard is affe                                                                                                    | cted as follows:                                                                                                    |  |  |
|       |                                | <ul> <li>No Parity: Send 8 bits and receive 8 bits. Force bit 8 to zero.</li> <li>Odd Parity: Send 7 data bits + odd parity. Receive 7 data bits + odd parity. Check for parity error.</li> <li>Even Parity: Send 7 data bits + even parity. Receive 7 data bits + even parity. Check for parity error.</li> </ul> | <ul> <li>No Parity: Send 8 bits and receive 8 bits. Force bit 8 to one.</li> <li>Odd Parity: Send 7 bits + odd parity. Receive 7 bits. No check for parity error.</li> <li>Even Parity: Send 7 data bits + even parity. Receive 7 data bits. No check for parity error.</li> </ul> |  |  |

# Table 7-4. Keyboard Interface PCA Strapping Operations for Point-to-Point (Continued)

| STRAP | STRAPPING<br>OPTION                     | NORMAL OPERATION<br>(SWITCH CLOSED)                                                                                                    | OPERATION WITH<br>STRAPPING OPTION<br>(SWITCH OPEN)                                                                                                    |  |  |
|-------|-----------------------------------------|----------------------------------------------------------------------------------------------------|----------------------------------------------------------------------------------------------------|--|--|
| A     | Function Key Transmission               | The escape code sequence generated by the major function keys (such as, ROLL UP, ROLL DOWN, etc.) are executed locally, but not transmitted to the computer.              | (Same as switch closed.)                                                                                                    |  |  |
| В     | Space Overwrite (SPOW)                  | Spaces typed will overwrite existing characters.                                                                                                    | When the SPOW latch is off, overwriting occurs as<br>normal. When the SPOW latch is on, spaces cause<br>the cursor to forward but not overwrite any existing<br>characters. The SPOW latch is turned on by a<br>Carriage Return, and turned off by a Line Feed,<br>Home, or Tab.                   |  |  |
| с     | Cursor End-of-Line Wrap<br>Around       | At the end of each line, a local Carriage Return<br>and Line Feed are generated; the cursor moves<br>to the beginning of the next line.                                   | A Carriage Return and Line Feed are not generated<br>at the end of each line. The cursor remains in<br>and overwrites column 80.                                                                                                    |  |  |
| D     | Line/Page Mode                          | The terminal is set to transfer a line at a time<br>from display memory, an unprotected field in<br>format mode, or a record from the tape car-<br>tridge.                | Transfers the entire contents of display mem-<br>ory (a "page"), all unprotected fields in format<br>mode, or a file from the tape cartridge.                                                                                                    |  |  |
| E     | Paper Tape Mode                         | When the READ key is pressed with the AUTO LF down, each tape record begins with a LF and terminates with a CR.                                                           | Each tape record is terminated by CR(LF).                                                                                                    |  |  |
| F     | (Not Used)                              |                                                                                                    |                                                                                                    |  |  |
| G     | Block Transfer Handshake                | No effect.                                                                                                    | No effect.                                                                                                    |  |  |
| H.    | Inhibit DC2                             | No effect.                                                                                                    | No effect.                                                                                                    |  |  |
| J     | Auto Terminate                          | No effect.                                                                                                    | When the ENTER key is pressed places a<br>non-displayable terminator after the cursor<br>position.                                                                                                    |  |  |
| к     | Clear Terminator                        | No effect.                                                                                                    | Clear terminator caused by Strapping Option J.                                                                                                    |  |  |
| L     | Self Test Inhibit                       | No effect.                                                                                                    | Self Test function is inhibited. Pressing TEST<br>key or issuing ESC z has no effect. TAPE TEST<br>and DATA COMM SELF TEST functions are<br>not affected.                                                                                                    |  |  |
| M     | INSERT and DELETE<br>CHAR Reverse Sense | No effect.                                                                                                    | Reverses control function of INSERT CHAR<br>and DELETE CHAR keys (i.e., when key is<br>pressed, line wrap around is in effect without<br>having to press CNTL key. When either key is<br>pressed while pressing CNTL, normal insert<br>character and delete character functions are<br>in effect.) |  |  |
| N     | Escape Code Transfer                    | No effect.                                                                                                    | Escape codes relating to the display (e.g., dis-<br>play enhancements, alternate character sets,<br>format mode, fields, etc.) are sent to printer if<br>it is selected as a destination device.                                                                                                   |  |  |
| P, Q  |                                         | Refer to page 7-49 for APL applications                                                                                                    |                                                                                                    |  |  |
| R     | Set Trailing Pad                        | If in ASCII mode (switch J07 open on multipoint PCA), sets pad to 177 (octal) + parity. If in EBCDIC mode (switch J07 closed on multipoint PCA), sets pad to 377 (octal). | <ul> <li>Sets pad to 377 (octal) if any of the following conditions are present:</li> <li>(1) PARITY switch on keyboard is set to NONE.</li> <li>(2) Switch Z on this PCA is open.</li> <li>(3) CRC-16 is selected (switch J06 on multipoint PCA is closed).</li> </ul>                            |  |  |
| S     | (Not Used)                              |                                                                                                    |                                                                                                    |  |  |

| Table 7-5 | Keyboard   | Interface | PCA | Stranning | Ontions | for | Multipoint |
|-----------|------------|-----------|-----|-----------|---------|-----|------------|
| Table 7-0 | . neyboard | merrace   | гUА | Strapping | Options | 101 | munipoint  |

/

| STRAP | STRAPPING<br>OPTION           | NORMAL OPE<br>(SWITCH CL                                   | ERATION<br>OSED)                         | OPERATION WITH<br>STRAPPING OPTION<br>(SWITCH OPEN)                                                                                                    |
|-------|-------------------------------|------------------------------------------------------------|------------------------------------------|----------------------------------------------------------------------------------------------------|
| Τ, U  | Output Block Size             | TU                                                         |                                          | BLOCK SIZE (BYTES)                                                                                                    |
|       |                               | C C<br>O C<br>C O<br>O O                                   | 1/2 Data Comm Buf<br>256<br>512<br>1024  | fer (refer to switches J16, J17 on multipoint PCA).                                                                                                    |
|       |                               | C = closed, O = open                                       |                                          |                                                                                                    |
| v     | Continuous Carrier            | Continuous carrier off indic<br>does not have continuous c | ates that the modem<br>arrier.           | Continuous carrier on indicates that the modem<br>does have continuous carrier. Allows firmware to<br>abort after 3 seconds of continuous carrier if<br>terminator is not detected. |
| w     | Data Comm Self Test<br>Enable | Enables DATA COMM SEI<br>the keyboard or escape sec        | LF TEST from either<br>juence.           | Disables DATA COMM SELF TEST. If self text is<br>attempted (by either the keyboard or escape se-<br>quence), the test will be aborted and ERROR 0<br>will appear on the display.    |
| x     | Data Speed Select             | Holds data speed signal low                                | v (CH = off).                            | Sets data speed signal high (CH = on).                                                                                                    |
| Y     | Transmit Indicator            | Lights TRANSMIT indicato<br>terminal is communicating      | r on keyboard when<br>with the computer. | Lights TRANSMIT indicator on keyboard when<br>Data Set Ready (CC) is on, and it goes out when<br>CC goes off.                                                                       |
| z     | Transparency                  | No Effect                                                  |                                          | Causes all data sent from the terminal to be transparent.                                                                                                    |

# Table 7-5. Keyboard Interface PCA Strapping Options for Multipoint (Continued)

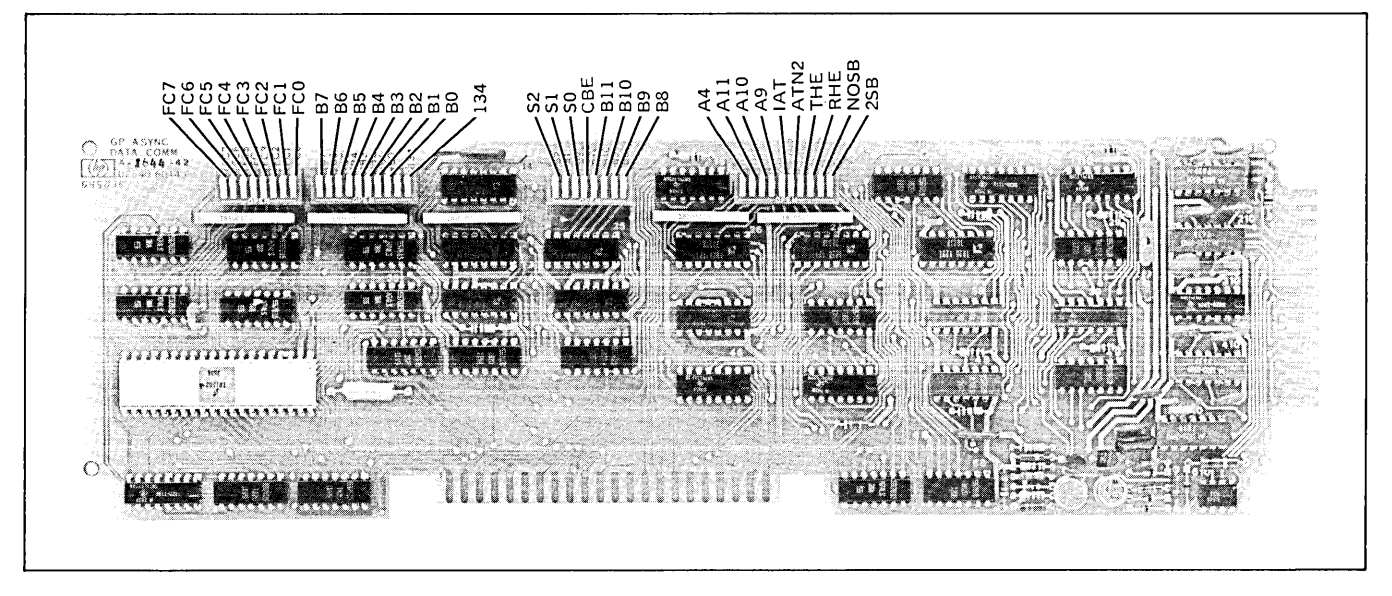

Figure 7-18. Extended Asynchronous Communications PCA Strapping Options

| STRAP                | STRAPPING<br>OPTION             | DESCRIPTION                                                                                                    |                                                                                        |  |  |
|----------------------|---------------------------------|----------------------------------------------------------------------------------------------------|----------------------------------------------------------------------------------------|--|--|
| FC0<br>thru<br>FC7   | (Not Used)                      | (This switch should always be open.)                                                                                                    |                                                                                        |  |  |
| B0<br>thru<br>B7     | Custom Baud<br>Rate Select      | The switches are set to the binary equivaler<br>INT ( <u>153600</u> ) - 1<br>(See example in figure 5-10.)                                                                                                    | it of a number determined by the formula:                                              |  |  |
| 134                  | 134.5 Baud                      | (This switch should always be open.)                                                                                                    |                                                                                        |  |  |
| S0<br>thru           | Transmit Baud<br>Rate           | SWITCH SETTING TRANSMIT BAUD RATE<br>S0 S1 S2                                                                                                    |                                                                                        |  |  |
| 52                   |                                 | O         O         O           O         C         C           C         O         C           O         O         C           O         C         O           O         C         O           O         C         O           O         C         C           O         C         C           O         Popen, C = closed         C | Transmit baud rate = receive baud rate.<br>110<br>150<br>300<br>1200<br>2400<br>Custom |  |  |
| CBE                  | Custom Baud                     | Closed: Enables custom receive baud rates. (The keyboard BAUD RATE switch must be set to EXT.)<br>Open: Receive baud rate is set by keyboard BAUD RATE switch.                                                                                                    |                                                                                        |  |  |
| B8<br>thru<br>B11    | Custom Baud<br>Rate Select      | The switches are set to the binary equivalent of a number determined by the formula:<br>$INT \left(\frac{153600}{baud rate}\right) - 1$                                                                                                    |                                                                                        |  |  |
| A4,A9<br>thru<br>A11 | Module Address                  | Provides PCA address so that firmware can address the PCA. These switches should always be set to 10, (A4 open, A9 thru A11 closed).                                                                                                    |                                                                                        |  |  |
| IAT                  | Inhibit<br>Attention            | (This switch must be closed when receive handshake is used.)                                                                                                    |                                                                                        |  |  |
| ATN2                 | Enable<br>Attention<br>Two      | (This switch should always be open.)                                                                                                    |                                                                                        |  |  |
| THE                  | Transmit<br>Handshake<br>Enable | Closed: Permits the associated external device (a or computer) to signal a "busy" condition on CB (Clear to Send) or SCF (Secondary Carrier) control lines and temporarily stop data transmission from the terminal. Open: Transmit Handshake disabled.                                                                               |                                                                                        |  |  |
| RHE                  | Receive<br>Handshake<br>Enable  | Closed: Permits the terminal to signal a "busy" condition on the CD (Data Terminal Ready) control line and temporarily stop data transmission from the associated external device (a computer).<br>Open: Receive Handshake Disabled.                                                                                                  |                                                                                        |  |  |
| NOSB                 | SCF Inhibit                     | Closed: Inhibits RS232 SCF (Secondary C<br>Open: Enables RS232 SCF (Secondary Ca                                                                                                    | arrier) control line.<br>arrier) control lines.                                        |  |  |
| 2SB                  | Stop Bit Select                 | Selects the number of stop bits to be appen<br>Closed: Selects 2 stop bits.<br>Open: Selects 1 stop bit.<br>NOTE: Selecting 110 baud automatically ap                                                                                                    | nded to the data bits during transmission.                                             |  |  |

# Table 7-6. Extended Asynchronous Communications Interface Strapping Options

| STRAP                 | STRAPPING<br>OPTION            |                                                                                                    | DESCRIPTION                      |                                                     |  |
|-----------------------|--------------------------------|----------------------------------------------------------------------------------------------------|----------------------------------|-----------------------------------------------------|--|
| J10<br>thru<br>J14    | Device ID                      | Selects device ID code (0-27) which identifies one terminal from another on a particular communication line.<br>For example: to set an ID code of 6, set switches J14 through J10 to 00110 respectively. (See "Device I.D.<br>Number" and "Configuration Procedure" in Section V.)   |                                  |                                                     |  |
|                       |                                | 0 = closed, 1 = open                                                                                                    |                                  |                                                     |  |
| J15                   | (not used)                     |                                                                                                    |                                  |                                                     |  |
| J16,                  | Input Buffer Size              | J17                                                                                                    | J16                              | BUFFER SIZE                                         |  |
| J17                   |                                | с<br>с<br>о                                                                                                    | с<br>о<br>с<br>о                 | 500 bytes<br>1000 bytes<br>2000 bytes<br>4000 bytes |  |
|                       | I                              |                                                                                                    | C = closed, O = open             |                                                     |  |
| J00<br>thru<br>J04    | Group ID                       | Selects group ID code (0-27) which identifies the communications line that the terminal is on. For example: to set an ID code of 20, set switches J04 thru J00 to 10100 respectively. (See "Device I.D. Number" and "Configuration Procedure" in Section V.)<br>0 = closed, 1 = open |                                  |                                                     |  |
| J05                   | Extended<br>Text Mode          | <b>Open:</b> Enable Extended Text features. See "Extended Text Mode", Section V. <b>Closed:</b> Disable Extended Text features.                                                                                                    |                                  |                                                     |  |
| J06                   | BCC (Block Check<br>Character) | Determines which type of parity check will be used for an entire block of data in Block Mode.<br><b>Closed = 0:</b> LRC (longitudinal redundancy check)<br><b>Open = 1:</b> CRC 16 (cyclic redundancy check)                                                                         |                                  |                                                     |  |
| J07                   | Code Select                    | Selects data character and control character code format.<br><b>Open = 1:</b> EBCDIC<br><b>Closed = 0:</b> ASCII                                                                                                    |                                  |                                                     |  |
| INT                   | Firmware Interrupt             | This switch should always be open.                                                                                                    |                                  |                                                     |  |
| PL0<br>thru<br>PL6    | Poll Bits                      | These switches should always be open.                                                                                                    |                                  |                                                     |  |
| A4, A9<br>thru<br>A11 | Module Address                 | Provides PCA address so that the firmware can address the PCA. These switches should always be set to 7 (A4 closed, A9 thru A11 open).                                                                                                    |                                  |                                                     |  |
| -12                   | 13232T Accessory<br>Power      | Closed: Provides -12 volts for operat<br>Open: No power supplied.                                                                                                    | ion of relays in the 13232T Powe | er Protect Multipoint Cable.                        |  |
| 2SB                   | Stop Bit Select                | Selects the number of stop bits to be appended to the data bits during transmission.<br><b>Open:</b> Selects 2 stop bits.<br><b>Closed:</b> Selects 1 stop bit (normal position)                                                                                                    |                                  |                                                     |  |

# Table 7-7. Asynchronous Multipoint Communications Interface Strapping Options

.

| Table 7-8. Synchro | nous Multipoint Co | ommunications Inte | erface Strapping Options |
|--------------------|--------------------|--------------------|--------------------------|
|--------------------|--------------------|--------------------|--------------------------|

| STRAP                 | STRAPPING<br>OPTION            |                                                                                                    | DESCRIPTION                                                                                                    |                                                                                       |  |  |
|-----------------------|--------------------------------|----------------------------------------------------------------------------------------------------|----------------------------------------------------------------------------------------------------|---------------------------------------------------------------------------------------|--|--|
| J10<br>thru<br>J14    | Device ID                      | Selects device ID code (0-27) which identifies one terminal from another on a particular communication line. For example: to set an ID code of 6, set switches J14 thru J10 to 00110 respectively. (See "Device I.D. Number" and "Configuration Procedure" in Section V.)              |                                                                                                    |                                                                                       |  |  |
|                       |                                | 0 = closed, 1 = open                                                                                                    |                                                                                                    |                                                                                       |  |  |
| J15                   | (not used)                     |                                                                                                    |                                                                                                    |                                                                                       |  |  |
| J16,                  | Input Buffer Size              | J17                                                                                                    | J16                                                                                                    | BUFFER SIZE                                                                           |  |  |
| J17                   |                                | с<br>с<br>о<br>о                                                                                                    | с<br>о<br>с<br>о                                                                                                    | 500 bytes<br>1000 bytes<br>2000 bytes<br>4000 bytes                                   |  |  |
|                       |                                | C = closed, O = open                                                                                                    |                                                                                                    |                                                                                       |  |  |
| J00<br>thru -<br>J04  | Group ID                       | Selects group ID code (0-27) which identifies the communications line that the terminal is on. For example: to set an ID code of 20, set switches J04 thru J00 to 10100 respectively. (See 'Device I.D. Number' and "Configuration Procedure" in Section V.)<br>0 = closed, $1 = open$ |                                                                                                    |                                                                                       |  |  |
| J05                   | Extended<br>Text Mode          | <b>Open:</b> Enable Extended Text features. See "Extended Text Mode", Section V.<br><b>Closed:</b> Disable Extended Text features.                                                                                                    |                                                                                                    |                                                                                       |  |  |
| J06                   | BCC (Block Check<br>Character) | Determines which type of block check will be used for an entire block of data.<br><b>Closed</b> = 0: LRC (longitudinal redundancy check)<br><b>Open</b> = 1: CRC — 16 (cyclic redundancy check)                                                                                        |                                                                                                    |                                                                                       |  |  |
| J07                   | Code Select                    | Selects data character and control character code format.<br><b>Open = 1:</b> EBCDIC<br><b>Closed = 0:</b> ASCII                                                                                                    |                                                                                                    |                                                                                       |  |  |
| -12                   | 13232T Accessory<br>Power      | <b>Closed:</b> Provides -12 volts for operation of relays in the 13232T Power Protect Multipoint Cable.<br><b>Open:</b> No power supplied.                                                                                                    |                                                                                                    |                                                                                       |  |  |
| A4, A9<br>thru<br>A11 | Module Address                 | Provides PCA address so that the firmware can address the PCA. These switches should always be set to 7 (A4 closed, A9 thru A11 open).                                                                                                    |                                                                                                    |                                                                                       |  |  |
| RCLK                  | Receive Data<br>Clock          | When the terminal is directly connected to a computer (no modem) by using the 13232U Modem Bypass<br>Cable, the PCA can provide the receive data clock (DD) by closing this switch. (This applies only to the first<br>terminal in the multipoint chain.)                              |                                                                                                    |                                                                                       |  |  |
|                       |                                | Normally, this switch is open. One of this function.                                                                                                    | the transmit data clock swi                                                                                                    | tches (see below) must be selected for                                                |  |  |
| 2400<br>4800<br>9600  | Transmit Data<br>Clock         | Usually, the modem or computer provid<br>data transfers. If the modem requires<br>for that modem.                                                                                                    | es both the receive (DD) and<br>a terminal-supplied transmit                                                                                                    | d transmit (DB) data clocks for timing the clock (DA), select the appropriate rate    |  |  |
|                       |                                | If using the 13232U Modem Bypass Ca                                                                                                    | ble, select the desired rate.                                                                                                    |                                                                                       |  |  |
|                       |                                | 9600 must be closed for the DATA CO                                                                                                    | MM SELF TEST.                                                                                                    |                                                                                       |  |  |
|                       |                                | Close only one sy                                                                                                    | CAUTION                                                                                                    | ne PCA may result.                                                                    |  |  |
| 2400<br>4800<br>9600  | Transmit Data<br>Clock         | this function.<br>Usually, the modem or computer provid<br>data transfers. If the modem requires<br>for that modem.<br>If using the 13232U Modem Bypass Ca<br>9600 must be closed for the DATA CO<br>Close only one sw                                                                 | es both the receive (DD) and<br>a terminal-supplied transmit<br>ble, select the desired rate.<br>MM SELF TEST.<br><b>CAUTION</b><br>vitch, otherwise damage to th | d transmit (DB) data clocks for<br>clock (DA), select the appro<br>ne PCA may result. |  |  |

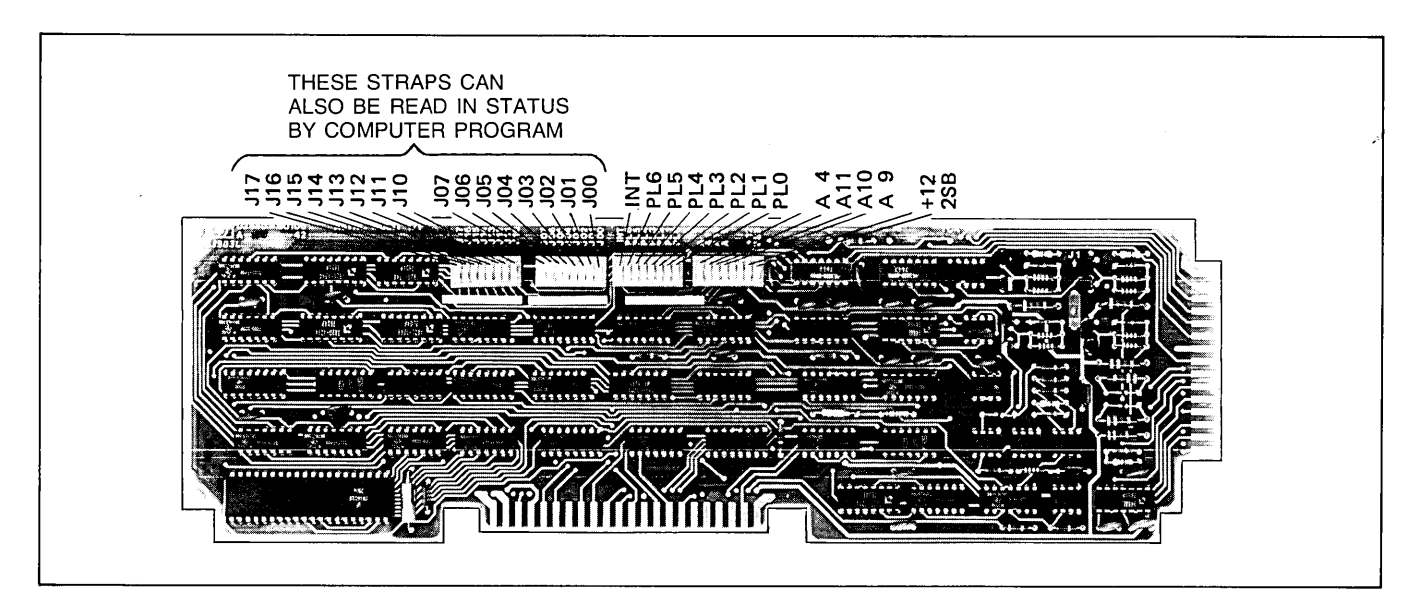

Figure 7-19. Asynchronous Multipoint Communications PCA Strapping Options

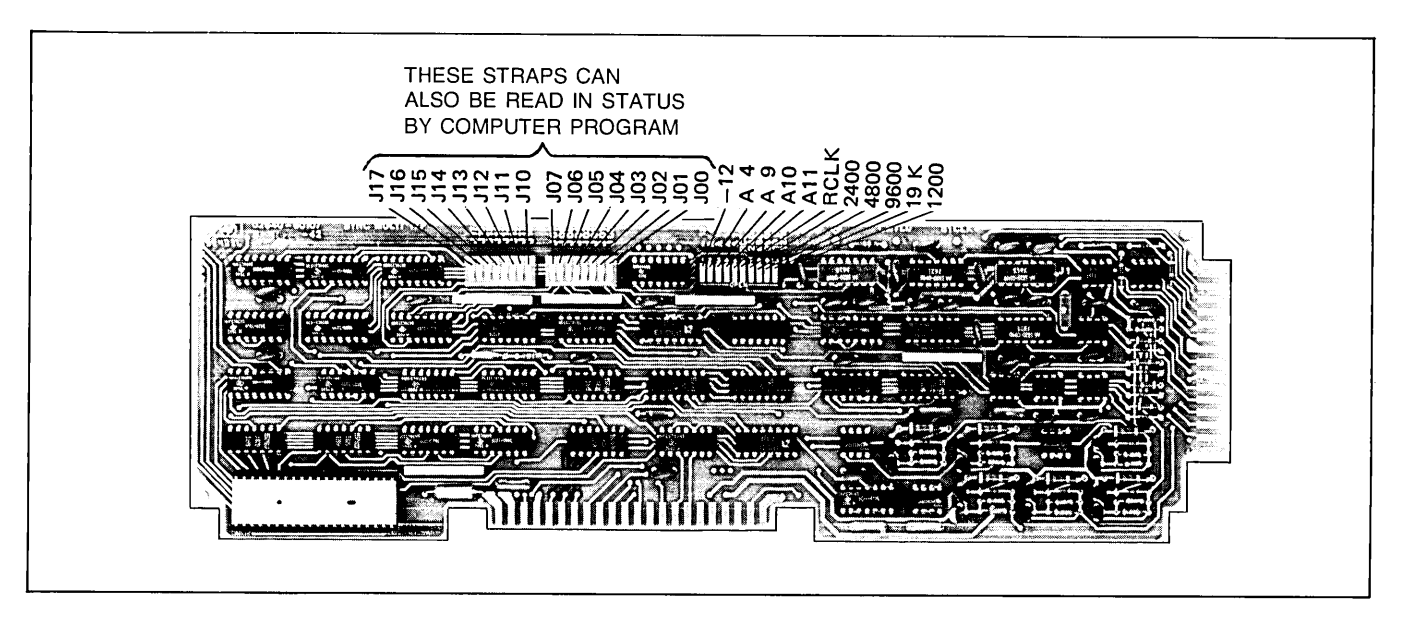

Figure 7-20. Synchronous Multipoint Communications PCA Strapping Options

## DATA COMMUNICATIONS CABLING

### **INTERFACE SIGNALS**

The RS232 signals available on each of the communication interfaces are listed in table 7-9. This information can be used to verify interface capability or to fabricate special interface cables. Refer to "Fabricating Your Own Data Communications Cable" for additional cabling information.

#### LOGIC LEVELS

Table 7-10 gives the logic levels of signals used by the 13260 series data communications accessories.

#### CABLE TYPES

There are five cable types that are available for use in multipoint networks. These cables are described in table 7-11.

|                             | CONN                 | NECTO           | DR                          |                             | CIR                                                | сит                                                           |                                                                                                    |             |                  |        |        |                                           |             |
|-----------------------------|----------------------|-----------------|-----------------------------|-----------------------------|----------------------------------------------------|---------------------------------------------------------------|----------------------------------------------------------------------------------------------------|-------------|------------------|--------|--------|-------------------------------------------|-------------|
| R<br>S<br>2                 |                      | P<br>132        | 2<br>260                    |                             | R<br>S<br>2                                        | с<br>с<br>IV                                                  |                                                                                                    | мс          | DEM              |        |        |                                           |             |
| 3<br>2                      | Α                    | в               | с                           | D                           | 3<br>2                                             | T 2<br>T 4                                                    | DESCRIPTION                                                                                                    | то          | FROM             | GND    | DATA   | CON-<br>TROL                              | TIMING      |
| 7                           | A<br>H               | A<br>H          | A<br>H                      | A<br>H                      | AA<br>AB                                           | <br>102                                                       | Protective Ground<br>Signal Ground/Common Return                                                                                                    |             |                  | X<br>X |        |                                           |             |
| 2<br>3                      | B<br>C               | В<br>С          | B<br>C                      | B<br>C                      | BA<br>BB                                           | 103<br>104                                                    | Transmitted Data<br>Received Data                                                                                                    | х           | x                |        | x<br>x |                                           |             |
| 4<br>5<br>20<br>22<br>8<br> | D<br>E<br>F<br>J<br> | D E F P   J   R | D<br>F<br>P<br>14<br>J<br>R | D<br>F<br>P<br>14<br>J<br>R | CA<br>CB<br>CC<br>CD<br>CE<br>CG<br>CG<br>CH<br>CI | 105<br>106<br>107<br>108.2<br>125<br>109<br>110<br>111<br>112 | Request to Send<br>Clear to Send<br>Data Set Ready<br>Data Terminal Ready<br>Ring Indicator<br>Received Line Signal Detector<br>Signal Quality Detector<br>Data Rate Selector (DTE Source)<br>Data Rate Selector (DCE Source) | X<br>X<br>X | X<br>X<br>X<br>X |        |        | ×<br>×<br>×<br>×<br>×<br>×<br>×<br>×<br>× |             |
| 24<br>15<br>17              | <br> <br> -          | -<br>-<br>-     | s<br>                       | S<br>12<br>13               | DA<br>DB<br>DD                                     | 113<br>114<br>115                                             | Transmitter Timing (DTE Source)<br>Transmitter Timing (DCE Source)<br>Receiver Timing                                                                                                    | ×           | x<br>x           |        |        |                                           | X<br>X<br>X |
| _                           | _                    | _               | _                           | _                           | SBB<br>SBB                                         | 118<br>119                                                    | Secondary Transmitted Data<br>Secondary Received Data                                                                                                    | ×           | x                |        | x<br>x |                                           |             |
| 19<br><br>12                | <u>м</u><br>N        | M<br>N          | м<br><br>N                  | M<br>N                      | SCA<br>SCB<br>SCF                                  | 120<br>121<br>122                                             | Secondary Request to Send<br>Secondary Clear to Send<br>Secondary Received Line Detector                                                                                                    | x           | x<br>x           |        |        | X<br>X<br>X                               |             |

Table 7-9. EIA RS232C and CCITT V24 Interface Data and Control Signals

Table 7-10. Data Communications Signal Levels

| DATA:                    |                              |                             |
|--------------------------|------------------------------|-----------------------------|
| Name<br>Logic<br>Voltage | Space<br>0<br>>+3V but <+25V | Mark<br>1<br><-3V but >-25V |
| CONTROL:                 | ON (true)                    | OFF (false)                 |
| CLOCK SIGNALS:           | 0 = ground                   | 1 = +5V                     |

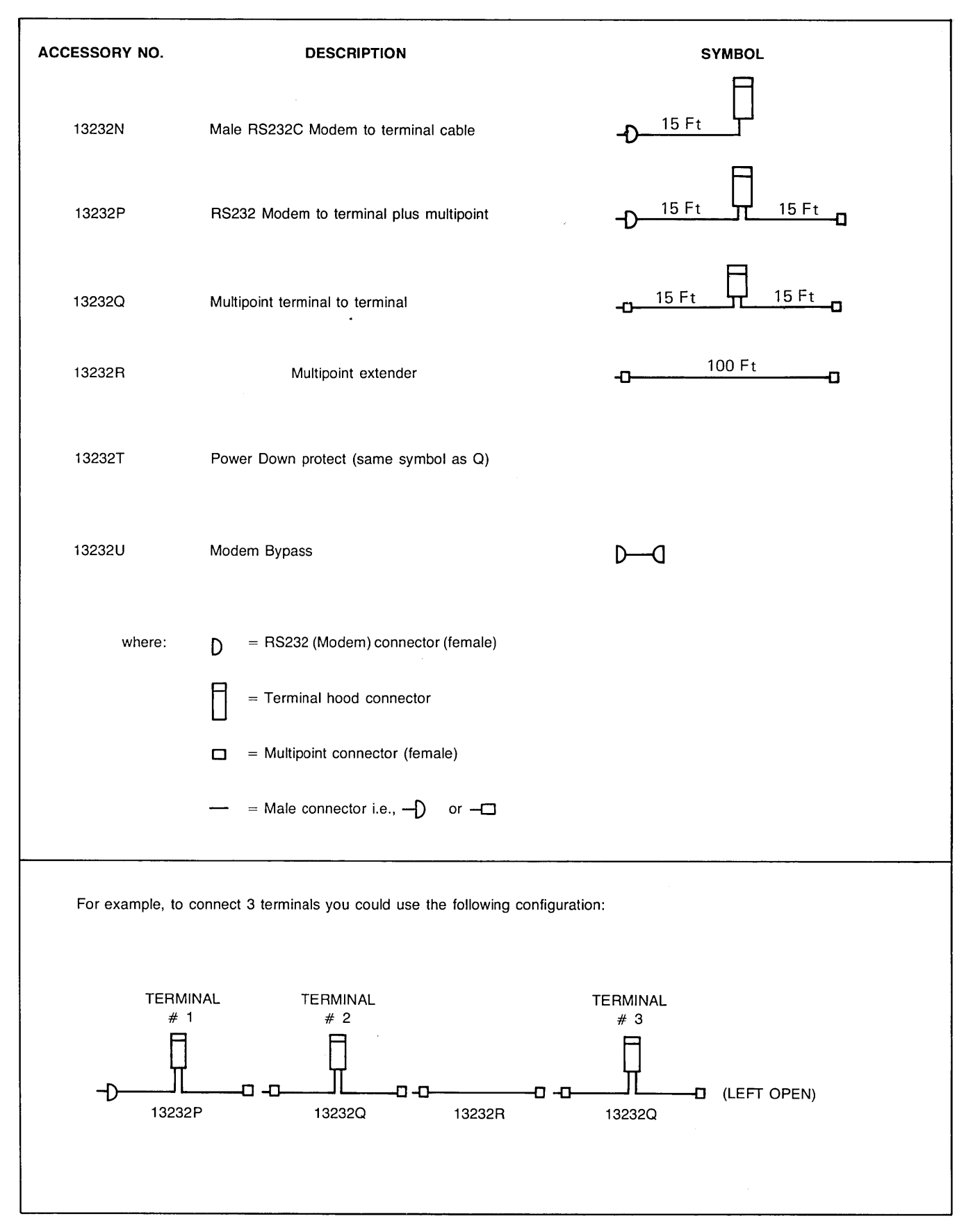

#### Table 7-11. Multipoint Data Communication Cables

#### POINT-TO-POINT COMMUNICATIONS CABLING

Figures 7-21 through 7-23 show the cable connections and signals used by the 13260A/B/C/D and 13250A/B accessories.

# MULTIPOINT COMMUNICATIONS CABLING

Figures 7-24 and 7-25 show the cable connections and signals used by the 13260C/D accessories in the multipoint configuration.

#### POWER DOWN PROTECT CABLING

Figure 7-26 and 7-27 show the cable configuration and effects of signal switching during power-down.

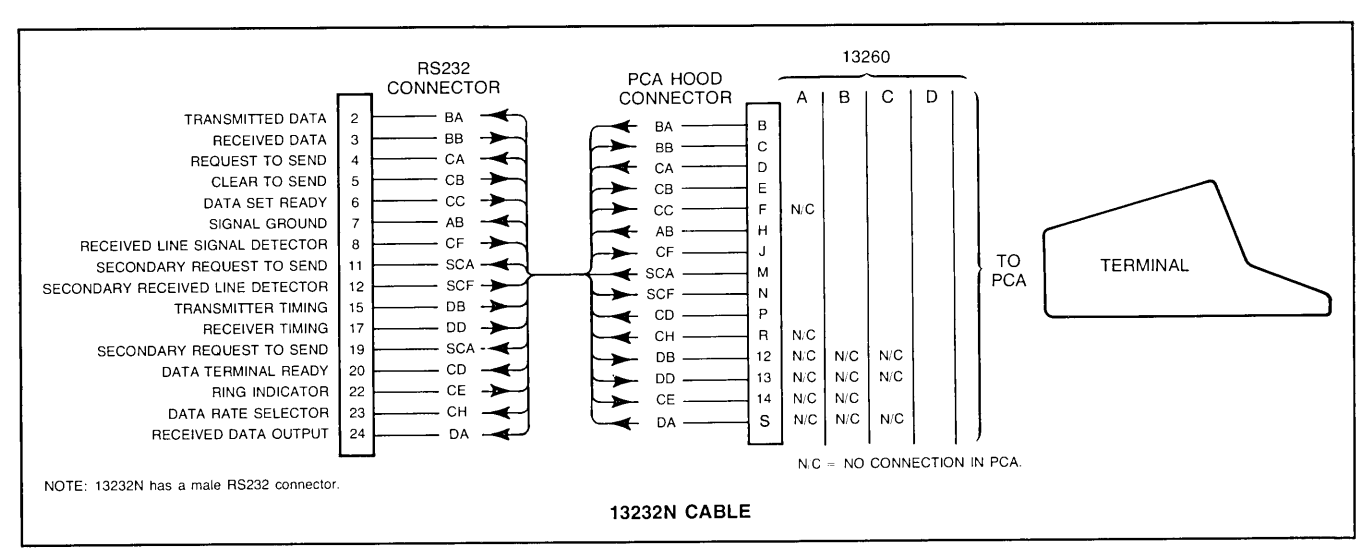

Figure 7-21. Point-to-Point Communications Cabling

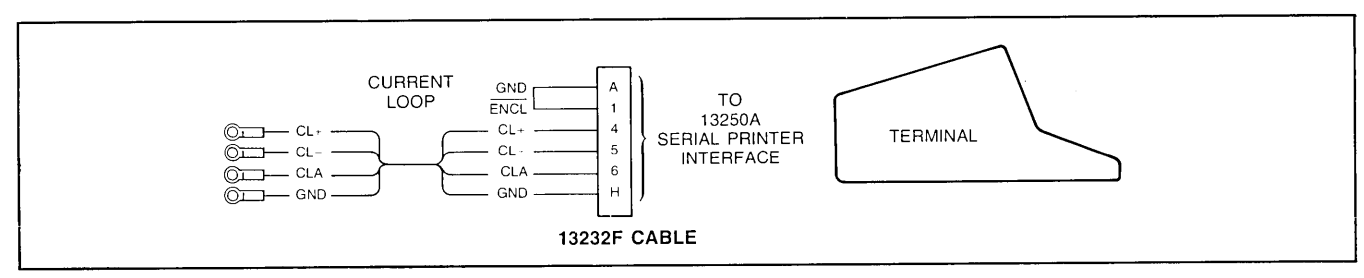

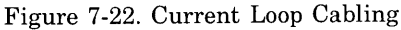

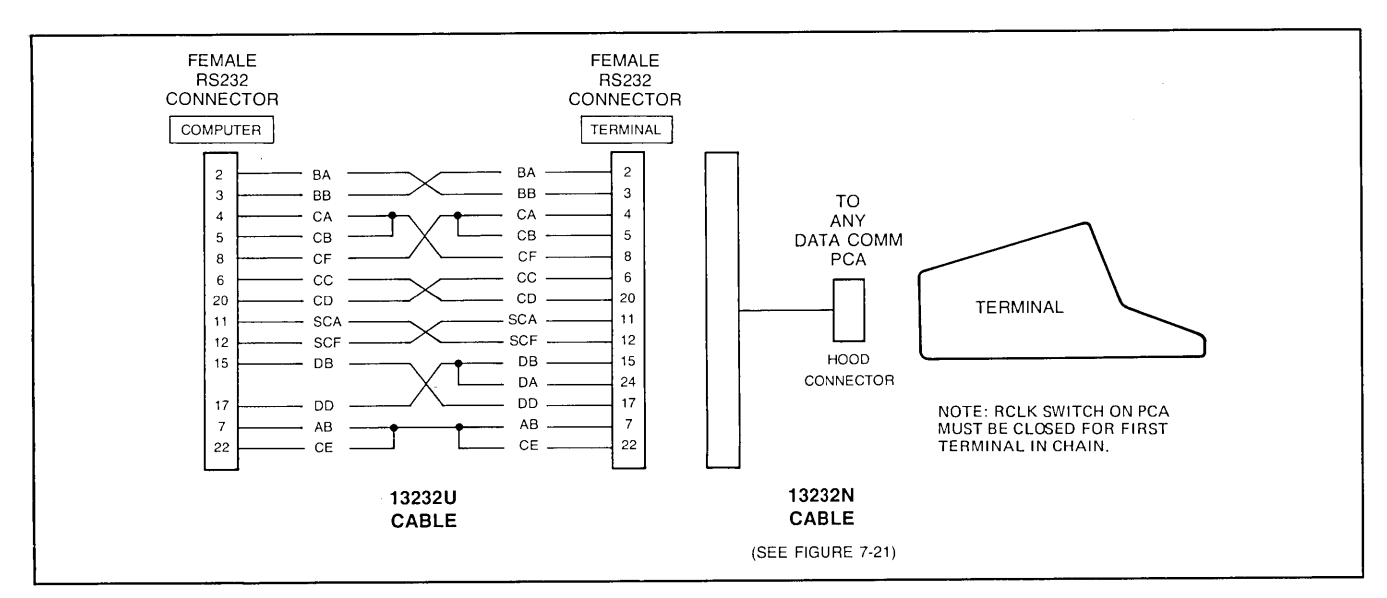

Figure 7-23. Modem By-Pass Cabling

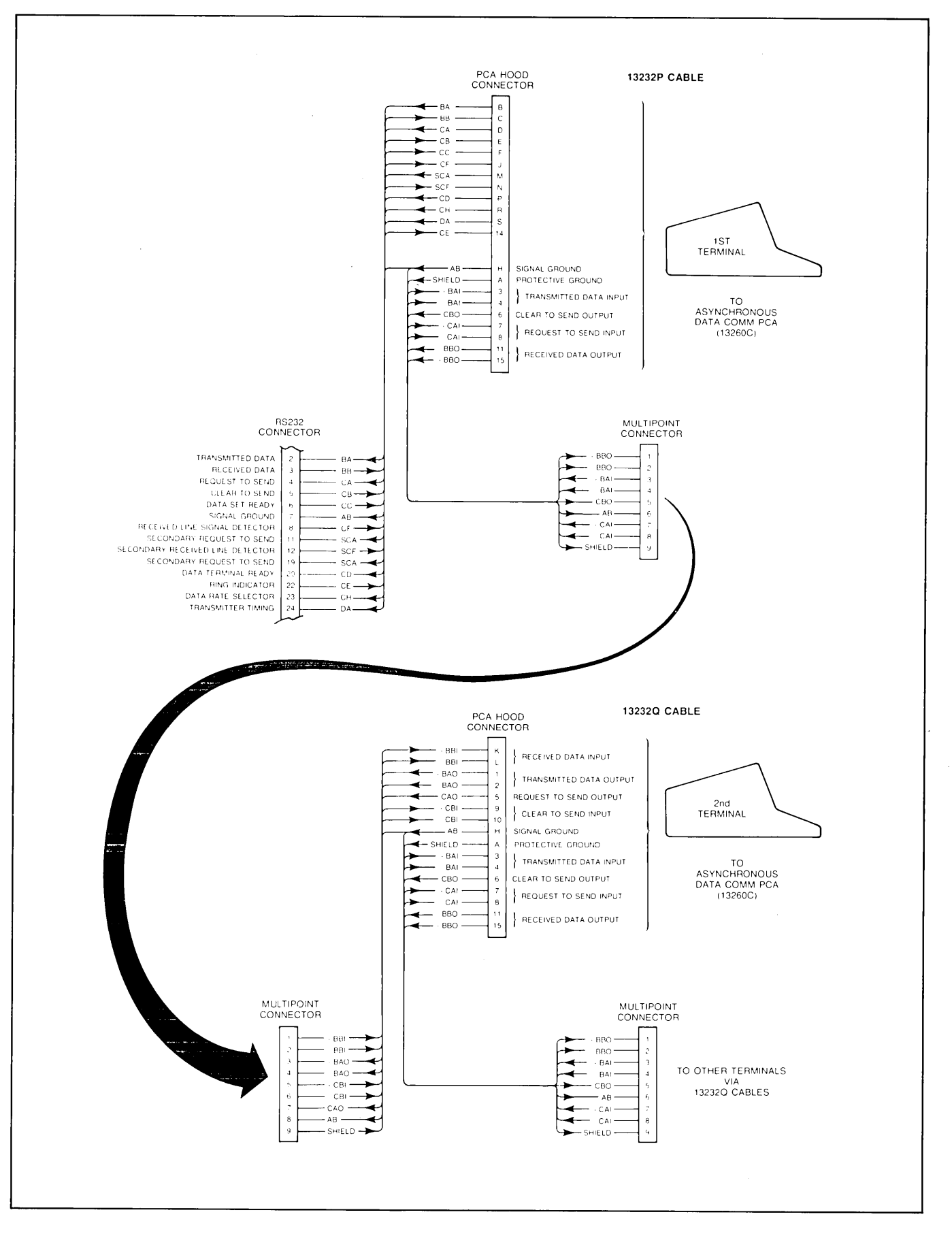

Figure 7-24. Asynchronous Multipoint Cabling

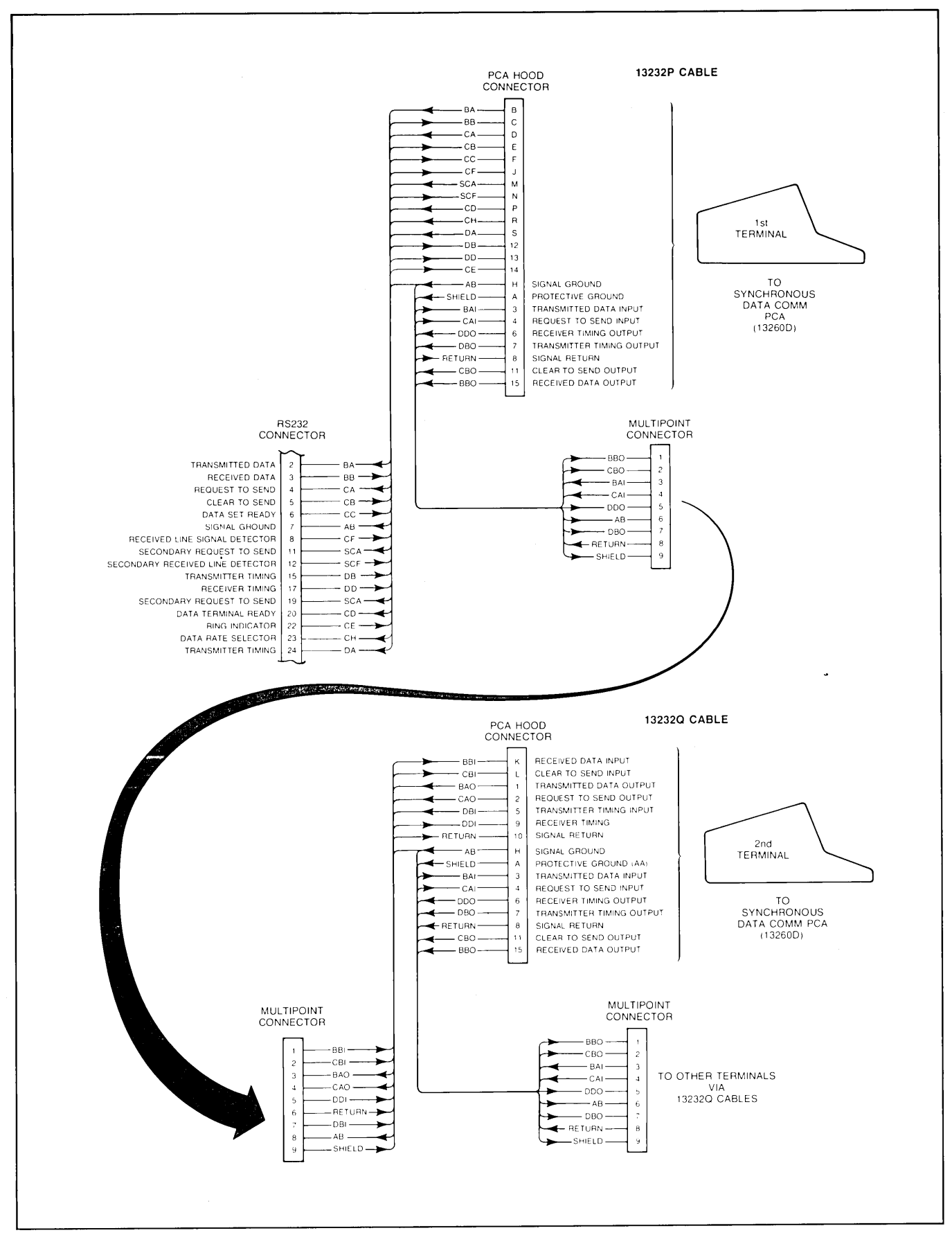

Figure 7-25. Synchronous Multipoint Cabling

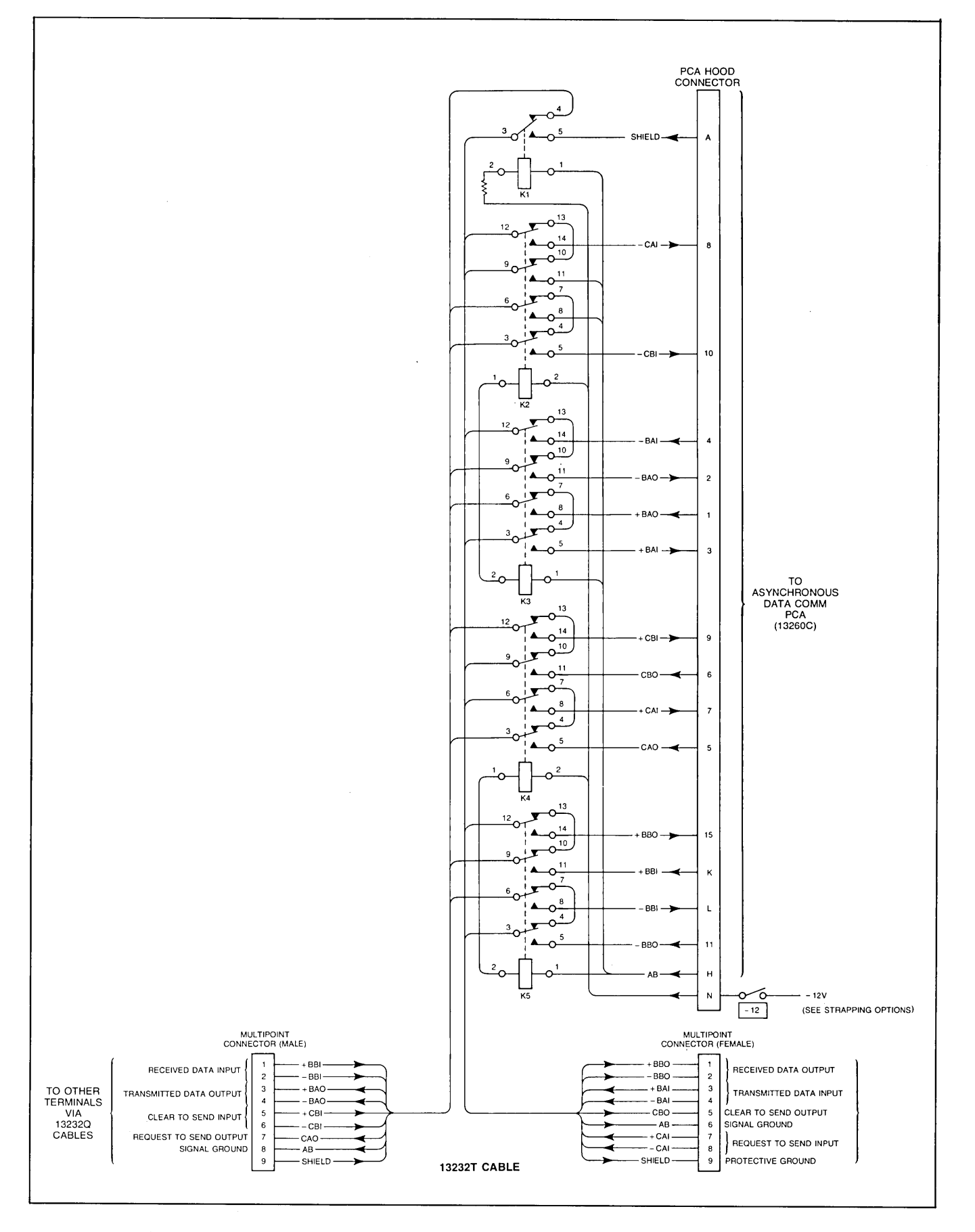

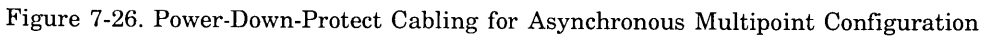

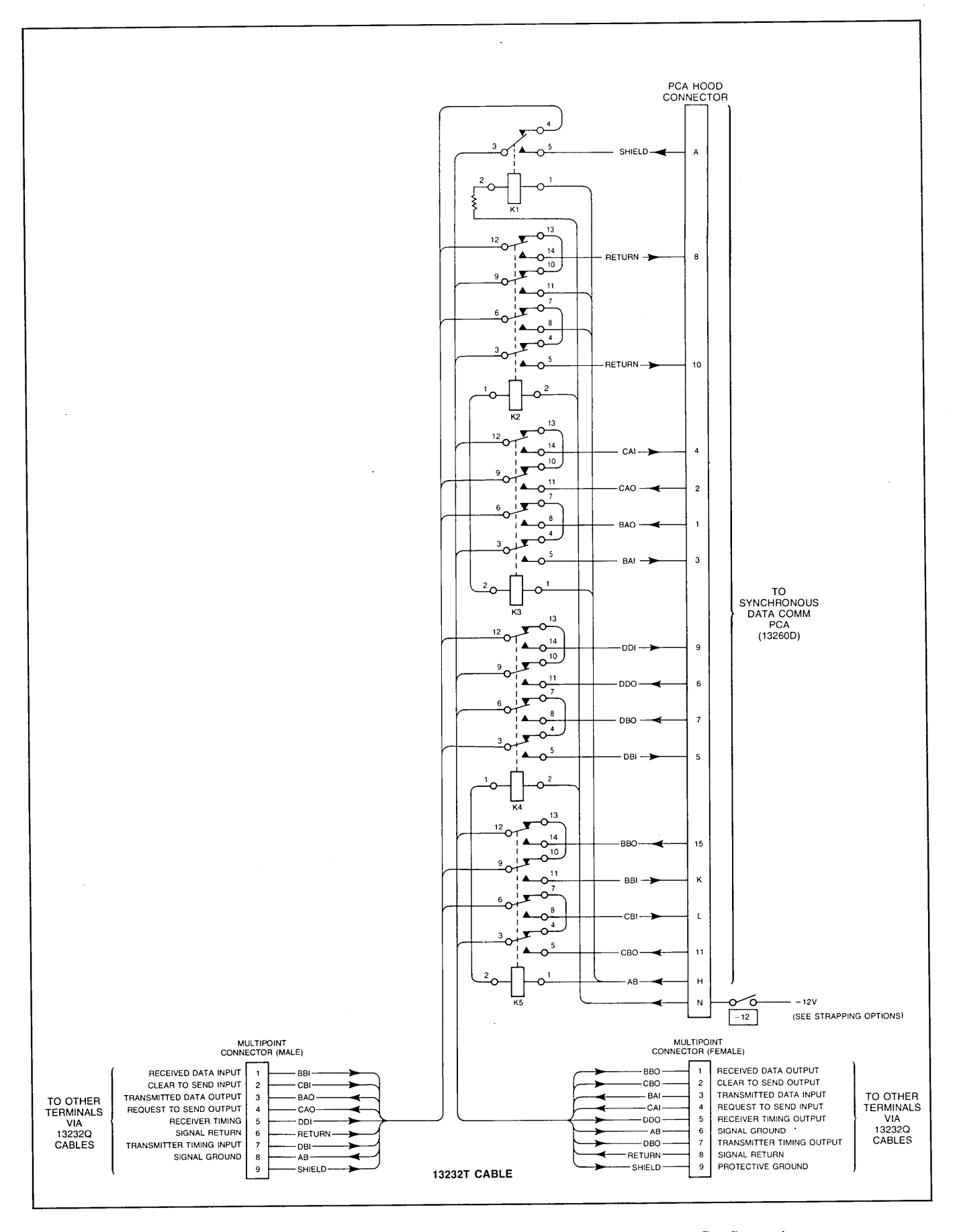

Figure 7-27. Power-Down-Protect Cabling for Synchronous Multipoint Configuration

#### FABRICATING YOUR OWN DATA COMMUNICATIONS CABLE

PCA hood connectors, RS232C connectors, multipoint connectors, and cables are available should you need to fabricate your own data communications cable. Part numbers of the items are given in table 7-12.

Figures 7-28 through 7-30 show the details of assembling each type of connector. Table 7-13 lists the interface signals on each of the data communications PCA's. Also, the illustrations of the HP cables (figures 7-21 through 7-27) may be used as a guide.

There are maximum length limitations on each type of cable. The following may be used as a guide for length considerations.

#### **Maximum Distances:**

Modem/Computer to first terminal: 50 feet (RS232-C standard)

Modem/Computer to terminal: 1000 feet (current loop on 13260B)

Terminal to terminal — Note: Maximum total distance 16,000 feet.

Asynchronous (13260C) @ 300 to 9600 bits per second: up to 2000 feet between terminals with up to 32 terminals per line.

Synchronous (13260D) (2000 feet maximum between terminals):

| $\backslash$        | Bits/<br>Sec. |         |         |         |
|---------------------|---------------|---------|---------|---------|
| Terminals/\<br>Line |               | 2400    | 4800    | 9600    |
|                     |               | 2000 A  | 2000 8  | 2000 8  |
| 8                   |               | 2000 ft | 2000 ft | 2000 ft |
| 16                  |               | 2000 ft | 1200 ft | 480 ft  |
| 32                  |               | 1200 ft | 480 ft  | 120 ft  |

# Table 7-12. Parts for Fabricating Your Custom Data Communications Cable

| ITEM                                   | HP PART NO.                  | ALTERNATE SOURCE   | DESCRIPTION                                                                                 |  |  |
|----------------------------------------|------------------------------|--------------------|---------------------------------------------------------------------------------------------|--|--|
| RS232 Connector                        | 5061-2405                    |                    | (See figure 7-29.)                                                                          |  |  |
| PCA Hood Connector                     | 5061-1340                    |                    | (See figure 7-28.)                                                                          |  |  |
| Multipoint Connector                   | 5061-2401                    |                    | (See figure 7-30.)                                                                          |  |  |
| PCA Hood to RS232<br>Connector Cable   | 8120-1903<br>or<br>8120-1930 | -                  | 26 AWG (or greater) Low Voltage Computer Cable.                                             |  |  |
| Multipoint Cable                       | 8120-2305                    | Brand Rex POSS4P22 | 22 AWG, 4 twisted pairs, overall shield, 75 ohm differential mode characteristic impedance. |  |  |
| Note: All connectors include contacts. |                              |                    |                                                                                             |  |  |

|           | SIGNAL NAMES              |                 |                 |          |  |  |
|-----------|---------------------------|-----------------|-----------------|----------|--|--|
| P2<br>PIN | 13260A                    | 13260B          | 13260C          | 13260D   |  |  |
| 1         | (no connection)           | ENCL (see note) | + BAO           | BAO      |  |  |
| 2         | (no connection)           | INI             | - BAO           | CAO      |  |  |
| 3         | (no connection)           | CL+12           | + BAI           | BAI      |  |  |
| 4         | (no connection)           | CL+ (see note)  | – BAI           | CAI      |  |  |
| 5         | (no connection)           | CL- (see note)  | CAO             | DBI      |  |  |
| 6         | (no connection)           | CLA (see note)  | CBO             | DDO      |  |  |
| 7         | (no connection)           | CLP             | + CAI           | DBO      |  |  |
| 8         | (no connection)           | INO             | -CAI            | RET-D    |  |  |
| 9         | (no connection)           | PON             | + CB1           | DDI      |  |  |
| 10        | (no connection)           | ISB             | – CB1           | RET-U    |  |  |
| 11        | (no connection)           | XECL            | , – BBO         | СВО      |  |  |
| 12        | (no connection)           | TTY IN          | (no connection) | DB       |  |  |
| 13        | (no connection)           | +5V             | (no connection) | DB       |  |  |
| 14        | (no connection)           | CE              | CE              | CE       |  |  |
| 15        | TEST                      | TEST            | + BBO           | BBO      |  |  |
| A         | AB                        | GND             | AA              | AA       |  |  |
| B         | BA                        | ВА              | BA              | BA       |  |  |
| c<br>C    | BB                        | вв              | BB              | BB       |  |  |
| D         |                           | CA              | CA              | CA       |  |  |
| F         | CB                        | СВ              | СВ              | CB       |  |  |
| F         | (no connection)           | cc              | CC              | CC       |  |  |
| н         | AB                        | AB (see note)   | AB (GND)        | AB (GND) |  |  |
| .1        | CF                        | CF              | CF              | CF       |  |  |
| ĸ         | XBOUT                     | X8OUT           | + BBI           | BBI      |  |  |
|           | X16OUT                    | X16OUT          | – BBI           | CBI      |  |  |
| M         | SCA                       | SCA             | SCA             | SCA      |  |  |
| N         | SCF                       | SCF             | SCF             | SCF      |  |  |
| P         |                           | CD              | CD              | CD       |  |  |
| '<br>R    | (no connection)           | CH              | СН              | СН       |  |  |
| S         | X16IN                     | X16IN           | (no connection) | DA       |  |  |
|           |                           |                 |                 |          |  |  |
| NOTE: U   | sed in current loop mode. |                 |                 |          |  |  |

Table 7-13. 13260 Series Data Communications PCA Signal Names

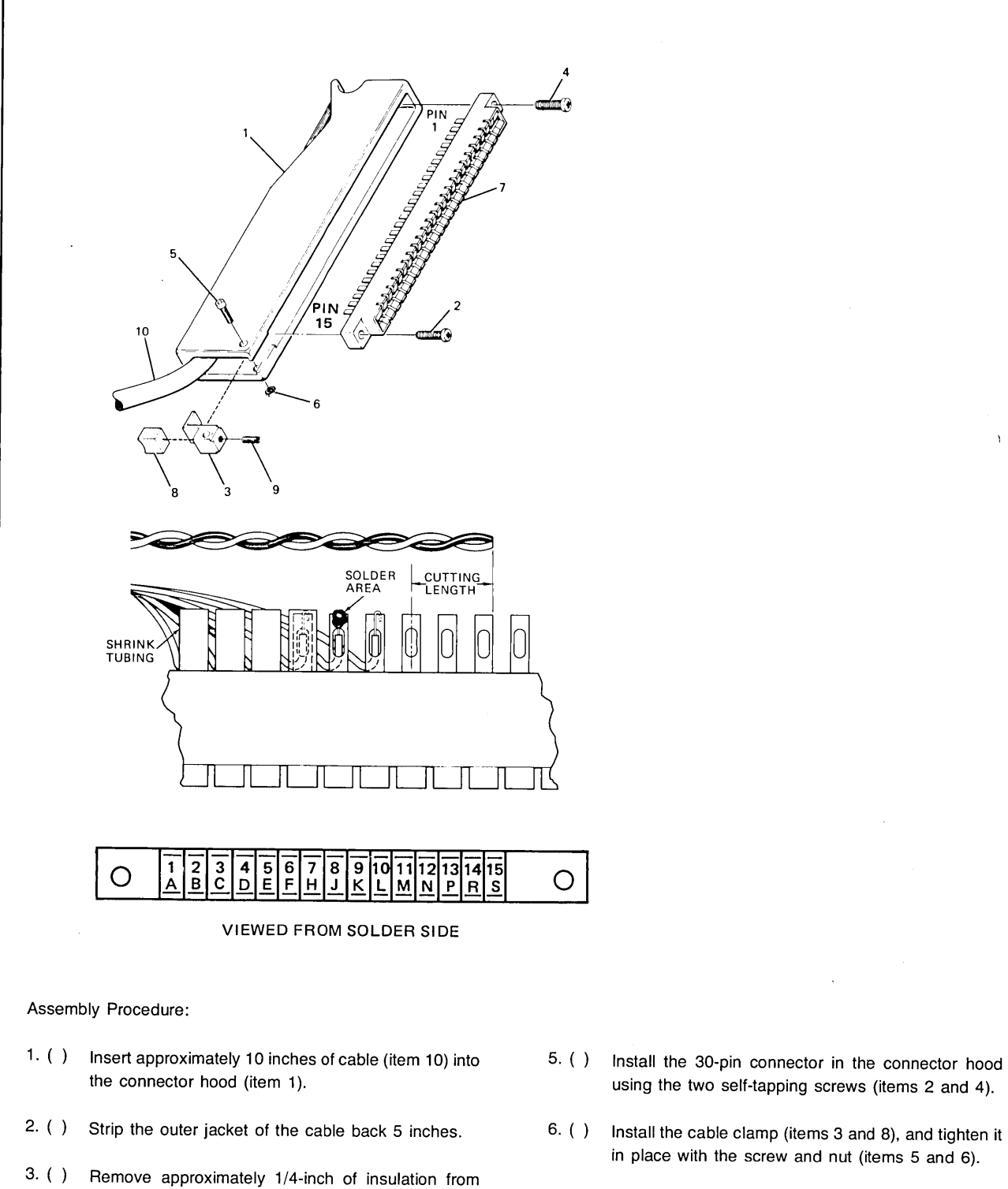

in place with the screw and nut (items 5 and 6). 7. ( ) Tighten the cable clamp on the cable with the

setscrew (item 9).

4. ( ) Starting at the end of the 30-pin connector (item 7) nearest pins S and 15, solder the signal wires to the appropriate pins on the connector, and insulate each pin with tubing as shown at left.

each signal wire.

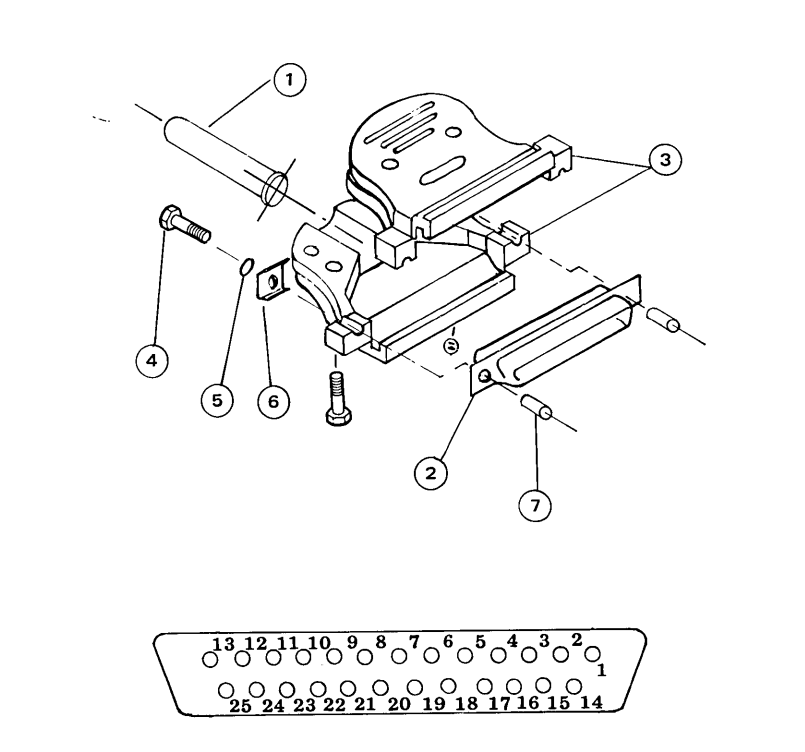

VIEWED FROM SOLDER SIDE

Assembly Procedure:

- Slide rubber bushing (item 1) over end of cable, leaving about 6 inches of cable end exposed for wire stripping, etc.
- 2. () Strip back the cable jacket 1-inch.
- 3. ( ) Clip the unused conductor wires to the edge of the cable jacket.
- 4. ( ) Remove 1/4-inch of insulation from the ends of the conductor wires to be used.
- 5. () Solder the conductor wires onto the contacts of the contact assembly (item 2). (Select either the male or female contact assembly provided for your particular application.)

- 6. () Slide the rubber bushing to the end of the cable such that the rubber bushing flange is flush with the stripped end of the cable jacket.
- 7. () Assemble the two halves of the connector (item 3) onto the contact assembly (item 2). (Use the screws and nuts provided.)
- 8. () Mount the two screws, threaded spacers, and other hardware (items 4 thru 7) onto the contact assembly.

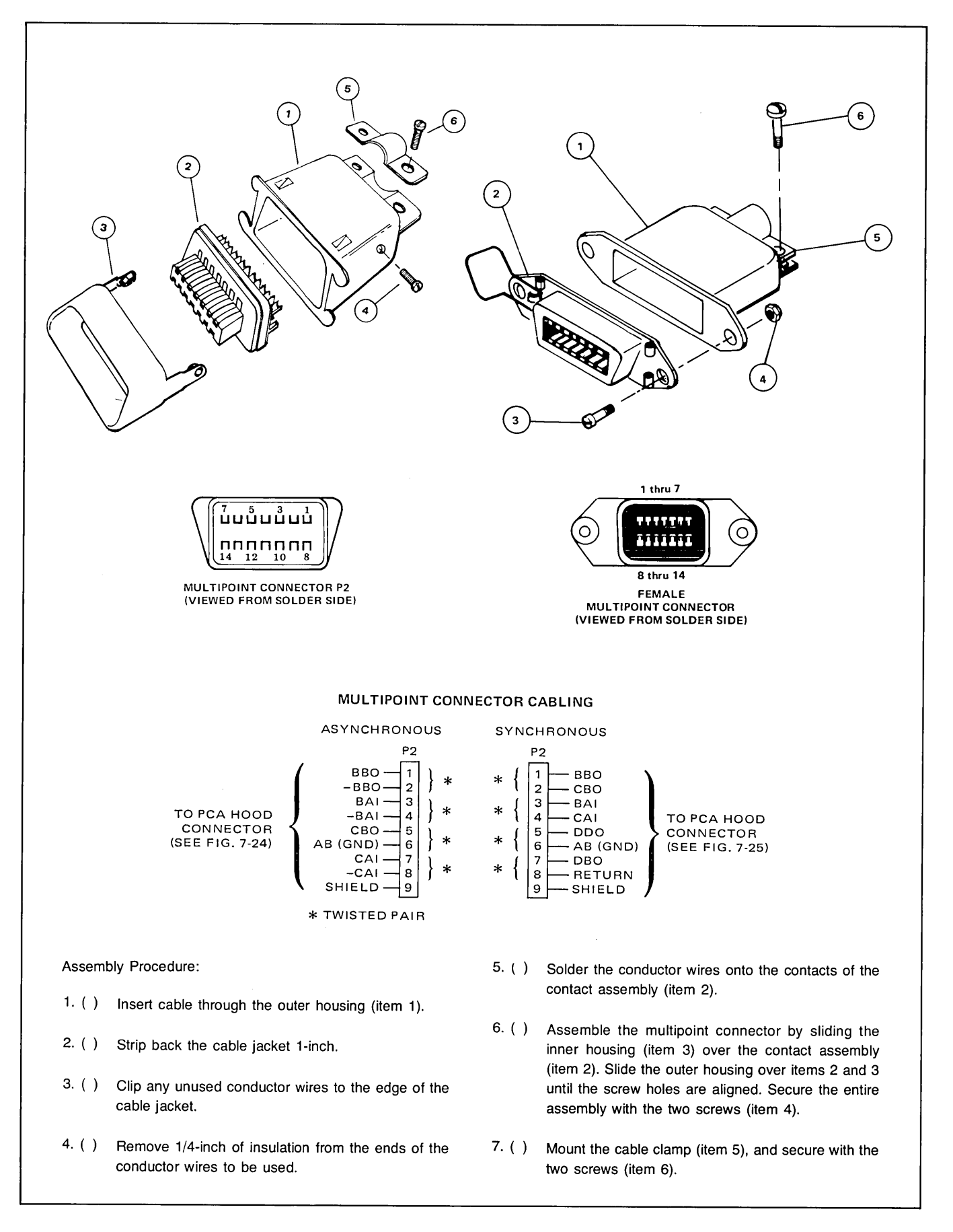

# SELF-TEST

The terminal tests itself. Should you suspect a malfunction while operating the terminal, you can perform the SELF-TEST function to checkout the terminal. Also, after installing any accessory, the terminal's self-test function should be performed to insure that the terminal is functioning properly. There are three types of self-test, each testing a specific function of the terminal.

## BASIC SELF-TEST

Pressing  $\frac{1}{1657}$ , checks out the terminal, except for the cartridge tape units (if installed) and the data communications. The following is performed when the  $\frac{1}{1657}$  key is pressed (also see the flowchart in figure 7-32):

- The light-emitting diodes (indicators) on the keyboard are turned on briefly as an indication that the power supply and microprocessor board are functioning.
- A checksum test is done on the read-only memory (ROM). This verifies that the firmware is working properly. An error here causes a ROM ERROR message to be displayed. (See flowchart, figure 7-32.)
- A checkerboard test is performed on the random access memory. An error here causes a RAM ERROR message to be displayed. (See flowchart, figure 7-32.)
- The bell is beeped indicating success up to this point.

- The entire character set contained in the terminal is displayed.
- A line of characters, @ABCDEFGHIJKLMNO, is displayed. If the Display Enhancement option is installed, then Underline, Half-Bright, and Blinking will be displayed with Inverse Video in all of the possible Display Enhancement combinations by this line of characters.
- The 14 bytes of status information are displayed. (See Section VI "Status" for an explanation of the status bytes.)

Generally, if the terminal beeps and the display shows a pattern similar to those shown in figure 7-31 then the terminal is functioning properly (only those character sets actually present in the terminal will be displayed in the test pattern and consequently the actual test pattern displayed will be dependent on which features are present in each terminal).

TERMINI. TERMINI TERMINI TERMI

#### NOTE

The test pattern cannot be recorded because of imbedded Record Separators (RS).

| €ABC DEFGHIJK LMNDPQRS TUVWXYZI<br>€A <mark>⊡CDE[76</mark> HI <mark>JKLM]]0</mark> 8:08070 0130080 | <pre>!"# \$%&amp;*()** ,/0123 456789:; &lt;=&gt;? \]^_</pre>                                                                                                 |
|----------------------------------------------------------------------------------------------------|----------------------------------------------------------------------------------------------------|
|                                                                                                    | A. Test Pattern for the standard terminal.                                                                                                    |
|                                                                                                    |                                                                                                    |
| ╞┺╉ <b>╝╴╝</b> ╎╵╌┧╶╍╸╺┉╇╈╡╽┏┌┛╴┑┤╊┓ <b>╝</b> ╻╡                                                   | ┠┨┯╺┷║╢╤╧║╂┿╶╶╎╎┼╋┣┫┳╶┻┝┤┬┵═╏━╴╫「╪╫<br>╴╨╶╥╞┗╉╋╴║╏└┘╌┧╌┅╴┉╇╈╕╎┏┌┛╶╷┤╋┓═╢ <sub>┻</sub> ╡╶╌╨╌╥                                                                 |
| ¶αβψ ≠ε∂ληιθκ ωμνρπγθσ τξ∆δχυζ↑                                                                    | √ 5 ⊽±α∫÷≃∏Γ ¥≡∯≈0123 ა56783ΩΛ ⇒J†Σ<br>→T+∔¶αβψ ∮ε∂ληιθκ ωμυρπγθα τξΔδχυζ↑ →T+↓                                                                              |
| <mark>ጜኽ፟፟፟ጟጟ ፟፝፝፝፝፝፝፝፝ ፝ጜ፟፟፟፟፟ጜዄ፝ጜኯኯኯኯኯኯኯኯኯኯኯኯኯኯኯኯኯኯኯኯኯኯኯኯኯኯኯኯኯ</mark>                            | ጜጜጜጜ !"# \$%ቆ′()*+ ,/0123 456789:; <=>?<br>\]^_`abc defghijk lmnopqrs tuvwxyz{ }}~መ                                                                          |
| €ABCDEFTCHI <mark>UKLMND</mark> 8:08070 0130080                                                    | <ul> <li>B. Test Pattern for terminals containing Display Enhance-<br/>ments, 128 Roman Character Set, Math Symbol Set,<br/>and Line Drawing Set.</li> </ul> |
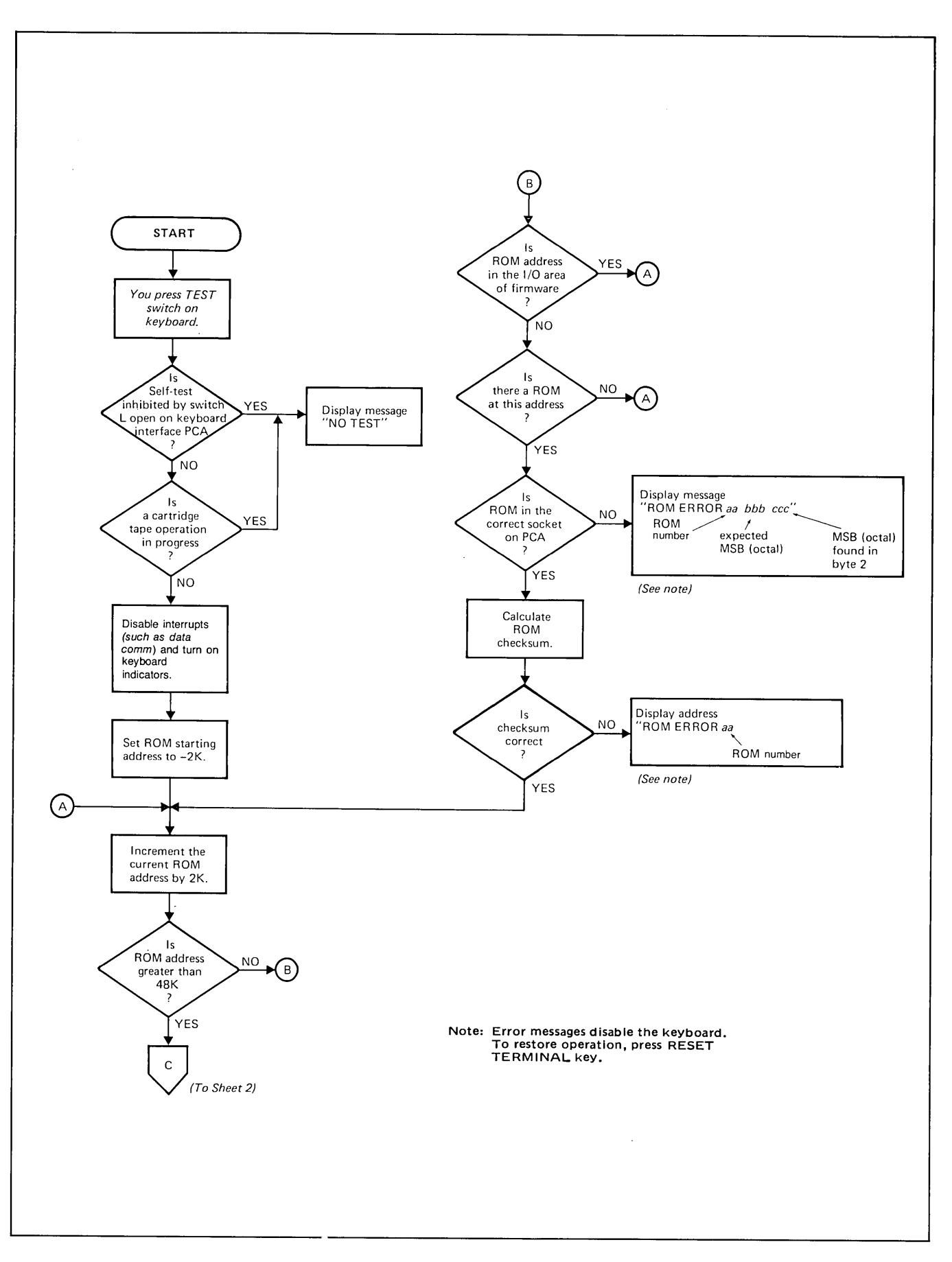

Figure 7-32. Basic Terminal Self-Test Flowchart (Sheet 1 of 3)

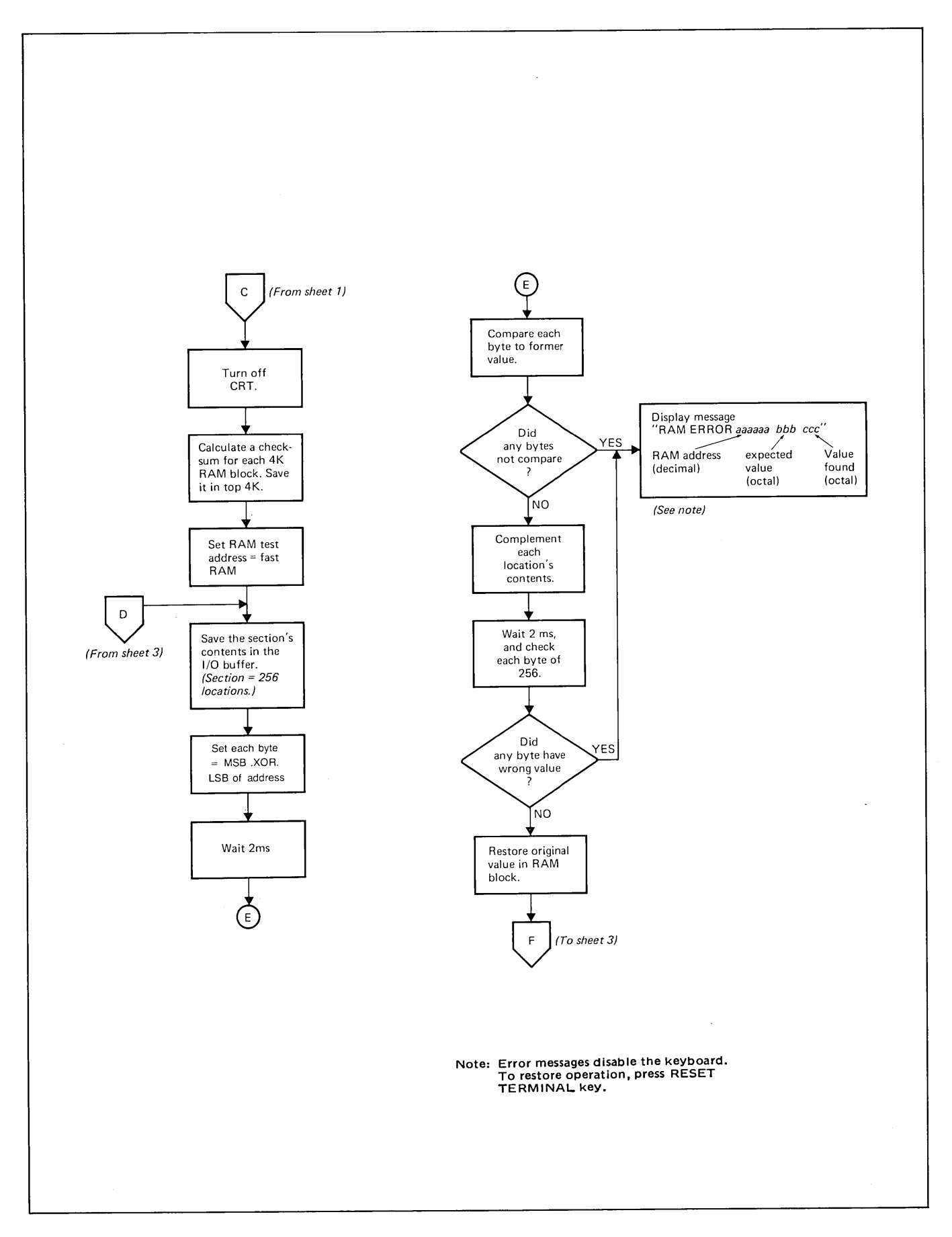

Figure 7-32. Basic Terminal Self-Test Flowchart (Sheet 2 of 3)

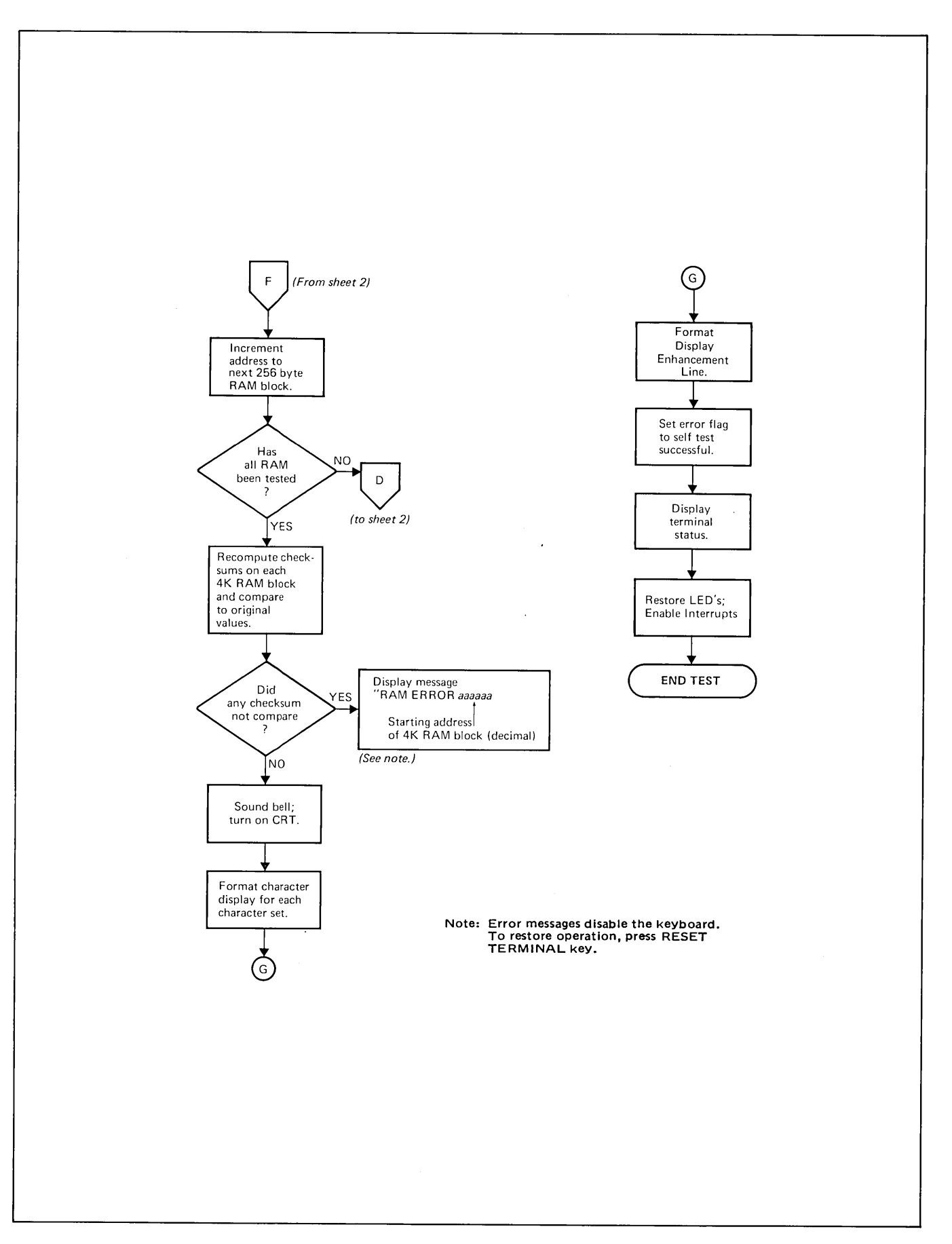

Figure 7-32. Basic Terminal Self-Test Flowchart (Sheet 3 of 3)

## CARTRIDGE TAPE UNIT SELF-TEST

## CAUTION

The following self-test is performed with two unprotected tape cartridges. Make sure that any data on these tapes need not be saved.

**FROM THE KEYBOARD.** The following is performed when the (green) key is pressed then the  $\frac{1}{165T}$  key is pressed:

- A test is performed on the left tape unit:
  - A worst case data pattern ("%Z" repeated 128 times to form a 256 character record) is recorded on the tape cartridge.
  - The tape is backspaced over the record to the beginning of the test pattern.
  - The test pattern is read and verified.
  - A file mark is recorded.
- Two basic self-tests are performed as described previously.
- A test is performed on the right tape unit (same as the left tape unit).
- Another basic self-test is performed.

If a fault is detected during the tape transport test, the eject button will be lit on the transport being tested, the test will not proceed any further, and one of the error messages shown below will be displayed.

ND TAPE, RUNDFF, DATA PROTECTED, FAIL WRITE FAIL, STALL, or END OF TAPE

These messages are explained in the 2641A/2645A/S User's Manual.

If a hardware failure has occurred during the self-test, the reliability of the station cannot be assured. If any error occurred, press  $\frac{1}{1 + 0}$  to restore normal operation. Try replacing the tape cartridge and running the self-test again to make sure that the error is a hardware malfunction. Servicing procedures are contained in the *Service Manual*.

You may verify that the tapes you record may be used by other terminals as follows:

- Perform the tape transport test.
- Rewind the tapes.
- Exchange tape between the left and right transports.
- Read each tape, and check that a line of "%Z" appears on the screen. If this does not happen, a hardware malfunction may exist in one of the transports.

**FROM COMPUTER.** The tape transports may be tested from your program by coding:

ESC & p 1u 7C (for the left tape transport) ESC & p 2u 7C (for the right tape transport)

After the test is performed, the terminal will respond with an "S" CR(LF) if the test was successful or an "F"" CR(LF)if the test failed. The status of the tested tape unit may be interrogated to determine the reason for the failure. (See Section VI, "Status".)

## DATA COMMUNICATIONS SELF-TEST

This self-test checks the data communications PCA (13260A, B, C or D) and the associated network cabling. Test connectors are used with the self-test function to provide signal loop-back while the internal diagnostic is being run. A description of the test connectors is provided in table 7-14. To run the self-test, follow the instructions in table 7-15 or 7-16, whichever is applicable. Flowcharts of the self-test are contained in figures 7-33 and 7-34.

| SELF-TEST<br>CONNECTORS | HP PART NO. | USED FOR                                                                                                    |
|-------------------------|-------------|----------------------------------------------------------------------------------------------------|
|                         | 02645-60002 | Checks RS232 circuits on 13260A, B, C, D<br>accessory PCA's. (Does not check multipoint<br>circuits on PCA; use 02645-60004 test con-<br>nector below.) |
|                         | 02645-60003 | Checks current loop circuits on 13260B accessory PCA.                                                                                                   |
|                         | 02645-60004 | Provides loop-back of RS232 signals at RS232 connector end of cable. Used during self-test of multipoint configurations.                                |

### Table 7-14. Data Communications Self-Test Connectors

### Table 7-15. Point-to-Point Data Communications Self-Test Procedure

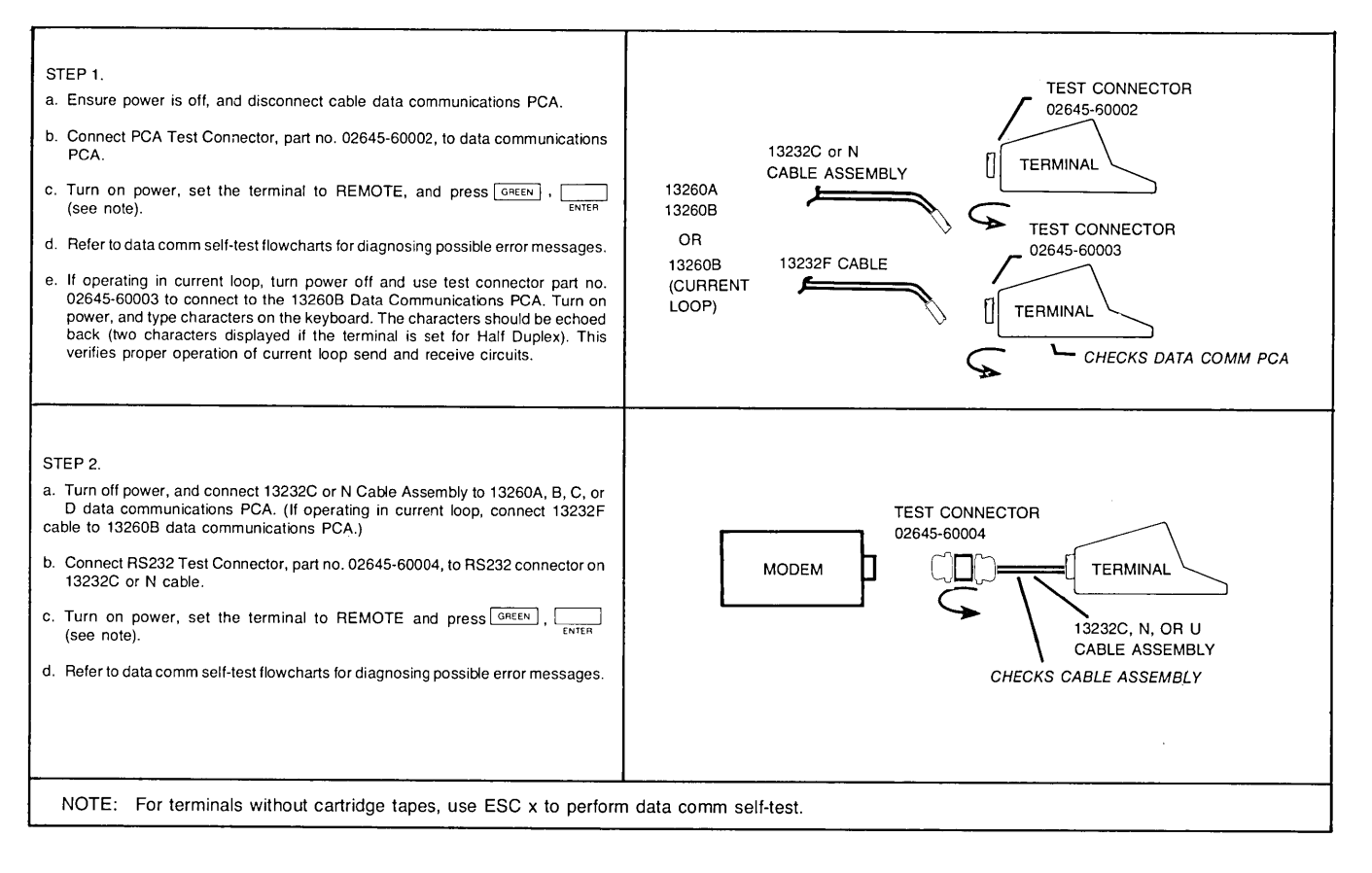

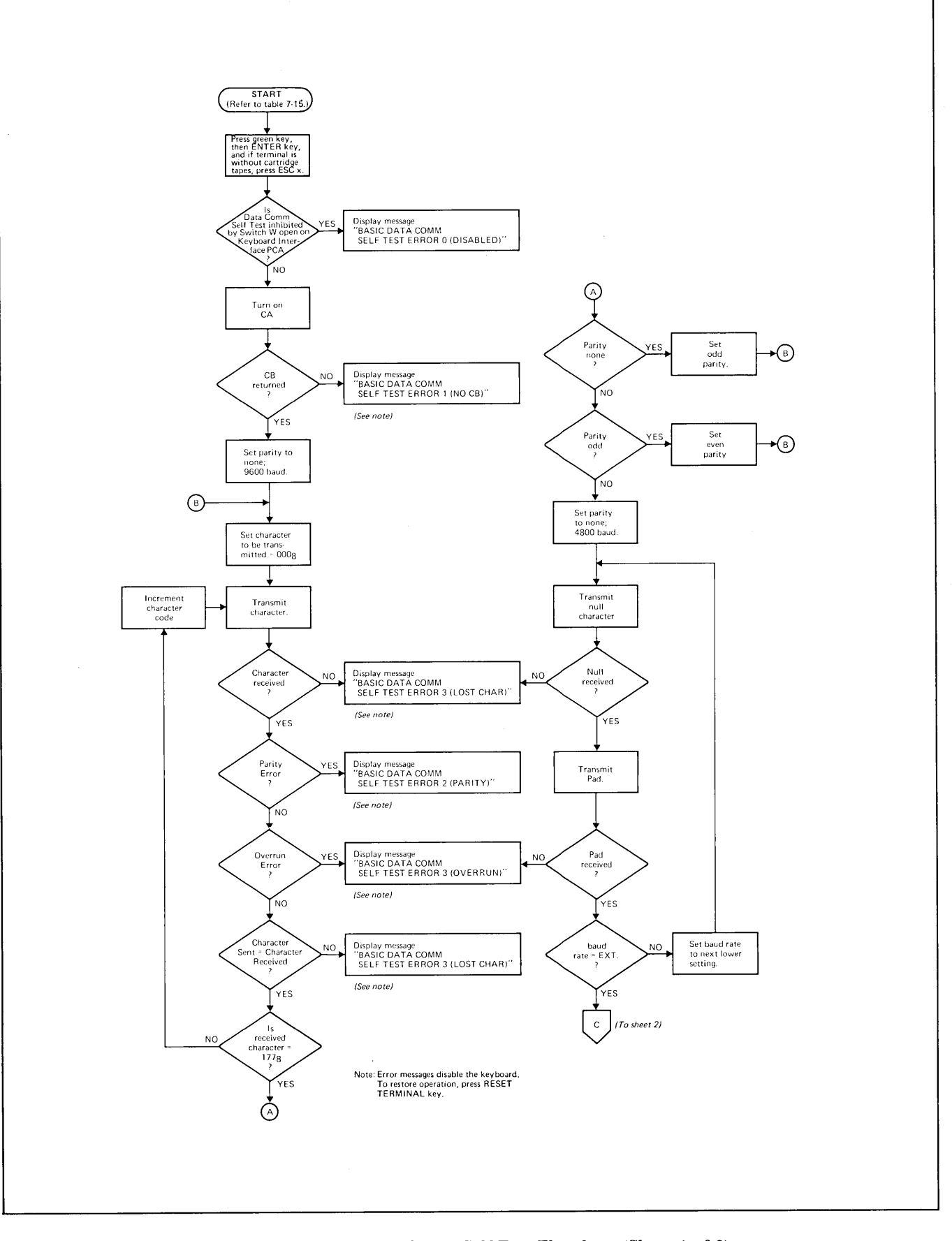

Figure 7-33. Basic Data Comm Self-Test Flowchart (Sheet 1 of 2)

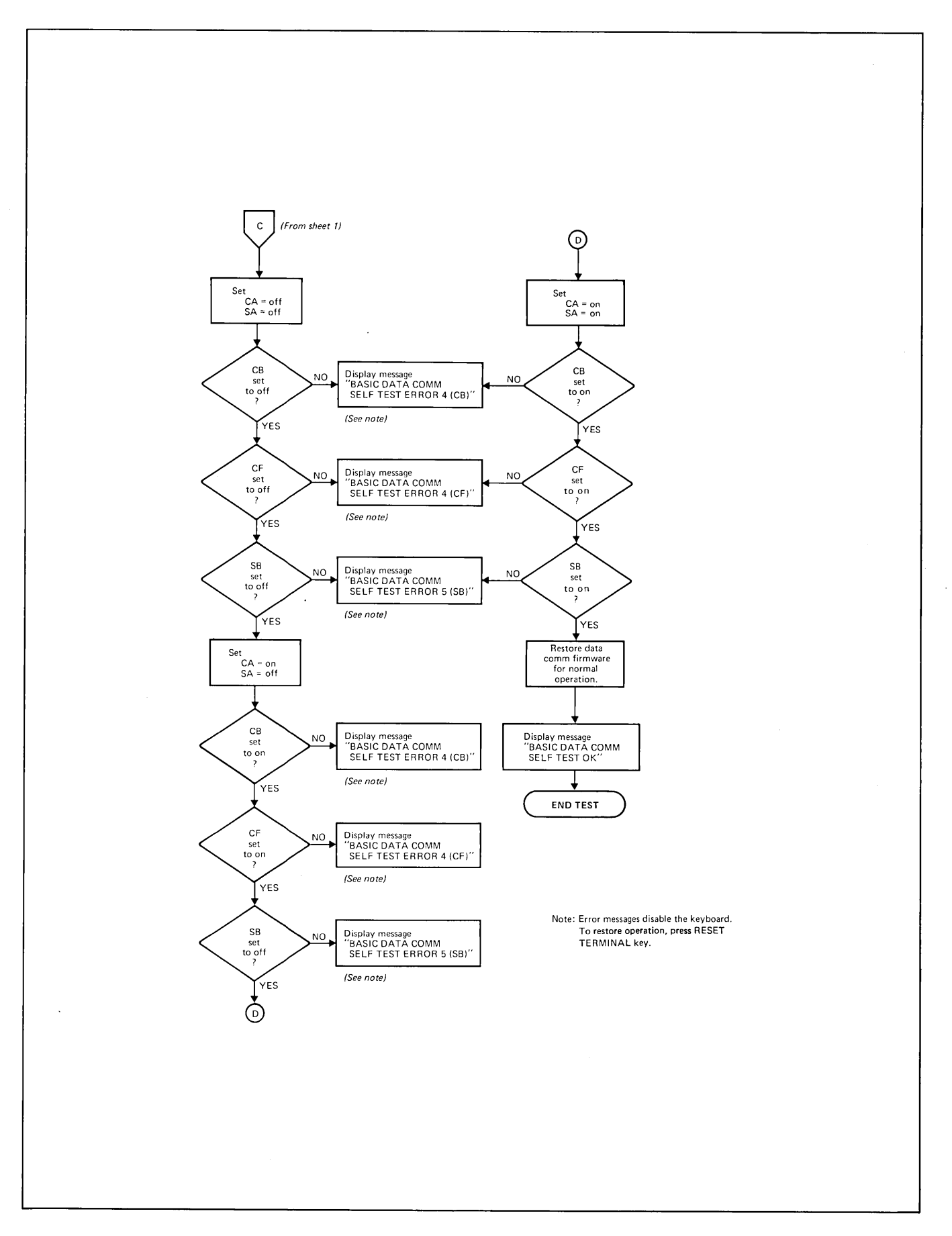

Figure 7-33. Basic Data Comm Self-Test Flow chart (Sheet 2 of 2)

#### Table 7-16. Multipoint Data Communications Self-Test Procedure

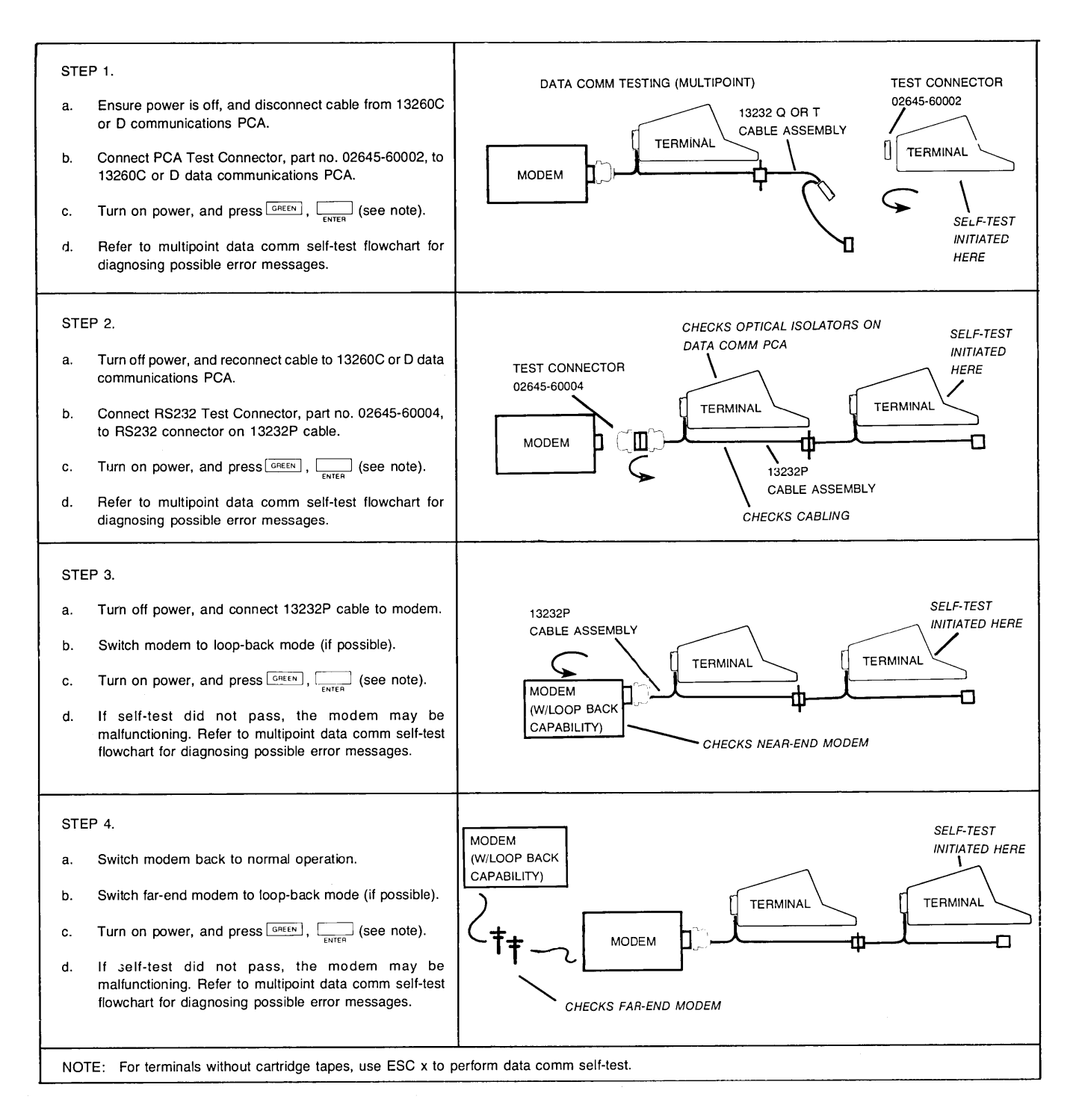

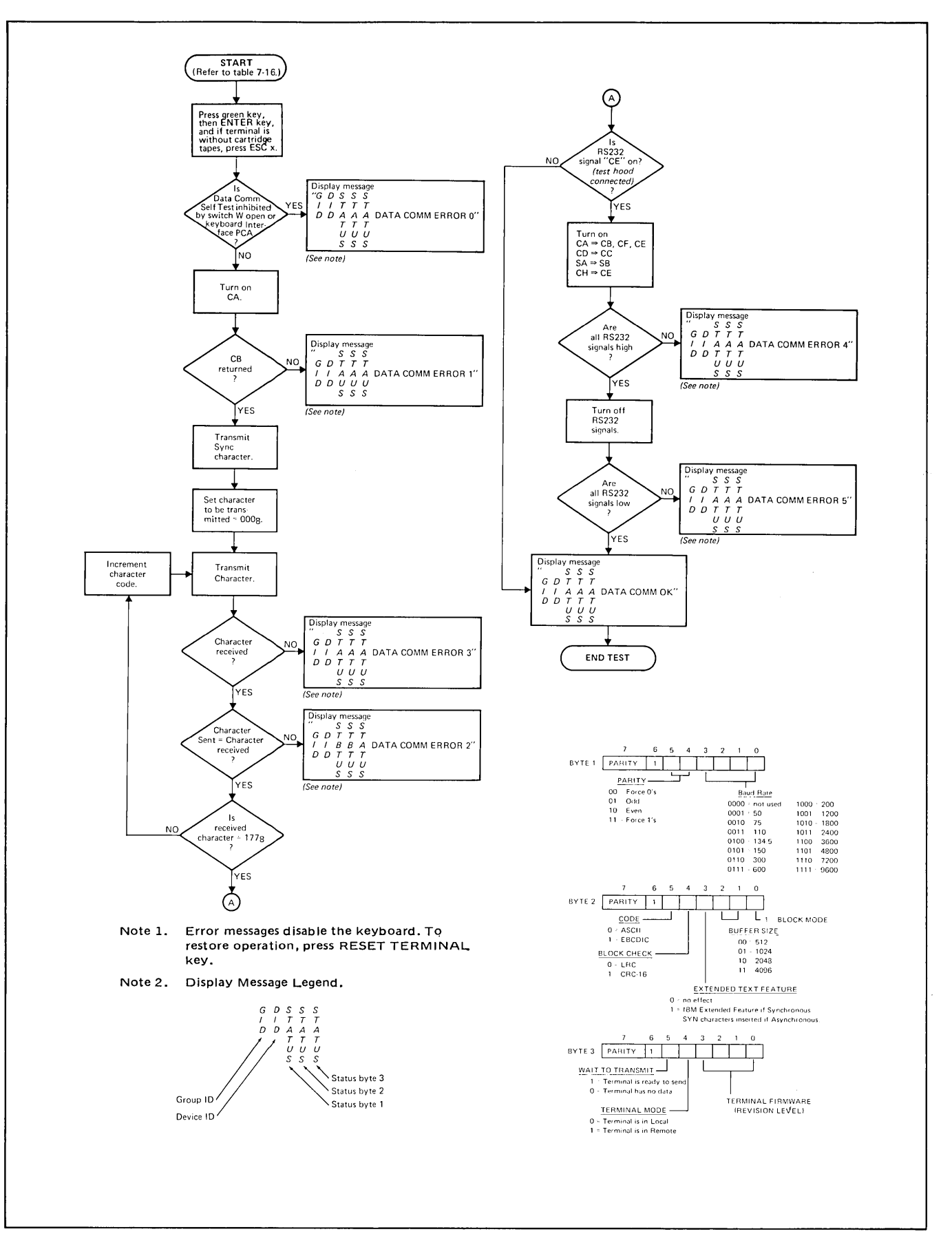

Figure 7-34. Multipoint Data Comm Self-Test Flowchart

## HP 2641A DISPLAY STATION DIFFERENCES

Installation procedures for the HP 2645A are followed when installing the HP 2641A. However, the differences are described as follows:

- a. The HP 13231A Display Enhancement is standard. However, only one alternate set can be installed at a time.
- b. Figure 7-35 shows the jumper and ROM socket locations for the Display Enhancement PCA.
- c. The second Control Memory PCA jumper and ROM socket configuration is shown in figure 7-36.

- d. Figure 7-37 shows the HP 13261A Device Support Firmware IC locations on the Control Memory PCA. Perform the procedure for "13261A Device Support Firmware," except use ROM IC 1818-0274 instead of 1818-0211.
- e. Additional strapping options for the Keyboard Interface PCA point-to-point and multipoint operation are given below.
- f. Basic self-test patterns for the HP 2641A are given in figure 7-38.

| STRAP | STRAPPING<br>OPTION      | NORMAL OPERATION<br>(SWITCH CLOSED)                                 | OPERATION WITH<br>STRAPPING OPTION<br>(SWITCH OPEN)                           |  |
|-------|--------------------------|---------------------------------------------------------------------|-------------------------------------------------------------------------------|--|
| Р     | APL Printer Pairing Code | Makes terminal compatible with APL Printers with bit-pairing codes. | Makes terminal compatible with APL<br>Printers with typewriter-pairing codes. |  |

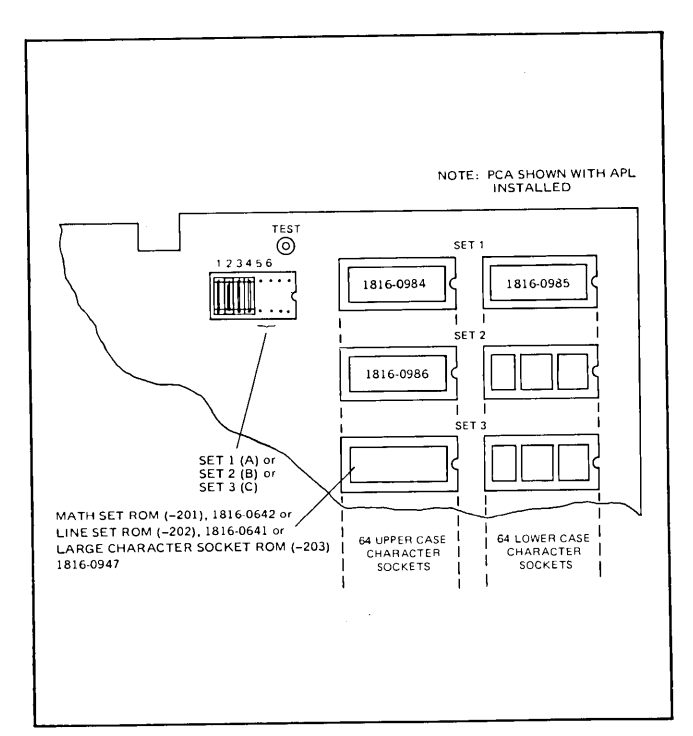

Figure 7-35. Display Enhancement PCA Jumper and ROM Socket Locations (HP 2641A)

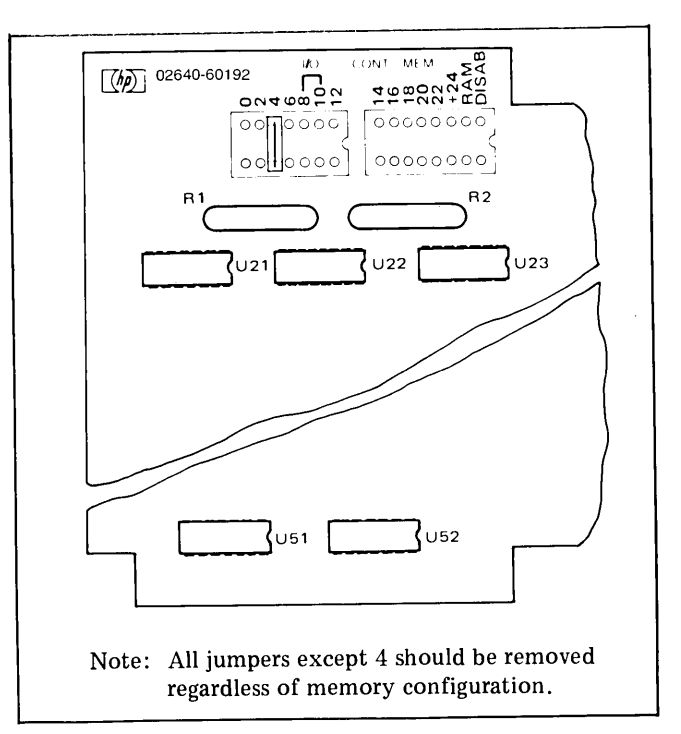

Figure 7-36. Second Control Memory PCA Jumper Configurations (HP 2641A)

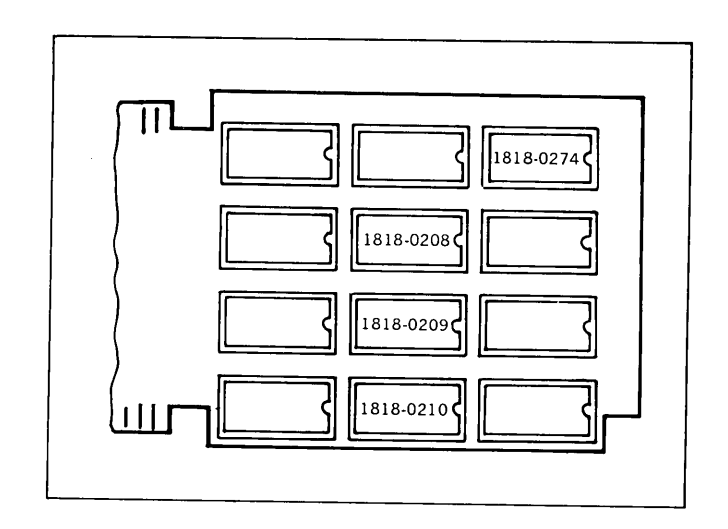

Figure 7-37. 13261A Device Support Firmware IC Locations on Control Memory PCA (HP 2641A)

|           |                                                        | ! !                                             | 1                                            | 11 IIV <del>A</del> | 114700001T            |                             |                                               |                       |
|-----------|--------------------------------------------------------|-------------------------------------------------|----------------------------------------------|---------------------|-----------------------|-----------------------------|-----------------------------------------------|-----------------------|
|           | Y≂::4VE3E3+1                                           | ]!!©@テ <b>%</b> ¥£\$¢!                          |                                              | !! <b>⊠8</b> ¢ø     | 1 i                   | 11 1                        | 1                                             | !                     |
| 164.5     | <sub>ւ</sub> քչ երճ <sub>ւ</sub> գներեր                | է Բբնրանեղըները                                 | <u> 2</u> 1 5 <b>5 6 5 5 5</b>               | <b>ЕБЦЦ</b> №=7     | <->>+v)(              | + /0100                     | 45070011                                      | 2                     |
| t ~α.     | .∩ L€_⊽∆ι•                                             |                                                 | ~↓vw⊃tc⊢                                     | ≬{×∧→ABC            | DEFGHIJK              | LMNOPORS                    | 436789][<br>THVWXYZ-4                         | ;-:∖<br>\$\∸∎         |
|           |                                                        |                                                 |                                              |                     |                       |                             | , <b>, , , , , , , , , , , , , , , , , , </b> | • ) • 🖬               |
| 845       | PERALT A                                               |                                                 | THURSDAR                                     | 14 0.50             | ±%&*()*+              | ,/0123                      | 456789:;                                      | <b>&lt; = &gt;</b> ?  |
|           | DEFORIOR                                               | LINNUFURS                                       | FUVWAYZE                                     | (]"_@ABU            | DEFGHIUK              | LMNDPOPS                    | TUVWXYZE                                      | \] <b>^</b> _         |
| ₽A        | CDEFGHIJKL                                             | 1 <b>KO</b> 8008030                             | 0300000                                      | A Test Pat          | torn for the ster     | land to use in a l          |                                               |                       |
|           |                                                        |                                                 |                                              | A. Test Fai         | tient for the stand   | iaro terminal.              |                                               |                       |
|           |                                                        |                                                 |                                              |                     |                       |                             |                                               |                       |
|           |                                                        |                                                 |                                              | H                   | ┷╢╢╌┷║┚┷              |                             |                                               | л Гтт                 |
| <b>⊧4</b> | ▋□┓┯                                                   | ┉╇╈┨╎┏┌┛                                        | ┐┤ <b>╊┓═╢</b> <sub>┻</sub> ╡                | ╌╨╴╥╞┺╉             |                       |                             | ┑┥╋┓═╢ <sub>┙</sub> ╡                         | πι+++<br>- Ψ- π       |
|           | 1 1                                                    | 1 F1                                            |                                              | ···· ···            |                       |                             |                                               |                       |
| £{}-      | !! <b></b> ∳v£∃E3 <b>∤</b> ∎!                          | !@@ <b>₹\</b> ¥£\$¢!!                           |                                              |                     | :**848 <b>81</b> 1;   | : * 7 <del>*</del> AUBBBB : |                                               |                       |
|           |                                                        | •                                               |                                              |                     | ≺=>> <del>≠</del> v)( | · + /0122                   | 45670011                                      | •                     |
| ←αIN      | ίε_⊽Δι∙΄                                               | <b>ΠΙΤΟ</b> *?ρΓ                                | ∼↓uw⊃tc⊢                                     | ≬{×∧→ABC            | DEFGHIJK              | LMNOPORS                    | 436783][<br>THVWXY74                          | ;-:\<br>\$}∸∎         |
| 3455      | ₣ <b>ጜ</b> ፞፞፞፞፞፞፞፞፞፞፞፞፞፞ቚ፞፟፟፟፟፟፟፟፟፟፟፟፟፟፟፟<br>፟፟፟፟፟፟፟፟ | ۶-<br>۶- ۲- ۲- ۲- ۲- ۲- ۲- ۲- ۲- ۲- ۲- ۲- ۲- ۲- | <u>,</u> ,,,,,,,,,,,,,,,,,,,,,,,,,,,,,,,,,,, | 5<br>፳፱ቘቘ በዛታ       | \$741()++             | - /0100                     | 456790                                        | (-)                   |
| €ABC      | DEFGHIJK                                               | LMNDPQRS                                        | TUVWXYZE                                     | \] <b>^ `</b> abc   | defohiik              | ,/0123                      | 456/89:;                                      | <=>?<br>!}~#          |
| 6 A 276   |                                                        |                                                 | 0000000                                      | _                   |                       |                             | -                                             | <b>I</b> ] - <b>M</b> |
| endu      |                                                        | 0008030                                         | 0900000                                      | B. Test Pat         | tern for terminals    | containing 128 Ro           | oman Character S                              | Set,                  |
|           |                                                        |                                                 |                                              | and Line            | Drawing Set.          |                             |                                               |                       |

'Figure 7-38. Basic Self-Test Patterns (HP 2641A)

## HP 2645S/N DISPLAY STATION DIFFERENCES

Installation procedures for the HP 2645A are followed when installing the HP 2645S/N. However, the differences are described as follows:

a. To upgrade the standard 64 character set to 128 characters, use ROM IC, part no. 1816-0865 for HP 2645S and ROM IC, part no. 1816-0867 for HP 2645N, and refer to paragraph "64 Character Lower Case ROM" for installation procedures.

b. Basic self-test patterns for the HP 2645S and HP 2645N are given in figures 7-39 and 7-40, respectively.

| €ABC<br>€A <mark>::C</mark> DE | DEFGHIJK<br>E <mark>FG</mark> HI <b>JK</b> LMINI | LMNDPQRS<br>80<<030          | TUVWXYZÄ<br>0100000                        | <b>!"</b><br>ÖÅ*_<br>A. Test Patter | \$% & ' ( ) • •                                                                  | , / 0123<br>ard terminal.       | 456789:;                                                                     | <b>&lt; = &gt;</b> ?                |
|--------------------------------|--------------------------------------------------|------------------------------|--------------------------------------------|-------------------------------------|----------------------------------------------------------------------------------|---------------------------------|------------------------------------------------------------------------------|-------------------------------------|
| ‡ <b>-μ</b>                    | ן ⊔_ן דד<br>¢e∂λnıθx                             | ┉╇╈╡ <b>┊╒┌╝</b><br>ѡӈѵҏѫҳӫჾ | ┑┨ <b>╪┑╔</b> ┨ <sub>┻</sub> ╡<br>⊤⋸ѧるхѵҫҭ | -₩-π⊧ <b>₩</b><br>√ 5<br>+T+∔¶αβቃ   | +   =+  ₽+<br>■<br>↓<br>↓<br>↓<br>↓<br>↓<br>↓<br>↓<br>↓<br>↓<br>↓<br>↓<br>↓<br>↓ |                                 | ▲/┤┬┴═ <b>│</b> -<br>┐┤ <b>┼┑</b> ┣│ <sub>-</sub> ╡<br>、567●9 Q∧<br>┰€Δδχνζ↑ | # <b> </b><br>π-₩-π<br>2+↓₀<br>+T+↓ |
| 16 <b>455</b><br>Cabc          | <b>454₽54</b> ₽<br>Defghijk                      | FR&ALAAA<br>LMNDPQRS         | <b>%%<b>%%%%%%</b><br/>Tuvwxyzä</b>        | 5555 !"/<br>ÖÅ^_`abc                | <b>\$%#'()++</b><br>defghijk                                                     | ,/0123<br>lmnopqrs              | 456789:;<br>tuvwxyzä                                                         | <b>&lt;=&gt;</b> ?<br>öå~ <b>0</b>  |
| O AIEC D                       | EFGHIUKLMN                                       | 80<<030                      | 0100000                                    | B. Test Patter<br>Roman Ch          | n for terminals<br>aracter Set, Ma                                               | containing Dis<br>th Symbol Set | splay Enhancer<br>, and Line Drav                                            | nents, 128<br>wing Set.             |

Figure 7-39. Basic Self-Test Patterns (HP 2645S)

<=>? 456789:; 5555 114 \$%&'()++ ,-./0123 214566**55** F, G, S, S, Q, D, D, D, D, **N555 55405444**444 øâü≇ lmnopqrs tuvwxyzæ TUVWXYZÆ ØAU\_`abc defghijk LMNDPQRS AABC DEFGHIJK <008020 0100000 FGHI <mark>JKLM</mark>ND A. Test Pattern for the standard terminal. . ..... **Ц** 1**160**.4 -π **▋**└└─┧┯┯╴┉╇╈┨**」**┏┍┛ **| - - - - - - -**456785QA -J†Σ ₩₩₩₩20123 ⊽±¤[÷≃∏Γ 1 5 τξΔδχνζ† +T+↓ +T+↓¶αβψ ∮ε∂ληιθκ ωμνρπγθσ ωμυρπγθσ τξΔδχνζ† ¶αβψ ∮ε∂ληιθκ <=>? 456789:; \*\*\*\*\*\* <u>%</u>%\$**\$\$\$\$\$\$** 5555 114 \$%&'()++ ,-./0123 3455 ø≜ü≇ lmnopqrs tuvwxyzæ TUVWXYZE ØAU\_`abc defghijk **@ABC** DEFGHIJK LMNDPQRS BCDEFGHI JKLMND <008020 0100000 B. Test Pattern for terminals containing Display Enhancements, 128 Norwegian/Danish Character Set, Math Set, and Line Drawing Set.

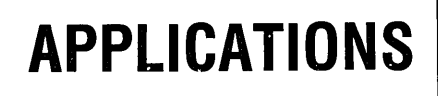

Δ

## INTRODUCTION

This appendix contains sample applications using the terminal's unique features. They can be used as a guide in developing your own applications.

## **MULTIPOINT EXAMPLE**

Suppose we have a group of terminals set up in a synchronous multipoint configuration. We wish to determine status of the left cartridge of the terminal with group ID D and device ID A.

We wish to send the printer status query escape sequence to terminal DA. In multipoint, this requires selecting that terminal first. Send the select sequence

| $\mathbf{S}$ | $\mathbf{S}$ | $\mathbf{S}$ | $\mathbf{E}$ | Р | $\mathbf{S}$ | $\mathbf{S}$ | $\mathbf{S}$ | $\mathbf{S}$ |                                           |                                                                                                    | $\mathbf{E}$ | Ρ |
|--------------|--------------|--------------|--------------|---|--------------|--------------|--------------|--------------|-------------------------------------------|----------------------------------------------------------------------------------------------------|--------------|---|
| Y            | Y            | Y            | 0            | Α | Y            | Y            | Y            | Y            |                                           |                                                                                                    | Ν            | Α |
| N            | Ν            | Ν            | Т            | D | Ν            | Ν            | Ν            | Ν            | $\underbrace{\frac{d}{d}}_{\text{Lower}}$ | $\underbrace{ \begin{array}{c} \underline{A} & \underline{A} \\ \underline{U} \\ \underline{D} \\ Case \end{array} }_{Case}$ | Q            | D |

Note the sync characters present before and after the EOT PAD (there must be at least 3 in both places). Turn the line around to receive (multipoint is half duplex) and the terminal will send an ACK0 to indicate it is ready to receive:

 $\mathbf{S}$ D S S S Y Υ Y  $\mathbf{L}$ 0 Y  $\mathbf{E}$ N Ν N N

Turn around the line again and give the terminal the cartridge status request embedded in the appropriate protocol characters:

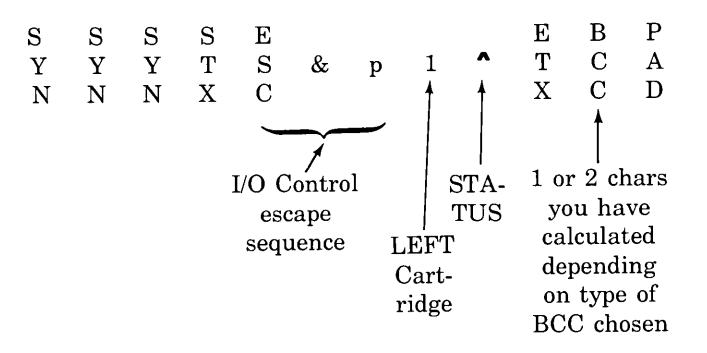

The terminal returns an ACK1 after the next turnaround

| $\mathbf{S}$ | $\mathbf{S}$ | $\mathbf{S}$ | $\mathbf{S}$ | D            |   |
|--------------|--------------|--------------|--------------|--------------|---|
| Y            | Y            | Y            | Y            | $\mathbf{L}$ | 1 |
| Ν            | Ν            | Ν            | Ν            | $\mathbf{E}$ |   |

if the data was OK and a NAK

| $\mathbf{S}$ | $\mathbf{S}$ | $\mathbf{S}$ | S | Ν |
|--------------|--------------|--------------|---|---|
| Y            | Y            | Y            | Y | Α |
| Ν            | Ν            | Ν            | Ν | Κ |

if not. In the latter case retransmit the escape sequence above; either a parity error occurred or the BCC is wrong. Check that the proper parity is selected on the keyboard switch and the proper BCC is strapped on the data comm card.

To receive the printer status, poll terminal DA: send

| $\mathbf{S}$ | $\mathbf{S}$ | $\mathbf{S}$ | $\mathbf{E}$ | Р | $\mathbf{S}$ | $\mathbf{S}$ | $\mathbf{S}$ | $\mathbf{S}$ |    |    | $\mathbf{E}$ | Ρ |
|--------------|--------------|--------------|--------------|---|--------------|--------------|--------------|--------------|----|----|--------------|---|
| Y            | Y            | Y            | 0            | Α | Y            | Y            | Y            | Y            |    |    | Ν            | Α |
| Ν            | Ν            | Ν            | Т            | D | Ν            | Ν            | Ν            | Ν            | DD | AA | Q            | D |

After turnaround, you may receive from the terminal

| $\mathbf{S}$ | $\mathbf{S}$ | $\mathbf{S}$ | $\mathbf{S}$ | $\mathbf{E}$ |
|--------------|--------------|--------------|--------------|--------------|
| Y            | Y            | Y            | Y            | 0            |
| Ν            | Ν            | Ν            | Ν            | Т            |

This means the terminal is not yet ready to send status. Poll again until you receive it:

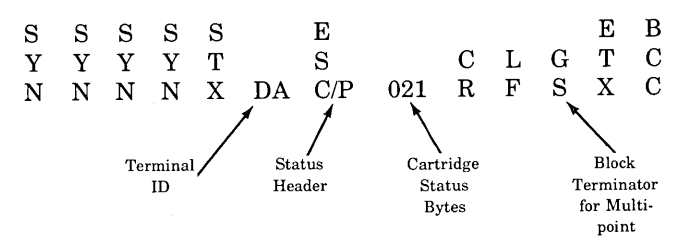

You should check the BCC the terminal sends to assure the integrity of the data.

If it checks and no parity errors were detected, send the terminal an ACK1 after you turn the line around:

| $\mathbf{S}$ | $\mathbf{S}$ | $\mathbf{S}$ | $\mathbf{S}$ | D            |   |
|--------------|--------------|--------------|--------------|--------------|---|
| Y            | Y            | Y            | Y            | $\mathbf{L}$ | ] |
| Ν            | Ν            | Ν            | Ν            | $\mathbf{E}$ |   |

After flipping to receive mode, the program will get:

| $\mathbf{S}$ | $\mathbf{S}$ | $\mathbf{S}$ | $\mathbf{S}$ | Ε |
|--------------|--------------|--------------|--------------|---|
| Y            | Y            | Y            | Y            | 0 |
| Ν            | Ν            | Ν            | Ν            | Т |

from the terminal indicating it has no more data to send for the moment. Now the program may examine the status byte to glean whatever information it desires from them. If the data comm had been asynchronous, the procedure would be identical except that the sync characters are not required to be sent to the terminal (although doing so is harmless) and no sync headers would be sent by the terminal (unless strap J05 were open). So except for hardware considerations, the process flows in much the same fashion in both communication methods.

Incidentally, the programmer would not normally need to perform such tasks as turning the communication lines from send to receive and vice versa, placing the STX, ETX framing characters on the messages, calculating BCC or sending select and poll sequences. At the higher level, the program simply makes output and input statements. However, this example indicates the complete process that occurs for such a two-way communication as a status request. Transactions like cursor sensing would follow exactly the same lines; only escape sequences specific to the operation differ.

## FORMS BUILDING

Special purpose forms can be built using the terminals alternate character sets and data fields. The following technique builds forms in three phases using the soft keys and tape cartridges.

- Phase 1 Outline the form and define protected/ unprotected fields.
- Phase 2 Detail the form.
- Phase 3 Assign field checking parameters and record the form.

This example uses one tape cartridge to hold codes to be assigned to the soft keys. A second tape cartridge is used to hold the completed form. This example assumes that the Line Drawing character set is in position "C".

## **PROGRAMMING THE SOFT KEYS**

Figures A-1 through A-3 show the escape sequences required to program the soft keys for each of the phases of form building. To record the escape sequences on the first tape cartridge, proceed as follows:

- 1. Press  $\left[ \begin{array}{c} \mathsf{NFLT} \\ \mathsf{PAGE} \end{array} \right]$  (or Esc j).
- 2. Program each key as shown in figure A-1. Mark a key overlay.
- 3. Place a tape cartridge in the right tape slot.
- 4. Press  $\boxed{}_{\text{recond}}$  (Esc & pF). This stores phase 1 key assignments in file 1 on the tape.
- 5. Press Green , function file ,  $f_{1}$  ,  $f_{2}$  ,  $f_{2}$  .
- 6. Program the keys for phase 2 as shown in figure A-2.
- 7. Press  $[]_{\text{RECORD}}$  (Esc & pF). Press  $[]_{\text{FEE}}$ ,  $[]_{\text{FOCTON}}$ ,  $[]_{\text{FEE}}$ ,  $[]_{\text{FOOM R TAPE}}$ . This stores phase 2 key assignments in file 2.
- 8. Program the keys for phase 3 using figure A-3.
- 9. Press  $\square$  (Esc & pF).
- 10. Press  $\frac{1}{2}$ ,  $\frac{1}{5}$ ,  $\frac{1}{5}$ ,  $\frac{1}{5}$ ,  $\frac{1}{5}$ ,  $\frac{1}{5}$  (Esc & p2u0C). After the tape is rewound, remove the tape.

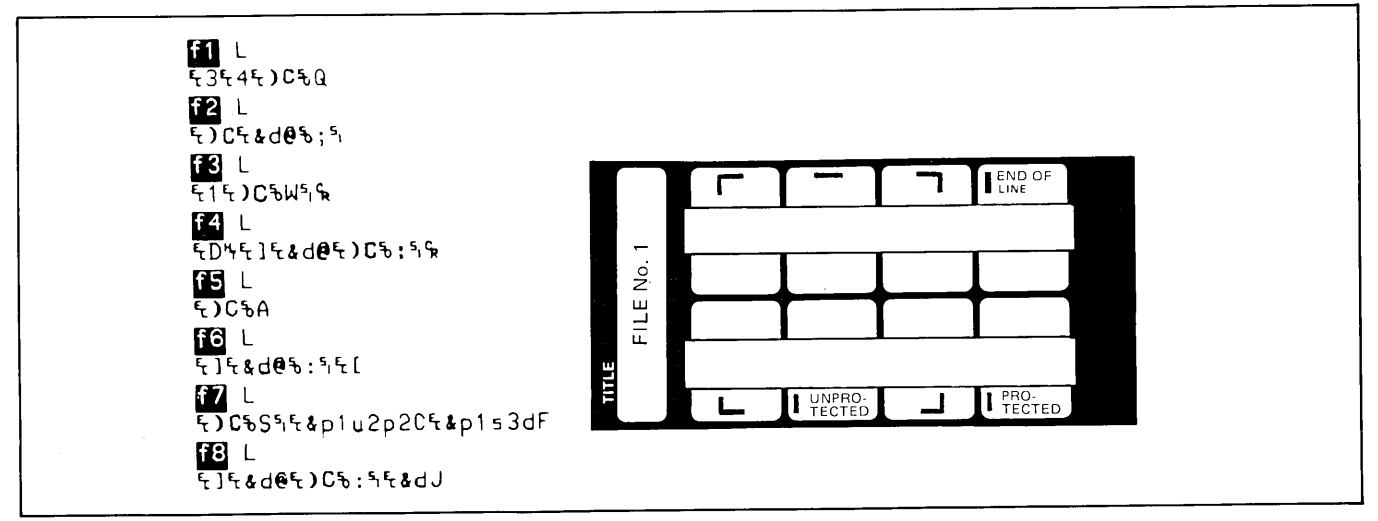

Figure A-1. Soft Key Programming and Soft Key Overlay for File 1

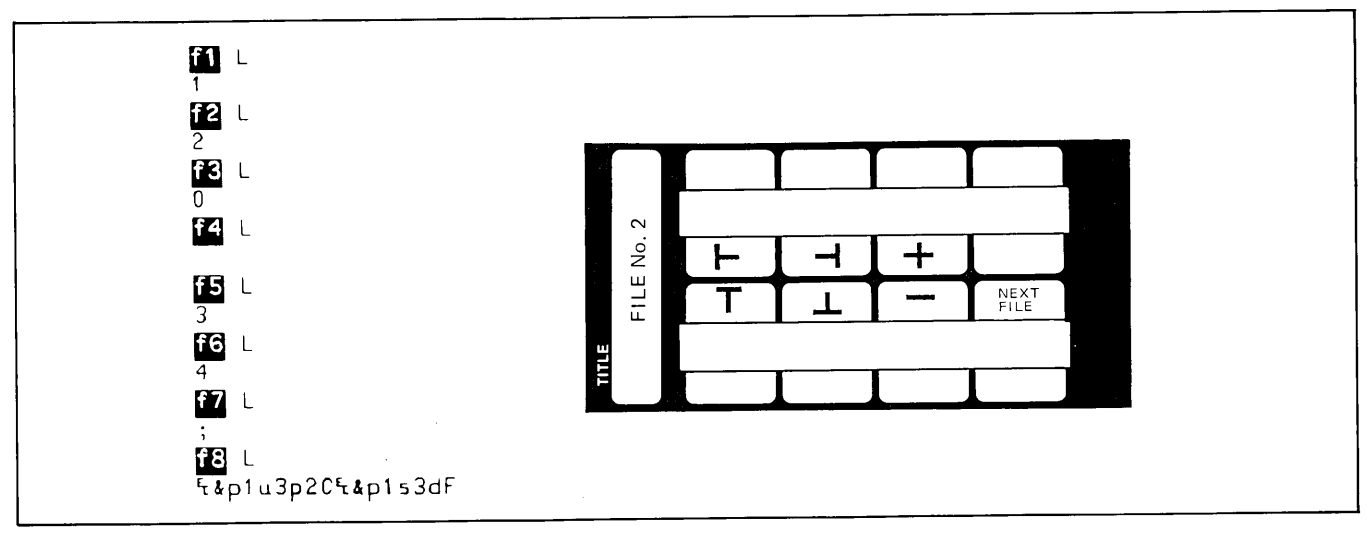

Figure A-2. Soft Key Programming and Soft Key Overlay for File 2

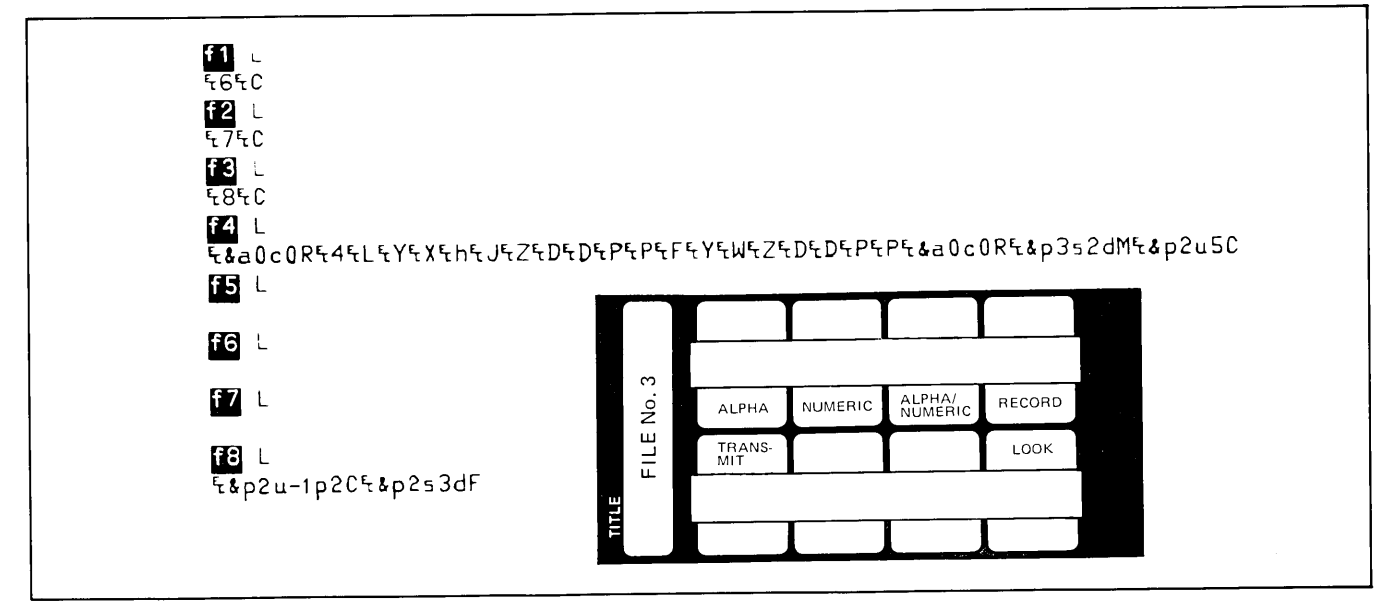

Figure A-3. Soft Key Programming and Soft Key Overlay for File 3

## **BUILDING THE FORM**

Figure A-4 contains a simple form which will be used as an example. Insert your soft key program tape cartridge into the left tape slot and a blank tape cartridge into the right tape slot. Make sure that the device assignments are "from" left tape and "to" right tape. Forms can now be built as follows:

#### PHASE 1.

- 1. Press READ. This loads the soft keys with file 1. Place the soft key overlay for file 1 over the soft keys.
- 2. Starting at the top left of your form, proceed to build your form — left to right — top to bottom. The soft key overlay will help you by giving the function of each key. Figure A-5 shows the details of building the sample form line-by-line during the first phase. The field headings (Name, Address, etc.) are "protected", and the fields to be filled by an operator are "unprotected".

After the length of the first line is defined (the top of the form), the cursor automatically tabs to the end of the first line when the END OF LINE key (f4) is pressed.

When the  $\square$  (f7) key is pressed (finishing the outline phase of the form), file 2 is automatically read to load the soft eys for phase 2.

| Name      |       |     |  |
|-----------|-------|-----|--|
| Address   | State | ZIP |  |
| Telephone |       |     |  |

Figure A-4. Sample Form

PHASE 2.

- 1. Place the soft key overlay for file 2 over the soft keys.
- 2. Move the cursor to each line intersection, and press the appropriate soft key. Figure A-6 shows the soft key used at each line intersection in the sample form.
- 3. When you have finished with the line intersection, press NEXT (f8). This will automatically load the soft keys with file 3.

## PHASE 3.

- 1. Place the soft key overlay for file 3 over the soft keys.
- 2. Starting at the top of the form, move the cursor to beginning of the first unprotected field. (In this case, it would be where the operator will fill in the name.) Pressing ALPHA (f1), defines the first space as an alpha-only field. You should press f1 as many times as necessary to fill the name field. This will prevent numbers from being entered erroneously in this field.
- 3. Move the cursor to the beginning of each of the remaining unprotected fields, and define each as ALPHA, NUMERIC, ALPHANUMERIC, or undefined, as applicable. Figure A-7 shows the definition of each field.
- 4. After each field has been defined, the form is complete. Now, press RECORD (f4) to store the form on the right tape cartridge. LOOK (f8) can be used to recall the form from the right tape cartridge to insure that it has been recorded correctly.

## Applications

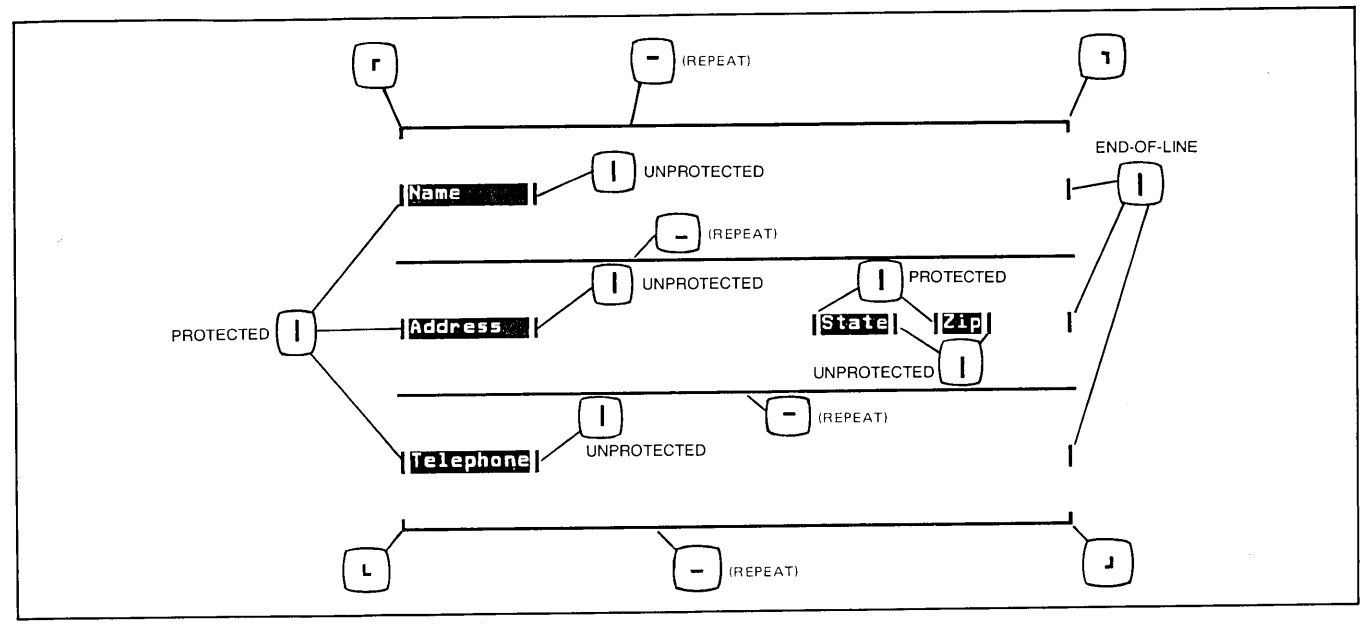

Figure A-5. Building a Form — Phase 1

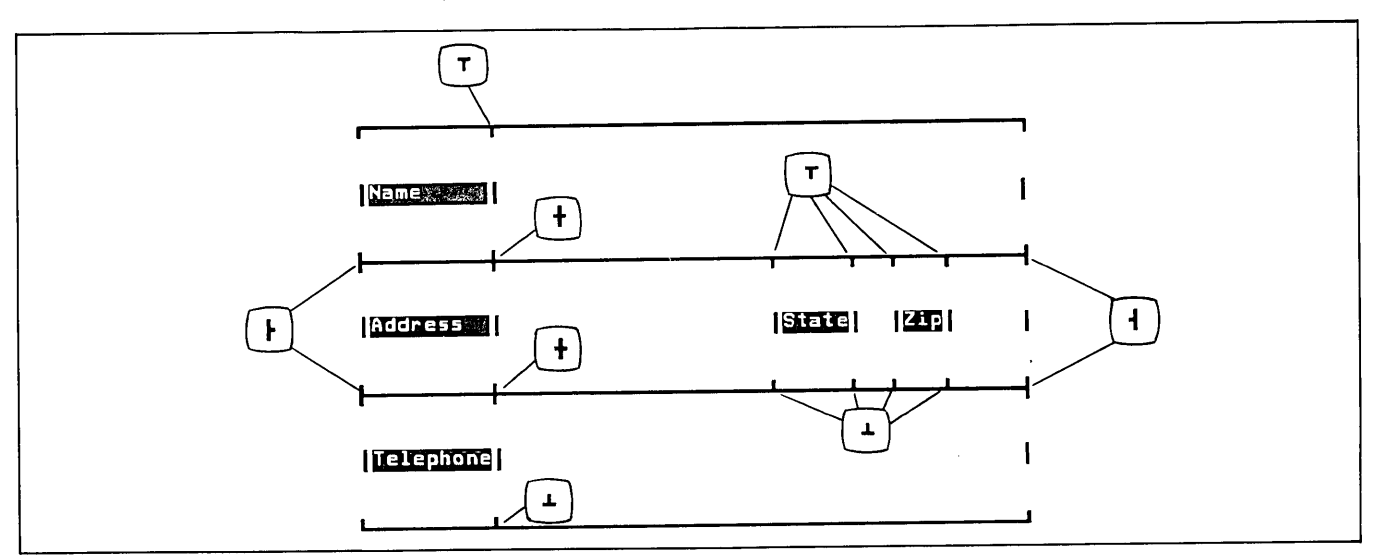

Figure A-6. Building a Form — Phase 2

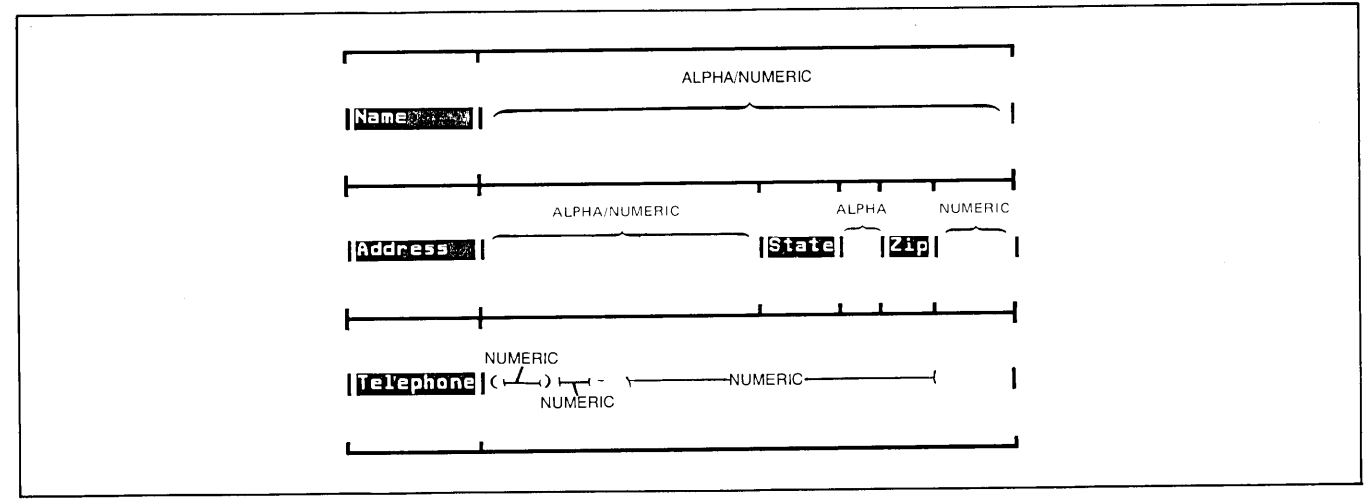

Figure A-7. Building a Form — Phase 3

## LARGE CHARACTER SET UTILITY

Since using the Large Character Set requires using up to nine character codes for each large character, it is desirable to use a utility program. A sample utility program is given in figure A-8. The program is in written BASIC/ 3000 but can be adopted for use in other languages. The utility accepts an entire line or string of characters and generates the necessary codes to generate the entire line in Large Characters.

| 9000 REM SUBROUTINE TO PRINT STRING IN L1% IN LARGE CMAR. SET<br>9010 REM USES VARIABLES L1% THRU L4%, L1 THRU L3<br>9020 DIM USES VARIABLES L1% THRU L4%, L1 THRU L3<br>9030 IF UNDEL1>-1 THEN DU<br>9030 L3%131**********************************                                                                                                    |        |                                                                         |                                                    |
|----------------------------------------------------------------------------------------------------|--------|-------------------------------------------------------------------------|----------------------------------------------------|
| 9000 REM SUBROUTINE TO PRINT STRING IN LIS IN LARGE CHAR. SET<br>9100 REM USES VARIABLES LIS THRU L4S. LI THRU L3<br>9020 DIM LISEOS.L24111.L351128.91.24511<br>9030 IF UNDC(1)-1 THEN DD<br>9040 FRINT CTLC2008/?27"CC;<br>9050 L351331-** /* * *<br>9070 L351331-** /* * *<br>9070 L351331-** /* * *<br>9070 L351331-** /* * *<br>9070 L351331-** /* * *<br>9070 L351331-** /* * *<br>9070 L351331-** /* * *<br>9070 L351331-** /* * *<br>9070 L351331-** /* * *<br>9070 L351331-** /* * *<br>9170 L351431-** * *<br>9170 L351431-** *<br>9170 L351431-** *<br>9170 L351431-** *<br>9180 L351441-** L*<br>9190 L351431-** *<br>9190 L351431-** *<br>9100 L351431-** *<br>9100 L351431-** *<br>9100 L351431-** *<br>9100 L351431-** *<br>9100 L351431-** *<br>9100 L351431-** *<br>9100 L351431-** *<br>9100 L351431-** *<br>9100 L351431-** *<br>9100 L351451-** *<br>9100 L351451-** *<br>9100 L35151-** *<br>9100 L35151-*                                                                                                    |        |                                                                         |                                                    |
| 9000 REM SUBROUTINE TO PRINT STRING IN LIN LIN LARGE CHAR. SET<br>9010 REM SUBROUTINE TO PRINT STRING IN LIN LIN LA<br>9010 REM USES VARIABLES LIN THRU LAS, LI THRU LA<br>9020 DIM LIN(25),L22(111),L33(128,9),L44(1)<br>9030 IF UND(1)-1 THRU DO<br>9040 PRINT CTL(200);'27"LOT;<br>9050 L35(33)-" C E = "<br>9060 L35(33)-" C E C = "<br>9060 L35(33)-" C C C C C =<br>9080 L35(33)-" C C = 0 L38(74)-" - 0 C L<br>9090 L35(33)-" C = 0 = "<br>9100 L35(33)-" C = 0 L38(74)-" - 0 C L<br>9110 L35(33)-" C = 0 L38(74)-" - 0 C L<br>9110 L35(34)-" L = 0 L<br>9120 L35(43)-" L = 0 L<br>9130 L35(43)-" L = 0 L<br>9140 L35(43)-" L = 0 L<br>9150 L35(43)-" L = 0 L<br>9150 L35(43)-" L = 0 L<br>9160 L35(44)-" L = 0 L<br>9170 L35(43)-" L = 0 L<br>9170 L35(45)-" L = 0 L<br>9170 L35(45)-" L = 0 L<br>9170 L35(45)-" L = 0 L<br>9170 L35(45)-" L = 0 L<br>9170 L35(45)-" L = 0 L<br>9170 L35(45)-" L = 0 L<br>9170 L35(45)-" L = 0 L<br>9170 L35(45)-" L = 0 L<br>9170 L35(45)-" L = 0 L<br>9170 L35(45)-" L = 0 L<br>9170 L35(45)-" L = 0 L<br>9170 L35(15)-"L+LFA, = 0 S50 L35(15)-" L = 0 C L<br>920 L35(15)-"L+LFA, = 0 S50 L35(15)-" L = 0 C L<br>920 L35(15)-"L+LFA, = 0 S50 L35(15)-" L = 0 C L<br>920 L35(15)-"L+LFA, = 0 S50 L35(15)-" L = 0 C L<br>920 L35(15)-"L+LFA, = 0 S50 L35(15)-" L = 0 C L<br>920 L35(15)-"L+LFA, = 0 S50 L35(15)-" L = 0 C L<br>920 L35(15)-"L+LFA, = 0 S50 L35(15)-" L = 0 C L<br>920 L35(15)-"L+LFA, = 0 S50 L35(15)-" L = 0 C L<br>920 L35(15)-"L+LFA, = 0 S50 L35(15)-" L = 0 C L<br>920 L35(15)-"L+CAGAL = 0 S50 L35(15)-" L = 0 C L<br>920 L35(15)-"L+CAGAL = 0 S50 L35(15)-" L = 0 C L<br>930 L35(15)-"L+CAGAL = 0 S50 L35(15)-" L = 0 C L<br>930 L35(15)-"L+CAGAL = 0 S50 L35(15)-" L = 0 C L<br>930 L35(15)-"L+CAGAL = 0 S60 L35(15)-" L = 0 C L<br>930 L35(15)-"L+CAGAL = 0 S60 L35(15)-" L = 0 C L<br>930 L35(15)-"L+CAGAL = 0 S60 L35(15)-" L = 0 C L<br>930 L35(15)-"L+CAGAL = 0 S60 L35(15)-" L = 0 C L<br>930 L35(15)-"L+CAGAL = 0 S60 L35(15)-" L = 0 C L<br>930 L35(15)-"L+CAGAL = 0 S60 L35(15)-" L = 0 C L<br>930 L35(15)-"L+CAGAL = 0 S60 L35(15)-" L = 0 C L<br>930 L35(15)-"L+CAGAL = 0 S60 L35(15)-" L = 0 C L<br>930 L35(15)-"L+CAGAL = 0 S60 L35(15)-" L = 0 C L<br>930 L3                                                                                                    |        |                                                                         |                                                    |
| 3010       REH 0325 VMRINDES LIN INK0 L4, LI INK0 L4         3020       DIM INIZES L22, 93, L44(1)         3030       DIM INIZES, L22, 93, L44(1)         3040       PRINT CTL2008; 277"20";         3050       L31331*"0.E         9060       L31331*"0.E         9070       L31331*"0.E         9070       L31331*"0.E         9070       L31331*"0.E         9070       L31331*"0.E         9070       L31331*"1.E         9100       L313131***.F         9110       L31401***.F         9120       L31413***         9130       L31421***         9140       L31421***         9150       L314431***         9160       L314431***         9170       L314451***         9180       L314451***         9180       L314451***         9180       L314451***         9180       L314451***         9180       L314451***         9180       L314451***         9180       L314451***         9210       L314451***         9210       L31451****         9211       L31451****         9212       L31451****                                                                                                    | 9000 0 | REM SUBROUTINE TO PRINT SIN                                             | RING IN LIS IN LARGE CHAR. SET                     |
| Decomposition of the second second se                                                                                                    | 9020 1 | XEM UDED VHKIHDEED LIV INK<br>ΠΤΜ Ι1¢[26] Ι2\$[11] [3\$[12]             | J L4\$, L1 THKU L3<br>0.03 L44(4)                  |
| 3040       PRINT CTLC2001;22**00*;         9810       PRINT CTLC2001;22**00*;         9810       L31(33)** 0 E E **         9910       L31(33)** 0 E E **         9910       L31(31)*** * 30DE **         9911       L31(31)*** * 30DE **         9911       L31(31)*** * 30DE **         9911       L31(31)*** * 4 4 **         9110       L31(31)*** * 4 4 **         9111       L31(31)*** * 4 4 **         9112       L31(40)**** 6 6 4.**         9121       L31(41)*** 6 6 4.**         9132       L31(41)***         9140       L31(41)***         9151       L31(41)***         9161       L31(41)***         9170       L31(41)***         9181       L31(41)***         91910       L31(41)***         9101       L31(41)***         9110       L31(41)***         9111       L31(41)***         9112       L31(41)***         9131       L31(41)***         9141       L31(41)***         9151       L31(41)***         9161       L31(41)***         9171       L31(41)***         9181       L31(41)****         9181                                                                                                    | 9030   | JIN CIALCOJ, CEALILI, COALLE<br>TE HNDEL13=1 THEN DD                    | 3,91,64\$[1]                                       |
| <pre>bose last 33)** 0 E E * * 966 L3t(33)** 0 E E * * 966 L3t(33)** 0 E E * * 966 L3t(33)** 0 E E * * 977 L3t(33)** 0 E E * * 910 L3t(33)** 0 E E * * 910 L3t(33)** 0 E * * 911 L3t(33)** 0 E * * 912 L3t(41)** t 0 G * * 913 L3t(41)** t 0 G * * 913 L3t(41)** t 0 L * 9450 L3t(75)** 0 F t * 916 L3t(42)** ( K * 9450 L3t(75)** 0 F t * 916 L3t(43)** E * * 9460 L3t(75)** 0 F t * 917 L3t(43)** 0 E * * 9460 L3t(71)***(-070E E* 919 L3t(43)*** 0 E * 9460 L3t(73)***(-070E E* 919 L3t(43)*** 0 F t * 9460 L3t(73)***(-070E E* 919 L3t(43)*** 0 F t * 9460 L3t(73)***(-070E E* 919 L3t(43)*** 0 F t * 9460 L3t(73)***(-070E E* 9220 L3t(43)*** 0 F t * 9550 L3t(81)****(-080E E* 9220 L3t(43)****(-080E E* 9220 L3t(43)****(-080E E* 9220 L3t(43)****(-080E E* 9220 L3t(51)*****(-080E E* 9220 L3t(51)******(-080E E* 9220 L3t(51)*******(-080E E* 9220 L3t(51)************************************</pre>                                                                                                    | 9040   | PRINT_CTI (208): (27")C":                                               |                                                    |
| 1311331       ****         9070       L31133       *****         9070       L31135       ************************************                                                                                                    | 9050   | L3\$[33]*" 0 E E "                                                      |                                                    |
| 9070 131135)="CLOD OCLC"<br>9080 L31137)="************************************                                                                                                    | 9060   | L3\$[34]=" // "                                                         |                                                    |
| 9000 L31(3)-"10-00-00L"<br>9000 L31(3)-" 3 300 -"<br>9100 L31(3)-" 6 4 "<br>9100 L31(3)-" 6 4 "<br>9100 L31(4)-" 14 0 64 "<br>9120 L31(4)-" 4 0 64 "<br>9130 L31(4)-" 6 K " 9450 L31(7)-" 6 0 F4."<br>9140 L31(4)-" 6 K " 9460 L31(7)-" 6 76."<br>9150 L31(4)-" 4 0 1 3470-" 6 76."<br>9160 L31(4)-" 4 0 1 3470-" 6 7474.0 0 F4."<br>9170 L31(4)-" 730E " 9490 L31(7)-" 4 0 74"<br>9180 L31(4)-" 7 30E " 9490 L31(7)-" 4 0 74"<br>9180 L31(4)-" 7 30E " 9490 L31(7)-" 4 0 74"<br>9190 L31(4)-" 7 30E " 9490 L31(7)-" 4 0 74"<br>9100 L31(4)-" 7 30E " 9500 L31(80)-" 3 4 4 0 0 F4"<br>9210 L31(4)-" 7 30E " 9500 L31(80)-" 3 4 4 0 0 F4"<br>9220 L31(5)-" 14 4604L" 9510 L31(82)-" 3 4 4 0 0 F4"<br>9220 L31(5)-" 14 4604L" 9530 L31(82)-" 3 4 4 0 0 F4"<br>9220 L31(5)-" 4 F4C E" 9550 L31(81)-" 4 0 0 64L"<br>9230 L31(5)-" 4 F4C E" 9550 L31(81)-" 4 0 0 64L"<br>9240 L31(5)-" 4 F4C E" 9550 L31(81)-" 4 0 0 64L"<br>9250 L31(5)-" 4 F4C E" 9550 L31(81)-" 4 0 0 64L"<br>9260 L31(5)-" 4 F4C E" 9580 L31(83)-" 4 0 0 64L"<br>9260 L31(5)-" 4 F4C E" 9580 L31(83)-" 4 0 0 64L"<br>9260 L31(5)-" 4 F4C E" 9580 L31(83)-" 4 0 0 64L"<br>9260 L31(5)-" 4 F4C E" 9580 L31(83)-" 4 0 30HKO"<br>9270 L31(5)-" 4 F4C E" 9580 L31(83)-" 4 0 30HKO"<br>9280 L31(5)-" 4 F4C E" 9600 L31(83)-" 4 0 30HKO"<br>9280 L31(5)-" 4 F4C E" 9600 L31(83)-" 4 0 30HKO"<br>9300 L31(5)-" 4 E E 9600 L31(9)-" 4 22 D E"<br>9300 L31(5)-" 4 E E 9600 L31(9)-" 4 22 D E"<br>9300 L31(5)-" 4 E E 9600 L31(9)-" 4 22 D E"<br>9300 L31(5)-" 4 E E 9600 L31(9)-" 4 22 D E"<br>9300 L31(5)-" 4 E E 9600 L31(9)-" 4 24 E"<br>9300 L31(6)-" 3 2 " 9600 FOR L1-1 TD LENC(14)<br>9300 L31(6)-" 3 2 " 9600 FOR L1-1 TD LENC(14)<br>9330 L31(6)-" 4 4 E " 9600 FOR L1-1 TD LENC(14)<br>9330 L31(6)-" 4 4 E " 9600 FOR L1-1 TD LENC(14)<br>9330 L31(6)-" 4 4 E " 9600 FOR L1-1 TD LENC(14)<br>9330 L31(6)-" 4 4 E " 9600 FOR L1-1 TD LENC(14)<br>9330 L31(6)-" 4 4 F4.<br>9440 L31(7)-" 4 7 4 7 4 5 4 7 4 7 7 4 7 4 4 4 3 4 1 4 4 3 4 1 2 4 7 4 4 4 3 4 1 4 4 3 4 1 2 4 7 4 4 4 4 4 4 4 4 4 4 4 4 4 4 4 4 4                                                                                                    | 9070   | L3\$[35]="C4C0 0C4C"                                                    |                                                    |
| 9000 L38(3)"-************************************                                                                                                    | 9080   | L3\$[36]="!C+GC+GCL"                                                    |                                                    |
| 9110 L34(39)-" • 4 4 "<br>9100 L34(39)-" • 4 4 "<br>9120 L34(30)-" 4 0 64 "<br>9130 L34(41)-" 4 0 64 "<br>9130 L34(42)-" 6 K " 9450 L34(74)-" / 064L"<br>9140 L34(42)-" 6 K " 9450 L34(75)-" //66E E"<br>9150 L34(43)-" 6 " 9450 L34(77)-" *(-070E E"<br>9160 L34(45)-" 4 " 9450 L34(77)-**(-070E E"<br>9180 L34(45)-" 4 " 9450 L34(77)-**(-070E E"<br>9190 L34(45)-" 6 " 9500 L34(77)-**(-070E E"<br>9190 L34(45)-" 6 " 9500 L34(77)-**(-070E E"<br>9190 L34(46)-" 6 " 9500 L34(77)-**(-070E E"<br>9200 L34(48)-" - 0 E " 9500 L34(77)-**(-070E E"<br>9200 L34(48)-"+4:0 064L" 9510 L34(81)-***/0664L"<br>9210 L34(49)-" - 0 E " 9520 L34(81)-***/0664L"<br>9220 L34(50)-************************************                                                                                                    | 9090   | L3\$[37]="^ #3 <de ^"<="" td=""><td></td></de>                          |                                                    |
| 9100 L33(39)-* E * * * * * * * * * * * * * * * * * *                                                                                                    | 9110   | L3\$[38]=" + & 4 "                                                      |                                                    |
| 9120 L38(40)-*** 0 64 "<br>9130 L38(41)-** 4 0 84"<br>9140 L38(42)-** 6 K " 9450 L38(74)-** 7 064L"<br>9150 L38(43)-** 6 " 9460 L38(75)-** 7 0 F4,"<br>9150 L38(43)-** 6 " 9460 L38(75)-** 7 0 F4,"<br>9170 L38(45)-** 6 " 9460 L38(75)-** 7 0 F4,"<br>9180 L38(45)-** 6 " 9460 L38(77)-** 6 - 070E E"<br>9190 L38(45)-** 6 " 9460 L38(77)-** 6 - 070E E"<br>9190 L38(45)-** 6 = " 9490 L38(77)-** 6 - 070E E"<br>9190 L38(45)-** 6 = " 9500 L38(79)-** 7 4* 4 - 40 E"<br>9200 L38(45)-** 6 = " 9500 L38(79)-** 7 4* 4 - 40 E"<br>9210 L38(45)-** 6 = " 9500 L38(79)-** 7 4* 4 - 40 E E"<br>9220 L38(50)-** 14: 14 - 14 - 14 - 15 - 15 - 15 - 15 - 15 -                                                                                                    | 9100   | L3\$[39]=" E "                                                          |                                                    |
| 9130 L381421*** 6 6 4."<br>9140 L381421*** 6 6 4."<br>9150 L381421*** 6 7 9460 L381751*** 7668 5**<br>9160 L381431*** 6 9470 L381751*** 76705 5**<br>9160 L381451*** 8 9470 L381771***6-0705 5**<br>9170 L381451*** 8 9470 L381771***6-0705 5**<br>9180 L381451*** 8 9470 L381771***6-0705 5**<br>9190 L381471*** 7305 *** 9480 L381771***6-0705 5**<br>9190 L381471*** 7305 *** 9480 L381771***6-0705 5**<br>9210 L381491***1*0 0561*** 9510 L381801***34***7415 ***<br>9220 L381491***1*0 0561*** 9530 L381801***34***7415 ***<br>9220 L381491***1*0 0561*** 9530 L381821***34***7415 ***<br>9220 L381491***1*1******<br>9220 L381591***1*1*****************************                                                                                                    | 9120   | L3\$[40]="!4 0 G4 "                                                     |                                                    |
| 9140       L3st 421-"       C       K "       9450       L3st 731-"       Ø GGL"         9150       L3st 431-"       L "       9470       L3st 751="*       Ø GGL"         9150       L3st 451-"       L "       9470       L3st 751="*       Ø GGL"         9170       L3st 451-"       L "       9470       L3st 751="*       Ø GGL"         9170       L3st 451-"       E       9490       L3st 751="*       Ø GGL"         9180       L3st 451-"       # 3900       L3st 751="*       Ø GGL"         9200       L3st 451-"       # 3910       L3st 751="*       Ø GGL"         9210       L3st 451-"       # 300       L3st 751="*       Ø GGL"         9220       L3st 51="*       # GGL"       9510       L3st 801-"       Ø GGL"         9231       L3st 51="*       # GGL"       9510       L3st 831-"*       # O GGL"         9241       L3st 521-"*       # FG E"       9550       L3st 831-"*       # O GGL"         9242       L3st 51="*       # GGL       L3st 881-"*       # O GGL"         9250       L3st 631-"*       # S50       L3st 881-"*       # O GGL"         9260       L3st 51="*       # S50       L3st 881-"* </td <td>9130</td> <td>L3\$L41j≭** &amp;+ U &amp;L**<br/>\&gt;^f40j_#</td> <td></td>                                                                                                    | 9130   | L3\$L41j≭** &+ U &L**<br>\>^f40j_#                                      |                                                    |
| 3130       L31(4)-"       L31(4)-"       9460       L31(4)-"       7/64L E"         9160       L31(4)-"       L       9470       L31(76)-"       0 F4."         9170       L31(45)-"       L       9480       L31(70)-"       0 F4."         9180       L31(47)-"       -33(E       "       9480       L31(70)-"       0 F4."         9190       L31(47)-"       -33(E       "       9500       L31(80)-'34"*/4.00 F4"       0         9210       L31(40)-"!**0 G4L"       9510       L31(80)-'34"*/4.00 G64N"       9220       L31(51)-"!**46G4L"       9530       L31(83)-"!************************************                                                                                                    | 9150   | L3\$192]=*** V N **<br>F2@[/2]=# 0 #                                    | 9450 L3\$[74]=" / 064L"                            |
| 3170       L3171-*       L       3770       L3171-**(-070E E**         9170       L31451-**       E       9490       L31771-**(-070E E**         9190       L31451-**       J31701-**(-070E E**       9490       L31771-**(-070E E**         9190       L31451-**       J31701-**(-070E E**       9500       L31771-**(-070E E**         9200       L31481-**       J3171-**(-070E E**       9500       L31801-*'34**/4LE       "         9210       L31451-**       J31481-**       J34**/4LE       "       9200         231501-**       J31801-**       J34**/4LE       "       9200       L3151-**       J31801-**       J34**/4LE       "         9220       L3151-**       ####################################                                                                                                    | 9160   | L391431- U<br>I361441±8 J #                                             | 9460 L3\$[/5]="# #/6AEE"                           |
| 0100       L31(45):**       E       9400       L31(73):**,008E       E         9190       L31(47):**       #30DE       9500       L31(73):**,008E       E*         9200       L31(43):***       #30DE       U31(73):**,008E       E*         9210       L31(43):****       #500       L31(73):***,008E       E*         9210       L31(43):****       #500       L31(73):************************************                                                                                                    | 9170   | l?\$[45]=""""                                                           | 94/0 L33L/6J="# U F#,"<br>0400 L34[77]-H#f_0705 EH |
| <pre>190 L31(47)=" #3CDE " 9500 L31(73)="#7000L" 1910 L31(48)="!#+0 06L" 9510 L31(80)="34"&amp;/0.0 0F4M" 9200 L31(48)="!#+0 06L" 9510 L31(80)="34"&amp;/0.0 64M" 9210 L31(49)="-0 E " 9520 L31(81)="!#+0 06L" 9210 L31(51)="!#+!#LF#," 9530 L31(82)="34"&amp;/0.64" 9220 L31(51)="!#+!#LF#," 9530 L31(83)="!#+6#C#" 9230 L31(53)="3#"&amp;/F#C&amp;E" 9550 L31(83)="!#+6#C#" 9240 L31(53)="3#"&amp;/F#C&amp;E" 9550 L31(85)="# 0 064L" 9250 L31(53)="3#"&amp;/F#C&amp;E" 9550 L31(85)="# 0 064L" 9260 L31(54)="!#+/#C#C#" 9550 L31(85)="# 0 000HD" 9260 L31(55)="!#+5#C#C#" 9550 L31(88)="# 0 000HD" 9270 L31(55)="##+5#C#C#" 9550 L31(88)="# 0 000HD" 9280 L31(55)="##+5#C#C#" 9550 L31(88)="# 0 000HD" 9280 L31(55)="##+5#C#C#" 9550 L31(90)="# 0 02D" 9290 L31(57)="##C#C#C#" 9600 L31(90)="###C#C#C##" 9300 L31(59)=" E E " 9610 L31(90)="###C#C#C##" 9300 L31(50)=" 3 2 " 9630 L31(93)="# 0 04M" 9330 L31(60)=" 3 2 " 9630 L31(93)="# 0 04M" 9330 L31(60)=" 3 2 " 9630 L31(93)="# 0 04M" 9330 L31(62)=" ) D " 9660 DDEND 9350 L31(63)="##+7#C#E E" 9670 L2=NUM(UPS(L18(L1,L1))) 9360 L31(63)="##+7#C##E#" 9670 L2=NUM(UPS(L18(L1,L1))) 9370 L31(66)="34"#.0 0F4L" 9680 IF L31(L2)="" THEN PRINT CTL(208);'27"##=3C+1R"+'14+L3#[L2,4,6]+# '27"##=3C+1R"+'14+L3#[L2,7,9]+'27"##=3C+1R"+'14+L3#[L2,4,6]+# 9400 L31(63)="34"#./4 F#." 9710 DDEND 9420 L31(70)='34"#./4 F#." 9710 DDEND 9440 L31(70)='34"#./4 F# # 9710 DDEND</pre>                                                                                                    | 9180   | L3\$[46]=" E "                                                          | 9490 L34[79]="4\#09E F"                            |
| 9200       L38148]="!#+0       064L"       9510       L38180]='34"&+/4E"         9210       L38149]="                                                                                                    | 9190   | L3\$[47]=" #3 <de "<="" td=""><td>9500 L3\$[79]='34"1.0 0FLM"</td></de> | 9500 L3\$[79]='34"1.0 0FLM"                        |
| 9210 L3#[49]=" - 0 E " 9520 L3#[81]="!#+0 064N"<br>9220 L3#[50]="!#+!#LF#," 9530 L3#[82]+'34"#*/#0E E"<br>9230 L3#[51]="!#+!#LF#," 9550 L3#[83]="!#+64*/#0E E"<br>9240 L3#[52]="# #F#C E" 9550 L3#[83]="!#+64*/#0E E"<br>9250 L3#[53]='34"#,F#+64L" 9550 L3#[85]="# #0 064L"<br>9260 L3#[55]="!#+5#064L" 9550 L3#[85]="# #0 064L"<br>9270 L3#[55]="!#+5#064L" 9550 L3#[85]="# #0 064L"<br>9280 L3#[55]="!#+5#064L" 9550 L3#[83]="# #1:AE E"<br>9290 L3#[55]="!#+5#064L" 9550 L3#[83]="# #1:AE E"<br>9290 L3#[55]="!#+5#064L" 9550 L3#[83]="# #1:AE E"<br>9290 L3#[55]="!#+5#064L" 9550 L3#[89]="# #2;D E "<br>9300 L3#[55]="!#+6#?64L" 9600 L3#[99]="# #2;D E "<br>9310 L3#[59]=" E E " 9610 L3#[99]="# #2;D E "<br>9320 L3#[60]=" 3 2 " 9630 L3#[93]="# & 0 4M"<br>9330 L3#[60]=" 3 2 " 9660 FOR L1=1 TO LEN(L1#)<br>9340 L3#[62]=" ) D " 9660 FOR L1=1 TO LEN(L1#)<br>9350 L3#[63]="!#+ /#F#L" 9680 IF L3#[12]="" THEN PRINT CTL(208); <sup>1</sup> /27"#a+3C";<br>9380 L3#[65]="!#+/4#F#L" 9680 IF L3#[12]="" THEN PRINT CTL(208); <sup>1</sup> /27"#a-3c+1R"+'14+L3#[L2,4,6]+#<br>'27"#a-3c+1R"+'14+L3#[L2,7,9]+'27"#a-3c+1R"+'14+L3#[L2,4,6]+#<br>'27"#a-3c+1R"+'14+L3#[L2,7,9]+'27"#a-3c+1R"+'14+L3#[L2,4,6]+#<br>'27"#a-3c+1R"+'14+L3#[L2,7,9]+'27"#a-3c+1R"+'14+L3#[L2,4,6]+#<br>9440 L3#[73]=" * 0 I " 9740 RETURN                                                                                                    | 9200   | L3\$[48]="!#+0 0G#L"                                                    | 9510 L3\$[80]='34"&+/&LE "                         |
| 9220       L3#[50]="#i&*i&LF&,"       9530       L3#[82]='34"&*/&E E"         9230       L3#[51]="!&*&&& & & & & & & & & & & & & & & & & &                                                                                                     | 9210   | L3\$[49]=" - 0 E "                                                      | 9520 L3\$[81]="!&+0 OG&N"                          |
| 9230       L3#1511="!#+ &#G&L"       9540       L3#1831="!#+G&L"         9240       L3#1511="!#+ &#G&L"       9550       L3#1841="%, 0       E         9250       L3#1511="!#+/#+G&L"       9550       L3#1841="%, 0       C         9260       L3#1511="!#+/#+G&L"       9550       L3#1861="# #0 02JD"         9260       L3#1551="%L.JD E       9550       L3#1861="# #0 02JD"         9270       L3#1551="%L.JD E       9550       L3#1871="# #0 02JD"         9280       L3#1551="%L.JD E       9550       L3#1871="# #000HKO"         9280       L3#1551="%L.JD E       9550       L3#1871="# #22D E"         9290       L3#1571="##46#76#L"       9610       L3#1911='34"#L.OE"         9290       L3#1591="       E       E       9610       L3#1911='34"#L.OE"         9310       L3#1591="       E       E       9610       L3#1911='34"#L.OE"         9320       L3#1611="       # #       9640       L3#1931=" # # # 0 #M"       9330         13#1611="       # # #       9640       L3#1931=" # # # # #       9640       L3#1931=" # # # # ##         9330       L3#1621=" ## # # # #       9640       L3#1931=" # # # # # ##       9640       L3#1931=" # # # # # ##         9340       <t</td><td>9220</td><td>L3\$[50]="!#+!#LF#,"</td><td>9530 L3\$[82]='34"&+/&@E E"</td></tr><tr><td>9240       L3%[52]*** #F&C E**       9550       L3%[84]*****, 0 E **         9250       L3%[53]**34**, F&*G&L**       9560       L3%[85]*** # 0 0C6L**         9260       L3%[55]*****       950       L3%[85]*** # 0 02D**         9270       L3%[55]******       DE **       950       L3%[85]*** # 0 02D**         9280       L3%[55]*******       DE **       950       L3%[83]*** # 090HKO****         9280       L3%[55]***************       950       L3%[83]*** # 1:AE E***********************************</td><td>9230</td><td>L3\$[51]="!&+ &@G&L"</td><td>9540 L3\$[83]="!&+G&+G&L"</td></tr><tr><td>9250       L3%[53]='34"&, F&+G&L"       9560       L3%[55]=''&       9560       L3%[55]=''&         9260       L3%[55]=''&       DE       9570       L3%[86]=''& 002JD"         9270       L3%[55]=''&       DE       9580       L3%[87]=''& 002JD"         9280       L3%[56]=''&       DE       9590       L3%[87]=''& 002JD"         9280       L3%[56]=''&       DE       9590       L3%[87]=''& 002JD"         9280       L3%[56]=''&       B600       L3%[89]=''& 4090HKD"         9280       L3%[56]=''&       9600       L3%[89]=''& 42;DE"         9290       L3%[53]=''       E       P       9600       L3%[89]=''& 42;DE"         9300       L3%[58]=''       E       P       9610       L3%[93]=''       40       AM"         9310       L3%[60]=''       3       P       9630       L3%[95]='''       &&&&       #&&&         9320       L3%[63]='')       D       "       9660       DEND       #&&&       #&&&       9660       ESE       DD         9330       L3%[63]='')       A       641       9690       ELSE DD       PRINT CTL(208);'14+L3%[L2,1,3]+'27"&a-3c+1R"+'14+L3%[L2,4,6]+&       '27"&a-3c+1R"+'14+L3%[L2,4,6]+&       '27"&a-3c+1R"+'14+L3%[L2,7,9]+'27"&a-3c+1</td><td>9240</td><td>L3\$[52]="# #F&C E"</td><td>9550 L3\$[84]="%", 0 E "</td></tr><tr><td>9250       L3%154]="!4*/4*664!"       9570       L3%156]="#*4*/4*664!"       9580       L3%187]="##*090HKO"         9280       L3%155]="#*4.>DE"       9580       L3%187]="##*090HKO"         9280       L3%155]="#*4.>DE"       9590       L3%188]="###*090HKO"         9280       L3%157]="!4*64?64!"       9590       L3%188]="###*090HKO"         9290       L3%157]="!4*64?64!"       9600       L3%189]="###*090HKO"         9310       L3%159]="EEE"       9610       L3%190]='34"&.3<CF#M"</td>         9310       L3%159]="EEE"       9610       L3%193]="4.0       0 ##"         9320       L3%159]="EEE"       9610       L3%193]="4.0       0 ##"         9320       L3%160]="34"Kalled"       9640       L3%193]="4.0       0 ##"         9330       L3%161]="       # #"       9640       L3%193]="# ###"       0 ##"         9330       L3%162]="       D       9650       DEND       9350       L3%163]="####################################</td><td>9250</td><td>L3\$[53]='34"&,F&+G&L"</td><td>9560 L3\$[85]="/ /0 0G4L"</td></tr><tr><td>9270       L3s1551="14.54@64L"       9580       L3s188]="# #090HUU"         9280       L3s156]="14.54@64L"       9590       L3s188]="# #12HE       9590       L3s188]="# #12HE       9590         9290       L3s158]="       E       E       9600       L3s189]="# #12HE       E         9300       L3s158]="       E       E       9610       L3s19]=''# #12HE       E         9310       L3s159]="       E       L       9620       L3s19]=''4.0       AM"         9310       L3s160]="'3       2       9630       L3s19]=''4.0       AM"         9320       L3s161]="'4.4       4.0       L3s19]="'4.0       AM"         9330       L3s161]="'4.4       9630       L3s19]="'4.0       AM"         9330       L3s162]="'10       0       9650       DDEND         9340       L3s163]="!4+>DV       9660       FOR L1=1       TD LEN(L1\$)         9360       L3s1663]="!4+/42F       E"       9670       L2=NUMCUPS*(L1*L1.11))         9370       L3s168]='34"4*/46F4L"       9680       IF L3\$L2]="""THEN PRINT CTL(208);'27"4a-3c+1R"+'14+L3\$[L2,4,6]+4         9390       L3s168]='34"4*/46F4L"       9690       ELSE DD       9390       L3s169]='34"4*/46F4L"       9710       DEN</td><td>9200<br>9270</td><td>LJ&LD4J#"!&+/&+U&L"<br>!D+fPE1_H** SD_E_H</td><td>9570 L3\$[86]="/ /0 02JD"</td></tr><tr><td>9290       L3*L301-"!#*5404L"       9300       L3*L301-"!#*5404L"         9290       L3*L501-"!#*64?64L"       9600       L3*L901-'34'#.3<DF AM"</td>         9310       L3*L591="       E       E       9610       L3*L901-'34'#.3<DF AM"</td>         9310       L3*L591="       E       L       9620       L3*L911='34'#.0       F#         9320       L3*L601="       3       2       9630       L3*L931="       4.0       4M"         9330       L3*L601="       4       9640       L3*L931="       4.4       0       F#         9340       L3*L601="       4       9640       L3*L931="       4.4       0       F#         9340       L3*L621="       D       9650       DDEND       9350       L3*L631="!#+/#       9660       FDR L1=1       TD LEN(L1*)         9360       L3*L651="!#+/#?E       E"       9660       FL L3*L21="" THEN PRINT CTL(208);'27"###+30";       9370       L3*L661='34"#+/##F#L"       9680       IF L3*L21="" THEN PRINT CTL(208);'27"###+30";       9380       L3*L661='34"#+/##E#L"       9690       ELSE DD       9390       L3*L661='34"#,/##F#L"       9690       ELSE DD       9400       L3*L691='34"#,/##F#L"       9690       ELSE DD       9410       L3*L701='34"#,/##F#L"       971</td><td>9280</td><td>L3%L55J="%&** 7D E "<br>L3&fEC1=#L#+E#AC# #</td><td>9580 L3\$L8/J="# #090HKU"<br>9580 L3\$L8/J="# #090HKU"</td></tr><tr><td>9300       L3*L3/J=::::::::::::::::::::::::::::::::::::</td><td>9290</td><td>L3#L30]* :#*3##U#L*<br>  ?\$[C7]=# 1+61?C1  #</td><td>3530 L3015031-W# #3.D C W</td></tr><tr><td>9310       L3\$[53]**       E       L**       9620       L3\$[91]*'34"& 0       F&**         9320       L3\$[60]***       3       2       **       9630       L3\$[93]***       0       AM**         9330       L3\$[61]***       4       **       9640       L3\$[95]***       444**         9340       L3\$[62]***       D       **       9650       DDEND         9350       L3\$[63]***       4       D       V       9660       FOR L1**       TO LE*NUMCUPS\$(L1\$[L1,L1]))         9360       L3\$[65]***       4       9670       L2*NUMCUPS\$(L1\$[L1,L1]))       9370       L3\$[66]**'34**       9680       FL SE DD         9370       L3\$[68]*'34**       0 64L**       9690       ELSE DD       9390       L3\$[68]*'34**       0 0 F4L**       9700       PRINT CTL(208);'14*L3\$[L2,1,3]*'27****-3c*1R***'14*L3\$[L2,4,6]**         9400       L3\$[69]*'34***,/4 F4;**       9710       PRIND PRIND       14*L3\$[L2,7,9]**27****-3c*1R***'14*L3\$[L2,4,6]**         9410       L3\$[70]*'34***,/4 F4;**       9710       DDEND         9420       L3\$[71]*****       0 F1       9720       NEXT L1         9430       L3\$[72]***       0 F1       9740       RETURN       9740       RETURN</td><td>9300</td><td>L3\$[58]=" F F "</td><td>3000 L341033* # #2;0 C<br>9610 I3\$1901=/34"# 3/DE#M"</td></tr><tr><td>9320       L3\$[60]="3 2 " 9630       L3\$[93]="4.0       AM"         9330       L3\$[61]="4 4 " 9640       L3\$[95]="444"         9340       L3\$[62]=") D " 9650       DDEND         9350       L3\$[63]="14+ D V " 9660       FDR L1=1 TD LEN(L1\$)         9360       L3\$[65]="14+/4?E E" 9670       L2=NUM(UPS\$(L1\$[L1,L1]))         9370       L3\$[66]='34"4+/46F4L" 9680       IF L3\$[L2]="" THEN PRINT CTL(208);'27"4a+3C";         9380       L3\$[67]="14+0       G4L" 9690       ELSE DD         9390       L3\$[68]='34"4+0 0F4L" 9700       PRINT CTL(208);'14+L3\$[L2,1,3]+'27"4a-3c+1R"+'14+L3\$[L2,4,6]+4         9400       L3\$[69]='34"4,/4 F4;" '27"4a-3c+1R"+'14+L3\$[L2,7,9]+'27"4a-2R";         9410       L3\$[70]='34"4,/4 E " 9710       DDEND         9420       L3\$[71]="14+0 .64L" 9720 NEXT L1         9430       L3\$[72]="" //42?E E" 9730 PRINT CTL(208);'27"4a+3R"'13'10;         9440       L3\$[73]=" / 0 I " 9740 RETURN</td><td>9310</td><td>L3\$[59]=" E L "</td><td>9620 L3\$[91]*/34"# 0 FL "</td></tr><tr><td>9330       L3\$[61]="************************************</td><td>9320</td><td>L3\$[60]=" 3 2 "</td><td>9630 L3\$[93]=" 4. 0 4M"</td></tr><tr><td>9340       L3\$[62]=")       D       "       9650       DDEND         9350       L3\$[63]="!&+ >D       V       "       9660       FDR L1=1       TD LEN(L1\$)         9360       L3\$[65]="!&+ /&?E       "       9670       L2=NUMCUPS\$(L1\$[L1,L1]))         9370       L3\$[66]='34"&+ /&&F&L"       9680       IF L3\$[L2]=""       THEN PRINT CTL(208);'27"&a+3C";         9380       L3\$[67]="!&+ 0       G&L"       9680       ELSE DD         9390       L3\$[68]='34"&+ /& F&."       9700       PRINT CTL(208);'14+L3\$[L2,1,3]+'27"&a-3c+1R"+'14+L3\$[L2,4,6]+&         9400       L3\$[69]='34"&+ /& F&."       9700       PRINT CTL(208);'14+L3\$[L2,7,9]+'27"&a-2R";         9410       L3\$[70]='34"&+ /& F&."       9710       DDEND         9420       L3\$[71]="!&+ 0       G&L"       9720       NEXT L1         9430       L3\$[72]="#       #/&??E E"       9730       PRINT CTL(208);'27"&a+3R"'13'10;         9440       L3\$[73]=" / 0 I "       9740       RETURN</td><td>9330</td><td>L3\$[61]=" # # "</td><td>9640 L3\$[95]=" 444"</td></tr><tr><td>9350       L3\$[63]="!&+ >D V "       9660       FOR L1=1 TO LEN(L1\$)         9360       L3\$[65]="!&+/&?E E"       9670       L2=NUM(UP\$\$(L1\$[L1,L1]))         9370       L3\$[66]='34"&+/&&F&L"       9680       IF L3\$[L2]="" THEN PRINT CTL(208);'27"&a+3C";         9380       L3\$[67]="!&+0       G&L"       9690       ELSE DD         9390       L3\$[68]='34"&+0       OF&L"       9700       PRINT CTL(208);'14+L3\$[L2,1,3]+'27"&a-3c+1R"+'14+L3\$[L2,4,6]+&         9400       L3\$[69]='34"&,/& F&,"       9700       PRINT CTL(208);'14+L3\$[L2,7,9]+'27"&a-2R";         9410       L3\$[70]='34"&,/& E       9710       DDEND         9420       L3\$[71]="!&+0       G&L"       9720 NEXT L1         9430       L3\$[72]="# #/&?E E"       9730 PRINT CTL(208);'27"&a+3R"'13'10;         9440       L3\$[73]=" * 0 I       9740 RETURN</td><td>9340</td><td>L3\$[62]=" ) D "</td><td>9650 DDEND</td></tr><tr><td>9360       L3\$[65]="!&+/&?E E"       9670       L2=NUM(UP\$\$(L1\$[L1,L1]))         9370       L3\$[66]='34"&+/&@F&L"       9680       IF L3\$[L2]="" THEN PRINT CTL(208);'27"&a+3C";         9380       L3\$[67]="!&+0       G&L"       9690       ELSE DD         9390       L3\$[68]='34"&+/& G&L"       9670       L2=NUM(UP\$\$(L1\$[L1,L1]))         9380       L3\$[67]="!&+0       G&L"       9680       IF L3\$[L2]="" THEN PRINT CTL(208);'27"&a+3C";         9390       L3\$[63]='34"&+0       0F&L"       9690       ELSE DD         9390       L3\$[63]='34"&+0       0F&L"       9700       PRINT CTL(208);'14+L3\$[L2,1,3]+'27"&a-3c+1R"+'14+L3\$[L2,4,6]+&         9400       L3\$[63]='34"&,/& F&,"       '27"&a-3c+1R"+'14+L3\$[L2,7,9]+'27"&a-2R";       9710         9410       L3\$[71]="####################################</td><td>9350</td><td>L3\$[63]="!&+ >D V "</td><td>9660 FDR L1=1 TD LEN(L1\$)</td></tr><tr><td>9370       L3\$[66]='34"&+/&@F&L"       9680       IF L3\$[L2]="" THEN PRINT CTL(208);'27"&a+3C";         9380       L3\$[67]="!&+0       G&L"       9690       ELSE DD         9390       L3\$[68]='34"&+0       OF&L"       9700       PRINT CTL(208);'14+L3\$[L2,1,3]+'27"&a-3c+1R"+'14+L3\$[L2,4,6]+&         9400       L3\$[69]='34"&,/& F&,"       '27"&a-3c+1R"+'14+L3\$[L2,7,9]+'27"&a-2R";         9410       L3\$[70]='34"&,/& E       '9710       DDEND         9420       L3\$[71]="!&+0       .G&L"       9720       NEXT         9430       L3\$[72]="# #/&?E       P730       PRINT CTL(208);'27"&a+3R"'13'10;         9440       L3\$[73]=" / 0 I       "9740       RETURN</td><td>9360</td><td>L3\$[65]="!4+/4?E E"</td><td>9670 L2=NUM(UPS\$(L1\$[L1,L1]))</td></tr><tr><td>9380       L3\$[67]="!#+0       G&L"       9090       ELSE DU         9390       L3\$[68]='34"&+0       OF&L"       9700       PRINT CTL(208);'14+L3\$[L2,1,3]+'27"&a-3c+1R"+'14+L3\$[L2,4,6]+&         9400       L3\$[69]='34"&,/& F&,"       '27"&a-3c+1R"+'14+L3\$[L2,7,9]+'27"&a-2R";         9410       L3\$[70]='34"&,/& F&,"       '27"&a-3c+1R"+'14+L3\$[L2,7,9]+'27"&a-2R";         9420       L3\$[71]="!#+0       G&L"       9710         9430       L3\$[71]="!#+0       G&L"       9720         9430       L3\$[72]="#       9730       PRINT CTL(208);'27"&a+3R"'13'10;         9440       L3\$[73]="       0       I         9740       RETURN       '9740       RETURN</td><td>93/U<br>0300</td><td>L3\$[66]='34"&+/&@F&L"</td><td>9680 IF L3\$[L2]="" THEN PRINT CTL(208);'27"&a+3C";</td></tr><tr><td>9390 L3\$[63]='34"&+0 OF&L" 5700 FKINI UIL(208);'14+L3\$[L2,1,3]+'27"&a-3c+1R"+'14+L3\$[L2,4,6]+&<br>9400 L3\$[63]='34"&,/& F&," '27"&a-3c+1R"+'14+L3\$[L2,7,9]+'27"&a-2R";<br>9410 L3\$[70]='34"&,/& F " 9710 DEMD<br>9420 L3\$[71]="!&+0 .6&L" 9720 NEXT L1<br>9430 L3\$[71]="!&+0 .6&L" 9730 PRINT CTL(208);'27"&a+3R"'13'10;<br>9440 L3\$[73]=" ' 0 I " 9740 RETURN</td><td>0300<br>2320</td><td>L3\$[67]="!#+0_G&L"</td><td></td></tr><tr><td>9410 L3\$[70]='34"&;/&F&;" 27 #a-SC+TRC+T14+L3\$[L2,7,5]+27#a-2K";<br>9410 L3\$[71]="!&+0 .G&L" 9710 DEND<br>9420 L3\$[71]="!&+0 .G&L" 9720 NEXT L1<br>9430 L3\$[72]="# Ø/&?E E" 9730 PRINT CTL(208);'27"&a+3R"'13'10;<br>9440 L3\$[73]=" ' 0 I " 9740 RETURN</td><td>9400</td><td>LJ¥Lb8J*'J4"&+U_UF&L"<br>  34[CQ1_/340+ /# E+ 0</td><td>9/00 PRINI CIL(208);'14+L3%L2,1,3J+'2/"&a-3C+1K"+'14+L3%L2,4,6J+&</td></tr><tr><td>9420 L3\$[71]="!&+0.G&L" 9720 NEXT L1<br>9430 L3\$[72]="##/&?E E" 9730 PRINT CTL(208);'27"&a+3R"'13'10;<br>9440 L3\$[73]=" ' 0 I " 9740 RETURN</td><td>9410</td><td>LJ#LDJ="J4"#,/# F#,"<br> 24f701=#24H± /± F H</td><td>¢d=3C+IK"+` 4+L3¥LL∠,/,9J+`∠/"¢d=∠K";<br>Ω71Λ ΠΠΕΝΝ</td></tr><tr><td>9430 L3\$[72]="//&?E E" 9730 PRINT CTL(208);'27"&a+3R"'13'10;<br>9440 L3\$[73]=" / 0 I " 9740 RETURN</td><td>9420</td><td>13\$[71]="###+0_G&L</td><td>9720 NEXT   1</td></tr><tr><td>9440 L3\$[73]=" / 0 I " 9740 RETURN</td><td>9430</td><td>L3\$[72]="# #/#?E E"</td><td>9730 PRINT CTL(208): 127"##+38"(13/10:</td></tr><tr><td></td><td>9440</td><td>L3\$[73]=" / 0 I "</td><td>9740 RETURN</td></tr><tr><td></td><td></td><td></td><td></td></tr><tr><td></td><td></td><td></td><td></td></tr><tr><td></td><td></td><td></td><td></td></tr></tbody></table> |        |                                                                         |                                                    |

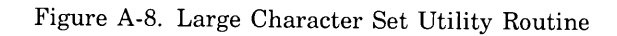

# **REFERENCE TABLES**

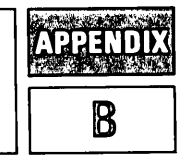

## INTRODUCTION

This appendix contains the following reference information for each model terminal covered by this manual:

- Programmer's Reference Table
- Character Code Chart
- Special Symbols Tables (as applicable)

- List of Options and Accessories
- List of Specifications

A Large Character Set coding table for forming characters is included at the end of this appendix.

## **Reference Tables**

## Table B-1. Programmers Reference Table (2641A)

| KEY or SWITCH                                          | ESCAPE or<br>CONTROL<br>CODE  | FUNCTION                                                                                   | KEY or SWITCH           | ESCAPE or<br>CONTROL<br>CODE | FUNCTION                                                                                                    |
|--------------------------------------------------------|-------------------------------|--------------------------------------------------------------------------------------------|-------------------------|------------------------------|----------------------------------------------------------------------------------------------------|
|                                                        | CHARAC                        | TER SET GROUP                                                                              |                         |                              |                                                                                                    |
| Alphabetical, numerica<br>and symbol keys              | a) .                          | Similar to typewriter keyboard                                                             | latching key            | -                            | Block Mode: data displayed but not trans-<br>mitted until requested: otherwise, terminal<br>in Character Mode and data transmitted<br>as twoed. |
| TAB key<br>TAB <sup>C</sup> or Back Space <sup>C</sup> | HT (I <sup>C</sup> )<br>ESC i | Forward cursor to next tab position.<br>Back tab                                           | REMOTE<br>latching key  |                              | Remote (on-line) operations; otherwise, off-line operation                                                                                      |
| LINE FEED key                                          | Jc                            | Move cursor down one line                                                                  | CAPS LOCK               | -                            | Upper-case alphabetical lock                                                                                                    |
| CNTL (control) key                                     | c                             | Used to generate ASCII control codes.                                                      | latching key            |                              |                                                                                                    |
| BACK SPACE key                                         | BS (H <sup>C</sup> )          | Cursor left one space                                                                      | APL<br>key & indicator  | ESC < (On)<br>ESC > (Off)    | Turns on APL Mode when lighted. Otherwise                                                                                                    |
| RETURN key                                             | CR (M <sup>c</sup> )          | Return cursor to start of line; clears I/O<br>operations, screen messages; abort Green key | AUTO LF<br>latching key | -                            | Line Feed with each terminal carriage                                                                                                    |
| c                                                      | l<br>Control key (CNT         | L) depressed at same time                                                                  |                         | ADDITIO                      | NAL FUNCTIONS                                                                                                    |
| NUN                                                    | IERICAL AND D                 | ISPLAY CONTROL GROUP                                                                       |                         | ENQ (E <sup>C</sup> )        | Enquiry from the computer                                                                                                    |
| t key                                                  | ESC A                         | Cursor Up                                                                                  |                         | ACK (F <sup>C</sup> )        | Acknowledge – response to ENQ                                                                                                    |
| ↓keγ                                                   | ESC B                         | Cursor Down                                                                                | -                       | BEL (G <sup>C</sup> )        | Bell                                                                                                    |
| -≁ key                                                 | ESC C                         | Cursor Right                                                                               | -                       | ESC)                         | Define Alternate Character Set: (@, A, B, C)                                                                                                    |
| ⊷ key                                                  | ESC D                         | Cursor Left                                                                                |                         | SO (N <sup>C</sup> )         | Turn on Alternate Character Set                                                                                                    |
| ∿ keγ                                                  | ESC h                         | Cursor Home                                                                                | -                       | SI (0 <sup>C</sup> )         | Turn off Alternate Character Set                                                                                                    |
| No                                                     | ESC F                         | Cursor Home Down                                                                           | -                       | DCI (Q <sup>C</sup> )        | Block Transfer Trigger                                                                                                    |
| →c                                                     | ESC 5                         | Right Margin Set                                                                           | -                       | DC2 (R <sup>C</sup> )        | Block Transfer Enable from Terminal                                                                                                    |
| ←c                                                     | ESC 4                         | Left Margin Set                                                                            | -                       | ESC d                        | Block Transfer Enable from Computer                                                                                                    |
| CLEAR DSPLY key                                        | ESC J                         | Clear memory from cursor position                                                          | -                       | RS ( \ <sup>C</sup> )        | Record Separator                                                                                                    |
| CLEAR DSPLY <sup>C</sup>                               | ESC K                         | Clear line from cursor                                                                     | -                       | US (_ <sup>c</sup> )         | Unit Separator                                                                                                    |
| ROLL UP key                                            | ESC S                         | Scroll the display up one line                                                             | -                       | ESC & a                      | Cursor Addressing                                                                                                    |
| ROLL DOWN key                                          | ESC T                         | Scroll the display down one line                                                           | ~                       | ESC a                        | Cursor Sensing (absolute)                                                                                                    |
| NEXT PAGE key                                          | ESC U                         | Display the next 24 lines of memory                                                        | -                       | ESC'                         | Cursor Sensing (Relative)                                                                                                    |
| PREV PAGE key                                          | ESC V                         | Display the previous 24 lines of memory                                                    | -                       | ESC_                         | Write Non-Displaying Terminator                                                                                                    |
| NEXT PAGE <sup>C</sup>                                 | ESC j (On)                    | Display User-Defined Soft Keys                                                             | -                       | ESC b                        | Keyboard Enable                                                                                                    |
| SET TAR Kow                                            | ESC k (Off)                   |                                                                                            | -                       | ESC c                        | Keyboard Disable                                                                                                    |
| CLEAR TAB Key                                          | ESCI                          | Set tab at the current cursor column                                                       | m.s.                    | ESC e                        | Fast Binary Read                                                                                                    |
| CLEAR TAB Key                                          | ESC 2                         | Clear a tab at the current cursor column                                                   | ~~                      | ESC f                        | Modem Disconnect                                                                                                    |
| Ten-Key Numeric Group                                  | ESUS                          | Clear all tabs                                                                             | -                       | ESC 6                        | Alphabetic Only Field                                                                                                    |
|                                                        |                               | Adding machine format keyboard                                                             |                         | ESC 7                        | Numeric Only Field                                                                                                    |
|                                                        | EDIT                          | GROUP                                                                                      | _                       | ESC 8                        | Alphanumeric Field                                                                                                    |
| INSERT LINE key                                        | ESC L                         | Blank line inserted                                                                        | -                       | ESCG                         | Curror Return                                                                                                    |
| DELETE LINE key                                        | ESC M                         | Line containing cursor deleted                                                             | _                       | ESC H                        | Home cursor (excluding transmit only fields)                                                                                                    |
| Green INSERT LINE                                      | ESC & p 9C                    | Turn-on tape Write-Backspace-Read Mode                                                     |                         | ESC 1                        | Terminal Status                                                                                                    |
| Green DELETE LINE                                      | ESC & p 10C                   | Turn-off tape Write-Backspace-Read Mode                                                    | _                       | ESC ~                        | Extended Status Request                                                                                                    |
| INSERT CHAR key                                        | ESC Q (On)                    | Succeeding inputs inserted at cursor                                                       | _                       | ESC @                        | Delay one second                                                                                                    |
| DELETE CHAR key                                        | ESC P                         | Character at cursor deleted                                                                | -                       | ESC (escape)                 | ESC ({ <sup>C</sup> ) Leads off an ASCII escape                                                                                                 |
| INSERT CHAR <sup>C</sup>                               | ESC N (On)                    | Line Wraparound Mode. Succeeding inputs                                                    | _                       | ESC & b                      | HP Diagnostic ONL X                                                                                                    |
|                                                        | ESC R (UII)                   | margin of next line.                                                                       | -                       | ESC & f                      | Define User-Defined Soft Keys                                                                                                    |
| DELETE CHAR <sup>C</sup>                               | ESC 0                         | Delete character with wraparound from left                                                 | _                       | ESC & g                      | Simulate PA, PF Keys                                                                                                    |
|                                                        |                               | margin of next line.                                                                       | _                       | ESC & k                      | Define Latching Keys                                                                                                    |
|                                                        | COMMUNICA                     | TIONS GROUP                                                                                | -                       | ESC I                        | Turn on memory lock                                                                                                    |
| DUPLEX SWITCH                                          | _                             | Half/Eull                                                                                  | -                       | ESC m                        | Turn off memory lock                                                                                                    |
| PARITY switch                                          | _                             | Even/Off/Nono                                                                              | -                       | ESC & p                      | I/O Control Sequence                                                                                                    |
| BAUD RATE switch                                       | -                             | 110, 150, 300, 1200, 2400, 4800, 9600<br>external                                          | -                       | ESC & s                      | Define Strap Settings                                                                                                    |
|                                                        |                               |                                                                                            |                         |                              |                                                                                                    |
| RESET TERMINAL key                                     | ESC g                         | (First press) Free the keyboard and clears                                                 |                         |                              |                                                                                                    |
|                                                        | ESC E                         | I/U operations<br>(Second press) Set the terminal to power-                                |                         | USER-DEFINE                  | D SOFT KEY GROUP                                                                                                    |
| TEST key                                               | F80 -                         | on state                                                                                   | f <sub>1</sub> key      | ESC n .                      |                                                                                                    |
| TESTC                                                  | ESU Z                         | 2641 Self-Test (no cartridges)<br>Conditions tapes                                         | f <sub>2</sub> key      | ESC q                        | User-Defined<br>Soft Keys                                                                                                    |
| GREEN TEST                                             | _                             | 2641 Self-Test (tests cartridges)                                                          | τვκey<br>fą key         | ESC r<br>ESC s               | Vr up to 80-character<br>user-defined sequence for                                                                                              |
| DISPLAY FUNCTIONS                                      | ESC Y (On)                    | Control functions disabled and displayed                                                   | f5 key                  | ESC t                        | each key (Display,                                                                                                    |
| key & indicator                                        | ESC Z (Off)                   |                                                                                            | f7 key                  | ESC u<br>ESC v               | Cansmit, or DOIN)                                                                                                    |
| DISFLAT FUNCTIONS                                      | ESC y (On)<br>ESC Z (Off)     | Monitor Mode. Display all codes recorded<br>from data comm lines.                          | fg key                  | ESC w                        |                                                                                                    |

Data subject to change

## **Reference Tables**

| Table B-1. | Programmers | Reference | Table | (2641A) | (Continued | ) |
|------------|-------------|-----------|-------|---------|------------|---|
|------------|-------------|-----------|-------|---------|------------|---|

| KEY or SWITCH                                                                                                    | ESCAPE or<br>CONTROL<br>CODE                                                         | FUNCTION                                                                                                    | KEY or SWITCH                                                                                                    | ESCAPE OR<br>CONTROL<br>CODE                                                                                                    | FUNCTION                                                                                                    |
|----------------------------------------------------------------------------------------------------|--------------------------------------------------------------------------------------|----------------------------------------------------------------------------------------------------|----------------------------------------------------------------------------------------------------|----------------------------------------------------------------------------------------------------|----------------------------------------------------------------------------------------------------|
| f <sup>c</sup><br>1 <sup>c</sup><br>1 <sup>c</sup><br>1 <sup>c</sup><br>1 <sup>c</sup><br>1 <sup>c</sup><br>1 <sup>c</sup><br>1 <sup>c</sup><br>1 | ESC & d<br>ESC & d<br>ESC [<br>ESC ]<br>ESC V (On)<br>ESC X (Off)<br>ESC {<br>DATA P | Turn on Display Enhancement:         Image: Colspan="2">Image: Colspan="2">Image: Colspan="2" Colspan="2" | L. TAPE<br>REWIND [15]<br>GREEN [15] or<br>R. TAPE<br>[16]<br>L. TAPE<br>[16]<br>GREEN [16]<br>GREEN [16]<br>SKIP LINE [15]<br>GREEN [17] in or<br>R. TAPE<br>[16]<br>[17]<br>[17] | ESC &p<br>10µ0C<br>or<br>ESC &p<br>2µ0C<br>ESC &p<br>1µ5C<br>or<br>ESC &p<br>1µ5C<br>ESC &p<br>1µ5C<br>ESC &p<br>1µ1L<br>or<br>ESC &p<br>1µ2µ1C | Rewinds<br>LEFT TAPE<br>or RIGHT<br>TAPE<br>Write a FILE<br>MARK on<br>LEFT TAPE<br>or RIGHT<br>TAPE<br>Positions<br>selected car-<br>tridge in<br>records |
| READ key                                                                                                    | -                                                                                    | One file transferred from selected source<br>device to display (LOCAL) or transmitted<br>(REMOTE)<br>Read page without DC handshake<br>Read tape beyond en-t-of-data mark                                                                                                    | L. TAPE<br>FIND FILEn 5<br>GREEN 78 =n or<br>R. TAPE<br>6                                                                                                    | ESC &p<br>(±)np1µ2C<br>or<br>ESC &p<br>(±)np 2µC                                                                                                | Positions<br>selected car-<br>tridge to<br>(±)n files                                                                                                    |
| RECORD key                                                                                                    | -                                                                                    | One file from the display (LOCAL) or data received (REMOTE) transferred to selected                                                                                                    | GREEN space                                                                                                    |                                                                                                    | Display file, inches re-<br>maining for each tape.                                                                                                    |
|                                                                                                    |                                                                                      | printer, display and/or tape                                                                                                    | MAINFRA                                                                                                    | ME REAR PANE                                                                                                    | L SWITCHES                                                                                                    |
| LENTER key                                                                                                    | -                                                                                    | transfer (REMOTE)                                                                                                    | PWR ON/OFF switch                                                                                                    | Primary                                                                                                    | y power to terminal                                                                                                    |
| GREEN ENTER                                                                                                    | ESC ×                                                                                | Data Comm Self-Test                                                                                                    |                                                                                                    |                                                                                                    |                                                                                                    |
| TRANSMIT indicator                                                                                                    |                                                                                      | Data Link Exists                                                                                                    | Alternative Strappable Functions:                                                                                                    |                                                                                                    |                                                                                                    |
| BREAK key                                                                                                    | -                                                                                    | Transmit BREAK signal to interrupt computer                                                                                                    | Function key transmission                                                                                                    | • EN                                                                                                    | TER inserts terminator automatically                                                                                                    |
| GOLD f1                                                                                                    | ESC & p1S                                                                            | Assign LEFT TAPE as source                                                                                                    | Space overwrite (SPOW) latch                                                                                                    | enable Rev                                                                                                    | verse effect of CNTL on Insert Delete Char.                                                                                                    |
| L TAPE<br>GOLD f <sub>2</sub><br>R. TAPE                                                                                                    | ESC & p2S                                                                            | Assign RIGHT TAPE as source                                                                                                    | <ul> <li>Cursor end-of-line wraparound</li> <li>Block mode, page</li> <li>Paper tape mode</li> <li>Fast Binary read</li> <li>Block transfer handshake</li> </ul>                                                                                                    | <ul> <li>Sel</li> <li>Del</li> <li>Set</li> <li>typ</li> </ul>                                                                                  | f test inhibit<br>f test inhibit<br>ete terminator after transmission<br>code translate table for bit paired or<br>rewriter paired printer                 |
| GOLD f3<br>DISPLAY                                                                                                    | ESC & p3S                                                                            | Assign DISPLAY as source                                                                                                    | <ul> <li>Eliminate block handshake</li> <li>Status Information: memory size,</li> </ul>                                                                                                    | strap settings, lat                                                                                                    | ching keys, transfer pending flags,                                                                                                    |
| GOLD f <sub>5</sub>                                                                                                    | ESC & p1D                                                                            | Assign LEFT TAPE as destination                                                                                                    | error condition flags, device status                                                                                                    | , terminal type, d                                                                                                    | ata comm. status.                                                                                                    |
| GOLD f <sub>6</sub>                                                                                                    | ESC & p2D                                                                            | Assign RIGHT TAPE as destination                                                                                                    |                                                                                                    |                                                                                                    |                                                                                                    |
|                                                                                                    | ESC & p3D                                                                            | Assign DISPLAY as destination                                                                                                    | · ·                                                                                                    |                                                                                                    |                                                                                                    |
|                                                                                                    | ESC & p4D                                                                            | Assign PRINTER as destination                                                                                                    |                                                                                                    |                                                                                                    |                                                                                                    |
| NOTE: One source and r                                                                                                    | nultiple destinat                                                                    | ions can be set up with the same                                                                                                    | 1                                                                                                    |                                                                                                    |                                                                                                    |
| Example: GOL                                                                                                    | D f <sub>1</sub>                                                                     | f7 f8                                                                                                    |                                                                                                    |                                                                                                    |                                                                                                    |
|                                                                                                    | L. TAPE [                                                                            | DISPLAY PRINTER                                                                                                    |                                                                                                    |                                                                                                    |                                                                                                    |
|                                                                                                    | ESC &p 1s3                                                                           | d 4D                                                                                                    |                                                                                                    |                                                                                                    |                                                                                                    |
| COPY ALL                                                                                                    | ESC &pM                                                                              | All data (current source position) from<br>source transferred to destination                                                                                                    |                                                                                                    |                                                                                                    |                                                                                                    |
| GREEN [ f1 ]<br>COPY FILE                                                                                                    | ESC &pF                                                                              | One file (current source position) from<br>source transferred to destination                                                                                                    |                                                                                                    |                                                                                                    |                                                                                                    |
| GREEN f2<br>COPY LINE                                                                                                    | ESC &pB                                                                              | One line (current source position) from<br>source transferred to destination                                                                                                    |                                                                                                    |                                                                                                    |                                                                                                    |
| GREEN f3<br>GREEN f1 c                                                                                                    | ESC &p 1M                                                                            | Compare data between source and destination                                                                                                    |                                                                                                    |                                                                                                    |                                                                                                    |
| or<br>f2                                                                                                    | ESC &p 1F                                                                            |                                                                                                    |                                                                                                    |                                                                                                    |                                                                                                    |
| Or<br>f3<br>EDIT<br>GREEN f4                                                                                                    | ESC &p 1B                                                                            | Toggle EDIT mode to provide automatic<br>data logging. Lines of data transferred to<br>destination(s) or as deleted from top of<br>memory.                                                                                                    |                                                                                                    |                                                                                                    |                                                                                                    |

|       | CONTF<br>CHAR | OL (CN   | TL)            |             | DIS<br>CH   | SPLA<br>ARA |             | BLE         |             | CNT                        | L (E                       | SCAPE) PRESSED FIRST              |                                  |                                     |                                  |
|-------|---------------|----------|----------------|-------------|-------------|-------------|-------------|-------------|-------------|----------------------------|----------------------------|-----------------------------------|----------------------------------|-------------------------------------|----------------------------------|
| BIT 6 | 0000          | 0        | )<br>1         | 0<br>1<br>0 | 0<br>1<br>1 | 1<br>0<br>0 | 1<br>0<br>1 | 1<br>1<br>0 | 1<br>1<br>1 | 0<br>1<br>0                | 0<br>1<br>1                | 1<br>0<br>0                       | 1<br>0<br>1                      | 1<br>1<br>0                         |                                  |
| 0000  | NUL           |          | PL             | SP          | 0           | 0           | Р           | `           | р           | SP                         | 0                          | DELAY<br>1 SEC.                   | DELETE<br>CHAR                   | CURSOR<br>RELATIVE<br>SENSE         | f <sub>1</sub> p                 |
| 0001  | сон<br>сон    | H DC1    | P1             | !           | 1           | А           | ۵           | а           | q           | !                          | SET<br>TAB                 |                                   | INSERT<br>CHAR<br>ON             | a<br>CURSOR<br>ABSOLUTE<br>SENSE    | f <sub>2</sub> q                 |
| 0010  | STX S         | X DC2    | D2             |             | 2           | в           | R           | b           | r           |                            | CLEAR<br>TAB               |                                   | INSERT<br>CHAR<br>OFF            | b<br>KEYBOARD<br>ENABLE             | f <sub>3</sub>                   |
| 0011  | ETX           | × DC3    | D3             | #           | 3           | с           | s           | с           | s           | #                          | 3<br>CLEAR<br>ALL TABS     |                                   | ROLL<br>UP                       | C<br>KEYBOARD<br>DISABLE            | f <sub>4</sub> s                 |
| 0100  | EOT           | T DC4    | 04             | s           | 4           | D           | т           | d           | t           | s                          | 4<br>SET LEFT<br>MARGIN    |                                   | ROLL<br>DOWN                     | d<br>enter                          | f <sub>5</sub> t                 |
| 0101  | ENQ           |          | NK             | %           | 5           | Е           | U           | e           | u           | %                          | SET<br>RIGHT<br>MARGIN     | RESET<br>TERMINAL                 | NEXT<br>PAGE                     | BINARY<br>READ                      | f <sub>6</sub>                   |
| 0110  | АСК           | K<br>SYN | S <sub>Y</sub> | &           | 6           | F           | v           | f           | v           | PARA-<br>METER<br>SEQUENCE | START<br>ALPHA<br>FIELD    | CURSOR<br>HOME<br>DOWN            | PREV<br>PAGE                     | MODEM<br>DIS-<br>CONNECT            | f <sub>7</sub> v                 |
| 0111  | BEL           | ЕТВ      | EB             | ,           | 7           | G           | w           | g           | w           |                            | START<br>NUMERIC<br>FIELD  | G<br>CURSOR<br>RETURN             | FORMAT<br>MODE<br>ON             | g<br>SOFT<br>RESET                  | f <sub>8</sub> w                 |
| 1000  | BS            | S CAN    | CN             | (           | 8           | н           | ×           | h           | ×           | ~                          | START<br>ALPH-NUM<br>FIELD | HOME<br>CURSOR<br>(SEE<br>NOTE 3) | FORMAT<br>MODE<br>OFF            | HOME h<br>CURSOR<br>(SEE<br>NOTE 3) | DATA COM<br>SELF TEST            |
| 1001  | нт            | EM       | EM             | )           | 9           | 1           | Y           | i           | У           | DE FINE<br>CHAR<br>SET     | 9                          | HORI-<br>ZONTAL<br>TAB            | DISPLAY<br>FUNCTIONS<br>ON       | і<br>васк<br>тав                    | Y<br>MONITOR<br>MODE ON          |
| 1010  | LF            | F<br>SUB | SB             | *           | :           | J           | z           | j           | z           | *                          |                            | CLEAR<br>DSPLY                    | Z<br>DISPLAY<br>FUNCTIONS<br>OFF | j<br>SOFT KEY<br>DISPLAY ON         | Z<br>TERMINAL<br>SELF TEST       |
| 1011  | V.<br>TV      | T ESC    | EC             | +           | ;           | к           | 1           | k           | {           | +                          |                            | ERASE<br>TO END<br>OF LINE        | START [<br>UNPROTECT<br>FIELD    | SOFT K<br>KEY<br>DISPLAY<br>OFF     | START<br>XMIT<br>ONLY FIELD      |
| 1100  | FF            | FS       | Fs             |             | <           | L           | \           | 1           | ;           |                            | APL<br>MODE<br>ON          |                                   |                                  | MEMORY<br>LOCK<br>ON                |                                  |
| 1101  | CR CF         | GS       | Gs             | -           | =           | м           | 1           | m           | }           |                            | =                          | DELETE<br>LINE                    | END<br>UNPROTECT<br>FIELD        | MEMORY<br>LOCK<br>OFF               | 7                                |
| 1110  | so            | RS       | RS             |             | >           | N           | ^           | n           | ~           |                            | APL<br>MODE<br>OFF         | INSERT N<br>CHAR<br>W/WRAP ON     | TERM<br>PRIMARY<br>STATUS        | n                                   | SEND<br>SECOND-<br>ARY<br>STATUS |
| 1111  | sıs           | US       | Us             | /           | ?           | ο.          |             | 0           | DEL         | $\sim$                     | ?                          | DELETE<br>CHAR<br>W/WRAP          | INSERT<br>NON-DISP<br>TERMINATR  | 0                                   | DEL                              |

### Table B-2. Character Code Chart (2641A)

Example: J is bits 1001010; Control J is LF line feed; Escape ([<sup>C</sup>) followed by J is CLEAR DISPLAY

٠

#### LEGEND

| AK  | - ACKNOWLEDGE                        | EM | — END OF MEDIUM             |
|-----|--------------------------------------|----|-----------------------------|
| 4   | — BELL                               | EQ | - ENQUIRY                   |
| BS  | BACKSPACE                            | ΕT | - END OF TRANSMISSION       |
| CN  | CANCEL LINE                          | EC | ESCAPE                      |
| CR  | — CARRIAGE RETURN                    | EB | - END OF TRANSMISSION BLOCK |
| D1  | <ul> <li>DEVICE CONTROL 1</li> </ul> | ΕX | — END OF TEXT               |
| D2  | <ul> <li>DEVICE CONTROL 2</li> </ul> | FF | - FORM FEED                 |
| D3  | <ul> <li>DEVICE CONTROL 3</li> </ul> | FS | — FILE SEPARATOR            |
| D4  | - DEVICE CONTROL 4                   | GS | - GROUP SEPARATOR           |
| DEL | - DELETE                             | HT | — HORIZONTAL TABULATION     |
| DL  | DATA LINK ESCAPE                     | LF | - LINE FEED                 |
|     |                                      |    |                             |

- NK NEGATIVE ACKNOWLEDGE RS --- RECORD SEPARATOR
- SI SHIFT IN
- SO SHIFT OUT
- SP SPACE SH START OF HEADING
- SX START OF TEXT
- SB SUBSTITUTE
- SY - SYNCHRONOUS IDLE
- US UNIT SEPARATOR
- VT VERTICAL TABULATION
- NOTES: 1. LOWER CASE LETTER, LOWER CASE SYMBOL, AND CONTROL CHARACTER CODES ARE GENER-ATED BY STANDARD TERMINAL, BUT ASSOCIATED CHARACTERS ARE NOT DISPLAYED ON THE THE SCREEN. REFER TO SECTION VII FOR DISPLAYABLE CHARACTER SET.
  - 2. SINGLE CHARACTER ESCAPE SEQUENCES AND CONTROL CODES NOT LISTED WITH A FUNCTION ARE NEITHER ACTED UPON NOR DISPLAYED.
  - 3. ESC H HOMES CURSOR INCLUDING TRANSMIT-ONLY FIELDS. ESC h HOMES CURSOR EXCLUDING TRANSMIT-ONLY FIELDS.

| Table I | B-3. | APL | Symbols |
|---------|------|-----|---------|
|---------|------|-----|---------|

|          | SYMBO         | OL NAMES |               |            |              | FORMING OVERSTRIKE SYMBOLS |            |              |       |            |              |      |
|----------|---------------|----------|---------------|------------|--------------|----------------------------|------------|--------------|-------|------------|--------------|------|
|          |               |          |               | OVERSTRIKE | FORMED BY    | ,                          | OVERSTRIKE | FORMED BY    | r     | OVERSTRIKE | FORMED BY    |      |
| SYMBOL   | NAME          | SYMBOL   | NAME          | CHARACTER  | OVERSTRIKING | WITH                       | CHARACTER  | OVERSTRIKING | with  | CHARACTER  | OVERSTRIKING | WITH |
|          |               |          | alaha         |            | -            | T                          | 0          | 0            | ~     | 8          | ۵            | 1    |
|          | dieresis      | r<br>r   | aipna         | ,          |              |                            | a          | 0            |       | a          | •            |      |
|          | overbar       | 1        | downstilo     | 1 1        | ×            |                            |            | , v          |       | ,          |              |      |
|          | less          |          | underbar      | Ø          | <            | a                          | e e        | ]            | •     | ₹.         | Þ            | Ť    |
| Ś        | not greater   |          | dol           | ź          | <            | >                          | ÷          | ]            | -     | ¢ (        | •            |      |
| =        | equal         | • •      | delta         | R1         | <u>ر</u>     |                            | 0          | 1            | l r l | n I        | •            |      |
| 2        | not less      | Δ        |               | L a        | -            |                            |            | ,            |       |            |              |      |
| >        | greater       | °.       | quote         | ¥          | =            | Y                          | Ŷ          |              | °     | <u> </u>   |              |      |
| Z        | not equal     |          | quote         | 8          | =            |                            | f f        | [            | -     | 8          | ÷            |      |
| v        | or            |          | quau          | 2          | >            |                            | £          | -            |       | Ð          | <b>→</b>     |      |
| ^        | and           |          | close paren   |            |              |                            | Ā          | _            |       |            | ~            |      |
| -        | bar<br>divide | ,<br>r   | open bracket  |            |              |                            |            | -            |       |            | •            |      |
| Ŧ        |               |          | close bracket | 2          | >            |                            | В          |              |       |            | T            |      |
| +        | pius          | L L      |               |            | ¥            | П                          | ÷          | -            | N     | 8          | ↓ ↓          |      |
| ~        | umes          |          |               |            |              |                            | 8          |              | 0     | 8          | ~            |      |
| / 2      | query         | 0        | ciose silve   | <b>~</b>   | v v          |                            |            | 1 .          |       |            |              |      |
| u<br>c   | onega         |          | cup           | <b>₩</b>   | V V          | ~                          | N N        | \            |       | 12         | *            |      |
| ج<br>۵   | rbo           |          | base          | 8          | v .          |                            | 8          | +            |       | 0          | 0            |      |
| ~        | tilde         | Ļ        | top           | Ū          |              |                            | т          | 1            | Т     | m          |              |      |
| <b>↑</b> |               |          | stile         | ,          | 1            |                            |            | 1            |       | æ          | Q            | 1    |
| 1        | down (arrow)  | ! !      | semicolon     | <b>,</b>   | , ,          | l V                        | , I        | 1            | Ĭ     | <b>₽</b>   |              |      |
| •        | iota          |          | colon         | ,          | ,            | -                          | A          | 0            | •     | ¢          | C            |      |
| ò        | circle        |          | comma         | 1          |              | 1 •                        | 7          |              | ~     | Φ          | 0            | 1 1  |
| ر.<br>ب  | star          | · .      | dot           | a          | ,            |                            | ÷          | 7            | 1     | ā          | ×            | 0    |
|          | right (arrow) |          | slope         | <u>م</u>   | /            | 1                          |            |              | '     | Ī          |              |      |
|          | left (arrow)  |          | slash         | Ø          | /            |                            |            | ▼            |       | 9          | *            | °    |
|          |               | '        | space         | +          | 1            | -                          | ↓          |              | 1     | *          | ^            |      |

 $\boldsymbol{\theta_{U_{F}}}$  character is displayed where an invalid overstrike is attempted.

.

.

|                      | CONTRO<br>CHARA | DL (CNTL)<br>ACTERS | DISPLAYABLE<br>CHARACTERS |             |             |             |             |             | I |            |
|----------------------|-----------------|---------------------|---------------------------|-------------|-------------|-------------|-------------|-------------|---|------------|
| 7<br>BIT 6<br>4321 5 | 0<br>0<br>0     | 0<br>0<br>1         | 0<br>1<br>0               | 0<br>1<br>1 | 1<br>0<br>0 | 1<br>0<br>1 | 1<br>1<br>0 | 1<br>1<br>1 |   | BIT<br>432 |
| 0000                 |                 |                     | SP                        | 0           | 4           | *           | <b>→</b>    | Р           |   | 000        |
| 0001                 | soн sh          | DC1                 |                           | 1           | α           | ç           | А           | Q           |   | 000        |
| 0010                 | stx s,          | DC2                 | -                         | 2           | T           | q           | В           | R           |   | 0010       |
| 0011                 | ETX E,          | DC3                 | <                         | 3           | ٥           | ſ           | С           | Ś           |   | 001        |
| 0100                 | EOT             | DC4                 | <                         | 4           | L           | ~           | D           | т           |   | 0100       |
| 0101                 |                 |                     | =                         | 5           | ε           | Ļ           | E           | U           |   | 010        |
| 0110                 | АСК             | SYN SYN             | ž                         | 6           | -           | v           | F           | v           |   | 0110       |
| 0111                 | BEL             | ETB                 | >                         | 7           | ⊽           | ω           | G           | ω           |   | 0111       |
| 1000                 | BS              | CAN CAN             | z                         | 8           | ۵           | С           | н           | x           |   | 1000       |
| 1001                 | нт              | EM                  | v                         | 9           | ı           | Ť           | I           | Y           |   | 1001       |
| 1010                 | LF              | SUB                 | )                         | ]           | •           | C           | J           | z           |   | 1010       |
| 1011                 | VT VT           | ESC EC              | (                         | [           | 1           | F           | к           | 1           |   | 1011       |
| 1100                 | FF F            | FS FS               | ,                         | ;           |             | \$          | L           | ₩           |   | 1100       |
| 1101                 |                 | GS GS               | +                         | -           | I           | ł           | Σ           | }           |   | 1101       |
| 1110                 | so              | RS RS               | •                         | :           | т           | ×           | Я           | ÷           |   | 1110       |
| 1111                 | sı sı           | US                  | /                         | \           | 0           | ^           | 0           | DEL         |   | 1111       |

## Table B-4. APL-ASCII Bit-Pairing Transmission Codes

## Table B-5. APL-ASCII Typewriter-Pairing Transmission Codes (see Note)

.

|                    | CON<br>CH   | TRO            | L (CN <sup>-</sup><br>CTERS | FL)            |             | DIS<br>CH   | SPLA<br>ARA |             | BLE         |             |
|--------------------|-------------|----------------|-----------------------------|----------------|-------------|-------------|-------------|-------------|-------------|-------------|
| 7<br>BIT 6<br>4321 | 0<br>0<br>0 |                | 0<br>0<br>1                 |                | 0<br>1<br>0 | 0<br>1<br>1 | 1<br>0<br>0 | 1<br>0<br>1 | 1<br>1<br>0 | 1<br>1<br>1 |
| 0000               | NUL         | ⊂ ¤            | DLE                         | PL             | SP          | 0           | -           | *           | \$          | Р           |
| 0001               | soн         | SH             | DC1                         | D1             |             | 1           | α           | ç           | A           | Q           |
| 0010               | STX         | Sx             | DC2                         | D <sub>2</sub> | )           | 2           | T           | ρ           | В           | R           |
| 0011               | ЕТХ         | Ex             | DC3                         | D3             | .<          | 3           | ٥           | ſ           | С           | S           |
| 0100               | ЕОТ         | ET             | DC4                         | D₄             | Ś           | 4           | ι           | ~           | D           | т           |
| 0101               | ENQ         | EQ             | NAK                         | NK             | =           | 5           | ¢           | ↓           | E           | U           |
| 0110               | АСК         | Aĸ             | SYN                         | SY             | >           | 6           | -           | U           | F           | v           |
| 0111               | BEL         | Ŷ              | ЕТВ                         | EB             | ]           | 7           | ⊽           | ω           | G           | ω           |
| 1000               | BS          | BS             | CAN                         | CN             | v           | 8           | ۵           | С           | н           | x           |
| 1001               | нт          | Нт             | EM                          | EM             | ^           | 9           | ι           | t           | I           | Y           |
| 1010               | LF          | LF             | SUB                         | SB             | ×           | (           | •           | с           | J           | z           |
| 1011               | VT          | VΤ             | ESC                         | EC             | ÷           | ſ           |             | +           | к           | ł           |
| 1100               | FF          | FF             | FS                          | Fs             | ,           | ;           | ٥           | ⊢           | L           | -1          |
| 1101               | CR          | CR             | GS                          | Gs             | +           | ×           | 1           | <b>→</b>    | м           | }           |
| 1110               | so          | So             | RS                          | Rs             | •           | :           | т           | 2           | И           | \$          |
| 1111               | sı          | S <sub>1</sub> | US                          | Us             | /           | \           | 0           | -           | 0           | DEL         |

NOTE: These codes apply only when transmitting data to a printer. (Strapping option P on Keyboard Interface PCA controls which code will be sent to the printer — strap P closed = Bit Pairing, strap P open = Typewriter Pairing.

| PRODUCT<br>NUMBER | DESCRIPTION                                                                                                    |
|-------------------|----------------------------------------------------------------------------------------------------|
| 2641A             | DISPLAY STATION                                                                                                    |
|                   | Block or character mode, 128 character APL set, 64 character APL overstrike set, 64 character set upper case<br>Roman, 4096 bytes of RAM memory, optionally expandable to 12K bytes, editing features, 8 user-defined<br>soft keys, 110-9600 baud, RS232C, 5 option slots, inverse video, half-bright, underline, blinking, supports one<br>additional character set.<br>Note: No interface cable included                                                                      |
| -001              | 128 Character Set – Roman. Adds lower case                                                                                                    |
| -007              | Integrated Dual Cartridge Tape — Mini Data Station<br>Adds two built-in cartridge tape transports and electronics to provide Mini Data Station capabilities (requires<br>2 option slots). Includes device support firmware.                                                                                                    |
| -013              | 5 Mini Cartridges                                                                                                    |
| -015              | 50 Hertz                                                                                                    |
| -030              | Delete Standard Asynchronous Communications<br>Note: One of the 13260 data communications accessories must be ordered when option 030 is ordered.                                                                                                    |
| -201              | of Unaracter Iviatnematic Symbol Set. Adds display of integral signs, Greek letters, etc.                                                                                                    |
| -202              | Adds display of continuous horizontal and vertical line segments for forms, histograms, etc.                                                                                                    |
| -203              | Large Character Set<br>Note: Only one 200 series option can be ordered with each 2641A.                                                                                                    |
| ACCESSORIES       |                                                                                                    |
| 13234A            | TERMINAL MEMORY MODULE (+4K)<br>Adds 4096 bytes of user RAM memory (requires 1 option slot).                                                                                                    |
| 13236B            | INTEGRATED DUAL CARTRIDGE TAPE UPGRADE KIT<br>Field upgrade for adding two built-in cartridge tape transports and electronics to provide Mini DataStation<br>capabilities (requires 2 option slots). Includes installation. <i>Note: 13261A also required</i> .                                                                                                    |
| 13238A            | TERMINAL DUPLEX REGISTER<br>Adds support for HP 9866A or HP 9871A Line Printer (requires 1 option slot). No interface cable included.<br>Note: 13261A also required on tapeless 2641A's.                                                                                                    |
| 13245A            | PROM CHARACTER SET ACCESSORY<br>Assists user in design of custom character sets (requires 1 option slot).                                                                                                    |
| 13250A            | SERIAL PRINTER INTERFACE<br>Adds interface for connecting RS232C serial printing devices (requires 1 option slot). No interface cable<br>included. Note: 13261A also required on tapeless 2641A's.                                                                                                    |
| 13260A            | STANDARD ASYNCHRONOUS COMMUNICATIONS<br>Upgrade which provides standard RS232C communications interface for the 2641A.<br>Note: This is identical to the capability deleted by 2641A-030.                                                                                                    |
| 13260B            | EXTENDED ASYNCHRONOUS COMMUNICATIONS<br>Provides either an RS232C or 20mA current loop communication interface for the 2641A. Has split speed and<br>custom baud rates. Note: 2641A-030 must be ordered to delete the Standard Asynchronous interface.                                                                                                    |
| 13260C            | ASYNCHRONOUS MULTIPOINT COMMUNICATIONS<br>Provides asynchronous (patterned after Bisync) multipoint communications interface for the 2641A allowing<br>daisy chained line sharing. Note: 2641A-030 must be ordered to delete the Standard Asynchronous interface.                                                                                                    |
| -001              | Add Monitor Mode Capability                                                                                                    |
| 13260D            | SYNCHRONOUS MULTIPOINT COMMUNICATIONS – BISYNC<br>Provides synchronous (Binary Synchronous Multipoint Communications compatible, Bisync.;<br>Note: IBM communications compatible, not plug-to-plug compatible because of differences in text character<br>sequences for controlling terminal features) multipoint communications interface for the 2641A allowing daisy<br>chained line sharing. Note: 2641A-030 must be ordered to delete the Standard Asynchronous interface. |
| -001              | Add Monitor Mode Capability                                                                                                    |
| 13261A<br>-001    | DEVICE SUPPORT FIRMWARE<br>Required by tapeless 2641A's to support printers, tape upgrade or other I/O devices.                                                                                                    |
| 13246A            | HP 9866A Thermal Dot Matrix Printer Subsystem – Prints Upper Case Roman Only.                                                                                                    |
| 13246B            | HP 9866B Thermal Dot Matrix Printer Subsystem – Prints Upper & Lower Case Roman Only.                                                                                                    |
| 13349A            | HP 9871A Fullfont Printer Subsystem Prints Upper and Lower Case Roman Only.                                                                                                    |
| 9162-0061         | MINI CARTRIDGE (purchased from Corporate Parts Center)                                                                                                    |
| CARLES            |                                                                                                    |
| 132320            | RS232C Cable. 2641A/female RS232C. 5 ft.                                                                                                    |
| 13232F            | Current Loop Connector Kit. 2641A/four wire, 5 ft.                                                                                                    |
| 13232N            | Modem Cable. 2641 A/male RS232C, 15 ft.                                                                                                    |
| 13232P            | Modem/Multipoint Cable. Male RS232C/2641A/male multipoint connector, 30 ft. total.                                                                                                    |
| 132320            | Multipoint Cable. Male multipoint/2641 A/female multipoint connector, 30 ft. total.                                                                                                    |
| 13232R            | Multipoint Extension Cable. Male multipoint/female multipoint connector, 100 ft.                                                                                                    |
| 13232T            | Power Protect Multipoint Cable. Male multipoint/2641 A connector with relays/female multipoint connector, 30 ft. total.                                                                                                    |
| 13232U            | Modem Bypass Cable. Female RS232C/female RS232C, 5 ft.                                                                                                    |

## GENERAL

- Screen Size: 127 mm (5 inches)  $\times$  254 mm (10 inches)
- Screen Capacity: 24 lines  $\times$  80 columns (1,920 character) Character Generation: 7  $\times$  9 enhanced dot matrix; 9  $\times$
- 15 dot character cell; non-interlaced raster scan Character Size: 2.46 mm (.097 inches)  $\times$  3.175 mm
- (.125 inches) Character Set: 128 character ABL: 64 character
- Character Set: 128 character APL; 64 character uppercase Roman; 64 character APL overstrike
- Note: The 2641A supports only one additional character set.

Cursor: Blinking-Underline

- Display Modes: White on Black; Black on White (Inverse Video), Blinking, half-bright, Underline.
- Refresh Rate: 60 Hz (50 Hz optional)

Tube Phosphor: P4

- Implosion Protection: Bonded implosion panel
- Memory: MOS, ROM: 24K bytes (program); RAM; std. 4096 bytes; 12 kilobytes max. (16K including max. data comm. buffer)

Option slots: 5 available

- Keyboard: Detachable, full APL/ASCII code bit pairing keyboard, user-defined soft keys, and 18 additional control and editing keys; ten-key numeric pad; cursor pad; multispeed auto-repeat, N-key roll-over; 1.22m. (4 foot cable).
- Cartridge Tape (option): Two mechanisms Read/Write Speed: 10 ips Search/Rewind Speed: 60 ips Recording: 800 bpi Mini Cartridge: 110 kilobyte capacity (maximum per cartridge)

## DATA COMMUNICATIONS

- Data Rate: 110, 150, 300, 1200, 2400, 4800, 9600 baud, and external. Switch selectable. (110 selects two stop bits). Operating above 4800 baud in APL mode may require nulls or handshake protocol to insure data integrity.
- Standard Asynchronous Communications Interface: EIA standard RS232C; fully compatible with Bell 103A modems; compatible with Bell 202C/D/S/T modems. Choice of main channel or reverse channel line turnaround for half duplex operation.
- Optional Communications Interfaces (see 13260A/B/ C/D Communications data sheet for details):
  - Current loop, split speed, custom baud rates
  - Asynchronous Multipoint Communications

• Synchronous Multipoint Communications – Bisync Transmission Modes: Full or half duplex, asynchronous Operating Modes: On-Line; Off-Line; Character, Block Parity: Switch selectable; Even, Odd, None

| ENVIRONM | IENTAL | CONDITIONS |
|----------|--------|------------|
| _        |        |            |

```
Temperature, Free Space Ambient:
Non-Operating: -40 to +75°C (-40 to +167°F)
Operating: 0 to 55°C (+32 to +131°F)
Temperature, Free Space Ambient (Tape):
Non-Operating: -10 to 60°C (-15 to +140°F)
Operating: 5 to 40°C (+41 to +104°F)
Humidity: 5 to 95% (non-condensing)
```

#### Altitude:

Non-Operating: Sea level to 7620 metres (25,000 feet) Operating: Sea level to 4572 metres (15,000 feet) Vibration and Shock (Type tested to qualify for normal shipping and handling in original shipping carton): Vibration: .37 mm (0.015") pp, 10 to 55 Hz, 3 axis Shock: 30g, 11ms, 1/2 sine

#### PHYSICAL SPECIFICATIONS

Display Monitor Weight: 19.6kg (43 pounds) Keyboard Weight: 3.2kg (7 pounds) Display Monitor Dimensions: 444 mmW × 457 mmD × 342 mmH (17.5"W × 18"D × 13.5"H) (648 mmD (25.5"D) including keyboard) Keyboard Dimensions: 444 mmW × 216 mmD × 90 mmH (17.5"W × 8.5"D × 3.5"H)

POWER REQUIREMENTS

Input Voltage: 115 (+ 10% - 23%) at 60 Hz (± 0.2%) 230 (+ 10% - 23%) at 50 Hz (± 0.2%) Power Consumption: 85 W to 140 W max.

## PRODUCT SAFETY

Product meets:

- UL Requirements for: EDP equipment, office appliances, teaching equipment
- CSA Requirements for: EDP equipment
- U.L. and CSA labels are applied to equipment shipped to the U.S. and Canada.

## PRODUCT SUPPORT

## HP SYSTEMS SUPPORT

Refer to appropriate HP system data sheet for use and support of 2641A in systems. If this product is used in a customer-assembled system, the overall operational responsibility of the system rests with the customer.

## HARDWARE SUPPLIED

2641A Display Station

DOCUMENTATION SUPPLIED 2641A Display Station User's Manual 2641A Reference Manual

## ORDERING EXAMPLE

Here is an example for ordering a 2641A Terminal with upper and lower case Roman character sets, line drawing character set, cartridge tape capability and five extra cartridges to be operated over phone lines:

| 2641A  | APL Display Station                 |
|--------|-------------------------------------|
| -001   | Adds Lower Case Roman Character Set |
| -007   | Adds Cartridge Tape Capability      |
| -013   | Adds Five Mini Cartridges           |
| -202   | Adds Line Drawing Character Set     |
| 13232N | Adds 103/202 Modem Cable — 15 ft.   |

| KEY or SWITCH                               | ESCAPE or<br>CONTROL<br>CODE | FUNCTION                                                                                | KEY or SWITCH                        | ESCAPE or<br>CONTROL<br>CODE | FUNCTION                                                          |
|---------------------------------------------|------------------------------|-----------------------------------------------------------------------------------------|--------------------------------------|------------------------------|-------------------------------------------------------------------|
|                                             | CHARACTE                     | R SET GROUP                                                                             | GREEN TEST                           | -                            | 2645 Self-Test (tests cartridges)                                 |
| Alphabetical, numerical                     |                              | Similar to typewriter keyboard                                                          | DISPLAY FUNCTIONS<br>key & indicator | ESC Y (On)<br>ESC Z (Off)    | Control functions disabled and displayed                          |
| and symbol keys<br>TAB key                  | нт (I <sup>с</sup> )         | Forward cursor to next tab position.                                                    | DISPLAY FUNCTIONSC                   | ESC y (On)<br>FSC Z (Off)    | Monitor Mode. Display all codes recorded<br>from data comm lines. |
| TAB <sup>C</sup> or Back Space <sup>C</sup> | ESC i                        | Back tab                                                                                | BLOCK MODE                           | _                            | Block Mode: data displayed but not trans-                         |
| ESC (escape) key                            | ESC ([ <sup>c</sup> )        | Leads off an ASCII escape sequence.                                                     | latching key                         |                              | mitted until requested: otherwise, terminal                       |
| CNTL (control) key                          | c                            | Used to generate ASCII control codes.                                                   |                                      |                              | as typed.                                                         |
| BACK SPACE key                              | BS (H <sup>C</sup> )         | Cursor left one space                                                                   | REMOTE                               | -                            | Remote (on-line) operations; otherwise,                           |
| RETURN key                                  | CR (M <sup>C</sup> )         | Return cursor to start of line; clears I/O operations, screen messages; abort Green key | latching key<br>CAPS LOCK            | _                            | off-line operation<br>Upper-case alphabetical lock                |
| Cor                                         | ntrol key (CNTL              | operations.<br>) depressed at same time                                                 | latching key                         | ESC L (Op)                   | Memory overflow protect: display lock                             |
| NUME                                        | RICAL AND DIS                | PLAY CONTROL GROUP                                                                      | key & indicator                      | ESC m (Off)                  |                                                                   |
| t key                                       | ESC A                        | Cursor Up                                                                               | AUTO LF<br>latching key              | -                            | Line Feed with each terminal carriage<br>return                   |
| ↓ key                                       | ESC B                        | Cursor Down                                                                             |                                      |                              | AL FUNCTIONS                                                      |
| → key                                       | ESC C                        | Cursor Right                                                                            |                                      |                              |                                                                   |
| ← key                                       | ESC D                        | Cursor Left                                                                             | -                                    | ENQ (E <sup>C</sup> )        | Enquiry from the computer                                         |
| ≛ key                                       | ESC h                        | Cursor Home                                                                             | -                                    | ACK (F <sup>C</sup> )        | Acknowledge – response to ENQ                                     |
| ۲c                                          | ESC F                        | Cursor Home Down                                                                        | -                                    | BEL (G <sup>C</sup> )        | Bell                                                              |
| →c                                          | ESC 5                        | Right Margin Set                                                                        | -                                    | ESC )                        | Define Alternate Character Set: (@, A, B, C)                      |
| *-C                                         | ESC 4                        | Left Margin Set                                                                         | -                                    | SO (N <sup>C</sup> )         | Turn on Alternate Character Set                                   |
| CLEAR DSPLY key                             | ESC J                        | Clear memory from cursor position                                                       | -                                    | SI (0 <sup>C</sup> )         | Turn off Alternate Character Set                                  |
| CLEAR DSPLY <sup>C</sup>                    | ESC K                        | Clear line from cursor                                                                  | -                                    |                              | Block Transfer Frigger                                            |
| ROLL UP key                                 | ESC S                        | Scroll the display up one line                                                          | -                                    | DC2 (R*)                     | Block Transfer Enable from Terminal                               |
| ROLL DOWN key                               | ESC T                        | Scroll the display down one line                                                        |                                      | ESC d                        | Block Transfer Enable from Computer                               |
| NEXT PAGE key                               | ESC U                        | Display the next 24 lines of memory                                                     |                                      | RS (^~)                      | Hecord Separator                                                  |
| PREV PAGE key                               | ESC V                        | Display the previous 24 lines of memory                                                 | -                                    |                              |                                                                   |
| NEXT PAGE <sup>C</sup>                      | ESC j (On)                   | Display User-Defined Soft Keys                                                          | -                                    | ESC&a                        | Cursor Addressing                                                 |
|                                             | ESC k (Off)                  |                                                                                         | -                                    | ESC a                        |                                                                   |
| SET TAB key                                 | ESC 1                        | Set tab at the current cursor column                                                    | -                                    | ESC                          | Write Nee Displaying Terminator                                   |
| CLEAR TAB key                               | ESC 2                        | Clear a tab at the current cursor column                                                | -                                    | ESC_                         | Kayboard Epoble                                                   |
| CLEAR TAB <sup>C</sup>                      | ESC 3                        | Clear all tabs                                                                          |                                      | ESC D                        | Keyboard Disable                                                  |
| Ten-Key Numeric Group                       | -                            | Adding machine format keyboard                                                          | -                                    | ESCO                         | East Binary Bead                                                  |
|                                             | EDIT                         | T GROUP                                                                                 | _                                    | ESC F                        | Modem Disconnect                                                  |
| INSERT LINE key                             | ESC L                        | Blank line inserted                                                                     |                                      | ESC 6                        | Alphabetic Only Field                                             |
| DELETE LINE key                             | ESC M                        | Line containing cursor deleted                                                          | -                                    | ESC 7                        | Numeric Only Field                                                |
| Green INSERT LINE                           | ESC & p 9C                   | Turn-on tape Write-Backspace-Read Mode                                                  | -                                    | ESC 8                        | Alphanumeric Field                                                |
| Green DELETE LINE                           | ESC & p 10C                  | Turn-off tape Write-Backspace-Read Mode                                                 | -                                    | ESC I                        | Tab                                                               |
| INSERT CHAR key                             | ESC Q (On)                   | Succeeding inputs inserted at cursor                                                    | -                                    | ESC G                        | Cursor Return                                                     |
|                                             | ESC R (Off)                  |                                                                                         | -                                    | ESC H                        | Home cursor (excluding transmit only fields)                      |
| DELETE CHAR key                             | ESC P                        | Character at cursor deleted                                                             | -                                    | ESC A                        | Terminal Status                                                   |
| INSERT CHAR <sup>C</sup>                    | ESC N (On)                   | Line Wraparound Mode. Succeeding inputs                                                 | -                                    | ESC ~                        | Extended Status Request                                           |
|                                             | ESC R (UII)                  | line.                                                                                   | -                                    | ESC @                        | Delay one second                                                  |
| DELETE CHARC                                | ESC 0                        | Delete character with wraparound from next                                              | -                                    |                              | HR Dissportio ONLY                                                |
|                                             | Ì                            | line                                                                                    | _                                    | ESC & D                      | Define User-Defined Soft Keys                                     |
|                                             | COMMUNIC                     | ATIONS GROUP                                                                            | _                                    | ESC & g                      | Simulate PA, PF Keys                                              |
|                                             |                              | Half/Eull                                                                               | - 1                                  | ESC & k                      | Define Latching Keys                                              |
| DOPLEX Switch                               |                              | Even/Odd/None                                                                           | -                                    | ESC & p                      | I/O Control Sequence                                              |
| PARTI I SWITCH                              |                              |                                                                                         | -                                    | ESC & s                      | Define Strap Settings                                             |
|                                             |                              | external                                                                                |                                      |                              |                                                                   |
|                                             | CONTR                        |                                                                                         |                                      | USER DEFINI                  | ED SUFT KEY GROUP                                                 |
| RESET TERMINAL key                          | ESC g                        | (First press) Free the keyboard and clears                                              | f <sub>1</sub> key                   | ESC p                        | User-Defined                                                      |
|                                             |                              | 1/O operations                                                                          | f2 Key<br>f3 key                     | ESC q<br>ESC r               | Or up to 80-character                                             |
|                                             | ESC E                        | (Second press) Set the terminal to power-                                               | f4 key                               | ESC s                        | user-defined sequence for<br>each key (Display.                   |
| TEST KAY                                    | ESC 7                        | 2645 Self-Test (no cartridges)                                                          | t5 key<br>f6 key                     | ESC U                        | transmit, or both)                                                |
| TESTC                                       |                              | Conditions tape                                                                         | f7 key                               | ESC V                        |                                                                   |
|                                             |                              |                                                                                         | tg key                               |                              |                                                                   |

## Table B-8. Programmers Reference Table (2645A)

## **Reference Tables**

## Table B-8. Programmers Reference Table (2645A) (Continued)

| $ \begin{array}{c c c c c c c c c c c c c c c c c c c $                                                                                                    |                |
|----------------------------------------------------------------------------------------------------|----------------|
| Ime       Ime       I                                                                                                    |                |
| Image: Section of the section of the section of t |                |
| If 4       ESC W (On)       Format Mode: Protected fields can not be modified.       Format Mode: Protected fields can not be modified.       Format Mode: Protected fields can not be mode: field ca                                                                                                    |                |
| Indume.       SKIP LINE       tnp1u1C       tnp1u1C       trigg tn         If G       ESC X (Off)       Start Transmit - Only Field       Transmit - Only Field       Transmit - Only Field         DATA PATH GROUP       In 7 ± n or       R. TAPE       ESC & p       Esc application       FIND FILE       Transmit - Only Field         READ       -       One file transferred from selected source device to display (LOCAL) or transmitted (REMOTE)       FIND FILE       FSC & p       Esc & p       Statt Transmit - Only Field         READ       -       One file transferred from selected source device to display (LOCAL) or transmitted (REMOTE)       FIND FILE       fg       tnp1u1C       trigg tn records         RECOPD key       -       One file from the display (LOCAL) or transmitted (REMOTE)       FIND FILE       fg       tnp1u1C       trigg tn records         ENTER       -       Read tapbe beyond end of data mark       fg       tn files       Esc & p       trigg tn records       trigg tn records       trigg tn re                                                                                                    |                |
| DATA PATH GROUP       Image: constraint of the transferred from selected source device to display (LOCAL) or transmitted (REMOTE)       Image: constraint of the transferred from selected source device to display (LOCAL) or transmitted (REMOTE)       Image: constraint of transmitted (REMOTE)       Image: constraint of transmitted (REMOTE)       Image: constraint of transmitted (REMOTE)       Image: constraint of transmitted (REMOTE)       Image: constraint of transferred to selected printer, display val/or transferred to selected printer, display val/or transfered to selected printer, display val/or transfered to selected printer                                                                              |                |
| READ       key       -       One file transferred from selected source device to display (LOCAL) or transmitted (REMOTE)       L. TAPE       ESC & ptotest of the transferred from selected source device to display (LOCAL) or transmitted (REMOTE)       Positions       Selected car-tridge to (1) file to (1) file to (1) fi                                                                              |                |
| READ       -       Read page without DC handshake         GREEN       READ       -       Read tape beyond end-of-data mark         GREEN       READ       -       Read tape beyond end-of-data mark       To be file from the display LOCAL1 or data mark         RECORD key       -       One file from the display LOCAL1 or data mark       GREEN       To be file from the display LOCAL1 or data mark       Display file, inches re-maining for each tape.         ENTER       Key       -       Same as RECORD (LOCAL) or enables block transfer (REMOTE)       PWR ON/OFF switch       -       Primary power to terminal         GREEN       ENTER       ESC x       Data Comm Sell-Test       PWR ON/OFF switch       -       Primary power to terminal         GOLD       f1       ESC & p1S       Assign LEFT TAPE as source       Function key transmission       Eliminate block handshake         GOLD       f2       ESC & p2S       Assign DISPLAY as source       Paper tape mode       Status Information: memory size, strap settings, latching keys, transfer pending flags, error condition flags, device status, terminal type, data comm. status.         GOLD       f6       ESC & p2D       Assign RIGHT TAPE as destination       Tape, printer, display enhancement, monitor mode are optional capabilities.         GOLD       f6       ESC & p2D       Assign RIGHT TAPE as destination       Tape, printer,                                                                                                    | 1              |
| GREEN       READ       c       Read tape beyond end-of-data mark       f6       (±)np2uC       Display file, inches re-maining for each tape.         RECORD key       -       One file from the display (LOCAL) or data received (REMOTE) transferred to selected printer, display and/or tape       Display file, inches re-maining for each tape.       Display file, inches re-maining for each tape.         ENTER       Key       -       Same as RECORD (LOCAL) or enables block transfer (REMOTE)       -       Primary power to terminal         GREEN       ENTER       ESC ×       Data Comm Self-Test       -       Data Link Exists         BREAK       -       Transmit BREAK signal to interrupt computer       -       Function key transmission       •       Eliminate block handshake         COLD       f1       ESC & p1S       Assign RIGHT TAPE as source       •       Function key transmission       •       Eliminate block handshake         GOLD       f2       ESC & p2S       Assign DISPLAY as source       •       Paper tape mode       •       Self test inhibit         GOLD       f5       ESC & p2D       Assign LEFT TAPE as destination       Tape, printer, display enhancement, monitor mode are optional capabilities.         GOLD       f5       ESC & p2D       Assign LEFT TAPE as destination       Tape, printer, display enhancement, monitor mode are optional capabilities.                                                                                                    |                |
| Interform the display (LUCAL) or data received (REMOTE) transferred to selected printer, display and/or tape       Display file, inches re-maining for each tape.         ENTER       Key       -       Same as RECORD (LOCAL) or enables block transfer (REMOTE)         GREEN       ENTER       ESC x       Data Comm self-Test         TRANSMIT indicator       -       Data Link Exists       -         BREAK       -       Transmit BREAK signal to interrupt computer       -         GOLD       f1       ESC & p1S       Assign LEFT TAPE as source       -         GOLD       f2       ESC & p3S       Assign DISPLAY as source       -         MOLD       f5       ESC & p1D       Assign LEFT TAPE as destination       -         GOLD       f6       ESC & p2D       Assign RIGHT TAPE as destination       -         R. TAPE       Assign LEFT TAPE as destination       -       -         Mainformation:       memory size, strap settings, latching keys, transfer pending flags, error condition flags, device status, terminal type, data comm. status.         GOLD       f6       ESC & p2D       Assign RIGHT TAPE as destination       -                                                                                                    |                |
| ENTER       Key       -       Same as RECORD (LOCAL) or enables block transfer (REMOTE)         GREEN       ENTER       ESC x       Data Comm Self-Test         TRANSMIT indicator       -       Data Link Exists         BREAK       -       Transmit BREAK signal to interrupt computer         GOLD       1       ESC & p1S         Assign LEFT TAPE       Assign RIGHT TAPE as source         GOLD       12       ESC & p2S         R. TAPE       Assign DISPLAY         GOLD       15       ESC & p1D         L. TAPE       Assign RIGHT TAPE as destination         GOLD       15       ESC & p2D         Assign RIGHT TAPE as destination       Status Information: memory size, strap settings, latching keys, transfer pending flags, error condition flags, device status, terminal type, data comm. status.                                                                                                    |                |
| GREEN       ENTER       ESC x       Data Comm Self-Test         TRANSMIT indicator       -       Data Link Exists         BREAK       key       -       Transmit BREAK signal to interrupt computer         GOLD       f1       ESC & p1S       Assign LEFT TAPE as source       Function key transmission       Eliminate block handshake         GOLD       f2       ESC & p2S       Assign RIGHT TAPE as source       Page tape mode       Self test inhibit         GOLD       f3       ESC & p1D       Assign LEFT TAPE as destination       ESC & p1D       Assign LEFT TAPE as destination         GOLD       f5       ESC & p2D       Assign RIGHT TAPE as destination       Tape, printer, display enhancement, monitor mode are optional capabilities.                                                                                                    |                |
| TRANSMIT indicator       -       Data Link Exists       Alternative Strappable Functions:         BREAK key       -       Transmit BREAK signal to interrupt computer       Function key transmission       Eliminate block handshake         GOLD       f1       ESC & p1S       Assign LEFT TAPE as source       Space overwrite (SPOW) latch enable       ENTER inserts terminator automatic:         GOLD       f2       ESC & p2S       Assign RIGHT TAPE as source       Send display codes to printer         GOLD       f3       ESC & p3S       Assign DISPLAY as source       Status Information: memory size, strap settings, latching keys, transfer pending flags, error condition flags, device status, terminal type, data comm. status.         GOLD       f6       ESC & p2D       Assign RIGHT TAPE as destination         R. TAPE       Assign RIGHT TAPE as destination       Tape, printer, display enhancement, monitor mode are optional capabilities.                                                                                                    | ľ              |
| BREAK       key       -       Transmit BREAK signal to interrupt computer         GOLD       f1       ESC & p1S       Assign LEFT TAPE as source       • Function key transmission       • Eliminate block handshake         GOLD       f2       ESC & p2S       Assign RIGHT TAPE as source       • Space overwrite (SPOW) latch enable       • ENTER inserts terminator automatic.         GOLD       f2       ESC & p2S       Assign RIGHT TAPE as source       • Function key transmission       • Eliminate block handshake         GOLD       f3       ESC & p3S       Assign DISPLAY as source       • Fast Binary read       • Delete terminator after transmission         GOLD       f5       ESC & p1D       Assign LEFT TAPE as destination       • Status Information: memory size, strap settings, latching keys, transfer pending flags, error condition flags, device status, terminal type, data comm. status.         GOLD       f6       ESC & p2D       Assign RIGHT TAPE as destination       Tape, printer, display enhancement, monitor mode are optional capabilities.                                                                                                    |                |
| GOLD       f1       ESC & p1S       Assign LEFT TAPE as source       • Space overwrite (SPOW) latch enable       • ENTER inserts terminator automatic.         L TAPE       Cursor end-of-line wraparound       • Reverse effect of CNTL on Insert/Del       • Reverse effect of CNTL on Insert/Del         GOLD       f2       ESC & p2S       Assign RIGHT TAPE as source       • Space overwrite (SPOW) latch enable       • ENTER inserts terminator automatic.         GOLD       f2       ESC & p2S       Assign RIGHT TAPE as source       • Self test inhibit       • Self test inhibit         GOLD       f3       ESC & p3S       Assign LEFT TAPE as destination       • Block transfer handshake       • Delete terminator after transmission         GOLD       f5       ESC & p1D       Assign LEFT TAPE as destination       • Status Information: memory size, strap settings, latching keys, transfer pending flags, error condition flags, device status, terminal type, data comm. status.         GOLD       f6       ESC & p2D       Assign RIGHT TAPE as destination       Tape, printer, display enhancement, monitor mode are optional capabilities.         R. TAPE       F6       ESC & p2D       Assign RIGHT TAPE as destination       Tape, printer, display enhancement, monitor mode are optional capabilities.                                                                                                    |                |
| GOLD       f2       ESC & p2S       Assign RIGHT TAPE as source          • Paper tape mode         • Self test inhibit         • Delete terminator after transmission         • Block transfer handshake          GOLD       f3       ESC & p3S       Assign DISPLAY as source         GOLD       f5       ESC & p1D       Assign LEFT TAPE as destination          L. TAPE       GOLD       f6       ESC & p2D         R. TAPE       Assign RIGHT TAPE as destination       Tape, printer, display enhancement, monitor mode are optional capabilities.                                                                                                    | ly<br>te Char. |
| GOLD       f3       ESC & p3S       Assign DISPLAY as source         DISPLAY       Status Information: memory size, strap settings, latching keys, transfer pending flags, error condition flags, device status, terminal type, data comm. status.         GOLD       f5       ESC & p1D       Assign LEFT TAPE as destination         GOLD       f6       ESC & p2D       Assign RIGHT TAPE as destination         R. TAPE       Tape, printer, display enhancement, monitor mode are optional capabilities.                                                                                                    |                |
| GOLD     f5     ESC & p1D     Assign LEFT TAPE as destination       L. TAPE     GOLD     f6     ESC & p2D     Assign RIGHT TAPE as destination       R. TAPE     Tape, printer, display enhancement, monitor mode are optional capabilities.                                                                                                    |                |
| GOLD f6 ESC & p2D Assign RIGHT TAPE as destination                                                                                                    |                |
|                                                                                                    |                |
| GOLD     f7     ESC & p3D     Assign DISPLAY as destination       DISPLAY     DISPLAY     Assign DISPLAY as destination                                                                                                    |                |
| GOLD     f8     ESC & p4D     Assign PRINTER as destination       PRINTER     F     F                                                                                                    |                |
| NOTE: One source and multiple destinations can be set up with the same                                                                                                    |                |
| sequence.<br>Example: GOLD ft. fz. fp.                                                                                                    |                |
| L. TAPE DISPLAY PRINTER                                                                                                    |                |
| ESC &p 1s3d 4D                                                                                                    |                |
| COPY ALL     ESC &pM     All data (current source position) from<br>source transferred to destination                                                                                                    |                |
| COPY FILE     ESC &pF     One file (current source position) from<br>source transferred to destination                                                                                                    |                |
| COPY LINE ESC & pB One line (current source position) from source transferred to destination                                                                                                    |                |
| GREEN f1 C ESC &p1M Compare data between source and destination                                                                                                    |                |
| f2 c ESC &p1F                                                                                                    |                |
| f3 C ESC &p1B                                                                                                    |                |
| EDIT     -     Toggle EDIT mode to provide automatic       GREEN     f4     data logging. Lines of data transferred to<br>destination(s) or as deleted from top of<br>memory.                                                                                                    |                |

|                            |     | NTRO           | L (CNT<br>CTERS | .r.)           |             | DIS<br>CH   | PLA         | YAE         | LE<br>RS    |             |                            | E                          | SCAPE PRES                        | SED FIRST                       |                                     |                                  |
|----------------------------|-----|----------------|-----------------|----------------|-------------|-------------|-------------|-------------|-------------|-------------|----------------------------|----------------------------|-----------------------------------|---------------------------------|-------------------------------------|----------------------------------|
| ВІТ 6<br>4321 <sup>5</sup> | 0   | 00             | 00              | 1              | 0<br>1<br>0 | 0<br>1<br>1 | 1<br>0<br>0 | 1<br>0<br>1 | 1<br>1<br>0 | 1<br>1<br>1 | 0<br>1<br>0                | 0<br>1<br>1                | 10<br>0                           | 1<br>0<br>1                     | 1<br>1<br>0                         | 1<br>1<br>1                      |
| 0000                       | NUL | C N            | DLE             | PL             | SP          | 0           | 0           | Р           | `\          | р           | SP                         | 0                          | @<br>DELAY<br>1 SEC.              | P<br>DELETE<br>CHAR             | CURSOR<br>RELATIVE<br>SENSE         | f <sub>1</sub> p                 |
| 0001                       | soн | SH             | DC1             | 01             | ļ           | 1           | Α           | ۵           | а           | q           |                            | SET<br>TAB                 |                                   | INSERT<br>CHAR<br>ON            | CURSOR<br>ABSOLUTE<br>SENSE         | f <sub>2</sub> q                 |
| 0010                       | sтx | s×.            | DC2             | D <sub>2</sub> | "           | 2           | в           | R           | b           | r           | ~                          | CLEAR<br>TAB               | L CURSOR<br>↓ DOWN                | INSERT<br>CHAR<br>OFF           | b<br>KEYBOARD<br>ENABLE             | f <sub>3</sub>                   |
| 0011                       | ЕТХ | Ex             | DC3             | D3             | #           | 3           | С           | s           | с           | s           | #                          | CLEAR<br>ALL TABS          | CURSOR<br>→ RIGHT                 | ROLL<br>UP                      | C<br>KEYBOARD<br>DISABLE            | f <sub>4</sub>                   |
| 0100                       | ЕОТ | ĔŢ             | DC4             | ₽₄             | \$          | 4           | D           | т           | d           | t           | s                          | 4<br>SET LEFT<br>MARGIN    | . D<br>←CURSOR<br>LEFT            | ROLL<br>DOWN                    |                                     | f <sub>5</sub> t                 |
| 0101                       | ENQ | EQ             | NAK             | NK             | %           | 5           | E           | υ           | е           | u           | %                          | SET<br>RIGHT<br>MARGIN     | E<br>RESET<br>TERMINAL            | NEXT<br>PAGE                    | BINARY<br>READ                      | f <sub>6</sub>                   |
| 0110                       | АСК | Aĸ             | SYN             | S <sub>Y</sub> | &           | 6           | F           | v           | f           | v           | PARA-<br>METER<br>SEQUENCE | START<br>ALPHA<br>FIELD    | CURSOR<br>HOME<br>DOWN            | PREV<br>PAGE                    | MODEM<br>DIS-<br>CONNECT            | f <sub>7</sub> V                 |
| 0111                       | BEL | 6              | ЕТВ             | EB             | ,           | 7           | G           | w           | g           | w           |                            | START<br>NUMERIC<br>FIELD  | G<br>CURSOR<br>RETURN             | FORMAT<br>MODE<br>ON            | g<br>SOFT<br>RESET                  | f <sub>8</sub>                   |
| 1000                       | вS  | BS             | CAN             | CN             | (           | 8           | н           | ×           | h           | ×           | ~                          | START<br>ALPH-NUM<br>FIELD | HOME<br>CURSOR<br>(SEE<br>NOTE 3) | FORMAT<br>MODE<br>OFF           | HOME h<br>CURSOR<br>(SEE<br>NOTE 3) | DATA COM<br>SELF TEST            |
| 1001                       | нт  | HT             | EM              | EM             | )           | 9           | ı           | Y           | i           | У           | DEFINE<br>CHAR<br>SET      | 9                          | HORI-<br>ZONTAL<br>TAB            | DISPLAY<br>FUNCTIONS            | і<br>васк<br>тав                    | Y<br>MONITOR<br>MODE ON          |
| 1010                       | LF  | LF             | SUB             | SB             | *           | :           | J           | z           | i           | z           |                            |                            | LEAR<br>DSPLY                     | DISPLAY<br>FUNCTIONS<br>OFF     | J<br>SOFT KEY<br>DISPLAY ON         | Z<br>TERMINAL<br>SELF TEST       |
| 1011                       | νт  | V <sub>T</sub> | ESC             | EC             | +           | ;           | к           | 1           | k           | {           | +                          |                            | ERASE<br>TO END<br>OF LINE        | START<br>UNPROTECT              | SOFT K<br>KEY<br>DISPLAY<br>OFF     | START<br>XMIT<br>ONLY FIELD      |
| 1100                       | FF  | F F            | FS              | Fs             |             | <           | Ł           | \           | 1           | :           |                            |                            |                                   | <u>\</u>                        | MEMORY<br>LOCK<br>ON                |                                  |
| 1101                       | CR  | CR             | GS              | Gs             | -           | =           | м           | 1           | m           | }           |                            | =                          | DELETE<br>LINE                    | END<br>UNPROTECT<br>FIELD       | MEMORY<br>LOCK<br>OFF               |                                  |
| 1110                       | so  | So             | RS              | Rs             |             | >           | N           | ^           | n           | ~           |                            | <u>```</u>                 | INSERT N<br>CHAR<br>W/WRAP ON     | TERM<br>PRIMARY<br>STATUS       |                                     | SEND<br>SECOND-<br>ARY<br>STATUS |
| 1111                       | SI  | S,             | US              | Us             | 1           | ?           | 0           |             | 0           | DEL         |                            |                            | DELETE<br>CHAR<br>W/WRAP          | INSERT<br>NON-DISP<br>TERMINATE | $\sim$                              | DEL                              |

#### Table B-9. Character Code Chart (2645A)

Example: J is bits 1001010; Control J is LF line feed; Escape ([<sup>C</sup>) followed by J is CLEAR DISPLAY

EM - END OF MEDIUM

EX --- END OF TEXT FF --- FORM FEED

FS — FILE SEPARATOR GS — GROUP SEPARATOR

ET --- END OF TRANSMISSION EC --- ESCAPE

EQ - ENQUIRY

#### LEGEND

- AK ACKNOWLEDGE
- 🛆 --- BELL
- BS BACKSPACE
- CN --- CANCEL LINE
- EB END OF TRANSMISSION BLOCK CR — CARRIAGE RETURN
- D1 DEVICE CONTROL 1
- D2 DEVICE CONTROL 2
- D3 DEVICE CONTROL 3
- D4 --- DEVICE CONTROL 4
- DEL DELETE
- HT HORIZONTAL TABULATION DL - DATA LINK ESCAPE
  - LF LINE FEED

- NK --- NEGATIVE ACKNOWLEDGE
- SO --- SHIFT OUT
- SH START OF HEADING
- SX START OF TEXT
- SB SUBSTITUTE
- US UNIT SEPARATOR
- VT VERTICAL TABULATION
- NOTES: 1. LOWER CASE LETTER, LOWER CASE SYMBOL, AND CONTROL CHARACTER CODES ARE GENER-ATED BY STANDARD TERMINAL, BUT ASSOCIATED CHARACTERS ARE NOT DISPLAYED ON THE THE SCREEN, REFER TO SECTION VII FOR DISPLAYABLE CHARACTER SET.
  - 2. SINGLE CHARACTER ESCAPE SEQUENCES AND CONTROL CODES NOT LISTED WITH A FUNCTION ARE NEITHER ACTED UPON NOR DISPLAYED.
  - 3. ESC H HOMES CURSOR INCLUDING TRANSMIT-ONLY FIELDS. ESC h HOMES CURSOR EXCLUDING TRANSMIT-ONLY FIELDS.

- RS RECORD SEPARATOR
  - SI SHIFT IN
- SP SPACE
- SY SYNCHRONOUS IDLE

|                | DESCRIPTION                                                                                                    |
|----------------|----------------------------------------------------------------------------------------------------|
| 26454          |                                                                                                    |
| 20437          | Block or character mode, 64 character set upper case Roman, 4096 bytes of RAM mem-<br>ory, optionally expandable to 12K bytes, inverse video, editing features, 8 user-defined<br>soft keys, 110-9600 baud, RS232C, 7 option slots.<br><i>Note: No interface cable included.</i>                                                                 |
| -001           | 128 Character Set — Roman<br>Adds lower case and displayable control codes.                                                                                                    |
| -007           | Integrated Dual Cartridge Tape – Mini DataStation<br>Adds two built-in cartridge tape transports and electronics to provide Mini DataStation<br>capabilities (requires 2 option slots). Includes device support firmware                                                                                                    |
| -013           | 5 Mini Cartridges                                                                                                    |
| -015           | 50 Hertz                                                                                                    |
| -030           | Delete Standard Asynchronous Communications<br>Note: One of the 13260 data communications accessories must be ordered when<br>option 030 is ordered.                                                                                                    |
| 13231A         | DISPLAY ENHANCEMENTS<br>Adds blinking, half-bright and underline; and provides for addition of three 128 charac-<br>ter sets (requires 1 option slot).                                                                                                    |
| -201           | 64 Character Mathematic Symbol Set<br>Adds display of integral signs, Greek letters, etc.                                                                                                    |
| -202           | 64 Character Line Drawing Set                                                                                                    |
| -203           | Large Character Set                                                                                                    |
| 13234A         | TERMINAL MEMORY MODULE (+4K)                                                                                                    |
| 122200         | Adds 4096 bytes of user RAM memory (requires 1 option slot).                                                                                                    |
| 13236B         | INTEGRATED DUAL CARTRIDGE TAPE UPGRADE KIT                                                                                                    |
|                | rield upgrade for adding two built-in cartridge tape transports and electronics to pro-<br>vide Mini DataStation canabilities (requires 2 option slots). Includes includes                                                                                                    |
|                | Note: 13261A also required.                                                                                                    |
| I3238A         | TERMINAL DUPLEX REGISTER                                                                                                    |
|                | Adds support for HP 9866A or HP 9871A Line Printer (requires 1 option slot). No                                                                                                    |
| 3245A          | interface cable included. Note: 13261A also required on tapeless 2645A's.<br>PROM CHARACTER SET ACCESSORY                                                                                                    |
| 22504          | Assists user in design of custom character sets (requires 1 option slot).                                                                                                    |
| 3250A          | SERIAL PRINTER INTERFACE                                                                                                    |
| 3260A          | Adds interface for connecting RS232C serial printing devices (requires 1 option slot).<br>No interface cable included. Note: 13261A also required on tapeless 2645A's.<br>STANDARD ASYNCHRONOUS COMMUNICATIONS                                                                                                    |
|                | Upgrade which provides standard RS232C communications interface for the 2645A.<br>Note: This is identical to the capability deleted by 2645A-030.                                                                                                    |
| 3260B          | EXTENDED ASYNCHRONOUS COMMUNICATIONS                                                                                                    |
|                | Provides either an RS232C or 20mA current loop communication interface for the 2645A. Has split speed and custom baud rates.                                                                                                    |
| 20000          | Note: 2645A-030 must be ordered to delete the Standard Asynchronous interface.                                                                                                    |
| 3260C          | ASYNCHHONOUS MULTIPOINT COMMUNICATIONS<br>Provides asynchronous (patterned after Bisync) multipoint communications inter-<br>face for the 2645A allowing daisy chained line sharing.                                                                                                    |
| .001           | NOTE: 2645A-U3U must be ordered to delete the Standard Asynchronous interface.                                                                                                    |
| 3260D          | SYNCHRONOUS MULTIPOINT COMMUNICATIONS - RISYNC                                                                                                    |
|                | Provides synchronous (Binary Synchronous Multipoint Communications compatible                                                                                                    |
|                | Bisync.; Note: IBM communications compatible, not plug-to-plug compatible because of differences in text character sequences for controlling terminal features) multipoint communications interface for the 2645A allowing define abaies discussed line at the second differences in text character sequences for controlling terminal features. |
|                | Note: 2645A-030 must be ordered to delete the Standard Asynchronous interface                                                                                                    |
| 001            | Add Monitor Mode Capability                                                                                                    |
| 3261A          | DEVICE SUPPORT FIRMWARE                                                                                                    |
| ABLES          | nequired by tapeless 2645A's to support printers, tape upgrade or other I/O devices.                                                                                                    |
| 30300          | PS222C Coble 2645 Alfanalis Deceso 5 (                                                                                                    |
| 32326<br>3232F | Current Loop Connector Kit, 2645 Alfana using Elfa                                                                                                    |
| 3232N          | Modem Cable 2645A/male RS222C 15 th                                                                                                    |
| 3232P          | Modem/Multingint Cable Male R\$2320/2645A/male multingint cable As a                                                                                                    |
| 32320          | Multipoint Cable, Male multipoint /2645A /female multipoint connector, 30 ft. total.                                                                                                    |
| 3232R          | Multipoint Extension Cable. Male multipoint /female multipoint connector, 30 ft. total.                                                                                                    |
| 3232T          | Power Protect Multipoint Cable. Male multipoint/2645A connector with relays/female                                                                                                    |
|                | multipoint connector, 30 ft. total.                                                                                                    |
| 3232U          | Modem Bypass Cable. Female RS232C/female RS232C, 5 ft.                                                                                                    |
| 5246A, 132     | 40D, 13349A Printer subsystems for the HP9866A/B/9871A printers are available for the 2645A                                                                                                    |
| 162.0061       | MINI CARTRIDOG / July 10 - Contractor                                                                                                    |
| 102-0061       | WINT CARTRIDGE (purchased from Corporate Parts Center)                                                                                                    |

## GENERAL

Screen Size: 127 mm (5 inches) X 254 mm (10 inches)

Screen Capacity: 24 lines X 80 columns (1,920 character

Character Generation: 7 X 9 enhanced dot matrix; 9 X 15 dot character cell; non-interlaced raster scan

Character Size: 2.46 mm (.097 inches) X 3.175 mm (.125 inches)

Character Set: 64 upper-case Roman

Cursor: Blinking-Underline

Display Modes: White on Black; Black on White (Inverse Video)

Refresh Rate: 60 Hz (50 Hz optional)

Tube Phosphor: P4

Implosion Protection: Bonded implosion panel

Memory: MOS, ROM: 22K bytes (program); RAM; std. 4096 bytes; 12 kilobytes max. (16K including max. data comm. buffer)

Keyboard: Detachable, full ASCII code keyboard, user-defined soft keys, and 18 additional control and editing keys; ten-key numeric pad; cursor pad; multispeed auto-repeat, N-key roll-over; 1.22m. (4 foot cable).

Cartridge Tape (option): Two mechanisms

Read/Write Speed: 10 ips

Search/Rewind Speed: 60 ips

Recording: 800 bpi

Mini Cartridge: 110 kilobyte capacity (maximum per cartridge)

#### DATA COMMUNICATIONS

Data Rate: 110, 150, 300, 1200, 2400, 4800, 9600 baud, and external-switch selectable (110 selects two stop bits)

Standard Asynchronous Communications Interface: EIA standard RS232C; fully compatible with Bell 103A modems; compatible with Bell 202C/D/S/T modems. Choice of main channel or reverse channel line turnaround for half duplex operation.

Optional Communications Interfaces (see 13260A/B/ C/D Communications data sheet for details):

- Current loop, split speed, custom baud rates
- Asynchronous Multipoint Communications
- Synchronous Multipoint Communications Bisync

Transmission Modes: Full or half duplex, asynchronous

Operating Modes: On-Line; Off-line; Character, Block

Parity: Switch selectable; Even, Odd, None

#### ENVIRONMENTAL CONDITIONS

Temperature, Free Space Ambient: Non-Operating: -40 to +75°C (-40 to +167°F) Operating: 0 to 55°C (+32 to +131°F)

Temperature, Free Space Ambient (Tape): Non-Operating: -10 to  $+60^{\circ}$ C (-15 to  $+140^{\circ}$ F) Operating: 5 to  $+40^{\circ}$ C (+41 to  $+104^{\circ}$ F)

Humidity: 5 to 95% (non-condensing)

Humidity (Tape): 20 to 80% (non-condensing)

Altitude:

- Non-Operating: Sea level to 7620 metres (25,000 feet) Operating: Sea level to 4572 metres (15,000 feet)
- Vibration and Shock (Type tested to qualify for normal shipping and handling):

Vibration: .37 mm (0.012") pp, 10 to 55 Hz, 3 axis

Shock: 30g, 11ms, 1/2 sine

PHYSICAL SPECIFICATIONS

Display Monitor Weight: 19.6kg (43 pounds)

Keyboard Weight: 3.2kg (7 pounds)

Display Monitor Dimensions: 444 mmW X 457 mmD X 342 mmH (17.5"W X 18"D X 13.5"H) (648 mmD (25.5"D) including keyboard)

Keyboard Dimensions: 444 mmW X 216 mmD X 90 mmH (17.5"W X 8.5"D X 3.5"H)

POWER REQUIREMENTS

Input Voltage: 115 (+10% -23%) at 60 Hz (±0.2%) 230 (+10% -23%) at 50 Hz (±0.2%)

Power Consumption: 85 W to 140 W max.

## Table B-12. Programmers Reference Table (2645S/N)

| KEY or SWITCH                               | ESCAPE or<br>CONTROL<br>CODE | FUNCTION                                                                                                  | KEY or SWITCH                        | ESCAPE or<br>CONTROL<br>CODE | FUNCTION                                                          |
|---------------------------------------------|------------------------------|----------------------------------------------------------------------------------------------------|--------------------------------------|------------------------------|-------------------------------------------------------------------|
|                                             | CHARACT                      | ER SET GROUP                                                                                              | GREEN TEST                           |                              | 2645 Self-Test (tests cartridges)                                 |
| Alphabetical, numerical and symbol keys     |                              | Similar to typewriter keyboard                                                                            | DISPLAY FUNCTIONS<br>key & indicator | ESC Y (On)<br>ESC Z (Off)    | Control functions disabled and displayed                          |
| TAB key                                     | нт (I <sup>с</sup> )         | Forward cursor to next tab position.                                                                      | DISPLAY FUNCTIONS <sup>C</sup>       | ESC y (On)<br>ESC Z (Off)    | Monitor Mode. Display all codes recorded<br>from data comm lines. |
| TAB <sup>C</sup> or Back Space <sup>C</sup> | ESC i                        | Back tab                                                                                                  | BLOCK MODE                           | -                            | Block Mode: data displayed but not trans-                         |
| ESC (escape) key                            | (NOTE 1)                     | Leads off an ASCII escape sequence.                                                                       | latching key                         |                              | mitted until requested: otherwise, terminal                       |
| CNTL (control) key                          | C .                          | Used to generate ASCII control codes.                                                                     |                                      |                              | as typed.                                                         |
| BACK SPACE key                              | BS (H <sup>C</sup> )         | Cursor left one space                                                                                     | REMOTE                               | -                            | Remote (on-line) operations; otherwise,                           |
| RETURN Key                                  | CR (M <sup>e</sup> )         | Return cursor to start of line; clears I/O<br>operations, screen messages; abort Green key<br>operations. | latching key<br>CAPS LOCK            |                              | off-line operation<br>Upper-case alphabetical lock                |
| °Co                                         | ntrol key (CNTL              | ) depressed at same time                                                                                  |                                      | ESC L (Op)                   | Mamory overflow protect: display look                             |
| NUME                                        | RICAL AND DI                 | SPLAY CONTROL GROUP                                                                                       | key & indicator                      | ESC m (Off)                  | Wentory overnow protect, display lock                             |
| t key                                       | ESC A                        | Cursor Up                                                                                                 | AUTOLF<br>Latching key               |                              | Line Feed with each terminal carriage<br>return                   |
| ↓key                                        | ESC B                        | Cursor Down                                                                                               |                                      |                              |                                                                   |
| → keγ                                       | ESC C                        | Cursor Right                                                                                              |                                      |                              |                                                                   |
| ← key                                       | ESC D                        | Cursor Left                                                                                               | -                                    | ENQ (E <sup>C</sup> )        | Enquiry from the computer                                         |
| * key                                       | ESC h                        | Cursor Home                                                                                               | -                                    | ACK (F <sup>C</sup> )        | Acknowledge – response to ENQ                                     |
| ≛c .                                        | ESC F                        | Cursor Home Down                                                                                          | -                                    | BEL (G <sup>C</sup> )        | Beil                                                              |
| ¢                                           | E\$C 5                       | Right Margin Set                                                                                          | -                                    | ESC )                        | Define Alternate Character Set: (@, A, B, C)                      |
| ←c                                          | ESC 4                        | Left Margin Set                                                                                           |                                      | SU IN-1                      | Turn on Alternate Character Set                                   |
| CLEAR DSPLY key                             | ESC J                        | Clear memory from cursor position                                                                         |                                      |                              | Rick Transfer Trusser                                             |
| CLEAR DSPLYC                                | ESC K                        | Clear line from cursor                                                                                    | _                                    | $DC2 (B^{c})$                | Block Transfer Enable from Terminal                               |
| ROLL UP key                                 | ESC S                        | Scroll the display up one line                                                                            | -                                    | ESC d                        | Block Transfer Enable from Computer                               |
| ROLL DOWN key                               | ESC T                        | Scroll the display down one line                                                                          |                                      | (NOTE 2)                     | Becord Separator                                                  |
| NEXT PAGE key                               | ESC U                        | Display the next 24 lines of memory                                                                       | _                                    | US (DEL <sup>C</sup> )       |                                                                   |
| PREV PAGE key                               | ESC V                        | Display the previous 24 lines of memory                                                                   | -                                    | ESC & a                      | Cursor Addressing                                                 |
| NEXT PAGE*                                  | ESC (On)<br>ESC k (Off)      | Display User-Defined Soft Keys                                                                            | -                                    | ESC a                        | Cursor Sensing (absolute)                                         |
| SET TAB key                                 | ESC 1                        | Set tab at the current cursor column                                                                      | -                                    | ESC                          | Cursor Sensing (Relative)                                         |
| CLEAR TAB key                               | ESC 2                        | Clear a tab at the current cursor column                                                                  | -                                    | ESC _                        | Write Non-Displaying Terminator                                   |
| OLEAR TAB <sup>C</sup>                      | ESC 3                        | Clear all tabs                                                                                            | -                                    | ESC b                        | Keyboard Enable                                                   |
| Ten-Key Numeric Group                       | -                            | Adding machine format keyboard                                                                            | -                                    | ESC c                        | Keyboard Disable                                                  |
|                                             | EDII                         | Г GROUP                                                                                                   | -                                    | ESC e                        | Fast Binary Read                                                  |
|                                             | 560 1                        |                                                                                                    |                                      | ESC f                        | Modem Disconnect                                                  |
|                                             | ESC M                        |                                                                                                    | -                                    | ESC 6                        | Alphabetic Only Field                                             |
|                                             | ESC & D OC                   | Turpion tana Write-Backinace, Read Mode                                                                   | -                                    | ESC 7                        | Numeric Only Field                                                |
| Green DELETE LINE                           | ESC & p 10C                  | Turn-off tane Write-Backspace-Read Mode                                                                   | -                                    | ESC I                        | Tab                                                               |
| INSERT CHAR key                             | ESC Q (On)                   | Succeeding inputs inserted at cursor                                                                      | -                                    | ESC G                        | Cursor Return                                                     |
| and indicator                               | ESC R (Off)                  |                                                                                                    | -                                    | ESC H                        | Home cursor (excluding transmit only fields)                      |
| DELETE CHAR key                             | ESC P                        | Character at cursor deleted                                                                               | -                                    | (NOTE 3)                     | Terminal Status                                                   |
| INSERT CHAR <sup>C</sup>                    | ESC N (On)                   | Line Wraparound Mode. Succeeding inputs                                                                   | -                                    | (NOTE 4)                     | Extended Status Request                                           |
|                                             |                              | line.                                                                                                    | -                                    | ESC @                        | Delay one second                                                  |
| DELETE CHAR <sup>C</sup>                    | ESC O                        | Delete character with wraparound from next                                                                | -                                    | LF (J <sup>C</sup> )         | Move Cursor Down One Line                                         |
|                                             | 1                            | line                                                                                                    | -                                    | ESC & b                      | HP Diagnostic ONLY                                                |
|                                             | COMMUNIC                     | ATIONS GROUP                                                                                              | 1 -                                  | ESCAI                        | Simulate RA, RE Keys                                              |
|                                             | _                            |                                                                                                    | -                                    | ESC & k                      | Define Latching Keys                                              |
| PABITY switch                               |                              | Even/Odd/None                                                                                             | -                                    | ESC & p                      | I/O Control Sequence                                              |
| BAUD BATE switch                            | _                            |                                                                                                    | -                                    | ESC & s                      | Define Strap Settings                                             |
|                                             |                              | external                                                                                                  |                                      |                              |                                                                   |
|                                             | CONTR                        |                                                                                                    |                                      | USER-DEFINE                  | D SOFT KEY GROUP                                                  |
| RESET TERMINAL key                          | ESC g                        | (First press) Free the keyboard and clears                                                                | f <sub>1</sub> key                   | ESC p                        | User-Defined                                                      |
|                                             |                              | I/O operations                                                                                            | f <sub>2</sub> key<br>fa key         | ESC q                        | Or up to 80-character                                             |
|                                             | ESC E                        | (Second press) Set the terminal to power-                                                                 | f4 key                               | ESC s                        | user-defined sequence for                                         |
| TEST kev                                    | ESC z                        | 2645 Self-Test (no cartridges)                                                                            | f5 key<br>fc key                     | ESC t                        | each key (Display,<br>transmit, or both)                          |
| TESTC                                       |                              | Conditions tape                                                                                           | f7 key                               | ESC v                        |                                                                   |
|                                             |                              |                                                                                                    | fg key                               | ESC w                        |                                                                   |
| L                                           | I                            |                                                                                                    |                                      |                              |                                                                   |

Data subject to change

| KEY or SWITCH                  | ESCAPE or<br>CONTROL | FUNCTION                                                                                                    | KEY or SWITCH                                                                                                    | KEY or SWITCH CONTROL FUNCT<br>CODE         |                                                                                                    |  |  |  |  |
|--------------------------------|----------------------|----------------------------------------------------------------------------------------------------|----------------------------------------------------------------------------------------------------|---------------------------------------------|----------------------------------------------------------------------------------------------------|--|--|--|--|
| 1 <sup>c</sup><br>1            | ESC & d              | Turn on Display Enhancement:                                                                                                    | L. TAPE<br>REWIND [15]<br>GREEN [15] or                                                                                       | ESC &p<br>10u0C<br>or                       | Rewinds<br>LEFT TAPE                                                                                             |  |  |  |  |
|                                |                      | Bright     x x x x x x x x x x       Under-<br>line     x x x x x x                                                                                                    | R. TAPE                                                                                                    | ESC &p<br>2u0C                              | or RIGHT<br>TAPE                                                                                                 |  |  |  |  |
|                                |                      | Inverse         x         x </td <td>L. TAPE<br/>MARK FILE 5<br/>GREEN 6 or</td> <td>ESC &amp;p<br/>1u5C<br/>or</td> <td>Write a FILE<br/>MARK on<br/>LEFT TAPE<br/>or RIGHT</td> | L. TAPE<br>MARK FILE 5<br>GREEN 6 or                                                                                          | ESC &p<br>1u5C<br>or                        | Write a FILE<br>MARK on<br>LEFT TAPE<br>or RIGHT                                                                 |  |  |  |  |
| f <sup>c</sup> <sub>2</sub>    | (NOTE 5)             | Start Unprotected Field                                                                                                    | R. TAPE                                                                                                    | ESC &p                                      | TAPE                                                                                                    |  |  |  |  |
| f <sup>c</sup> <sub>3</sub>    | ESC Ă                | End Unprotected or Transmit-Only Field                                                                                                    | *6                                                                                                    | 2450                                        |                                                                                                    |  |  |  |  |
| f <sup>c</sup> 4               | ESC W (On)           | Format Mode. Protected fields can not be modified.                                                                                                    | SKIP LINE 5                                                                                                    | ESC &p<br>∴np1u1C                           | Positions<br>selected car-<br>tridge th                                                                          |  |  |  |  |
| f <sup>c</sup><br>5            | ESC X (Off)          |                                                                                                    | GREEN $f_7 \pm n$ or                                                                                                    | Or                                          | records                                                                                                    |  |  |  |  |
| f <sup>c</sup><br>6            | (NOTE 6)             | Start Transmit – Only Field                                                                                                    | R. TAPE                                                                                                    | ESC &p                                      |                                                                                                    |  |  |  |  |
|                                | DATA P               | ATH GROUP                                                                                                    |                                                                                                    | ESC &n                                      | Positions                                                                                                    |  |  |  |  |
| READkey                        | -                    | One file transferred from selected source<br>device to display (LOCAL) or transmitted<br>(REMOTE)                                                                                                    | FIND FILEn 5<br>GREEN fr th or                                                                                                | (t)np1u2C                                   | selected car-<br>tridge to<br>(:)n files                                                                         |  |  |  |  |
| BEAD                           | _                    | Read page without DC handshake                                                                                                    | R. TAPE                                                                                                    | ESC &p                                      |                                                                                                    |  |  |  |  |
| GREEN READ C                   | -                    | Read tape beyond end-of-data mark                                                                                                    | <sup>f</sup> 6                                                                                                    | (±)np2uC                                    |                                                                                                    |  |  |  |  |
| RECORDIkey                     | -                    | One file from the display (LOCAL) or data                                                                                                    | GREEN space                                                                                                    |                                             | Display file, inches re-                                                                                         |  |  |  |  |
|                                |                      | received (REMOTE) transferred to selected                                                                                                    |                                                                                                    |                                             | .maining for each tape.                                                                                          |  |  |  |  |
|                                |                      | printer, display and/or tape                                                                                                    | MAINFRA                                                                                                    | ME REAR PANE                                | L SWITCHES                                                                                                    |  |  |  |  |
| ENTER                          | -                    | transfer (REMOTE)                                                                                                    | PWR ON/OFF switch                                                                                                    | -                                           | Primary power to terminal                                                                                        |  |  |  |  |
| GREEN ENTER                    | ESC ×                | Data Comm Self-Test                                                                                                    |                                                                                                    |                                             |                                                                                                    |  |  |  |  |
| TRANSMIT indicator             | -                    | Data Link Exists                                                                                                    | Alternative Strappable Functions:                                                                                             |                                             |                                                                                                    |  |  |  |  |
| BREAK key                      | -                    | Transmit BREAK signal to interrupt computer                                                                                                    | Function key transmission                                                                                                    | • Elin                                      | ninate block handshake 🎙                                                                                         |  |  |  |  |
| GOLD f <sub>1</sub><br>L TAPE  | ESC & p1S            | Assign LEFT TAPE as source                                                                                                    | <ul> <li>Space overwrite (SPOW) latch</li> <li>Cursor end-of-line wraparound</li> <li>Block mode, page</li> </ul>             | enable • ENT<br>• Rev<br>• Sen              | FER inserts terminator automatically<br>erse effect of CNTL on Insert/Delete Char.<br>d display codes to printer |  |  |  |  |
| GOLD f <sub>2</sub><br>R. TAPE | ESC & p2S            | Assign RIGHT TAPE as source                                                                                                    | <ul> <li>Paper tape mode</li> <li>Fast Binary read</li> <li>Block transfer handshake</li> </ul>                               | <ul><li>Self</li><li>Dele</li></ul>         | test inhibit<br>ete terminator after transmission                                                                |  |  |  |  |
| GOLD 13<br>DISPLAY             | ESC & p3S            | Assign DISPLAY as source                                                                                                    | Status Information: memory size,<br>error condition flags, device status                                                      | strap settings, lato<br>, terminal type, da | ching keys, transfer pending flags,<br>ata comm. status.                                                         |  |  |  |  |
| GOLD 15<br>L. TAPE             | ESC & p1D            | Assign LEFT TAPE as destination                                                                                                    | Tape, printer, display enhancemer                                                                                             | it, monitor mode                            | are optional capabilities.                                                                                       |  |  |  |  |
| GOLD f <sub>6</sub><br>R. TAPE | ESC & p2D            | Assign RIGHT TAPE as destination                                                                                                    | NOTES: Note the following diffe                                                                                               | rences:                                     |                                                                                                    |  |  |  |  |
| GOLD 17<br>DISPLAY             | ESC & p3D            | Assign DISPLAY as destination                                                                                                    | 2645S 2645N                                                                                                    |                                             |                                                                                                    |  |  |  |  |
| GOLD [f8]<br>PRINTER           | ESC & p4D            | Assign PRINTER as destination                                                                                                    | 1. ESC (A <sup>c</sup> ) ESC (A <sup>Ec</sup> )<br>2. RS ( <sup>A</sup> <sup>c</sup> ) RS (Ü <sup>c</sup> )<br>3. ESC ▲ ESC Ü |                                             |                                                                                                    |  |  |  |  |
|                                | L                    | and can be set up with the same                                                                                                    | 4. ESC = ESC U                                                                                                    |                                             |                                                                                                    |  |  |  |  |
| sequence.                      | uniple destinan      | sins can be set up with the same                                                                                                    | 5. ESC X ESC Æ                                                                                                    |                                             |                                                                                                    |  |  |  |  |
| Example: GOLD                  |                      | f7 f8                                                                                                    | b. ESC a ESC az                                                                                                    |                                             |                                                                                                    |  |  |  |  |
|                                | ESC &p 1s3c          | 4D                                                                                                    |                                                                                                    |                                             |                                                                                                    |  |  |  |  |
|                                |                      |                                                                                                    | 4                                                                                                    |                                             |                                                                                                    |  |  |  |  |
| GREEN f1                       | ESC &pM              | All data (current source position) from<br>source transferred to destination                                                                                                    |                                                                                                    |                                             |                                                                                                    |  |  |  |  |
| COPY FILE                      | ESC &pF              | One file (current source position) from<br>source transferred to destination                                                                                                    |                                                                                                    |                                             |                                                                                                    |  |  |  |  |
| COPY LINE                      | ESC &pB              | One line (current source position) from<br>source transferred to destination                                                                                                    |                                                                                                    |                                             |                                                                                                    |  |  |  |  |
| GREEN f1 c                     | ESC &p1M             | Compare data between source and destination                                                                                                    |                                                                                                    |                                             |                                                                                                    |  |  |  |  |
| f2 c                           | ESC &p1F             |                                                                                                    |                                                                                                    |                                             |                                                                                                    |  |  |  |  |
| f <sub>3</sub> c               | ESC &p1B             |                                                                                                    |                                                                                                    |                                             |                                                                                                    |  |  |  |  |
| EDIT<br>GREEN f <sub>4</sub>   | -                    | Toggle EDIT mode to provide automatic<br>data logging. Lines of data transferred to<br>destination(s) or as deleted from top of<br>memory.                                                                                                    |                                                                                                    |                                             |                                                                                                    |  |  |  |  |

## Table B-12. Programmers Reference Table (2645S/N) (Continued)

|               | ſ           | CONTRO<br>CHARA    | L (CNT<br>CTERS | ſL)            |             | DIS<br>CH   | PLA<br>ARA  | VAI<br>CTE          | BLE         |             |                           | E                          | SCAPE PRES                        | SED FIRST                       |                                     |                                  |
|---------------|-------------|--------------------|-----------------|----------------|-------------|-------------|-------------|---------------------|-------------|-------------|---------------------------|----------------------------|-----------------------------------|---------------------------------|-------------------------------------|----------------------------------|
| BIT 6<br>4321 | 7<br>6<br>5 | 000                | °.              | )<br>1         | 0<br>1<br>0 | 0<br>1<br>1 | 1<br>0<br>0 | 1<br>0 <sub>1</sub> | 1<br>1<br>0 | 1<br>1<br>1 | 0<br>1<br>0               | 0<br>1<br>1                | 1<br>0<br>0                       | 10<br>1                         | 1<br>1<br>0                         | 1<br>1<br>1                      |
| 0000          |             | NUL                | DLE             | PL             | SP          | o           | ø           | Р                   | `           | q           | SP                        | 0                          | DELAY<br>1 SEC.                   | P<br>DELETE<br>CHAR             | CURSOR<br>RELATIVE<br>SENSE         | f <sub>1</sub> p                 |
| 0001          |             | зон <sup>S</sup> н | DC1             | 01             | !           | 1           | А           | ٩                   | а           | q           | -                         | SE T<br>TAB                |                                   | INSERT<br>CHAR<br>ON            | a<br>CURSOR<br>ABSOLUTE<br>SENSE    | f <sub>2</sub> q                 |
| 0010          |             | STX SX             | DC2             | D <sub>2</sub> | "           | 2           | в           | R                   | Ь           | r           | "                         | 2<br>CLEAR<br>TAB          | B<br>↓ CURSOR<br>↓ DOWN           | INSERT<br>CHAR<br>OFF           | b<br>KEYBOARD<br>ENABLE             | f <sub>3</sub>                   |
| 0011          |             | ETX                | DC3             | <b>№</b> 3     | #           | 3           | с           | s                   | с           | s           | #                         | 3<br>CLEAR<br>ALL TABS     | C<br>→CURSOR<br>→RIGHT            | ROLL<br>UP                      | C<br>KEYBOARD<br>DISABLE            | f <sub>4</sub> s                 |
| 0100          |             | EOT                | DC4             | P₄             | \$          | 4           | D           | т                   | d           | t           | \$                        | 4<br>SET LEFT<br>MARGIN    | D<br>←CURSOR<br>↓LEFT             | ROLL<br>DOWN                    | d<br>ENTER                          | 'f <sub>5</sub>                  |
| 0101          |             |                    | NAK             | NK             | %           | 5           | E           | υ                   | e           | u           | %                         | SET<br>RIGHT<br>MARGIN     | E<br>RESET<br>TERMINAL            | NEXT<br>PAGE                    | BINARY<br>READ                      | f <sub>6</sub>                   |
| 0110          |             |                    | SYN             | SY<br>SY       | &           | 6           | F           | v                   | f           | v           | PARA<br>METER<br>SEQUENCE | START<br>ALPHA<br>FIELD    | CURSOR<br>HOME<br>DOWN            | PREV<br>PAGE                    | MODEM<br>DIS-<br>CONNECT            | f <sub>7</sub>                   |
| 0111          |             | BEL                | ЕТВ             | EB             |             | 7           | G           | w                   | g           | w           |                           | START<br>NUMERIC<br>FIELD  | G<br>CURSOR<br>RETURN             | FORMAT<br>MODE<br>ON            | g<br>SOFT<br>RESET                  | f <sub>8</sub> w                 |
| 1000          |             | BS BS              | CAN             | CN             | (           | 8           | н           | ×                   | h           | ×           | ~                         | START<br>ALPH-NUM<br>FIELD | HOME<br>CURSOR<br>(SEE<br>NOTE 3) | FORMAT<br>MODE<br>OFF           | HOME h<br>CURSOR<br>(SEE<br>NOTE 3) | ATA COM<br>SELF TEST             |
| 1001          |             | нт                 | EM              | EM             | )           | 9           | 1           | Y                   | i           | Y           | DEFINE<br>CHAR<br>SET     | 9                          | HORI-<br>ZONTAL<br>TAB            | DISPLAY<br>FUNCTIONS<br>ON      | і<br>васк<br>тав                    | MONITOR<br>MODE ON               |
| 1010          |             | LF                 | SUB             | SB             | *           | :           | L           | z                   | j           | z           |                           |                            | CLEAR<br>DSPLY                    | DISPLAY<br>FUNCTIONS<br>OFF     | SOFT KEY<br>DISPLAY ON              | Z<br>TERMINAL<br>SELF TEST       |
| 1011          |             | VT VT              | ESC             | EC             | +           | ;           | к           | Ä                   | k           | ä           | +                         |                            | ERASE<br>TO END<br>OF LINE        | START<br>UNPROTECT              | SOFT K<br>KEY<br>DISPLAY<br>OFF     | START<br>XMIT<br>ONLY FIELD      |
| 1100          |             | FF F               | FS              | Fs             | ,           | <           | L           | ö                   | Ι           | ö           |                           | ~                          |                                   | ö                               | MEMORY<br>LOCK<br>ON                | ö                                |
| 1101          |             | CR CR              | GS              | Gs             | ~-          | =           | м           | Å                   | m           | â           |                           | =                          | DELETE<br>LINE                    | END<br>UNPROTECT<br>FIELD       | MEMORY<br>LOCK<br>OFF               | 8                                |
| 1110          |             | so                 | RS              | Rs             | •           | >           | N           | ^                   | n           | ~           |                           | ~                          | INSERT N<br>CHAR<br>W/WRAP ON     | TERM<br>PRIMARY<br>STATUS       | n                                   | SEND<br>SECOND-<br>ARY<br>STATUS |
| 1111          |             | sı sı              | US              | Vs             | 1           | ?           | 0           |                     | 0           | DEL         | $\sim$                    | ,                          | DELETE<br>CHAR<br>W/WRAP          | INSERT<br>NON-DISP<br>TERMINATR | •                                   | DEL                              |

## Table B-13. Character Code Chart (2645S/N)

Example: J is bits 1001010; Control J is LF line feed; Escape ([ $^{C}$ ) followed by J is CLEAR DISPLAY

#### LEGEND

| AK  | ACKNOWLEDGE        | ΕM | END OF MEDIUM                      | NK |  |
|-----|--------------------|----|------------------------------------|----|--|
| 4   | BELL               | ΕQ | ENQUIRY                            | RS |  |
| BS  | BACKSPACE          | ΕT | - END OF TRANSMISSION              | SI |  |
| CN  | - CANCEL LINE      | EC | - ESCAPE                           | SO |  |
| CR  | CARRIAGE RETURN    | EB | END OF TRANSMISSION BLOCK          | SP |  |
| D1  | DEVICE CONTROL 1   | ΕX | END OF TEXT                        | SH |  |
| D2  | - DEVICE CONTROL 2 | FF | FORM FEED                          | SX |  |
| D3  | - DEVICE CONTROL 3 | FS | <ul> <li>FILE SEPARATOR</li> </ul> | SB |  |
| D4  | - DEVICE CONTROL 4 | GS | GROUP SEPARATOR                    | SY |  |
| DEL | - DELETE           | HT | — HORIZONTAL TABULATION            | US |  |
| DL  | DATA LINK ESCAPE   | LF | - LINE FEED                        | VT |  |
|     |                    |    |                                    |    |  |

- NEGATIVE ACKNOWLEDGE
- RECORD SEPARATOR
- SHIFT IN
- SHIFT OUT
- P SPACE
- START OF HEADING
- START OF TEXT
- D SUBSITUE
- Y -- SYNCHRONOUS IDLE S -- UNIT SEPARATOR
- T VERTICAL TABULATION
- NOTES: 1. LOWER CASE LETTER, LOWER CASE SYMBOL, AND CONTROL CHARACTER CODES ARE GENER-ATED BY STANDARD TERMINAL, BUT ASSOCIATED CHARACTERS ARE NOT DISPLAYED ON THE THE SCREEN. REFER TO SECTION VII FOR DISPLAYABLE CHARACTER SET.
  - 2. SINGLE CHARACTER ESCAPE SEQUENCES AND CONTROL CODES NOT LISTED WITH A FUNCTION ARE NEITHER ACTED UPON NOR DISPLAYED.
  - 3. ESC H HOMES CURSOR INCLUDING TRANSMIT-ONLY FIELDS. ESC h HOMES CURSOR EXCLUDING TRANSMIT-ONLY FIELDS.
  - 4. NOTE THE DIFFERENCES FOR 2645N:

| 2645S | Ä | :a | ö | :. | Å | å | ^ | ~ |
|-------|---|----|---|----|---|---|---|---|
| 2645N | Æ | æ  | Ø | þ  | Å | å | ü | ü |

| PRODUCT<br>NUMBER | DESCRIPTION                                                                                                    |
|-------------------|----------------------------------------------------------------------------------------------------|
| 2645S             | DISPLAY STATION                                                                                                    |
|                   | block or character mode, b4 character set upper case Swedishrimmsh or Norwegian Danish 4096 bytes<br>of RAM memory, optionally expandable to 12K bytes, inverse video, editing features, 8 user-defined soft<br>keys, 110-9600 baud, RS232C, 7 option slots.<br>Note: No interface cable included.                                                                                                    |
| 001               | 128 Character Set — Swedish/Finnish or Norwegian/Danish<br>Adds lower case and displayable control codes.                                                                                                    |
| -007              | Integrated Dual Cartridge Tape – Mini DataStation<br>Adds two built-in cartridge tape transports and electronics to provide Mini DataStation<br>capabilities (requires 2 option slots). Includes device support firmware.                                                                                                    |
| -013              | 5 Mini Cartridges                                                                                                    |
| -015              | 50 Hertz                                                                                                    |
| -030              | Delete Standard Asynchronous Communications<br>Note: One of the 13260 data communications accessories must be ordered when option 030<br>is ordered.                                                                                                    |
| 13231A            | DISPLAY ENHANCEMENTS<br>Adds blinking, half-bright and underline; and provides for addition of three 128 character<br>sets (requires 1 option slot).                                                                                                    |
| -201              | 64 Character Mathematic Symbol Set—Adds display of integral signs, Greek letters, etc.                                                                                                    |
| -202              | 64 Character Line Drawing Set—Adds display of continuous horizontal and vertical line seg-<br>ments for forms, histographs, etc.                                                                                                    |
| -203              | Large Character Set-Adds display of character segments for combination into large characters.                                                                                                    |
| ACCESSORIES       |                                                                                                    |
| 13234A            | TERMINAL MEMORY MODULE (+4K)<br>Adds 4096 bytes of user RAM memory (requires 1 option slot).                                                                                                    |
| 13236B            | INTEGRATED DUAL CARTRIDGE TAPE UPGRADE KIT<br>Field upgrade for adding two built-in cartridge tape transports and electronics to provide<br>Mini DataStation capabilities (requires 2 option slots). Includes installation.<br>Note: 13261A also required.                                                                                                    |
| 13238A            | TERMINAL DUPLEX REGISTER<br>Adds support for HP 9866A or HP 9871A Line Printer (requires 1 option slot). No interface<br>cable included. Note: 13261A also required on tapeless 2645S's or 2645N's.                                                                                                    |
| 13245A            | PROM CHARACTER SET ACCESSORY<br>Assists user in design of custom character sets (requires 1 option slot).                                                                                                    |
| 13250B            | SERIAL PRINTER INTERFACE<br>Adds interface for connecting RS232C serial printing devices (requires 1 option slot). No<br>interface cable included. Note: 13261A also required on tapeless 2645S's or 2645N's.                                                                                                    |
| 13260A            | STANDARD ASYNCHRONOUS COMMUNICATIONS<br>Upgrade which provides standard RS232C communications interface for the 2645S/N.<br>Note: This is identical to the capability deleted by 2645S-030 or 2645N-030.                                                                                                    |
| 13260B            | EXTENDED ASYNCHRONOUS COMMUNICATIONS<br>Provides either an RS232C or 20mA current loop communication interface for the 2645S/N.<br>Has split speed and custom baud rates.<br>Note: 2645S-030 or 2645N-030 must be ordered to delete the Standard Asynchronous interface.                                                                                                    |
| 13260C            | ASYNCHRONOUS MULTIPOINT COMMUNICATIONS<br>Provides asynchronous (patterned after Bisync) multipoint communications interface for<br>the 2645S allowing daisy chained line sharing.<br>Note: 2645S-030 or 2645N-030 must be ordered to delete the Standard Asynchronous interface.                                                                                                    |
| -001              | Add monitor Mode Capability                                                                                                    |
| 13260D            | SYNCHRONOUS MULTIPOINT COMMUNICATIONS – BISYNC<br>Provides synchronous (Binary Synchronous Multipoint Communications compatible, Bisync.;<br>Note: IBM communications compatible, not plug-to-plug compatible because of differences in text<br>character sequences for controlling terminal features) multipoint communications interface for the<br>2645S/N allowing daisy chained line sharing.<br>Note: 2645S-030 or 2645N-030 must be ordered to delete the Standard Asynchronous interface. |
| -001              | Add Monitor Mode Capability                                                                                                    |
| 13261A            | DEVICE SUPPORT FIRMWARE<br>Required by tapeless 2645S's and 2645N's to support printers, tape upgrade or other I/O devices.                                                                                                    |
| 13246A            | HP 9866A Thermal Dot Matrix Printer Subsystem – Prints Upper Case Roman Only.                                                                                                    |
| 13246B            | HP 9866B Thermal Dot Matrix Printer Subsystem – Prints Upper & Lower Case Roman Univ.                                                                                                    |
| 13349A            | HP 98/1A Fullfont Printer Subsystem – Prints Opper and Lower Case Roman Univ.                                                                                                    |
| 9162-0061         | IVITIVE CARTINEDULE (purchased from Corporate Parts Center)                                                                                                    |
| 13232C            | BS232C Cable, 2645/female BS232C, 5 ft.                                                                                                    |
| 13232F            | Current Loop Connector Kit. 2645/four wire, 5 ft.                                                                                                    |
| 13232N            | Modem Cable. 2645/male RS232C, 15 ft.                                                                                                    |
| 13232P            | Modem/Multipoint Cable. Male RS232C/2645/male multipoint connector, 30 ft. total.                                                                                                    |
| 132320            | Multipoint Cable. Male multipoint/2645/female multipoint connector, 30 ft. total.                                                                                                    |
| 13232R            | Multipoint Extension Cable. Male multipoint/female multipoint connector, 100 ft.                                                                                                    |
| 13232T            | Power Protect Multipoint Cable. Male multipoint/2645 connector with relays/female multi-<br>point connector, 30 ft. total.                                                                                                    |
| 13232U            | Modem Bypass Cable. Female RS232C/female RS232C, 5 ft.                                                                                                    |
| GENERAL                                                                                                  | Vibration: 0.37 mm (0.012") pp, 10 to 55 Hz, 3 axis            |
|----------------------------------------------------------------------------------------------------|----------------------------------------------------------------|
| Screen Size: 127 mm (5 inches) X 254 mm (10 inches)                                                      | Shock: 30g, 11ms, 1/2 sine                                     |
| Screen Capacity: 24 lines X 80 columns (1,920 characters)                                                |                                                                |
| <b>Character Generation:</b> 7 X 9 enhanced dot matrix;                                                  | Display Monitor Weight: 19.6 kg (43 pounds)                    |
| 9 X 15 dot character cell; non-interlaced raster scan                                                    | Keyboard Weight: 3.2 kg (7 pounds)                             |
| Character Size: 2.46 mm (.097 inches) X 3.175 mm                                                         | Display Monitor Dimensions: 444 mmW/ X 457 mmD                 |
| (.125 inches)                                                                                            | X 342 mmH (17.5"W X 18"D X 13.5"H)                             |
| Character Set: 64 upper-case Swedish/Finnish (2645S) or                                                  | (648 mmD (25.5"D) including keyboard)                          |
| 64 upper-case Norwegian/Danish (2645N)                                                                   | Keyboard Dimensions: 444 mmW X 216mmD X 90 mmH                 |
| Cursor: Blinking-Underline                                                                               | (17.5''W X 8.5''D X 3.5''H)                                    |
| Video)                                                                                                   |                                                                |
| Befresh Bate: 60 Hz (50 Hz optional)                                                                     | Input Voltage: $115 / \pm 10\%$ $22\%$ at 60 Hz $/\pm 0.2\%$   |
| Tube Phoenbor: PA                                                                                        | $230 (\pm 10\% - 23\%)$ at 50 Hz ( $\pm 0.2\%$ )               |
| Implesion Protection: Rended implesion panel                                                             | Power Consumption: 85W to 140W may                             |
| Memory: MOS BOM: 22K bytes (program): BAM; etd                                                           |                                                                |
| 4096 bytes: 12 kilobytes max. (16K including max. data                                                   | PRODUCT SAFETY                                                 |
| comm buffer)                                                                                             | Product meets UL requirements for:                             |
| Keyboard: Detachable, full IOS code keyboard, user-                                                      | EDP equipment                                                  |
| defined soft keys, and 18 additional control and editing                                                 | teaching equipment                                             |
| keys; ten-key numeric pad; multi-speed auto-repeat, N-                                                   | Product meets CSA requirements for:                            |
| Contriduc Tana (onticul), Two machanisms                                                                 | EDP equipment                                                  |
| Read/Write Speed: 10 ips                                                                                 | U.L. and CSA labels are applied to equipment shipped to        |
| Search/Rewind Speed: 60 ips                                                                              |                                                                |
| Recording: 800 bpi                                                                                       | PRODUCT SUPPORT                                                |
| Mini Cartridge: 110 kilobyte capacity (maximum per                                                       | WARRANTY                                                       |
| cartridge)                                                                                               | 90 day on-site parts and labor warranty                        |
| DATA COMMUNICATIONS                                                                                      |                                                                |
| Data Rate: 110, 150, 300, 1200, 2400, 4800, 9600 baud,                                                   | Peter to appropriate UD system data sheet for use and use      |
| and external-switch selectable (110 selects two stop bits)                                               | port of 2645S/N in systems. If this product is used in a       |
| Standard Asynchronous Communications Interface: EIA                                                      | customer-assembled system, the overall operational respon-     |
| standard RS232C; fully compatible with Bell 103A                                                         | sibility of the system rests with the customer.                |
| Choice of main channel or reverse channel line turnaround                                                |                                                                |
| for half duplex operation.                                                                               | All product proparation can be performed by the owner/weer     |
| Optional Communications Interfaces (see 13260A/B/C/D                                                     | Refer to reference manual supplied with unit for detailed      |
| Communications data sheet for details):                                                                  | instructions. HP assistance is provided for installation upon  |
| <ul> <li>Current loop, split speed, custom baud rates</li> </ul>                                         | request and at prevailing rates.                               |
| <ul> <li>Asynchronous Multipoint Communications</li> <li>Supply and Multipoint Communications</li> </ul> |                                                                |
| • Synchronous Multipoint Communications – Bisync                                                         | 2645S/N Display Station                                        |
| Operating Medee: On Lines Off Lines Changel Black                                                        |                                                                |
| Derating Modes: On-Line; Off-Line: Character, Block                                                      | DOCUMENTATION SUPPLIED                                         |
| Parity: Switch selectable; Even, Odd, None                                                               | 2645S Display Station User's Manual (02645-90024)              |
| ENVIRONMENTAL CONDITIONS                                                                                 | 2645S Reference Manual (02645–90005)                           |
| Temperature, Free Space Ambient:                                                                         | 2045IN User's/Reference Manual Supplement (02645-90044)        |
| Non-Operating: $-40$ to $+75^{\circ}C$ ( $-40$ to $+167^{\circ}F$ )                                      | ORDERING EXAMPLE                                               |
| Uperating: U to 55°C (+32 to +131°F)                                                                     | Here is an example for ordering a 2645S/N Terminal with        |
| I emperature, Free Space Ambient (Tape):                                                                 | upper and lower case Swedish/Finnish or Norwegian/Danish       |
| Operating: 5 to $\pm 40^{\circ}$ C ( $\pm 15$ to $\pm 104^{\circ}$ F)                                    | character sets, line drawing character set, cartridge tape     |
| Humidity: 5 to 95% (non-condensing)                                                                      | capability and five extra cartridges to be operated over phone |
| Humidity (Tape): 20 to 80% (non-condensing)                                                              | 2645S/N Swedish/Finnish or Norwegian/Danish Station            |
| Altitude:                                                                                                | -001 Adds Lower Case Swedish/Finnish or                        |
| Non-Operating: Sea level to 7620 metres (25,000 feet)                                                    | Norwegian/Danish Character Set                                 |

Non-Operating: Sea level to 7620 metres (25,000 feet) Operating: Sea level to 4572 metres (15,000 feet)

Vibration and Shock (type tested to quality for normal shipping and handling):

Adds Five Mini Cartridges

Adds Cartridge Tape Capability

-007

-013

-202

The elements of the Large Character Set are associated with the keyboard as pictured below:

Each large character is actually made up of nine character segments. An example of constructing the letter "B" using the Large Character Set follows:

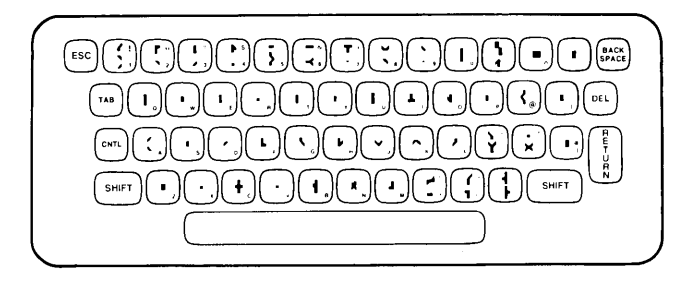

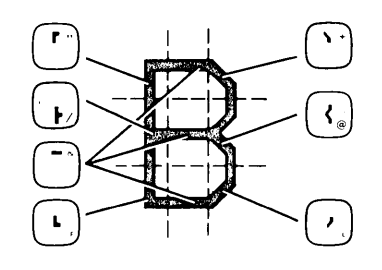

|     | 0<br>S                  |          | X2,               | 9      | !&+<br>G&?<br>G&L         | Ε | "&,<br>/&<br>F&,             | Q | ‼&+<br>0 0<br>G&N             | ] | 7.<br>0<br>7M | i | ÷<br>E            | Ш | FM               |
|-----|-------------------------|----------|-------------------|--------|---------------------------|---|------------------------------|---|-------------------------------|---|---------------|---|-------------------|---|------------------|
| 11  | "                       | U        | z                 | 8<br>0 | Z<br>Z                    | F | "&,<br>/&<br>E               | R | "&+<br>/&@<br>E E             | ^ | 9<br>K        | j | ¢<br>GL           | V | GL               |
| #   | CC<br>CC                | <u>.</u> | *<br>28,<br>4     | ,      | Y<br>L                    | G | <b>!&amp;+</b><br>0 .<br>G&L | S | !&+<br>G&+<br>G&L             |   |               | k | / Q<br>EE         | Ц | но               |
| \$  | !C+<br>GC+<br>GCL       | 0        | !#+<br>0 0<br>G#L | <      | 3<br>2                    | Η | / & ?<br>E E                 | Τ | <b>χ΄</b> ,<br>Ο<br>Ε         | ` | +             |   | #<br>0<br>E       | X | 5 <b>0</b><br>EE |
| 7.  | РР<br>3 <d<br>ҮҮ</d<br> | 1        | -<br>0<br>E       |        | %±,<br>%±,                | Ι | 0<br>I                       | U | 0 0<br>G&L                    | ۵ | !.<br>GM      | m | <b>\$ -</b><br>EE | ų | G?               |
| ષ્ઠ | !+<br>5IC<br>G&L        | 2        | !&+<br>!&∟<br>F&, | >      | )<br>D                    | J | ₽<br>0<br>L                  | V | 51D<br>0 0                    | Ь | /+<br>FL      | n | "+<br>EE          | 2 | %.<br>F,         |
| I   | •                       | 3        | !&+<br>&@<br>G&L  | ?      | ! <b>∔</b> +<br>>D<br>S   | К | /6A<br>E E                   | ω | 090<br>HKD                    | с | !,<br>G,      | 0 | !+<br>GL          | { | 1,<br>e<br>G,    |
| (   | !,<br>0<br>G,           | Ч        | F&C<br>E          | J      | !#+<br>!.0<br>GIL         | L | 0<br>F&,                     | Х | 1:A<br>E E                    | d | 1?<br>GM      | P | "+<br>/L          | 1 | Q<br>U           |
| )   | 2+<br>0<br>2L           | 5        | "#,<br>F&+<br>G&L | A      | <u>!</u> #+<br>/&?<br>E E | M | \$(-<br>070<br>E E           | Y | 2;D<br>E                      | c | !+<br>G,      | q | !.<br>G?          | } | %+<br>5<br>%L    |
| ×   | 1:A                     | 6        | !&+<br>/&+<br>G&L | В      | **&+<br>/&@<br>F&L        | Ν | \$)≠<br>08B<br>E E           | Ζ | "&.<br>3 <d<br>F&amp;M</d<br> | f | !+<br>C<br>E  | ٢ | !,<br>E           | ہ | !&L              |
| +   | *<br>%C,<br>4           | 7        | %å.<br>>D<br>E    | С      | !&+<br>0<br>G&L           |   | "&.<br>0 0<br>F&M            | Γ | .,<br>0<br>F,                 | q | !.<br>G?      | s | !,<br>%L          |   | <br><br>         |
| ,   | L                       | 8        | !&+<br>5&@<br>G&L | D      | **&+<br>0 0<br>F&L        | Ρ | "&+<br>/&L<br>E              | ۲ | /<br>2:)<br>E                 | h | #<br>/+<br>EE | t | *<br>C<br>GL      |   |                  |

# **COMMUNICATIONS FLOWCHARTS**

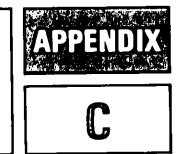

This appendix contains reference information on terminal communication functions. This material consists of the following flowcharts and tables:

- ASCII code table
- ASCII to EBCDIC code conversion table
- Overall point-to-point communications flowchart
- Keyboard communication switches

Table C-1 is a list of the ASCII characters and their decimal equivalents. Tables C-2 and C-3 contain information for converting data between the ASCII and EBCDIC character sets.

The flowchart in figure C-1 illustrates the overall pointto-point communication function. The various configuration parameters (switches) are included in the diagram. Detailed descriptions of the switches are given in Sections V and VII. Figure C-2 illustrates the way the terminal responds to various keyboard switches.

#### MULTIPOINT COMPATIBILITY

Earlier versions of the Multipoint data communications code provide slightly different features and require a different configuration procedure. The configuration switches affected are on the Keyboard Interface and Multipoint Communications Interface PCA's.

The following backdating information is required for functional compatibility if your terminal uses any of the following ROM circuit part numbers:

| 1818-0214 | 1818-0433 |
|-----------|-----------|
| 1818-0261 | 1818-0434 |
| 1818-0288 | 1818-0435 |

The following multipoint features are not available in the earlier code versions:

- Space Compression
- Internal Data Set Ready
- Transparency

Tables C-4 and C-5 contain the switch definitions for the older code versions. The definitions for switches not shown are unchanged. Use these definitions instead of those given in Sections V and VII.

| DECIMAL<br>VALUE    | GRAPHIC                     | COMMENTS                                                | ALTERNATE<br>CHARACTER                  | DECIMAL<br>VALUE | GRAPHIC | COMMENTS             |
|---------------------|-----------------------------|---------------------------------------------------------|-----------------------------------------|------------------|---------|----------------------|
| 0                   |                             | Null                                                    | (a.c                                    | 64               | a       | Commercial at        |
| 1                   |                             | Start of heading                                        | Ac                                      | 65               | Ā       | Uppercase A          |
| 2                   |                             | Start of text                                           | Bc                                      | 66               | В       | Uppercase B          |
| 3                   |                             | End of text                                             | Cc                                      | 67               | Ē       | Uppercase C          |
| 4                   |                             | End of transmission                                     | Dc                                      | 68               | D<br>D  | Uppercase D          |
| 5                   |                             | Enquiry                                                 | Ec                                      | 69               | Ē       | Uppercase E          |
| . 6                 |                             | Acknowledge                                             | F                                       | 70               | F       | Uppercase E          |
| 7                   |                             | Bell                                                    | G                                       | 71               | G       | Uppercase r          |
| 8                   |                             | Backspace                                               | H <sup>c</sup>                          | 79               | ц<br>Ц  |                      |
| 9                   |                             | Horizontal tabulation                                   | Ic                                      | 72               | T       |                      |
| 10                  |                             | Line feed                                               | 1<br>.Ic                                | 70               | I<br>T  | Uppercase 1          |
| 11                  |                             | Vertical tabulation                                     | K.                                      | 75               | r<br>K  |                      |
| 12                  |                             | Form feed                                               | Ls                                      | 76               | I       | Uppercase K          |
| 13                  |                             | Carriage return                                         | м <sup>с</sup>                          | 77               | M       |                      |
| 14                  |                             | Shift out                                               | N                                       | 78               | N       | Uppercase M          |
| 15                  |                             | Shift in                                                |                                         | 70               | N       | Uppercase N          |
| 16                  |                             | Data link escane                                        | Dr.                                     | 19               | D       | Uppercase U          |
| 17                  |                             | Device control 1 (X ON)                                 |                                         | 80               | P       | Uppercase P          |
| 18                  |                             | Device control 2                                        | Q'<br>DC                                | 81               | Q       | Uppercase Q          |
| 19                  |                             | Device control 2 (X OFF)                                | R.                                      | 82               | ĸ       | Uppercase R          |
| 20                  |                             | Device control 3 (X-OFF)                                | D'<br>The                               | 83               | s       | Uppercase S          |
| 21                  |                             | Negative control 4                                      |                                         | 84               | T       | Uppercase T          |
| 22                  |                             | Synchronous idle                                        |                                         | 85               | 0       | Uppercase U          |
| 22                  |                             | Synchronous Idle                                        | Ve                                      | 86               | v       | Uppercase V          |
| 20                  |                             | Concel                                                  | W°                                      | 87               | w       | Uppercase W          |
| 24                  |                             |                                                         | X°                                      | 88               | x       | Uppercase X          |
| 20                  |                             | End of medium                                           | Y°                                      | 89               | Y       | Uppercase Y          |
| 20                  |                             | Substitute                                              | Z¢                                      | 90               | Z       | Uppercase Z          |
| 21                  |                             | Escape                                                  | [°                                      | <sup>1</sup> 91  | [ ]     | Opening bracket      |
| 20                  |                             | File separator                                          | ٨c                                      | <sup>2</sup> 92  | × 1     | Reverse slant        |
| 29                  |                             | Group separator                                         | ] °                                     | <sup>1</sup> 93  | ]       | Closing bracket      |
| 30                  |                             | Record separator                                        | <sup>ر</sup> ۲                          | 1 94             | ^       | Circumflex           |
| 31                  |                             | Unit separator                                          | - <sup>c</sup>                          | <sup>2</sup> 95  | [       | Underscore           |
| 32                  | . 1                         | Space (Blank)                                           |                                         | 96               | •       | Grave accent         |
| 133                 | !                           | Exclamation point                                       |                                         | 97               | а       | Lowercase a          |
| 34                  | ,,                          | Quotation mark                                          |                                         | 98               | ь       | Lowercase b          |
| 35                  | #                           | Number sign                                             |                                         | 99               | c       | Lowercase c          |
| 36                  | \$                          | Dollar sign                                             |                                         | 100              | d       | Lowercase d          |
| 37                  | %                           | Percent sign                                            |                                         | 101              | е       | Lowercase e          |
| 38                  | &                           | Ampersand                                               |                                         | 102              | f       | Lowercase f          |
| 39                  | ,                           | Apostrophe                                              |                                         | 103              | g       | Lowercase g          |
| 40                  | (                           | Opening parenthesis                                     |                                         | 104              | ĥ       | Lowercase h          |
| 41                  | )                           | Closing parenthesis                                     |                                         | 105              | i       | Lowercase i          |
| 42                  | *                           | Asterisk                                                |                                         | 106              | i       | Lowercase i          |
| 43                  | +                           | Plus                                                    |                                         | 107              | k       | Lowercase k          |
| 44                  | ,                           | Comma                                                   |                                         | 108              | ĩ       | Lowercase 1          |
| 45                  | -                           | Hyphen (Minus)                                          |                                         | 109              | m       | Lowercase m          |
| 46                  |                             | Period (Decimal)                                        |                                         | 110              | n       | Lowercase n          |
| 47                  | 1                           | Slant                                                   |                                         | 111              |         | Lowercase o          |
| 48                  | 0                           | Zero                                                    |                                         | 112              | n       | Lowercase n          |
| 49                  | 1                           | One                                                     |                                         | 113              | a P     | Lowercase g          |
| 50                  | 2                           | Two                                                     |                                         | 114              | r       | Lowercase r          |
| 51                  | 3                           | Three                                                   |                                         | 115              | s  1    | owercase s           |
| 52                  | 4                           | Four                                                    |                                         | 116              | + 11    | owercase s           |
| 53                  | 5                           | Five                                                    |                                         | 117              |         |                      |
| 54                  | 6                           | Six                                                     |                                         | 118              | u   1   |                      |
| 55                  | 7                           | Seven                                                   |                                         | 110              |         | Lowercase            |
| 56                  | 8                           | Eight                                                   | 1                                       | 120              | , w li  | Lowercase w          |
| 57                  | 9                           | Nine                                                    |                                         | 101              | x   1   |                      |
| 58                  |                             | Colon                                                   |                                         | 121              | y   ]   | Lowercase y          |
| 59                  |                             | Semicolon                                               |                                         | 122              |         | Lowercase z          |
| 60                  | ,<br><                      | Less than                                               |                                         | ~123             |         | Jpening (left) brace |
| 61                  | _                           | Equals                                                  |                                         | -124<br>2105     | - ! P   | vertical line        |
| 62                  | 5                           | Greater than                                            |                                         | *125             | }       | Josing (right) brace |
| 63                  | 2                           | Question mark                                           | 1. A 1. A 1. A 1. A 1. A 1. A 1. A 1. A | <sup>+</sup> 126 | ~ [?    | l'ilde               |
|                     | ·                           | quesuon mark                                            |                                         | 127              | 1       | Jelete               |
| Notes: 1. T<br>2. N | he equivale<br>lo equivalen | nt EBCDIC character uses<br>at character exists in EBCD | a different grap<br>DIC.                | hic.             |         |                      |

Table C-1. ASCII Character Set

| GRAPHIC                                              | DEC    | ост      | HEX      |
|------------------------------------------------------|--------|----------|----------|
| NUL                                                  | 0      | 0        | 0        |
| SDH                                                  | 1      | 1        | 1        |
| STX                                                  | 2      | 2        | 2        |
| FTX                                                  | 3      | 3        | 3        |
| EOT                                                  | 4      | 4        | 4        |
| ACK                                                  | 6      | e<br>e   | 6        |
| BEL<br>BS                                            | 7<br>8 | 10       | 8        |
| HT                                                   | 9      | 11       | 9        |
| LF                                                   | 10     | 12       | A        |
| VT                                                   | 11     | 13       | B        |
| FF                                                   | 12     | 14       | C        |
| CR                                                   | 13     | 15       | D<br>F   |
| SU<br>SI                                             | 15     | 17       | Ē        |
| DLE                                                  | 16     | 20       | 10       |
| DC1                                                  | 17     | 21       |          |
| DC2                                                  | 18     | 22       | 12       |
| DC3                                                  | 19     | 23       | 13       |
| DC4                                                  | 20     | 24       | 14       |
| SYN                                                  | 22     | 26       | 16       |
| ETB                                                  | 23     | 27       | 18       |
| CAN                                                  | 24     | 30       |          |
| EM                                                   | 25     | 31       | 19       |
| SUB                                                  | 26     | 32       | 1A       |
| ESC                                                  | 27     | 33       | 1B       |
| FS                                                   | 28     | 34       | 1C       |
| GS                                                   | 29     | 35       | 1D<br>1F |
| US                                                   | 30     | 37       | 1 F      |
| SP                                                   | 32     | 40       | 20       |
| !                                                    | 33     | 41       |          |
| #                                                    | 34     | 42       | 22       |
|                                                      | 35     | 43       | 23       |
| \$                                                   | 36     | 44       | 24       |
| *                                                    | 37     | 45       | 25       |
| <b>&amp;</b>                                         | 38     | 46<br>47 | 26<br>27 |
| n in dhuma an a' a' a' a' a' a' a' a' a' a' a' a' a' | 40     | 50       | 28       |
| )                                                    | 41     | 51       | 29       |
| *                                                    | 42     | 52       | 2A       |
|                                                      | 43     | 53       | 2B       |
|                                                      | 44     | 54       | 2C       |
|                                                      | 45     | 55       | 2D       |
|                                                      | 46     | 56       | 2E       |
| į                                                    | 47     | 57       | 2F       |
| 1                                                    | 49     | 61       | 31       |
| 2                                                    | 50     | 62       | 32       |
| 3                                                    | 51     | 63       | 33       |
| 4                                                    | 52     | 64       | 34       |
| 5                                                    | 53     | 65       | 35       |
| 5<br>6<br>7                                          | 54     | 66<br>67 | 36<br>37 |
| 8<br>8                                               | 56     | 70       | 38       |
| 9                                                    | 57     | 71       | 39       |
|                                                      | 58     | 72       | 39       |
| aanaan istaan saada                                  | 59     | 73       | 3B       |
|                                                      | 60     | 74       | 3C       |
|                                                      | 61     | 75       | 3D       |
|                                                      | 62     | 76       | 3E       |
| ?                                                    | 63     | 77       | 3F       |

| Table C | C-2. | ASCII | (7-Bit) | Character | Codes |
|---------|------|-------|---------|-----------|-------|
|---------|------|-------|---------|-----------|-------|

| GRAPHIC                                                                                               | DEC                                                                              | ОСТ                                                                       | HEX                                                                              |
|----------------------------------------------------------------------------------------------------|----------------------------------------------------------------------------------|---------------------------------------------------------------------------|----------------------------------------------------------------------------------|
| @<br>A<br>B<br>C<br>D<br>E<br>F<br>G<br>H<br>I                                                        | 64<br>65<br>66<br>67<br>68<br>69<br>70<br>71<br>72<br>73                         | 100<br>101<br>102<br>103<br>104<br>105<br>106<br>107<br>110<br>111        | 40<br>41<br>42<br>43<br>44<br>45<br>46<br>47<br>48<br>49                         |
| J<br>K<br>L<br>M<br>N<br>O<br>P<br>Q<br>R<br>S<br>T                                                   | 74<br>75<br>76<br>77<br>78<br>79<br>80<br>81<br>82<br>83<br>83                   | 112<br>113<br>114<br>115<br>116<br>117<br>120<br>121<br>122<br>123<br>124 | 4A<br>4B<br>4C<br>4D<br>4E<br>4F<br>50<br>51<br>52<br>53<br>53<br>54             |
|                                                                                                    | 85<br>86<br>87<br>88<br>89<br>90<br>91<br>92<br>93<br>93<br>94                   | 125<br>126<br>127<br>130<br>131<br>132<br>133<br>134<br>135<br>136        | 55<br>56<br>57<br>58<br>59<br>5A<br>58<br>5B<br>5C<br>5D<br>5E                   |
| -<br>a<br>b<br>c<br>d<br>e<br>f<br>f<br>9<br>h                                                        | 95<br>96<br>97<br>98<br>99<br>100<br>101<br>102<br>103<br>104<br>105             | 137<br>140<br>141<br>142<br>143<br>144<br>145<br>146<br>147<br>150<br>151 | 5F<br>60<br>61<br>62<br>63<br>64<br>65<br>66<br>67<br>68<br>69                   |
| j<br>k<br>m<br>m<br>v<br>v<br>v<br>v<br>v<br>v<br>v<br>v<br>v<br>v<br>v<br>v<br>v<br>v<br>v<br>v<br>v | 106<br>107<br>108<br>109<br>110<br>111<br>112<br>113<br>114<br>115               | 152<br>153<br>154<br>155<br>156<br>157<br>160<br>161<br>162<br>163        | 6A<br>6B<br>6C<br>6D<br>6E<br>6F<br>70<br>71<br>72<br>73                         |
| t<br>u<br>v<br>w<br>x<br>y<br>z<br>{<br>!<br>}<br>~                                                   | 116<br>117<br>118<br>119<br>120<br>121<br>122<br>123<br>124<br>125<br>126<br>127 | 164<br>165<br>166<br>170<br>171<br>172<br>173<br>174<br>175<br>176<br>177 | 74<br>75<br>76<br>77<br>78<br>79<br>7A<br>79<br>7A<br>78<br>70<br>7D<br>7E<br>7F |

Table C-3. EBCDIC Character Codes

| GRAPHIC                                                                                        | DEC                                                                                                    | ОСТ                                                                                                    | HEX                                                                                                    |                                                                                                    | GRAPHIC                                                                                                    | DEC                                                                                                    | ост                                                                                                    | HEX                                                                                                    |
|------------------------------------------------------------------------------------------------|----------------------------------------------------------------------------------------------------|----------------------------------------------------------------------------------------------------|----------------------------------------------------------------------------------------------------|----------------------------------------------------------------------------------------------------|----------------------------------------------------------------------------------------------------|----------------------------------------------------------------------------------------------------|----------------------------------------------------------------------------------------------------|----------------------------------------------------------------------------------------------------|
| NUL<br>SOH<br>STX<br>ETX<br>PF<br>HT<br>DEL                                                    | 0<br>1<br>2<br>3<br>4<br>5<br>6<br>7                                                                                                    | 0<br>1<br>2<br>3<br>4<br>5<br>6<br>7                                                                                                    | 0<br>1<br>2<br>3<br>4<br>5<br>6<br>7                                                                                                    |                                                                                                    | SP                                                                                                    | 64<br>65<br>66<br>67<br>68<br>69<br>70<br>71                                                                                                    | 100<br>101<br>102<br>103<br>104<br>105<br>106<br>107                                                                                                    | 40<br>41<br>42<br>43<br>44<br>45<br>46<br>47                                                                                                    |
| VT<br>FF<br>CR<br>SO<br>SI<br>DLE<br>DC1<br>DC2<br>TM<br>RES                                   | 8<br>9<br>10<br>11<br>12<br>13<br>14<br>15<br>16<br>17<br>18<br>19<br>20                                                                                                    | 10<br>11<br>12<br>13<br>14<br>15<br>16<br>7<br>20<br>21<br>22<br>24                                                                                                    | 8<br>9<br>A<br>D<br>E<br>F<br>10<br>11<br>12<br>13<br>14                                                                                                    |                                                                                                    | ې<br>ج<br>ج<br>ج                                                                                                    | 72<br>73<br>74<br>75<br>76<br>77<br>78<br>79<br>80<br>81<br>82<br>83                                                                                                    | 110<br>111<br>112<br>113<br>114<br>115<br>116<br>117<br>120<br>121<br>122<br>123                                                                                                    | 48<br>49<br>4A<br>4D<br>4C<br>4D<br>4E<br>4F<br>50<br>51<br>52<br>53                                                                                                    |
| NL<br>BS<br>IL<br>CAN<br>EM<br>CC<br>CU1<br>IFS<br>IGS<br>IGS<br>IGS<br>IUS<br>DS<br>SDS<br>FS | 21<br>22<br>23<br>24<br>25<br>26<br>27<br>28<br>29<br>30<br>31<br>32<br>33<br>34                                                                                                    | 25<br>26<br>27<br>30<br>31<br>32<br>33<br>34<br>35<br>36<br>37<br>40<br>41<br>42                                                                                                    | 14<br>15<br>16<br>7<br>8<br>9<br>A<br>B<br>C<br>D<br>E<br>F<br>0<br>12<br>22                                                                                                    |                                                                                                    | !<br>*<br>);<br>~<br>/                                                                                                    | 84<br>85<br>86<br>88<br>90<br>91<br>93<br>95<br>96<br>96<br>96<br>96                                                                                                    | 124<br>125<br>126<br>127<br>130<br>131<br>132<br>133<br>134<br>135<br>136<br>137<br>140<br>141                                                                                                    | 54<br>55<br>57<br>58<br>59<br>58<br>50<br>50<br>50<br>5F<br>60<br>61                                                                                                    |
| BYP<br>LF<br>ETB<br>ESC                                                                        | 35<br>36<br>37<br>38<br>39<br>40<br>41<br>42                                                                                                    | 43<br>44<br>45<br>46<br>47<br>50<br>51<br>52                                                                                                    | 23<br>24<br>25<br>26<br>27<br>28<br>29<br>2A                                                                                                    |                                                                                                    | ł                                                                                                    | 99<br>99<br>100<br>101<br>102<br>103<br>104<br>105<br>106                                                                                                    | 142<br>143<br>144<br>145<br>146<br>147<br>150<br>151<br>152                                                                                                    | 62<br>63<br>64<br>65<br>66<br>67<br>68<br>69<br>69<br>69                                                                                                    |
| CU2<br>ENQ<br>ACK<br>BEL                                                                       | 43<br>44<br>45<br>46<br>47<br>48<br>49                                                                                                    | 53<br>54<br>55<br>56<br>57<br>60                                                                                                    | 2B<br>2C<br>2D<br>2E<br>2F<br>30                                                                                                    |                                                                                                    | , , , , , , , , , , , , , , , , , , ,                                                                                                    | 107<br>108<br>109<br>110<br>111<br>112                                                                                                    | 153<br>154<br>155<br>156<br>157<br>160                                                                                                    | 6B<br>6C<br>6D<br>6E<br>6F<br>70                                                                                                    |
| SYN<br>Pn<br>RS<br>UC<br>EDT                                                                   | 50<br>51<br>52<br>53<br>54<br>55<br>56                                                                                                    | 62<br>63<br>64<br>65<br>66<br>67<br>70                                                                                                    | 3  <br>32<br>33<br>34<br>35<br>36<br>37<br>38                                                                                                    | ^*                                                                                                    |                                                                                                    | 113<br>114<br>115<br>116<br>117<br>118<br>119<br>120                                                                                                    | 161<br>162<br>163<br>164<br>165<br>166<br>167<br>170                                                                                                    | 71<br>72<br>73<br>74<br>75<br>76<br>77<br>78                                                                                                    |
| CU3<br>DC4<br>NAK<br>SUB                                                                       | 57<br>58<br>59<br>60<br>61<br>62<br>63                                                                                                    | 71<br>72<br>73<br>74<br>75<br>76<br>77                                                                                                    | 39<br>3A<br>3B<br>3C<br>3D<br>3E<br>3F                                                                                                    |                                                                                                    | :<br>#<br>@<br>*                                                                                                    | 121<br>122<br>123<br>124<br>125<br>126                                                                                                    | 171<br>172<br>173<br>174<br>175<br>176                                                                                                    | 79<br>7A<br>7B<br>7C<br>7D<br>7E                                                                                                    |
|                                                                                                | GRAPHIC<br>NUL<br>SOH<br>STX<br>ETX<br>PF<br>HT<br>DEL<br>VT<br>FF<br>CR<br>SO<br>SI<br>DLE<br>DC1<br>DC2<br>TM<br>RES<br>NL<br>BS<br>IL<br>CAN<br>EM<br>CC<br>CU1<br>IFS<br>IGS<br>IRS<br>IUS<br>DS<br>SOS<br>FS<br>BYP<br>LF<br>ETB<br>ESC<br>SM<br>CU2<br>ENQ<br>ACK<br>BEL<br>SYN<br>PN<br>RS<br>UC<br>EOT<br>CU3<br>DC4<br>NAK<br>SUB | GRAPHIC         DEC           NUL         0           SDH         1           STX         2           ETX         3           PF         4           HT         5           DEL         7           8         9           10         VT           VT         11           FF         12           CR         13           SO         14           SI         15           DLE         16           DC1         17           DC2         18           TM         19           RES         20           NL         21           BS         22           IL         23           CAN         24           EM         25           CC         26           CU1         27           IFS         28           IGS         29           IRS         30           IUS         31           DS         32           SOS         33           FS         34           ENG< | GRAPHIC         DEC         OCT           NUL         0         0           SDH         1         1           STX         2         2           ETX         3         3           PF         4         4           HT         5         5           DEL         7         7           0         9         11           10         12         YT           VT         11         13           FF         12         14           GR         13         15           SO         14         16           SI         15         17           DLE         16         20           DC1         17         21           DC2         18         22           TM         19         23           RES         20         24           NL         21         25           BS         22         26           IL         23         27           CAN         24         30           EM         25         31           CC         26         32 | GRAPHIC         DEC         OCT         HEX           NUL         0         0         0           SOH         1         1         1           STX         2         2         2           ETX         3         3         3           PF         4         4         4           HT         5         5         5           DEL         7         7         7           8         10         8         9           10         12         A           VT         11         13         B           FF         12         14         C           CR         13         15         D           SO         14         16         E           SI         15         17         F           DLE         16         20         10           DC1         17         21         11           DC2         18         22         12           TM         19         23         13           RES         20         24         14           NL         21         25           < | GRAPHIC         DEC         OCT         HEX           NUL         0         0         0           SDH         1         1         1           STX         2         2         2           ETX         3         3         3           PF         4         4         4           HT         5         5         5           DEL         7         7         7           9         11         9         1           10         12         A         1           VT         11         13         B           FF         12         14         C           CR         13         15         D           SO         14         16         E           SI         15         17         F           DLE         16         20         10           DC1         17         21         11           DC2         18         22         12           TM         19         23         13           RES         20         24         14           NL         21         25         < | GRAPHIC         DEC         OCT         HEX         GRAPHIC           NUL         0         0         0         SP           SOH         1         1         1         SP           STX         2         2         2         SP           ETX         3         3         3         S           PF         4         4         4         H           6         6         6         7         7           8         10         8         9         11           9         11         9         -         -           10         12         A         -         -           VT         11         13         B         -         -           SI         15         17         F         Eb5         -           DL1         16         20         10         &         -           SI         15         17         F         Eb5           DL2         18         22         12         -           M         9         23         13         -           TM         19         25         15         -< | GRAPHIC         DEC         OCT         HEX         GRAPHIC         DEC           NUL         0         0         0         0         SP         64           SDH         1         1         1         1         665           STX         2         2         2         667           PF         4         4         669         679           PLL         7         7         7         711           9         10         8         773         773           10         12         A         773         773           9         11         3         B         .         775           9         11         13         B         .         775           FF         12         14         C          77           9         14         16         E         +         78           9         12         12         12         82         83           9DLE         16         20         10         4         80           0C2         18         22         12         82         82           11 | GRAPHIC         DEC         OCT         HEX         GRAPHIC         DEC         OCT           NUL         0         0         0         0         5P         64         100           SDH         1         1         1         1         65         101           STX         2         2         2         66         102           ETX         3         3         3         67         103           PF         4         4         68         69         105           DEL         7         7         7         73         111           0         11         9         72         113         15           SD         14         16         E         75         113           ST         15         17         F         155         79         117           DLE         16         20         10         6         80         122           TM         19         23         13         83         123           RES         20         24         14         84         121           DC2         18         22         16         85 </td |

| GRAPHIC                                                                                                    | DEC                                                                                                    | ост                                                                                                    | HEX                                                                                                    |
|----------------------------------------------------------------------------------------------------|----------------------------------------------------------------------------------------------------|----------------------------------------------------------------------------------------------------|----------------------------------------------------------------------------------------------------|
| GRAPHIC<br>a<br>b<br>c<br>d<br>e<br>f<br>g<br>h<br>i<br>l<br>m<br>n<br>o<br>P<br>q<br>r<br>s<br>t<br>u<br>v<br>w<br>x<br>y<br>z<br>l | DEC<br>128<br>129<br>130<br>131<br>132<br>133<br>134<br>135<br>136<br>137<br>138<br>139<br>140<br>141<br>142<br>143<br>144<br>145<br>146<br>147<br>148<br>149<br>150<br>151<br>152<br>153<br>156<br>157<br>158<br>159<br>160<br>161<br>162<br>164<br>165<br>166<br>167<br>178<br>179<br>180<br>181<br>182<br>182<br>183<br>184<br>177<br>178<br>179<br>180<br>181<br>182<br>182<br>183<br>183<br>185<br>185<br>185<br>185<br>185<br>185<br>185<br>185 | OCT<br>200<br>201<br>202<br>203<br>204<br>205<br>206<br>207<br>210<br>211<br>212<br>213<br>214<br>215<br>216<br>217<br>220<br>221<br>222<br>223<br>224<br>225<br>226<br>227<br>230<br>231<br>232<br>233<br>234<br>235<br>236<br>237<br>240<br>241<br>242<br>233<br>234<br>242<br>243<br>244<br>245<br>246<br>247<br>250<br>266<br>257<br>266<br>257<br>266<br>257<br>266<br>257<br>266<br>267<br>266<br>266 | HEX<br>80<br>81<br>82<br>83<br>84<br>85<br>86<br>87<br>88<br>89<br>8A<br>8B<br>8C<br>8D<br>8E<br>8F<br>90<br>91<br>92<br>93<br>94<br>95<br>96<br>97<br>98<br>99<br>94<br>95<br>96<br>97<br>98<br>99<br>9A<br>9B<br>9C<br>9D<br>9E<br>9F<br>A0<br>A1<br>A2<br>A3<br>A4<br>A5<br>A6<br>A7<br>A8<br>B2<br>B2<br>B3<br>B4<br>B5<br>B5<br>B1<br>B2<br>B3<br>B4<br>B2<br>B3<br>B4<br>B5<br>B5<br>B5<br>B1<br>B2<br>B5<br>B5<br>B1<br>B2<br>B5<br>B1<br>B2<br>B5<br>B5<br>B1<br>B2<br>B5<br>B5<br>B1<br>B2<br>B5<br>B5<br>B1<br>B2<br>B5<br>B5<br>B1<br>B2<br>B5<br>B1<br>B2<br>B5<br>B1<br>B2<br>B5<br>B5<br>B1<br>B2<br>B5<br>B5<br>B1<br>B2<br>B5<br>B5<br>B1<br>B2<br>B5<br>B5<br>B1<br>B2<br>B5<br>B5<br>B1<br>B2<br>B5<br>B5<br>B1<br>B2<br>B5<br>B5<br>B1<br>B2<br>B5<br>B1<br>B2<br>B5<br>B5<br>B1<br>B2<br>B5<br>B5<br>B1<br>B2<br>B5<br>B5<br>B1<br>B2<br>B5<br>B1<br>B2<br>B5<br>B1<br>B2<br>B3<br>B4<br>B5<br>B5<br>B1<br>B2<br>B3<br>B4<br>B5<br>B1<br>B2<br>B3<br>B4<br>B5<br>B5<br>B1<br>B2<br>B3<br>B4<br>B5<br>B5<br>B1<br>B2<br>B3<br>B4<br>B5<br>B5<br>B1<br>B2<br>B3<br>B4<br>B5<br>B5<br>B1<br>B2<br>B3<br>B4<br>B5<br>B5<br>B1<br>B2<br>B3<br>B4<br>B5<br>B5<br>B1<br>B2<br>B3<br>B4<br>B5<br>B5<br>B1<br>B2<br>B3<br>B4<br>B5<br>B5<br>B1<br>B2<br>B3<br>B4<br>B5<br>B5<br>B1<br>B2<br>B3<br>B4<br>B5<br>B5<br>B1<br>B2<br>B3<br>B4<br>B5<br>B5<br>B5<br>B1<br>B2<br>B3<br>B4<br>B5<br>B5<br>B5<br>B5<br>B1<br>B2<br>B3<br>B4<br>B5<br>B5<br>B5<br>B5<br>B5<br>B5<br>B5<br>B5<br>B5<br>B5 |
|                                                                                                    | 181<br>182<br>183<br>184<br>185<br>186<br>187<br>188<br>189<br>190<br>191                                                                                                    | 265<br>266<br>270<br>271<br>272<br>273<br>274<br>275<br>276<br>276<br>277                                                                                                    | BG<br>B7<br>B8<br>B9<br>BA<br>BB<br>BC<br>BD<br>BE<br>BF                                                                                                    |

| GRAPHIC                                                                                                    | DEC                                                                              | ост                                                                              | HEX                                                                        |
|----------------------------------------------------------------------------------------------------|----------------------------------------------------------------------------------|----------------------------------------------------------------------------------|----------------------------------------------------------------------------|
| {<br>A<br>B<br>C<br>D<br>F<br>F<br>G<br>H<br>I                                                                                                    | 192<br>193<br>194<br>195<br>196<br>197<br>198<br>199<br>200<br>201<br>202        | 300<br>301<br>302<br>303<br>304<br>305<br>306<br>306<br>307<br>310<br>311<br>312 | C0<br>C1<br>C2<br>C3<br>C4<br>C5<br>C6<br>C7<br>C8<br>C9<br>CA             |
| Anna III Anna III Ann | 203<br>204<br>205<br>206<br>207<br>208<br>209<br>210<br>211<br>212               | 313<br>314<br>315<br>316<br>317<br>320<br>321<br>322<br>323<br>324<br>325        | CB<br>CC<br>CD<br>CF<br>D0<br>D1<br>D2<br>D3<br>D4<br>D5                   |
| N<br>P<br>Q<br>R                                                                                                    | 213<br>214<br>215<br>216<br>217<br>218<br>219<br>220<br>221<br>222<br>223        | 325<br>326<br>327<br>330<br>331<br>332<br>333<br>334<br>335<br>336<br>337        | DS<br>D6<br>D7<br>D8<br>D9<br>DA<br>DB<br>DC<br>DD<br>DC<br>DD<br>DE<br>DF |
| S<br>T<br>U<br>V<br>W<br>X<br>Y<br>Z                                                                                                    | 224<br>225<br>226<br>227<br>228<br>229<br>230<br>231<br>232<br>233<br>234<br>234 | 340<br>341<br>342<br>343<br>344<br>345<br>346<br>347<br>350<br>351<br>352<br>252 | E0<br>E1<br>E2<br>E3<br>E4<br>E5<br>E6<br>E7<br>E8<br>E9<br>EA<br>ED       |
| 0<br>1<br>2<br>3<br>4<br>5<br>6                                                                                                    | 235<br>236<br>237<br>238<br>239<br>240<br>241<br>242<br>243<br>244<br>245<br>246 | 353<br>354<br>355<br>356<br>357<br>360<br>361<br>362<br>363<br>364<br>365<br>366 | EB<br>EC<br>ED<br>EF<br>F0<br>F1<br>F2<br>F3<br>F4<br>F5<br>F6             |
| 7<br>8<br>9                                                                                                    | 247<br>248<br>249<br>250<br>251<br>252<br>253<br>254<br>255                      | 367<br>370<br>371<br>372<br>373<br>374<br>375<br>376<br>377                      | F7<br>F8<br>F9<br>FA<br>FB<br>FC<br>FD<br>FE<br>FF                         |

Table C-3. EBCDIC Character Codes (Continued)

## Table C-4. Keyboard Interface Switch Definitions for Earlier Multipoint Code

| STRAP | STRAPPING<br>OPTION | NORMAL OPERATION<br>(SWTICH CLOSED)                                                                                                    | OPERATION WITH<br>STRAPPING OPTION<br>(SWITCH OPEN)                                                                                                    |
|-------|---------------------|----------------------------------------------------------------------------------------------------|----------------------------------------------------------------------------------------------------|
| R     | Set Trailing Pad    | If in ASCII mode (switch J07 closed on multipoint<br>PCA), sets pad to 177 (octal) + parity. If in<br>EBCDIC mode (switch J07 open on multipoint<br>PCA), sets pad to 377 (octal).                                                                                                    | <ul> <li>Sets pad to 377 (octal) if any of the following conditions are present:</li> <li>(1) PARITY switch on keyboard is set to NONE.</li> <li>(2) Switch Z on this PCA is open.</li> <li>(3) CRC-16 is selected (switch J06 on multipoint PCA is closed).</li> </ul>                                                                                                    |
| S     | (not used)          |                                                                                                    |                                                                                                    |
|       |                     | $\uparrow$                                                                                                    | $\hat{\mathbf{c}}$                                                                                                    |
| v     | Continuous Carrier  | Continuous carrier off indicates that the modem does not have continuous carrier.                                                                                                    | Continuous carrier on indicates that the modem does have continuous carrier. Allows firmware to abort operation.                                                                                                    |
|       |                     |                                                                                                    |                                                                                                    |
| z     | Parity              | The PARITY switch on the terminal keyboard is affe<br><b>None:</b> (Force 0). Send 8 bits and receive 8 bits.<br>Force bit 8 to zero. Check for parity error.†<br><b>Odd Parity:</b> Send 7 bits + odd parity. Receive<br>7 bits + odd parity. Check for parity error.<br><b>Even Parity:</b> Send 7 bits + even parity. Receive<br>7 bits + even parity. Check for parity error.<br>† Allows Transparency Mode. | <ul> <li>Acted as follows:</li> <li>None: (Force 1). Send 8 bits and receive 8 bits.</li> <li>Force bit 8 to one. Check for parity error.<sup>†</sup></li> <li>Odd Parity: Send 7 bits + odd parity. Receive 7 bits + odd parity. Check for parity error.<sup>†</sup></li> <li>Even Parity: Send 7 bits + even parity. Receive 7 bits + even parity. Check for parity error.<sup>†</sup></li> </ul> |

| Table C-5. | Multipoint Communications Interface Switch Definitions for H | Earlier |
|------------|--------------------------------------------------------------|---------|
|            | Multipoint Code                                              |         |

|         | STRAP  | STRAPPING<br>OPTION                        | DESCRIPTION                                                                                                    |
|---------|--------|--------------------------------------------|----------------------------------------------------------------------------------------------------|
|         |        |                                            |                                                                                                    |
|         | J05    | Sync Mode (Asynchronous<br>Interface Only) | <b>Open:</b> Enables the insertion and deletion of sync characters to be compatible with a single, generalized data communications driver.  |
|         |        |                                            | Closed: Sync Mode disabled.                                                                                                    |
| ь<br>Г_ | L<br>L |                                            |                                                                                                    |
|         | J15    | Block Mode                                 | <b>Open:</b> An entire input block must be received correctly before being processed by the terminal firmware. (See Block Check Character.) |
|         |        |                                            | Closed: Each character is processed by the terminal firmware as it is received from the computer.                                           |

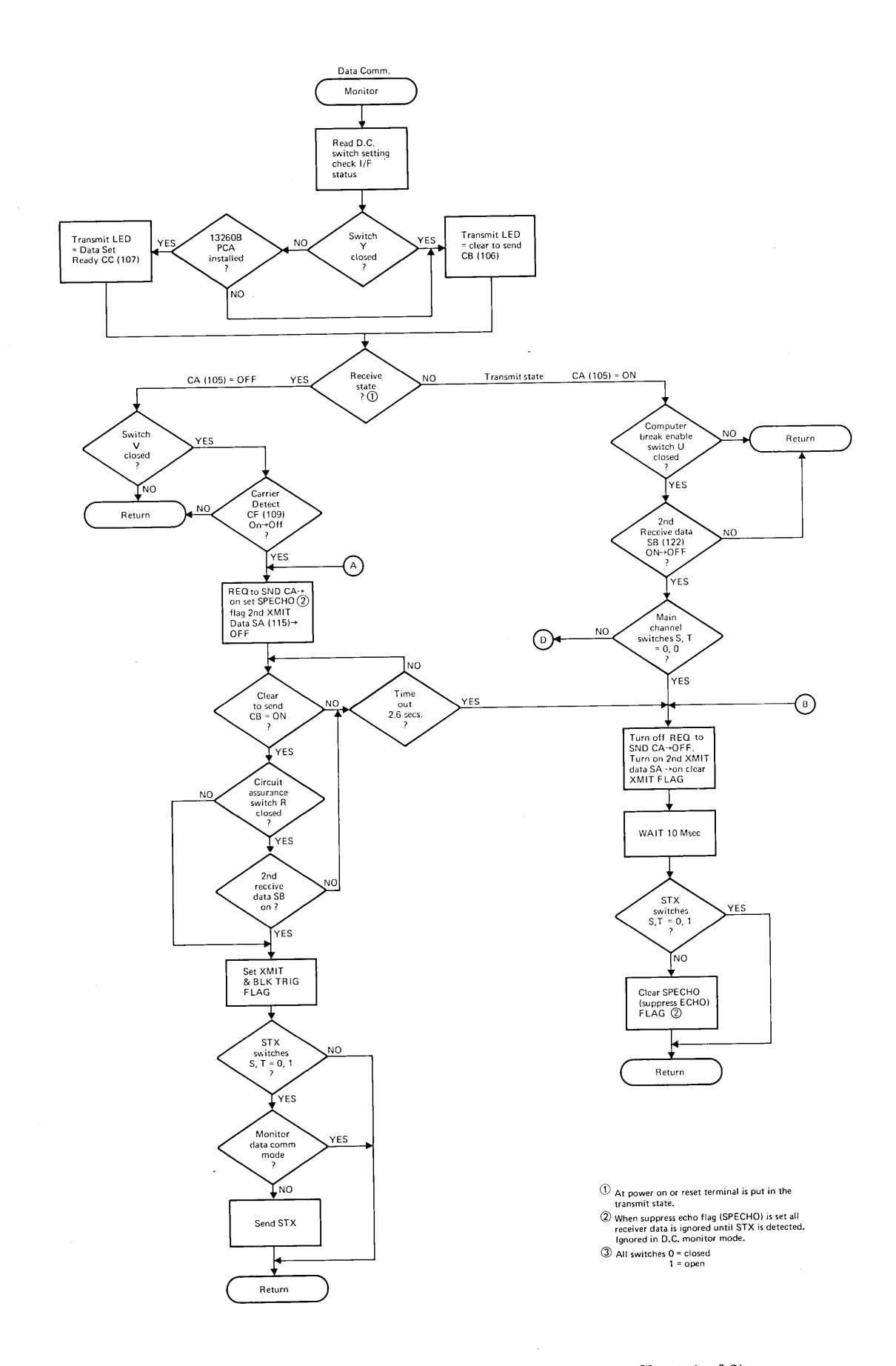

Figure C-1. Point-to-Point Communication Flowcharts (Sheet 1 of 3)

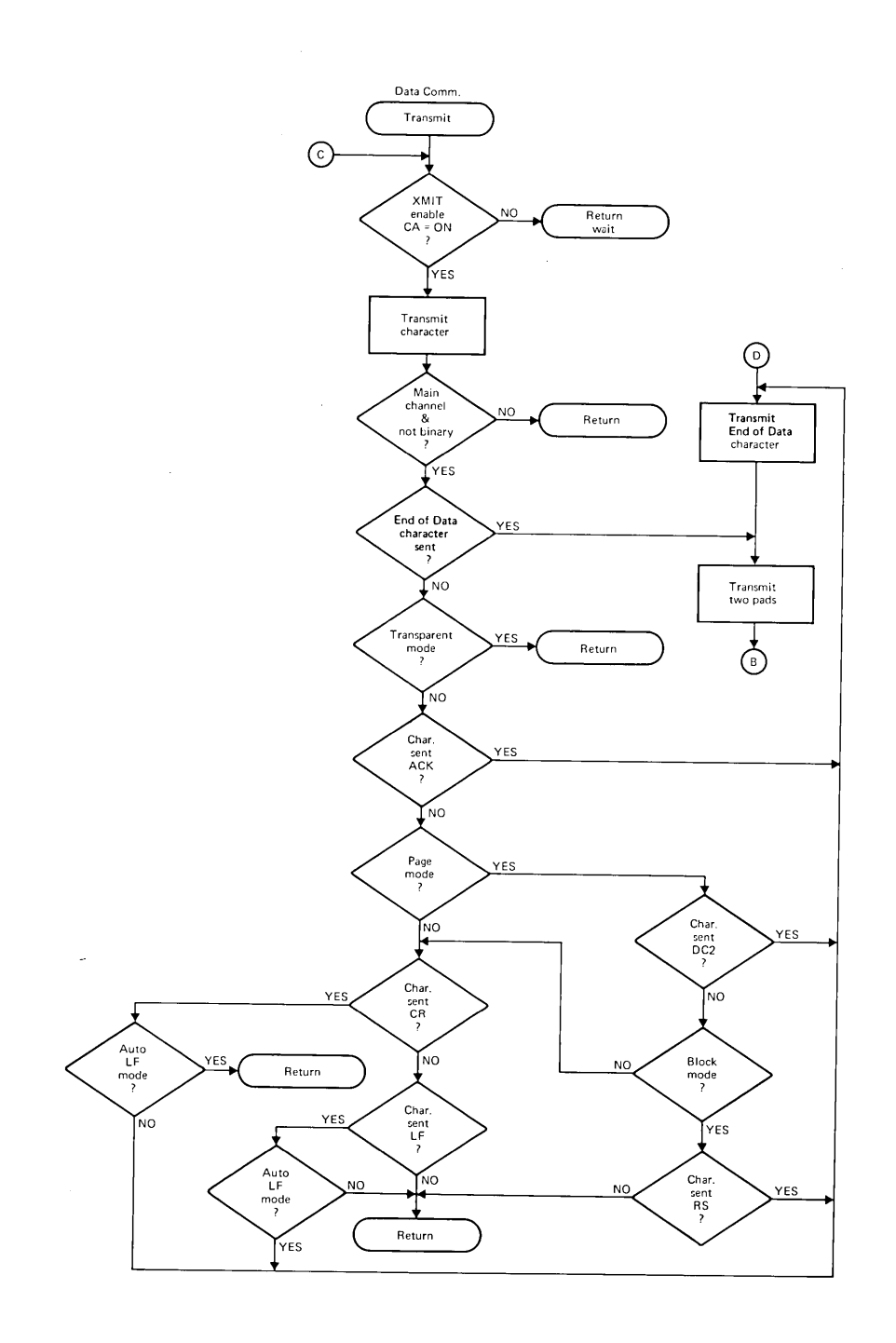

Figure C-1. Point-to-Point Communication Flowcharts (Sheet 2 of 3)

~

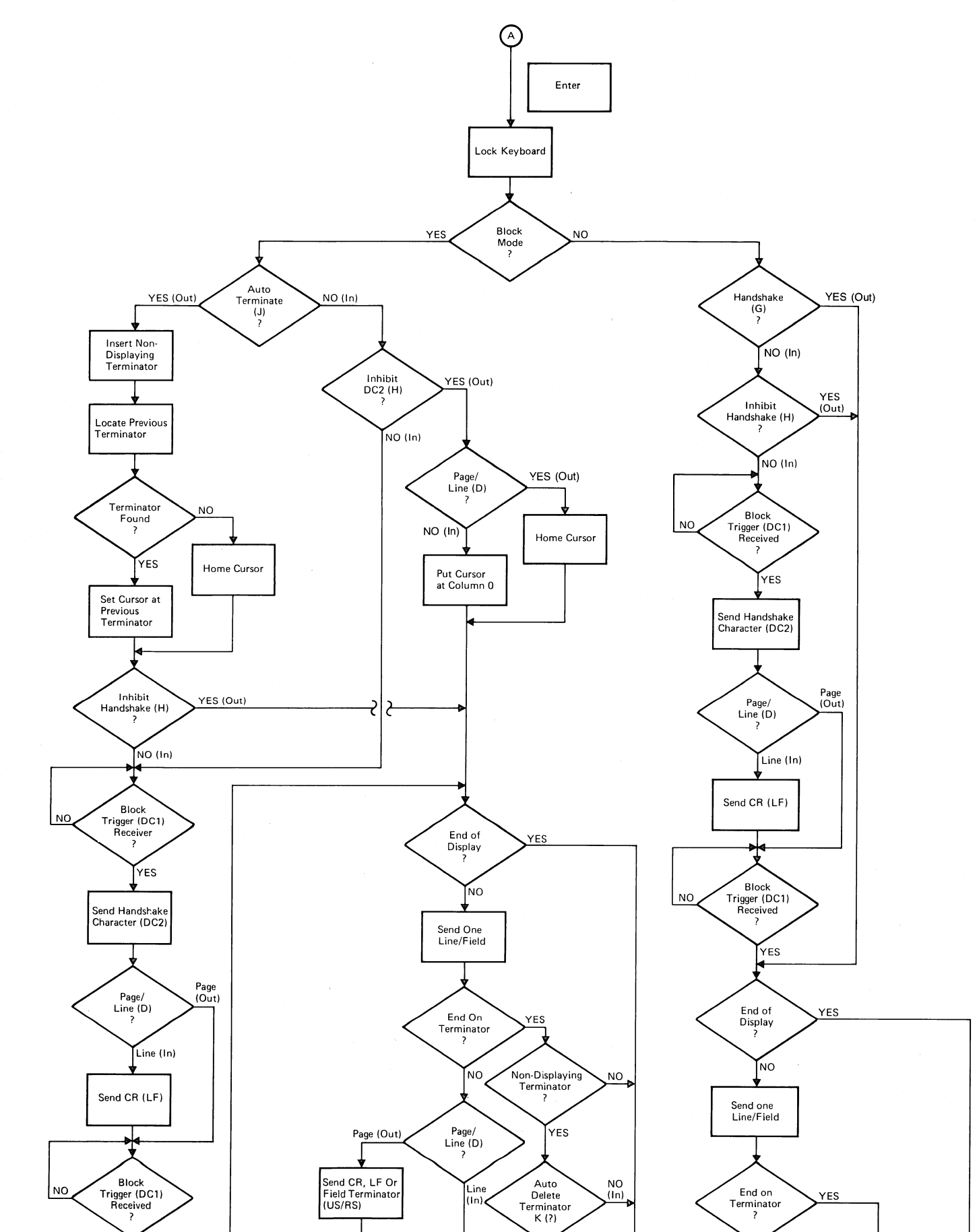

•

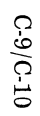

Figure C-2. Keyboard Communication Switches Flowcharts (Sheet 1 of 4) YES

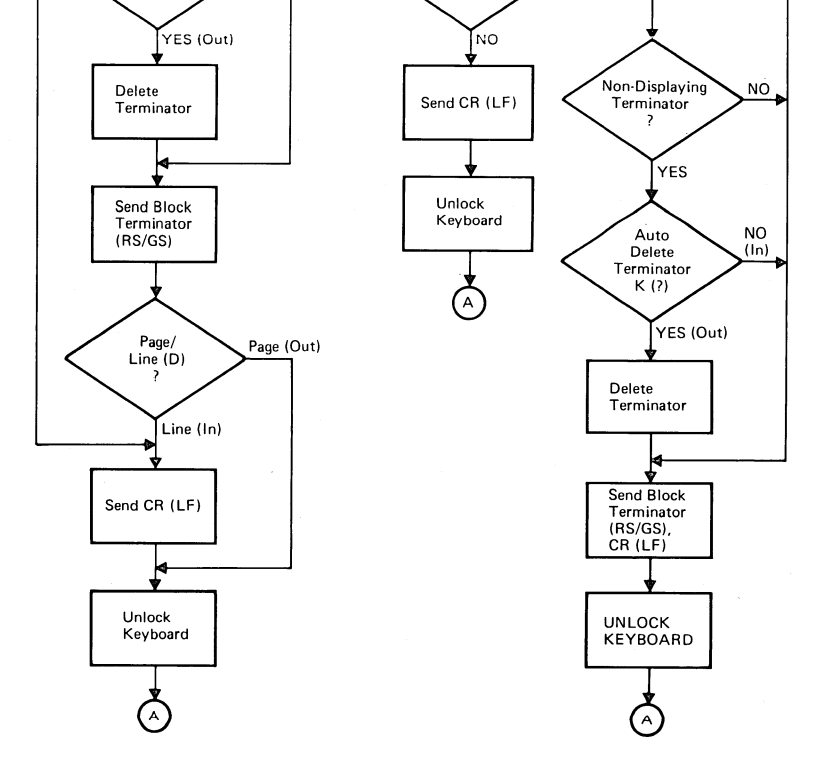

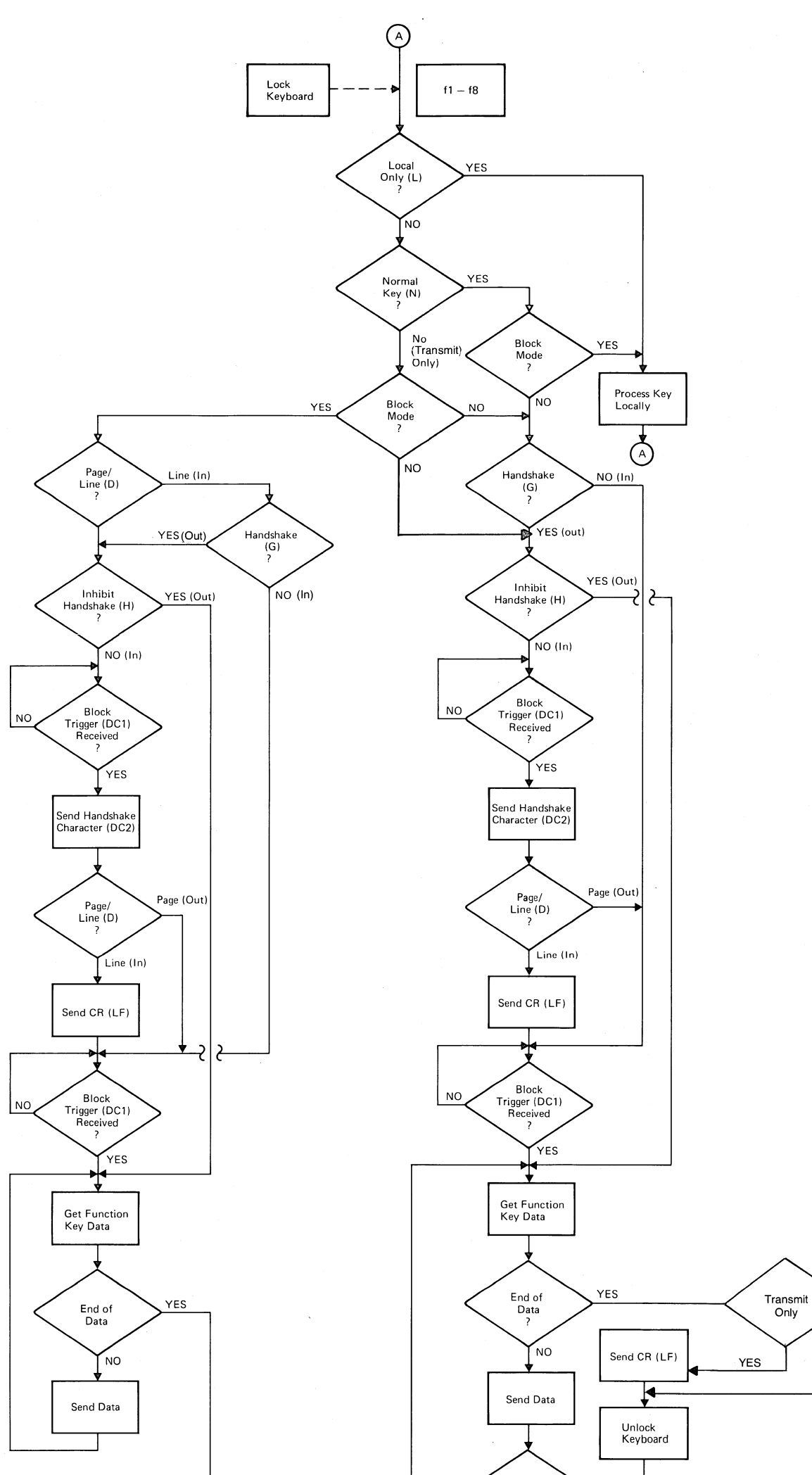

C-11/C-12

Figure C-2. Keyboard Communication Switches Flowcharts (Sheet 2 of 4)

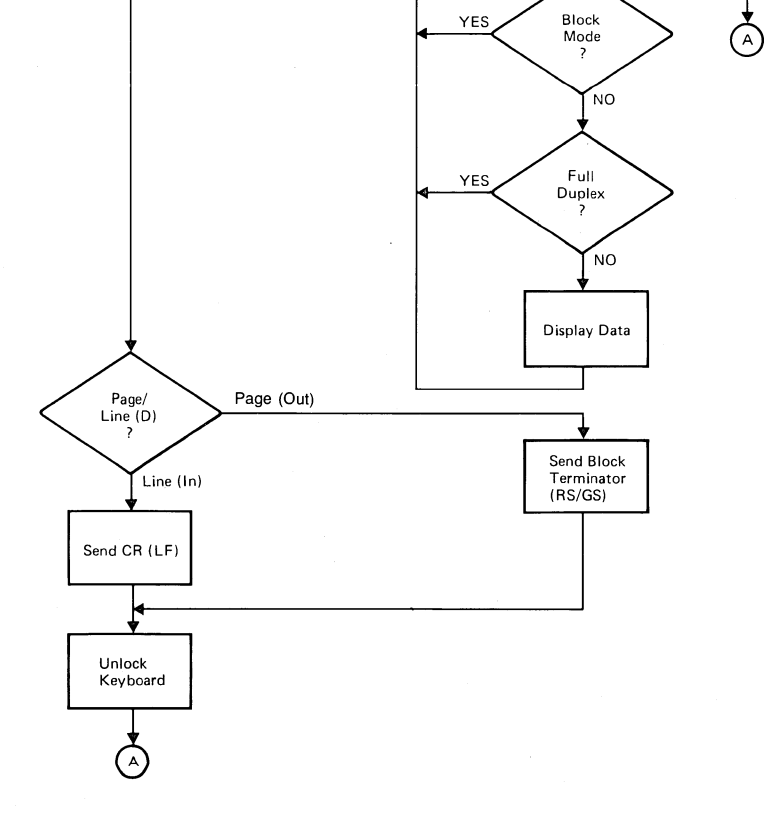

NO

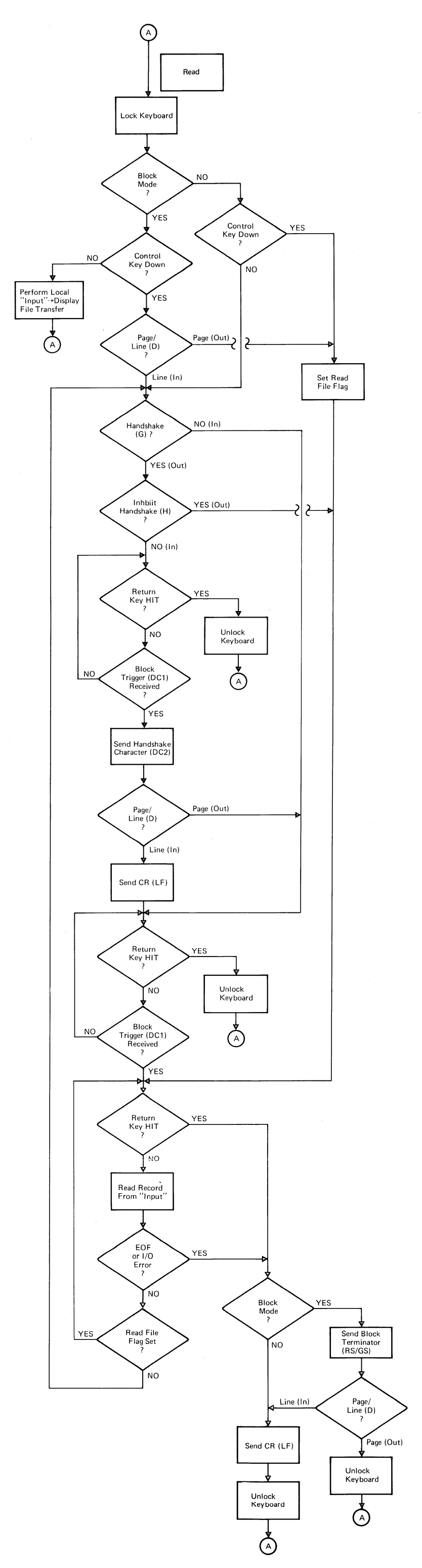

# C-13/C-14

Figure C-2. Keyboard Communication Switches Flowcharts (Sheet 3 of 4)

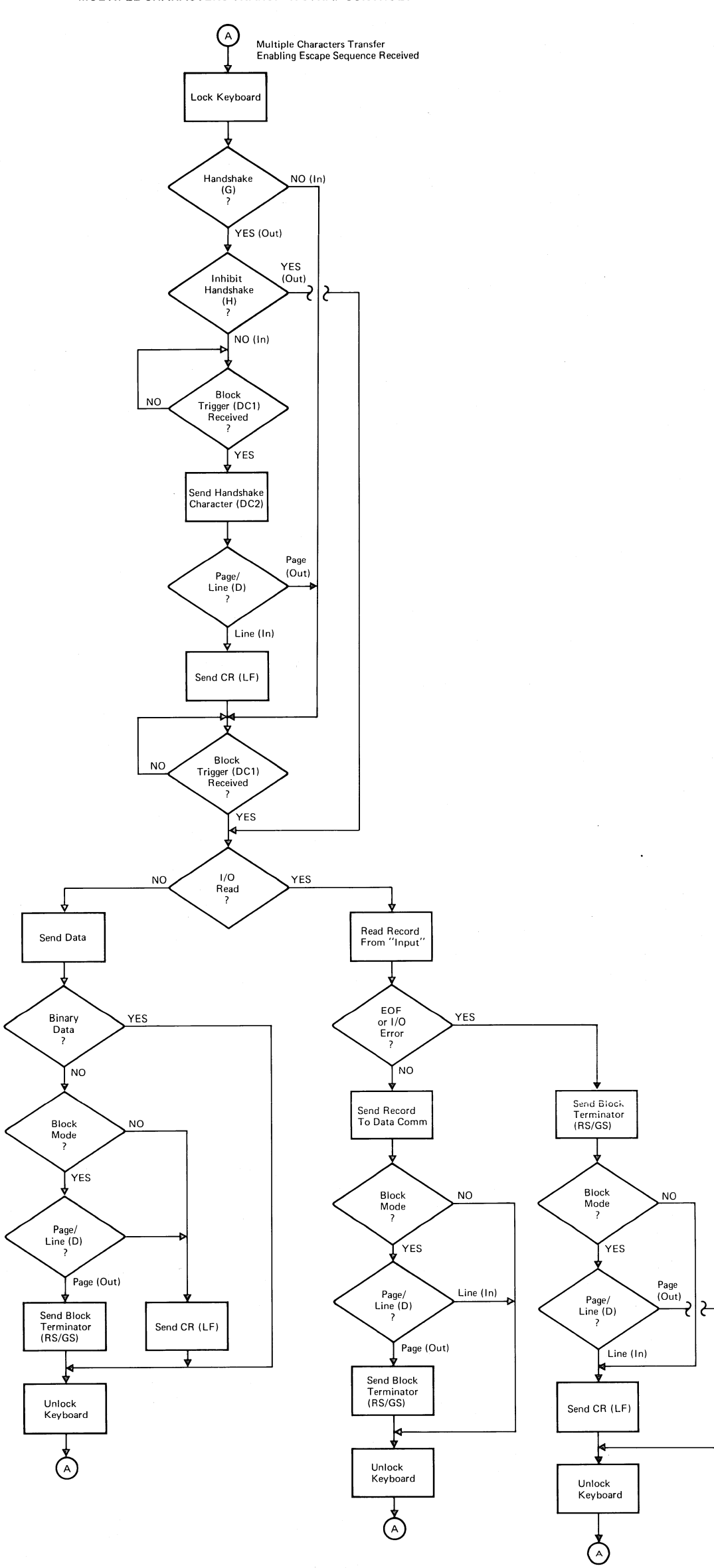

Figure C-2. Keyboard Communication Switches Flowcharts (Sheet 4 of 4) TAPE CARTRIDGE RETHREADING

Tape rethreading is difficult and is not recommended unless the data recorded on the runoff tape must be recovered. Instead, when tape runoff occurs, it is recommended to replace the entire tape cartridge. The rethreading procedures contained in this paragraph are for rethreading tape onto the tape cartridge's left tape hub. If a tape run-off condition occurs from the right tape hub, use the left tape hub rethreading instructions except interchange all right-hand and left-hand instructions and change all counter-clockwise directions to clockwise directions. This procedure requires the use of a small Phillips-head screwdriver. Rethread tape onto the left tape hub as follows:

### CAUTION

Whenever the tape cartridge top cover is removed, the spring-loaded door and spring can easily slide off the door pivot post. To prevent loss of parts, ensure that door is always completely seated on its pivot post as long as the tape cartridge top cover and backplate are separated.

- a. Remove tape cartridge top cover by removing four screws from backplate with Phillips-head screw-driver.
- b. As shown in figure D-1, view A, rethread loose end of tape around right tape guide, through tape cleaner (use tweezers, if necessary), past belt drive puck, outside guide pin, and around left tape guide so that approximately 1-3/4 inches of tape is clear of guide.
- c. Hold tape cartridge as shown in figure D-1,view B, so that right hand can be used to rotate belt drive puck and left hand can be used to maintain tape tension at left tape guide.
- d. Moisten inside surface of free end of tape and, while maintaining tape tension at left tape guide, rotate belt drive puck counterclockwise to wrap free end of tape around left tape hub until tape reaches point where drive belt touches tape hub.
- e. While maintaining tape tension, use any small round-tipped tool to trap free end of tape between drive belt and left tape hub as shown in figure D-1, view C.
- f. Rotate belt drive puck counterclockwise until tape is wrapped several times around left tape hub past first set of tape holes (approximately two feet).

- g. Replace tape cartridge top cover on backplate and secure in place with four screws.
- h. Condition tape (rest) (rest) (rest), (rest), (rest) (rest) (rest) (rest) (rest) (rest) (rest) (rest)

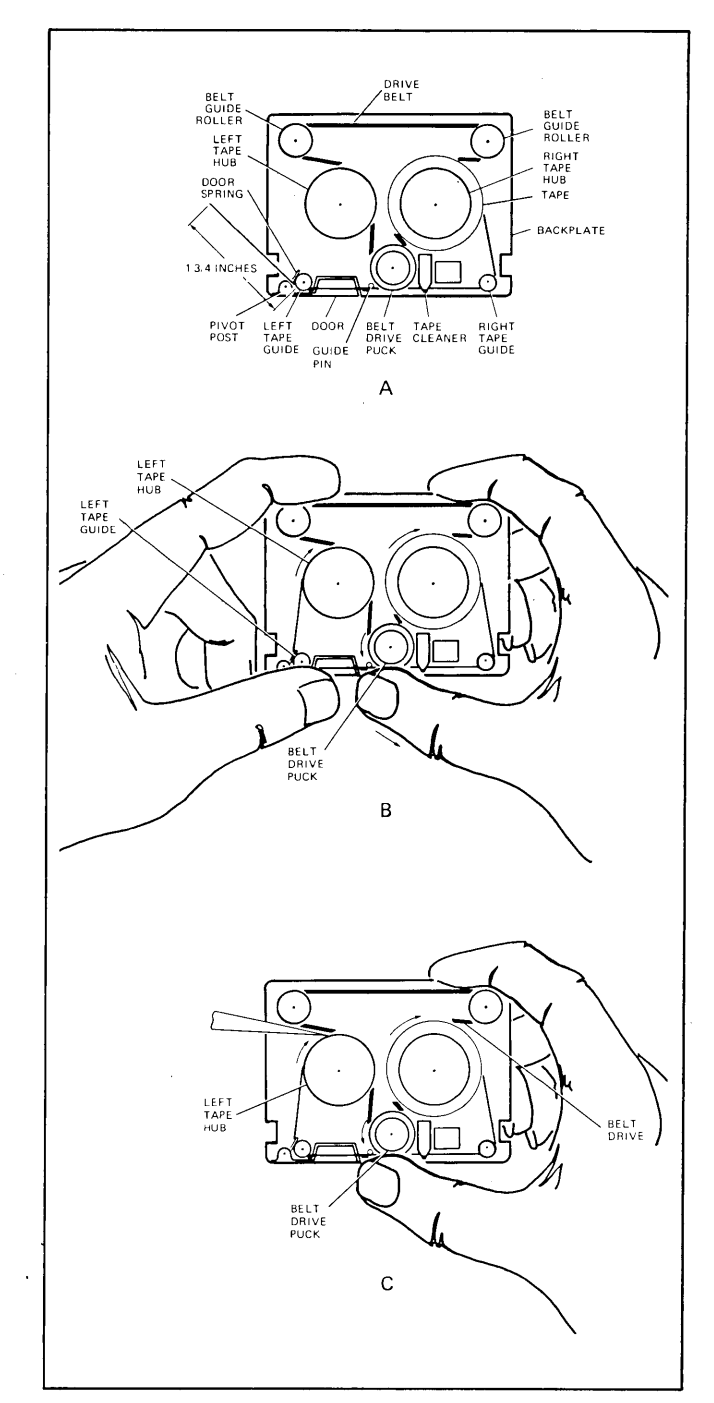

Figure D-1. Tape Cartridge Rethreading

| 13231 Display Enhancements                          |
|-----------------------------------------------------|
| 13232 Cable Assemblies                              |
| 13234 4K Memory installation                        |
| 13236 Tape installation                             |
| 13238 Terminal Duplex Register installation 7-10    |
| 13245 Character Set Generation Kit installation7-13 |
| 13246 Printer installation                          |
| 13250 Serial Printer Interface                      |
| 13260 Interfaces, description5-1                    |
| 13260 Interfaces, installation                      |
| 13260B Interface straps                             |
| 13260C Interface straps                             |
| 13260D Interface straps                             |
| 13261 Device Support Firmware installation 7-15     |
| 13349 Printer installation                          |
| 202 Modem compatibility                             |
| 64 Character ROM installation7-6                    |
| 9866 Printer installation                           |
| 9871 Printer installation                           |

| accessory installation7-6                |
|------------------------------------------|
| ACK                                      |
| ACK0                                     |
| ACK1                                     |
| addressing                               |
| absolute                                 |
| column                                   |
| combinations of absolute and relative2-3 |
| cursor relative2-2                       |
| screen relative2-2                       |
| address, terminal                        |
| AID character                            |
| alpha field checking2-7                  |
| alternate character sets2-9              |
| APL symbols B-5                          |
| APL-ASCII bit pairing B-6                |
| APL-ASCII typewriter pairing             |
| ASCII code selection                     |
| Attention I.D. (AID) 5-27, 5-28          |

| block configuration procedure |
|-------------------------------|
| block input mode (block) 5-29 |
| block mode 5-9, 5-10          |
| Block Mode key 5-4            |
| block moves (text)2-6         |
| block operation               |
| block protocols 5-6, 5-25     |
| Break key 5-4                 |
| buffer overflow error         |
| buffer size                   |
| byte count                    |
| byte count, sending 4-3       |

| cable fabrication                    |
|--------------------------------------|
| cable lengths                        |
| cable types                          |
| cables                               |
| cartridge rethreading D-1            |
| CCA character                        |
| CCITT signals                        |
| character checking                   |
| character code chart B-4, B-11, B-16 |
| character delete2-5                  |
| Character Mode (block)               |
| Character Mode (point-to-point)      |
| character protocols                  |
| character sets                       |
| Character Set Generator installation |
| character set selection2-9           |
| clear display                        |
| clear line                           |
| clear tab                            |
| code, device                         |
| code selection 5-26                  |
| coding the Large Character Set B-19  |
| communication protocols              |
| communication interface installation |
| communication test procedure         |
| communications                       |
| communications, basic                |
| communications flowchartC-1          |
| communications, point-to-point       |
| compare record                       |
| completion, device                   |
| computers, connecting to5-1          |
| condition tape4-2                    |
| configuration (block)                |
| configuration (point-to-point)       |
| configuration status, block5-41      |
| connecting terminals                 |
| control bits, device                 |
| control character protocol5-16       |
| control functions, terminal          |
| control parameter, device 4-1        |

| control sequences (block)      | 5-30, 5-32 |
|--------------------------------|------------|
| control sequences, device      | 4-1        |
| controlling the display        | 2-1        |
| copy file                      | 4-4        |
| copy record                    | 4-1, 4-4   |
| copying to the end of a medium | 4-5        |
| CRC                            | 5-26       |
| Current Cursor Address (CCA)   | 5-27       |
| cursor positioning             | 2-2        |
| cursor sensing                 | 2-2        |
|                                |            |

| data checking (communications)5-2    |
|--------------------------------------|
| data checking (fields)2-             |
| data comm error                      |
| data communications 5-               |
| data overflow (block) 5-4            |
| data transfers (block) 5-25, 5-3     |
| data transfers, device 4-            |
| DC1 character 5-7, 5-                |
| DC1 character inhibit                |
| DC2 character                        |
| DC2 character inhibit                |
| default device4-                     |
| defining soft keys 3-                |
| delete character2-                   |
| delete line                          |
| device code                          |
| device completion 4-                 |
| device control 4-                    |
| Device I.D                           |
| device functions                     |
| device selection 4-                  |
| device status                        |
| Device Support firmware installation |
| display clear 2-                     |
| display control 2-                   |
| display enhancements 2-8, 2-15, 7-4  |
| Display Enhancements, installation7- |
| display memory functions2-           |
| display selection                    |
| distance, cabling limits7-3          |
| DLE                                  |
| Driver Mode 5-4                      |
| Duplex Register installation         |
| Duplex switch                        |

| fail                    |
|-------------------------|
| fast binary read        |
| field checking          |
| fields                  |
| file copy               |
| file mark, recording    |
| file transmission       |
| find file               |
| Format Mode             |
| forms, building A-2     |
| forms, creating2-7      |
| forms mode              |
| forward space           |
| from device selection   |
| full duplex operation   |
| full reset              |
| function status, device |
| functions, device       |
|                         |
|                         |
| grounding               |
| Group I.D               |

| 5        | grounding          |
|----------|--------------------|
| 3        | Group I.D          |
| 1        | group polling 5-40 |
| L        | group select       |
| <b>`</b> |                    |

| half bright             | 2-8 |
|-------------------------|-----|
| half duplex operation5- | -12 |
| high-speed operation    | 5-6 |
| home down               | 2-3 |
| home up                 | 2-3 |

| I.D. Number                     | , |
|---------------------------------|---|
| insert character                |   |
| installation                    | • |
| installation, accessory         | ; |
| interface signals               | ; |
| interfaces, data communications |   |
|                                 | , |

| keyboard disable                             | 3-5    |
|----------------------------------------------|--------|
| keyboard enable                              | 3-5    |
| Keyboard Interface switches (block)          | 5-34   |
| Keyboard Interface switches (point-to-point) | 5 - 13 |
| Keyboard Interface switches, programming     | . 3-6  |
| keyboard overlay                             | 7-15   |
|                                              |        |

| Large Character Set              | . 2-10, A-6 |
|----------------------------------|-------------|
| Large Character Set coding       | B-19        |
| Large Character Set installation | 7-7         |
| latching keys, programming       | 3-1         |
| line delete                      | 2-5         |
| line feed                        | 2-3         |
| Line Select                      | 5-35        |
| Line character set               | 2-10        |

| Line Set installation       | . 7-7  |
|-----------------------------|--------|
| Line strap 5-10,            | 5 - 13 |
| locate end-of-data          | . 4-2  |
| logic levels                | 7-26   |
| Lower Case ROM installation | . 7-6  |
| LRC                         | 5-26   |

| Main Channel protocol 5-16                    |
|-----------------------------------------------|
| margins                                       |
| Math Character Set 2-10                       |
| Math Set installation7-7                      |
| medium, copying to the end of a 4-5           |
| memory configuration                          |
| memory lock                                   |
| message blocks                                |
| modem disconnect command                      |
| modems 5-1, 5-6                               |
| Monitor Mode 5-16, 5-47                       |
| moving text blocks 2-6                        |
| multicharacter transfers (block)              |
| multicharacter transfers (point-to-point) 5-8 |
| multipoint                                    |
| multipoint communications 5-1                 |
| multipoint example                            |
| -                                             |

| NAK                    | 5 - 30 |
|------------------------|--------|
| networks               | . 5-1  |
| next page              | . 2-4  |
| no test                | 7-43   |
| Null characters        | . 5-7  |
| numeric field checking | . 2-7  |

| opening the terminal           |                |
|--------------------------------|----------------|
| options and accessoriesB       | -7, B-12, B-17 |
| output buffer (communications) | 5-27           |

| PAD                                       | 5-31          |
|-------------------------------------------|---------------|
| PA key                                    | 5-36          |
| page                                      | 2-4           |
| Page strap                                | 5-10, 5-13    |
| Parity Switch (block)                     | 5-35          |
| Parity switch (point-to-point)            | 5-4           |
| PF key                                    | 5-36          |
| point-to-point                            | 5-6           |
| point-to-point configuration              | 5-16          |
| polling                                   | 5-39          |
| positioning the cursor                    | 2-2           |
| Power Down Protect Cable                  | 7-29          |
| power supply adjustment                   | 7-17          |
| primary terminal status                   | 6-2           |
| printer installation (9866)               | 7-13          |
| printer installation (9871)               | 7-17          |
| printer selection                         | 4-2           |
| printer status                            | 6-7           |
| programmable keys                         | 3-3           |
| Programmers Reference TableB              | ·2, B-9, B-14 |
| programming Keyboard Interface switches . |               |
| programming the latching keys             |               |
| programming the soft keys                 |               |
| program load command                      |               |

| protected fields          | 2-7    |
|---------------------------|--------|
| protocol, block           | . 5-25 |
| protocol, Main Channel    | . 5-16 |
| protocol, Reverse Channel | . 5-16 |
| protocols                 | 5-6    |
|                           |        |

| RAM error                  |
|----------------------------|
| range switch5-4            |
| read, binary 4-5           |
| read control byte4-1       |
| record copy 4-4            |
| recording file marks 4-2   |
| record transmission 4-3    |
| Remote key 5-4             |
| reset terminal (full) 3-5  |
| reset terminal (soft) 3-5  |
| rethreading tapes D-1      |
| retransmit last record 4-1 |
| return                     |
| Reverse Channel protocol   |
| rewind                     |
| roll down                  |
| roll up                    |
| ROM error                  |
| RS232C signals             |
| RVI                        |

| Scale switch                                                                                                    | -4                                     |
|----------------------------------------------------------------------------------------------------|----------------------------------------|
| secondary terminal status                                                                                                    | -4                                     |
| selection, device                                                                                                    | -2                                     |
| selection, device function4                                                                                                    | -2                                     |
| selection (multipoint)                                                                                                    | ŧ0                                     |
| selection of character sets                                                                                                    | -9                                     |
| Self-Test command                                                                                                    | -5                                     |
| Self-Test procedure                                                                                                    | 39                                     |
| send byte count                                                                                                    | -1                                     |
| send display                                                                                                    | -5                                     |
| sensing the cursor position                                                                                                    | -2                                     |
| set tab                                                                                                    | -4                                     |
| signal levels                                                                                                    | 31                                     |
| signal line control 5-12, 5-1                                                                                                    | 16                                     |
| signals, interface                                                                                                    | 26                                     |
| soft key labels 3                                                                                                    | -4                                     |
| soft key programming 3                                                                                                    | -3                                     |
| soft reset                                                                                                    | -5                                     |
| specificationsB-8, B-13, B-1                                                                                                    | 18                                     |
| speed switches (block) 5-3                                                                                                    | 35                                     |
| status                                                                                                    | -1                                     |
| status, block configuration 5-4                                                                                                    | <b>1</b> 1                             |
| status, device                                                                                                    | -6                                     |
| status interpretation                                                                                                    | -1                                     |
| status terminal 6                                                                                                    |                                        |
| status, terminai                                                                                                    | -1                                     |
| strap options (block)                                                                                                    | -1<br>26                               |
| strap options (block)                                                                                                    | -1<br>26<br>18                         |
| stratus, terminar                                                                                                    | -1<br>26<br>18<br>30                   |
| strap options (block)                                                                                                    | -1<br>26<br>18<br>30<br>-4             |
| strap options (block)                                                                                                    | -1<br>26<br>18<br>30<br>-4<br>31       |
| strap options (block)       5-4         strapping option selection       7-5         STX       5-16, 5-4         switch settings       5         SYN       5-3         synchronous compatibility (block)       5-4 | -1<br>26<br>18<br>30<br>-4<br>31<br>29 |

| tab2-4                                |
|---------------------------------------|
| tape conditioning                     |
| tape installation                     |
| tape rethreadingD-1                   |
| tape runoffD-1                        |
| tape selection                        |
| tape status                           |
| tape storage capacity B-8, B-13, B-18 |
| tape test procedure                   |
| tape test command 4-2                 |
| teletype compatible operation 5-9     |
| terminal address 5-37                 |
| terminal control functions            |
| terminal differences                  |
| additional control functions          |
| APL Printer Bit-Pairing Codes         |
| backspacing 2-14                      |
| block mode                            |
| character mode2-15                    |
| defining soft keys 3-6                |
| display enhancements 2-15, 7-49       |
| Edit operations2-14                   |
| ESCape key                            |
| forward spacing2-14                   |
| inputting data2-15                    |
| keyboard interface switches           |
| overstrikes 2-14                      |
| self-test patterns                    |
| soft key applications 3-6             |
| space overwrite latch functions       |
| underlining2-14                       |
| terminal I.D 5-37                     |

| terminal networks          | . 5-1, 7-9 |
|----------------------------|------------|
| terminal self-test command | 3-5        |
| terminal status            | 6-1        |
| terminals, connecting      | 5-1        |
| test patterns              | 7-50, 7-51 |
| test tape                  | 4-2        |
| text moving                | 2-6        |
| "to" device selection      | 4-2        |
| transferring data          | 4-3        |
| transmit byte count        | 4-3        |
| transmit file              | . 4-1, 4-3 |
| transmit last record       | 4-1        |
| transmit indicator         | 5-4        |
| transmit next record       | 4-1        |
| transmit only fields       | 2-7        |
| transmit record            |            |
| transparency mode          | 5-29       |
|                            |            |
| underline                  | 2-8        |
| unprotected fields         | 2-6        |
|                            |            |
| voltage selection          | 7-5        |
| VRC                        | 5-26       |
|                            |            |
| WACK                       | 5-26, 5-30 |
| wait command               | 3-5        |

| WAU    | л.  | • • • | • • • | ••• | ٠  | ••• | • | • • | ٠ | • • | •   | •   | • • | ٠   | •   | • • | ٠ | • | • • | • • | ٠ | ٠ | • |   | Ð | ) | 20 | , | 5-3  | υ |
|--------|-----|-------|-------|-----|----|-----|---|-----|---|-----|-----|-----|-----|-----|-----|-----|---|---|-----|-----|---|---|---|---|---|---|----|---|------|---|
| wait c | om  | mai   | ıd    | ••  |    | •   |   | •   |   |     |     | •   |     |     | •   | •   |   | • |     | •   |   |   |   |   |   | • |    | • | . 3- | 5 |
| wrapa  | rou | nd    | •••   | ••  | •• | •   |   | •   |   |     |     | • • |     | • • | • • | •   |   |   |     |     |   |   |   | • |   |   |    | • | . 2- | 5 |
| WRU    |     | • • • | ••    | ••  |    | • • | • | • • | • | •   | ••• |     | •   |     |     | •   |   |   | •   | • • |   | • | • |   | • | • | •• | · | 5-4  | 1 |

.

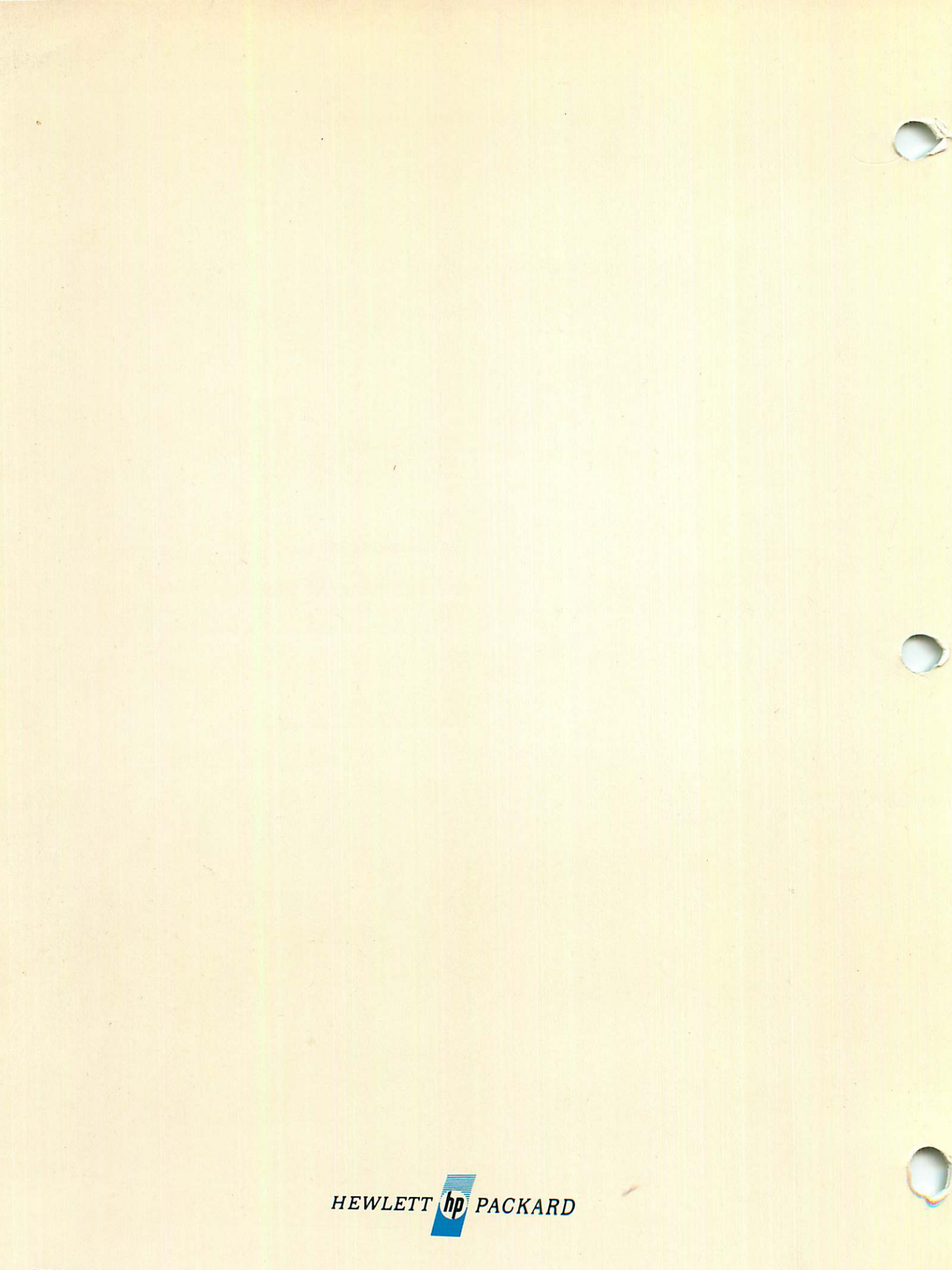